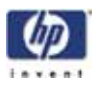

## HP Designjet 3D

## **HP Designjet Color 3D**

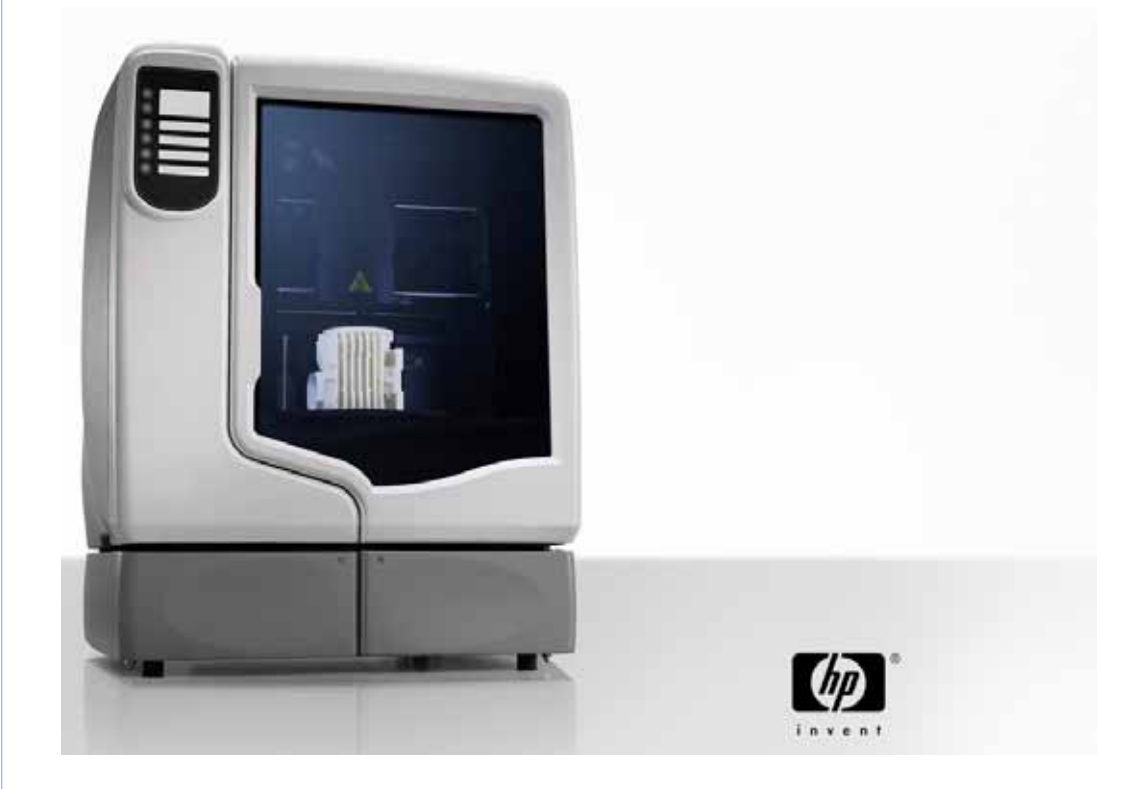

Service Guide

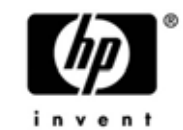

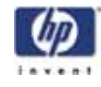

#### Legal Notice

The information contained herein is subject to change without notice.

The only warranties for HP Products and services are set forth in the express warranty statement accompanying such products and services. Nothing herein should be construed as constituting an additional warranty. HP shall not be liable for technical or editorial errors or omissions contained herein.

© 2012 Hewlett-Packard Development Company, L.P. Rev. C  $\mathsf{Microsoft}^{\circledast}$  and  $\mathsf{Windows}^{\circledast}$  are U.S. registered trademarks of Microsoft Corporation.

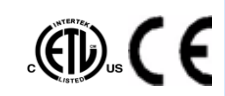

Conforms to ANSI/UL std. 60950-1-2003 Certified to CAN/CSA C22.2 no. 60950-1-03 HP Designjet 3D and HP Designjet Color 3D conform with the following standards, in accordance with the EU Machinery, Low Voltage and Electromagnetic Compatibility Directives: EU 98/37/EEC, EU 73/23/EEC amended by 93/68/EEC, EU 89/336/EEC

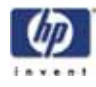

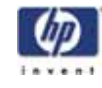

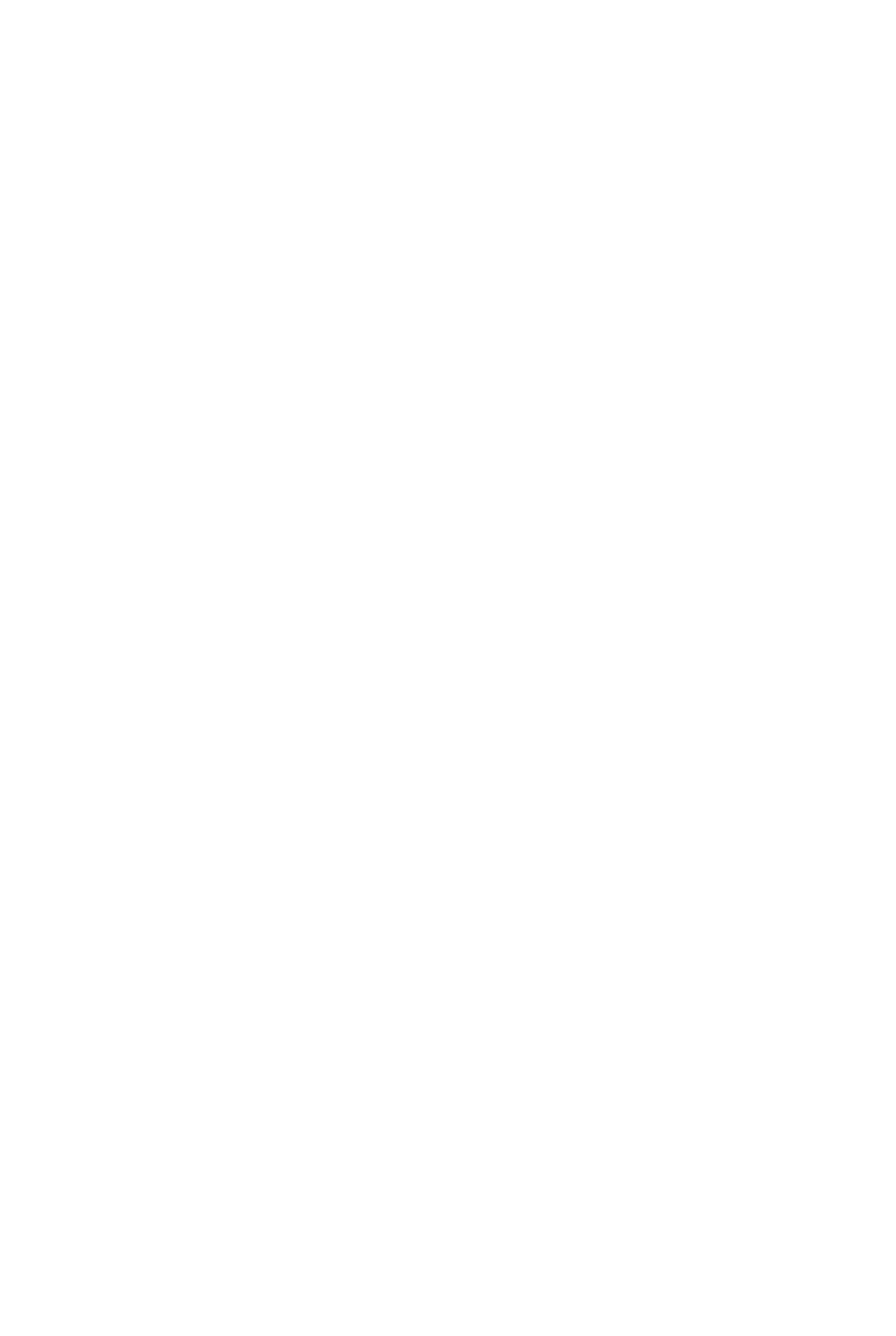

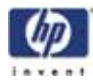

# Table of Contents

| Introdu | tion1                                  |
|---------|----------------------------------------|
| How to  | use this guide1                        |
| Safety. |                                        |
| Overvie | w                                      |
| ١       | Nhat happens when                      |
| F       | Powering up:                           |
| F       | owering Down4                          |
| L       | oading Material4                       |
| E       | Building a Part4                       |
| E       | lectronics Overview                    |
| S       | Single Board Computer7                 |
| C       | Controller Board                       |
| C       | Overview                               |
| ١       | /oltage Generation                     |
| C       | Dual Port Memory Interface             |
| X       | K, Y, Z Axis Control                   |
| ٨       | Material Motor Control                 |
| Т       | emperature Control                     |
| L       | iquefier Temperature Control9          |
| A       | Actuators, Switches & Optical Sensors9 |
| S       | afety Devices                          |
| C       | Controller Board Layout10              |
| F       | leset Button                           |
| C       | Dip Switches                           |
| S       | 5W2                                    |
| S       | 5W5                                    |
| S       | 5W6                                    |
| ٨       | Memory                                 |
| L       | EDs12                                  |
| F       | ower Distribution Board (PDB)14        |
| C       | Chamber Temperature Control            |
| Т       | est Points and LED's                   |
| I,      | /O Card                                |
| ŀ       | lead Board                             |
| F       | 20 Printer overview                    |
|         |                                        |

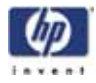

| Setup           |                                                             | .25  |
|-----------------|-------------------------------------------------------------|------|
| Installing soft | ware                                                        | .25  |
| Inst            | alling HP Designjet 3D Software Solution:                   | .25  |
| Inst            | alling firmware to the workstation:                         | . 25 |
| Networking t    | he printer                                                  | . 25 |
| Cor             | nnecting through a network:                                 | . 25 |
| Cor             | nnecting directly to a workstation:                         | . 25 |
| Establishing r  | network communication with the printer                      | .26  |
| Esto            | ablishing communication on a dynamic network:               | . 26 |
| Esto            | ablishing communication on a static network:                | . 27 |
| Sett            | ting the static network in Windows XP:                      | . 27 |
| Sett            | ting the static network in Windows Vista:                   | .27  |
| Sett            | ting the static network in Windows 7:                       | .28  |
| Sett            | ting the static network on printer:                         | . 28 |
| Esto            | ablish communication:                                       | . 29 |
| Installing Firm | nware on printer                                            | . 30 |
| Adding the se   | econd HP Designjet 3D Material Bay                          | .31  |
| Inst            | alling the HP Designjet 3D Material Bay:                    | .31  |
| Operation       |                                                             | .37  |
| Display pane    | l and keypad                                                | .37  |
| System firmw    | are overview                                                | .38  |
| HP Designjet    | 3D Software Solution overview                               | . 39 |
| Processing yo   | our STL file for printing                                   | .40  |
| Ор              | ening your STL file with HP Designjet 3D Software Solution: | .40  |
| Sele            | ecting layer resolution:                                    | .40  |
| Sele            | ecting model interior fill style:                           | .40  |
| Sele            | ecting support style:                                       | .41  |
| Sele            | ecting the scale of your STL file:                          | .41  |
| Sele            | ecting the orientation of your STL file:                    | .41  |
| Ado             | ding your STL file to the pack:                             | .42  |
| Prin            | nting your STL file:                                        | .42  |
| Building a po   | art                                                         | .43  |
| Sta             | rting a build from a remote location:                       | .43  |
| Sta             | rting a build from the display panel:                       | .43  |
| The display p   | panel during build                                          | .44  |
| Chamber Ligl    | hts                                                         | .44  |
| Pausing a bu    | ild                                                         | .45  |
| Resuming afte   | er pause                                                    | .45  |
| Canceling a     | build                                                       | .45  |
|                 |                                                             |      |

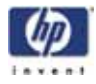

| Removing a completed part                      | 46 |
|------------------------------------------------|----|
| Remove a part from the modeling base:          | 46 |
| Removing support material                      | 46 |
| Emptying the purge bucket                      | 47 |
| Replacing material for single material bay     | 47 |
| Replacing material for dual material bays      |    |
| Material bay LEDs                              |    |
| Replacing material spools                      | 50 |
| Removing a spool of material from the carrier: | 50 |
| Storing material spools                        | 50 |
| Auto power down                                | 52 |
| Cancelling auto power down:                    | 52 |
| Powering off                                   | 53 |
| Resuming operations from Standby mode          | 53 |
| Updating printer firmware:                     | 53 |
| Installing the firmware:                       | 53 |
| Software                                       | 55 |
| Software Architecture                          | 55 |
| Operating System                               | 55 |
| Display Driver                                 | 55 |
| Comm Server                                    | 56 |
| System Manager                                 | 56 |
| Move Compiler                                  | 56 |
| Feeder                                         | 56 |
| Event/Command Monitor                          | 56 |
| HP Designjet 3D Software Solution Help         | 57 |
| HP Designjet 3D Software Solution overview     | 57 |
| Conventional help file                         | 57 |
| Dynamic help                                   | 57 |
| Maintenance                                    | 59 |
| Startup kit tools                              | 59 |
| Preventive Maintenance                         | 59 |
| Daily                                          | 59 |
| Empty the purge bucket                         | 59 |
| Inspect the tip wipe assembly                  | 59 |
| Inspect the tip shields                        | 59 |
| Remove debris buildup                          | 59 |
| Vacuum build chamber                           | 59 |
| Clean door                                     | 59 |
|                                                |    |

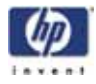

| 500 Hour maintenance                           | 60  |
|------------------------------------------------|-----|
| Tip wipe assembly                              | 60  |
| Tip shield replacement                         |     |
| Remove debris from the Filament Present switch | 64  |
| 2000 Hour maintenance                          | 66  |
| Tip replacement and calibration                | 66  |
| Removing tips:                                 | 66  |
| Installing tips:                               | 68  |
| Tip calibration:                               | 71  |
| Chamber light bar replacement                  | 73  |
| Troubleshooting                                | 75  |
| User Troubleshooting                           | 75  |
| Fault determination codes                      | 77  |
| Cycling power                                  |     |
| Diagnosing loss of extrusion                   | 78  |
| Clogged tip                                    | 79  |
| Material Jam                                   |     |
| Recovering from loss of extrusion              |     |
| Service Troubleshooting                        | 86  |
| 1.0 How to use this Guide                      |     |
| 2.0 Special Notes                              |     |
| 3.0 Code Errors                                |     |
| Major Codes with Minor Codes                   |     |
| 4.0 Non-Code Errors                            |     |
| What happens during Power Up / Boot            |     |
| 5.0 Connector Pinouts and Signals              |     |
| Umbilical cable diagram                        |     |
| Umbilical cable pinouts                        |     |
| Upper harness                                  |     |
| Upper harness pinouts                          |     |
| Lower harness                                  |     |
| Lower harness pinouts                          |     |
| Part Quality Troubleshooting                   |     |
| Embedded support strands in model              |     |
| Brown streaks (burn marks)                     |     |
| Loss of Extrusion (LOE)                        |     |
| Model embedded in to support                   |     |
| Moisture in material                           | 140 |
| Open seams                                     | 141 |
|                                                |     |

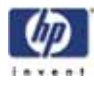

| Part curling                                                  | 142 |
|---------------------------------------------------------------|-----|
| Part fell over                                                | 143 |
| Part shifting                                                 | 144 |
| Rough surface quality                                         | 146 |
| Rough quality all over                                        | 147 |
| Model strands on parts                                        | 148 |
| Witness marks                                                 | 149 |
| Wavy surface                                                  | 150 |
| Wavy parts                                                    | 151 |
| Under fill                                                    | 152 |
| Material sagging on curved parts                              | 153 |
| Fused layers                                                  | 154 |
| Z layers inconsistent                                         | 155 |
| Removal and Installation                                      | 157 |
| Maintenance Preparation                                       | 159 |
| Tools needed for repair not order-able as a service part      | 160 |
| Tools needed for repair that are order-able as a service part | 160 |
| Pre-Maintenance Procedures                                    | 160 |
| Exterior Components                                           | 161 |
| Top Panel                                                     | 161 |
| Removing the top panel                                        | 161 |
| Installing the top panel                                      | 162 |
| Side Panels                                                   | 162 |
| Removing the side panels                                      | 162 |
| Removing the right side panel:                                | 164 |
| Installing the side panels                                    | 164 |
| Display Panel                                                 | 165 |
| Removing the display panel                                    | 165 |
| Installing the display panel                                  | 166 |
| Front Panel                                                   | 166 |
| Removing the front panel                                      | 166 |
| Installing the front panel                                    | 168 |
| Door Solenoid                                                 | 168 |
| Removing the door solenoid                                    | 168 |
| Installing the door solenoid                                  | 169 |
| Door Sensor                                                   | 169 |
| Removing the door sensor                                      | 169 |
| Installing the door sensor                                    | 170 |
| Electronics Bay Components                                    | 171 |
|                                                               |     |

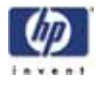

| Lower Electronics Bay Cover                | 171 |
|--------------------------------------------|-----|
| Opening the electronics bay                | 171 |
| Closing the electronics bay                | 172 |
| Upper Electronics Bay Cover                | 173 |
| Removing the upper electronics bay cover   | 173 |
| Installing the upper electronics bay cover | 174 |
| Removing the Electronics Bay               | 175 |
| Removing the electronics bay               | 175 |
| Installing the electronics bay             | 176 |
| Electronics Bay Cooling Fan                | 177 |
| Removing the electronics bay cooling fan   | 177 |
| Installing the electronics bay cooling fan | 178 |
| Controller Board                           | 179 |
| Removing the controller board              | 179 |
| Installing the controller board            | 181 |
| Single Board Computer (SBC)                | 182 |
| Removing the single board computer         |     |
| Reinstalling the single board computer     |     |
| Power Distribution I/O Card                |     |
| Removing the I/O card                      | 185 |
| Installing the I/O card                    | 186 |
| Power Distribution Board (PDB)             | 187 |
| Removing the power distribution board      | 187 |
| Installing the power distribution board    | 190 |
| Hard Drive                                 | 191 |
| Removing the hard drive                    | 191 |
| Installing the hard drive                  | 193 |
| Line Filter                                | 194 |
| Removing the line filter                   | 194 |
| Installing the line filter                 | 195 |
| Circuit Breaker                            | 196 |
| Removing the circuit breaker               | 196 |
| Installing the circuit breaker             | 197 |
| AC Input                                   | 197 |
| Removing the AC Input                      | 198 |
| Installing the AC Input                    | 198 |
| Power Switch                               | 199 |
| Removing the Power Switch                  | 199 |
| Installing the power switch                |     |
|                                            |     |

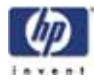

|      | 24VDC Power Supply                    | 201 |
|------|---------------------------------------|-----|
|      | Removing the 24VDC Power Supply       | 201 |
|      | Installing the 24VDC power supply     | 204 |
|      | 5/12VDC Power Supply                  | 205 |
|      | Removing the 5/12VDC power supply     | 205 |
|      | Installing the 5/12VDC power supply   | 207 |
|      | 120VDC Power Supply                   | 208 |
|      | Removing the 120VDC power supply      | 208 |
|      | Installing the 120 VDC power supply   | 209 |
| Head | Components                            | 210 |
|      | Head Cooling Fan                      | 210 |
|      | Removing the head cooling fan         | 210 |
|      | Installing the Head Cooling fan       | 211 |
|      | Toggle Head Assembly                  | 212 |
|      | Removing the toggle head assembly     | 212 |
|      | Installing the toggle head assembly   | 217 |
|      | Substrate Sensor                      | 220 |
|      | Removing the substrate sensor         | 220 |
|      | Installing the substrate sensor       | 222 |
|      | Z Foam Level Assembly                 | 223 |
|      | Removing the Z Foam Level Assembly:   | 223 |
|      | Installing the Z Foam Level Assembly: | 224 |
|      | Toggle Sensor                         | 225 |
|      | Removing the toggle sensor            | 225 |
|      | Installing the toggle sensor          | 226 |
|      | Toggle Bar                            | 227 |
|      | Removing the toggle bar:              | 228 |
|      | Installing the toggle bar:            | 232 |
|      | Head Board                            | 233 |
|      | Removing the head board               | 233 |
|      | Installing the head board             | 238 |
|      | TC Amp board                          | 239 |
|      | Removing the TC Amp board             | 239 |
|      | Installing the TC Amp board           | 241 |
|      | Umbilical Hose                        | 241 |
|      | Removing the umbilical hose           | 241 |
|      | Installing the umbilical hose         | 245 |
|      | Material Tubes                        | 246 |
|      | Removing the material tubes           | 246 |
|      |                                       |     |

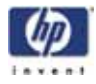

| Installing the material tubes         | 246   |
|---------------------------------------|-------|
| Umbilical Cable                       | 247   |
| Removing the umbilical cable          | 247   |
| Installing the umbilical cable        | 248   |
| XY Table Components                   | 249   |
| Y Home Sensor                         | 249   |
| Removing the Y home sensor            | 249   |
| Installing the Y Home Sensor          | 250   |
| Y EOT (End of Travel) Sensor          | 250   |
| Removing the Y EOT sensor             | 250   |
| Installing the Y EOT Sensor           | 251   |
| X Motor                               | 252   |
| Removing the X motor                  | 252   |
| Installing the X motor                | 256   |
| Y Motor                               | 260   |
| Removing the Y motor                  | . 260 |
| Installing the Y motor                | 262   |
| Y Motor Belt                          | 263   |
| Removing the Y Motor Belt             | 263   |
| Installing the Y Motor Belt           | 271   |
| Y Drive Rod                           | 272   |
| Removing the Y Drive Rod              | 272   |
| XY Table                              | 281   |
| Removing the XY table                 | 282   |
| Installing the XY table               | . 291 |
| Z Stage Components                    | . 304 |
| Z Home Sensor                         | 304   |
| Removing the Z home sensor            | 304   |
| Installing the Z home sensor          | 305   |
| Z EOT (End of Travel) Sensor          | 305   |
| Removing the Z EOT sensor             | 305   |
| Installing the Z EOT sensor           | . 306 |
| Chamber Fans                          | 307   |
| Removing the right side chamber fan   | 307   |
| Installing the right side chamber fan | 308   |
| Removing the left side chamber fan    | 308   |
| Installing the left side chamber fan  | 309   |
| Chamber Heaters                       | 310   |
| Removing the right side heater        | 310   |
|                                       |       |

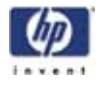

| Installing the right side heater                                                                                                   |
|----------------------------------------------------------------------------------------------------|
| Removing the left side heater                                                                                                    |
| Installing the left side heater                                                                                                    |
| Thermal Fuses                                                                                                    |
| Removing the right side thermal fuse                                                                                               |
| Installing the right side thermal fuse                                                                                             |
| Removing the left side thermal fuse                                                                                                |
| Installing the left side thermal fuse                                                                                              |
| Chamber Thermocouple                                                                                                    |
| Removing the chamber thermocouple                                                                                                  |
| Installing the chamber thermocouple                                                                                                |
| Z Motor                                                                                                    |
| Removing the Z motor                                                                                                    |
| Installing the Z motor                                                                                                    |
| Z Stage                                                                                                    |
| Removing the Z stage                                                                                                    |
| Installing the Z stage                                                                                                    |
| Service Calibrations & Adjustments                                                                                                 |
| Offset Calibrations                                                                                                    |
| Adjusting Z Calibration and XY Tip Offset                                                                                          |
| Z Calibration                                                                                                    |
| Entering Z Calibration values manually (Firmware version 9.1 or newer)                                                             |
| Z tip to base (ZT2B)                                                                                                    |
| Z tip to tip (ZT2T)                                                                                                    |
| XY Tip Calibration                                                                                                    |
| Entering XY Tip Calibration values manually (Firmware version 9.1 or newer)341                                                     |
| Part Based Calibration                                                                                                    |
| When to Perform Part Based calibration                                                                                             |
| Performing part based calibration for HP Designjet 3D from the Service Calibration menu (Firmware version 9.1 or newer)            |
| Performing part based calibration for HP Designjet 3D with the HP Designjet 3D Diag-<br>nostic Software                            |
| Part Measurement Equations359                                                                                                    |
| Performing part based calibration for HP Designjet Color 3D from the Service Calibra-<br>tion menu (Firmware version 9.1 or newer) |
| Performing part based calibration for HP Designjet Color 3D with the HP Designjet Di-<br>agnostics Software                        |
| Part Measurement Equations                                                                                                    |
| Tensioning the X & Y Drive Belts                                                                                                   |
| Zero the Dial Indicator                                                                                                    |
| Checking/Adjusting the X-Drive Belt Tension                                                                                        |

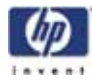

| Checking/Adjusting the Y-Drive Belt Tension                                                                                    | 384             |
|----------------------------------------------------------------------------------------------------|-----------------|
| Get/Send Calibration Files                                                                                                    | 386             |
| Get Calibration                                                                                                    | 386             |
| Send Calibration                                                                                                    | 386             |
| When this button is pressed a dialog box appears that allows you to browse for an the calibration file to send to the printer. | d select<br>386 |
| XY Table Leveling                                                                                                    | 386             |
| Checking the XY Table Level                                                                                                    | 386             |
| Adjusting the XY Table Level                                                                                                   | 390             |
| Head Alignment Procedure                                                                                                    | 392             |
| Drive Wheel Alignment                                                                                                    | 392             |
| Idler Wheel Check/Adjustment                                                                                                   | 395             |
| Liquefier Alignment                                                                                                    | 397             |
| Verify Liquefier Alignment                                                                                                    | 398             |
| Complete the Re-Assembly of the Toggle Head Assembly                                                                           | 401             |
| Tip wipe assembly                                                                                                    | 402             |
| Adjusting tip wipe assembly height:                                                                                            | 402             |
| Appendix                                                                                                    | 405             |
| Appendix Overview                                                                                                    | 405             |
| Front door area components                                                                                                    | 406             |
| Electronics bay components                                                                                                    | 407             |
| Head area components                                                                                                    | 409             |
| XY Table area components                                                                                                    | 413             |
| Z Stage area components                                                                                                    | 415             |
| Chamber heater area components                                                                                                 | 416             |
| Cables                                                                                                    | 417             |
| Material Bay Components                                                                                                    | 418             |
| Tools                                                                                                    | 419             |
| Consumables                                                                                                    | 419             |
| Hard Drive Installation Checklist                                                                                              | 420             |
| Toggle Head Assembly Installation Checklist                                                                                    | 421             |
| XY Table Assembly Installation Checklist                                                                                       | 422             |
| Controller Board Checklist                                                                                                    | 423             |
| HP Designjet 3D Diagnostic Software Help                                                                                       | 424             |
| Overview                                                                                                    | 424             |
| Select a Modeler                                                                                                    | 424             |
| Modeler States                                                                                                    | 425             |
| Modeler Setup                                                                                                    | 425             |
| Display Units                                                                                                    | 425             |
| Printer Status                                                                                                    | 425             |
|                                                                                                    |                 |

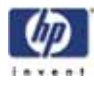

|      | Position and Temperatures | .426 |
|------|---------------------------|------|
|      | Versions                  | .426 |
|      | Travel Limits             | .426 |
|      | Material                  | .427 |
|      | Door                      | .427 |
|      | Setting the Serial Number | .427 |
|      | Materials                 | .427 |
|      | Adjusting XY Tip Offset   | .427 |
|      | Gantry                    | .428 |
|      | Temperatures              | .428 |
|      | Temperature Limits        | .428 |
|      | Outputs                   | .429 |
|      | Get Calibration           | .429 |
|      | Send Calibration          | .430 |
|      | Get Configuration         | .430 |
|      | Test Parts                | .430 |
|      | Reset Password            | .430 |
|      | Connect                   | .430 |
| Tera | Term                      | .431 |
|      | Using Tera Term           | .431 |
|      | Connecting with Tera Term | .431 |
|      | Tera Term Commands        | .434 |

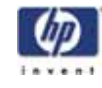

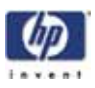

# Introduction

HP Designjet 3D and HP Designjet Color 3D are designed with ultimate simplicity in mind. The printer enables you to build parts quickly and easily, even if you've never used a 3D printer before.

The printers build models with ABS*plus™* material so parts are strong and durable. ABS*plus* material also ensures you will be able to drill, tap, sand and paint your creations. With Soluble Support Technology (SST), your completed parts are quickly available for review and test. Designjet 3D and Designjet Color 3D are an innovative combination of proprietary hardware, software and material technology.

Welcome to the new dimension of 3D modeling!

#### How to use this guide

This User Guide is laid out in easy to follow sections which cover Set-up, Operation, Maintenance, and Troubleshooting. Read each section carefully so that you will get the best performance from your printer.

Throughout this User Guide, text representing **Interface Messages** that appear on the display panel are presented in a bold font.

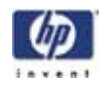

#### Safety

The following classifications are used throughout this guide.

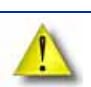

CAUTION: Indicates a potentially hazardous situation which, if not avoided, may result in minor or moderate injury.

WARNING: Indicates a potentially hazardous situation which, if not avoided, could result in serious injury.

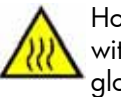

Hot Surface: The hot surface sign indicates the presence of devices with high temperatures. Always use extra care, and wear safety gloves, when working around heated components

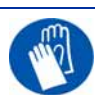

GLOVES: When performing some maintenance procedures, the machine may be hot and gloves will be required to avoid burns.

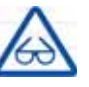

SAFETY GLASSES: Wear safety glasses to avoid injury to your eyes.

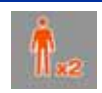

LIFTING HAZARD: Hazard: Lift with two or more people to avoid serious injury.

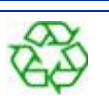

RECYCLE: Use proper recycling techniques for materials and packaging.

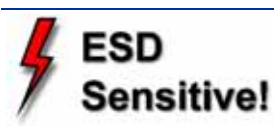

ESD: Use standard electrostatic discharge (ESD) precautions when working on or near electrical components.

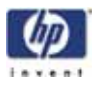

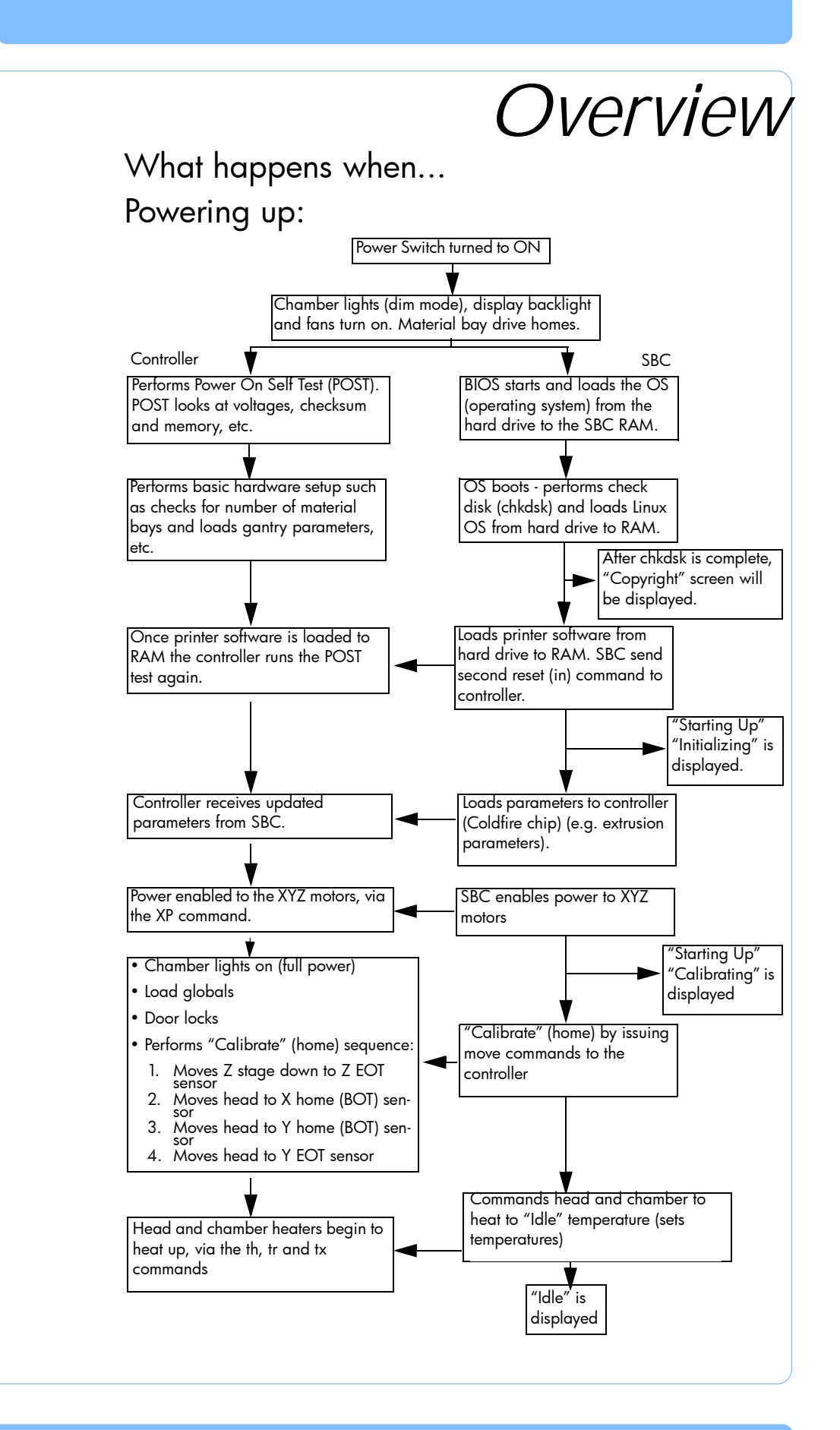

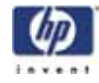

Once the unit is ready to build, the display will show Idle (no part in the queue) or **Ready to build** followed by the part name. Once a part is started the appropriate liquefier will begin to heat. Once the liquefier and chamber reach the operating temperature (310C model, 300C support, 77 Chamber) the system will begin to build a part.

#### Powering Down

When the Power Switch is turned off the unit begins a controlled shut down. The software processes are stopped and the power to the liquefier and chamber heaters are turned off. The controller board continues to monitor the temperature of the liquefier and the fans will continue to run. During this time the display will show "Shutting down". The head blower fan continues to run to cool the liquefier down quickly to prevent back flow of material from the liquefier. If the material is not cooled down during power down the system may experience a loss of extrusion due to material build up at the liquefier. Once the liquefier temperature drops below 102 °C the SBC changes the display to "Shut down" and turns off.

#### Loading Material

When the load material button is pressed with carriers installed the SBC will ask the controller board to unload the carriers requested by the operator. The most recent value for material remaining is written to the cartridge EPROM. The material is run in reverse to unload the liquefier. When filament is clear of the filament sensor the controller board tells the SBC that the command is complete. The SBC sends "**REMOVE CARRIER**" to the display, the carriers are unlatched, and the unit waits for you to respond.

If there are no carriers in the printer when the material button is pushed, or if an unload has just been completed, the SBC will ask the operator to "INSERT CARRIER". The unit will look for a valid carrier EPROM. If there is no change to the EPROM status in 30 seconds, you are asked if you want to RETRY. Once valid carriers are read, the unit begins the material load sequence.

#### Building a Part

How to start building a part build is dependent upon whether or not a part is in the printer queue:

- If a part has not been sent to the printer for building (the build queue is empty):
  - A. The panel displays Idle and Queue Empty.
  - B. Wait for Part is blinking. Choose whether you want to start the build process from a 'remote' location or from the display panel at the printer.

i. At Printer '**Start Model**' - You send a part to the printer from your HP Designjet 3D Software Solution work station. You start the build of the part from the printer.

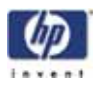

|                                                                                                    | a. Do not press the Wait for Part button                                                                                                    |
|----------------------------------------------------------------------------------------------------|----------------------------------------------------------------------------------------------------|
|                                                                                                    | <ul> <li>From your HP Designjet 3D Software Solution work<br/>station, send a part to the printer.</li> </ul>                                                                                                    |
|                                                                                                    | c. The printer panel displays the name of the first<br>model in the printer queue and Start Model is<br>blinking.                                                                                                    |
|                                                                                                    | d. From the printer, press the Start Model button to begin building the displayed part.                                                                                                    |
| ii.                                                                                                    | Remote ' <b>Start Model':</b> - You send a part to the printer from your HP Designjet 3D Software Solution work station. The part automatically begins to build.                                                                                                    |
|                                                                                                    | a. From the printer, press the Wait for Part button                                                                                                    |
| (1) Note: Note: No | Make sure an empty modeling base is installed, then answer the prompt Is Model Base Installed?                                                                                                    |
|                                                                                                    | <ul> <li>Wait for Part is displayed in the upper window.</li> <li>Press Cancel if you wish to exit the remote start<br/>mode.</li> </ul>                                                                                                    |
|                                                                                                    | c. From your HP Designjet 3D Software Solution work<br>station, send a part to the printer. The printer will<br>automatically start to build the model.                                                                                                    |
| 3. If a part has<br>in the build                                                                                                    | s been sent to the printer for build (there is at least one part queue), but is not building:                                                                                                    |
| A. The                                                                                                    | e panel displays <b>Ready to Build.</b>                                                                                                    |
| B. The                                                                                                    | name of the first model in the build queue is displayed.                                                                                                    |
| C. Sta<br>beç                                                                                                    | <b>rt Model</b> is blinking. Press the <b>Start Model</b> button to<br>gin building the displayed part.                                                                                                    |
| Regardless of th<br>perform the sam                                                                                                    | e method used to start building a part, the printer will<br>ne sequence of steps:                                                                                                    |
| 1. The printer                                                                                                    | drops (lowers) the substrate sensor.                                                                                                    |
| 2. System "tou                                                                                                    | ches down" six times which measures the height of the sub-                                                                                                    |
| 3. SBC conver<br>controller w                                                                                                    | ts the model file (CMB) into the motion commands that the<br>ill execute to build the model.                                                                                                    |
| 4. System com                                                                                                    | pletes substrate measurement.                                                                                                    |
| 5. Z stage mo                                                                                                    | ves to bottom of Z travel.                                                                                                    |
| 6. Head move                                                                                                    | s over the purge bucket and prepares to build purging the tip.                                                                                                    |
| 7. Once purge                                                                                                    | e is complete, the printer will start to build the model.                                                                                                    |
| During model co<br>remaining on eo<br>pause the printe<br>Building State u<br>pauses, it will en                                                                                                    | onstruction, the printer will display the percentage of material<br>ach spool. During building the keypad will allow you to<br>r, or turn on the chamber lights. The printer will stay in the<br>ntil the model is finished or the printer pauses. If the printer<br>nter a Pending Pause state until the current road is finished. |
|                                                                                                    |                                                                                                    |
|                                                                                                    |                                                                                                    |

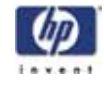

Once that road is complete, the head will move over the purge bucket, and the Z stage will descend to the bottom of the envelope. In the Pause State the printer can be resumed, material can be loaded and unloaded, the build can be canceled, and printer maintenance may be performed.

#### **Electronics** Overview

Figure 1: Electronics Overview detail

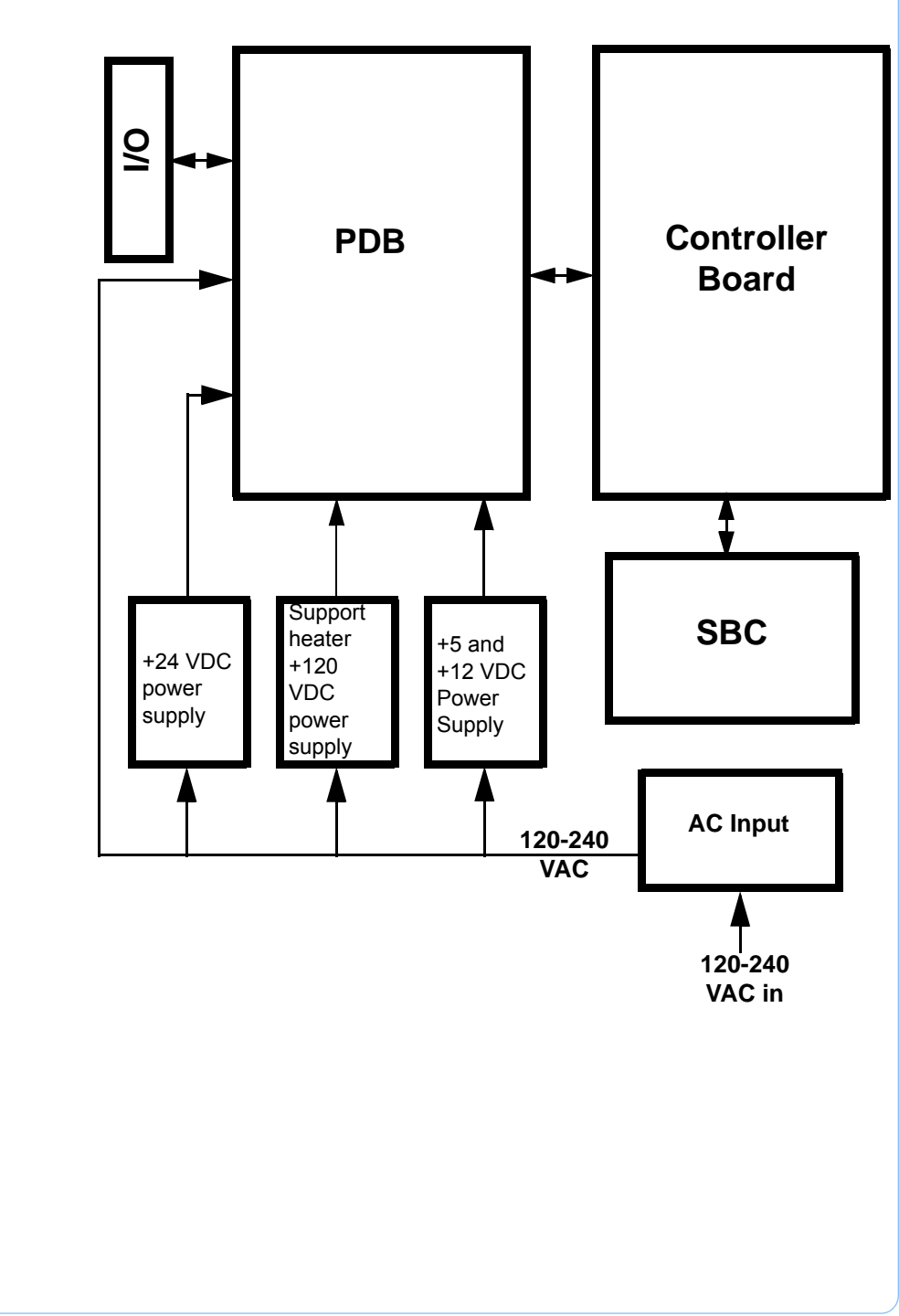

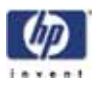

#### Single Board Computer

The single board computer (SBC) is the main processor in the system. See (Figure ) showing the board layout.

The TCP/IP network interface connects directly to the RJ-45 connector on the SBC. The network interface supports both 10baseT and 100baseT operation. The hardware differentiates automatically. There are two LED's at the RJ-45 connector. These show the status of the network connection as follows:

- Green LED: Indicates there is a network connection present.
- Amber LED: Indicates there is a network communication.

The Hard Disk Drive (HDD) connects to the SBC with a standard IDE interface (ribbon cable). The HDD contains the Linux operating system and all the control software needed to run the system (except the controller firmware). This is also where all the downloaded models are stored in the queue.

The LCD Control Panel connects to the I/O Card. The signals then travel though the PDB and on to the SBC. All user entered commands from the control panel buttons are routed through the I/O and PDB and then on to the SBC.

The P104 connector on the top edge of the board is a bus level interface to the controller board. This allows the SBC to read and write to the dual port ram on the controller board, which forms the communication channel between the two boards.

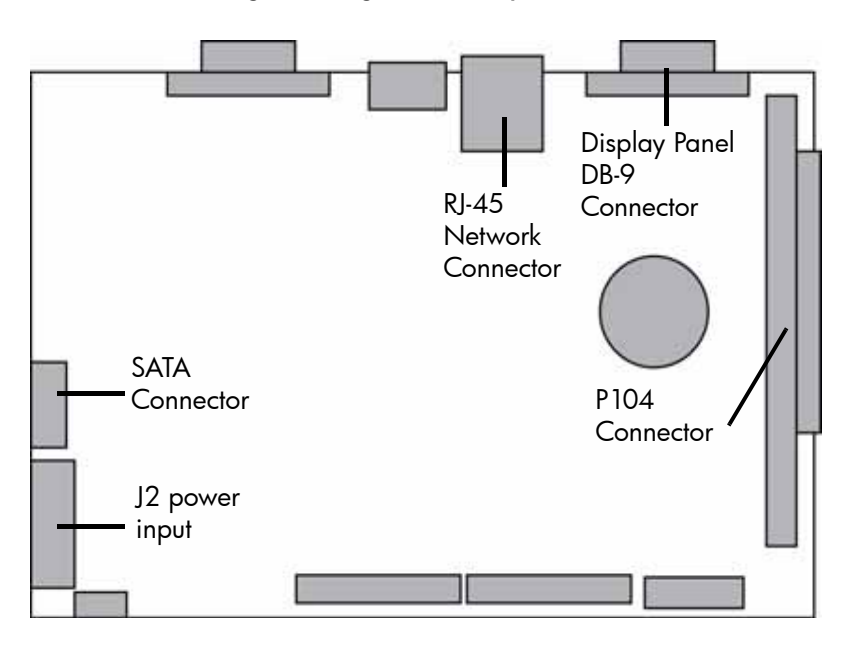

Figure 2: Single board computer detail

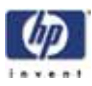

#### Controller Board

#### Overview

The controller board provides all of the low level hardware control and sensing for the system. The firmware runs on the controller CPU and is flash resident (rather than on the HDD and SBC).

#### Voltage Generation

- +/-15 VDC is used for PMD DACs
- 10 VDC is used for DAC reference
- 3.3 VDC is used for controller board logic

#### Dual Port Memory Interface

The dual port memory located on the controller board provides the communication channel with the single board computer (SBC) through the P104 connector. The SBC provides the coordinates, velocities, and flow rate commands for modeling to the controller. The controller board provides the status/error information about the hardware back to the SBC.

#### X, Y, Z Axis Control

The controller takes the flow rate information from the SBC and sends it to the PMD processor. The PMD 2840 processor services the X and Y stepper motors and the model and support head servo motors. The 3410 processor services the Z axis stepper motor. There is no feedback from the stepper motors to the system (they are open-loop controlled).

#### Material Motor Control

The controller takes the flow rate information from the SBC and sends it to the PMD 2840 processors. The PMD uses this information along with the encoder signals from the material motors to generate an output signal to drive the servo motors in the head assembly. Since the encoders provide feedback the material motors have a closed-loop control. Their position and rotation are precisely known at all times.

#### Temperature Control

The controller board reads the three thermocouple (T/C) inputs/signals - 2 for the head, 1 for the chamber.

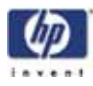

#### Liquefier Temperature Control

The liquefier T/C connects to the controller board through the power distribution board. The T/C generates a variable low level current that depends on the temperature of the T/C. This analog signal from the T/C is amplified by the head distribution. It is then sent down the umbilical cable to the PDB, and then to the controller board. An A to D converter in the ColdFire chip converts the analog signal to digital. In order to improve temperature resolution, this signal is biased. The lowest reading possible is 109.5 °C. The highest reading is 330 °C.

The liquefier temperature is maintained at: Model: 310 °C, Support: 300 °C

Temperature control is accomplished using "pulse wide modulation" (Figure 3).

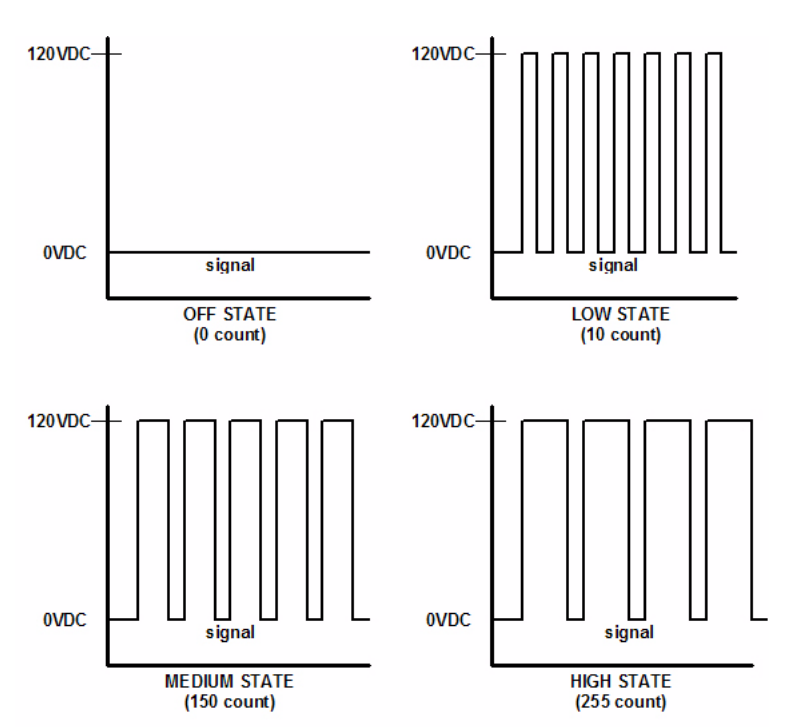

Figure 3: Pulse Width Modulation (PWM)

Actual power to the liquefier heater is supplied by the PDB, which is controlled by the controller board. The head heaters are turned off and on 1000 times a second (pulses). The duration of the 120 VDC pulse determines the average power being supplied to keep the liquefier at temperature. Temperatures can be read using a volt meter at test points TP5 for model, and TP4 support on the PDB (10 mV per degree C).

#### Actuators, Switches & Optical Sensors

The input and output signals are passed through the PDB and then processed by the controller board. The non-motor actuators on a uPrint system are 24 volt solenoids. The 24 volt power is supplied by the PDB which

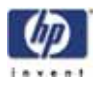

in turn is controlled by the controller board. The following is a list of actuators:

- Door solenoid locks the door to the modeling chamber.
- Carrier latches holds carriers in the material bays.
- Material bay solenoids engage the motor that feeds filament from carrier to the liquefier during auto load.

The controller board reads and updates the remaining material information on the spool e-prom. This is accomplished through a serial interface to the material bay encryption board. The material encryption board in turn connects to the e-prom on the carrier/spool via two pogo pins.

The controller board monitors these switches:

- Z limit switches upper and lower
- X end of travel (EOT) switch
- Y end of travel (ETO) switch

The controller board monitors the following optical sensors:

- X home (BOT) sensor
- Y home (BOT) sensor
- Top of modeling base sensor

#### Safety Devices

The controller board monitors the following safety devices:

- Chamber T/C alarm activated for a bad or missing T/C
- Liquefier T/C alarm activated for a bad or missing T/C
- Head and chamber "snap" switches
- Two main thermal fuses
- Door open switch
- Door latch solenoid

#### Controller Board Layout

(Figure 4) Shows the layout of the controller board connectors with labels indicating where each of the functions described previously are connected. In addition to those functions, the figure shows a reset button, a set of dip switches, and the LEDs (D1-D3 and D6-D13).

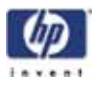

Figure 4: Controller board connection detail

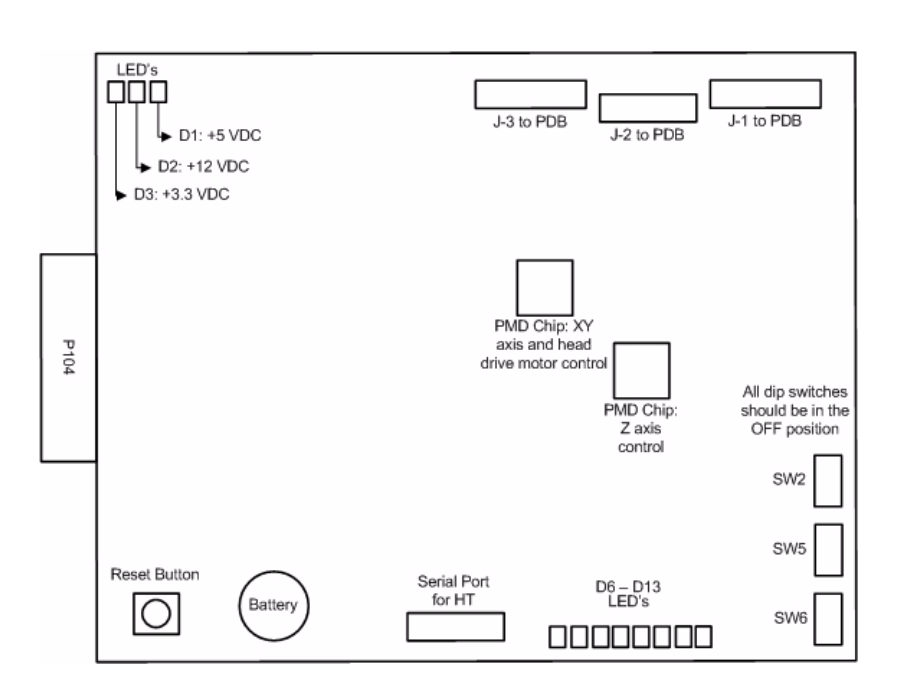

#### **Reset Button**

Located on the lower right side of the board, the reset button will do a hard reset of the controller board. Before continuing with normal operation after resetting the board, system power must be cycled before building. The reset button should only be used after using Tera Term.

#### **Dip Switches**

There are three dip switch banks (SW2, SW5, SW6) located on the top right side of the board. Dip switches are factory set and should not be changed unless noted to be in another position.

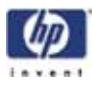

#### SW2

| Number (in white) | Description | Default |
|-------------------|-------------|---------|
| 16-24             | Unused      | Off     |

#### SW5

| Number (in white) | Description | Default |
|-------------------|-------------|---------|
| 8-15              | Unused      | Off     |

#### SW6

| Number (in white) | Description                                        | Default |
|-------------------|----------------------------------------------------|---------|
| 0                 | Run built-in self test (BIST)                      | Off     |
| 1                 | Load Firmware (turn on when using SND-<br>BIN.EXE) | Off     |
| 2                 | Disable door latching                              | Off     |
| 3                 | Unused                                             | Off     |
| 4                 | Don't reset controller when in command is is       | OH      |
| 5                 | Disable WatchDog timer                             | Off     |
| 6                 | Enable use of dc commands                          | Off     |
| 7                 | Unused                                             | Off     |

#### Memory

There are three types of memory contained on the controller board.

- Dual Port RAM: The communication buffer between the controller board and the single board computer. Events (from the controller), commands (from the SBC), and motion control vertices (from the SBC) are passed through the P104 connector joining the two boards.
- Flash Memory: Where the executable code resides.

Battery backup RAM; Where the controller board stores the following system parameters:

- 1. Results of last power-on self test (POST)
- 2. Results of certain built-in diagnostic tests, if used
- 3. Exception trace, which is a list of the most recent exception messages logged on the controller board
- 4. State information, which stores printer state when it is powered off (includes things like the type of gantry, whether material is loaded, the UDN, etc.).

#### LEDs

There are 11 LEDs located on the controller board. A grouping of three (D1-D3) are located on the lower left side. The other group of eight (D6-D13) are located on the upper right side. D1-D3 are lit when their associated voltage, as shown in table below, is present. The 3.3 VDC supply is generated on the

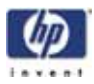

controller board, +5 and +12 VDC come from the PDB. One function of the D6-D12 LEDs is that they turn on sequentially to show software download progress. During normal operation, D13 will blink approximately once every two seconds to indicate that the watchdog is monitoring the system and everything is operational.

| LED Label | Description                    |
|-----------|--------------------------------|
| D1        | +3.3 VDC Supply                |
| D2        | +5 VDC Supply                  |
| D3        | +12 VDC Supply                 |
| D6-D12    | Debug LEDs (software use only) |
| D13       | Coldfire processor heartbeat   |

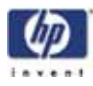

### Power Distribution Board (PDB)

Figure 5: PDB Detail

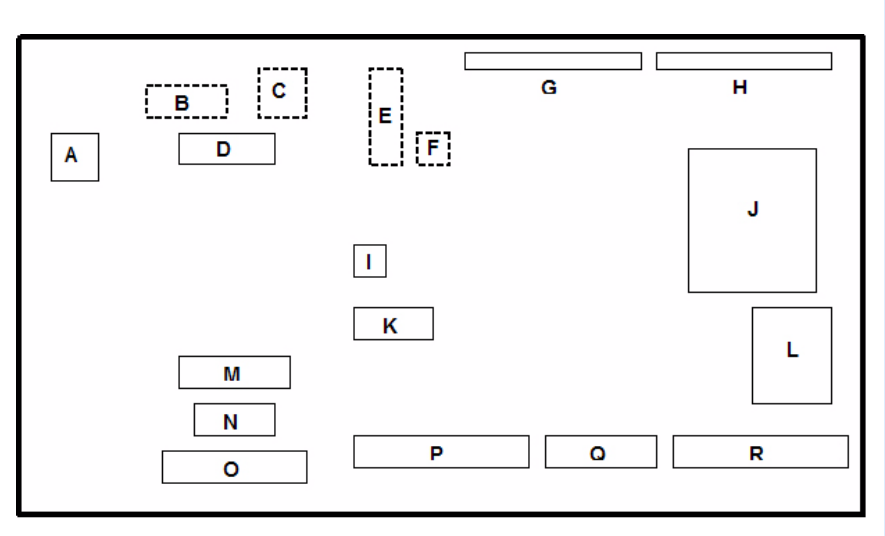

| А | J1  | AC Power In                                                             |
|---|-----|-------------------------------------------------------------------------|
| В | J2  | Power Switch/Thermostat                                                 |
| С | J3  | Chamber Heaters                                                         |
| D | J22 | Auxillary 120VDC power supply                                           |
| E | J8  | Z BOT, Z EOT, Chamber Fans, Frame ID, Filament detect sensor (not used) |
| F | J9  | Z motor                                                                 |
| G | J10 | I/O board connection                                                    |
| Н | J11 | I/O board connection                                                    |
| I | J7  | 24VDC input                                                             |
| l |     | Test points and LEDs (see detail in this section)                       |
| К | J4  | 5/12VDC input                                                           |
| L |     | Voltage indicator LEDs (see detail in this section)                     |
| М | J12 | To material bay                                                         |
| Ν | J16 | To external UPS (optional)                                              |
| 0 | J18 | LCD display from SBC                                                    |
| Р | J15 | To controller board (ribbon cable)                                      |
| Q | J14 | To controller board (ribbon cable)                                      |
| R | J13 | To controller board (ribbon cable)                                      |

This board provides the power required to run the system. AC line voltage, +5 VDC, +12 VDC, and +24 VDC feed into the PDB. An additional +120 VDC input feeds into the PDB for the support head heater.

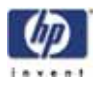

AC line voltage comes into the PDB (Figure 5). The voltage is routed through the solid state relay to an auto switching circuit. The circuit is used to supply the chamber heater voltage: 240 VAC in series, or 120 VAC in parallel. The solid state relay is controlled by the controller board, and turns the heater on/off to regulate the chamber temperature. A second solid state relay provides AC line voltage to the system. It is controlled by the controller board and safely shuts down the system when the power down switch is turned off.

- The 5 VDC and 12 VDC are used by the controller board, single board computer, and hard drive. The 12 VDC also powers the filament motors.
- The 24 VDC powers the stepper motors, solenoids, fans, and chamber lights.
- The 120 VDC circuit powers the model heater and a separate 120 VDC supply powers the support heater.

There are two fuses on the power distribution board.

- Fuse F1 fuses the AC input to the +120 VDC supply.
- Fuse F2 fuses the +120 VDC output.

#### Chamber Temperature Control

The chamber thermocouple (T/C) connects via the I/O board to the PDB and is sent to the controller board. The T/C generates a variable low level voltage that depends on the temperature of the chamber. This analog signal from the chamber thermocouple is amplified on the I/O board and sent to the PDB. From the amplifier, the signal goes to an A to D converter in the ColdFire. The controller reads the chamber temperature and turns the heaters on and off to maintain 77 °C. The chamber fans run continuously when the system is on. Temperatures can be read on the PDB using a volt meter at test points TP22 for model, TP20 for support, and TP28 for the chamber NOTE: 10 mV = 1 degree C.

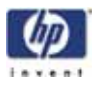

#### Test Points and LED's

Test points and LED's are very useful for troubleshooting the system. The test points and LED's are listed below with a brief description.

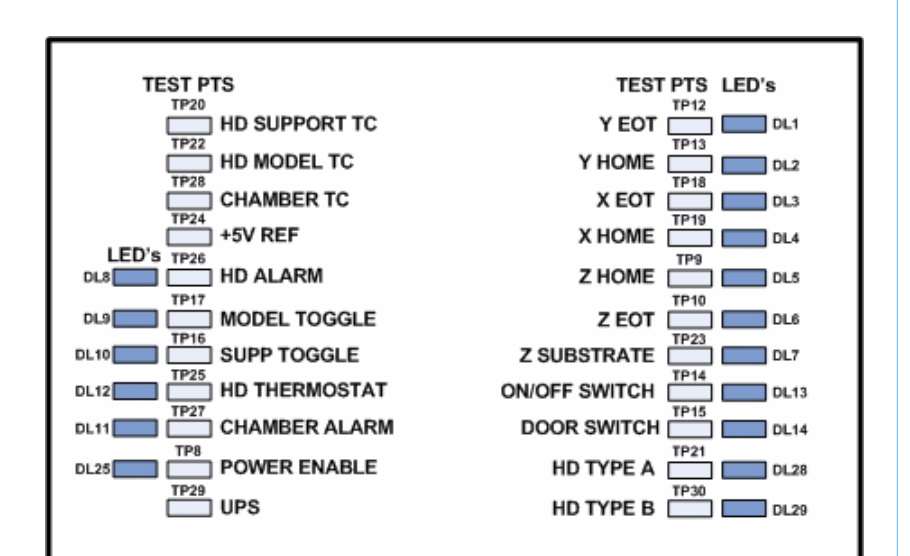

| Figure 6: | Test points | and LEDs | detail |
|-----------|-------------|----------|--------|
| 5         | •           |          |        |

| Component               | Tost Pt | Description                                                                        |
|-------------------------|---------|------------------------------------------------------------------------------------|
| component               | 163111. | Description                                                                        |
| UPS                     | TP29    | Power fail signal from external UPS                                                |
| +5V REF                 | TP24    | Head T/C service reference                                                         |
| Door Switch             | TP 15   | State of the door (open or closed)                                                 |
| On/Off Switch           | TP 14   | State of power down switch                                                         |
| Power Enable            | TP8     | Enables power to circuitry (normally high)                                         |
| Model Toggle            | TP 17   | Toggle travel complete                                                             |
| Chamber<br>Thermocouple | TP28    | Voltage corresponds to chamber temperature<br>(10 mV=° C)                          |
| Support<br>Thermocouple | TP20    | Voltage corresponds to support temperature<br>(10 mV=° C)                          |
| Model<br>Thermocouple   | TP22    | Voltage corresponds to model temperature<br>(10 mV=° C)                            |
| HD Thermostat           | TP25    | Chamber and head thermostat (snap<br>switches)<br>(+5 VDC if both switches closed) |
|                         |         | Normal = tp17 lo, tp19 hi<br>ch thermostat fault=tp17 lo, tp19 lo.                 |
| Head TC Alarm           | TP26    | High if head T/C not plugged in or open                                            |
| Support Toggle          | TP 16   | Not used                                                                           |
| Chamber TC<br>Alarm     | TP27    | High if chamber T/C not plugged in or open                                         |
| Chamber TC<br>Alarm     | TP27    | High if chamber T/C not plugged in or open                                         |

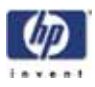

| Component   | Test Pt. | Description                                                             |
|-------------|----------|-------------------------------------------------------------------------|
| X EOT       | TP 18    | X end of travel sensor (5 VDC), switches are wired normally closed (NC) |
| X Home      | TP 19    | X home sensor (5 VDC), switches are wired normally closed (NC)          |
| Y EOT       | TP 12    | Y end of travel sensor (5 VDC), switches are wired normally closed (NC) |
| Y Home      | TP 13    | Y home sensor (5 VDC), switches are wired normally closed (NC)          |
| Z EOT       | TP 10    | Z end of travel sensor (5 VDC), switches are wired normally closed (NC) |
| Z Home      | TP9      | Z home sensor (5 VDC), switches are wired normally closed (NC)          |
| Z Substrate | TP23     | Z substrate sensor (5 VDC)                                              |
| HD Type A   | TP21     | Not used                                                                |
| НD Туре В   | TP30     | Not used                                                                |

Figure 7: Voltage test points and LEDs detail

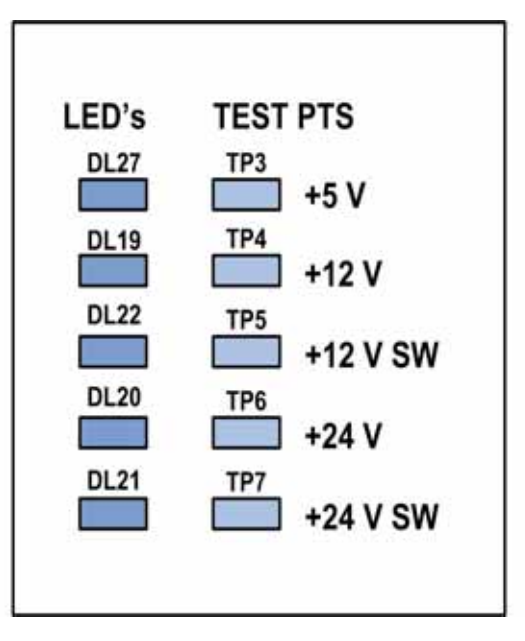

| Component  | Test Pt. | Description                  |
|------------|----------|------------------------------|
| + 5 VDC    | TP3      | + 5VDC is present            |
| +12 VDC    | TP4      | + 12VDC is present           |
| +12 VDC SW | TP5      | + 12VDC Switching is present |
| +24 VDC    | TP6      | + 24VDC is present           |
| +24 VDC SW | TP7      | + 24VDC Switching is present |

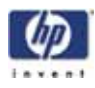

| I/( | C Cc | ard                                                                                                    |
|-----|------|----------------------------------------------------------------------------------------------------|
|     |      | Figure 8: I/O card detail                                                                                                    |
|     |      | c                                                                                                    |
|     |      |                                                                                                    |
| Δ   | 1510 | PDB Board connection                                                                                                    |
| R   | 1511 | PDB Board connection                                                                                                    |
| C   | 1507 | Chamber thermocouple                                                                                                    |
| D   | 1501 | Y Motor                                                                                                    |
| E   | J502 | X Motor                                                                                                    |
| F   | J503 | Y BOT and Y EOT sensors                                                                                                    |
| G   | J504 | Head blower fan, power on/off switch, left and right chambe<br>lights, LCD display, door solenoid, door switch.                                                 |
| Η   | J505 | Umbilical cable to: Model and support heaters, toggle senso<br>X BOT and X EOT sensors                                                                          |
| I   | J506 | Umbilical cable to: Substrate detect sensor, head drive motor<br>chamber temperature alarm, model thermocouple, support<br>thermocouple, head temperature alarm |

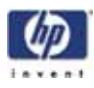

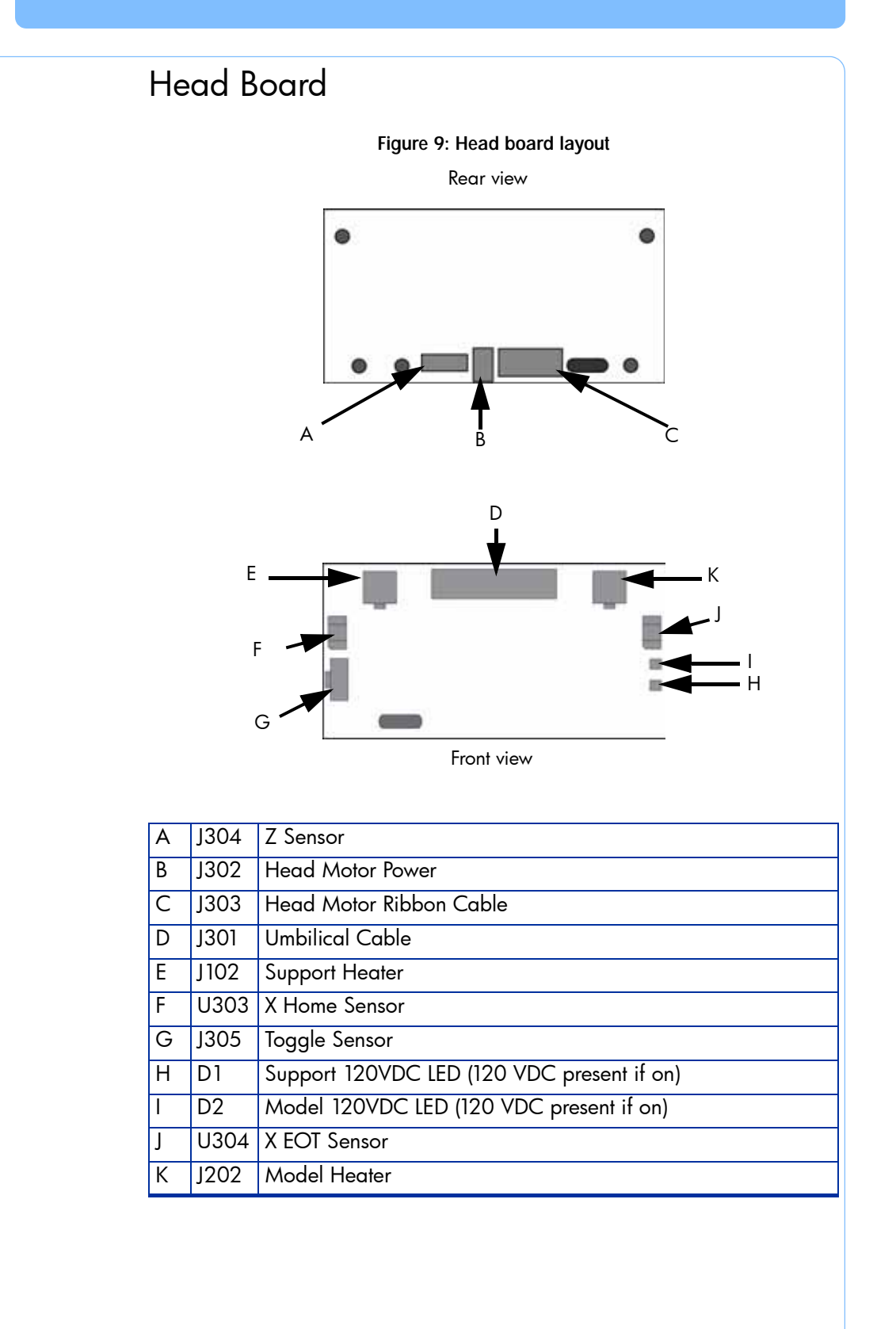

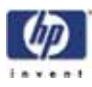

#### Printer overview

HP Designjet 3D Printer and HP Designjet Color 3D Printer build models from CAD STL files. The printer builds three-dimensional parts by extruding a bead of ABS material through a computer-controlled extrusion head, producing high quality parts that are ready to use immediately after completion.

HP Designjet 3D Printer and HP Designjet Color 3D Printer consist of two primary components — the 3D printer and material bay. HP Designjet 3D Software Solution is the preprocessing software that runs on Windows XP Pro, Windows Vista or Windows 7 platforms.

HP Designjet 3D Printer builds a maximum part size of  $8 \times 6 \times 6$  in (203 x 152 x 152 mm). HP Designjet Color 3D Printer builds a maximum part size of  $8 \times 8 \times 6$  in (203  $\times 203 \times 152$  mm). Each material carrier contains 40 cu. in (700 cc) of usable material — enough to build continuously for about 48 hours without reloading. You can add an optional second material bay for extended build times.

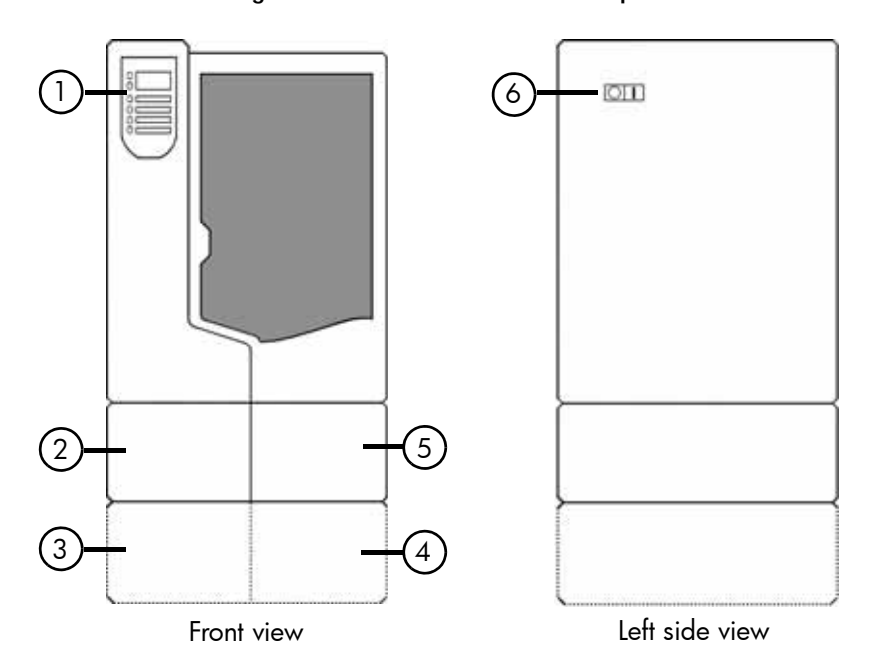

Figure 10: Front and left side view of printer.

| 1 | Display Panel                       |
|---|-------------------------------------|
| 2 | Material Bay, Support Side          |
| 3 | Optional Material Bay, Support Side |
| 4 | Optional Material Bay, Model Side   |
| 5 | Material Bay, Model Side            |
| 6 | Power ON/OFF Switch                 |
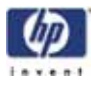

Figure 11: Interior chamber - front view

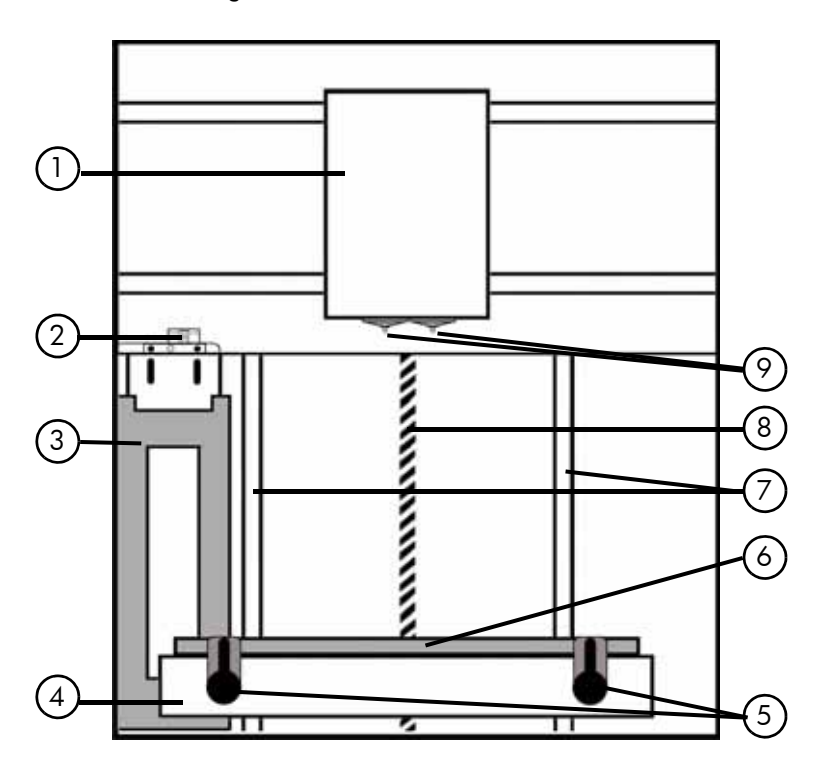

| 1 | Extrusion Head               |
|---|------------------------------|
| 2 | Tip wipe assembly            |
| 3 | Purge bucket                 |
| 4 | Z stage platen               |
| 5 | Modeling base retainers (x2) |
| 6 | Modeling base                |
| 7 | Z stage guide rods           |
| 8 | Z stage lead screw           |
| 9 | Extrusion Tips               |

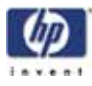

Figure 12: Rear view of printer

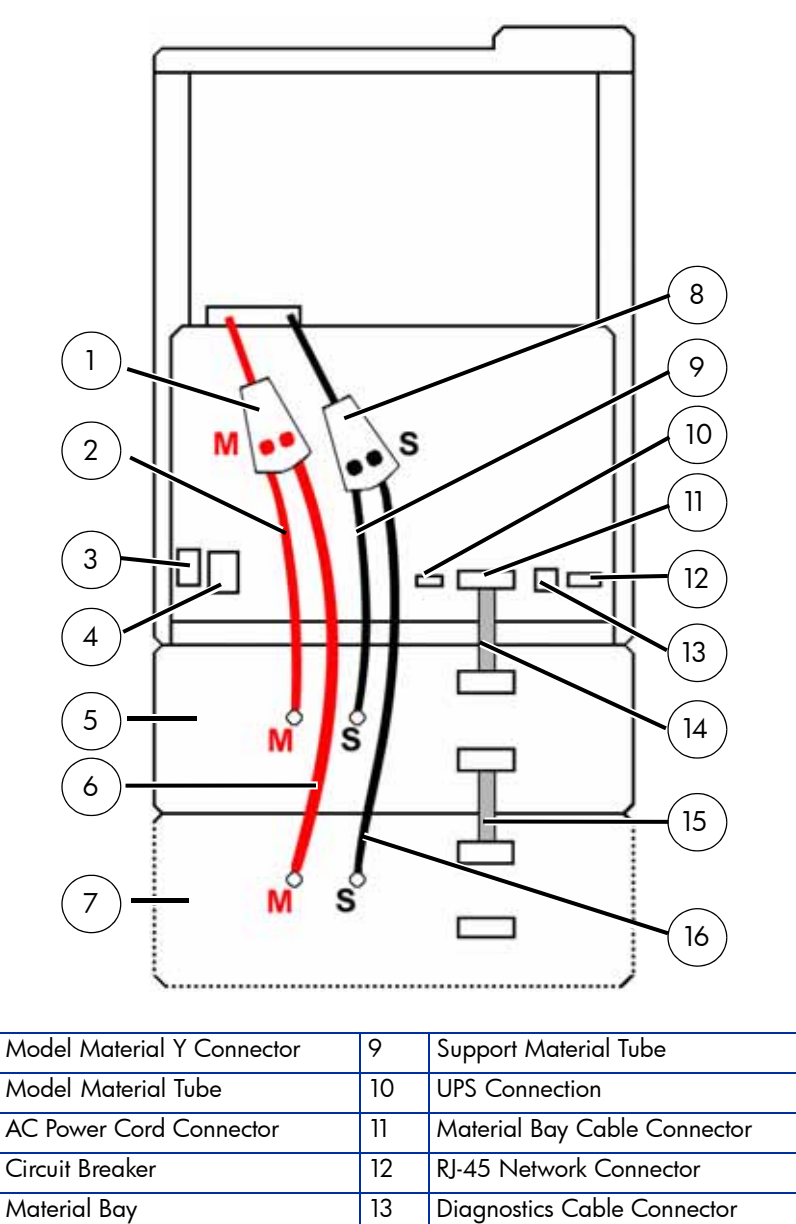

| 3 | AC Power Cord Connector      | 11 | Material Bay Cable Connector                    |
|---|------------------------------|----|-------------------------------------------------|
| 4 | Circuit Breaker              | 12 | RJ-45 Network Connector                         |
| 5 | Material Bay                 | 13 | Diagnostics Cable Connector                     |
| 6 | Optional Model Material Tube | 14 | Material Bay Communications Cable               |
| 7 | Optional Material Bay        | 15 | Optional Material Bay Communica-<br>tions Cable |
| 8 | Support Material Y Connector | 16 | Optional Support Material Tube                  |

1

2

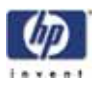

Figure 13: Material carriers

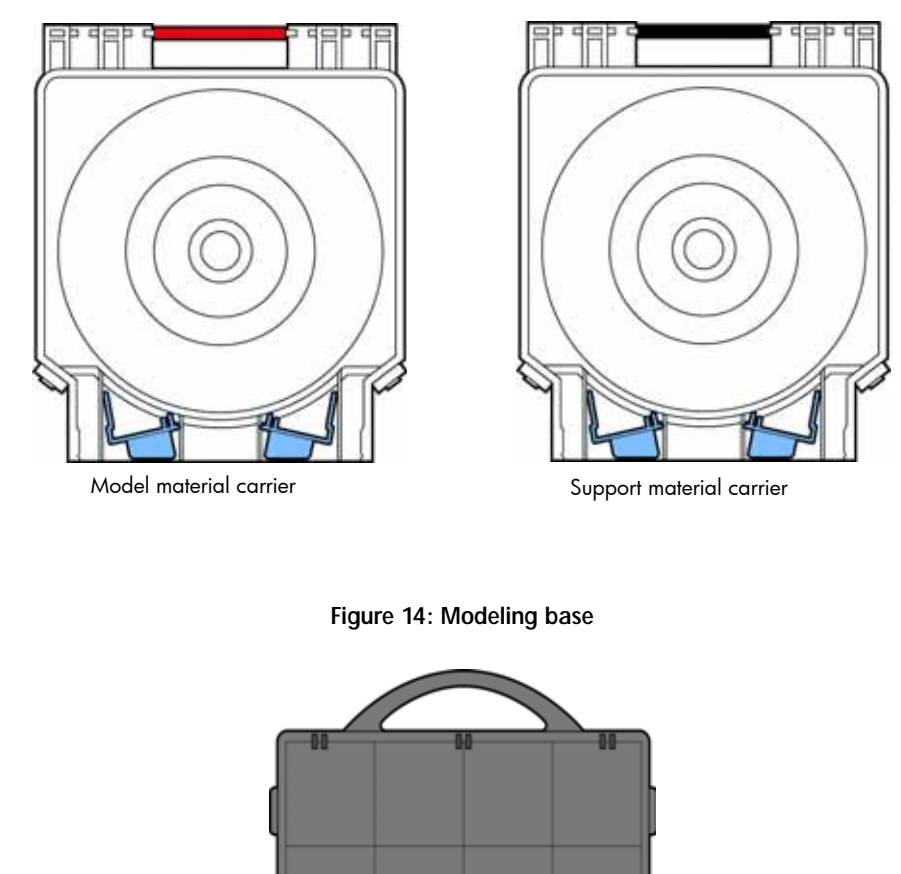

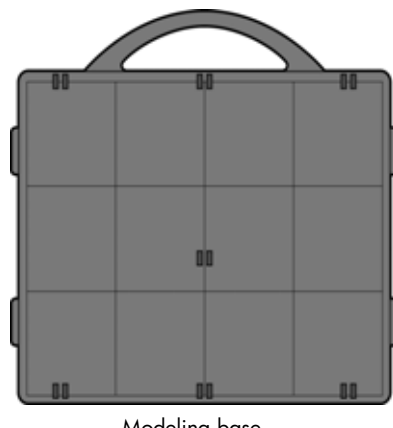

Modeling base

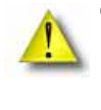

CAUTION: DO NOT reuse modeling bases. If a modeling base is reused, calibration errors, poor part quality, and loss of extrusion may occur. Additional modeling bases are available from your HP reseller.

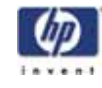

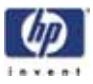

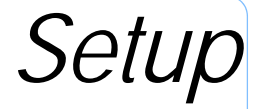

Set up the printer and material bay(s) per assembly instructions included with printer.

## Installing software

There are two software programs that work with HP Designjet 3D and HP Designjet Color 3D:

- 1. HP Designjet 3D Software Solution, installed on your workstation, processes the STL files for printing and communicates with the printer from your workstation.
- 2. System firmware, the operating software installed on the printer, controls printer functions.

#### Installing HP Designjet 3D Software Solution:

- 1. Locate the Startup DVD from startup kit and insert into workstation (PC).
- 2. Click the Install HP Designjet 3D Software Solution: button.
- 3. Follow prompts to finish loading HP Designjet 3D Software Solution on the workstation.

#### Installing firmware to the workstation:

- 1. Click the **Install Firmware** button to load firmware to your workstation. You will be asked to load this firmware to your printer later.
- 2. Follow prompts to finish installing firmware on the workstation.
- 3. Install firmware to the printer, see "Installing Firmware on printer" on page 30.

### Networking the printer

There are two methods of connecting your printer to your workstation, over a network or with a direct connection to your workstation.

#### Connecting through a network:

- 1. Locate the network cable (blue) from the startup kit.
- 2. Connect the network cable between the printer and the network hub.

#### Connecting directly to a workstation:

- 1. Locate the crossover cable (orange) from the startup kit.
- 2. Connect the crossover cable between the printer and the network port on your workstation.

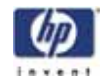

# Establishing network communication with the printer

You will need to establish network communication between your workstation and printer before you can send files to be built. How you establish this communication with an IP address is dependent upon how your network and workstation are configured. If your network is configured for DHCP (Dynamic Host Configuration Protocol), your DHCP server will automatically assign a Dynamic IP address to your printer. This is the default setting for your HP Designjet printer and commonly used in large networks. In some situations you may need to manually enter a Static IP address for your printer and record the IP address in the HP Designjet 3D Software Solution. Static IP addresses are frequently used for smaller networks. Follow the instructions below to configure your workstation and network.

#### Establishing communication on a dynamic network:

If you are on a dynamic network (or not sure of your network type) follow these steps to allow HP Designjet 3D Software Solution to find your printer and establish communication.

- 1. Connect a network cable between the printer and a network hub.
- 2. Make sure the printer is ON and determine the Unique Device Name (UDN) for your printer.
  - A. From Idle (or Ready to Build), press Maintenance on the display panel. The display will show Maintenance and the software version.
  - B. From the display panel press System.
  - C. From the display panel press **Set Network**. The top window will display: **Network Admin Dynamic IP Address; UDN**.
  - D. The Unique Device Name (UDN) for your printer is listed here. This is preset at the factory and cannot be changed.
- 3. From your workstation, start the HP Designjet 3D Software Solution.
- 4. From the General tab, click the Manage 3D Printers button.
- 5. Click the **Add from Network** button in the lower right corner of the window.
- 6. A new window, **Add 3D Printer**, should list your printer in the main window (identified by its UDN). Click on the printer in this window and enter a name and location in the lower portion of the window.
- 7. Click Add Printer and you are ready to print. Close the Add 3D Printer window.

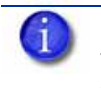

NOTE: If your printer is not displayed in the "Add 3D Printer" window, you are not using a dynamic network and you will need to set up a static network address.

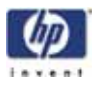

#### Establishing communication on a static network:

If you are using a static network or connecting the printer directly to a workstation, you will need to enter the static IP address information into the workstation and the printer. If you are using a static network and your computer already has network access, see "Setting the static network on printer:" on page 28.

- 1. Set the static IP address information in the workstation:
  - A. For Windows XP, see "Establishing communication on a static network:" on page 27.
  - B. For Windows Vista, see "Setting the static network in Windows Vista:" on page 27.
  - C. For Windows 7, see "Setting the static network in Windows 7:" on page 28.
- 2. Set the static IP address information in the printer, see "Setting the static network on printer:" on page 28.
- 3. Establish communication, see "Establish communication:" on page 29.

Setting the static network in Windows XP:

- 1. From your workstation open the **Control Panel** and double click on **Network Connections.**
- 2. Right click on Local Area Connection and then left click on Properties.
- 3. Select Internet Protocol (TCP/IP) from the list.
- 4. Click on the Properties button.
- 5. Click on the Use the following IP address option.
- 6. Enter the IP Address, Subnet Mask and Default Gateway. Contact your IT Administrator or Internet Service Provider for details regarding IP address information.
- 7. Click on the **OK** button when finished. Close any open networking windows.

Setting the static network in Windows Vista:

- 1. From your workstation click on the Start Menu.
- 2. Click on the Control Panel button.
- 3. Double click on Network and Internet.
- 4. Double click on the Network and Sharing Center icon.
- 5. Left click on Manage network connections.
- 6. Right click on the Local Area Connection icon then left click on Properties.
- 7. Select Internet Protocol Version 4 (TCP/IPv4) from the list.
- 8. Click on the **Properties** button.
- 9. Click on the Use the following IP address option.

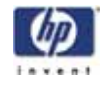

- Enter the IP address, Subnet Mask and Default Gateway. Contact your IT Administrator or Internet Service Provider for details regarding IP address information.
- 11. Click on the **OK** button when finished. Close any open networking windows.

Setting the static network in Windows 7:

- 1. From your workstation click on the Start Menu.
- 2. Click on the Control Panel button.
- 3. Double click on Network and Internet.
- 4. Double click on the Network and Sharing Center icon.
- 5. Double click Local Area Connection.
- 6. Click on the Properties button.
- 7. Select Internet Protocol Version 4 (TCP/IPv4) from the list.
- 8. Click on the **Properties** button.
- 9. Click on the Use the following IP address option.
- Enter the IP address, Subnet Mask and Default Gateway. Contact your IT Administrator or Internet Service Provider for details regarding IP address information.
- 11. Click on the OK button when finished. Close any open networking windows.

#### Setting the static network on printer:

- 1. Obtain your static network address from your Network Administrator.
- 2. From Idle (or Ready to Build), press Maintenance on the display panel. The display will show Maintenance and the software version.
- 3. Press System.
- 4. Press Set Network. The top window displays: Network Admin Static IP Address; UDN.
- 5. Press Static IP to display default settings.

IP Address: 172.016.075.020 or 198.000.000.001 NM Address: 255.255.000.000 GW Address: 172.018.100.002

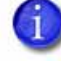

NOTE: These values are the factory defaults and MUST be changed. If these values are not changed the printer will continue to restart until they are changed.

6. Update the IP address:

Press **Increment** to increase the value one digit at a time. Press **Next Digit** to move the cursor one place to the right. Press **Last Digit** to move the cursor one place to the left.

- 7. Use the three functions listed above to set your IP address.
- 8. After setting the final digit of the Internet Protocol (IP) address, move the cursor one more place to the right. The cursor moves to the Netmask

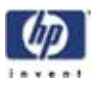

(NM) address. Follow the same steps for setting the Netmask (NM) and Gateway (GW) addresses.

- 9. When you have finished setting the addresses, press **Done**. The display will show: **Change IP**, **Netmask and Gateway**?
- 10. Press Yes. The panel then displays Resetting Network.
- 11. Press Done until Idle is displayed.

#### Establish communication:

- 1. From your workstation, start the HP Designjet 3D Software Solution.
  - A. From the General tab, click the Manage 3D Printers button.
  - B. Click the Add from Network button in the lower right corner of the window.
  - C. A new window, Add 3D Printer, should list your printer (identified by its UDN). Click on the printer in this window and enter a name and location of your choice in the lower portion of the window.
  - D. Click Add Printer to complete. Close the Add 3D Printer window.
- 2. If your printer is not displayed in the Add 3D Printer window, you will need to add the printer IP address manually.
  - A. From the General tab, click the Manage 3D Printers button.
  - B. Click the Add Manually button in the lower right corner of the window.
  - C. In the Add 3D Printer window, enter a name and location of your choice in the appropriate fields.
  - D. Enter the IP Address for your printer in the appropriate field. It will be the same address as entered in step 6.
  - E. Select your printer type from the drop down list, either HP Designjet 3D or HP Designjet Color 3D.

NOTE: If you only have one printer connected, it will be the only printer in the list.

- F. Click Add Printer and close the Add 3D Printer window.
- 3. If you are unable to connect the printer to your workstation, contact your Network Administrator.

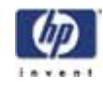

### Installing Firmware on printer

- 1. From the display panel, press Maintenance.
- 2. Press System.
- 3. Press Load Upgrade. "Send upgrade from workstation" and the printer IP address will be displayed.
- 4. From your workstation, open the HP Designjet 3D Software Solution by double clicking on the HP Designjet 3D Software Solution icon.
- 5. Click the Printer Services tab.
- 6. Select your printer from the drop down list then click the **Update Software** button.
- 7. Navigate the HP Designjet 3D Software Solution to the directory where the firmware file is located and select the HP Designjet 3D.upg file for HP Designjet 3D or select the HP Designjet Color 3D.upg file for HP Designjet Color 3D. Firmware will now begin to download to the printer.

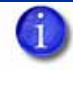

NOTE: The printer will not allow a firmware upgrade file for a different type of printer. If an upgrade file that is incorrect, "Upgrade - Invalid Upgrade" will be shown on the display panel.

8. When firmware verification is complete, the printer display will show **Reboot to complete upgrade**? Press **Yes**. The printer will then load the firmware then reboot and return to **Idle**.

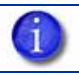

NOTE: Loading firmware will take approximately 10 minutes.

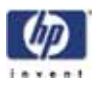

# Adding the second HP Designjet 3D Material Bay

You have the option of adding a second material bay to extend printing times without having to reload material while the model is printing.

#### Installing the HP Designjet 3D Material Bay:

- 1. Remove the HP Designjet 3D Material Bay, material bay cable, material spools and material carriers from the box.
- 2. Unload the model and support material from the printer.
- 3. Open the material bay doors by gently pressing in to release and pulling outwards.
- 4. Remove the material carriers by first pushing them in to unlatch and then pulling them outwards.
- 5. Place the carriers on a flat stable surface.

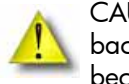

- CAUTION: Do not push the material through the material guide back into the carrier, doing so can cause material to break or become tangled.
- 6. Open the carriers.
- 7. Rotate the spools to rewind the material, leaving 2 inches (50mm) remaining at the material guide. See Figure 15.

#### Figure 15: Rewinding the material spool

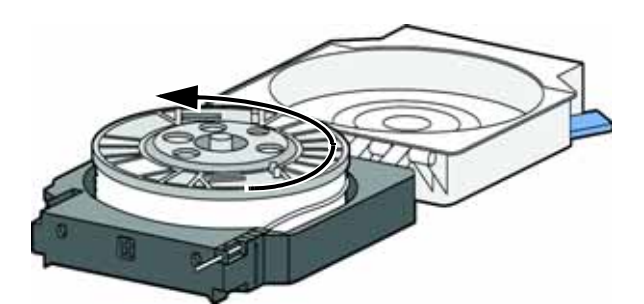

- 8. Using a cutters, cut the excess 2 inches (50mm) of material from the material guide. leaving a blunt end.
- 9. Power the printer off at the power switch.
- 10. When the printer has powered down, switch the circuit breaker to the OFF position.
- 11. Disconnect the power cable, network cable, material bay cable and UPS cable if used.
- 12. Disconnect the model and support material tubes from the printer and the material bay by pressing in on the coupler ring and pulling the tubes outward.
- 13. With 2 people, use the handgrips to lift the printer off of the material bay and place on a flat stable surface. See Figure 16.

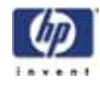

Figure 16: Separating the printer and material bay

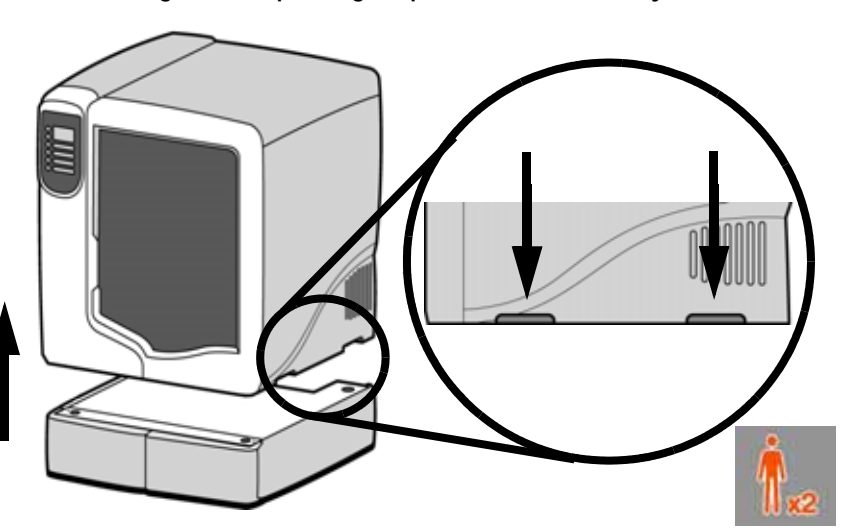

14. Position the second material bay on top of the existing material bay. Be sure the feet and pins are properly aligned. See Figure 17.

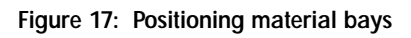

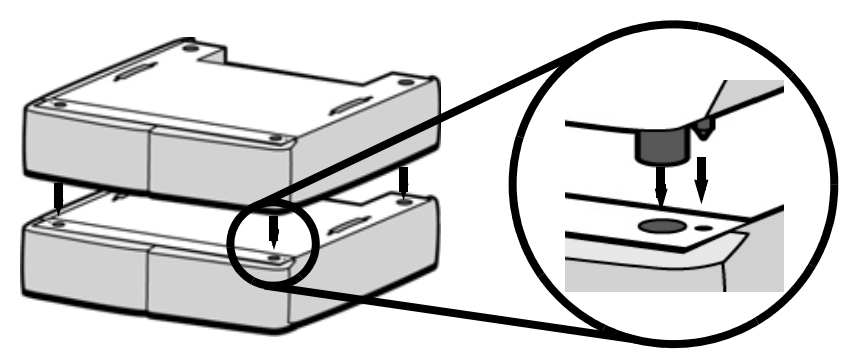

15. With 2 people, position the printer on to the top of the material bays. Be sure the feet and pins are properly aligned. See Figure 18.

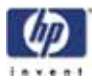

Figure 18: Positioning printer

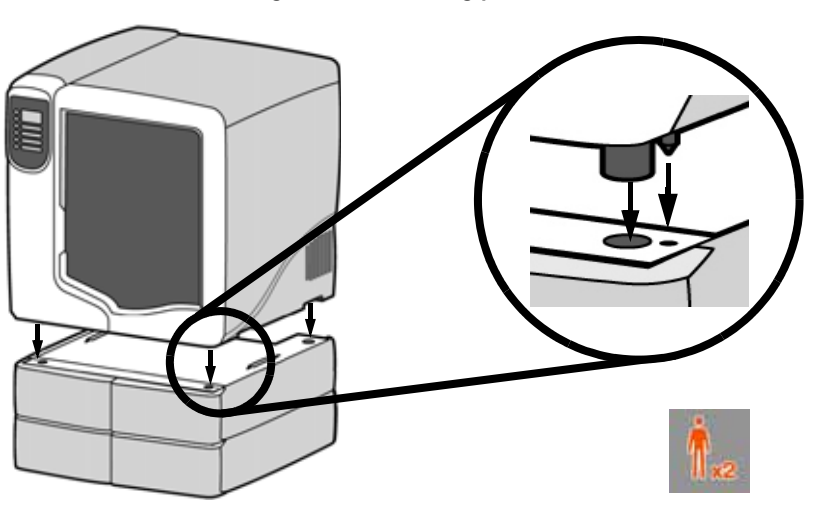

16. Remove the black plugs from the model and support Y blocks by pushing in on the coupler rings and pulling outward. See Figure 19.

Figure 19: Removing the Y block plugs

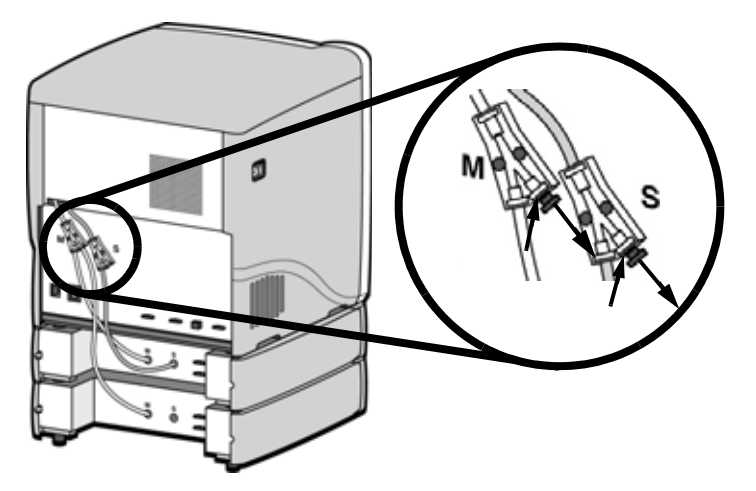

- 17. Connect the short red striped material tube (M1) from model (M) coupler of upper material bay to **left** side of model Y block by inserting firmly into red couplers. Gently pull the tube to ensure it is properly inserted.
- Repeat with the short black striped (S1) material tube for support side. See Figure 20.

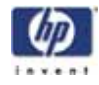

Figure 20: Connecting the short material tubes

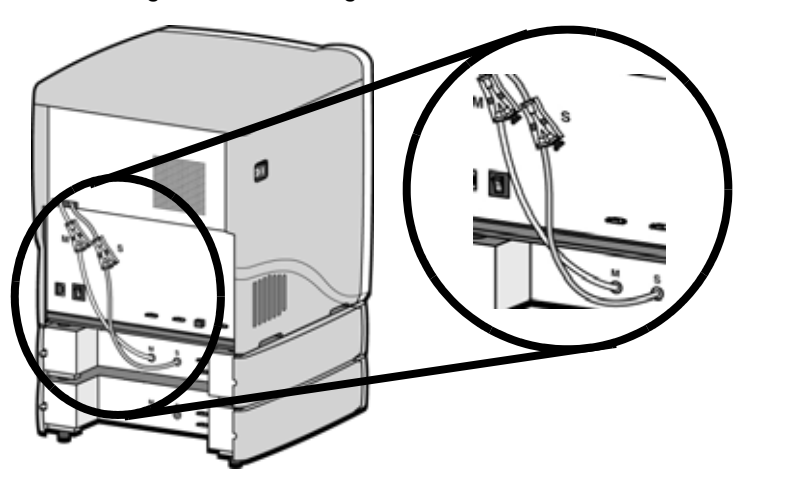

- Connect the long red striped material tube (M2) from model (M) coupler of lower material bay to **right** side of model Y block by inserting firmly into red couplers. Gently pull the tube to ensure it is properly inserted.
- 20. Repeat with long black striped (S2) material tube for support side. See Figure 21.

Figure 21: Connecting the long material tubes

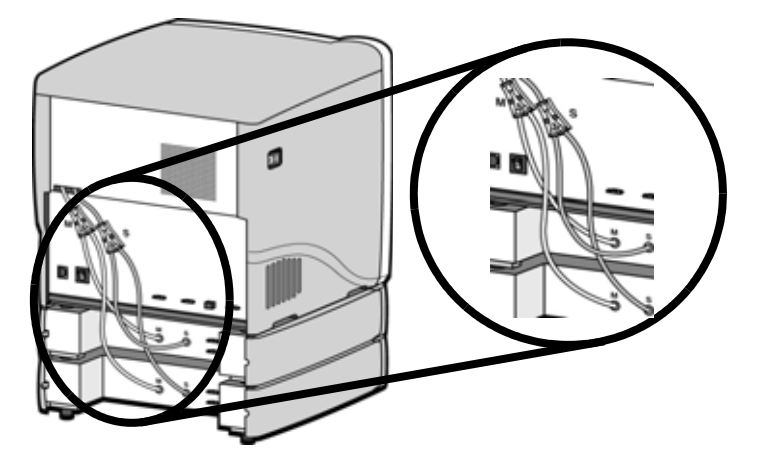

- 21. Connect a material bay cable between the printer and the top connector on the upper material bay.
- 22. Connect the other material bay cable between the bottom connector of the upper material bay to the top connector of the lower material bay. See Figure 22.

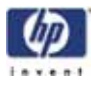

Figure 22: Connecting the material bay cables

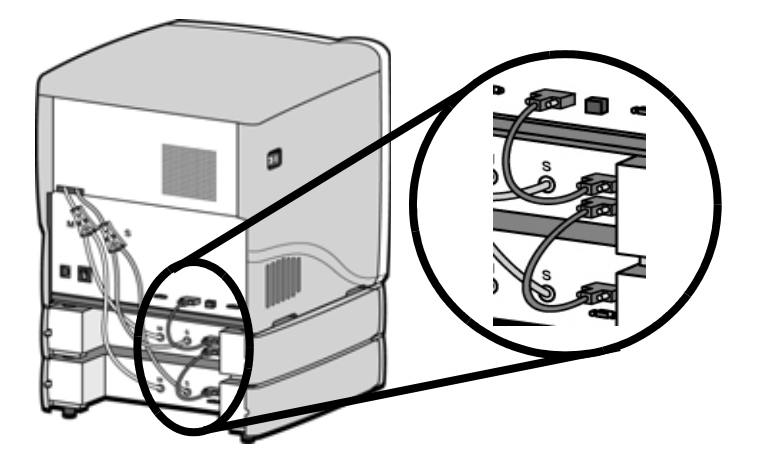

- 23. Connect the power cable, network cable and UPS cable if used.
- 24. Switch the circuit breaker to the ON position.
- 25. Power the printer ON at the power switch.
- 26. After the printer has booted up, you may need to reload the printer firmware. If the printer displays "Send Upgrade from Workstation", See "Updating printer firmware:" on page 53.
- 27. Insert model and support material spools into the new material carriers.
- 28. From display panel press Material. Display will show Add/Remove.
- 29. Open material bay doors and push both red handled model carriers into right side of the material bays until they latch.
- 30. Push both black handled support carriers into left side of the material bays until they latch.
- 31. Press Load Selected. The printer will load the first material bay and prepare the second material bay for automatic loading. When the printer has finished loading material, S1 and M1 will be marked with asterisks. All material bay LED's will be solid.

NOTE: Material may take up to ten minutes to load.

32. When finished loading material press **Done.** Display will show **Idle** and amount of material remaining for model and support in both material bays.

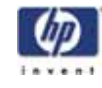

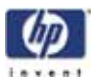

# Operation

## Display panel and keypad

The main user interface for the printer is the display panel and keypad. See Figure 23.

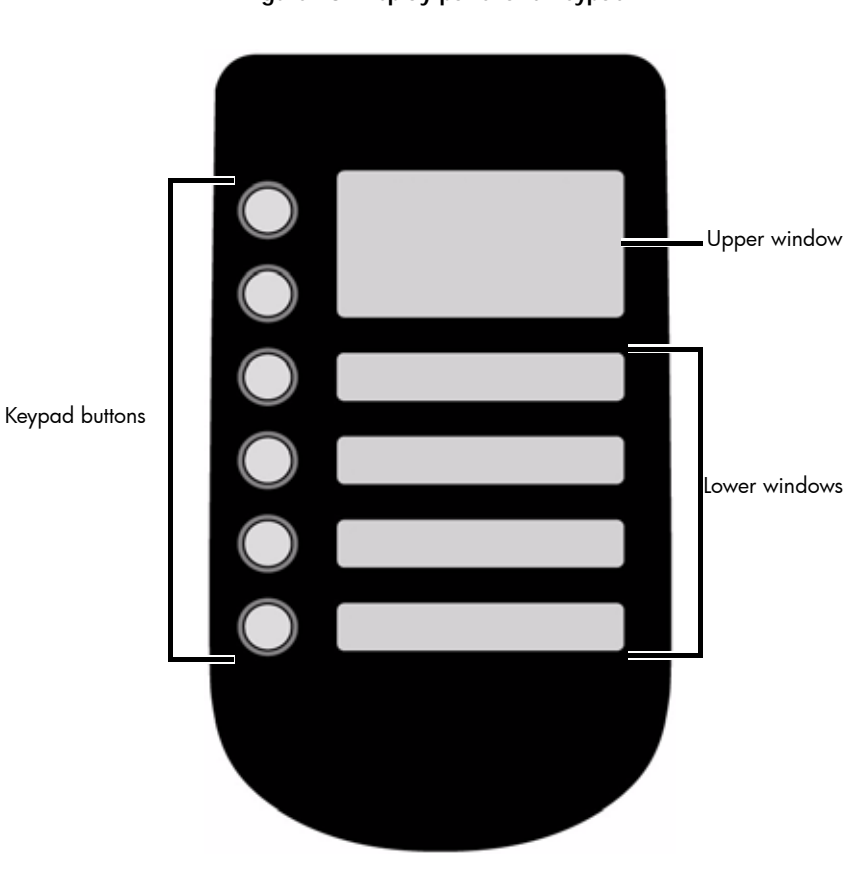

Figure 23: Display panel and keypad

The HP Designjet 3D and HP Designjet Color 3D display panel and keypad consist of a multiple-line LCD window with two buttons used for scrolling through messages and four single-line windows, each with one button for making selections. The top line in the upper window always shows the printer status.

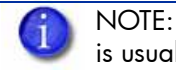

NOTE: If an item is blinking in the lower displays, the blinking item is usually the next most logical selection.

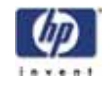

### System firmware overview

- Idle: If there is no part being built and no part in the build queue, the display will show that the printer is Idle.
- Wait for Part or Start Part: If the printer is in Idle and the build queue is empty, you can set it to wait for a part. If the printer has a part in the build queue, you can press Start Part to start a build.
- **Building**: If the printer is building a part, you can choose to pause, set the lights either ON or OFF, view the print time or material remaining and set the printer to auto power down.
- Material: From this section you can load material, unload material or replace material.
- Standby: From this section you can set the printer to Standby mode.
- Maintenance: From this section you can make changes to the System, Setup or Machine.

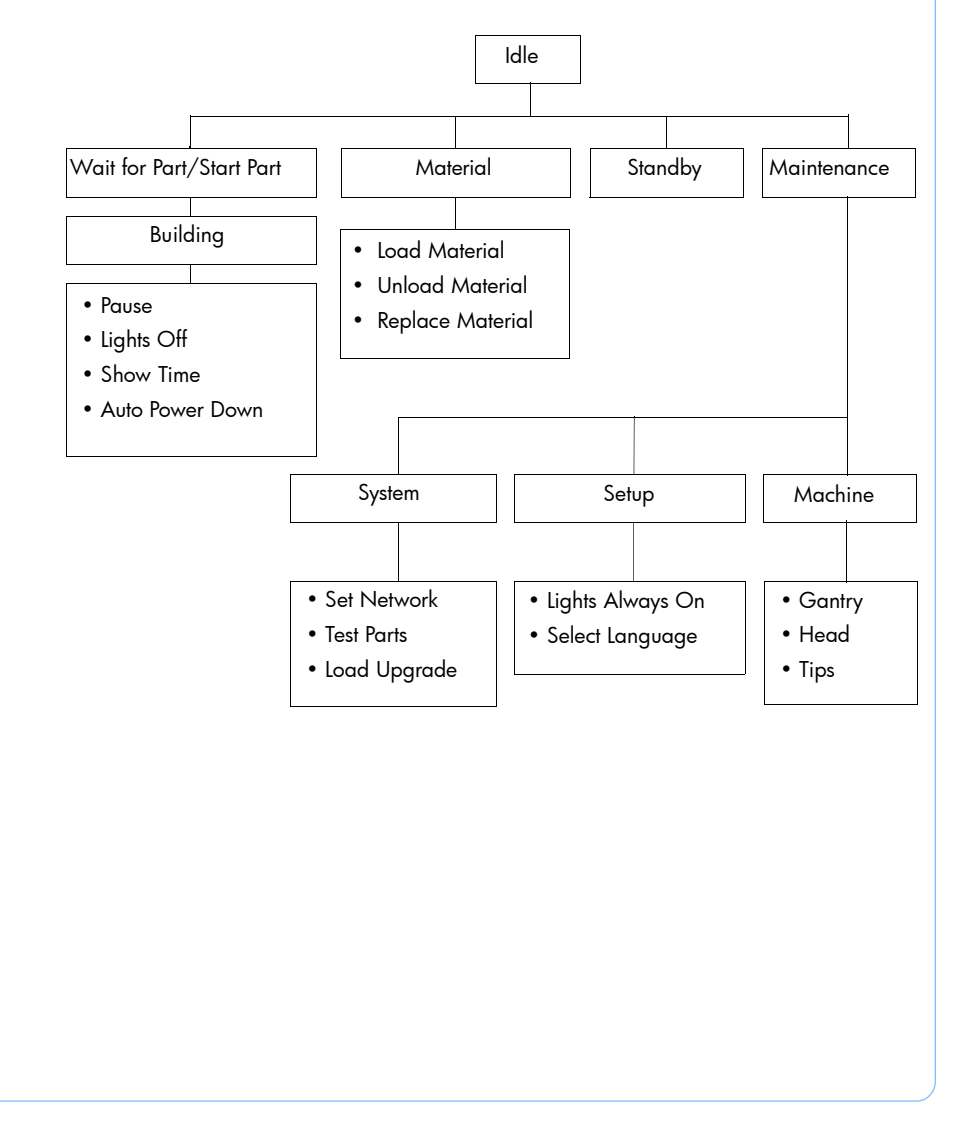

#### Figure 24: Display panel hierarchy

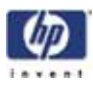

## HP Designjet 3D Software Solution overview

- General tab: This section is where you can select the model fill, support style, change the STL units and STL scale.
- **Orientation tab:** This section allows you to rotate, resize and autoorient your parts. You can also change the view and insert a pause.
- **Pack tab:** This section shows you which parts are in the pack for printing. You can add parts, arrange the parts for a better fit or clear the pack from this section.
- **Printer Status tab:** This section shows you the amount of material remaining (both model and support) as well as which parts are in the Build Queue.
- **Printer Services tab:** From this section you can check the printer history, set the printer time, set the printer password, update printer software, get printer info and export configuration files (files containing specific operating information regarding the printer).

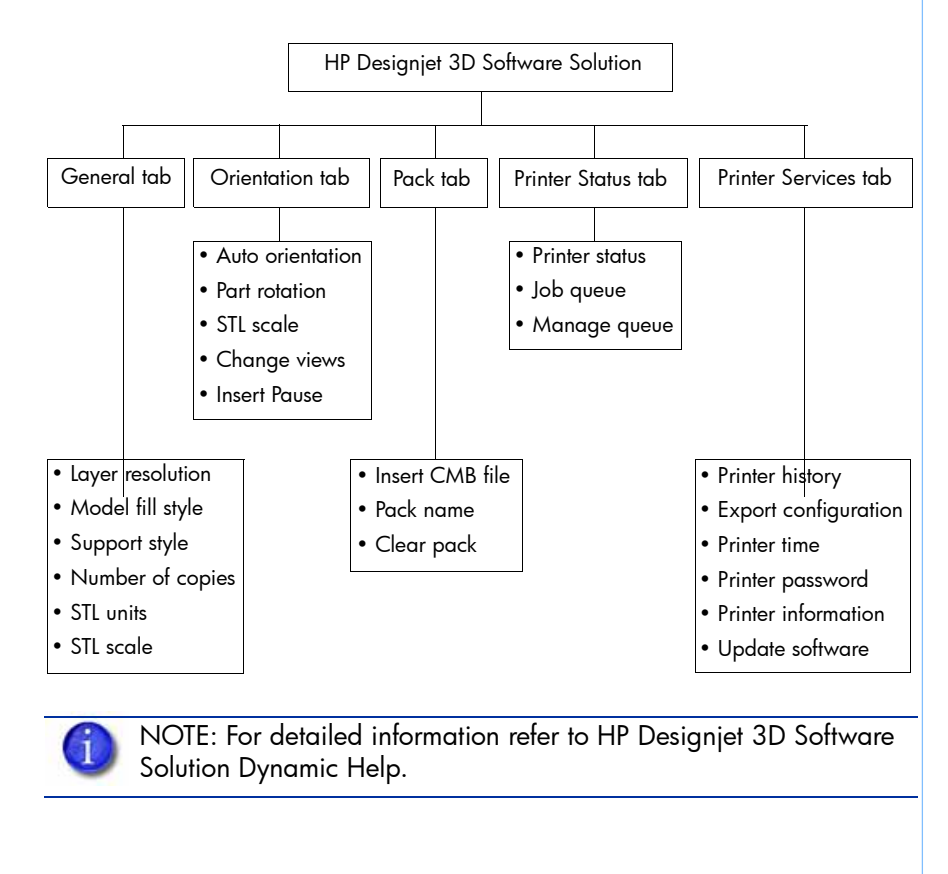

#### Figure 25: HP Designjet 3D Software Solution hierarchy

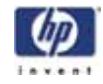

#### Processing your STL file for printing

Opening your STL file with HP Designjet 3D Software Solution:

- 1. Create an STL file using your CAD software. Refer to your CAD software help section for more information about converting your CAD drawings into STL files.
- 2. Open the HP Designjet 3D Software Solution.
- 3. From the File menu select Open STL...
- 4. Navigate to and select the STL file that you have created.

#### Selecting layer resolution:

Layer resolution can be changed on the HP Designjet Color 3D printer. Changing layer resolution will affect surface finish and build times. Selecting a smaller layer resolution creates a smoother surface finish, but takes longer to build. Layer resolution also affects the minimum wall thickness. Minimum wall thickness applies to the horizontal (XY) plane of your part. If a feature in an STL is smaller than the limit, the modeler will increase the size of the feature to the minimum wall thickness.

| Printer type          | Available layer resolutions                 | Min. wall thickness                         |
|-----------------------|---------------------------------------------|---------------------------------------------|
| HP Designjet 3D       | .010 inch (.254 mm)                         | .036 inch (.914 mm)                         |
| HP Designjet Color 3D | .010 inch (.254 mm)<br>.013 inch (.3302 mm) | .036 inch (.914 mm)<br>.047 inch (1.194 mm) |

#### Selecting model interior fill style:

This establishes the type of fill used for the interior areas of the part. There are three types of model interior that you can choose from.

- **Solid** Used when a stronger, more durable part is desired. Build times will be longer and more material will be used.
- Sparse High Density This is the default model interior style and is highly recommended. Build times will be shorter, less material will be used and the possibility of part curl for geometries with large mass will be greatly reduced.
- **Sparse Low Density** The interior will be "honeycombed" or "hatched". This style allows for the shortest build times and lowest material usage but will decrease the strength of the part.

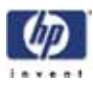

#### Selecting support style:

Support material is used to support the model during the build process. It is removed when the part is complete. Support styles will affect the support strength and build time of the print. SMART support is the default support setting as it uses the least amount of support material and allows for faster build times.

- **Basic** May be used for most parts. Basic support uses a consistent spacing between support toolpaths.
- **SMART** minimizes the amount of support material used, reduces the build time, and improves support removal for many parts. SMART supports use a wide spacing between toolpath rasters and change the shape of the support region. As the supports descend from the underside of the part feature to the base of the supports, the support region shrinks and transforms to a simpler shape to reduce the amount of material used and the build time. SMART supports are suitable for all parts, especially those with large support regions.
- **Surround** The entire model is surrounded by support material. Typically used for tall, thin models.

#### Selecting the scale of your STL file:

Before you process a part for printing, you can change the size of the part within the build envelope. Every part has a pre-defined size within the STL file. After you have opened the file you can change the size of the part produced from the STL file by changing the scale. The scale always relates to the original STL file size definition.

For example: a cube that is defined as 2 X 2 X 2 can be built to be 4 X 4 X 4 by simply changing the scale to 2.0. If after changing the scale to 2.0, you decide that a size of 3 X 3 X 3 would be preferred, change the scale to 1.5 - the scale relates to the original size of 2.0, NOT the resulting 4.0 from the first scale change.

Click within the scale input box to type a scale of your choice.

#### Selecting the orientation of your STL file:

The Orientation tab has an expanded preview window. It provides options for viewing a part, measuring a part, orienting a part, processing a part and viewing the layers of a part. How a part is oriented in the preview window will determine how the part is oriented when it prints.

Orientation impacts build speed, part strength, surface finish and material consumption. Orientation can also affect the ability of HP Designjet 3D Software Solution to repair any problems with the STL file.

You can choose to auto orient your part, which allows HP Designjet 3D Software Solution to determine the best orientation for the part for the fastest build time and least material usage, or you can manually change the orientation of your part.

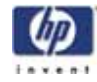

Orientation Considerations:

 Build Speed - Closely related to material use. A lesser amount of supports will allow for a faster build speed.

Another factor affecting build speed is the axis orientation. The printer can build faster across the X-Y plane than it can along the Z axis. Orienting a part so that it is shorter within the modeling envelope will produce a quicker build.

- **Part Strength** A model is stronger within a layer than it is across layers. Depending upon what features you want your part to demonstrate, you may need to orient your part to have its greatest strength across a specific area. For example a tab that needs to be pressed would be weakest if you are applying pressure across layers.
- **Surface Finish** Much like orienting for strength, how the part is oriented will determine how the surface finish will look and allow the printer to provide the smoothest finish for a specific area. For example, if building a cylinder, orienting the cylinder upright will have a smoother surface finish than building it on its side.
- **STL File Repair** It is possible for an STL file to have errors while appearing to be trouble free. If the STL file contains errors, HP Designjet 3D Software Solution may have problems processing the file. HP Designjet 3D Software Solution has the ability to automatically correct some STL file errors. How the part is oriented can impact this automated repair function.

Adding your STL file to the pack:

The Add to Pack button is found on the General, Orientation and Pack tabs.

When you click on the **Add to Pack** button, HP Designjet 3D Software Solution will add the file that is currently in the preview window (General tab or Orientation tab) to the pack preview window (Pack tab).

If the file in the preview window has not been processed for printing, processing will occur before the file is added to the pack. Each additional click of the **Add to Pack** button will add another copy of the file to the pack.

Printing your STL file:

The Print button is found on the General, Orientation and Pack tabs.

HP Designjet 3D Software Solution will now process all parts in the pack and create a CMB file from which the printer will print the parts.

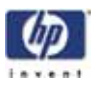

#### **Building a part**

If a part has not been sent to your printer for building, the build queue will be empty. If the build queue is empty the display panel will show **Idle** or **Ready to build**.

Choose whether or not you want to start a build from a remote location or from the display panel at the printer.

Starting a build from a remote location:

The lower display will show Wait for Part and it will be flashing.

- 1. From the display panel press Wait for Part. The display will ask Is Model Base Installed?
- 2. Insert a modeling base.

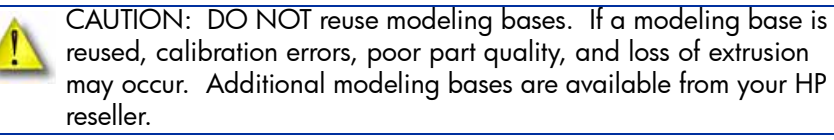

- 3. Press Yes. Waiting for Part will now be on the display.
- 4. From your HP Designjet 3D Software Solution workstation, send a part to the printer. The printer will automatically start to build the part.

#### Starting a build from the display panel:

If **Wait for Part** has not been activated, you can send the part to the printer and start the part from the display panel after the part has been sent to the printer.

- From your HP Designjet 3D Software Solution workstation, send a part to the printer. The display will show Idle/Ready to Build and the name of the first file that is in the queue waiting to be built.
- 2. Insert a modeling base.

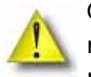

CAUTION: DO NOT reuse modeling bases. If a modeling base is reused, calibration errors, poor part quality, and loss of extrusion may occur. Additional modeling bases are available from your HP reseller.

3. From the display panel press Start Model to start building the part.

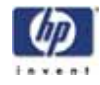

### The display panel during build

The top two lines of the display panel will show the printer status. See Figure 26. The bottom line of the display panel will show the amount of model and support material that remains in the carriers.

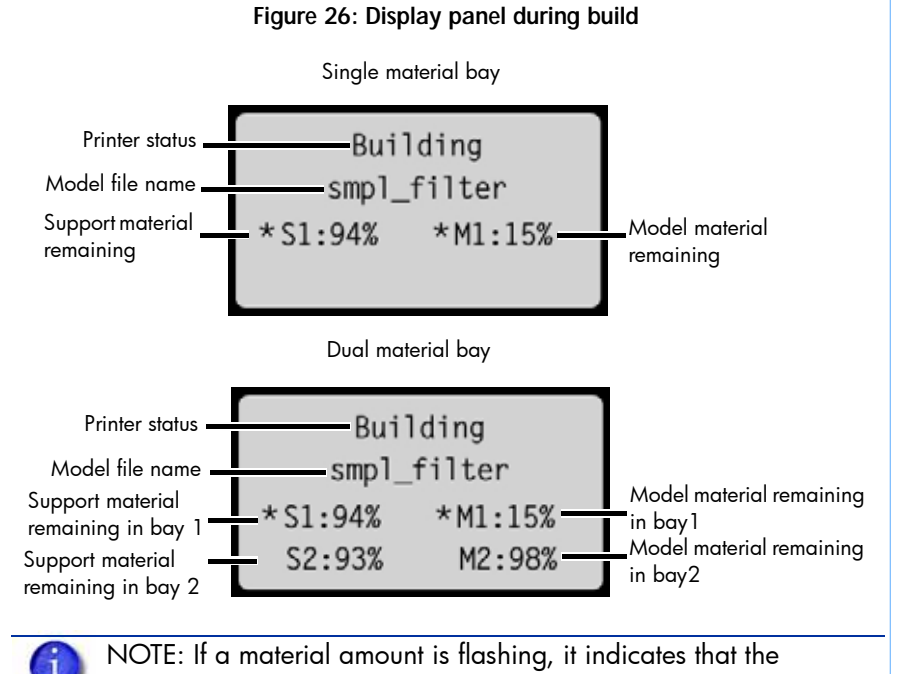

remaining material will not be enough to complete the current build.

### **Chamber Lights**

When a part starts to build, the chamber lights are automatically ON. The default time-out for the lights is 30 minutes. You can toggle the lights ON or OFF through the display panel.

You can set the chamber lights on permanently, however the chamber lights will return to factory settings when power is cycled.

- 1. From Idle or Ready to Build, on the display panel press Maintenance.
- 2. Press Setup.
- 3. Press Lights Always On.

Repeat this process to turn this option off.

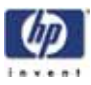

### Pausing a build

While building a part, you may want to pause the build to allow for material replacement. To pause the build at any time, from the display panel press **Pause**.

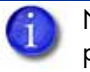

NOTE: The printer will complete the current tool path before pausing.

## **Resuming after pause**

If you have pressed **Pause**, and are ready to resume building the part, press **Resume** and the printer will resume printing.

### Canceling a build

You can cancel a build at any time while the part is building.

- 1. From the display panel press Pause.
- 2. Once the printer stops building, press Cancel Build.
- 3. The display will ask Are you Sure? Press Yes.
- 4. The display will show **Build Stopped** followed by the file name. You will then be prompted to remove the part and replace the modeling base.
- 5. Remove the part and replace the modeling base.

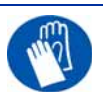

GLOVES: The modeling base will be hot, wear gloves when removing the part from the printer.

6. Once the chamber door has been opened and closed, the display will ask **Part Removed?** Press **Yes** *ONLY* after you have removed the part and replaced the modeling base.

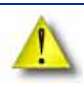

CAUTION: If you press **Yes** before removing the part, the printer can be damaged.

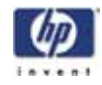

### Removing a completed part

When the printer has completed building a part, the display will show **Completed** followed by the file name. It will also show **Remove Part** and **Replace Modeling Base**.

GLOVES: The modeling base will be hot, wear gloves when removing the part from the printer.

- 1. Open the chamber door.
- 2. Turn the modeling base retainers down and remove the modeling base by sliding out and pulling up.
- 3. Insert a new modeling base by sliding in and pushing down, turn the retainers up to lock the modeling base in place.
- 4. Close the chamber door.
- 5. After you have opened and closed the door, the display will show **Part Removed?** *ONLY* after removing the part and replacing the modeling base, from the display panel press **Yes**.

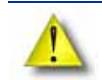

CAUTION: If you press **Yes** before removing the part, the printer can be damaged.

After you press **Yes**, the display will show the status as **Idle** or **Ready to Build** for the next part in the queue.

#### Remove a part from the modeling base:

- 1. After removing the modeling base from the printer, firmly flex the modeling base back and forth with your hands to loosen the part.
- 2. Pull the part off of the modeling base or use a putty knife to completely remove the part.

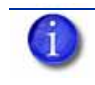

NOTE: Parts are easier to remove from the modeling base when still warm.

### **Removing support material**

HP Designjet 3D and HP Designjet Color 3D use soluble support material which is designed to dissolve in a soap and water based solution. Your part is left with a smooth and clean finish with the fine details intact. The soluble support material can be removed by hand with relative ease, but is designed to be dissolved from your parts for hands free finishing.

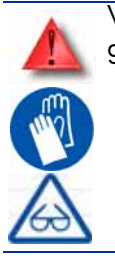

WARNING: Support material is sharp, wear safety glasses and gloves when removing support material.

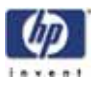

### Emptying the purge bucket

Empty the purge bucket after each build to avoid part quality issues or damage to the printer.

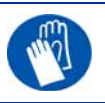

GLOVES: Wear gloves when emptying the purge bucket.

1. With a gloved hand, lift up on the purge bucket and pull it off of the two mounts. See Figure 27.

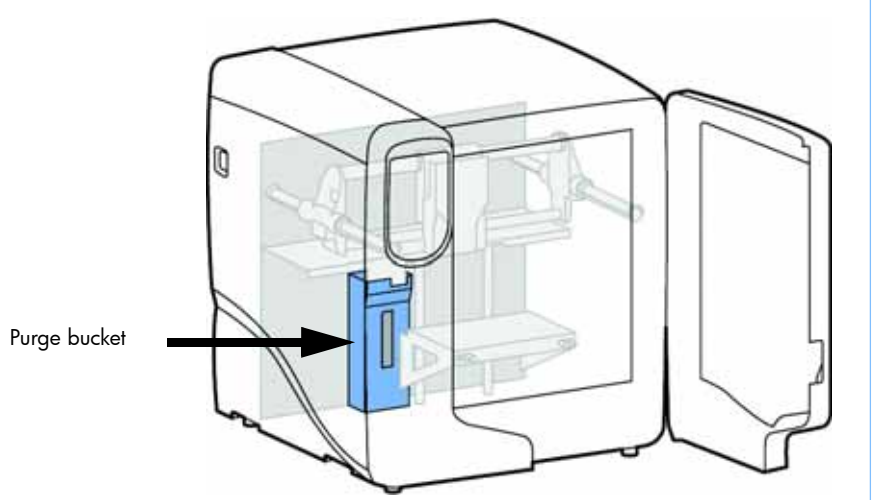

#### Figure 27: Emptying the purge bucket

- 2. Empty the purge bucket.
- 3. Place the purge bucket over the two mounts and push down to lock in place.

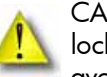

CAUTION: When reinstalling the purge bucket, make sure that it locks on both mounts and hangs flush with the chamber wall to avoid damage.

## Replacing material for single material bay

- From the display panel press Material... The display will show Add/ Remove and S1(remaining%) and M1(remaining%). Asterisks will mark the currently active material bays (the material bays that are currently loaded to the head).
- 2. Press Unload...
- 3. Select Unload both, Unload Model or Unload Support.
- 4. The printer will now unload material from the head. When the material has unloaded, you will need to replace the material carriers.
- 5. Open the material bay doors by gently pressing in to release and pulling outwards.

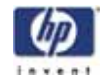

- 6. Remove the material carriers by first pushing them in to unlatch and then pulling them outwards.
- 7. Place the carrier on a flat stable surface.

CAUTION: Do not push the material through the material guide back into the carrier, doing so can cause material to break or become tangled.

- 8. Open the carrier.
- 9. Rotate the spool to rewind the material, leaving 2 inches (50mm) remaining at the material guide. See Figure 28.

#### Figure 28: Rewinding the material spool

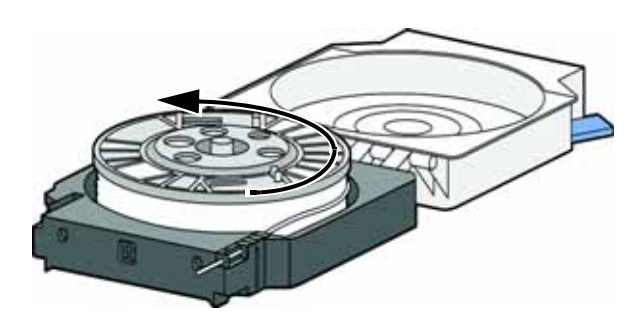

- 10. Using a cutters, cut the excess 2 inches (50mm) of material from the material guide. leaving a blunt end.
- 11. Replace the material spool.
- 12. Close and latch the carrier.
- 13. Once the material carriers have been replaced press Load...
- 14. Select Load Model, Load Support or Load both.
- 15. After material has been loaded to the head press Done...

## Replacing material for dual material bays

- From the display panel press Material... The display will show Add/ Remove and S1(remaining%), S2(remaining%) and M1, M2 (remaining%). Asterisks will mark the currently active material bays (the material bays that are currently loaded to the head).
- 2. Press Unload...
- 3. Press Unload both, Unload Model or Unload Support.
- 4. The printer will now unload material from the head. When the material has unloaded, you will need to replace the material carriers.
- 5. Open the material bay doors by gently pressing in to release and pulling outwards.
- 6. Remove the material carriers by first pushing them in to unlatch and then pulling them outwards.

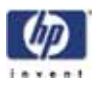

7. Place the carrier on a flat stable surface.

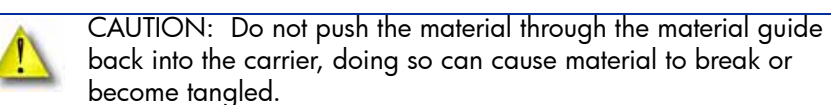

- 8. Open the carrier.
- 9. Rotate the spool to rewind the material, leaving 2 inches (50mm) remaining at the material guide. See Figure 29.

Figure 29: Rewinding the material spool

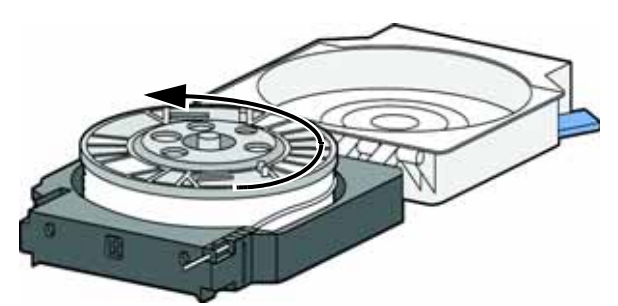

- 10. Using a cutters, cut the excess 2 inches (50mm) of material from the material guide, leaving a blunt end.
- 11. Replace the material spool.
- 12. Close and latch the carrier.
- 13. Once the material carriers have been replaced press Load...
- 14. You can select which carriers you want to load to the head by selecting Next Model or Next Support. When done selecting press Load Selected.
- 15. The printer will now load the selected material bays and prepare the other bays for automatic loading. After they are done loading and preparing, press Done... the display will show Wait for Part or Ready to Build.

### Material bay LEDs

The table below will show the status indicated by the LEDs.

| On       |            | Material currently loaded to the head                |
|----------|------------|------------------------------------------------------|
| Off      | $\bigcirc$ | No carrier present                                   |
|          |            | Carrier present and ready to be loaded               |
| Blinking | -\-        | Carrier needs replacement (is empty or has an error) |

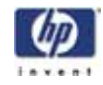

### **Replacing material spools**

Removing a spool of material from the carrier:

- 1. Place the carrier on a flat stable surface.
- 2. Unlatch the carrier and open.
- 3. Remove the spool of material. Discard any pieces of material that may remain in the carrier.
- 4. Remove the material guide and recycle.
- 5. Recycle the empty material spool.
- 6. Install a new material spool into the material carrier.

### Storing material spools

If you will not be using the printer for more than 72 hours, unload and store model and support material in the storage bags provided to prevent moisture absorption.

- 1. Unload material from the printer.
- 2. Open the material bay doors by gently pressing in to release and pulling outwards.

CAUTION: Do not push the material through the material guide back into the carrier, doing so can cause material to break or become tangled.

- 3. Remove the material carriers by first pushing them in to unlatch and then pulling them outwards.
- 4. Place the carrier on a flat stable surface.
- 5. Open the carrier.
- 6. Rotate the spool to rewind the material, leaving 2 inches (50mm) remaining at the material guide. See Figure 30.

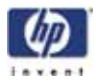

Figure 30: Rewinding the material spool

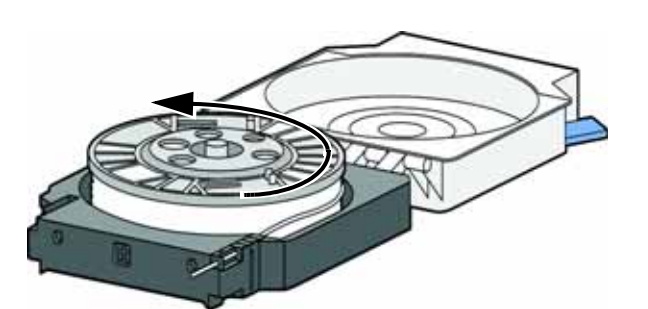

- 7. Using a cutters, cut the excess 2 inches (50mm) of material from the material guide, leaving a blunt end.
- 8. Locate the two material retaining clips on the carrier. See Figure 31.

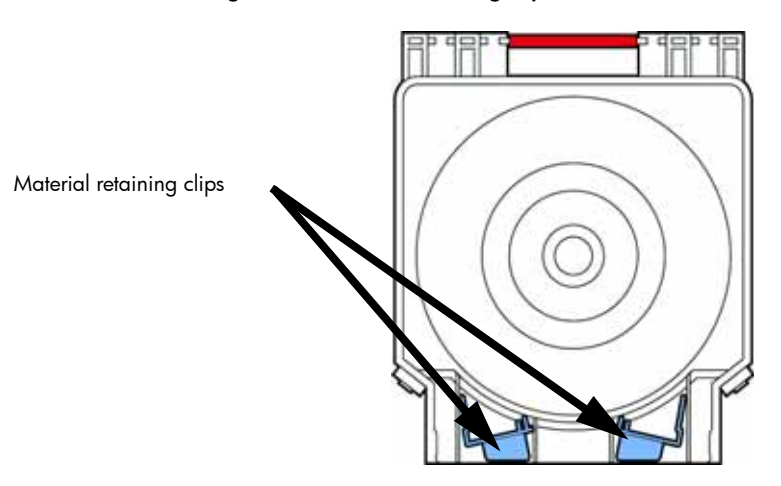

Figure 31: Material retaining clips

- 9. Place the material guide in the material guide slot on the spool. See Figure 32.
- 10. Place the material in the material notches. See Figure 32.

Figure 32: Material guide slot and notches

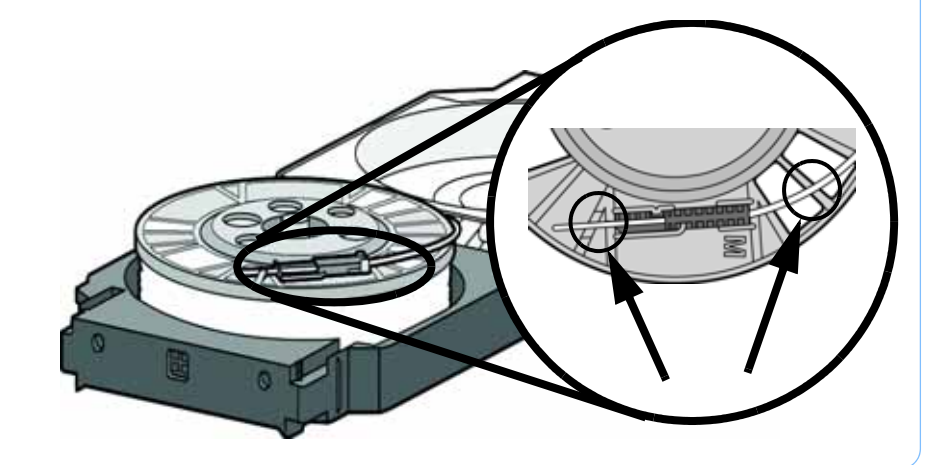

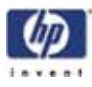

- 11. Cut the excess material from material guide.
- 12. Place the material retaining clips on the spool before removing the spool from the carrier. See Figure 33.
  - A. Push the material retaining clips over the material and clip on to the material spool.
  - B. Push the material retaining clips down until they lock in place.

Figure 33: Installing material retaining clips

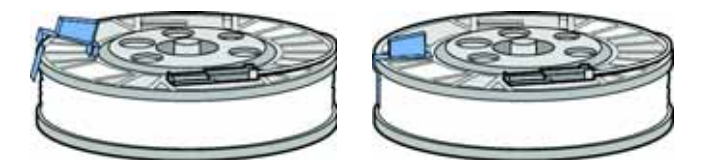

Place clip and push down to lock in place

13. Remove the material spool from the material carrier. See Figure 34.

Figure 34: Properly installed material retaining clips.

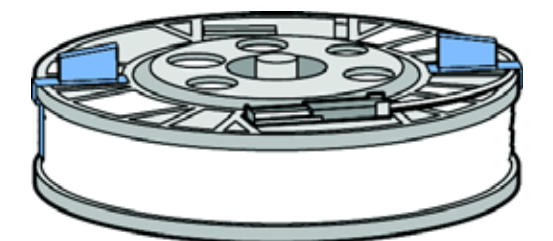

14. Place the material spool in the storage bag that came with the material carrier.

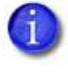

NOTE: When not loaded in the printer, always store material spools in the material carrier or the storage bag that came with the carrier to prevent moisture absorption.

### Auto power down

You can set the printer to automatically power down when a build is complete. This option will save energy usage.

- 1. While the printer is building, press the Auto Power Down button.
- 2. Turn the power switch, located on the left side of the printer, to the OFF position.

The printer will display Auto Power Down Mode and the printer will power down as soon as the build is complete.

Cancelling auto power down:

1. Turn the power switch back to the ON position.

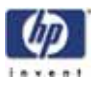

### **Powering off**

To power off the printer, turn the power switch to the OFF position. You can do this at anytime without harming the printer. No other steps are necessary. If this is done while the printer is building a part, the current part will not be completed.

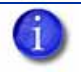

NOTE: System cooling fans and lights will continue to operate for several minutes after the switch has been turned off.

## Resuming operations from Standby mode

After several minutes of inactivity, the printer will enter Standby mode. During Standby, the head temperature will decrease to conserve energy.

From the display panel press Resume.

### Updating printer firmware:

Check http://www.hp.com for printer firmware updates. If there is an upgrade to the printer firmware, download the upgrade and install on the printer.

Installing the firmware:

- 1. From the printer display panel, press Maintenance.
- 2. Press System.
- 3. Press Load Upgrade. The printer will then display "Send upgrade from workstation" followed by the printer's IP address.
- 4. Open HP Designjet 3D Software Solution and click on the **Printer Services** tab.
- 5. Click on the **Update Software** button. HP Designjet 3D Software Solution will now connect to the printer and will prompt you to locate the upgrade file. Navigate HP Designjet 3D Software Solution to the directory where the upgrade file is located. The update will automatically be loaded on to the printer. After the update has been loaded, the display will show **Verifying update**.
- 6. When verification is complete, the display will show **Reboot to complete**. Press **Yes**. The printer will now reboot and return to **Idle**.
- 7. Press the **Maintenance** button and verify the updated version was installed correctly then exit maintenance.

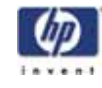

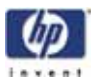

## Software

### Software Architecture

(Figure 35) shows the major software components that control the system. The software that runs on the controller board is EPROM based. The software that runs on the SBC (single board computer) is stored on the hard drive and loaded during power up. Like all workstation compatible computers, the SBC runs a brief self-test on power up and then loads the operating system followed by the system's application components.

#### Figure 35: Software Architecture Diagram

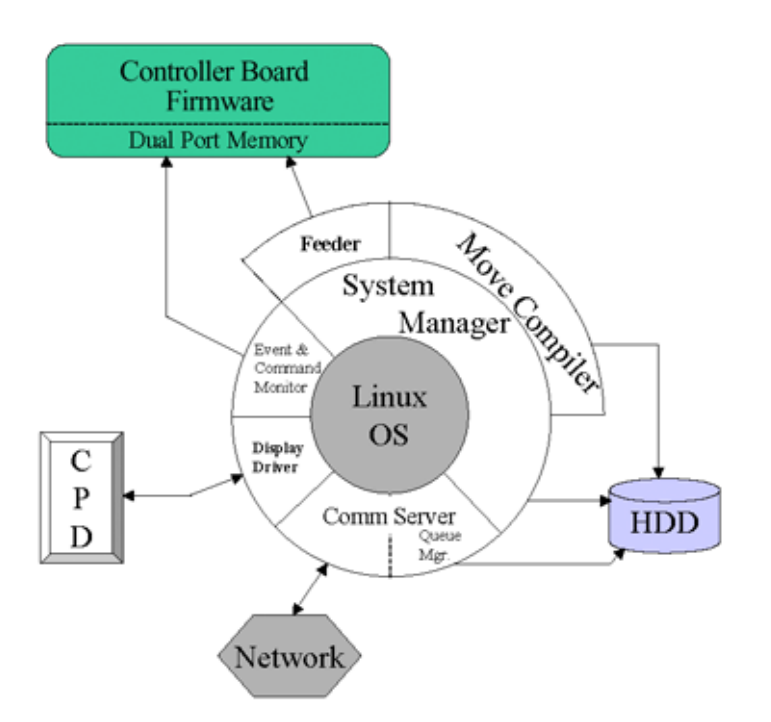

### **Operating System**

The printer's software currently runs on RedHat Linux. The operating system is multi tasking allowing the software components to run fairly independently. The operating system also provides support for the TCP/IP network interface and the hard drive.

### **Display Driver**

This software interacts with the operator display panel on the front of the system. This software processes all button pushes. The driver also formats the information going to the four line display and the context sensitive button labels.

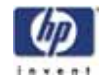

#### **Comm Server**

The comm server software on the system is the other half of the download software that is part of the HP Designjet 3D Software Solution. Parts to be built (.cmb files) are received by the comm server and saved on the data partition of the hard drive. Queue management of the parts to be built is also part of the comm server. Lastly the comm server provides HP Designjet 3D Software Solution the printer status information that is displayed on the workstation (PC).

### System Manager

The system manager software provides the overall control and decision making functions that are used by the system during all operations. User requests are received from the display driver (in response to button pushes). The requests are processed and commands sent to the controller board to activate the appropriate hardware.

### **Move Compiler**

When "**Start Part**" is requested the system manager activates the move compiler. The move compiler retrieves the cmb file from the top of the queue. The CMB file defines the tool path for the part on a layer by layer basis. The move compiler calculates the proper extrusion rate for the road thus combining tool path and extrusion. The resulting motion control is saved in a PCB file.

### Feeder

This driver takes the output of the move compiler and feeds the motion control information to the controller board on demand. The feeder will typically start before the move compiler has finished the calculations for the part. This eliminates waiting for all calculation to be complete. As the controller board executes the motion control commands they are removed from dual port memory. The feeder adds new commands as space becomes available.

### **Event/Command Monitor**

This software handles all non-motion control interactions between the single board computer and the controller board. Events are printer status information being sent to the single board computer. Commands come from the single board computer telling the controller board to do something such as find home.
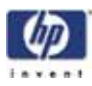

## HP Designjet 3D Software Solution Help

## HP Designjet 3D Software Solution overview

HP Designjet 3D Software Solution is an intuitive, user-friendly application designed to interface with HP Designjet 3D printers. It allows you to quickly and easily open a 3D drawing of a part, prepare the drawing for print, and send the print command to create the part.

HP Designjet 3D Software Solution provides 'Help' information in two ways through a conventional help file and through a Dynamic Help system.

## Conventional help file

The entire Help file is accessible through the menu bar (Help>Contents). This will open HP Designjet 3D Software Solution help in a separate window containing standard help tools - table of contents, search, index, and personally selected favorites.

## Dynamic help

Dynamic Help is available from within the HP Designjet 3D Software Solution window. The right side of the application window is dedicated to Dynamic Help.

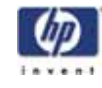

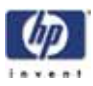

# Maintenance

## Startup kit tools

The startup kit contains a set of tools used to help you maintain the printer. The following is a list of the tools contained in the startup kit.

- Needle nose pliers
- T-Handled allen wrench 1/8 inch
- T-Handled allen wrench 7/64 inch
- Gloves (Leather)
- Cutters
- Brush
- Magnifier

## **Preventive Maintenance**

## Daily

### Empty the purge bucket

Empty the purge bucket after each build has completed.

#### Inspect the tip wipe assembly

After each build you should inspect the tip wipe assembly to make sure there is no material build up. If there is material build up, clean the tip wipe assembly. Material build up on the tip wipe assembly can cause part quality issues. See "Tip wipe assembly" on page 60.

#### Inspect the tip shields

After each build you should inspect the tip shields for damage or material build up. If there is material build up remove it as needed. If the material will not break free or there is damage to the tip shield, replace the tip shield. See "Tip shield replacement" on page 62.

#### Remove debris buildup

Remove all material buildup on the Z platform and around the lead screw. Failure to do so could cause the base to not be level or the Z platform to jam at its upper limit.

#### Vacuum build chamber

Vacuum the build chamber to remove all debris and purged material.

#### Clean door

Do not use ammonia based glass cleaner on the door. It will damage the acrylic window.

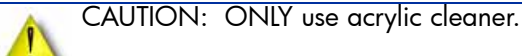

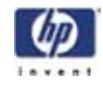

## **500 Hour maintenance**

Preventive Maintenance Alerts will be displayed on the workstation at the 500 hour time interval as a reminder to perform preventive maintenance. See Figure 36.

Figure 36: Preventive Maintenance Alert

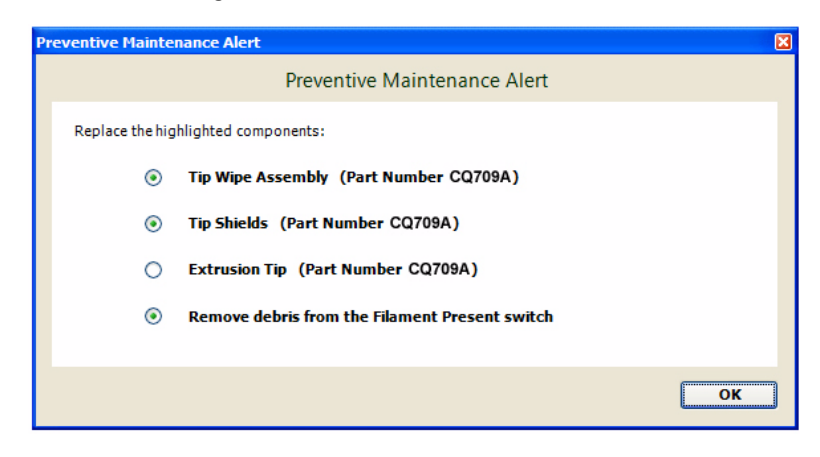

## Tip wipe assembly

The tip wipe assembly should be replaced approximately every 500 hours.

- 1. Completely power down the printer.
- 2. Move the head to the right of the printer to gain access to the tip wipe assembly.

Figure 37: Move the toggle head to the right

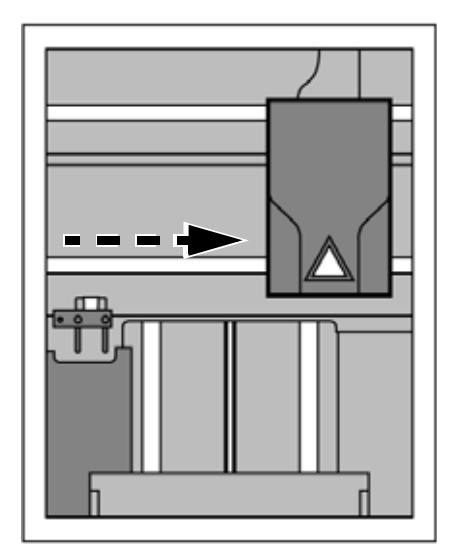

3. Remove the tip wipe assembly by lifting the assembly up and out of the printer. Discard this tip wipe assembly. See Figure 38.

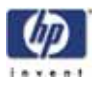

Figure 38: Replacing the tip wipe assembly

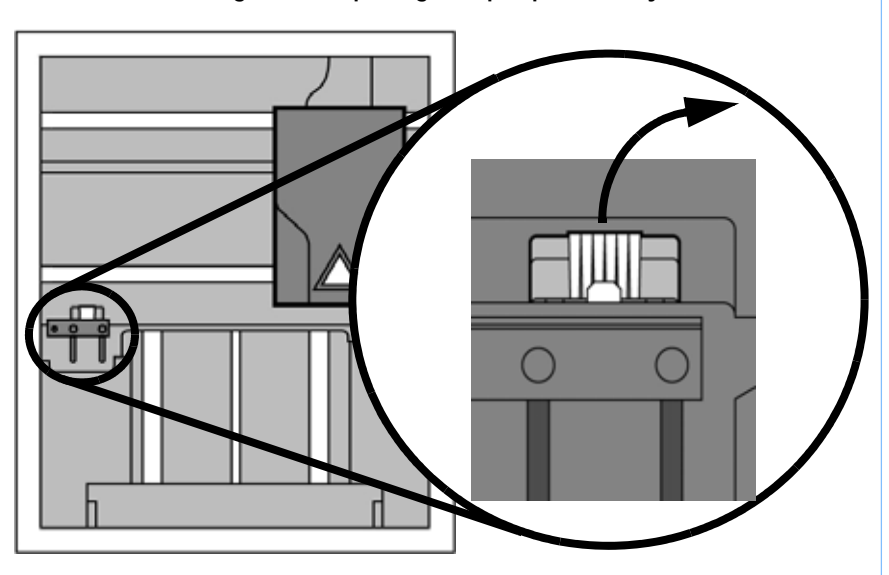

4. Place the new tip wipe assembly over the two mounting posts making sure the assembly is fully installed. See Figure 39.

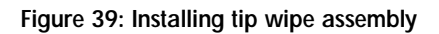

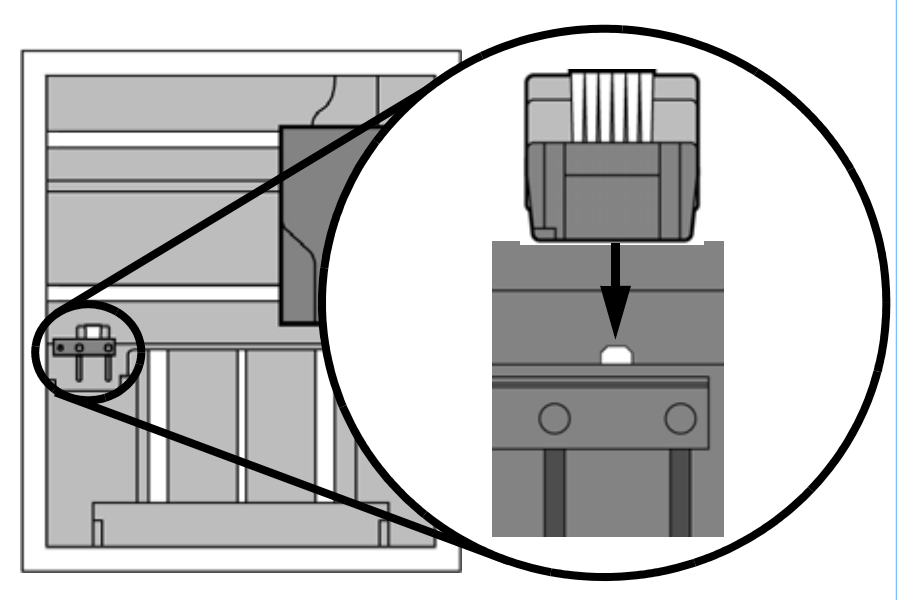

5. Power the printer back up.

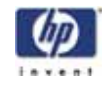

## Tip shield replacement

Tip shields can become worn or damaged over time. This can have a negative impact on the surface finish and detail of models. Replace the tip shields every 500 hours.

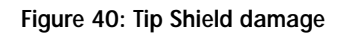

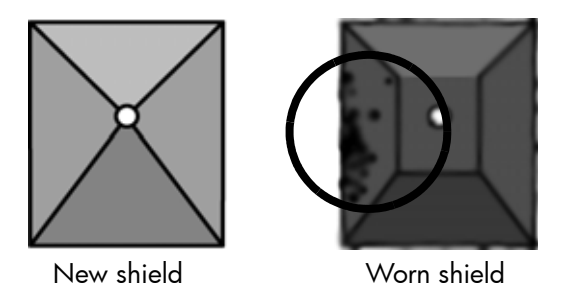

- 1. Enter Head Maintenance.
  - A. From the display panel press Maintenance.
  - B. Press Machine.
  - C. Press **Head**. The head will come to rest in the center of the chamber and the Z platform will change position.

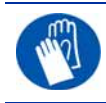

GLOVES: The head area is hot, wear gloves when working in this area of the printer.

2. Remove the head cover by pressing the tabs in and pulling away from the head. See Figure 41.

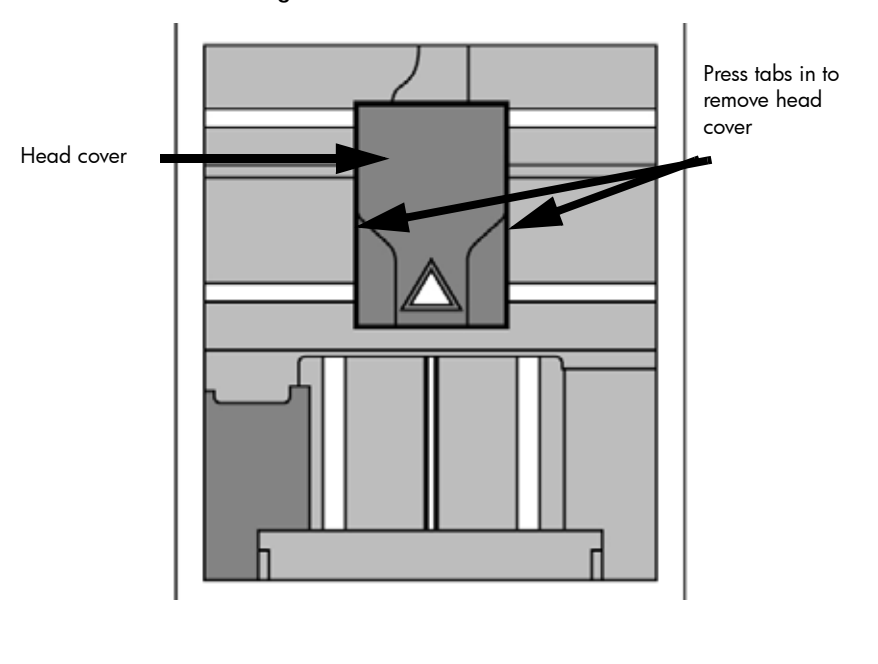

Figure 41: Head cover tab locations

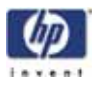

3. Position the blade of a small screwdriver between the tip shield and tip plate. Use the blade of the small screwdriver to separate the tip shield from the tip plate. See Figure 42.

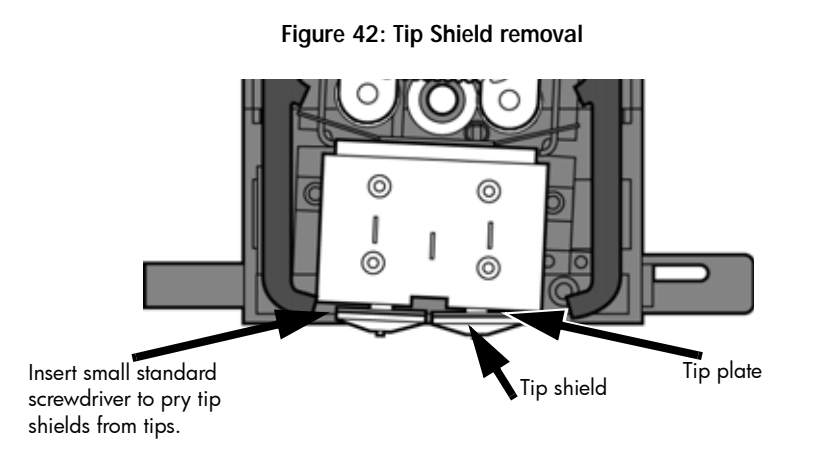

4. Clean the tip using the wire brush supplied with the Startup Kit to remove any debris. See Figure 43.

Figure 43: Clean tips with wire brush

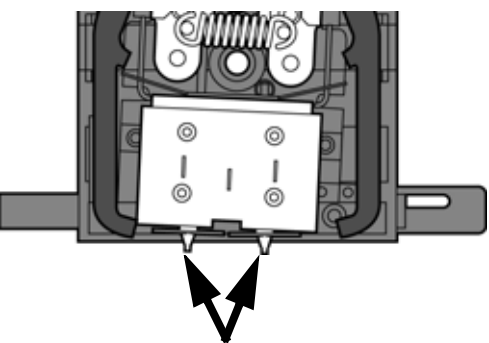

Clean the tips using a wire brush.

5. Install a new tip shield by pushing it, by hand, over the exposed tip, keeping the slotted end towards the back of the tip. See Figure 44.

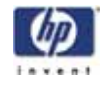

Figure 44: Tip Shield installation

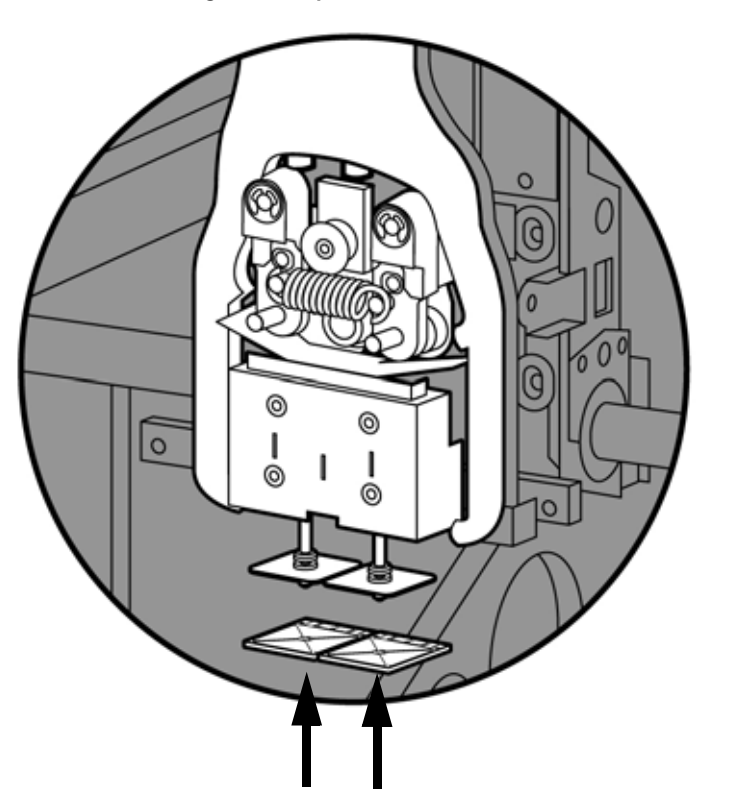

6. Exit Maintenance, press Done until back at Idle.

## Remove debris from the Filament Present switch

There may be a time when the Filament Present switch needs to be cleared in addition to the 500 hour maintenance. For example, if a **Material Error-Filament blocked** message appears on the display panel; the recommendation may be to clear debris from the Filament present switch.

- 1. Unload material from the printer and remove the material carriers.
- 2. Open the material bay doors by gently pressing in to release and pulling outwards.
- 3. Remove the material carriers by first pushing them in to unlatch and then pulling them outwards.
- 4. Disconnect the material tubes from the rear of the material bay(s). Leave them attached to the Y block.
- 5. Locate the entrance hole to the Filament Present Switch in the material bay(s). See Figure 45.

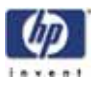

#### Figure 45: Filament Present Switch location

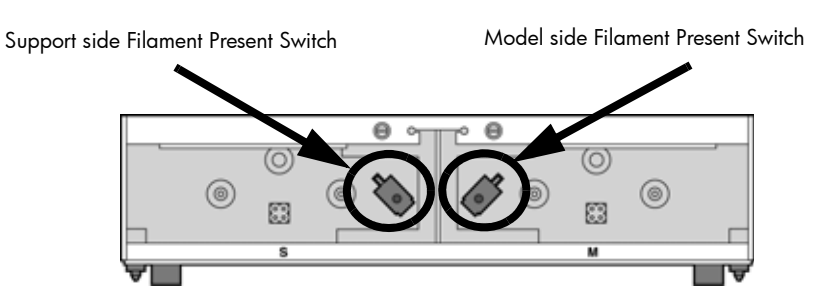

- 6. Obtain a can of compressed air.
- 7. Insert the canned air extension tube to its spray nozzle.
- 8. Align the canned air extension tube with the entrance hole of the Filament Present Switch. See Figure 46.

#### Figure 46: Cleaning the Filament Present Switch

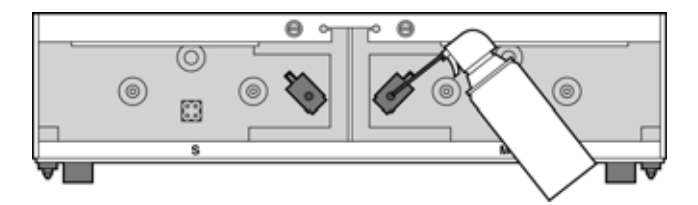

- Squeeze the spray nozzle for one quick burst (approximately 2 seconds) to clear each Filament Present Switch on the model and support sides of the material bay. If an optional material bay is installed, repeat this procedure for the second bay.
- 10. Reconnect the material tubes to the rear of the material bay(s).
- 11. Replace the material carriers and load material.

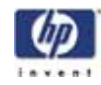

## 2000 Hour maintenance

## Tip replacement and calibration

A Preventive Maintenance Alert will be displayed after 2000 hours of run time informing you that tips need to be replaced and calibrated. See Figure 47.

#### Figure 47: Preventive Maintenance Alert

| Preventive Maintenance Alert                         | X  |
|------------------------------------------------------|----|
| Preventive Maintenance Alert                         |    |
| Replace the highlighted components:                  |    |
| Tip Wipe Assembly (Part Number CQ709A)               |    |
| <ul> <li>Tip Shields (Part Number CQ709A)</li> </ul> |    |
| Extrusion Tip (Part Number CQ709A)                   |    |
| O Remove debris from the Filament Present switch     |    |
|                                                      |    |
|                                                      | ОК |

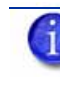

NOTE: Tips can also be damaged by improper care while performing maintenance in the area around the tips.

HP Designjet 3D Software Solution displays the tip time (hrs) - from the Printer Services Tab - Printer Info button (Tip time will reset to zero after replacement).

#### **Removing tips:**

- 1. You will need to make sure the printer is powered ON before replacing the extrusion tips.
- 2. From the display panel press Maintenance.
- 3. Press Machine.
- 4. Press Tip.
- 5. Press Replace.
- 6. The printer will display Load Model Unloading.
- 7. You can now open the printer door and replace the tips or you can **Cancel** the tip replacement procedure.
- 8. Remove plastic head cover by squeezing raised pads on sides of cover. See Figure 48.

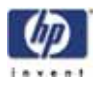

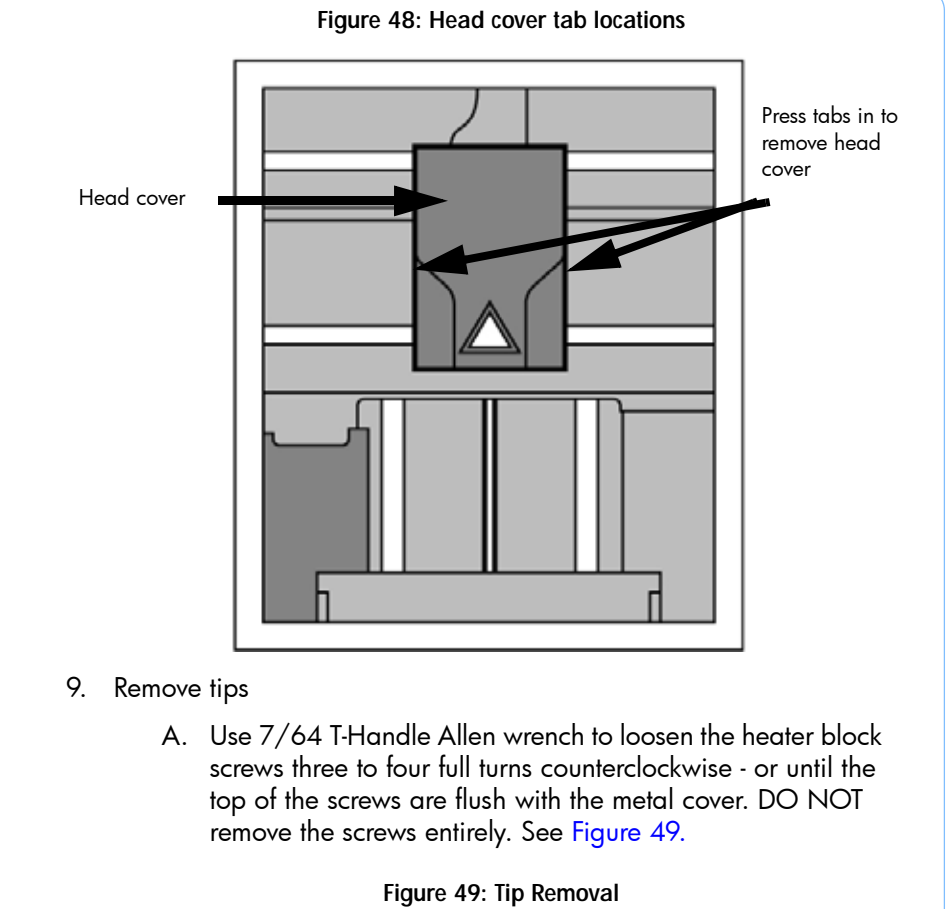

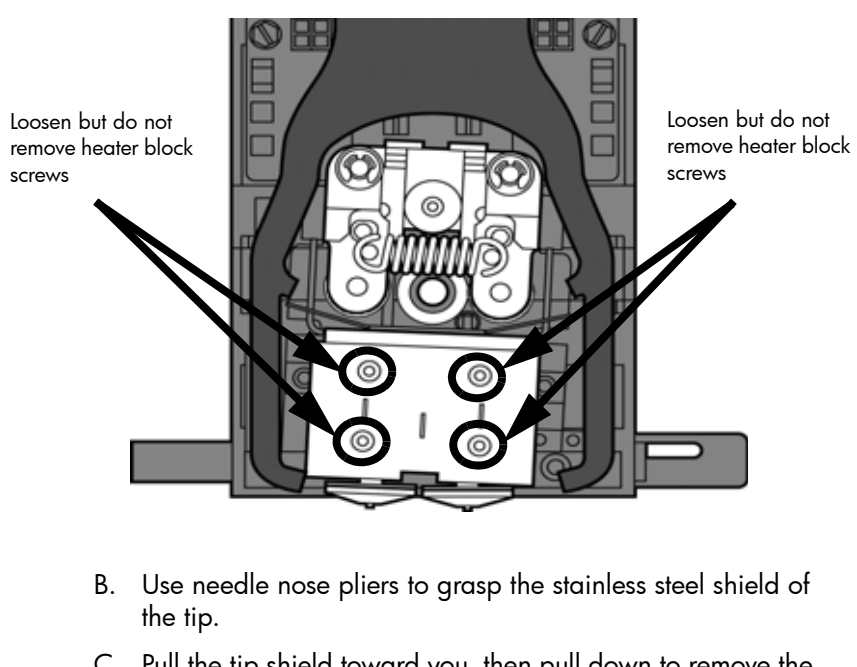

C. Pull the tip shield toward you, then pull down to remove the tip from the heater block. Discard the used tip. See Figure 50.

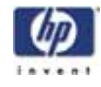

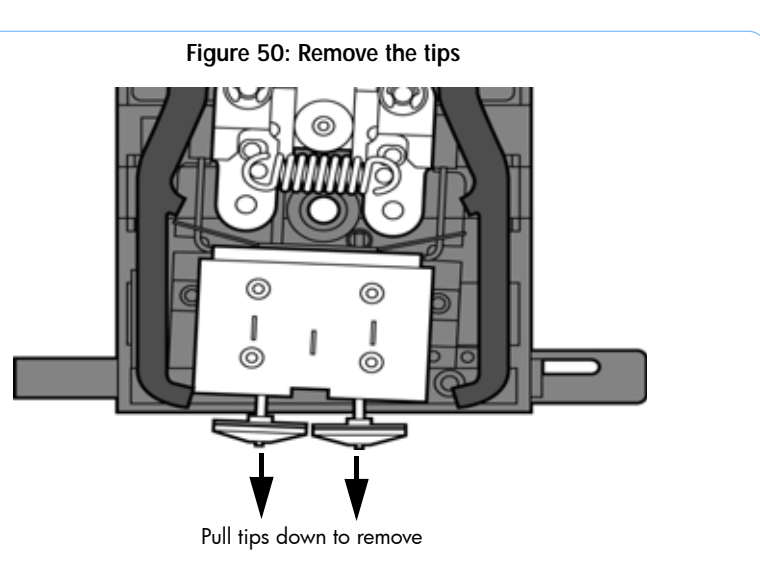

D. Repeat for second tip if necessary.

### Installing tips:

1. Place the tip shield on the tip. Be sure to install the proper tip. See Figure 51.

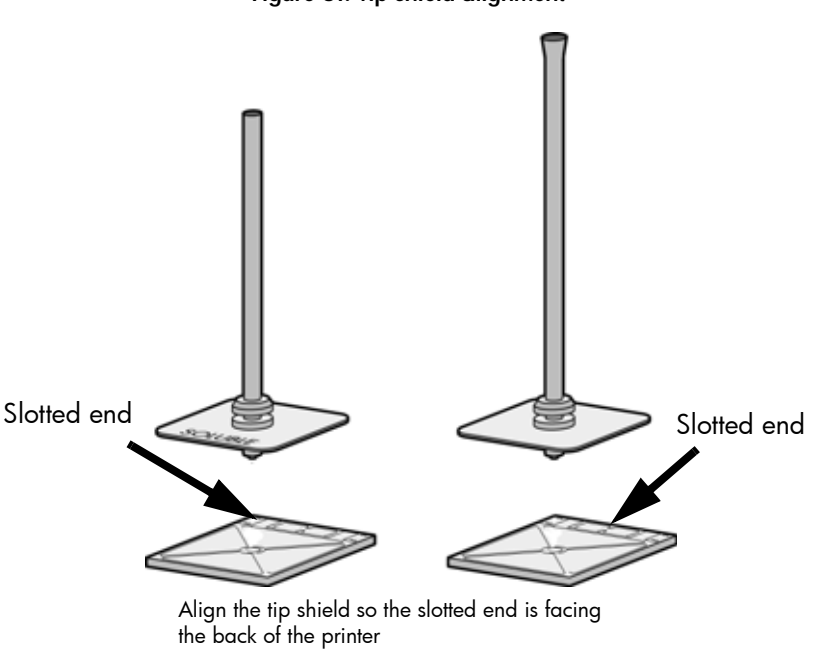

Figure 51: Tip shield alignment

2. With gloved hand, insert the new tip into the heater block. With the slotted side towards the rear of the printer. See Figure 52.

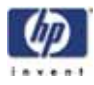

Figure 52: Install the tips

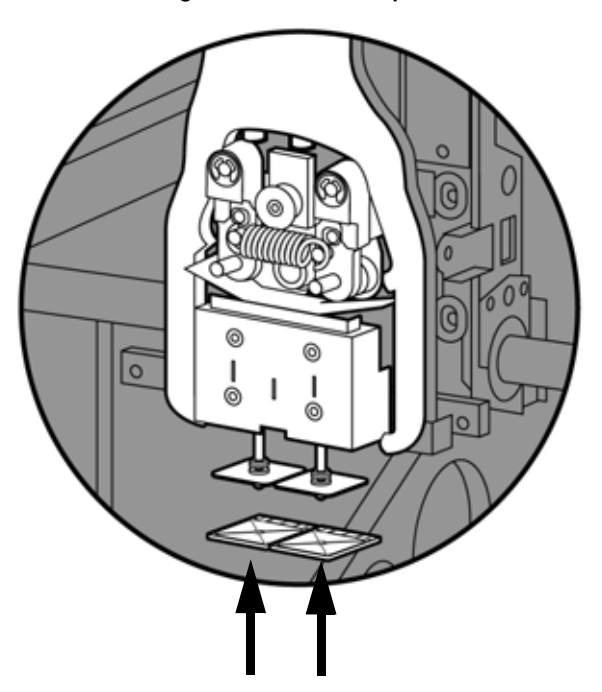

- 3. Use needle nose pliers to grasp the stainless steel shield of the tip.
- 4. Pull the tip shield toward you, then lift up to install the tip.
- 5. Push the tip toward the back of the printer once it is all the way up against the heater block.
- 6. Verify the tip is fully inserted into the heater block and that the stainless steel shield is aligned. See Figure 53.
- 7. Use 7/64 T-Handle Allen wrench to firmly tighten the heater block clamp screws. See Figure 53.

DNOTE: Make sure the tip remains all the way up against the heater block as you tighten the screws.

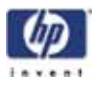

Figure 53: Tighten heater block clamp screws.

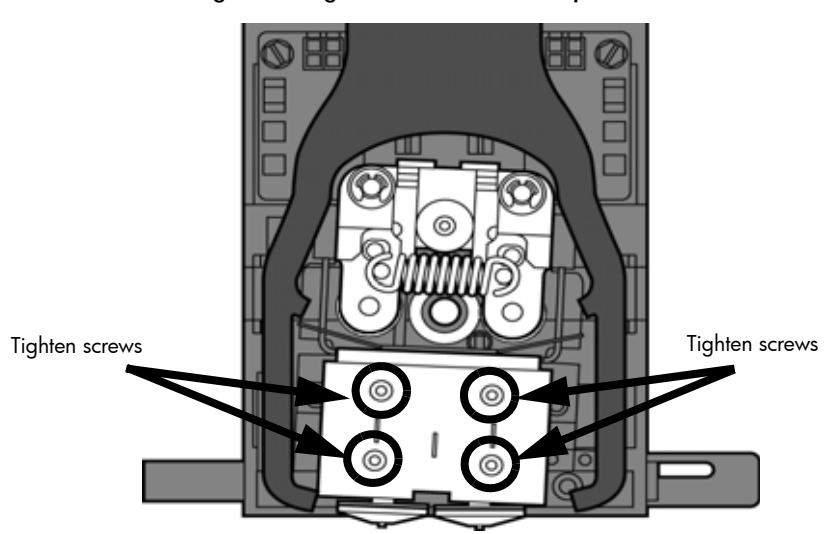

- 8. Repeat steps 3 through 7 for the other tip if necessary.
- 9. Replace head cover and close the printer door.
- 10. The printer will display **Tip Maintenance Tips Replaced?** press **Yes** to begin material load.
  - A. The printer will display Load Model Replace Both Carriers (flashing).
    - If you want to replace a material carrier, do so now.
    - If you do NOT want to change a material carrier, you must unlatch and latch the carriers to continue (Push the carrier forward to unlatch, then push it forward again to latch). Because the material 'unloaded' during the tip replacement, the printer is in the material replacement mode. You must unlatch and then latch the carriers to continue. If there is a delay in the unlatch/latch process, the printer will display Both Carriers Not Replaced Or Invalid. Select Retry, then unlatch and latch the carriers.
  - B. The printer will now begin to load material.
  - C. After material loading is complete the printer will display **Tip Calibration - Install Modeling Base And Build Calibration Part.**

NOTE: Make sure a NEW modeling base is installed before starting calibration. Calibration results will be incorrect if a NEW modeling base is not used.

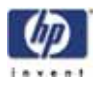

#### Tip calibration:

Tip replacement requires Tip Calibration.

- 1. Select Start Part (flashing) the printer will run two calibration parts.
  - The printer will automatically build a Z Calibration part, measure the part and calibrate the Z Axis for tip depth and tip level (approximately 5 minutes). The Z calibration is automatic.
  - The printer will then automatically build an XY Calibration part (approximately 10 minutes). You must inspect the XY Calibration part and calibrate the X and Y axis for tip offset:
- 2. When the XY Calibration part is complete the printer will display **Remove Part and Select XY Adjustment X:0, Y:0**
- 3. Remove the XY tip calibration part from the printer.
- 4. Inspect the part and calibrate the X and Y axis. See Figure 54.
  - A. Use the magnifier from the Startup kit to view the support road (shown in red).
  - B. Identify the location on the +X or –X side of the part where the support road is best centered within the model boundaries (shown in blue).
  - C. Read the number closest to this location. This is the required X Tip Offset adjustment. If the number is on the -X side, a negative offset is required.
  - D. Select **Increment** or **Decrement** to input the X offset adjustment - the value will change in the upper display window (by default, the printer will be ready to accept the X value).
  - E. When you are satisfied with your X offset value, **Select Y** and repeat steps A-D to identify and input the required Y Tip Offset adjustment.

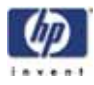

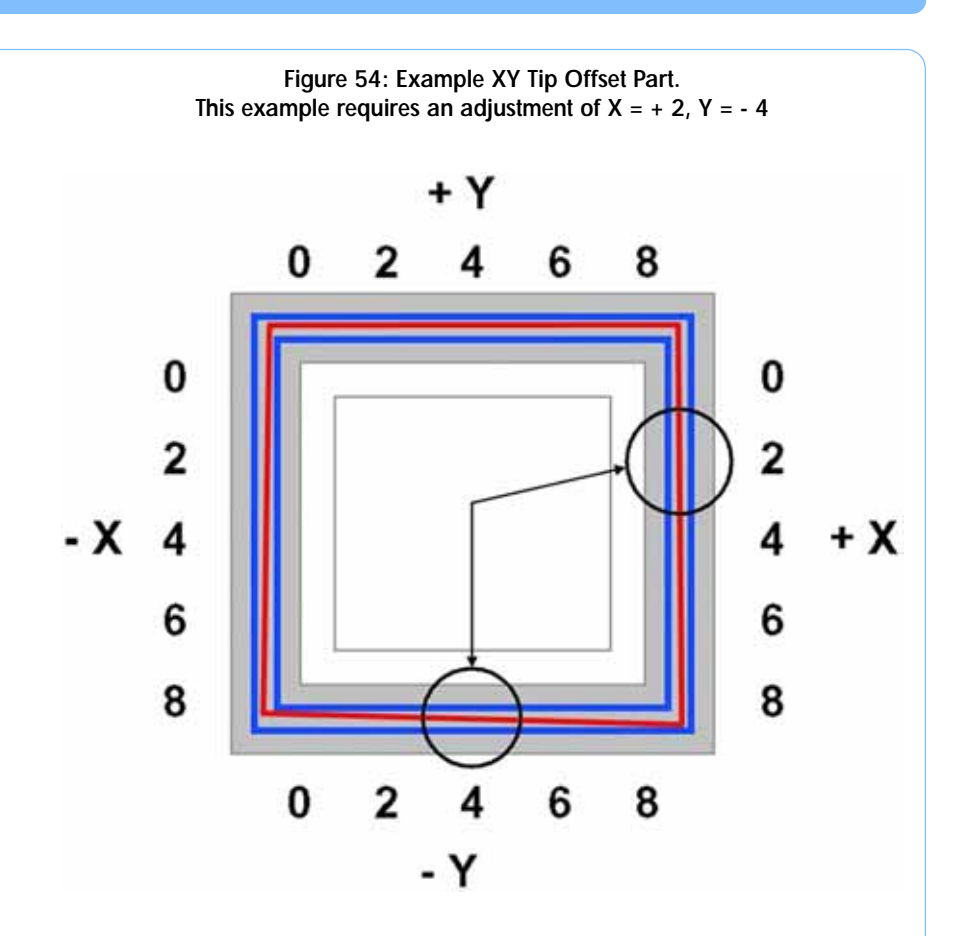

- 5. Select **Done** after you have input the X and Y offsets. The printer will return to **Maintenance**. Run the XY calibration a second time to be sure the values changed the offset properly.
- 6. When finished, press Done until back at Idle.

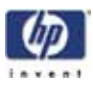

## Chamber light bar replacement

- 1. Power down the printer.
- 2. Locate the wiring harness leading away from the top of the light bar.
- 3. Disconnect the light bar from the wiring harness by squeezing the wiring harness clip while pulling down.
- 4. Remove the light bar by removing the three attachment screws (top, middle, bottom) - use the 7/64 T-handle wrench supplied in the startup kit.
- 5. Install a replacement light bar with the three attachment screws do not overtighten the screws.
- 6. Re-attach the wiring harness lead.

#### Figure 55: Chamber light bar locations

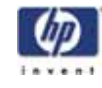

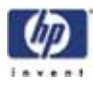

# Troubleshooting

## User Troubleshooting

| Problem                                                                  | Recommendation                                                                                                    |  |
|--------------------------------------------------------------------------|----------------------------------------------------------------------------------------------------|--|
| No power                                                                 | <ol> <li>Verify power cord is securely plugged in.</li> <li>Verify that the circuit breaker (at rear of printer) and the power switch (on left side panel of printer) are both in the ON position.</li> <li>Verify AC power is present at wall outlet, i.e. plug a known good item into outlet.</li> </ol>                                                                                                    |  |
| Material not extruding                                                   | Material may be clogged in tip. See "Clogged tip"<br>on page 79.                                                                                                    |  |
| Purge material accumulating<br>on part.                                  | Check condition of tip wipe assembly. Replace if worn.                                                                                                    |  |
| No text displayed on<br>Display Panel                                    | Cycle power.                                                                                                    |  |
| Cannot communicate with<br>printer through network or<br>crossover cable | <ol> <li>Make sure network cables are connected -<br/>at the printer, at the PC, or where cables<br/>connect to network hubs.</li> <li>Re-configure network settings.</li> <li>If using a static network address, verify that<br/>the IP address entered in HP Designjet 3D<br/>Software Solution matches the IP address<br/>entered in the printer.</li> <li>Your network configuration may have<br/>changed. Contact your Network Adminis-<br/>trator.</li> </ol> |  |
| Error code displayed on<br>display panel                                 | Record error code and reboot printer. If error code<br>repeats, contact Technical Support. For more<br>information, refer to "Fault determination codes" on<br>page 77.                                                                                                    |  |
| Build Error                                                              | Partial or bad part file sent to printer. Check STL file<br>in CAD software for errors; reprocess STL in HP<br>Designjet 3D Software Solution and re-download to<br>printer.                                                                                                    |  |

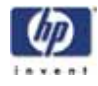

| Error message on<br>display panel  | ecommendation                                                                          |                                                                                 |
|------------------------------------|----------------------------------------------------------------------------------------|---------------------------------------------------------------------------------|
| Can't Find Home – Check            | Verify a modeling                                                                      | base is inserted.                                                               |
| Modeling Base                      | Modeling base m<br>– replace.                                                          | ay be used or defective                                                         |
| Material Error<br>Filament error   | Remove the carrie<br>coming out of the                                                 | er and verify material is<br>material guide.                                    |
|                                    | Verify material pu                                                                     | lls freely from the carrier.                                                    |
|                                    | Verify the materia<br>rial.                                                            | I tubes are free of mate-                                                       |
|                                    | Reload material.                                                                       |                                                                                 |
| Material Error<br>Filament blocked | Remove carrier ar<br>freely from carrier                                               | nd verify material pulls<br>:                                                   |
|                                    | Verify the materia<br>rial.                                                            | l tubes are free of mate-                                                       |
|                                    | If the path is not of<br>from Filament Pres<br>"Remove debris fr<br>switch" on page of | bbstructed, clean debris<br>sent Switch. See<br>rom the Filament Present<br>54. |
|                                    | Reload material.                                                                       |                                                                                 |
| Material Error                     | Remove carrier ar                                                                      | nd verify it is not empty.                                                      |
| Carrier invalid                    | Replace material                                                                       | spool.                                                                          |
|                                    | Reload material.                                                                       |                                                                                 |
| Material Error<br>Filament broken  | Remove the carrie<br>coming out of the                                                 | er and verify material is material guide.                                       |
|                                    | Verify material pu                                                                     | lls freely from the carrier.                                                    |
|                                    | Verify the materia<br>rial.                                                            | l tubes are free of mate-                                                       |
|                                    | Reload material.                                                                       |                                                                                 |
| Load Error<br>Filament blocked     | Remove the carrie<br>coming out of the                                                 | er and verify material is material guide.                                       |
|                                    | Verify the materia<br>carrier.                                                         | l pulls freely from the                                                         |
|                                    | Verify the materia<br>rial.                                                            | l tubes are free of mate-                                                       |
|                                    | If the path is not of<br>from Filament Pres<br>"Remove debris fr<br>switch" on page of | obstructed, clean debris<br>sent Switch. See<br>rom the Filament Present<br>54. |
|                                    | Reload material.                                                                       |                                                                                 |

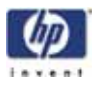

| Error message on                                      | Recommendation                                                                                      |
|-------------------------------------------------------|----------------------------------------------------------------------------------------------------|
| display panel                                         |                                                                                                    |
| Load Error<br>Purge failed                            | <ol> <li>Remove the carrier and verify material is<br/>coming out of the material guide.</li> </ol> |
|                                                       | <ol> <li>Verify the material pulls freely from the<br/>carrier.</li> </ol>                          |
|                                                       | <ol> <li>Verify the material tubes are free of mate-<br/>rial.</li> </ol>                           |
|                                                       | <ol> <li>Check for and clear any excess material<br/>build up around the tips.</li> </ol>           |
| Unload Error<br>Unload failed                         | Remove the carrier and verify the material tubes are free of material.                              |
| Model/Support Jam<br>in head<br>clear before resuming | See "Material Jam" on page 80.                                                                      |
| Pausing                                               | 1. Press Resume.                                                                                    |
|                                                       | 2. Unload the material carriers and reinstall.                                                      |
| Model/Support Jam                                     | See "Material Jam" on page 80.                                                                      |
| in head                                               |                                                                                                    |
| clear before resuming                                 |                                                                                                    |
| Can't Find Home – Check                               | 1. Verify a modeling base is inserted.                                                              |
| Modeling Base                                         | <ol> <li>Modeling base may be used or defective<br/>– replace.</li> </ol>                           |

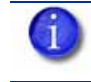

NOTE: Certain Filament related error messages will allow you to enter maintenance mode after a 30 second timeout.

## Fault determination codes

If a fault occurs which would prevent the printer from executing an operator request, the printer will begin to shut down and cool. The panel will display an error code. An error-code list (with the filename "error.txt") can be found on the DVD-ROM for the printer firmware. (Because this list may change with each new software version, be sure to check the error.txt attachment when you download new firmware upgrades.)

After the printer has finished cooling, the only option displayed is **Continue**. Press **Continue** and the printer will reboot and try to return to normal operation. If pressing **Continue** does not eliminate the error, power should be cycled (see "Cycling power" on page 78..); wait 60 seconds before switching power on again. In most cases you will be able to continue operation. However, if the printer continues to shut down and display the same error, contact technical support.

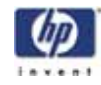

## Cycling power

- 1. Turn the power switch to the OFF position. The display will show **Shutting Down**.
- 2. After the printer has cooled down enough to shut down, the display will go blank.
- 3. When the display is blank and the printer has shut down, turn the circuit breaker to the OFF position.
- 4. Once the circuit breaker has been turned to the OFF position, wait 60 seconds and turn the circuit breaker back to the ON position.
- 5. Turn the power switch to the ON position. The printer display will show that it is starting up.

Once the display shows Idle or Ready to Print, you can send a file to the printer to be printed.

## Diagnosing loss of extrusion

Occasionally, the printer's head may experience loss of extrusion. This will be evident by observing one of the following:

- The head is moving with no material coming out of either tip
- The height of the model and support materials are not equal
- Sagging structures due to lack of support materials

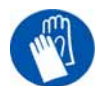

GLOVES: The head area is hot. Use gloves when working in this area of printer.

- 1. From the display panel press Cancel and remove parts from the printer.
- 2. Insert a new modeling base.
- 3. From Idle, press Maintenance
- 4. Press Machine.
- Press Head. The head will move to the center of the chamber and the Z platform will change position. The display will read: Model Drive Motor Stopped
- Determine if there is a model material extrusion problem by pressing Forward (command will be available after head reaches operating temperature). Watch the model tip (right tip) for any extrusion (material purge).

NOTE: You may need to wait up to 30 seconds before extrusion will begin as the tip may need to reach operating temperature

- 7. Press Stop to stop the extrusion.
- 8. If material did NOT flow from the model tip, see "Recovering from loss of extrusion" on page 82.. If material steadily flowed from the model tip, the model tip is functioning properly.
- 9. Test the support material tip by choosing: Select Drive.

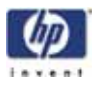

- Determine if there is a support material extrusion problem by pressing Forward. Watch the support tip (left tip) for any extrusion (material purge).
- 11. Press Stop to stop the extrusion.
- 12. If material did NOT flow from the support tip, see "Recovering from loss of extrusion" on page 82. If material steadily flowed from the support tip, the support tip is functioning properly.
- 13. Return the printer to the Maintenance state Press **Done**, then press **Yes** when the printer displays **Is Material Loaded**?
- 14. Press Done until back at Idle.

## Clogged tip

Occasionally, a tip may clog with material. This will often result in a loss of extrusion (LOE). A clogged tip will prohibit material load and part building.

1. Remove the head cover by pressing the tabs in and pulling away from the head. See Figure 56.

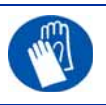

GLOVES: The head area is hot. Use gloves when working in this area of printer.

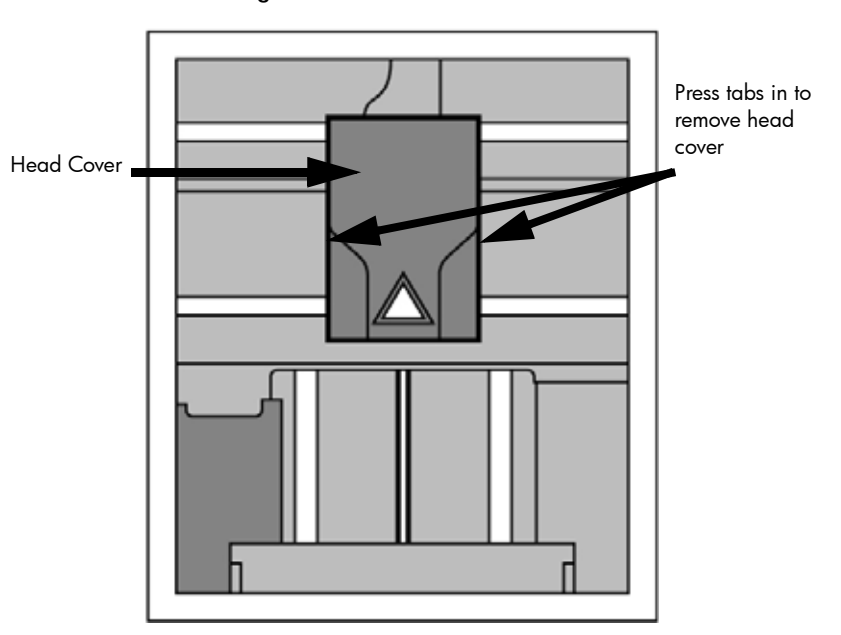

Figure 56: Remove the head cover

- 2. Inspect top of tips for material build up. If there is excess material build up see "Recovering from loss of extrusion" on page 82. If there is no excess material build up close the chamber door and continue.
- 3. From the display panel press Maintenance.
- 4. Press Machine. The printer will calibrate which will take approximately 3 minutes.

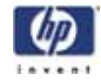

- 5. Press **Head.** The head will heat up to operating temperature which will take approximately 3 minutes.
- 6. Press Select Drive and choose the drive that may have the clogged tip.
- 7. Press Forward, the drive wheel will turn the selected drive forward.
- Press Blower Off, this will turn the head cooling fan off for 10 seconds, allowing the tip to heat up beyond operating temperature. If material starts to extrude the tip is no longer clogged. If material does not extrude see "Recovering from loss of extrusion" on page 82.
- 9. Press Done.
- 10. Display will ask Which Materials Loaded? Press Both.
- 11. Press Done until back to Idle.

## Material Jam

Occasionally, material may become jammed in the head. The printer will notify you of a material jam through a message shown on the display panel. If a material jam is detected, follow these steps to clear the jam.

- 1. From the display panel, press Continue.
- 2. Press Maintenance.
- 3. Press Machine.
- 4. Press Head.
- 5. Once in head maintenance mode, remove the head cover by pressing the tabs in and pulling away from the head. See Figure 57.

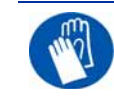

GLOVES: The head area is hot. Use gloves when working in this area of printer.

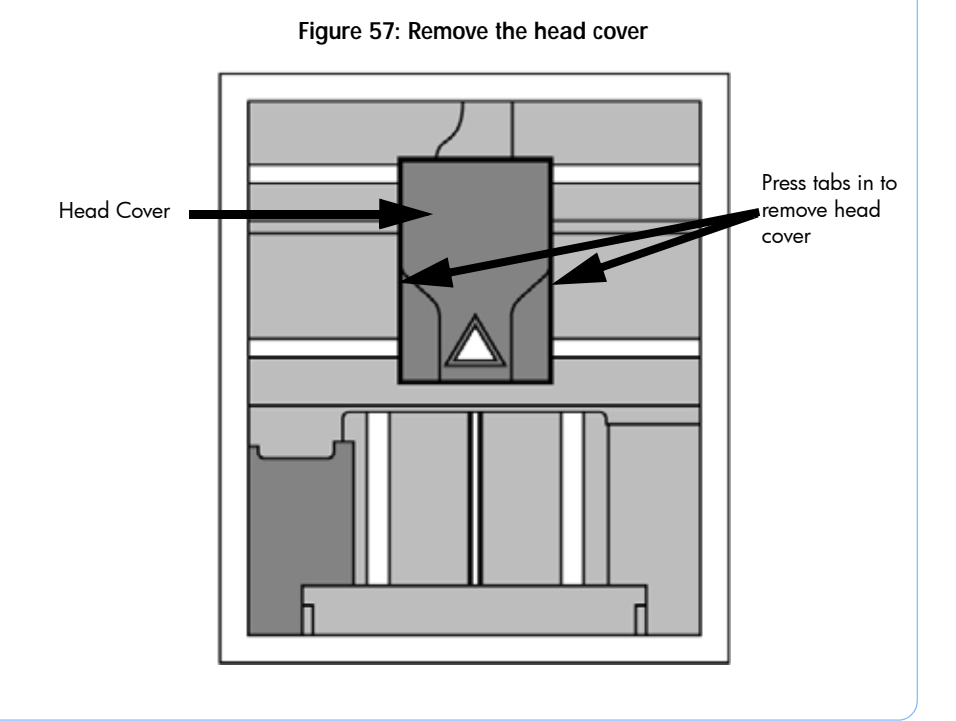

-80

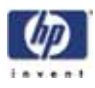

6. Inspect tip inlets for material build up see Figure 58. If there is excess material build up see "Recovering from loss of extrusion" on page 82. If there is no excess material build up close the chamber door and continue.

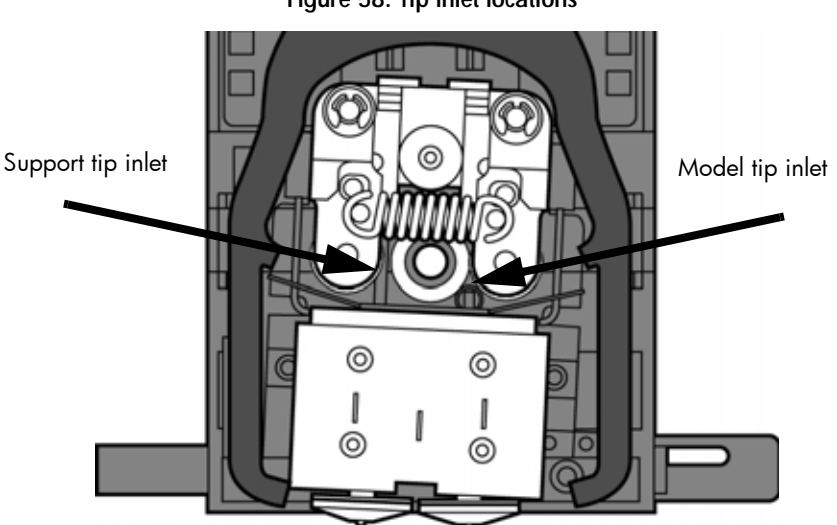

Figure 58: Tip inlet locations

- 7. Press Select Drive and choose the drive that may have the clogged tip.
- 8. Press Forward, the drive wheel will turn the selected drive forward.
- 9. Press Blower Off, this will turn the head cooling fan off for 10 seconds, allowing the tip to heat up beyond operating temperature. If material starts to extrude the tip is no longer clogged. If material does not extrude see "Recovering from loss of extrusion" on page 82.. If material extrudes, you can continue building your part.
- 10. Reinstall the head cover.

NOTE: If the head cover is not replaced the printer may not function properly.

- 11. Press Done.
- 12. Display will ask Which Materials Loaded? Press Both.
- 13. Press Done until back to Pause screen.

Press Resume to continue building the part.

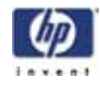

## Recovering from loss of extrusion

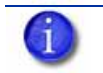

NOTE: It is recommended that you read and understand this entire procedure before performing any of the work.

- 1. Enter Head Maintenance mode.
  - A. From Idle, press Maintenance.
  - B. Press Machine.
  - C. Press **Head**. The head will heat up to operating temperature which will take approximately 3 minutes.

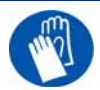

GLOVES: The head area is hot. Use gloves when working in this area of printer.

- 2. Remove the head cover by pressing the tabs in and pulling away from the head. See Figure 56.
- 3. Place the toggle bar in neutral position (bar will extend equally from both sides of head). This can be done manually push on the extended bar end. See Figure 60.

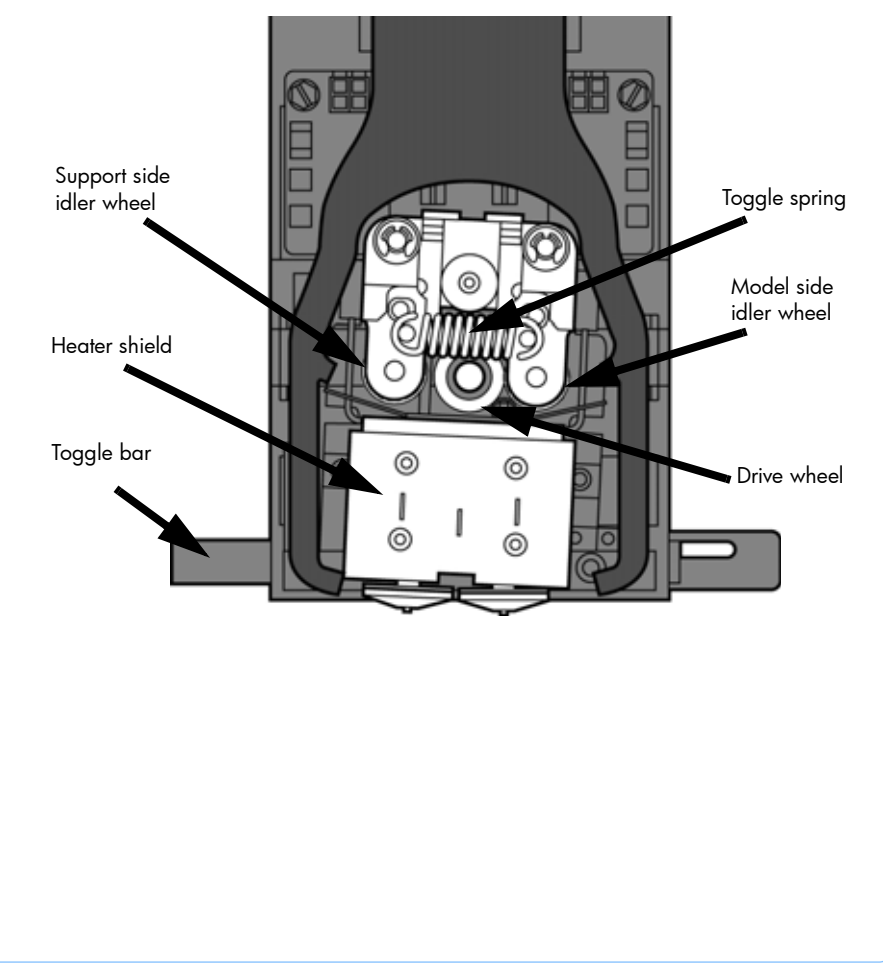

Figure 59: Head Components

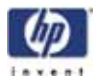

Figure 60: Toggle bar in neutral position

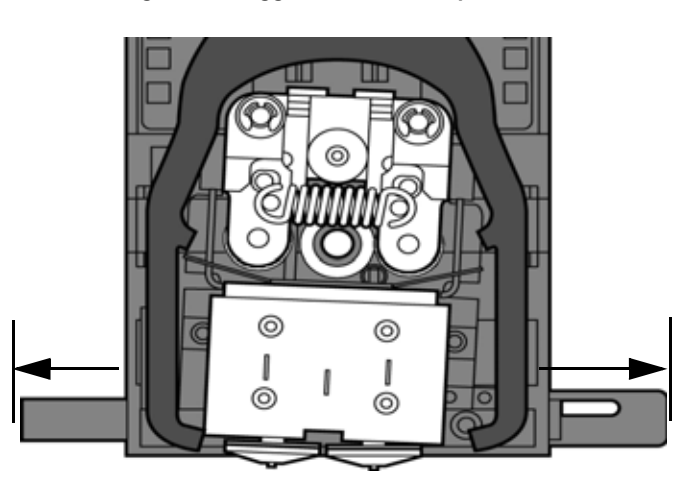

4. Remove any excess material found around the head area.

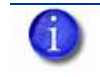

NOTE: Material fed to the tip can sometimes jam causing a buildup of material under the head cover.

A. Clean out as much of the material as possible using needle nose pliers, a probe, or equivalent tool.

CAUTION: The end of the tip where the material enters is called the extrusion tube. Extrusion tubes are fragile. Use care when working in this area so as to avoid damage to the tubes.

B. For easier access to areas that may need to be cleaned, move the material idler wheels out of the way (there is one idler wheel for support material and one for model material, see Figure 59.

NOTE: Move only one idler wheel assembly at a time. Finish cleaning around the moved wheel and restore it to its normal position before moving the other idler wheel. Having both wheels out of position simultaneously could stretch the spring.

i. Place a 7/64 T-Handle Allen wrench between the toggle spring post and the idler wheel post as illustrated in Figure 61. (model side shown).

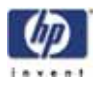

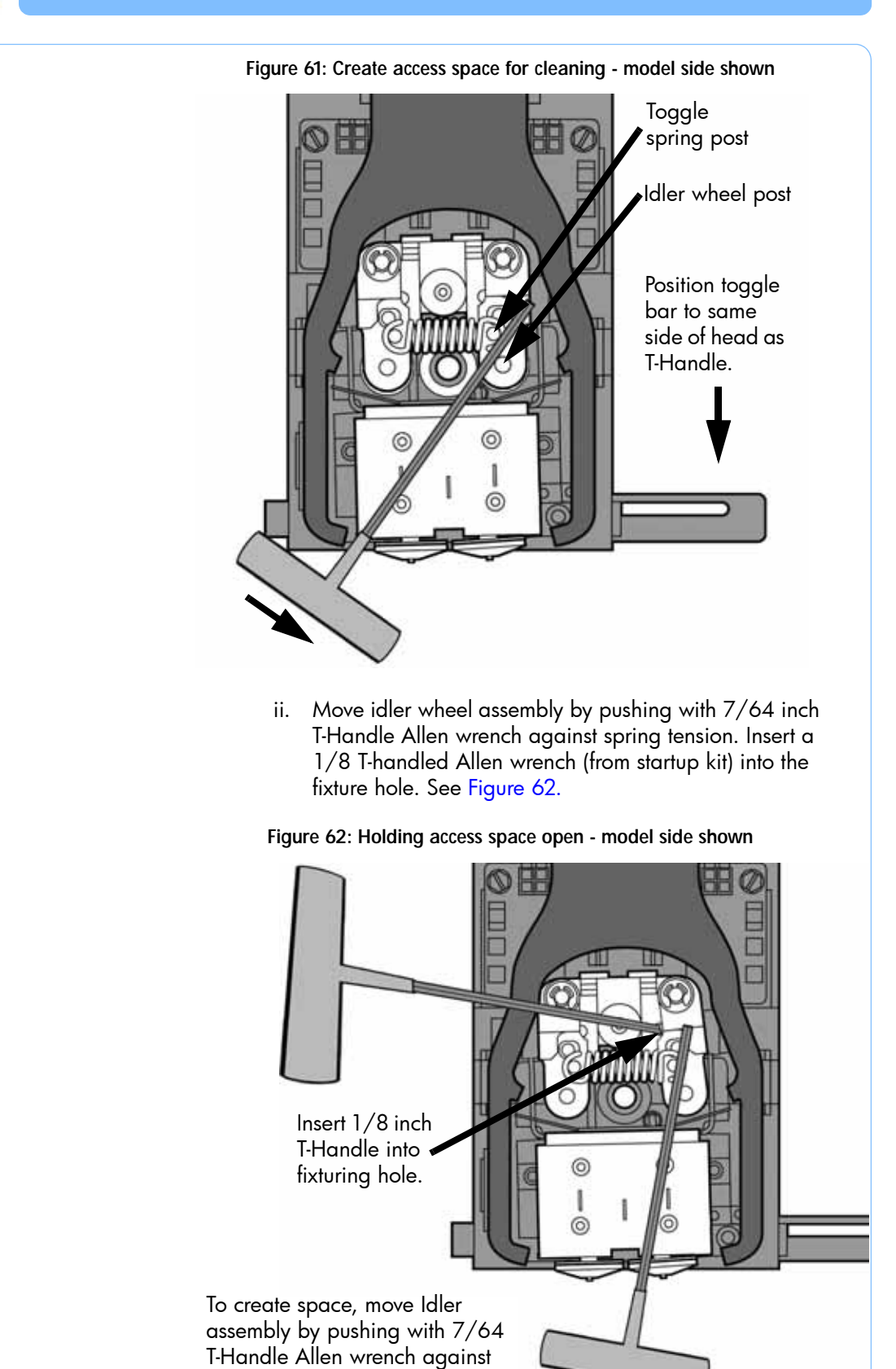

spring tension.

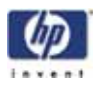

| <ul> <li>iv. Remove the 7/64 T-Handle Allen wrench.</li> <li>C. Cut the material above the idler wheel using a cutters.</li> <li>D. Clean the area that is now accessible using a needle nose pliers, a probe or equivalent tool.</li> <li>NOTE: Make sure that all loose material is removed from the affected area.</li> <li>E. Reposition the 7/64 T-Handle Allen wrench between the toggle spring post and the idler wheel post.</li> <li>F. Move idler wheel assembly by pushing with 7/64 inch T-Handle Allen wrench against spring tension and remove the 1/8 T-handled Allen wrench.</li> <li>G. Remove the 7/64 T-Handle Allen wrench.</li> <li>G. Remove the 7/64 T-Handle Allen wrench.</li> <li>G. Repeat for the opposite side as needed.</li> <li>6. Replace the head cover.</li> <li>NOTE: If the head cover is not replaced the printer may not function properly.</li> <li>7. Press Done on the display panel.</li> <li>8. Display will ask Which Materials Loaded? Press Model if only model material is loaded, press Support if only support material is loaded. Press None if neither are loaded.</li> <li>9. Display will ask you to remove the carrier of the materials that are no loaded. Remove the carrier and cut the excess material.</li> <li>10. Press Done until back at Idle.</li> <li>11. Reload the material that is not loaded.</li> </ul> |     | iii. Ease pressure on the 7/64 T-Handle Allen wrench to<br>carefully return the leveraged idler wheel back toward<br>its original position - until the idler assembly is resting<br>against the 1/8 T-Handle Allen wrench.                   |
|----------------------------------------------------------------------------------------------------|-----|----------------------------------------------------------------------------------------------------|
| <ul> <li>C. Cut the material above the idler wheel using a cutters.</li> <li>D. Clean the area that is now accessible using a needle nose pliers, a probe or equivalent tool.</li> <li>NOTE: Make sure that all loose material is removed from the affected area.</li> <li>E. Reposition the 7/64 T-Handle Allen wrench between the toggle spring post and the idler wheel post.</li> <li>F. Move idler wheel assembly by pushing with 7/64 inch T-Handle Allen wrench against spring tension and remove the 1/8 T-handled Allen wrench.</li> <li>G. Remove the 7/64 T-Handle Allen wrench.</li> <li>G. Remove the 7/64 T-Handle Allen wrench.</li> <li>S. Repeat for the opposite side as needed.</li> <li>6. Replace the head cover.</li> <li>NOTE: If the head cover is not replaced the printer may not function properly.</li> <li>7. Press Done on the display panel.</li> <li>8. Display will ask Which Materials Loaded? Press Model if only model material is loaded, press Support if only support material is loaded. Press None if neither are loaded.</li> <li>9. Display will ask you to remove the carrier of the materials that are no loaded. Remove the carrier and cut the excess material.</li> <li>10. Press Done until back at Idle.</li> <li>11. Reload the material that is not loaded.</li> </ul>                                                     |     | iv. Remove the 7/64 T-Handle Allen wrench.                                                                                                    |
| <ul> <li>D. Clean the area that is now accessible using a needle nose pliers, a probe or equivalent tool.</li> <li>NOTE: Make sure that all loose material is removed from the affected area.</li> <li>E. Reposition the 7/64 T-Handle Allen wrench between the toggle spring post and the idler wheel post.</li> <li>F. Move idler wheel assembly by pushing with 7/64 inch T-Handle Allen wrench against spring tension and remove the 1/8 T-handled Allen wrench.</li> <li>G. Remove the 7/64 T-Handle Allen wrench.</li> <li>G. Remove the 7/64 T-Handle Allen wrench.</li> <li>5. Repeat for the opposite side as needed.</li> <li>6. Replace the head cover.</li> <li>NOTE: If the head cover is not replaced the printer may not function properly.</li> <li>7. Press Done on the display panel.</li> <li>8. Display will ask Which Materials Loaded? Press Model if only model material is loaded, press Support if only support material is loaded or press Both if both model and support material are still loaded. Press None if neither are loaded.</li> <li>9. Display will ask you to remove the carrier of the materials that are no loaded. Remove the carrier and cut the excess material.</li> <li>10. Press Done until back at Idle.</li> <li>11. Reload the material that is not loaded.</li> </ul>                                                       |     | C. Cut the material above the idler wheel using a cutters.                                                                                                    |
| <ul> <li>NOTE: Make sure that all loose material is removed from the affected area.</li> <li>E. Reposition the 7/64 T-Handle Allen wrench between the toggle spring post and the idler wheel post.</li> <li>F. Move idler wheel assembly by pushing with 7/64 inch T-Handle Allen wrench against spring tension and remove the 1/8 T-handled Allen wrench.</li> <li>G. Remove the 7/64 T-Handle Allen wrench.</li> <li>G. Reposite side as needed.</li> <li>6. Replace the head cover.</li> <li>NOTE: If the head cover is not replaced the printer may not function properly.</li> <li>7. Press Done on the display panel.</li> <li>8. Display will ask Which Materials Loaded? Press Model if only model material is loaded, press Support if only support material is loaded or press Both if both model and support material are still loaded. Press None if neither are loaded.</li> <li>9. Display will ask you to remove the carrier of the materials that are no loaded. Remove the carrier and cut the excess material.</li> <li>10. Press Done until back at Idle.</li> <li>11. Reload the material that is not loaded.</li> </ul>                                                                                                    |     | D. Clean the area that is now accessible using a needle nose pliers, a probe or equivalent tool.                                                                                                    |
| <ul> <li>E. Reposition the 7/64 T-Handle Allen wrench between the toggle spring post and the idler wheel post.</li> <li>F. Move idler wheel assembly by pushing with 7/64 inch T-Handle Allen wrench against spring tension and remove the 1/8 T-handled Allen wrench.</li> <li>G. Remove the 7/64 T-Handle Allen wrench.</li> <li>5. Repeat for the opposite side as needed.</li> <li>6. Replace the head cover.</li> <li><b>10</b> NOTE: If the head cover is not replaced the printer may not function properly.</li> <li>7. Press Done on the display panel.</li> <li>8. Display will ask Which Materials Loaded? Press Model if only model material is loaded, press Support if only support material is loaded and support material are still loaded. Press None if neither are loaded.</li> <li>9. Display will ask you to remove the carrier of the materials that are no loaded. Remove the carrier and cut the excess material.</li> <li>10. Press Done until back at Idle.</li> <li>11. Reload the material that is not loaded.</li> </ul>                                                                                                    | (   | NOTE: Make sure that all loose material is removed from the affected area.                                                                                                    |
| <ul> <li>F. Move idler wheel assembly by pushing with 7/64 inch T-<br/>Handle Allen wrench against spring tension and remove<br/>the 1/8 T-handled Allen wrench.</li> <li>G. Remove the 7/64 T-Handle Allen wrench.</li> <li>5. Repeat for the opposite side as needed.</li> <li>6. Replace the head cover.</li> <li><b>(i)</b> NOTE: If the head cover is not replaced the printer may not function<br/>properly.</li> <li>7. Press Done on the display panel.</li> <li>8. Display will ask Which Materials Loaded? Press Model if only model<br/>material is loaded, press Support if only support material is loaded of<br/>press Both if both model and support material are still loaded. Press<br/>None if neither are loaded.</li> <li>9. Display will ask you to remove the carrier of the materials that are no<br/>loaded. Remove the carrier and cut the excess material.</li> <li>10. Press Done until back at Idle.</li> <li>11. Reload the material that is not loaded.</li> </ul>                                                                                                    |     | E. Reposition the 7/64 T-Handle Allen wrench between the toggle spring post and the idler wheel post.                                                                                                    |
| <ul> <li>G. Remove the 7/64 T-Handle Allen wrench.</li> <li>5. Repeat for the opposite side as needed.</li> <li>6. Replace the head cover.</li> <li><b>(i)</b> NOTE: If the head cover is not replaced the printer may not function properly.</li> <li>7. Press Done on the display panel.</li> <li>8. Display will ask Which Materials Loaded? Press Model if only model material is loaded, press Support if only support material is loaded corress Both if both model and support material are still loaded. Press None if neither are loaded.</li> <li>9. Display will ask you to remove the carrier of the materials that are no loaded. Remove the carrier and cut the excess material.</li> <li>10. Press Done until back at Idle.</li> <li>11. Reload the material that is not loaded.</li> </ul>                                                                                                    |     | F. Move idler wheel assembly by pushing with 7/64 inch T-<br>Handle Allen wrench against spring tension and remove<br>the 1/8 T-handled Allen wrench.                                                                                        |
| <ol> <li>Repeat for the opposite side as needed.</li> <li>Replace the head cover.</li> <li>NOTE: If the head cover is not replaced the printer may not function properly.</li> <li>Press Done on the display panel.</li> <li>Display will ask Which Materials Loaded? Press Model if only model material is loaded, press Support if only support material is loaded of press Both if both model and support material are still loaded. Press None if neither are loaded.</li> <li>Display will ask you to remove the carrier of the materials that are no loaded. Remove the carrier and cut the excess material.</li> <li>Press Done until back at Idle.</li> <li>Reload the material that is not loaded.</li> </ol>                                                                                                    |     | G. Remove the 7/64 T-Handle Allen wrench.                                                                                                    |
| <ol> <li>Replace the head cover.</li> <li>NOTE: If the head cover is not replaced the printer may not function properly.</li> <li>Press Done on the display panel.</li> <li>Display will ask Which Materials Loaded? Press Model if only model material is loaded, press Support if only support material is loaded or press Both if both model and support material are still loaded. Press None if neither are loaded.</li> <li>Display will ask you to remove the carrier of the materials that are no loaded. Remove the carrier and cut the excess material.</li> <li>Press Done until back at Idle.</li> <li>Reload the material that is not loaded.</li> </ol>                                                                                                    | 5.  | Repeat for the opposite side as needed.                                                                                                    |
| <ol> <li>NOTE: If the head cover is not replaced the printer may not function properly.</li> <li>Press Done on the display panel.</li> <li>Display will ask Which Materials Loaded? Press Model if only model material is loaded, press Support if only support material is loaded or press Both if both model and support material are still loaded. Press None if neither are loaded.</li> <li>Display will ask you to remove the carrier of the materials that are no loaded. Remove the carrier and cut the excess material.</li> <li>Press Done until back at Idle.</li> <li>Reload the material that is not loaded.</li> </ol>                                                                                                    | 6.  | Replace the head cover.                                                                                                    |
| <ol> <li>Press Done on the display panel.</li> <li>Display will ask Which Materials Loaded? Press Model if only model material is loaded, press Support if only support material is loaded or press Both if both model and support material are still loaded. Press None if neither are loaded.</li> <li>Display will ask you to remove the carrier of the materials that are no loaded. Remove the carrier and cut the excess material.</li> <li>Press Done until back at Idle.</li> <li>Reload the material that is not loaded.</li> </ol>                                                                                                    | (   | NOTE: If the head cover is not replaced the printer may not functio properly.                                                                                                    |
| <ol> <li>Display will ask Which Materials Loaded? Press Model if only model material is loaded, press Support if only support material is loaded or press Both if both model and support material are still loaded. Press None if neither are loaded.</li> <li>Display will ask you to remove the carrier of the materials that are no loaded. Remove the carrier and cut the excess material.</li> <li>Press Done until back at Idle.</li> <li>Reload the material that is not loaded.</li> </ol>                                                                                                    | 7.  | Press <b>Done</b> on the display panel.                                                                                                    |
| <ol> <li>Display will ask you to remove the carrier of the materials that are no loaded. Remove the carrier and cut the excess material.</li> <li>Press Done until back at Idle.</li> <li>Reload the material that is not loaded.</li> </ol>                                                                                                    | 8.  | Display will ask Which Materials Loaded? Press Model if only model material is loaded, press Support if only support material is loaded or press Both if both model and support material are still loaded. Press None if neither are loaded. |
| <ol> <li>Press Done until back at Idle.</li> <li>Reload the material that is not loaded.</li> </ol>                                                                                                    | 9.  | Display will ask you to remove the carrier of the materials that are not<br>loaded. Remove the carrier and cut the excess material.                                                                                                    |
| 11. Reload the material that is not loaded.                                                                                                    | 10. | Press Done until back at Idle.                                                                                                    |
|                                                                                                    | 11. | Reload the material that is not loaded.                                                                                                    |
|                                                                                                    |     |                                                                                                    |
|                                                                                                    |     |                                                                                                    |
|                                                                                                    |     |                                                                                                    |
|                                                                                                    |     |                                                                                                    |
|                                                                                                    |     |                                                                                                    |
|                                                                                                    |     |                                                                                                    |
|                                                                                                    |     |                                                                                                    |
|                                                                                                    |     |                                                                                                    |

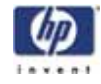

## Service Troubleshooting

Revised 11/15/2010

- 1.0 How to use this Guide
- 2.0 Special Notes
- 3.0 Code Errors
- 4.0 Non-Code Errors
- 5.0 Connector Pinouts and Signals

### 1.0 How to use this Guide

- 1. Determine what type of error you are experiencing; either a Code Error or Non-Code Error.
- 2. If you experience a Code Error:
  - A. Refer to the Code Error Section of the guide (3.0 Code Errors)
  - B. Match the code number with the number in the guide.
  - C. Follow the corrective actions to fix the error.
  - D. Complete and verify each step before proceeding to the next step.
- 3. If you experience a Non- Code Error:
  - A. Refer to the Non-Code Error Section of the guide (4.0 Non-Code Errors)
  - B. If the display on the machine displays an error message, match that message to one of the non-error codes in the guide.
  - C. If a message does not appear, match the problem to one of the non-error codes in the guide.
  - D. Complete and verify each step before proceeding to the next step.
- 4. If you have any suggestions, additions or changes that need to be made to this guide please e-mail <u>uprinttsguide@stratasys.com</u>.

-86

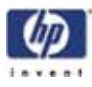

## 2.0 Special Notes

- A. Verify that the machine is plugged directly into a wall outlet. Do not use an extension cord or power strip.
- B. Verify you are running the current HP Designjet 3D Software Solution and printer firmware. Upgrade the software if necessary.
- C. After "**Power down**" is complete, always shut the breaker off to fully reset the system.
- D. When measuring DC voltages and signals using chassis ground is preferred. Do NOT measure AC voltages using chassis ground.
- E. Check/reseat appropriate cables as part of the troubleshooting process.
- F. Tera Term move commands are in inches.
- G. Check limit switch states using the test points and/or LED's on the power distribution board.
- H. Replacement hard drive may take up to 45 minutes to boot. The hard drive is running check disk (chkdsk).
- Ignore multiple error code listings at end of a CFG file (LE output)
- J. Never "hotplug" the material bay cables. Doing so will damage the material bay serial transceiver.
- K. Correct seating of the I/O board to the power distribution board is critical. Check for proper alignment through electronics bay viewing window

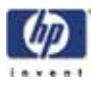

## 3.0 Code Errors

## Major Codes

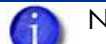

NOTE: These codes are displayed on the system LCD Display.

| Code | Error                    | Definition/Recommendation                                                                                                    |
|------|--------------------------|----------------------------------------------------------------------------------------------------|
| 01   | Unknown Error            | No data on what error occurred. Cycle power.                                                                                                    |
| 02   | PUC Error                | Path, utilities and controller development library<br>(Used for software testing). Cycle power.                                                                             |
| 03   | No Display               | Process that runs LCD display generated error.<br>Cycle power.                                                                                                    |
| 04   | Memory Error             | Single board computer experienced memory error.<br>Cycle power.                                                                                                    |
| 05   | LCD Display              | Failed to write to LCD display board from SBC (error will be seen in .cfg file).                                                                                            |
|      |                          | <ol> <li>Cycle power.</li> <li>Replace LCD Display</li> </ol>                                                                                                    |
| 06   | LCD Keypad               | Failed to read from LCD keypad to SBC (error will be seen in .cfg file).                                                                                                    |
|      |                          | <ol> <li>Cycle power.</li> <li>Replace LCD Display</li> </ol>                                                                                                    |
| 07   | Manager Channel          | Socket from manager internal manager process<br>was on, SBC (Software error, will not be<br>displayed). Cycle power.                                                        |
| 08   | Manager<br>Disconnected  | Socket from manager internal manager process<br>was off, SBC (Software error, will not be<br>displayed)                                                                     |
| 09   | Manager Send             | Failed to send from manager (SBC) (Software error)                                                                                                    |
| 10   | Command Failed           | Sent legal command that was rejected (exp. Move Z command with door open). Cycle power.                                                                                     |
| 11   | Queue<br>Communication   | Socket from queue process was interrupted (broken) (Software error). Cycle power.                                                                                           |
| 12   | Joblog Message<br>Buffer | Failed to write to job log (Software error). Cycle power.                                                                                                    |
| 13   | Joblog File              | Failed to create the job log (Software error). Cycle power.                                                                                                    |
| 14   | Controller Abort         | Controller failure (See sub errors below)                                                                                                    |
| 15   | Starting Up Failed       | Some part of the start up procedure failed. Cycle power.                                                                                                    |
| 15.1 | Starting Up Failed       | Verify controller is correctly gendered (gender is<br>the machine type) from the .CFG file. If not,<br>replace with a neutral gender board and perform<br>firmware upgrade. |
| 16   | Find Z Failed            | Failed to find Z limit switch. Check for obstructions or Z switch issues.                                                                                                   |

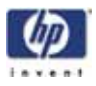

| Code | Error                                  | Definition/Recommendation                                                               |
|------|----------------------------------------|-----------------------------------------------------------------------------------------|
| 17   | Controller Load<br>Failed              | Unable to load global parameters (Temp values,<br>flow control). Cycle power.           |
| 18   | Temperature Failed to<br>Regulate      | Liquefier or chamber failed to reach temperature within 7 min. See 18 error code below. |
| 19   | Controller<br>Initialization Failed    | Controller failed to reboot or start. See detailed 19 error code section below.         |
| 20   | Door Latch<br>Command Failed           | See detailed non-error code section of this guide.                                      |
| 21   | Ldrool Failed                          | Cycle power                                                                             |
| 22   | Controller<br>Communications<br>Failed | Not used.                                                                               |
| 23   | Universal Device<br>Name error         | Cycle power                                                                             |

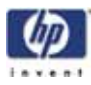

## Major Codes with Minor Codes

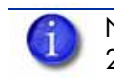

NOTE: Currently minor codes exist for major codes 14, 15 17-20, 22, & 23 only.

## Controller Abort Minor Errors (Code: 14, XX)

| Code  | Description                                                   | Corrective Actions                                                                                                    |
|-------|---------------------------------------------------------------|----------------------------------------------------------------------------------------------------|
| 14,01 | Not Used                                                      | Not Used                                                                                                    |
| 14,02 | Report: Attempt to raise<br>modeling base sensor<br>failed    | <ol> <li>Cycle power</li> <li>Check to see if the toggle bar is broken.</li> <li>Check for obstructions preventing X or Y movement</li> <li>Check the substrate sensor bar is not demograd. If an evaluate bar.</li> </ol>                                                                                                    |
|       |                                                               | <ul> <li>5. Using LED's check to see if Z foam box toggles when switch is activated. If not, check foam sensor and/or Umbilical Cable.</li> <li>6. Check for loose pins on J506-2, J506-7, J301-5, and J301-6. See "Umbilical cable diagram" on page 129.</li> <li>7. Using LED's check to see 7 home box</li> </ul>                                                                       |
|       |                                                               | toggles when switch is activated. If not,<br>check Z home switch and/ lower harness J8<br>pins 1,11,12. See "Lower harness" on<br>page 133.                                                                                                    |
| 14,03 | Report: modeling base<br>sensor up when it<br>should be down. | <ol> <li>Cycle power.</li> <li>Check the substrate sensor assembly for free<br/>operation.</li> <li>Check to see if the sensor arm is broken.</li> <li>Check connector J506, pins 2 and 7 on the<br/>I/O card.</li> <li>Using LED's check to see Z foam box<br/>toggles when switch is activated. If not,<br/>check substrate sensor, sensor assembly<br/>and/or lower harness.</li> </ol> |
| 14,04 | Report: modeling base<br>sensor down when it<br>should be up. | <ol> <li>Push the sensor assembly up if it is down.</li> <li>Check to see if the tip-wipe brush is set too<br/>high.</li> <li>Run the FZ command using Tera Term -Verify<br/>the sensor is being pushed all the way up.</li> <li>Remove, clean and reinstall the substrate<br/>sensor assembly.</li> </ol>                                                                                 |

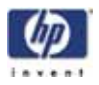

| Code           | Description                                                                                                    | Corrective Actions                                                                                                    |
|----------------|----------------------------------------------------------------------------------------------------|----------------------------------------------------------------------------------------------------|
| 14,05<br>14,06 | Abort : Unexpected<br>contact with X axis<br>home sensor.<br>Abort : Unexpected<br>contact with X axis EOT<br>sensor. | <ol> <li>Power cycle the machine.</li> <li>Check for an obstruction hitting the model.</li> <li>Check to make sure the homing sensors are clean.</li> <li>Using LED's check if home &amp; limit boxes are lit If so check limit switches and (or sensor)</li> </ol>                                                                                                    |
| 14,07          | Abort : Unexpected<br>contact with Y axis<br>home sensor                                                              | Umbilical Cable for X sensors, Y cable for<br>Y sensors.                                                                                                    |
| 14,08          | Abort : Unexpected<br>contact with Y axis EOT<br>sensor.                                                              | <ol> <li>Manually move the XY table in X and Y checking for smooth operation.</li> <li>Check belt tension.</li> <li>Replace XY table. Failed bearings in the Y drive shaft possible root cause</li> </ol>                                                                                                    |
| 14,09          | Abort : Unexpected<br>contact with Z axis<br>home sensor.                                                             | <ol> <li>Check to see if the switch is operating<br/>correctly using the LED/test points on the<br/>PDB.</li> </ol>                                                                                                    |
| 14,10          | Abort : Unexpected<br>contact with Z axis EOT<br>sensor.                                                              | <ol> <li>Check to see if there are any obstructions<br/>interfering with Z stage movement.</li> </ol>                                                                                                    |
| 14,11          | Abort : Door opened<br>while axis in motion                                                                           | <ol> <li>Check to see if door latch is activating using<br/>LED's.</li> <li>Check J504 pins 8 and 20 on the I/O card<br/>for loose contacts or bent pins.</li> <li>Look at LCD display, should show "Door<br/>Open" when machine is idle and door is<br/>open.</li> <li>Using LED's check to see "Door Open"<br/>toggles when switch is activated. If not,<br/>check door switch and/or Mid-Unit<br/>Harness.</li> <li>Wiggle the door, make sure the sensor<br/>reads the magnet with movement to the<br/>door.</li> <li>Check that the door magnet is present.</li> </ol> |
| 14,13<br>14,14 | Abort : Under Run at<br>vertex buffer<br>Abort : Under Run not in<br>tool path                                        | <ol> <li>Reprocess the part and send again.</li> <li>Reorient the STL and resend.</li> <li>If the frequency of the error is greater than<br/>once every three months, then replace the<br/>SBC or hard drive.</li> </ol>                                                                                                    |
| 14,15          | Report: Head motor<br>running without XY<br>motion                                                                    | 1. Software use only.                                                                                                    |
| 14,16          | Abort : Vertex FIFO tail is<br>not on a 4 byte<br>boundary.                                                           | <ol> <li>Communication error between controller<br/>board and the SBC - Power cycle system</li> <li>Reseat the controller board into SBC.</li> <li>Replace controller board and/or SBC.</li> </ol>                                                                                                    |
| 14,17          | Abort : User abort.                                                                                                   | 1. Build was cancelled through the keypad.                                                                                                    |
| 14,18          | Abort : User panic stop.                                                                                              | <ol> <li>Will not be displayed on LCD (Opening door during build can cause this error).</li> </ol>                                                                                                    |

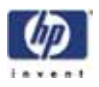

| Code  | Description                                        | Corrective Actions                                                                                                    |
|-------|----------------------------------------------------|----------------------------------------------------------------------------------------------------|
| 14,19 | Abort : Idle loop is slow.                         | <ol> <li>Power cycle machine.</li> <li>Escalate the case providing the .cfg file.</li> </ol>                                                                                                    |
| 14,20 | Abort : XY axis not ready.                         | <ol> <li>Power cycle machine.</li> <li>Using the Tera Term, type SS. "X Axis</li> </ol>                                                                                                    |
| 14,21 | Abort : Z axis not ready.                          | Ready" should be displayed. If it is not<br>displayed, then type the "FH" & "FZ"<br>commands. Finally type "SS" again. If "X<br>Axis Ready" still is not displayed, then<br>replace the controller Board. |
| 14,22 | Abort : Head                                       | 1. Reinstall printer firmware.                                                                                                    |
|       | temperature set-point too low.                     | 2. Verity the head temperature set point using<br>HP Designjet 3D Diagnostic Software.                                                                                                    |
|       |                                                    | <ul> <li>The model must be above 240<br/>degrees.</li> </ul>                                                                                                    |
|       |                                                    | <ul> <li>The support must be above 240<br/>degrees.</li> </ul>                                                                                                    |
| 14,23 | Report: Begin curve                                | 1. Communication error between controller<br>board & SBC - Cycle power                                                                                                    |
|       | sequence.                                          | 2. Reseat the controller board into SBC.                                                                                                    |
|       |                                                    | 3. Replace controller board and/or SBC.                                                                                                    |
| 14,24 | Abort : X axis command                             | 1. Power cycle machine.                                                                                                    |
| 14.25 | Abort : Y axis command                             | 2. It error continues - possible memory<br>problem, replace SBC                                                                                                    |
| ,     | error (PMD error)                                  | 3. If the frequency of the error is greater than                                                                                                    |
| 14,26 | Abort : Z axis command<br>error (PMD error)        | once every three months, replace the controller board.                                                                                                    |
| 14,27 | Abort : X axis motion<br>error (PMD error)         | 1. Power cycle machine.                                                                                                    |
| 14,28 | Abort : Y axis motion<br>error (PMD error)         | once every three months, replace the controller board.                                                                                                    |
| 14,29 | Abort : Z axis motion<br>error (PMD error)         |                                                                                                    |
| 14,30 | Abort : PMD axis<br>command was not X, Y,<br>or Z. | <ol> <li>Power cycle machine.</li> <li>Reinstall printer firmware.</li> </ol>                                                                                                    |
| 14,31 | Abort : Move absolute<br>error                     | 1. Check and reseat connectors to the X and Y                                                                                                    |
|       |                                                    | <ol> <li>Check home and EOT switches for correct<br/>operation. Replace if defective.</li> </ol>                                                                                                    |
| 14,32 | Abort : PMD checksum                               | 1. Power cycle machine.                                                                                                    |
|       | error.                                             | 2. Keinstall printer tirmware.                                                                                                    |
|       |                                                    | once every three months, replace the controller board.                                                                                                    |
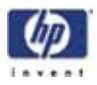

| Code           | Description                                                                     | Corrective Actions                                                                                                    |
|----------------|---------------------------------------------------------------------------------|----------------------------------------------------------------------------------------------------|
| 14,33          | Abort : Invalid being<br>send to PMD chip.                                      | <ol> <li>Power cycle machine.</li> <li>Reinstall printer firmware.</li> <li>If the frequency of the error is greater than<br/>once every three months, replace the<br/>controller board.</li> </ol>                                                                                                    |
| 14,34          | Abort : Z axis table<br>jammed                                                  | Not used on HP Designjet 3D printers.                                                                                                    |
| 14,35          | Report: Time out while<br>loading carrier.                                      | 1. See Load Failed Section (K) in the Non-Error<br>Code Section.                                                                                                    |
| 14,36<br>14,37 | Report: Modeling<br>material not moving in<br>head.<br>Report: Support material | <ol> <li>Check and reseat J506 and check pins 2, 3,<br/>7 and 8.</li> <li>If error continues, replace the controller<br/>board.</li> </ol>                                                                                                    |
| 14,38          | not moving in head.<br>Abort : Hardware turned<br>off power supply.             | <ol> <li>Check and reseat connectors to controller<br/>board and PDB.</li> </ol>                                                                                                    |
|                |                                                                                 | <ol> <li>Replace the controller board.</li> <li>Replace the PDB.</li> <li>Replace umbilical cable.</li> <li>Jumper the WDT to retrieve CFG to find<br/>additional errors.</li> </ol>                                                                                                    |
| 14,39          | Abort : Head<br>thermocouple fault.                                             | <ol> <li>Verify ambient temperature is above 18° C (64.4° F).</li> <li>Check thermocouple wire for damage.</li> <li>Using a meter, check to see if thermocouple is open at head.</li> <li>Check/reseat the connectors on the head board.</li> <li>Open may be in umbilical head cable.<br/>Check and reseat J505 and check pins 7 and 17 on the I/O card.</li> <li>Check and reseat J7 and check pins 7 and 10 on the T/C amp board.</li> <li>Replace the toggle head assembly.</li> <li>Replace TC Amp board.</li> </ol> |
| 14,40          | Abort : Chamber<br>thermocouple fault.                                          | <ol> <li>Verify ambient temperature is above 18° C<br/>(64.4° F).</li> <li>Check to see if chamber thermocouple is<br/>plugged in to the PDB.</li> <li>Using a meter check if thermocouple is<br/>open. If so, replace thermocouple.</li> <li>Check chamber thermocouple and wire for<br/>damage.</li> <li>Verify chamber fans are on. If not on<br/>replace 24VDC power supply.</li> <li>Replace chamber thermocouple.</li> <li>Replace power distribution board.</li> </ol>                                             |

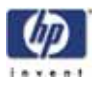

| Code  | Description                                                 | Corrective Actions                                                                                                    |
|-------|-------------------------------------------------------------|----------------------------------------------------------------------------------------------------|
| 14,41 | Abort : Motion<br>command while door                        | <ol> <li>Check to see if door latch is activating using<br/>LED's.</li> </ol>                                                                                                    |
| 14 42 | open.<br>Abort : Load cartridae                             | 2. Check J504 pins 8 and 20 on the I/O card                                                                                                    |
| 17,72 | while door open.                                            | 3. Look at LCD display, should show "Door                                                                                                    |
| 14,43 | Abort : Modeling<br>command while door                      | Open" when machine is idle and door is open.                                                                                                    |
| 14,44 | open<br>Abort : Select head<br>command while door<br>open.  | <ol> <li>Using LED's check to see "Door Open"<br/>toggles when switch is activated. If not,<br/>check door switch and/or Mid-Unit<br/>Harness.</li> </ol>                                                       |
| 14,47 | Abort : Tip wipe<br>command while door<br>open.             | <ol> <li>Wiggle the door, make sure the sensor<br/>reads the magnet with movement to the<br/>door.</li> </ol>                                                                                                   |
|       |                                                             | 6. Check that the door magnet is present.                                                                                                    |
| 14,45 | Report: Unable to write<br>to model material guide<br>tube. | <ol> <li>Try a different material spool.</li> <li>Clean contacts on carrier and material bay<br/>with an eraser.</li> </ol>                                                                                     |
| 14,46 | Report: Unable to write                                     | 3. Replace carrier.                                                                                                    |
|       | to support material<br>guide tube.                          | 4. Replace material bay.                                                                                                    |
| 14,48 | Abort : Vertex command<br>error.                            | <ol> <li>If this message is displayed on LCD ONLY,<br/>possible memory problem, replace SBC. If<br/>this message is not displayed on the LCD,<br/>(seen in cfg file), RAM is NOT the root<br/>cause.</li> </ol> |
|       |                                                             | <ol> <li>If the frequency of the error is greater than<br/>once every three months, replace the<br/>controller board.</li> </ol>                                                                                |
| 14,49 | Internal : PCode Error,<br>Bad Curve.                       | This error will not be displayed. Software development use only.                                                                                                    |
| 14,50 | Internal : PCode Error,<br>DY within curve.                 | This error will not be displayed. Software development use only.                                                                                                    |
| 14,51 | Abort : Model material                                      | 1. Reload material.                                                                                                    |
| 14,52 | Abort : Support material<br>not loaded.                     | System is not recognizing that material is                                                                                                    |
| 14,53 | Abort : Model head<br>motor not ready.                      | IUMUEU.                                                                                                    |
| 14,54 | Abort : Support head<br>motor not ready.                    |                                                                                                    |

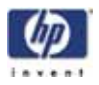

| Code  | Description                                                                                                    | Corrective Actions                                                                                                    |
|-------|----------------------------------------------------------------------------------------------------|----------------------------------------------------------------------------------------------------|
| 14,55 | Abort : Find home<br>failed, X home and X<br>eot both on<br>Abort : Find home<br>failed, Y home and Y<br>eot both on | <ol> <li>Power cycle machine - remember to move<br/>head away from switches.</li> <li>X errors - Check pins and reseat connector<br/>J505 on the I/O Board. Y errors - Check<br/>pins and reseat connector J503 on the I/O<br/>Board.</li> <li>Using LED's check to see if switch state<br/>toggles. If not, check sensor and/or<br/>umbilical cable for X and Y cable for Y.</li> <li>Replace the head board for X errors and</li> </ol> |
| 14.57 | Abort : Find home                                                                                                    | replace the Y sensors tor Y.<br>1. Power cycle machine - remember to move                                                                                                    |
| ,     | failed, X home timeout                                                                                               | head away from switches.                                                                                                    |
| 14,58 | Abort : Find home<br>failed, Y home timeout                                                                          | <ol> <li>If chatter in motor, check motor and/or<br/>motor cable for Y, umbilical cable for X.</li> <li>Check for obstacles obstructing X or Y<br/>movement.</li> <li>Using LED's check to see that the state<br/>changes when sensor is activated. If not,<br/>check sensor and/or umbilical cable for X<br/>and Y cable for Y.</li> </ol>                                                                                               |
| 14,59 | Abort : Find home<br>failed, X home not<br>tripped                                                                   | <ol> <li>Power cycle machine - remember to move<br/>head away from switches.</li> <li>Usina LED's check to see home togales</li> </ol>                                                                                                    |
| 14,60 | Abort : Find home<br>failed, Y home not<br>tripped                                                                   | <ul> <li>when sensor is activated. If not, check<br/>sensor and/or Umbilical Cable for X and Y<br/>cable for Y.</li> <li>3. X errors - Check pins and reseat connector<br/>J505 on the I/O Card. Y errors - Check<br/>pins and reseat connector J503 on the I/O<br/>Card.</li> </ul>                                                                                                    |
| 14,61 | Abort : Find home<br>failed, X home tripped                                                                          | 1. Power cycle machine - remember to move<br>head away from switches.                                                                                                    |
| 14,62 | Abort : Find home<br>failed, Y home tripped                                                                          | 2. Using LED's check to see home box toggles<br>when sensor is activated. If not, check<br>sensor and/or umbilical cable for X , Y<br>cable for Y.                                                                                                    |
|       |                                                                                                    | 3. X errors - Check pins and reseat connector<br>J505 on the I/O Card. Y errors - Check<br>pins and reseat connector J503 on the I/O<br>Card.                                                                                                    |
| 14,63 | Abort : Find home<br>failed, X eot tripped                                                                           | 1. Power cycle machine - remember to move<br>head away from switches.                                                                                                    |
| 14,64 | Abort : Find home<br>failed, Y eot tripped                                                                           | 2. Using LED's check to see home box toggles<br>when sensor is activated. If not, check<br>sensor and/or umbilical cable for X , Y<br>cable for Y.                                                                                                    |
|       |                                                                                                    | 1. X errors - Check pins and reseat connector<br>J505 on the I/O Card. Y errors - Check<br>pins and reseat connector J503 on the I/O<br>Card.                                                                                                    |

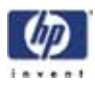

| Code  | Description                                    | Corrective Actions                                                                                                    |
|-------|------------------------------------------------|----------------------------------------------------------------------------------------------------|
| 14,65 | Abort : Find home<br>failed, X eot not tripped | <ol> <li>Power cycle machine - remember to move<br/>head away from switches.</li> </ol>                                                                                |
| 14,66 | Abort : Find home<br>failed, Y eot not tripped | <ol> <li>Using LED's check to see home box toggles<br/>when sensor is activated. If not, check<br/>sensor and/or umbilical cable for X , Y<br/>cable for Y.</li> </ol> |
|       |                                                | 3. X errors - Check pins and reseat connector<br>J505 on the I/O Card. Y errors - Check<br>pins and reseat connector J503 on the I/O<br>Card.                          |
| 14,67 | Abort : Head<br>temperature too high           | <ol> <li>Verify the TC and Liquefier Heaters are<br/>plugged in properly.</li> </ol>                                                                                   |
|       |                                                | <ol> <li>Check umbilical is connected properly.</li> <li>TC Amp board is bad. Replace TC Amp<br/>Board.</li> </ol>                                                     |
|       |                                                | <ol> <li>Head board is bad. Replace head board.</li> <li>Replace the umbilical cable.</li> </ol>                                                                       |
| 14,68 | Abort: Illegal PMD<br>Command                  | <ol> <li>If error occurs more than once a month<br/>replace the controller board.</li> </ol>                                                                           |
| 14,69 | Abort: XY PMD Read<br>Checksum error           | <ol> <li>If error occurs more than once a month<br/>replace the controller board.</li> </ol>                                                                           |
| 14,70 | Abort: XY PMD Write<br>Checksum error          | <ol> <li>If error occurs more than once a month<br/>replace the controller board.</li> </ol>                                                                           |
| 14,71 | Abort: Z PMD Read<br>Checksum error            | <ol> <li>If error occurs more than once a month<br/>replace the controller board.</li> </ol>                                                                           |
| 14,72 | Abort: Z PMD Write<br>Checksum error           | <ol> <li>If error occurs more than once a month<br/>replace the controller board.</li> </ol>                                                                           |
| 14,73 | Abort: Head TC Board<br>Configuration error    | Not used on HP Designjet 3D printers.                                                                                                    |
| 14,74 | Unexpected contact with<br>unknown limit.      | <ol> <li>Power cycle machine - remember to move<br/>head away from switches.</li> </ol>                                                                                |
|       |                                                | <ol> <li>Using LED's check to see limit box toggles<br/>when switch is activated. If not, check<br/>switch and/or umbilical cable for X, Y<br/>cable for Y.</li> </ol> |
|       |                                                | 3. X errors - Check pins and reseat connector<br>J505 on the I/O Card. Y errors - Check<br>pins and reseat connector J503 on the I/O<br>Card.                          |
| 14,75 | Unknown                                        | No error code associated with an error.                                                                                                    |
| 14,76 | Software bug                                   | 1. Cycle power.                                                                                                    |
| 14,77 | Buffer is larger than the<br>data              | 1. Cycle power.                                                                                                    |
| 14,78 | Buffer is smaller than the data                | 3. Replace controller board.                                                                                                    |

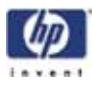

| Code  | Description                          | Corrective Actions                                                                                                    |
|-------|--------------------------------------|----------------------------------------------------------------------------------------------------|
| 14,79 | Run-time error                       | 1. Cycle power.                                                                                                    |
|       |                                      | 2. Check .ctg File for other errors.                                                                                                    |
|       |                                      | 3. Replace single board computer.                                                                                                    |
| 14.90 | Index out of bounds                  | 4. Replace controller board.                                                                                                    |
| 14,00 |                                      | 1. Cycle power.                                                                                                    |
| 14,01 |                                      | 1. Cycle power.                                                                                                    |
| 14,02 |                                      | 1. Cycle power:                                                                                                    |
| 14,83 | Invalid command                      | I. Cycle power.                                                                                                    |
| 14,84 | opCode                               | I. Cycle power.                                                                                                    |
| 14,85 | The operation is not<br>implemented  | Software error; will not be displayed.                                                                                                    |
| 14,86 | Timeout                              | 1. Cycle power.                                                                                                    |
|       |                                      | 2. Replace controller board.                                                                                                    |
| 14,87 | Resource already in use              | 1. Cycle power.                                                                                                    |
| 14,88 | The dual-port memory is<br>corrupted | 1. Cycle power.                                                                                                    |
| 14,89 | No valid ISR callback<br>routine set | 1. Cycle power.                                                                                                    |
| 14,90 | An internal queue has<br>overflowed  | 1. Cycle power.                                                                                                    |
| 14,91 | Address not properly<br>aligned      | 1. Cycle power.                                                                                                    |
| 14,92 | Message too big for<br>queue         | 1. Cycle power.                                                                                                    |
| 14,93 | Data unit size violation             | 1. Cycle power.                                                                                                    |
| 14,94 | Checksum bad                         | 1. Cycle power.                                                                                                    |
|       |                                      | <ol> <li>Check 5/12 VDC power (5 and 12VDC<br/>LEDs will repeatedly dim). Replace 5/12<br/>VDC power supply.</li> </ol>                            |
|       |                                      | <ol> <li>If error code is displayed again within 3<br/>months, replace controller board.</li> </ol>                                                |
| 14,95 | PMD Host IO Error                    | 1. Cycle power.                                                                                                    |
| 14,96 | Unidentified interrupt<br>occurred   | 1. Cycle power.                                                                                                    |
| 14,97 | Invalid data type                    | 1. Cycle power.                                                                                                    |
| 14,98 | Find home failed, X EOT timeout      | <ol> <li>Power cycle machine - remember to move<br/>head away from switches.</li> </ol>                                                            |
| 14,99 | Find home failed, Y EOT<br>timeout   | 2. Using LED's check to see limit box toggles<br>when switch is activated. If not, check<br>switch and/or umbilical cable for X, Y<br>cable for Y. |
|       |                                      | 3. X errors - Check pins and reseat connector<br>J505 on the I/O board. Y errors - Check<br>pins and reseat connector J503 on the I/O<br>Card.     |

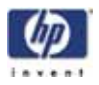

| Code   | Description                                      | Corrective Actions                                                                                                    |
|--------|--------------------------------------------------|----------------------------------------------------------------------------------------------------|
| 14,100 | Find home failed, Z<br>HOME (BOT) not<br>tripped | <ol> <li>Check for objects/parts on Z stage and<br/>around lead screw.</li> <li>Cvcle power.</li> </ol>                                                                                  |
| 14,101 | Find home failed, Z EOT<br>not tripped           | 3. Check Z Home and Z EOT LED's on PDB to<br>verify state changes correctly. If not, check                                                                                               |
| 14,102 | Find home failed, Z<br>HOME (BOT) timeout        | connector P8 on the PDB and Z switches.<br>Replace cable and/or switches.                                                                                                    |
| 14,103 | Find home failed, Z EOT<br>timeout               | <ol> <li>Replace Z axis motor and lead screw.</li> <li>14.101 error only - Check 5/12 VDC power<br/>(5 and 12VDC LEDs will repeatedly dim)<br/>Replace 5/12 VDC power supply.</li> </ol> |
| 14,104 | Surface not found                                | 1. No modeling base.                                                                                                    |
|        |                                                  | <ol> <li>Modeling base is used/defective, has low<br/>spot. Replace Modeling base.</li> </ol>                                                                                            |
|        |                                                  | <ol> <li>Verify substrate sensor is working. If not,<br/>replace Substrate Sensor.</li> </ol>                                                                                            |
| 14,105 | Controller not ready to build a model            | 1. Cycle power.                                                                                                    |
| 14,106 | BOT offset is higher than the BOT switch         | <ol> <li>Use HP Designjet 3D Diagnostic Software to<br/>zero the Z offset value.</li> </ol>                                                                                              |
|        |                                                  | 2. Run tip Z calibration.                                                                                                    |
|        |                                                  | 3. Check Z home sensor.                                                                                                    |
| 14,107 | End model command<br>while not modeling          | Software error; will not be displayed.                                                                                                    |
| 14,108 | Operation was killed                             | Software error; will not be displayed.                                                                                                    |
| 14,109 | Out of memory                                    | Software error; will not be displayed.                                                                                                    |
| 14,110 | Cartridge communication                          | 1. Replace material spool.                                                                                                    |
|        | error                                            | 2. Replace material carrier.                                                                                                    |
|        |                                                  | 3. Replace material bay.                                                                                                    |
| 14,111 | Invalid frame check                              | 1. Cycle power.                                                                                                    |
|        | sequence                                         | 2. If error repeats, replace controller board.                                                                                                    |
| 14,112 | EEPROM communication<br>error                    | Software error; will not be displayed.                                                                                                    |
| 14,113 | Door not latched                                 | <ol> <li>Verify chamber fans are operational. If not<br/>replace 24VDC power supply.</li> </ol>                                                                                          |
|        |                                                  | 2. Inspect solenoid and wiring.                                                                                                    |
|        |                                                  | 3. Replace solenoid.                                                                                                    |
|        |                                                  | 4. Replace PDB.                                                                                                    |
| 14,114 | Thermocouple snap<br>switch tripped              | Not used on HP Designjet 3D printers.                                                                                                    |
| 14,115 | Z stage planarity beyond                         | 1. Replace modeling base.                                                                                                    |
|        | tolerance                                        | 2. Re-level XY table.                                                                                                    |
| 14,116 | I2C configuration info is<br>corrupt             | Software error; will not be displayed.                                                                                                    |

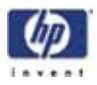

| Code   | Description                        | Corrective Actions                                                                                                    |
|--------|------------------------------------|----------------------------------------------------------------------------------------------------|
| 14,117 | A command failed while modeling    | <ol> <li>Download CFG file - check error code<br/>details.</li> </ol>                                                                  |
|        |                                    | 2. Toggle failure - reference 14,129.                                                                                                  |
|        |                                    | <ol> <li>Check and reseat connectors/pins on J506<br/>on the I/O card and J301 on the head<br/>board.</li> </ol>                       |
|        |                                    | 4. Replace Toggle Head assembly.                                                                                                    |
|        |                                    | 5. Replace PDB (U8 chip failure).                                                                                                    |
| 14,118 | Invalid cyclic redundancy<br>check | Software error; will not be displayed                                                                                                  |
| 14,119 | Operation already active           | Software error; will not be displayed                                                                                                  |
| 14,120 | Invalid vector detected            | 1. Reprocess the part and send again.                                                                                                  |
|        |                                    | 2. Reorient part and send again.                                                                                                    |
|        |                                    | <ol> <li>If the frequency of the error is greater than<br/>once every three months, then replace the<br/>SBC or hard drive.</li> </ol> |
| 14,121 | Processor Exception                | 1. Cycle power.                                                                                                    |
| 14,122 | Processor halted                   | 1. Cycle power.                                                                                                    |
| 14,123 | Watchdog timeout                   | 1. Cycle power.                                                                                                    |
|        |                                    | <ol> <li>Check all cable connections including<br/>thermocouples.</li> </ol>                                                           |
|        |                                    | 3. Escalate the case providing .cfg file.                                                                                              |
| 14,124 | Stack overflow                     | 1. Cycle power.                                                                                                    |
|        |                                    | 2. If problem persists, replace controller board.                                                                                      |
| 14,125 | Runtime error                      | 1. Cycle power.                                                                                                    |
| 14,126 | Operation active - try<br>again    | 1. Cycle power.                                                                                                    |
| 14,127 | Invalid gender                     | 1. Cycle power.                                                                                                    |
|        |                                    | 2. If problem persists, replace controller board.                                                                                      |
| 14,128 | Invalid platform                   | 1. Cycle power.                                                                                                    |
|        |                                    | 2. If problem persists, replace controller board.                                                                                      |

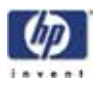

| Code   | Description                          | Corrective Actions                                                                                                    |
|--------|--------------------------------------|----------------------------------------------------------------------------------------------------|
| 14,129 | Toggle Head failure                  | <ol> <li>Check physical position of head at failure.</li> <li>Ensure toggle bar aligns with toggle stops.</li> <li>Inspect top layer of model for part shift.</li> <li>If any of above indicate a failure, Cycle<br/>Power and resend part.</li> </ol> |
|        |                                      | 5. Remove head cover, Verify that you can<br>manually toggle the head. and check<br>liquefier inlets for excessive material build<br>up. Remove if present.                                                                                            |
|        |                                      | 6. Check and reseat connectors/pins on J506<br>on the I/O card and J301 on the Head<br>Board.                                                                                                    |
|        |                                      | <ol> <li>Reseat toggle connector on the Head Board.</li> <li>Check Model and Support Toggle LED's on<br/>PDB. Verify high and low states.</li> </ol>                                                                                                   |
|        |                                      | <ul> <li>On head board for toggle signal:<br/>TP201-Model; TP101-Support</li> </ul>                                                                                                    |
|        |                                      | 9. Using Tera Term run AH to toggle the head.<br>Monitor system movement to help determine<br>root cause of issue.                                                                                                    |
|        |                                      | 10. Replace Toggle Sensor Board.                                                                                                    |
|        |                                      | 11. Replace Head Board.                                                                                                    |
|        |                                      | 12. Replace Toggle Head assembly.                                                                                                    |
| 14,130 | Temperature setback is active        | 1. Cycle power.                                                                                                    |
| 14,131 | Toggle when head motor<br>is running | 1. Check Model and Support Toggle LED's on PDB. Verify high and low states.                                                                                                    |
|        |                                      | <ul> <li>On head board for toggle signal: TP201-<br/>Model; TP101-Support</li> </ul>                                                                                                    |
|        |                                      | 2. Reseat connectors on the Head Board.                                                                                                    |
|        |                                      | 3. Replace Toggle Sensor Board.                                                                                                    |
|        |                                      | 4. Replace Head Board.                                                                                                    |
|        |                                      | 5. Replace Umbilical Cable.                                                                                                    |
| 14,132 | UPS low power                        | <ol> <li>UPS is shutting down. Check UPS and AC power.</li> </ol>                                                                                                    |

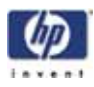

| <ul> <li>14,133 Head liquefier is not heating up</li> <li>1. Liquefier T/C may be crushed. Test using meter.</li> <li>If crushed, reading will be 0 Ohms between pin 1 and ground.</li> <li>2. If head board with LED's is present, chec model and support 120VDC LEDs at head board.</li> <li>If both model (upper) and support (low LEDs are illuminated, head heater is bo Replace head.</li> <li>If only the model LED (lower) is illuminated, replace the 120VDC power su ply</li> <li>If only the support LED (upper) is illuminated, replace the power distribution board</li> <li>3. If head board with LED's is not present, or other to check for 120 VDC at head</li> </ul> | g<br>:ck<br>:ad<br>wer) |
|----------------------------------------------------------------------------------------------------|-------------------------|
| <ul> <li>If crushed, reading will be 0 Ohms<br/>between pin 1 and ground.</li> <li>If head board with LED's is present, cheat<br/>model and support 120VDC LEDs at heat<br/>board.</li> <li>If both model (upper) and support (low<br/>LEDs are illuminated, head heater is bot<br/>Replace head.</li> <li>If only the model LED (lower) is illumi-<br/>nated, replace the 120VDC power su<br/>ply</li> <li>If only the support LED (upper) is illumi-<br/>nated, replace the power distribution<br/>board</li> <li>If head board with LED's is not present, or<br/>volt meter to check for 120 VDC at head</li> </ul>                                                                 | :ck<br>:ad<br>wer)      |
| <ul> <li>2. If head board with LED's is present, chear model and support 120VDC LEDs at hear board.</li> <li>If both model (upper) and support (low LEDs are illuminated, head heater is board.</li> <li>If only the model LED (lower) is illuminated, replace head.</li> <li>If only the model LED (lower) is illuminated, replace the 120VDC power suply</li> <li>If only the support LED (upper) is illuminated, replace the power distribution board</li> <li>3. If head board with LED's is not present, or volt meter to check for 120 VDC at head</li> </ul>                                                                                                    | eck<br>ead<br>wer)      |
| <ul> <li>If both model (upper) and support (low LEDs are illuminated, head heater is be Replace head.</li> <li>If only the model LED (lower) is illuminated, replace the 120VDC power suply</li> <li>If only the support LED (upper) is illuminated, replace the power distribution board</li> <li>If head board with LED's is not present, or volt meter to check for 120 VDC at head</li> </ul>                                                                                                    | wer)                    |
| <ul> <li>If only the model LED (lower) is illuminated, replace the 120VDC power suply</li> <li>If only the support LED (upper) is illuminated, replace the power distribution board</li> <li>If head board with LED's is not present, work meter to check for 120 VDC at head</li> </ul>                                                                                                    | ad.                     |
| <ul> <li>If only the support LED (upper) is illum nated, replace the power distribution board</li> <li>3. If head board with LED's is not present, a volt meter to check for 120 VDC at head</li> </ul>                                                                                                    | -<br>up-                |
| 3. If head board with LED's is not present, a<br>volt meter to check for 120 VDC at head                                                                                                    | ni-                     |
| board.                                                                                                    | use<br>d                |
| <ul> <li>If 120VDC present at both model and<br/>support side, heater is bad. Replace<br/>head.</li> </ul>                                                                                                    | d                       |
| <ul> <li>If no 120VDC at support side, replace<br/>120VDC power supply.</li> <li>If no 120VDC at model side, replace<br/>power distribution board</li> </ul>                                                                                                    | e<br>,                  |
| 4. The umbilical cable to the heater is brok<br>or has a bad connector.                                                                                                    | ken                     |
| <ol> <li>Make sure the machine is plugged direct into a wall outlet.</li> </ol>                                                                                                    | ctly                    |
| 6. Check the thermocouple connectors, her<br>connectors.                                                                                                    | ater                    |
| 7. Verify that hard drive has not lost its .CA<br>values. If values are lost, download .CA<br>files.                                                                                                    | АL<br>AL                |
| 14,134 Invalid packet size Software use only                                                                                                    |                         |
| 14,135 Initialization failure 1. See LE (List Errors) output at end of CFG I                                                                                                    | File.                   |
| 14,136Invalid state for<br>operation1. Cycle power.2. Reinstall upgrade.Attempt to program<br>firmware when system is<br>not in upgrade mode.                                                                                                    |                         |
| 14,137MCB Communication<br>error.1. Power Off.error.2. Check/Replace MCB cables (Reseat whi<br>powered down).                                                                                                    | nile                    |
| response protocol with 3. Power On.                                                                                                    |                         |
| 5. Replace carrier.                                                                                                    |                         |
| 6. Use LE command with Tera Term.                                                                                                    |                         |
| 7. Replace material bay.                                                                                                    |                         |

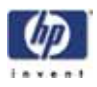

| Code   | Description                                                                                                    | Corrective Actions                                                                                                    |
|--------|----------------------------------------------------------------------------------------------------|----------------------------------------------------------------------------------------------------|
| 14,138 | MCB Firmware error:<br>Error upgrading<br>firmware.<br>(possibly mismatched<br>firmware/hardware<br>versions)                                                                      | 1. Cycle power.<br>2. Reinstall upgrade.                                                                                                    |
| 14,139 | MCB not present : No<br>MCB available on the<br>system.<br>WARNING: Always<br>power down system<br>completely before<br>connecting or<br>disconnecting the<br>Material Bay Cables. | <ol> <li>Power down.</li> <li>Reseat material bay cables.</li> <li>Replace material bay cables.</li> <li>Replace material bay.</li> <li>Replace PDB or controller board.</li> <li>Replace 24VDC power supply.</li> </ol> |
| 14,140 | MCB end of filament<br>event.<br>End of filament detected<br>when loading carrier.                                                                                                 | 1. Cycle power.                                                                                                    |
| 14,141 | MCB filament loaded<br>event.<br>Attempted to retract<br>filament while it is<br>loaded in the head.                                                                               | 1. Cycle power.                                                                                                    |
| 14,142 | Auto purge detect failure.<br>Failed to detect any<br>material purge after<br>loading.                                                                                             | Software use only.                                                                                                    |
| 14,143 | Model filament not<br>present at EOF switch.<br>Currently unused.                                                                                                    | Software use only.                                                                                                    |
| 14,144 | Support filament not<br>present at EOF switch.<br>Currently unused.                                                                                                    | Software use only.                                                                                                    |
| 14,145 | Model filament not<br>present at FP switch.<br>Currently unused.                                                                                                    | Software use only.                                                                                                    |
| 14,146 | Support filament not<br>present at FP switch.<br>Currently unused.                                                                                                    | Software use only.                                                                                                    |

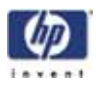

| Starting | Up | Failed | Minor | Errors | (15.XX) |
|----------|----|--------|-------|--------|---------|
|          |    |        |       |        |         |

| Code  | Description                                               | Corrective Actions                                                                                                    |
|-------|-----------------------------------------------------------|----------------------------------------------------------------------------------------------------|
| 15,01 | Startup state activation                                  | Software use only                                                                                                    |
| 15 00 | failed<br>,02 Timeout period expired<br>while starting up | 1. See CFG file for additional error details.                                                                                     |
| 15,02 |                                                           | 2. Replacement controller board or hard drive is gendered incorrectly.                                                            |
|       |                                                           | 3. If printer is in Dynamic Mode:                                                                                                 |
|       |                                                           | a. Issue may be a network timeout due to<br>improper DHCP settings on the<br>network. Verify by looking at CFG, if<br>code reads: |
|       |                                                           | - MASTER logger: Punching nameserver xxx.xxx.xxx through the firewall.                                                            |
|       |                                                           | <ul> <li>b. If using printer firmware version 2230<br/>try workaround. Contact CS for<br/>workaround instructions.</li> </ul>     |
|       |                                                           | <ul> <li>c. Upgrade printer firmware to a version<br/>newer than 2230.</li> </ul>                                                 |
|       |                                                           | 4. Material Bay Connection timeout. Refer to error code 14,139.                                                                   |

# Controller Load Failed Minor Errors (17.XX)

| Code  | Description                     | Corrective Actions |
|-------|---------------------------------|--------------------|
| 17,01 | LG_COMMAND Failed on Controller | Software use only. |
| 17,02 | LG_COMMAND Timeout              | Software use only. |

# Temperature Failed to Regulate Minor Errors (18.XX)

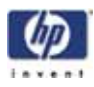

| Code  | Description                                            | Corrective Actions                                                                                                    |
|-------|--------------------------------------------------------|----------------------------------------------------------------------------------------------------|
| 18,01 | Temperature not<br>changing fast<br>enough.            | <ol> <li>Status-Details: Check to see if current envelope<br/>temperature is above 72C before starting a<br/>model.</li> </ol>                                                                          |
|       | Chamber is slow<br>to heat up.                         | <ol> <li>Status-Details: Check to see if envelope<br/>temperature set point is 77C. If not, toggle power<br/>switch.</li> </ol>                                                                         |
|       |                                                        | <ol> <li>Check heaters, chamber fans, and heater cables.</li> <li>Check AC input. Verify that no extension cords or<br/>power strips are attached to the system.</li> </ol>                             |
|       |                                                        | <ol> <li>Check AC output from PDB to chamber heaters.<br/>Check AC cables. Replace PDB.</li> </ol>                                                                                                    |
|       |                                                        | 6. See error codes 14-39, 14-40, 14-133.                                                                                                    |
|       | Liquefier won't<br>heat up (its cold).                 | <ol> <li>Liquefier T/C may be crushed. Test using meter. If<br/>crushed, reading will be 0 Ohms between pin 1<br/>and around.</li> </ol>                                                                |
|       | 3D Diagnostic<br>Software to check                     | <ol> <li>If head board with LED's is present, check model<br/>and support 120VDC LEDs at head board.</li> </ol>                                                                                         |
|       | to see if the temp<br>is going over<br>90C. If temp is | <ul> <li>If both model (upper) and support (lower) LEDs<br/>are illuminated, head heater is bad. Replace<br/>head.</li> </ul>                                                                           |
|       | above 90C go to<br>next section                        | <ul> <li>If only the model LED (lower) is illuminated,<br/>replace the 120VDC power supply</li> <li>If only the support LED (upper) is illuminated,<br/>replace the power distribution board</li> </ul> |
|       |                                                        | 3. If head board with LED's is not present, use volt meter to check for 120 VDC at head board.                                                                                                    |
|       |                                                        | <ul> <li>If 120VDC present at both model and support<br/>side, heater is bad. Replace head.</li> </ul>                                                                                                  |
|       |                                                        | <ul> <li>If no 120VDC at support side, replace<br/>120VDC power supply.</li> </ul>                                                                                                    |
|       |                                                        | • It no 120VDC at model side, replace power<br>distribution board.                                                                                                    |
|       |                                                        | 4. The umbilical cable to the heater is broken or has<br>a bad connector.                                                                                                    |
|       |                                                        | <ol> <li>Check AC input. Verity that no extension cords or<br/>power strips are attached to the system.</li> </ol>                                                                                      |
|       |                                                        | 6. Check that DL18 on the PDB is lit. It not 120VDC circuit maybe bad - replace PDB.                                                                                                    |
|       |                                                        | <ol> <li>Monitor DL23 (M) and DL24 (S). LED's should turn<br/>on when head is commanded to heat. If not lit -<br/>check 120VDC, if absent replace PDB (model) or<br/>120VDC AUX (support).</li> </ol>   |
|       |                                                        | 8. Check the thermocouple and heater connectors.                                                                                                    |
|       | Liquefier is warm<br>but doesn't reach<br>operating    | <ol> <li>Check AC input. Verify that no extension cords or<br/>power strips are attached to the system.</li> <li>Liquefier beater has high resistance, should be</li> </ol>                             |
|       | temperature.                                           | <ol> <li>175 to 216 ohms. If incorrect replace head.</li> <li>The umbilical cable has an intermittent</li> </ol>                                                                                        |
|       |                                                        | connection Replace Umbilical Cable                                                                                                    |

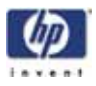

| Code  | Description                                             | Corrective Actions                                                                                                    |
|-------|---------------------------------------------------------|----------------------------------------------------------------------------------------------------|
| 18,01 | Chamber<br>temperature too<br>high (over 77<br>degrees) | <ol> <li>Chamber TC has failed. Replace chamber TC.</li> <li>Chamber temperature offset is incorrect. Correctly<br/>set at 77 degrees using HP Designjet 3D<br/>Diagnostic Software. See "Temperatures" on<br/>page 428.</li> </ol>                                                                                                    |
| 18,02 | Temperature failed<br>to regulate within<br>7 degrees.  | <ol> <li>Status-Details: Check to see if head temperature<br/>set point is 310C for model and 300C for<br/>support.</li> <li>Check Liquefier Thermocouple wire and/or<br/>Heater wires.</li> <li>Check for torn or damaged insulation on the<br/>liquefier, especially at the tip.</li> <li>Check head T/C and umbilical cable for a loose<br/>connection. Replace umbilical cable.</li> </ol> |
| 18,03 | Incorrect model<br>head temperature.                    | <ol> <li>Using HP Designjet 3D Diagnostic Software, set<br/>model temperature to default of 310C.</li> <li>See also 18,01.</li> </ol>                                                                                                    |
| 18,04 | Incorrect support<br>head temperature.                  | <ol> <li>Using HP Designjet 3D Diagnostic Software, set<br/>support temperature to default of 300C.</li> </ol>                                                                                                    |
| 18,05 | Incorrect chamber<br>temperature.                       | <ol> <li>Using HP Designjet 3D Diagnostic Software, set<br/>chamber temperature to default of 77C.</li> </ol>                                                                                                    |

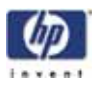

## Controller Initialization Failed Minor Errors (19.XX)

| Code  | Description                           | Corrective Actions                                                                               |
|-------|---------------------------------------|--------------------------------------------------------------------------------------------------|
| 19,01 | IN_COMMAND Rejected by<br>Controller. | Software use only                                                                                |
| 19,02 | IN_COMMAND Timeout.                   | <ol> <li>Cycle power.</li> <li>Replace controller board.</li> <li>Replace hard drive.</li> </ol> |

#### Door Unlatch Failed (20.XX)

| Code  | Description                                      | Corrective Actions                   |
|-------|--------------------------------------------------|--------------------------------------|
| 20,01 | Unlatch command rejected.                        | 1. Check door latch solenoid wiring. |
| 20,02 | Timeout period expired waiting for head to stop. | 2. Check ability of door to latch    |

## Controller Communications Failed Sub Errors (22.XX)

| Code  | Description                            | Corrective Actions          |
|-------|----------------------------------------|-----------------------------|
| 22,01 | FC_SERVICE event not received.         | Not used on HP Designjet 3D |
| 22,02 | Insufficient material to complete job. | printers                    |

### Universal Device Name Error (23.XX)

| Code  | Description                       | Corrective Actions                 |
|-------|-----------------------------------|------------------------------------|
| 23,01 | UDN controller command failed.    | 1. Check network for connectivity. |
| 23,02 | UDN controller command timed out. | 2. Cycle power.                    |

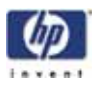

### 4.0 Non-Code Errors

- A. "Build Error" displayed on LCD
- B. Tip Depth Incorrect
- C. "Corrupted Upgrade" displayed on LCD
- D. "Carrier Invalid or Empty" displayed on LCD
- E. Door Latch
- F. "Door Open" displayed on LCD
- G. Download
- H. Loss of Extrusion (LOE)
- I. Lights
- J. Material/Unload Error (failed to load/unload material)
- K. Network Communications
- L. Pauses during build
- M. Power Up/Boot
- N. "Can't Find Home Check Modeling Base" displayed on LCD
- O. Power Down
- P. System VERY slow to reach temperature
- Q. Calibration issues
- R. Z Calibration failure
- S. Noise

#### A. "Build Error" displayed on LCD

| <ol> <li>Part stops building before<br/>complete.</li> </ol>                         | <ol> <li>Partial or bad model tile sent to unit Check<br/>and reprocess the STL and redownload</li> </ol>                                                                                                    |
|--------------------------------------------------------------------------------------|----------------------------------------------------------------------------------------------------|
| D. The death is in second                                                            |                                                                                                    |
| B. The depth is incorrect                                                            |                                                                                                    |
| <ol> <li>Tip Depth is wrong (too deep<br/>or above the modeling<br/>base)</li> </ol> | <ol> <li>Run Z tip calibration.</li> <li>Check and/or clean the Z foam sensor.</li> <li>Replace the Z foam assembly and sensor</li> </ol>                                                                                                    |
| C. "Corrupted Upgrade" Disp                                                          | played on LCD                                                                                                    |
|                                                                                      | <ol> <li>Verify the printer firmware CD is the correct<br/>gender. (Same as the system)</li> <li>Cycle power and try download again. If not<br/>possible or fails again replace hard drive.</li> <li>Verify the hard drive and the controller board<br/>are gendered correctly.</li> </ol> |

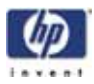

| D. "Carrier Invalid or Empty"                                                  | Displayed on LCD                                                                                                    |
|--------------------------------------------------------------------------------|----------------------------------------------------------------------------------------------------|
|                                                                                | <ol> <li>Remove and reinsert the carrier.</li> <li>Spool e-prom empty or failed. Load a different<br/>spool.</li> <li>Try a different Carrier</li> <li>Replace material bay</li> </ol>                                                                                                    |
| E. Door Latch                                                                  |                                                                                                    |
| 1. Door doesn't latch/unlatch.                                                 | <ol> <li>Door is misaligned, adjust door hinge brackets.</li> <li>Upper harness cable to solenoid is unplugged<br/>or open.</li> <li>Door solenoid mounting bracket is loose or<br/>damaged. Replace mounting bracket.</li> <li>Door solenoid has failed. Check by toggling<br/>using HP Designjet 3D Diagnostic Software.<br/>Replace solenoid.</li> <li>PDB has failed (won't latch only).</li> </ol>                                                                                                    |
| F. "Door Open" Displayed or                                                    | 1 LCD                                                                                                    |
| 1. Door doesn't latch/unlatch.                                                 | <ol> <li>The door is open. Close the door.</li> <li>Verify the magnet mounted to door frame is not<br/>misaligned or missing.</li> <li>Door is misaligned, adjust door hinge<br/>brackets.</li> <li>Door switch is bad, replace door switch.</li> </ol>                                                                                                    |
| G. Download                                                                    |                                                                                                    |
| <ol> <li>Model sent to system,<br/>but did not appear in<br/>queue.</li> </ol> | <ol> <li>Verify the IP address on the printer and in HP<br/>Designjet 3D Software Solution match.</li> <li>Send the file again. Check the lower status bar<br/>in HP Designjet 3D Software Solution for error<br/>messages.</li> <li>Reprocess and send the file again.</li> <li>Remove special characters from CMB file name.</li> <li>Cycle power on both the system and the work<br/>station.</li> <li>Downloading starts but fails during download<br/>process. External or internal network cable<br/>bad. Try different network cable or replace<br/>pigtail (internal) network cable.</li> </ol> |

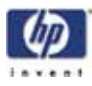

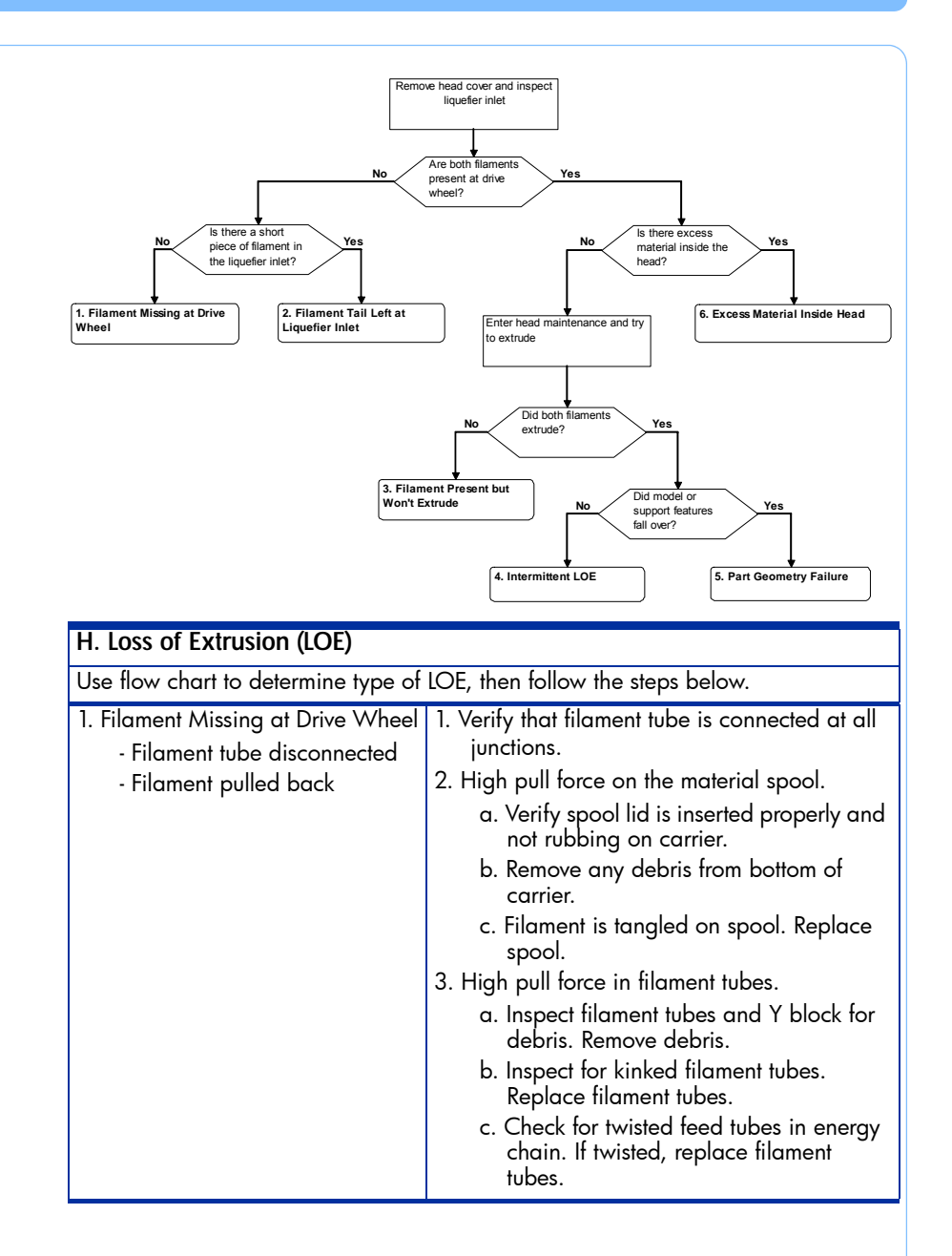

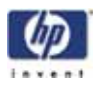

| 1. Filament Tail Left at Liquefier<br>Inlet | <ol> <li>Verify that filament tube is connected at all junctions.</li> </ol>                          |
|---------------------------------------------|----------------------------------------------------------------------------------------------------|
| - Broken Filament                           | 2. High pull force on the material spool.                                                             |
| - Undetected EOF                            | <ul> <li>a. Verify spool lid is inserted properly and<br/>not rubbing on carrier.</li> </ul>          |
|                                             | b. Remove any debris from bottom of carrier.                                                          |
|                                             | <ul> <li>c. Filament is tangled on spool. Replace<br/>spool.</li> </ul>                               |
|                                             | 3. High pull force in filament tubes.                                                                 |
|                                             | a. Inspect filament tubes and Y block for<br>debris. Remove debris.                                   |
|                                             | <ul> <li>Inspect for kinked filament tubes.</li> <li>Replace filament tubes.</li> </ul>               |
|                                             | <li>c. Check for twisted feed tubes in energy<br/>chain. If twisted, replace filament<br/>tubes.</li> |
|                                             | 4. System did not detect end of filament (EOF).                                                       |
|                                             | Cycle power. It repeats, verity FP switch                                                             |
|                                             | defective.                                                                                            |

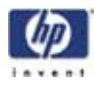

| 2. Filament Present but Won't | <ol> <li>High pull force on the material spool.</li> </ol>                                                                                                    |
|-------------------------------|----------------------------------------------------------------------------------------------------|
| Extrude                       | a. Verify spool lid is inserted properly and                                                                                                    |
| - Spin out                    | not rubbing on carrier.                                                                                                    |
| - Head Motor Doesn't turn     | b. Remove any debris from bottom of<br>carrier.                                                                                                    |
|                               | c. Filament is tangled on spool. Replace spool.                                                                                                    |
|                               | 2. High pull force in filament tubes.                                                                                                    |
|                               | a. Inspect filament tubes and Y block for debris. Remove debris.                                                                                                    |
|                               | b. Inspect for kinked filament tubes.<br>Replace filament tubes.                                                                                                    |
|                               | <ul> <li>c. Check for twisted feed tubes in energy<br/>chain. If twisted, replace filament<br/>tubes.</li> </ul>                                                                   |
|                               | 3. Inspect model for excessive overfill.                                                                                                    |
|                               | a. Toolpaths should not overlap by more<br>than 50%. If so, reorient and<br>reprocess STL.                                                                                         |
|                               | <ul> <li>b. If model curl has caused the part to<br/>contact the tip, reprocess part with less<br/>dense fill. Re-run tip Z cal if part is<br/>separating from supports</li> </ul> |
|                               | 4. Check for loose heater block clamp screws.                                                                                                    |
|                               | 5. Plugged Liquefier - replace tips.                                                                                                    |
|                               | 6. Check idler wheel gap.                                                                                                    |
|                               | 7. Check liquefier alignment.                                                                                                    |
|                               | <ol> <li>Head idler spring is deformed or installed<br/>improperly. Replace head idler spring.</li> </ol>                                                                          |
|                               | 9. Possible head temperature issue                                                                                                    |
|                               | a. Replace head board and TC Amp<br>board.                                                                                                    |
|                               | b. Replace toggle head assembly.                                                                                                    |
|                               | 10. Head motor power wires or encoder<br>failure - replace toggle head                                                                                                    |
|                               | 11. In case of Z shift:                                                                                                    |
|                               | a. Realign Z guide rods. See "Installing the Z stage" on page 327.                                                                                                    |
|                               | b. Replace Z motor and leadscrew.                                                                                                    |
|                               | c. Replace Z assembly.                                                                                                    |

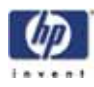

|   | 3. Intermittent LOE              | 1. Check for loose heater block clamp screws.                                                                                                    |
|---|----------------------------------|----------------------------------------------------------------------------------------------------|
|   | - Head Motor                     | 2. Make sure the head connectors are seated                                                                                                    |
|   | - Intermittent tip plug          | properly.                                                                                                    |
|   |                                  | 3. Check air plenum for: proper hose                                                                                                    |
|   |                                  | connection; properly seating; cracks or damage.                                                                                                    |
|   |                                  | <ol> <li>Check to make sure head blower fan hose<br/>is connected to blower.</li> </ol>                                                                                            |
|   |                                  | 5. If extrusion fails on first laver                                                                                                    |
|   |                                  | a. If using a used modeling base, retry<br>with a new one                                                                                                    |
|   |                                  | b. Rerun Z calibration                                                                                                    |
|   |                                  | 6. Plugged Liquefier - replace tips.                                                                                                    |
|   |                                  | 7. Inspect model for excessive overfill.                                                                                                    |
|   |                                  | a. Toolpaths should not overlap by more<br>than 50%. If so, reorient and<br>reprocess STL                                                                                          |
|   |                                  | <ul> <li>b. If model curl has caused the part to<br/>contact the tip, reprocess part with less<br/>dense fill. Re-run tip Z cal if part is<br/>separating from supports</li> </ul> |
|   |                                  | 8. Check idler wheel gap.                                                                                                    |
|   |                                  | 9. Check liquetier alignment.                                                                                                    |
|   |                                  | <ol> <li>Head idler spring is deformed or installed<br/>improperly. Replace head idler spring.</li> </ol>                                                                          |
|   |                                  | 11. Possible head temperature issue                                                                                                    |
|   |                                  | a. Replace head board and TC Amp<br>board.                                                                                                    |
|   |                                  | b. Replace toggle head assembly.                                                                                                    |
|   |                                  | <ol> <li>Head motor power wires or encoder<br/>failure - replace toggle head</li> </ol>                                                                                            |
|   |                                  | <ol> <li>Blower fan not supplying enough air flow -<br/>weak or stalling. Replace fan.</li> </ol>                                                                                  |
|   |                                  | 14. Replace umbilical cable                                                                                                    |
|   |                                  | 15. Replace controller board                                                                                                    |
|   |                                  | 16. In case of Z shift:                                                                                                    |
|   |                                  | a. Realign Z guide rods.                                                                                                    |
|   |                                  | b. Replace Z motor and leadscrew.<br>c. Replace Z assembly.                                                                                                    |
| - | 4. Part Geometry Failure         | 1. Reorient, reprocess and resubmit the part                                                                                                    |
|   | - Model or support features fell | 2. Run Z calibration                                                                                                    |
|   | over                             | 3. Replace tip shields and tip wipe assembly                                                                                                    |
|   |                                  | 4. If part has shifted in X or Y, refer to part                                                                                                    |
|   |                                  | quality section, part shift subsection.                                                                                                    |
|   |                                  | 5. In case of Z shift:                                                                                                    |
|   |                                  | a. Realign Z guide rods.                                                                                                    |
|   |                                  | b. Replace Z motor and leadscrew.<br>c. Replace Z assembly.                                                                                                    |
|   |                                  |                                                                                                    |

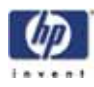

| 5. Excess Material Inside Head          | 1. Check for loose heater block clamp screws.                                                                                                    |
|-----------------------------------------|----------------------------------------------------------------------------------------------------|
| - Filament Buckled / Spaghetti          | 2. Make sure the head connectors are seated                                                                                                    |
| Head                                    | properly.                                                                                                    |
| - Encased Head                          | <ol> <li>Check air plenum for: proper hose<br/>connection; properly seating; cracks or<br/>damage.</li> </ol>                                                                      |
|                                         | <ol> <li>Check to make sure head blower fan hose<br/>is connected to blower.</li> </ol>                                                                                            |
|                                         | <ol> <li>If extrusion fails on first layer with a used<br/>modeling base, retry with a new one</li> </ol>                                                                          |
|                                         | 6. Rerun Z calibration                                                                                                    |
|                                         | 7. Plugged Liquefier - replace tips.                                                                                                    |
|                                         | 8. Inspect model for excessive overfill.                                                                                                    |
|                                         | <ul> <li>a. Toolpaths should not overlap by more<br/>than 50%. If so, reorient and<br/>reprocess STL.</li> </ul>                                                                   |
|                                         | <ul> <li>b. If model curl has caused the part to<br/>contact the tip, reprocess part with less<br/>dense fill. Re-run tip Z cal if part is<br/>separating from supports</li> </ul> |
|                                         | c. If part curl continues, see part curl<br>section                                                                                                    |
|                                         | 9. Check idler wheel gap.                                                                                                    |
|                                         | 10. Check liquefier alignment.                                                                                                    |
|                                         | <ol> <li>Head idler spring is deformed or installed<br/>improperly. Replace head idler spring.</li> </ol>                                                                          |
|                                         | 12. Possible head temperature issue                                                                                                    |
|                                         | a. Replace head board and TC Amp<br>board.                                                                                                    |
|                                         | b. Replace toggle head assembly.                                                                                                    |
|                                         | 13. Head motor power wires or encoder<br>failure - replace toggle head                                                                                                    |
|                                         | 14. Blower fan not supplying enough air flow -<br>weak or stalling. Replace fan.                                                                                                   |
|                                         | 15. Replace umbilical cable                                                                                                    |
|                                         | 16. Replace controller board                                                                                                    |
|                                         | 17. In case of Z shift:                                                                                                    |
|                                         | a. Realian Z auide rods.                                                                                                    |
|                                         | b. Replace Z motor and leadscrew.<br>c. Replace Z assembly.                                                                                                    |
| 6. Filament motor is running very fast. | <ol> <li>Make sure the head connectors are seated<br/>properly.</li> </ol>                                                                                                    |
|                                         | 2. Bad motor. Replace toggle head assembly.                                                                                                    |
|                                         | 3. Broken wire in the umbilical cable. Replace umbilical cable.                                                                                                    |
|                                         |                                                                                                    |

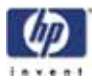

| I. Lights                                                                               |                                                                                                    |
|-----------------------------------------------------------------------------------------|----------------------------------------------------------------------------------------------------|
| Chamber lights won't come on or<br>are dim. (Unit is otherwise<br>functioning normally) | <ol> <li>Check and reseat connectors to the light bar.</li> <li>Swap light bars to determine whether bad<br/>light bar or bad cable.</li> <li>Lights are burnt out - replace light bars.</li> <li>Light bar cable is bad - replace cable.</li> </ol>                                                                                                    |
| J. Material/Unload Error                                                                |                                                                                                    |
| 1. Material Error<br>Filament error                                                     | <ol> <li>Remove the carrier and verify material is<br/>coming out of the material guide.</li> <li>Verify material pulls freely from the carrier.</li> <li>Verify the material tubes are free of material</li> <li>Reload material.</li> </ol>                                                                                                    |
| 2. Material Error<br>Filament blocked                                                   | <ol> <li>Remove carrier and verify material pulls freely<br/>from carrier.</li> <li>Verify the material tubes are free of material.</li> <li>Reload material.</li> </ol>                                                                                                    |
| 3. Material Error<br>Carrier invalid                                                    | <ol> <li>Remove carrier and verify it is not empty.</li> <li>Replace material spool.</li> </ol>                                                                                                    |
| 4. Material Error<br>Filament broken                                                    | <ol> <li>Remove the carrier and verify material is<br/>coming out of the material guide.</li> <li>Verify material pulls freely from the carrier.</li> <li>Verify the material tubes are free of material</li> </ol>                                                                                                    |
| 5. Load Error<br>Filament blocked                                                       | <ol> <li>Remove the carrier and verify material is<br/>coming out of the material guide.</li> <li>Verify material pulls freely from the carrier.</li> <li>Verify the material tubes are free of material</li> </ol>                                                                                                    |
| 6. Load Error<br>Purge failed                                                           | <ol> <li>Remove the carrier and verify material is<br/>coming out of the material guide.</li> <li>Verify material pulls freely from the carrier.</li> <li>Verify the material tubes are free of material</li> <li>Check for and clear any excess material build<br/>up around the tips.</li> <li>Material may be jammed in head. See<br/>"Material Jam" on page 80</li> </ol> |
| 7. Unload Error<br>Unload failed                                                        | <ol> <li>Remove the carrier and verify the material<br/>tubes are free of material.</li> </ol>                                                                                                    |
| 8. Filament does not reach<br>filament present switch.                                  | <ol> <li>Filament is being cut off too long at carrier.<br/>Less than 1/4" should be exposed</li> <li>Filament slipped into guide tube. Make sure<br/>filament extends to the end of the guide tube.</li> <li>High pull force spool, refer to "filament slips<br/>at head" under LOE section.</li> <li>Possible bad drive motor, replace material<br/>bay.</li> </ol>         |

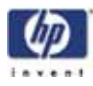

| 9. Carrier failed to load after three tries.                   | 1. Carrier is defective (e.g. material jammed in carrier, worn drive wheel). Replace                                                                                                    |
|----------------------------------------------------------------|----------------------------------------------------------------------------------------------------|
|                                                                | 2. Carrier is empty. Replace carrier.                                                                                                    |
|                                                                | 3. Filament left in head or needs to be cleaned.                                                                                                    |
|                                                                | <ol> <li>Load solenoid or motor not working. Check<br/>connections to motor/solenoid.</li> </ol>                                                                                                |
|                                                                | <ol> <li>Filament is being cut off too long at carrier.<br/>Less than 1/4" should be exposed.</li> </ol>                                                                                        |
|                                                                | <ol> <li>Filament guide tubes are kinked or bad.<br/>Replace filament tubes.</li> </ol>                                                                                                    |
|                                                                | 7. Head filament motor not running. Verify that motor runs though head maintenance.                                                                                                    |
|                                                                | <ol> <li>Filament guides are out of alignment with<br/>motor blocks. See "Liquefier Alignment" on<br/>page 397.</li> </ol>                                                                      |
| 10. "Load Failed" is displayed<br>shortly after hitting "Load" | <ol> <li>Check that the Z stage is not hitting the lower<br/>Z limit switch. Manually raise the Z stage<br/>several inches above the lower Z limit switch.</li> <li>Reload material.</li> </ol> |
| 11. Filament makes it to drive                                 | 1. Retry loading material                                                                                                    |
| wheel pinch point but                                          | 2. Perform the drive wheel alignment procedure                                                                                                    |
| "Material Error" is<br>displayed.                              | 3. Idler wheel stuck on axle. Realign idler wheel.<br>If wheel remains stuck replace toggle.                                                                                                    |
|                                                                | 4. Check that pivot block spring is mounted on the pivot blocks, not the idler wheel shafts.                                                                                                    |
|                                                                | 5. Check idler wheel stop adjustment.                                                                                                    |
|                                                                | 6. Replace tips.                                                                                                    |
| 12. Filament makes it to drive                                 | 1. Retry loading material                                                                                                    |
| wheel pinch point but does                                     | 2. Perform the drive wheel alignment procedure                                                                                                    |
| NOT purge.                                                     | 3. Idler wheel stuck on axle. Realign idler wheel.<br>If wheel remains stuck replace toggle.                                                                                                    |
|                                                                | 4. Check that pivot block spring is mounted on the pivot blocks, not the idler wheel shafts.                                                                                                    |
|                                                                | 5. Check idler wheel stop adjustment.                                                                                                    |
|                                                                | 6. Replace tips.                                                                                                    |

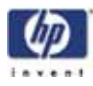

| K. Network Communication                                                                                              |                                                                                                    |
|----------------------------------------------------------------------------------------------------|----------------------------------------------------------------------------------------------------|
| <ol> <li>System boots, but won't talk to<br/>network.</li> </ol>                                                      | <ol> <li>If using static - Wrong IP address, check that<br/>IP in machine and HP Designjet 3D Software<br/>Solution are the same.</li> </ol>                                                       |
|                                                                                                    | 2. If using static - Make sure the IP address is static on the customer's network.                                                                                                    |
|                                                                                                    | <ol> <li>If using static - Verify IP address and netmask<br/>are correct with IT administrator.</li> </ol>                                                                                         |
|                                                                                                    | <ol> <li>Switch from static network to dynamic<br/>network or vice versa.</li> </ol>                                                                                                    |
|                                                                                                    | 5. Network Internal (Pigtail) cable bad. Plug<br>network cable directly into SBC to test.                                                                                                    |
|                                                                                                    | <ol> <li>Network interface on SBC has failed - green<br/>LED on SBC should blink when system is<br/>pinged, or green LED stays on when network<br/>cable is unplugged. Replace the SBC.</li> </ol> |
|                                                                                                    | <ol> <li>OS on hard drive maybe corrupt - replace the<br/>hard drive.</li> </ol>                                                                                                    |
| 2. Cannot communicate using a crossover cable with XP                                                                 | 1. From Control Panel open the Firewall Client<br>Options dialog box, uncheck the box that                                                                                                    |
| Microsoft Small Business<br>Server adds a piece of<br>software called Firewall<br>Client. This must be turned<br>off. | says "Enable Firewall Client".<br>2. If using static - verify IP address, Netmask and<br>default gateway are correct on workstation<br>and printer.                                                |

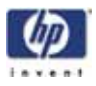

| Pauses During Build                  |                                                                                                    |
|--------------------------------------|----------------------------------------------------------------------------------------------------|
| . Chamber won't heat up to           | 1. Verify top and side panels and insulation are                                                                                                    |
| df ledst - 77 degrees                |                                                                                                    |
|                                      | 2. Verity chamber tans are operating.                                                                                                    |
|                                      | 3. Check J3 heater connector/pins on the PDB.                                                                                                    |
|                                      | 4. Heater bad. Check heater resistance - should b<br>36 +/- 5 ohms.                                                                                                    |
|                                      | 5. Relay failed on PDB, replace PDB.                                                                                                    |
|                                      | 6. See error code 14-40.                                                                                                    |
| 2. Head not maintaining temperature. | <ol> <li>Low AC input power. Make sure system is NO<br/>attached to an ext. cord/power strip</li> </ol>                                                                  |
|                                      | 2. Umbilical cable connector loose at head board check to make sure it is fully seated.                                                                                  |
|                                      | 3. One of the four heaters is bad. Check resistant<br>of heaters should read about 92 Ohms                                                                               |
|                                      | 4. T/C board is bad. Replace T/C board                                                                                                    |
|                                      | 5. Head Board is bad. Replace Head Board                                                                                                    |
|                                      | 6. If head board with LED's is present, check                                                                                                    |
|                                      | model and support 120VDC LEDs at head                                                                                                    |
|                                      | board.                                                                                                    |
|                                      | • If both model (upper) and support (lower)<br>LEDs are illuminated, head heater is bad.                                                                                 |
|                                      | Replace head.                                                                                                    |
|                                      | <ul> <li>If only the model LED (lower) is illuminated,<br/>replace the 120VDC power supply</li> </ul>                                                                    |
|                                      | <ul> <li>If only the support LED (upper) is illuminated<br/>replace the power distribution board</li> </ul>                                                              |
|                                      | <ol> <li>If head board with LED's is not present, use vo<br/>meter to check for 120 VDC at head board.</li> </ol>                                                        |
|                                      | <ul> <li>If 120VDC present at both model and sup-<br/>port side, heater is bad. Replace head.</li> </ul>                                                                 |
|                                      | <ul> <li>If no 120VDC at support side, replace<br/>120VDC power supply.</li> </ul>                                                                                       |
|                                      | <ul> <li>If no 120VDC at model side, replace power</li> </ul>                                                                                                    |
|                                      | distribution board.                                                                                                    |
|                                      | <ol> <li>Check ground between Toggle Plate and Hea<br/>Board. If open, check for missing washers on<br/>head.</li> </ol>                                                 |
|                                      | 9. The heater wires in the umbilical cable are broken.Replace cable.                                                                                                    |
|                                      | <ol> <li>Head T/C is crushed. Check by ohming from<br/>the T/C connector pin to the head body.<br/>Reading should show open. If not, replace<br/>toggle head.</li> </ol> |
|                                      | 11. Replace toggle head                                                                                                    |
|                                      | 12. See error codes 14-39, 14-100 and 14-133                                                                                                    |

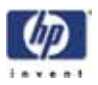

| 3. Pausing during build and<br>temperatures are correct.                                                         | <ol> <li>Check CFG for multiple EEprom write errors. If<br/>errors are noted:</li> </ol>                                                |
|----------------------------------------------------------------------------------------------------|----------------------------------------------------------------------------------------------------|
| Note:<br>Pausing may be caused by<br>multiple carrier read/write<br>errors, not temperature issues.              | a. Select Resume. (from display panel)<br>b. Unload/Reload carrier<br>c. Replace spool<br>d. Replace carrier<br>e. Replace material bay |
| <ol> <li>STOPS during build,<br/>display still shows<br/>building, does not start to<br/>build again.</li> </ol> | <ol> <li>Cycle power</li> <li>Reprocess and resend the part</li> <li>If issue continues replace SBC</li> </ol>                          |

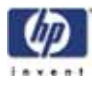

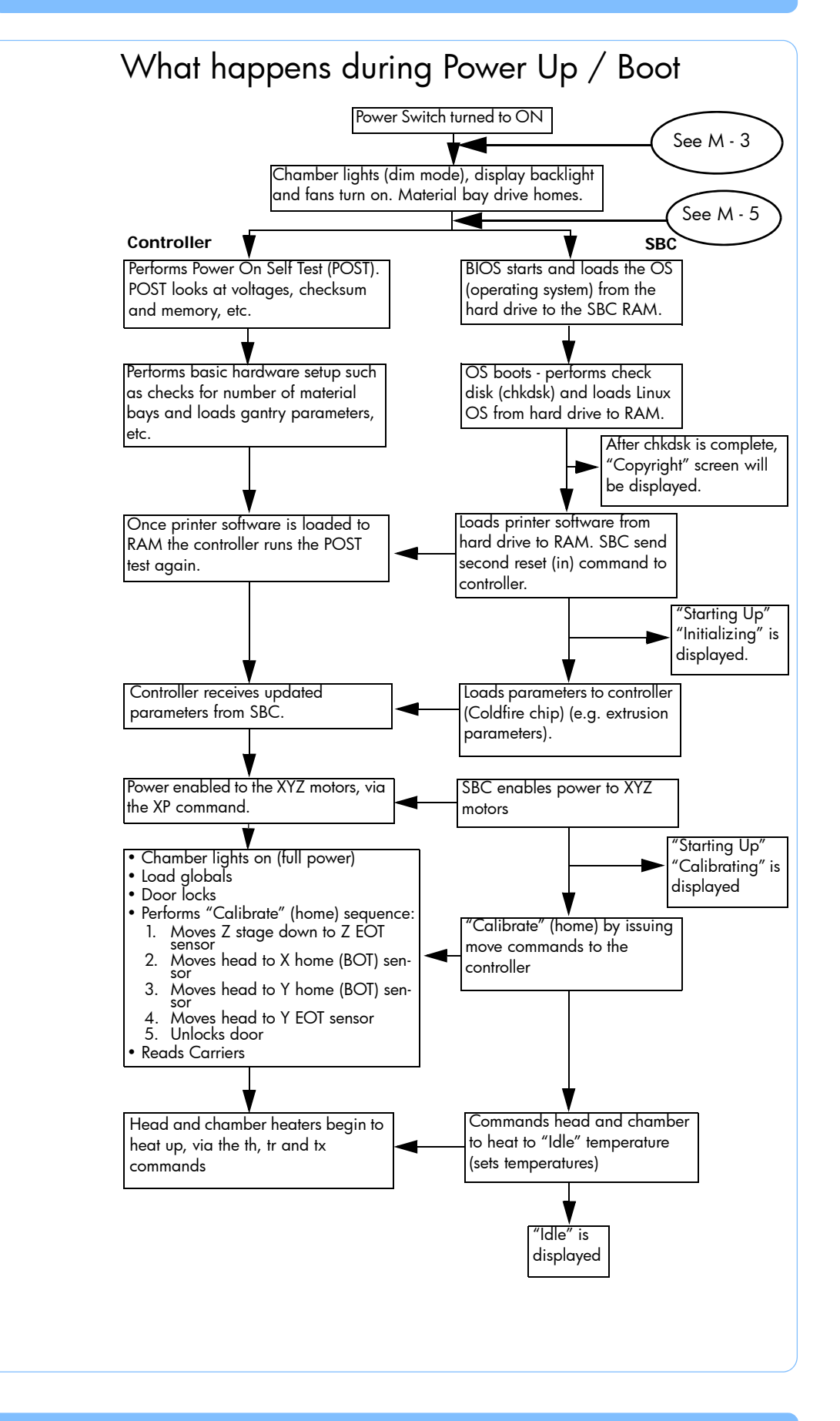

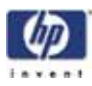

| M. Power UP / Boot        |                                                                                                    |  |
|---------------------------|----------------------------------------------------------------------------------------------------|--|
| 1. Chamber won't heat up: | <ol> <li>Verify top and side panels and insulation are<br/>installed.</li> </ol>                                                                                                    |  |
|                           | 2. Verify chamber fans are operating.                                                                                                    |  |
|                           | 3. Check J3 heater connector/pins on the PDB.                                                                                                    |  |
|                           | 4. Relay failed on PDB, replace PDB.                                                                                                    |  |
|                           | 5. See error code 14-40.                                                                                                    |  |
| 2. Head won't heat up.    | <ol> <li>Low AC input power. Make sure system is<br/>NOT attached to an ext. cord/power strip</li> </ol>                                                                                        |  |
|                           | 2. Fuse on the 120 VDC supply is blown (on PDB).                                                                                                    |  |
|                           | <ol> <li>Umbilical cable connector loose at head<br/>board - check to make sure it is fully seated.</li> </ol>                                                                                  |  |
|                           | <ol> <li>If head board with LED's is present, check<br/>model and support 120VDC LEDs at head<br/>board.</li> </ol>                                                                             |  |
|                           | <ul> <li>If both model (upper) and support (lower)<br/>LEDs are illuminated, head heater is bad.<br/>Replace head.</li> </ul>                                                                   |  |
|                           | <ul> <li>If only the model LED (lower) is illuminated, replace the 120VDC power supply</li> <li>If only the support LED (upper) is illuminated, replace the power distribution board</li> </ul> |  |
|                           | <ol> <li>If head board with LED's is not present, use<br/>volt meter to check for 120 VDC at head<br/>board.</li> </ol>                                                                         |  |
|                           | <ul> <li>If 120VDC present at both model and<br/>support side, heater is bad. Replace<br/>head.</li> </ul>                                                                                      |  |
|                           | <ul> <li>If no 120VDC at support side, replace<br/>120VDC power supply.</li> </ul>                                                                                                    |  |
|                           | <ul> <li>If no 120VDC at model side, replace<br/>power distribution board.</li> </ul>                                                                                                    |  |
|                           | 6. T/C board is bad. Replace T/C board                                                                                                    |  |
|                           | 7. Head Board is bad. Replace Head Board                                                                                                    |  |
|                           | <ol> <li>Check ground between Toggle Plate and<br/>Head Board. If open, check for missing<br/>washers on head.</li> </ol>                                                                       |  |
|                           | 9. The heater wires in the umbilical cable are broken                                                                                                    |  |
|                           | 10. Replace toggle head                                                                                                    |  |
|                           | 11. See error code 14-133.                                                                                                    |  |

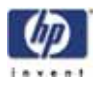

| 3. No fans, lights, text and no<br>LCD back light (no nothing) | <ol> <li>Verify circuit breaker is in the ON position</li> <li>Verify AC power is present at outlet, i.e. plug<br/>a known good item into outlet.</li> </ol> |
|----------------------------------------------------------------|----------------------------------------------------------------------------------------------------|
|                                                                | 3. Check if the thermal snap switches are open.<br>If snap switches are open, verify chamber<br>fans are operating correctly. Replace<br>chamber fans.       |
|                                                                | <ol> <li>Verify chamber fans are operational. If not,<br/>replace 24VDC power supply.</li> </ol>                                                             |
|                                                                | 5. Check cable from 24VDC supply to PDB.                                                                                                    |
|                                                                | <ol> <li>PDB has failed, no 24 volt output. Replace<br/>PDB.</li> </ol>                                                                                      |
| 4. No fans, lights, text and LCD back light is ON              | <ol> <li>Verify chamber fans are operational. If not,<br/>replace 24VDC power supply.</li> </ol>                                                             |

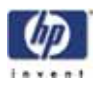

| 5. System won't boot, no<br>display after 5 minutes.                                                                                                 | <ol> <li>If system homes: Check LCD cable, if OK<br/>replace LCD</li> </ol>                                                                                                    |
|----------------------------------------------------------------------------------------------------|----------------------------------------------------------------------------------------------------|
| display after 5 minutes.<br>Fans, lights and LCD backlight<br>are operating<br>NOTE: Replacement hard drive<br>may take up to 45 minutes to<br>boot. | <ul> <li>replace ICD</li> <li>2. Immediately after power-up, the ICD backlight should turn on, then the display pixels should all turn dark briefly before returning to light (blank) again. If this does not happen, then the ICD is bad. If it does happen, then either the ICD, I/O card or PDB could be at fault.</li> <li>3. Measure for 12VDC at the hard drive. If not present check 12VDC power supply, replace cable or supply as needed.</li> <li>4. If system does NOT home: Power on for at least 10 minutes. If still no text, Cycle power at circuit breaker and wait 10 minutes. If system does not home, proceed to step 5.</li> <li>5. Reseat the I/O card.</li> <li>6. Connect a monitor and keyboard to the SBC.</li> <li>a. Does BIOS drive listing show HD as primary, if not reseat IDE ribbon cable on both ends, Verify red line is to the right.</li> <li>b. Disk Boot Failure shown on monitor, software not seeing the hard drive. Reseat IDE ribbon cable on both ends. Verify red line is to the right.</li> <li>c. Kernel Panic Init Failed shown on monitor. Replace hard drive.</li> <li>d. If monitor displays: /dev/hdaXX: UNEXPECTED INCONSISTENCY; RUN fsck MANUALLY</li> <li>*** An error occurred during the file system check</li> <li>*** Dropping you to a shell; the system will reboot</li> <li>*** when you leave the shell         <ul> <li>Replace hard drive</li> <li>Disk Check Failed (CHKDSK). Replace hard drive.</li> </ul> </li> </ul> |
|                                                                                                    | 8. Replace SBC.<br>9. Replace PDB                                                                                                    |
|                                                                                                    |                                                                                                    |
| <ol> <li>System powers ott atter a tew seconds.</li> </ol>                                                                                           | <ol> <li>Check tor shorts in the AC input. (eg. circuit<br/>breaker, line filter board, AC input cabling)</li> </ol>                                                                                                    |
|                                                                                                    | 2. Power switch is bad, replace power switch.                                                                                                    |
|                                                                                                    | <ol> <li>Verity DC power supply outputs are not<br/>shorted to ground.</li> </ol>                                                                                                    |
| <ol> <li>System reaching temp, does<br/>not go to "Idle" screen and<br/>head hits into the right side<br/>of the machine</li> </ol>                  | <ol> <li>Substrate sensor broken. System is attempting<br/>to retract sensor. Replace the sensor.</li> </ol>                                                                                                    |
|                                                                                                    |                                                                                                    |

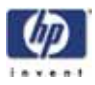

| 8. System displays "Copyright"<br>screen and does not home<br>within 5 minutes.                | <ol> <li>Cycle Power at the Circuit Breaker.</li> <li>Reseat the IDE cable, Verify red line is to the right.</li> </ol>                                                                     |
|------------------------------------------------------------------------------------------------|----------------------------------------------------------------------------------------------------|
| (Halted on Copyright screen)                                                                   | <ol> <li>Reseat the connectors to the I/O Board.</li> <li>Replace controller board.</li> <li>Replace single board computer.</li> <li>Replace hard drive.</li> </ol>                         |
| 9. System displays "Initializing"<br>(Halted in Initializing)                                  | <ol> <li>Cycle Power at the Circuit Breaker.</li> <li>Verify the Substrate Sensor is in the correct position.</li> <li>Reseat the I/O Board.</li> <li>Reseat the controller/SBC.</li> </ol> |
| 10. System displays "Starting<br>Up / Calibrating"<br>(Halted in Starting Up /<br>Calibrating) | <ol> <li>Cycle Power at the Circuit Breaker.</li> <li>Verify the Substrate Sensor is in the correct position.</li> <li>Reseat the I/O Board.</li> </ol>                                     |

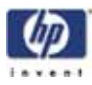

| N. "Can't Find Home - Check Modeling Base" displayed on LCD                               |                                                                                                    |  |  |
|-------------------------------------------------------------------------------------------|----------------------------------------------------------------------------------------------------|--|--|
| 1. Head stops over Z stage/<br>modeling base                                              | <ol> <li>No modeling base</li> <li>Modeling base is used/defective - Replace</li> <li>Verify substrate sensor is working properly,<br/>verify at LED/test points on PDB.</li> <li>Substrate sensor is loose or defective, tighten<br/>or replace.</li> </ol>                                                                                                    |  |  |
| 2. Head moves to lower<br>modeling base sensor but<br>does NOT move over<br>modeling base | <ol> <li>Modeling base sensor is NOT turning off<br/>before performing touchdown (verify using<br/>LED)</li> <li>Y EOT sensor is not operating correctly. Verify<br/>using LED/test points on PDB.</li> <li>Debris on Z Stage casting prevents Z stage<br/>from finding home</li> </ol>                                                                                                    |  |  |
| 3. Head completes finding<br>modeling base routine then<br>displays error message.        | <ol> <li>Modeling base is used/defective - Replace</li> <li>Z offset value is incorrect (out of operating<br/>range) Check/adjust value using HP<br/>Designjet 3D Diagnostic Software.</li> <li>Flatness check may have failed. Use Tera Term<br/>to read the touchdown values. Compare these<br/>values to the "tolerance" value displayed. If<br/>this value is over 1728 replace the modeling<br/>base.</li> <li>If failure reoccurs check XY table level using<br/>the head bracket and dial indicator. Values<br/>should be a band of 0.010 total for the four<br/>points (0.003 total)</li> <li>If values are out of spec: Check for loose<br/>tray mounting screws. If so level per<br/>procedure.</li> <li>If screws are tight, level the XY table per<br/>procedure.</li> <li>If failure reoccurs the X rear guide rod may be<br/>out of alignment. Replace XY table.</li> </ol> |  |  |
| 4. Head stops moving while<br>attempting to lower Z detect<br>sensor plunger              | <ol> <li>Using PDB LED's check to see that all sensors<br/>are working correctly. If not check sensor<br/>connections/wires or replace sensor</li> <li>Z offset value is incorrect (out of operating<br/>range) Check/adjust value using HP<br/>Designjet 3D Diagnostic Software.</li> </ol>                                                                                                    |  |  |

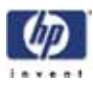

| $\mathbf{O}$ | DOWOR | Down |
|--------------|-------|------|

| O Power Down                                                                         | O Power Down                                                                                                    |  |  |  |
|--------------------------------------------------------------------------------------|----------------------------------------------------------------------------------------------------|--|--|--|
|                                                                                      |                                                                                                    |  |  |  |
| I. Fails to shutdown.                                                                | 1. Toggle the power switch again. Wait 5 minutes                                                                                                    |  |  |  |
|                                                                                      | 2. Shut system off at the breaker.                                                                                                    |  |  |  |
| 2. Display indicates "Recovery<br>after uncontrolled shutdown"                       | <ol> <li>AC power was interrupted. Verify AC power<br/>is present at outlet, i.e. plug a known good<br/>item into outlet.</li> </ol>                                                                                                    |  |  |  |
|                                                                                      | 2. Bad power switch cable.                                                                                                    |  |  |  |
|                                                                                      | 3. UPS malfunctioned, replace UPS.                                                                                                    |  |  |  |
| 3. Display indicates "Recovery<br>after controlled loss of<br>power"                 | <ol> <li>AC power was interrupted. Verify AC power<br/>is present at outlet, i.e. plug a known good<br/>item into outlet.</li> </ol>                                                                                                    |  |  |  |
|                                                                                      | <ol> <li>2. UPS wiring is incorrect. Check wiring</li> <li>3. UPS malfunctioned, replace UPS.</li> </ol>                                                                                                    |  |  |  |
| <ol> <li>Shuts down immediately<br/>after the power switch is<br/>thrown.</li> </ol> | 1. Replace the SBC.                                                                                                    |  |  |  |
|                                                                                      | 2. Replace the PDB.                                                                                                    |  |  |  |
|                                                                                      | 3. Replace power switch.                                                                                                    |  |  |  |
| 5. Shuts down after part is complete                                                 | <ol> <li>Auto power down was enabled, normal<br/>operation.</li> </ol>                                                                                                    |  |  |  |
| P. System VERY slow to reach temperature                                             |                                                                                                    |  |  |  |
| 1. Envelope takes unusually long<br>(over 40 minutes) to reach                       | <ol> <li>Verify all covers and panels are properly<br/>installed.</li> </ol>                                                                                                    |  |  |  |
| temperature.                                                                         | <ol> <li>Envelope heater(s) bad. Check heater<br/>resistance - should be about 36 ohms.</li> </ol>                                                                                                    |  |  |  |
|                                                                                      | 3. Replace PDB                                                                                                    |  |  |  |
|                                                                                      | 4. See error codes 14-14 and 18-01.                                                                                                    |  |  |  |
| O Calibration Issues                                                                 |                                                                                                    |  |  |  |
| 1 Tip offect cal part support                                                        | 1 Check that tip offert values are close to default                                                                                                    |  |  |  |
| and model over .78" offset                                                           | values. default = 0.78, 0.00                                                                                                    |  |  |  |
| 2. Tip offset values change but<br>do not take.                                      | <ol> <li>Tip offset is changed in HP Designjet 3D<br/>Diagnostic Software and the change is<br/>stored correctly in the hard drive (verified by<br/>viewing the CFG file). When the tip_offset<br/>part is run though, the offset does not<br/>change. Replace SBC.</li> </ol> |  |  |  |

-125

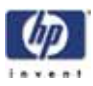

| R. Z Calibration Failure                                                                               |                                |
|----------------------------------------------------------------------------------------------------|--------------------------------|
| 1. First layer too deep into modeling base                                                             | 1. Add +.010 to Z offset value |
| Diagnostic details:                                                                                    |                                |
|                                                                                                    |                                |
| Left square (SS)                                                                                       |                                |
| Upper layers - Missing                                                                                 |                                |
| <i>1st layer</i> - May be visible, but looks<br>choked off. Etches may be visible in<br>modeling base. |                                |
| Right square (model)                                                                                   |                                |
| <i>Upper layers</i> - Missing or barely stuck to modeling base. Part layer shifted.                    |                                |
| <i>1st layer</i> - May be visible, but looks choked off. Etches may be visible in modeling base.       |                                |
| 2. First layer tip too high off modeling base                                                          | 2. Add010 to Z offset value    |
| Diagnostic details:                                                                                    |                                |
|                                                                                                    |                                |
| Left square (SS)                                                                                       |                                |
| <i>Upper layers</i> - Missing or barely stuck to modeling base                                         |                                |
| <i>1st layer</i> - Missing or barely stuck to modeling base                                            |                                |
| Right square (model)                                                                                   |                                |
| <i>Upper layers</i> - Missing or barely stuck to modeling base                                         |                                |
| <i>1st layer</i> - Missing or barely stuck to modeling base                                            |                                |

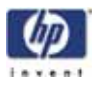

| 3. Support tip much lower than model tip                                                | 1. Add010 to Z offset value    |
|-----------------------------------------------------------------------------------------|--------------------------------|
| Diagnostic details:                                                                     |                                |
|                                                                                         |                                |
| Left square (SS)                                                                        |                                |
| Upper layers - Built OK                                                                 |                                |
| 1st layer - OK                                                                          |                                |
|                                                                                         |                                |
| Right square (model)                                                                    |                                |
| <i>Upper layers</i> - Missing or barely stuck to modeling base.                         |                                |
| 1st layer - OK                                                                          |                                |
| 4. Support tip much higher than model tip                                               | 1. Add +.010 to Z offset value |
| Diagnostic details:                                                                     |                                |
|                                                                                         |                                |
| Left square (SS)                                                                        |                                |
| <i>Upper layers</i> - Built OK                                                          |                                |
| 1st layer - OK                                                                          |                                |
|                                                                                         |                                |
| Right square (model)                                                                    |                                |
| <i>Upper layers</i> - Did not build completely.<br>may be some wisps of model material. |                                |
| <i>1st layer</i> - May be visible, but roughed up from the support tip                  |                                |
| 5. Possible worn/bad tip shield                                                         | 1. Replace tip shield          |
| Diagnostic details:                                                                     |                                |
|                                                                                         |                                |
| Left square (SS)                                                                        |                                |
| <i>Upper layers</i> - Part built, but surface looks rough or looks OK but cal failed    |                                |
| 1st layer - OK                                                                          |                                |
|                                                                                         |                                |
| Right square (model)                                                                    |                                |
| <i>Upper layers</i> - Part built, but surface looks rough or looks OK but cal failed    |                                |
| 1st layer - OK                                                                          |                                |

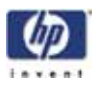

| 6. Model filament not loaded                                    |                                                                                                    | 1. Load material                                                                                                    |
|-----------------------------------------------------------------|----------------------------------------------------------------------------------------------------|----------------------------------------------------------------------------------------------------|
| Diagnostic details:                                             |                                                                                                    |                                                                                                    |
|                                                                 |                                                                                                    |                                                                                                    |
| Left square (SS)                                                |                                                                                                    |                                                                                                    |
| <i>Upper layers</i> - Built OK                                  |                                                                                                    |                                                                                                    |
| 1st layer - OK                                                  |                                                                                                    |                                                                                                    |
| Right square (model)                                            |                                                                                                    |                                                                                                    |
| <i>Upper layers</i> - Missing or barely stuck to modeling base. |                                                                                                    |                                                                                                    |
| <i>1st layer</i> - Missing. No evidence extrusion               | e of ABS                                                                                                    |                                                                                                    |
| 7. Support filament not loaded                                  |                                                                                                    | 1. Load material                                                                                                    |
| Diagnostic details:                                             |                                                                                                    |                                                                                                    |
|                                                                 |                                                                                                    |                                                                                                    |
| Left square (SS)                                                |                                                                                                    |                                                                                                    |
| <i>Upper layers</i> - Missing. No evidence of SS extrusion      |                                                                                                    |                                                                                                    |
| <i>1st layer</i> - Missing. No evidence of SS extrusion         |                                                                                                    |                                                                                                    |
| Right square (model)                                            |                                                                                                    |                                                                                                    |
| <i>Upper layers</i> - Missing or barely stuck to modeling base. |                                                                                                    |                                                                                                    |
| <i>1st layer</i> - Missing. No evidence of SS extrusion         |                                                                                                    |                                                                                                    |
| 8. Continued difficulty calibrating                             |                                                                                                    | <ol> <li>Replace Z motor</li> <li>Replace XY table. Failed<br/>bearings in the Y drive shaft<br/>possible root cause.</li> </ol> |
| S. Noise                                                        |                                                                                                    |                                                                                                    |
| 1. Buzzing noise from XY motors                                 | <ol> <li>Replace XY motors</li> <li>Replace XY table. Failed bearings in the Y<br/>drive shaft possible root cause.</li> </ol> |                                                                                                    |
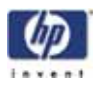

# 5.0 Connector Pinouts and Signals

# Umbilical cable diagram

|          |                     |          | 1    | Jmbilical Cable       |         |           |              |
|----------|---------------------|----------|------|-----------------------|---------|-----------|--------------|
|          |                     | I/O Care | d to | Head Board and T/C Am | p Board |           |              |
|          |                     |          |      | Cable # 205680-0004   |         |           |              |
|          |                     |          | _    |                       |         |           |              |
|          |                     | I/O card | -    |                       | - 1     | lead boar | rd           |
| <u>.</u> |                     | P505     | -    |                       |         | P301      | - <u>-</u> . |
| Pin      | Signal              |          | _    |                       |         |           | Pin          |
| P505-17  | HD_ALARM_IN         |          |      |                       |         |           | P301-14      |
| P505-7   | 12V                 |          |      |                       |         |           | P301-6       |
|          |                     |          |      |                       |         |           | P301-5       |
| P505-4   | HD_SUPPORT_HEATER   |          |      |                       |         |           | P301-17      |
| P505-3   | 120VDC-2            |          |      |                       |         |           | P301-16      |
| P505-1   | HD_MODEL_HEATER     |          |      |                       |         |           | P301-19      |
| P505-2   | 120VDC-1            |          |      |                       |         |           | P301-20      |
| P505-5   | GND                 |          |      |                       |         |           |              |
| P505-6   | GND                 |          |      |                       |         |           | P301-2       |
| P505-21  | MODEL_TOGGLE_IN     |          |      |                       |         |           | P301-1       |
| P505-10  | SUPPORT_TOGGLE_IN   |          |      |                       |         |           | P301-11      |
| P505-11  | XEOT_IN             |          |      |                       |         |           | P301-12      |
| P505-22  | XHOME_IN            |          |      |                       |         |           | P301-13      |
|          |                     |          |      |                       |         |           | P301-22      |
|          |                     |          | -    |                       |         |           | P301-7       |
|          |                     |          |      |                       |         |           | P301-8       |
|          |                     | I/O card |      |                       |         |           | P301-21      |
|          |                     | P506     |      |                       |         |           | P301-4       |
| Pin      | Signal              |          |      |                       |         |           |              |
| P506-1   | GND                 |          | 1    |                       |         |           |              |
| P506-7   | SUBSTRATE_DETECT_IN |          |      |                       |         | T/C boar  | d            |
| P506-2   | SUBSTRATE_CLK_OUT   |          |      |                       |         | P3        |              |
| P506-8   | HD MTR PH0 1        |          |      |                       |         |           | Pin          |
| P506-3   | HD MTR PH1 1        |          |      |                       |         |           | P3-8         |
| P506-9   | HD MOTOR OUT 1      |          |      |                       |         |           | P3-1         |
| P506-4   | HD MOTOR OUT 2      |          |      |                       |         |           | P3-9         |
|          |                     |          |      |                       |         |           | P3-6         |
| P506-10  | CHAMBER TEMP ALARM  |          |      |                       |         |           | P3-3         |
| P506-5   | GND                 |          |      |                       |         |           |              |
| DE06.6   | SLIPP TC            |          | ┢    |                       | -       |           | P3-7         |
|          |                     |          |      |                       |         |           | 10-1         |
| P506-11  |                     |          | _    |                       |         |           | P3-10        |
| P506-11  | MODEL_TC            |          |      |                       |         |           | P3-10        |

# Umbilical cable pinouts

| Pin     | Signal            | Signal Information                                                                  |  |
|---------|-------------------|-------------------------------------------------------------------------------------|--|
|         | Т/С Оре           | en Alarm                                                                            |  |
| P505-17 | HD_ALARM_IN       | T/C open alarm (open T/C on either<br>model or support). Normal = 4 V Open<br>= 0 V |  |
| P505-7  | 12V               | 12VDC                                                                               |  |
|         | Support Heater    |                                                                                     |  |
| P505-4  | HD_SUPPORT_HEATER | Return from heater                                                                  |  |
| P505-3  | 120VDC-2          | 120 VDC out to support heater                                                       |  |
|         | Model             | Heater                                                                              |  |
| P505-1  | HD_MODEL_HEATER   | Return from heater                                                                  |  |
| P505-2  | 120VDC-1          | 120 VDC out to model heater                                                         |  |
| P505-5  | GND               | Signal ground                                                                       |  |

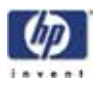

| Pin            | Signal              | Signal Information                                                              |  |  |
|----------------|---------------------|---------------------------------------------------------------------------------|--|--|
| P505-6         | GND                 | Signal ground                                                                   |  |  |
| Toggle Sensors |                     |                                                                                 |  |  |
| P505-21        | MODEL_TOGGLE_IN     | Toggle in model position. In position = 0<br>V                                  |  |  |
| P505-10        | SUPPORT_TOGGLE_IN   | Toggle in support position. In position = 0 V                                   |  |  |
|                | X Axis              | Sensors                                                                         |  |  |
| P505-11        | XEOT_IN             | X EOT sensor. Sensor is NC = 5VDC.<br>Open = 1.8VDC. See TP18 and DL3 on<br>PDB |  |  |
| P505-22        | XHOME_IN            | X BOT sensor. Sensor is NC = 5VDC.<br>Open = 1.8VDC. See TP19 and DL4 on<br>PDB |  |  |
|                | Substra             | te Detect                                                                       |  |  |
| P506-7         | SUBSTRATE_DETECT_IN | Up position = 5 V. Signal in normally high (in up position).                    |  |  |
| P506-2         | SUBSTRATE_CLK_OUT   | Square wave that drives the opto sensor                                         |  |  |
|                | Head Mo             | tor Encoder                                                                     |  |  |
| P506-8         | HD_MTR_PH0_1        | Encoder signal (phase 1 from head<br>drive motor encoder)                       |  |  |
| P506-3         | HD_MTR_PH1_1        | Encoder signal (phase 2 from head drive motor encoder)                          |  |  |
|                | Head Mo             | otor Power                                                                      |  |  |
| P506-9         | HD_MOTOR_OUT_1      | Power to head drive motor - 12 VDC                                              |  |  |
| P506-4         | HD_MOTOR_OUT_2      | Power to head drive motor - 12 VDC                                              |  |  |
|                | Over Te             | mp Alarm                                                                        |  |  |
| P506-10        | CHAMBER_TEMP_ALARM  | Chamber/Head area is over temp<br>(+100C) Chip located on T/C Amp<br>Board      |  |  |
|                |                     | Normal = 0 V. Over temp alarm = +4 V                                            |  |  |
|                | T/C S               | Signals                                                                         |  |  |
| P506-6         | SUPPORT_TC          | Support T/C signal (0.010 = 1 C).<br>Signal amplified on T/C Amp Board          |  |  |
| P506-11        | MODEL_TC            | Model T/C signal (0.010 = 1 C). Signal amplified on T/C Amp Board               |  |  |
| P506-12        | GND                 | Signal ground                                                                   |  |  |
| P506-1         | GND                 | Signal ground                                                                   |  |  |
| P506-5         | GND                 | Signal ground                                                                   |  |  |

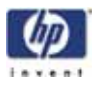

# Upper harness

|         |                       |              | Up          | per Ha     | rness          |                 |            |
|---------|-----------------------|--------------|-------------|------------|----------------|-----------------|------------|
|         |                       | From I/O car | d to head   | blower fa  | n, power on/o  | ff switch, left |            |
|         | and                   | right chambe | r lights, L | CD display | , door solenoi | d and door sw   | itch       |
|         |                       |              | Ca          | ble # 1025 | 97-0002        |                 |            |
|         |                       |              |             |            |                |                 |            |
|         |                       |              |             |            |                |                 |            |
|         |                       | I/O Card     |             |            |                |                 |            |
| Pin     | Signal                |              |             |            |                | Door latch      | Pin        |
| P504-8  | +12V-3 DOOR LATCH     | P504         |             |            |                | P11             | P11-1      |
| P504-20 | RTN DOOR LATCH        |              |             |            |                |                 | P11-3      |
|         |                       |              |             |            |                | Chamber         | light righ |
| P504-21 | 24V LAMP #1 RT        |              |             |            |                | P14             | P14-1      |
| P504-9  | RTN LAMP#1 RT         |              |             |            |                |                 | P14-4      |
|         |                       |              |             |            |                | Chamber         | light left |
| P504-22 | 24V LAMP#2 LF         |              |             |            |                | P16             | P16-1      |
| P504-10 | RTN LAMP#2 LF         |              |             |            |                |                 | P16-4      |
|         |                       |              |             |            |                | Door switch     | ı          |
| P504-7  | DRSW                  |              |             |            |                | P10             | P10-1      |
| P504-19 | GND                   |              |             |            |                |                 | P10-2      |
|         |                       |              |             |            |                | On/Off swi      | itch       |
| P504-6  | ON/OFF SW             | Π            |             |            |                | SW              | T6-NC      |
| P504-18 | ON/OFF GND            |              |             |            |                | SW              | T5-COM     |
|         |                       |              |             |            |                | Head cool       | ing fan    |
| P504-24 | 24V HEAD COOL FAN     |              |             |            |                | P50             | P50-1      |
| P504-12 | SWITCHED RTN HEAD FAN |              |             |            |                |                 | P50-2      |
|         |                       |              |             |            |                | LCD displa      | ay         |
| P504-1  | +12V-2                |              |             |            |                |                 | P1-10      |
| P504-13 | GND                   |              |             |            |                | P1              | P1-5       |
| P504-2  | RXD1                  |              |             |            |                |                 | P1-4       |
| P504-14 | TXD1                  |              |             |            |                |                 | P1-9       |
| P504-3  | RTS1                  |              |             |            |                |                 | P1-7       |
| P504-4  | CTS1                  |              |             |            |                |                 | P1-2       |
| P504-15 | CHASSIS GND           |              |             |            |                |                 | P1-6       |
|         |                       |              |             |            |                |                 |            |
|         |                       |              |             |            |                |                 |            |
|         |                       |              |             |            |                |                 |            |
|         |                       |              |             |            |                |                 |            |
|         |                       |              |             |            |                |                 |            |

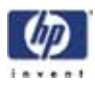

# Upper harness pinouts

| Pin     | Wire<br>Color | Signal                   | Signal Information                                                                  |
|---------|---------------|--------------------------|-------------------------------------------------------------------------------------|
|         |               | Door Latch               |                                                                                     |
| P504-8  | WHITE         | +12V-3 DOOR LATCH        | Latched = 8 V (does not<br>receive full 12VDC to reduce<br>heat). Unlatched = 0 V   |
| P504-20 | BLACK         | RTN DOOR LATCH           | Latched = >1 V. Unlatched =<br>0 V                                                  |
|         |               | Chamber Light Right      | ght                                                                                 |
| P504-21 | RED           | 24V LAMP #1 RT           | 24 VDC to light                                                                     |
| P504-9  | BLACK         | rtn lamp#1 rt            | Light on = 0 V. Light off = 24<br>V                                                 |
|         |               | Chamber Light Le         | eft                                                                                 |
| P504-22 | RED           | 24V LAMP#2 LF            | 24 VDC to light                                                                     |
| P504-10 | BLACK         | RTN LAMP#2 LF            | Light on = 0 V. Light off = 24<br>V                                                 |
|         |               | Door Switch              |                                                                                     |
| P504-7  | YELLOW        | DRSW                     | Door closed = 0 V. Door<br>open = 5 V                                               |
| P504-19 | GREEN         | GND                      | GND                                                                                 |
|         | •             | On/Off Switch            |                                                                                     |
| P504-6  | YELLOW        | ON/OFF SW                | Requesting shutdown to<br>contoller board. (LED on PDB<br>is on when powering down) |
| P504-18 | GREEN         | ON/OFF GND               | GND                                                                                 |
|         | •             | Head Cooling Fa          | an                                                                                  |
| P504-24 | RED           | 24V HEAD COOL FAN        | 24 VDC                                                                              |
| P504-12 | BLACK         | SWITCHED RTN HEAD<br>FAN | Blower on = 0 V. Blower off = 24 V                                                  |
|         | •             | LCD Display              |                                                                                     |
| P504-1  | W/R           | +12V-2                   | 12 VDC                                                                              |
| P504-13 | GREEN         | GND                      | GND                                                                                 |
| P504-2  | WHITE         | RXD1                     | Receive data                                                                        |
| P504-14 | YELLOW        | TXD1                     | Transmit data                                                                       |
| P504-3  | BLUE          | RTS 1                    | Request to send                                                                     |
| P504-4  | ORANG<br>E    | CTS 1                    | Clear to send                                                                       |
| P504-15 | GRN/Y         | CHASSIS GND              | GND                                                                                 |

-132

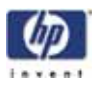

## Lower harness

|       |             |      | Lower Harness                    |              |                |             |
|-------|-------------|------|----------------------------------|--------------|----------------|-------------|
|       |             | From | PDB to Z BOT, Z EOT, chamber far | s, frame II  | D              |             |
|       |             |      | Cable # 102598-0004              |              |                |             |
|       |             |      |                                  |              |                |             |
|       |             |      |                                  |              |                |             |
|       |             | PBD  |                                  |              |                |             |
| Pin   | Signal      |      |                                  | Z home       | e (BOT) se     | ensor       |
| P8-11 | ZHOME_C     | P8   |                                  |              | P2-4           | ZHOME_C     |
| P8-1  | ZHOME_E_GND |      |                                  | P2           | P2-2           | ZHOME_E_GN  |
| P8-12 | ZHOME_A     |      |                                  |              | P2-1           | ZHOME_A     |
|       |             |      |                                  |              |                |             |
| P8-13 | ZEOT_C      |      |                                  | Z EOT        | sensor         |             |
| P8-3  | ZEOT_E_GND  |      |                                  |              | P3-4           | ZEOT_C      |
| P8-14 | ZEOT_A      |      |                                  | P3           | P3-2           | ZEOT_E_GND  |
|       |             |      |                                  |              | P3-1           | ZEOT_A      |
| P8-5  | +3.3V       |      |                                  |              |                |             |
| P8-15 | I2C CLOCK   |      |                                  | Frame I      | D              |             |
| P8-6  | GND         |      |                                  |              | P1-1           | +3.3V       |
| P8-16 | I2C DATA    |      |                                  | P1           | P1-2           | I2C CLOCK   |
|       |             |      |                                  |              | P1-4           | GND         |
| P8-18 | 24V L-R FAN |      |                                  |              | P1-3           | I2C DATA    |
| P8-8  | RTN L-R FAN |      |                                  |              |                |             |
|       |             |      |                                  | Left Ch      | namber Fa      | an          |
| P8-20 | 24V R-F FAN |      |                                  | P6           | P6-1           | 24V L-R FAN |
| P8-10 | RTN R-F FAN |      |                                  |              | P6-2           | RTN L-R FAN |
| P8-17 | PURGING     |      |                                  | Right (      | Chamber        | Fan         |
| P8-7  | GND         |      |                                  | P5           | P5-1           | 24V R-F FAN |
| P8-19 | DETECTED    |      |                                  |              | P5-2           | RTN R-F FAN |
| P8-9  | +5VDC       |      |                                  |              |                |             |
|       |             | 1    | NOTE: Purge dete                 | ct sensor is | not used       | or intalled |
|       |             | -    |                                  | Purge        | Detect         |             |
|       |             |      |                                  | 1            | P401-4         | PURGING     |
|       |             |      |                                  | P401         | P401-2         | GND         |
|       |             |      |                                  |              | P401-3         | DETECTED    |
|       |             |      |                                  | + +          | <b>B</b> 101 1 | (D)         |

# Lower harness pinouts

| Pin   | Wire<br>Color | Signal                    | Signal Description                                                     |
|-------|---------------|---------------------------|------------------------------------------------------------------------|
|       |               | Z Home (BOT) Sensor       |                                                                        |
| P8-11 | YELLOW        | ZHOME_C                   | Collector (return) to PDB                                              |
| P8-1  | GREEN         | ZHOME_E_GND               | GND                                                                    |
| P8-12 | RED           | ZHOME_A                   | Anode (opto driver)                                                    |
|       |               | Z End of Travel (EOT) Ser | isor                                                                   |
| P8-13 | YELLOW        | ZEOT_C                    | Collector (return) to PDB                                              |
| P8-3  | GREEN         | ZEOT_E_GND                | GND                                                                    |
| P8-14 | RED           | ZEOT_A                    | Anode (opto driver)                                                    |
|       |               | Frame ID                  |                                                                        |
| P8-5  | RED           | +3.3V                     | Future enhancement. Frame<br>ID. E-PROM signal (SN, CAL<br>file, etc.) |
| P8-15 | YELLOW        | 12C CLOCK                 | Future enhancement. Frame<br>ID. E-PROM signal (SN, CAL<br>file, etc.) |

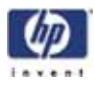

| Pin   | Wire<br>Color | Signal          | Signal Description                                                     |
|-------|---------------|-----------------|------------------------------------------------------------------------|
| P8-6  | BLACK         | GND             | Future enhancement. Frame<br>ID. E-PROM signal (SN, CAL<br>file, etc.) |
| P8-16 | GREEN         | I2C DATA        | Future enhancement. Frame<br>ID. E-PROM signal (SN, CAL<br>file, etc.) |
|       | -             | Left Chambe     | r Fan                                                                  |
| P8-18 | RED           | 24V L-R FAN     | 24VDC                                                                  |
| P8-8  | BLACK         | rtn l-r fan     | GND                                                                    |
|       | -             | Right Chambe    | er Fan                                                                 |
| P8-20 | RED           | 24V R-F FAN     | 24VDC                                                                  |
| P8-10 | BLACK         | rtn r-f fan     | GND                                                                    |
|       | -             | Purge Detect (n | ot used)                                                               |
| P8-17 | BLACK         | PURGING         | Not used                                                               |
| P8-7  | GREEN         | GND             | Not used                                                               |
| P8-19 | WHITE         | DETECTED        | Not used                                                               |
| P8-9  | RED           | +5VDC           | Not used                                                               |

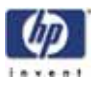

### Part Quality Troubleshooting

### Embedded support strands in model

Characteristics: Strands of support material embedded in model.

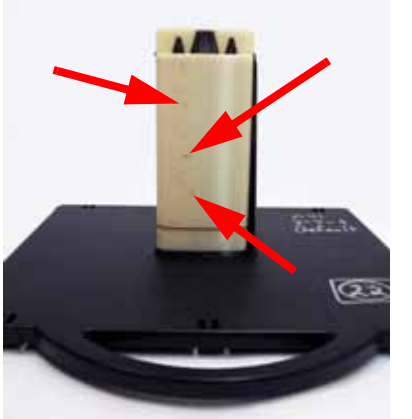

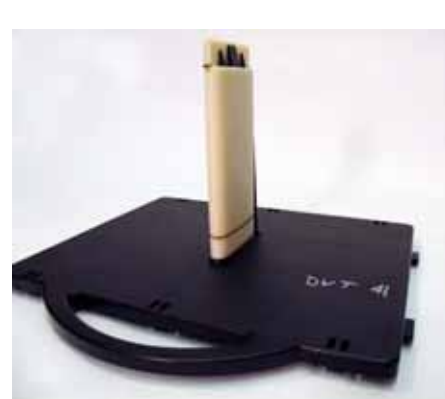

Example of embedded support

Problem corrected after re-orientation

- 1. Change the part orientation. Rotate part 90 degrees see example above.
- 2. Build the part using the "Minimal" support option.
- 3. Material is built-up on the shields. Using a brush to remove the excess material.
- 4. Replace tip shields.
- 5. Check brush flicker assembly for damage or wear. If worn or damaged, replace brush flicker assembly.
- 6. Tip(s) are loose, check if tip screws are loose. Tighten tip screws.
- 7. Replace support material.

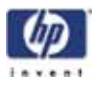

# Brown streaks (burn marks)

Characteristics: Brown streaks in parts.

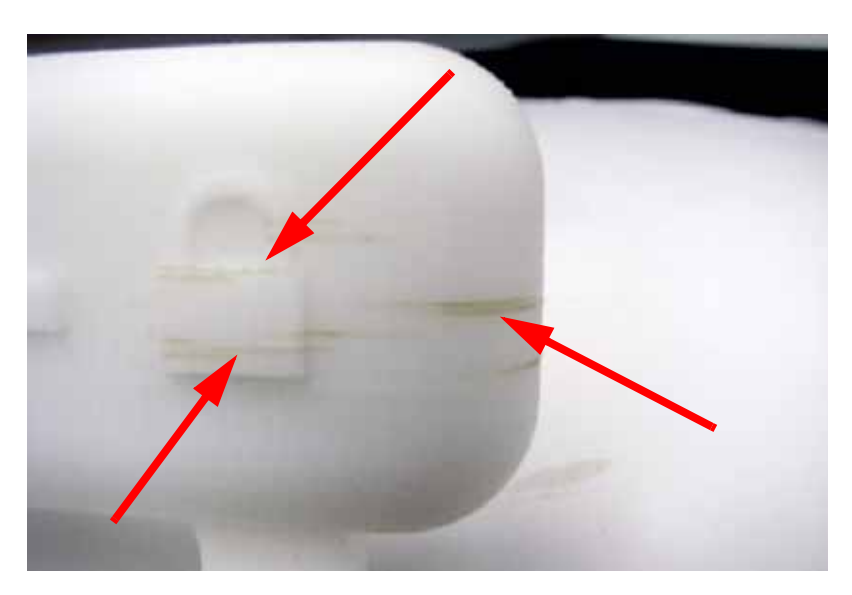

- 1. Part geometry's are such that the model tip sits idle for an extended period of time. Change the part orientation.
- 2. Worn tip shrouds, replace tip shrouds.
- 3. Material build-up behind the tips, remove excess material.
- 4. Check brush and flicker for damage or wear. Replace brush and flicker if needed
- 5. Check and adjust the brush and flicker height.
- 6. Tip(s) are loose, check if tip screws are loose. Tighten tip screws.

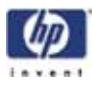

### Loss of Extrusion (LOE)

Characteristics: Material strands inside build envelope and/or partially built parts. Either the model or support material has failed to extrude from swivel head or toggle plate assembly. Can also be caused by a part falling over or a part shift.

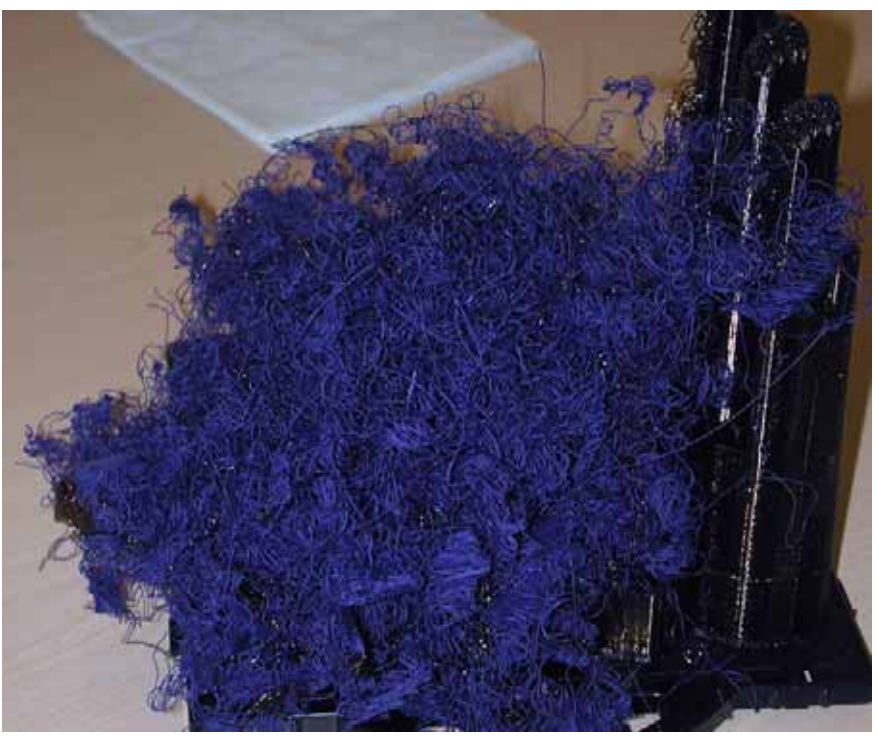

Here the support material has had a loss of extrusion, causing the model material to continue to extrude without support material under it. If the model material has had a loss of extrusion, the scenario would be reversed, the support material would have extruded with no model material under it.

#### Corrective actions:

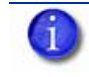

NOTE: Also reference Troubleshooting Guide for diagnosing and correcting LOE issues.

- 1. Material cartridge is jammed or empty. Replace cartridge.
- 2. Tips are plugged. Replace the tips
- 3. Toggle assembly is jammed. Attempt to clear the jam, replace the toggle head assembly if needed
- 4. Liquefier heater has higher than normal resistance, value should be between 175 and 216 ohms. If resistance is too high, replace the toggle head assembly.
- 5. Check for twisted or worn filament guide tubes. If worn replace tubes.

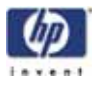

- 6. Filament motor is malfunctioning or is disconnected. Verify proper operation and connections. Test using head maintenance. Also flex the wires while extruding to test for poor connections.
- 7. Broken wire in umbilical cable. Replace umbilical cable.
- 8. Check umbilical hose for proper alignment and connection to the head cooling fan.
- 9. Head cooling fan has low air flow, replace the head cooling fan.
- 10. Z table could be jammed. Check for debris build up around lead screw and guide rods. Replace Z stage if needed.
- Irregular XY table movement, loose guide rods or loose drive belts. Verify the guide rods are securely fastened and the drive belt tensions are correct. Replace XY table if needed.

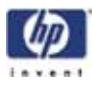

# Model embedded in to support

Characteristics: Difficult to remove the support material.

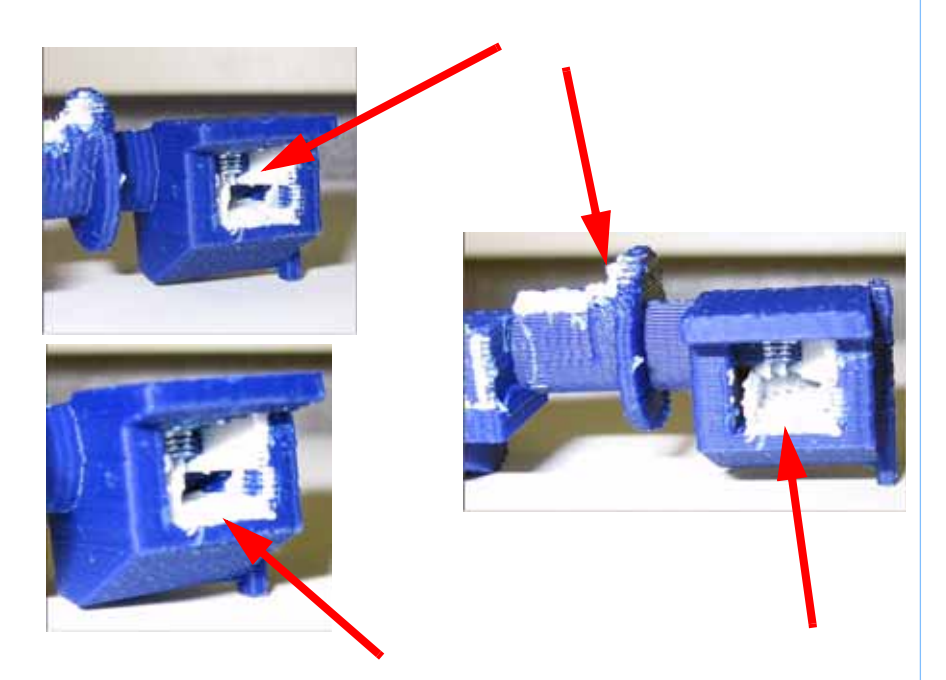

- 1. Run Z and Offset Calibrations
- 2. Check for loose tip screws. Tighten screws if required.
- 3. Check for loose modeling base. Use a new modeling base.

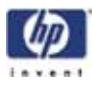

### Moisture in material

Characteristics: Material will appear to rough or stringy.

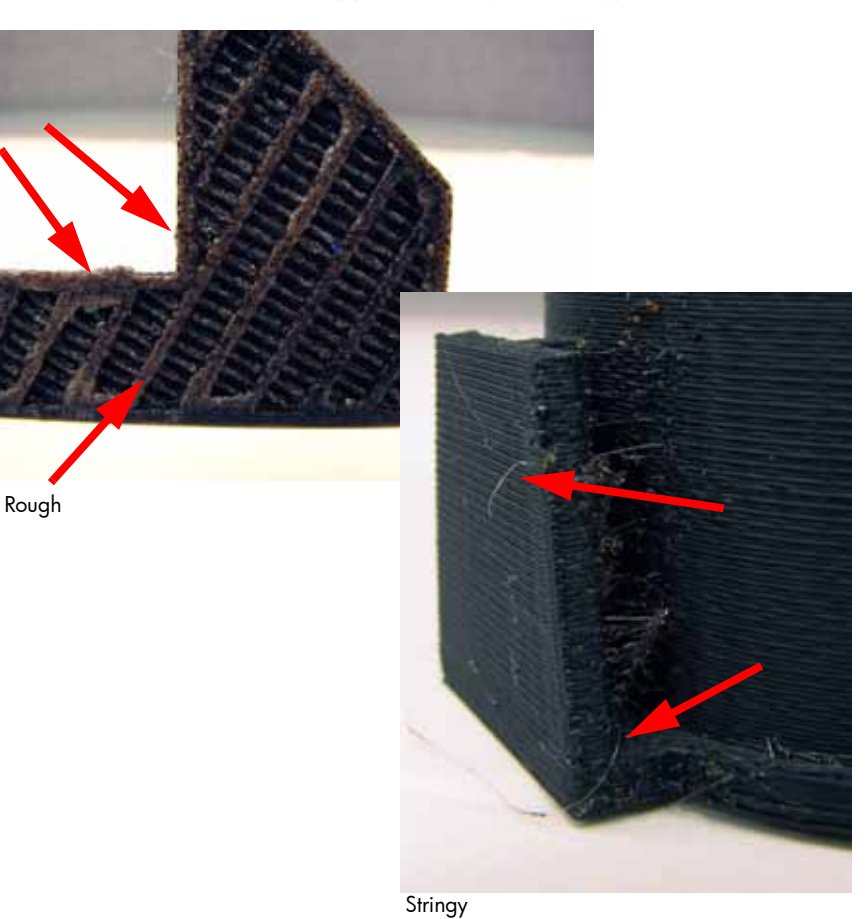

- 1. Material is older than one year. Replace with newer material.
- 2. Moisture in material. Replace using new material spool.

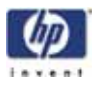

### Open seams

Characteristics: Visible gap in the model material.

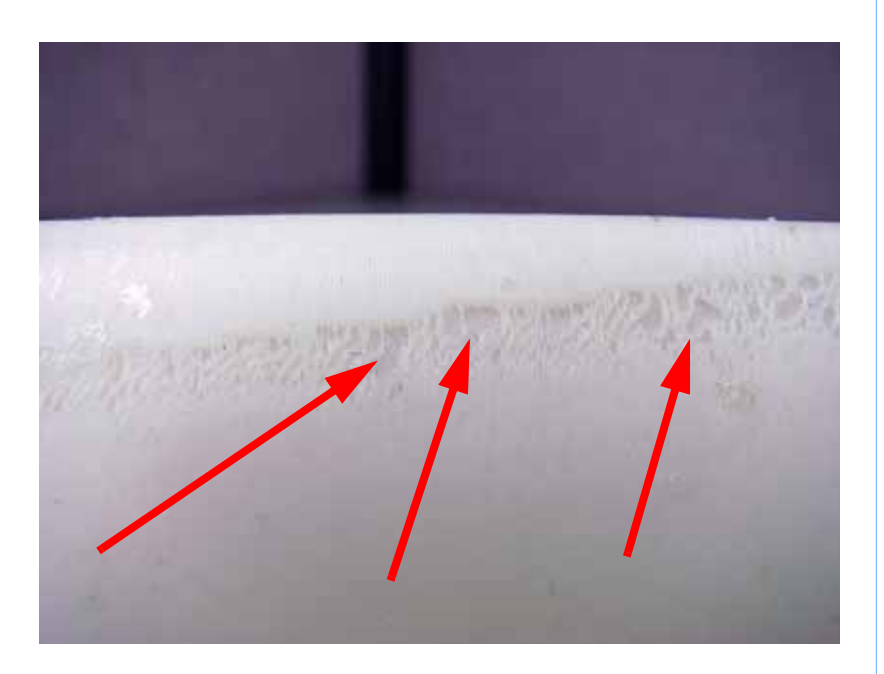

- 1. Check the height of the brush and flicker.
- 2. Verify wall thickness is greater than: 0.040" for 0.010" slice.
- 3. Reprocess the part using the latest version of HP Designjet 3D Software Solution and check STL report for errors.
- 4. Repair STL file with original CAD program.
- 5. Possible bad head motor cable. Replace umbilical cable.
- 6. Possible bad head motor. Replace toggle head assembly.

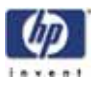

### Part curling

Characteristics: Top surface appears rough. Model and support will separate or support and substrate will separate.

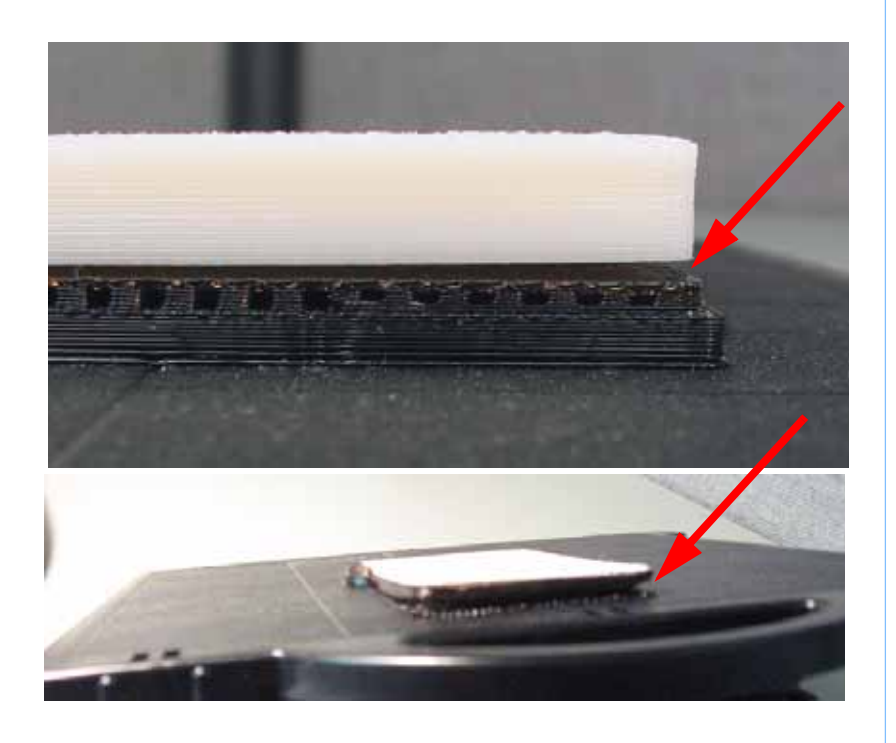

- 1. The part is too dense, try using the "Sparse Fill" option in HP Designjet Software Solution.
- 2. Modeling base has been re-used or is defective. Replace with unused modeling base.
- 3. Run Z Calibrations.
- 4. Verify proper operation of all chamber fans. Replace fans as needed.
- 5. Verify chamber heaters are secured and operating properly. Replace heaters as needed.
- 6. Verify X, Y and Z level is within specification. If not level, re-level and calibrate.

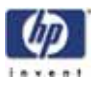

### Part fell over

Characteristics: A part falls over and separates at the support base or substrate. Material will continue to extrude causing strands of material to build up in the envelope.

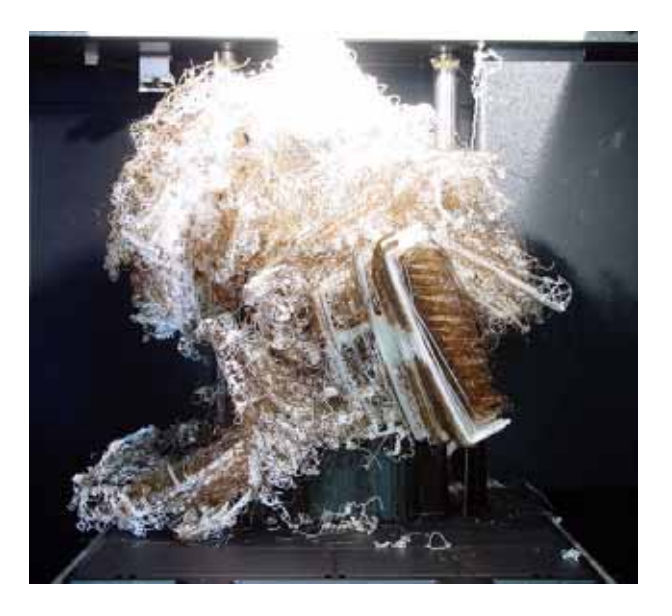

- 1. Substrate has been re-used or is defective. Replace the substrate.
- 2. Check for material build up on tips, brush and flicker. Remove excess material.
- 3. Verify brush/flicker height. Adjust if required.
- 4. The part does not have sufficient support material. Reprocess the part using basic or surround support in HP Designjet Software Solution.
- 5. The base support layer is separating from the substrate. Run Z calibration.
- 6. Model material is separating from the support base top layer. Run Z calibration.
- 7. Z stage may not be moving properly. Check for obstructions.

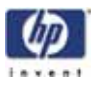

# Part shifting

Characteristics: Model shifts in X or Y axis, this may cause unexpected contact errors with X or Y sensors.

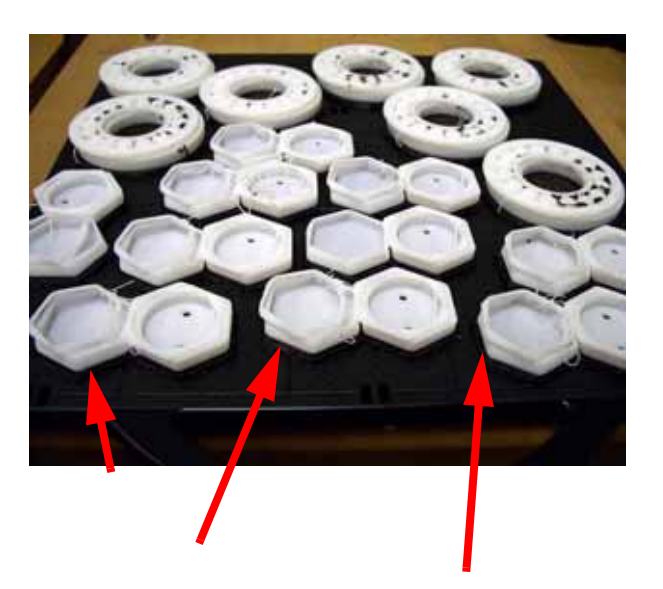

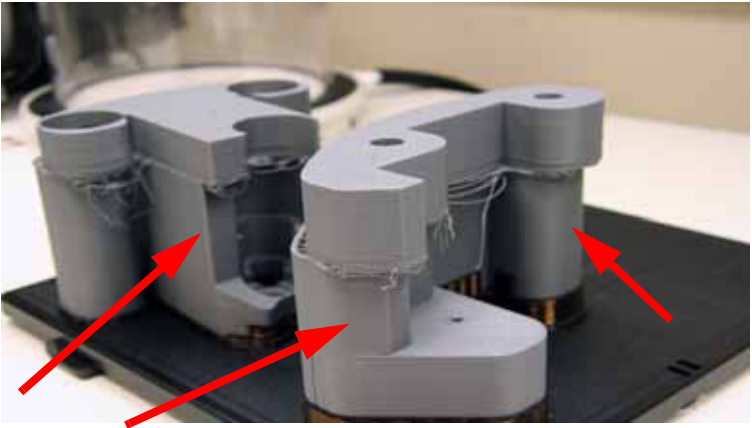

- 1. The modeling base is defective or is not latched tightly. Replace modeling base and latch properly.
- 2. Check XY table:
  - A. Verify X and Y guide rods are securely fastened.
  - B. Verify the toggle head moves freely.
  - C. Verify proper belt tensions for X and Y axis. Tension the belts as needed.
  - D. With X and Y motors unplugged, make sure the motors will spin freely.

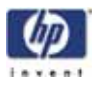

- E. Replace the XY motors or XY table as needed.
- 3. Check Z stage:
  - A. Clean the Z stage lead screw.
  - B. Bad Z stage motor and belt. Replace Z motor and belt as needed.
  - C. Verify Z stage is level. Re-level as needed.
  - D. Verify the Z stage guide rods are not loose. Tighten as needed.
  - E. Z stage may have too much play, replace the Z stage as needed.

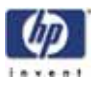

## Rough surface quality

Characteristics: Sides of part are rough or over filled, with little or no part shift.

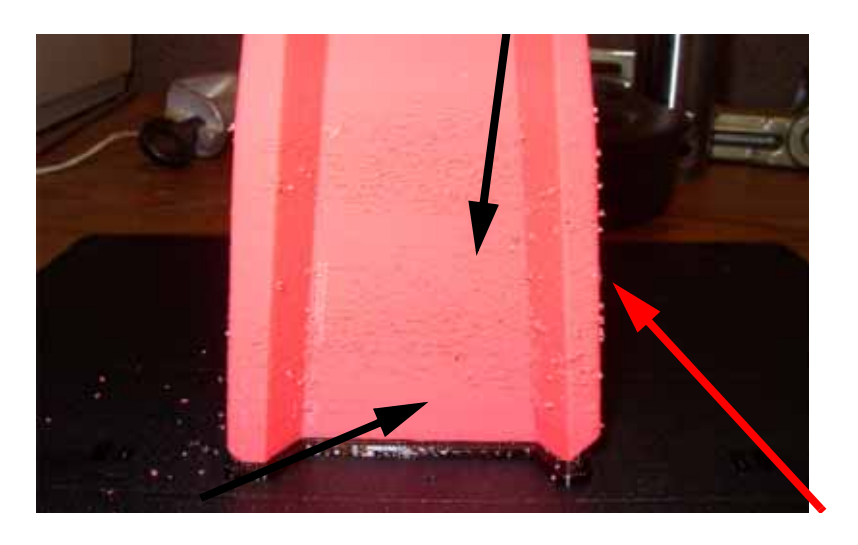

- 1. STL wall thickness is too thin. Verify proper wall thickness.
- 2. Reprocess the part using the latest version of HP Designjet 3D Software Solution software and check STL report for errors.
- 3. Check for STL errors in CAD software.
- 4. Replace the tip shrouds.
- 5. Loose tips screws, tighten the screws.
- 6. Replace the tips.
- 7. Deformed toggle spring, replace the toggle spring.
- 8. Check X/Y guide rods for loose hardware. Replace XY table as needed.

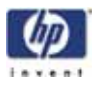

# Rough quality all over

Characteristics: The part sides, top and bottom are very rough.

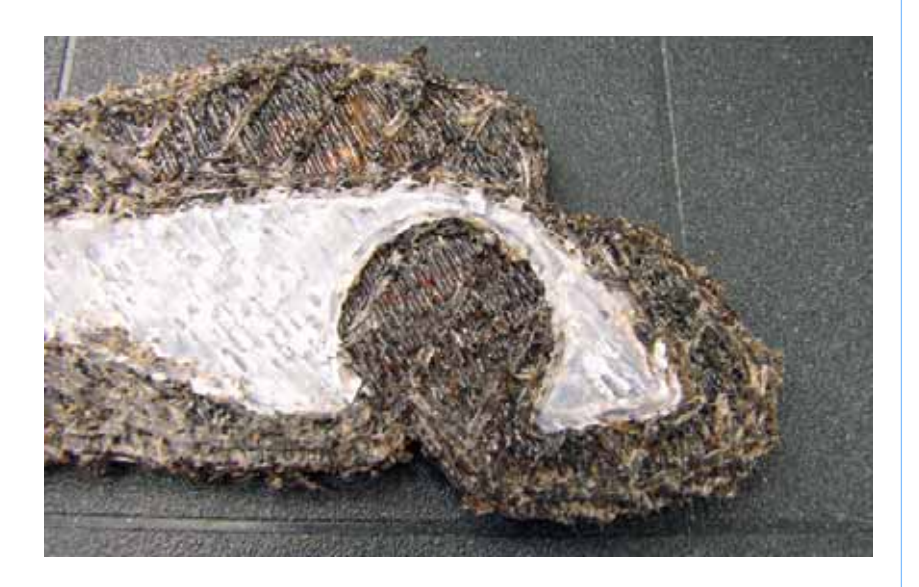

- 1. Moisture in material, replace with new cartridge.
- 2. Reprocess the part using the latest version of HP Designjet 3D Software Solution software.
- 3. Check for STL errors with CAD software.
- 4. Replace the tip shrouds.
- 5. Loose tips screws, tighten the screws.
- 6. Replace the tips.
- 7. Deformed toggle spring, replace the toggle spring.

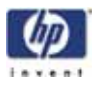

### Model strands on parts

Characteristics: Model material strands appear outside the normal model build.

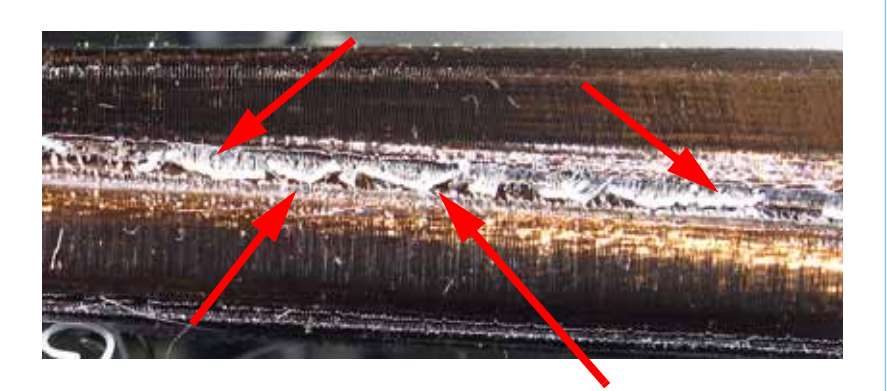

- 1. Check for material build up on tips, brush and flicker. Remove excess material.
- 2. Verify brush/flicker height. Adjust if required.
- 3. Run Z and Offset Calibrations.
- 4. Check X and Y drive belt tensions.
- 5. Umbilical cable may have bad connection or broken wire, replace the umbilical cable.
- 6. Head motor is not stopping when it is supposed to. Replace the toggle head assembly.
- 7. Head motor is not stopping when it is supposed to. Replace the controller board.

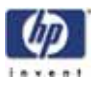

### Witness marks

Characteristics: Small void on one side of the part,

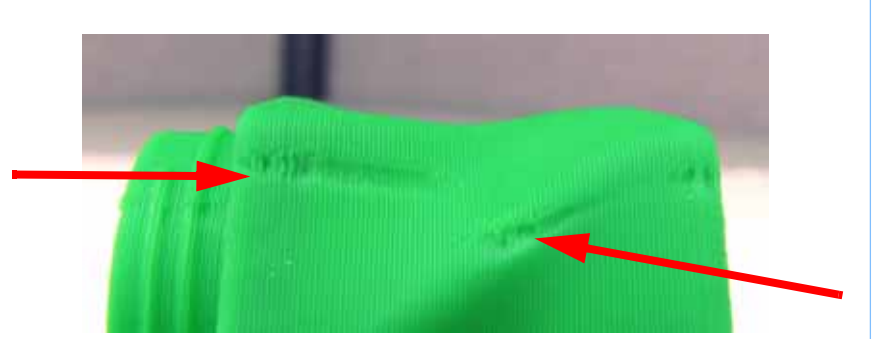

- 1. Run Z and Offset calibrations.
- 2. Replace the tips.
- 3. Rotate the part 45 degrees in HP Designjet Software Solution.

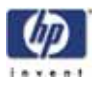

# Wavy surface

Characteristics: One side of the model will have wavy build.

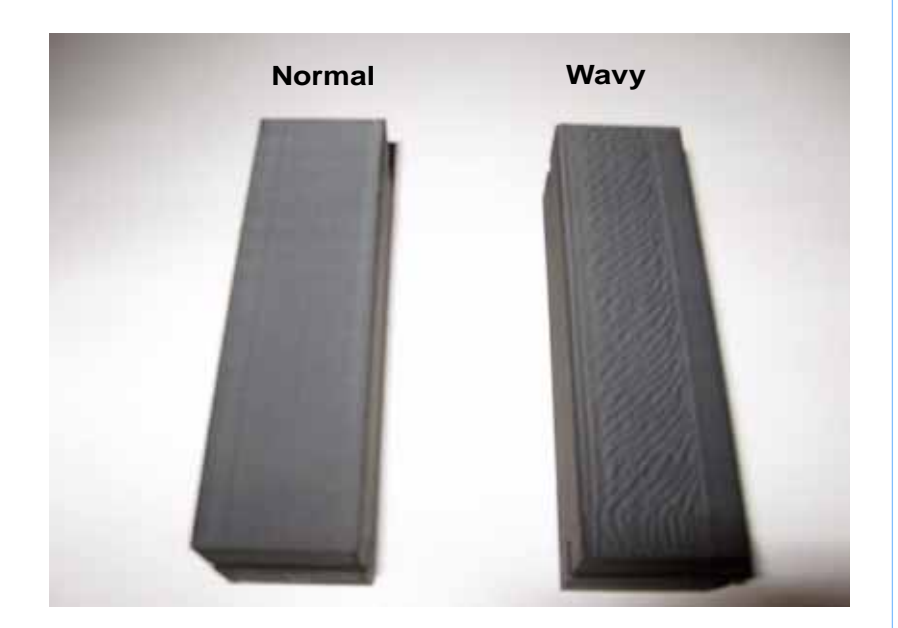

- 1. Run Z and Offset calibrations.
- 2. Reprocess the part using the latest version of HP Designjet 3D Software Solution software and check STL report for errors.
- 3. Check for STL errors in CAD software.
- 4. Replace the tip shrouds.
- 5. Loose tips screws, tighten the screws.
- 6. Replace the tips.
- 7. Deformed toggle spring, replace the toggle spring.
- 8. Check X/Y guide rods for loose hardware. Replace XY table as needed.

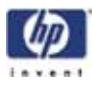

# Wavy parts

Characteristics: Parts will shift in X and Y, giving the appearance of waves.

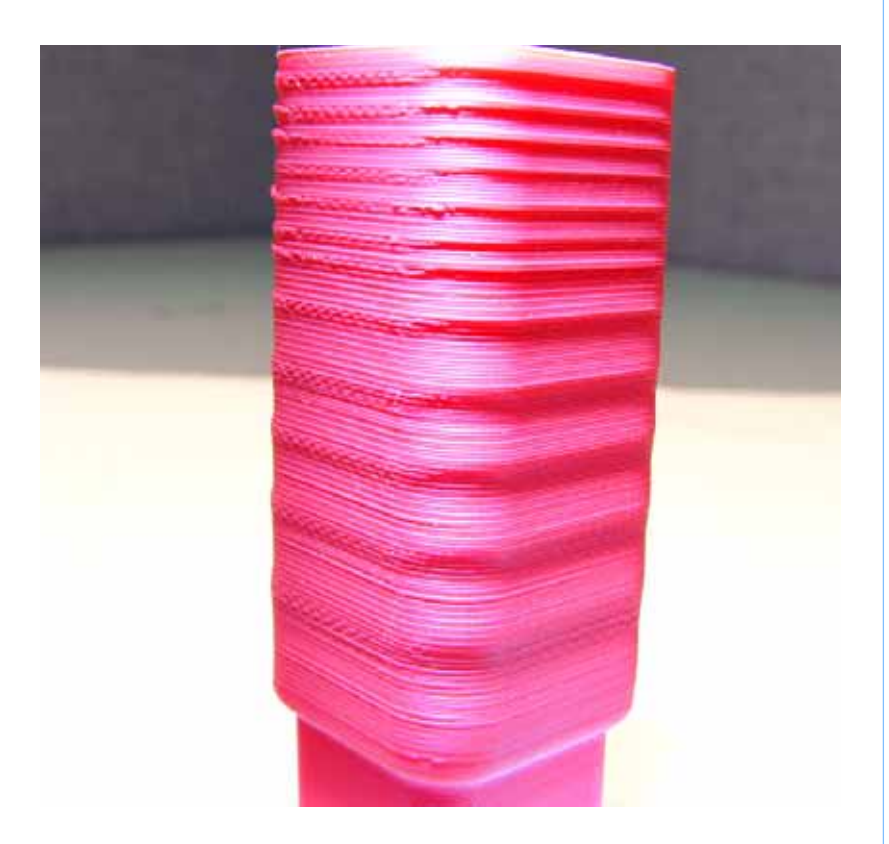

- 1. Verify X and Y guide rods are securely fastened.
- 2. Check and adjust X, Y and Z belt tensions.
- 3. Verify the Z stage is properly leveled.
- 4. Verify the Z pulley is in the correct position.
- 5. Replace the Z stage.
- 6. Replace the XY table.

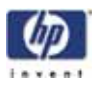

## Under fill

Characteristics: Open seam between start and stop of toolpaths.

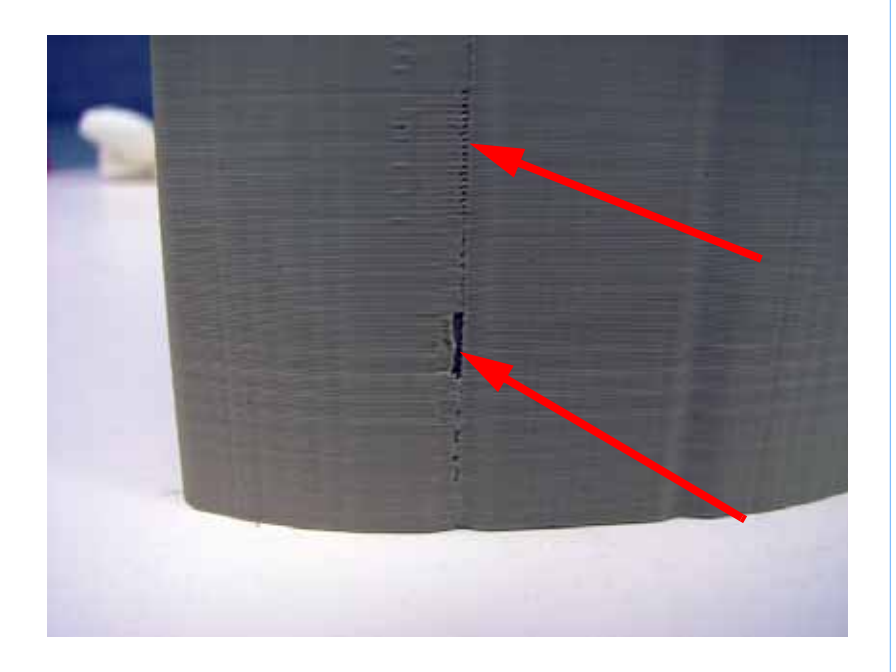

- 1. Verify wall thickness is greater than: 0.040" for 0.010" slice.
- 2. Reprocess the part using the latest version of HP Designjet 3D Software Solution software.
- 3. Check for material build up around head and tips.
- 4. Replace tips.
- 5. Replace the head board.

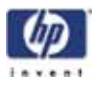

## Material sagging on curved parts

Characteristics: Surface finish not smooth.

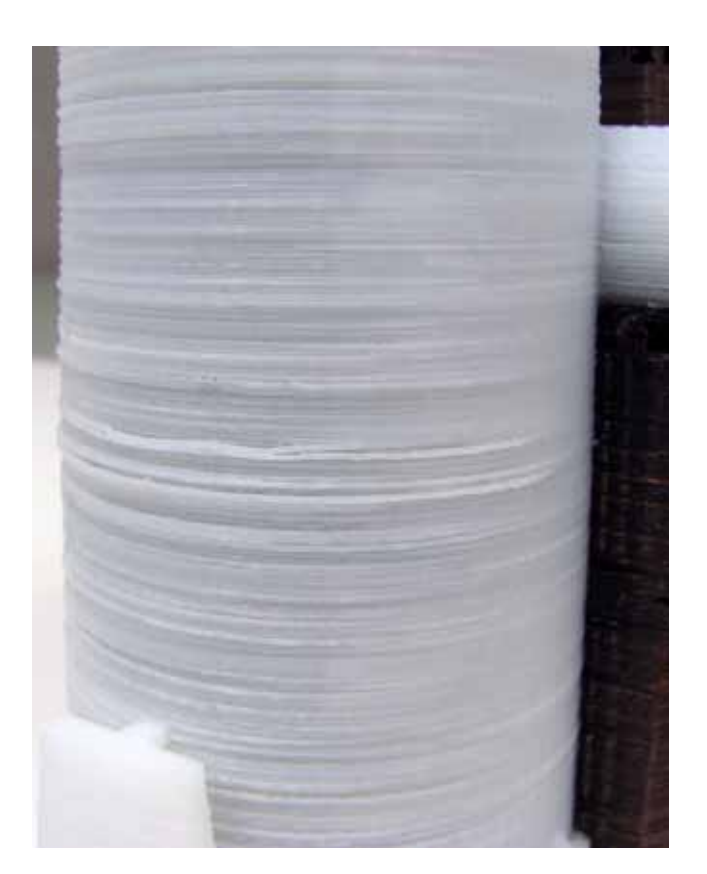

- 1. Reprocess the part using the latest version of HP Designjet 3D Software Solution software.
- 2. Reprocess part with CAD software.
- 3. Check for bad bearings in X/Y table. Replace XY table if needed.
- 4. Check Z stage:
  - A. Check Z belt tension.
  - B. Verify Z stage tray is level.
  - C. Verify the Z stage guide rods are not loose. Tighten as needed.
  - D. Check for play on Z lead screw, move up and down. Replace Z stage if needed.

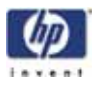

# **Fused** layers

Characteristics: Layers appear to be fused together.

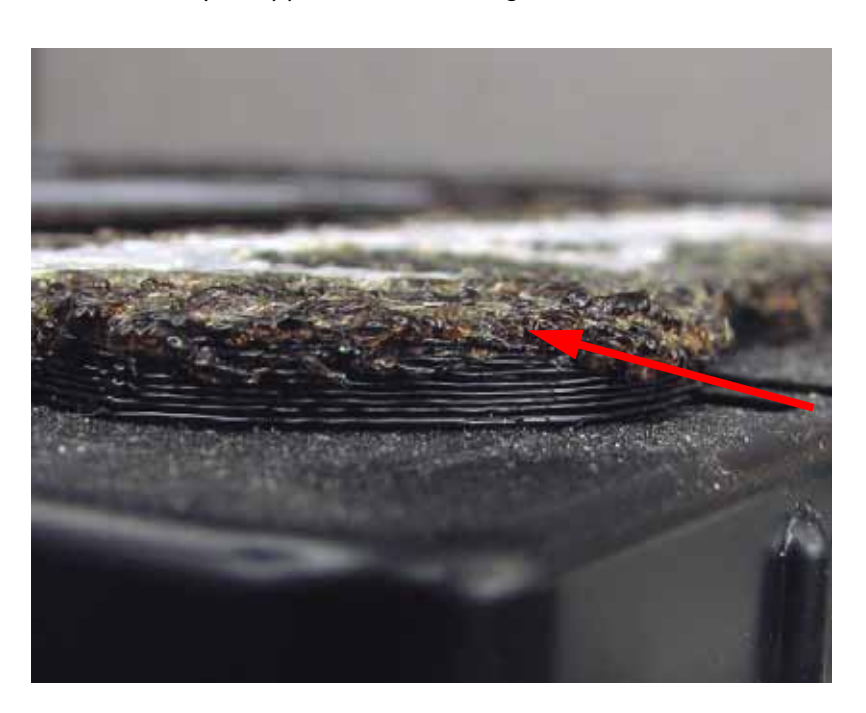

- 1. Check Z stage:
  - A. Check connections to Z motor.
  - B. If head is digging in to the part, check Z motor belt tension.
  - C. Check to see if Z stage is jamming.
  - D. Verify the Z stage is level.
  - E. Verify proper operation of the Z jamming flag. May have become magnetized.
  - F. If Z stage is running in to the head, verify correct position of the travel sensors.
- 2. Run Z calibration.

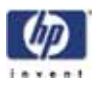

# Z layers inconsistent

Characteristics: Z layers not bonding properly.

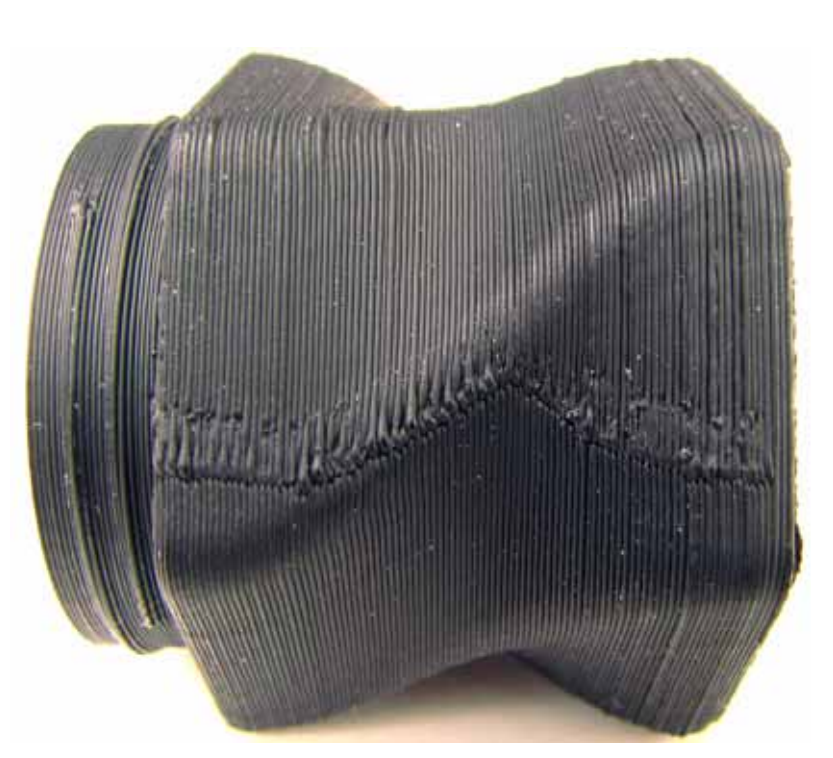

- 1. Check Z stage:
  - A. Verify Z motor is tightly secured.
  - B. Verify Z stage is level.
  - C. Replace the Z motor.
  - D. Replace the Z stage if substrate is lower in the back (failed to find home).
- 2. Replace the tips.

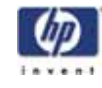

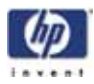

# Removal and Installation

| Maintenance Preparation        | page 159 |
|--------------------------------|----------|
| Pre-Maintenance Procedures     | page 160 |
| Exterior Components            | page 161 |
| Top Panel                      | page 161 |
| Side Panels                    | page 162 |
| Display Panel                  | page 165 |
| Front Panel                    | page 166 |
| Door Solenoid                  | page 168 |
| Door Sensor                    | page 169 |
| Electronics Bay Components     | page 171 |
| Lower Electronics Bay Cover    | page 171 |
| Electronics Bay Cooling Fan    | page 177 |
| Controller Board               | page 179 |
| Single Board Computer (SBC)    | page 182 |
| Power Distribution I/O Card    | page 184 |
| Power Distribution Board (PDB) | page 187 |
| Hard Drive                     | page 191 |
| Line Filter                    | page 194 |
| Circuit Breaker                | page 196 |
| AC Input                       | page 197 |
| Power Switch                   | page 199 |
| 24VDC Power Supply             | page 201 |
| 5/12VDC Power Supply           | page 205 |
| 120VDC Power Supply            | page 208 |
| Head Components                | page 210 |
| Head Cooling Fan               | page 210 |
| Toggle Head Assembly           | page 212 |
| Substrate Sensor               | page 220 |
| Z Foam Level Assembly          | page 223 |
| Toggle Sensor                  | page 225 |
| Toggle Bar                     | page 227 |
| Head Board                     | page 233 |
|                                |          |

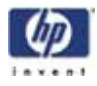

| TC Amp boardpage 239                 |
|--------------------------------------|
| Umbilical Hosepage 241               |
| Material Tubespage 246               |
| Umbilical Cablepage 247              |
| XY Table Components page 249         |
| Y Home Sensorpage 249                |
| Y EOT (End of Travel) Sensorpage 250 |
| X Motorpage 252                      |
| Y Motorpage 260                      |
| Y Motor Beltpage 263                 |
| XY TableY Drive Rodpage 272          |
| XY Tablepage 281                     |
| Z Stage Components page 304          |
| Z Home Sensorpage 304                |
| Z EOT (End of Travel) Sensorpage 305 |
| Chamber Fanspage 307                 |
| Chamber Heaterspage 310              |
| Thermal Fusespage 315                |
| Chamber Thermocouplepage 319         |
| Z Motorpage 321                      |
| Z Stagepage 325                      |

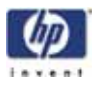

### **Maintenance Preparation**

#### Read these warnings before performing service on printer!

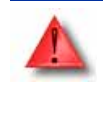

WARNING: Make sure the power is disconnected when performing any of the disassembly or assembly instructions in this chapter. Failure to do so can cause severe personal injury or damage to the electronics.

WARNING: Servicing instructions outlined in this chapter are intended for use by qualified personnel only. Failure to follow these guidelines can cause severe injury.

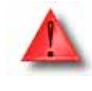

WARNING: The Power Switch does NOT remove power from the printer. The Breaker Switch located on the rear of the printer MUST be off before service is performed on the printer. It is recommended that the AC power cord be disconnected before performing maintenance outlined in this chapter.

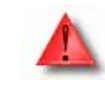

WARNING: Use extreme caution when the door solenoid is disabled. Axes may move unexpectedly, which may cause serious injury. Always remember to enable the door solenoid once service is completed.

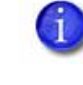

Note: All references within this procedure to 'Left' or 'Right' are made assuming that the printer is being viewed from the 'Front' (the door and user interface panel side).

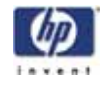

# Tools needed for repair not order-able as a service part

- 1. Standard screwdriver set
- 2. Phillips screwdriver set
- 3. Allen wrench set
- 4. Pliers
- 5. Channel locks
- 6. Small wire cutters
- 7. Needle nose pliers
- 8. Assorted wire ties
- 9. Box wrenches
- 10. Flashlight
- 11. Grounding strap
- 12. Voltmeter
- 13. Network crossover cable (for communication testing)
- 14. Laptop computer
- 15. Nut driver set
- 16. Dial indicator
- 17. Serial data cable (for issuing Tera Term commands)

# Tools needed for repair that are order-able as a service part

- 1. Belt tension gauge (for adjusting XY table drive belts)
- 2. Y-Motor belt tensioning tool (for adjusting belt Y table motor belt)
- 3. Head dial indicator bracket (for XY table and Z stage leveling)
- 4. Spring Removal Tool
- 5. Drive Wheel Alignment Rod
- 6. Set of Shims (Feeler Gauges)
- 7. Liquefier Alignment Rod
- 8. Filament Guide Alignment Rod (For SST Only)
- 9. Service Guide (CD and Hardcopy)
- 10. HP Designjet 3D Diagnostic Software CD
- 11. HP Designjet 3D Software Solution CD
- 12. Firmware CD

### Pre-Maintenance Procedures

- 1. Unload model and support material.
- 2. Power the printer down using the power switch.
- After the printer has powered down, turn the main power toggle switch off on the back of the unit.
- Remove the AC power cord, RJ-45 network cable and UPS cable (if used) from the back of the unit.

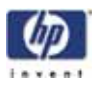

### **Exterior Components**

# Top Panel

### **Required Tools**

•  $5_{16}''$  nut driver or standard screwdriver.

### Hardware

• 10-32 x  $\frac{1}{2}$ " slotted screws (x3)

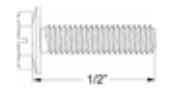

### Removing the top panel

 Using a <sup>5</sup>/<sub>16</sub>" nut driver or standard screwdriver, remove the 3 mounting screws. See Figure 63.

Figure 63: Top panel mounting screw location

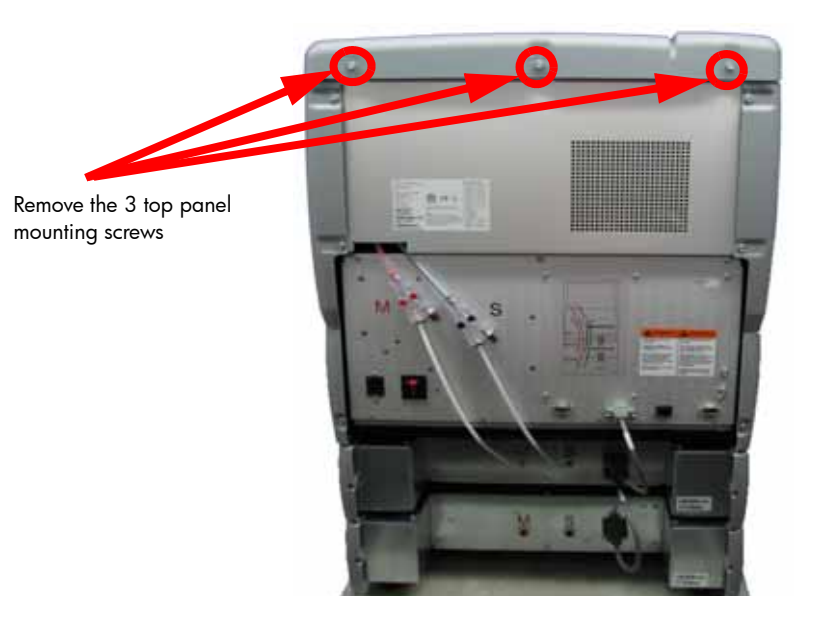

2. Lift up and slide the top panel towards the back of the printer to remove. See Figure 64.

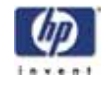

#### Figure 64: Top panel removal

Slide top panel toward the back of the printer and lift up to remove.

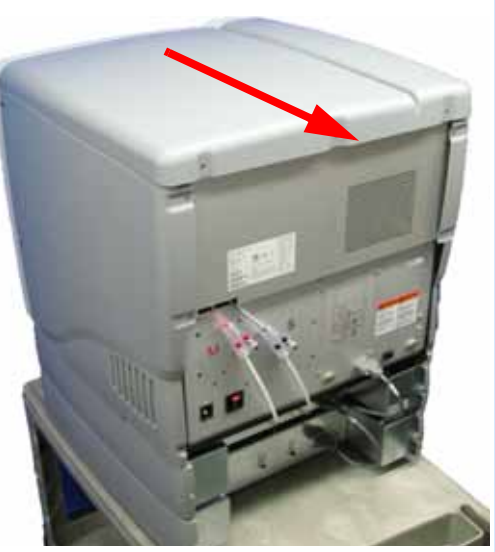

### Installing the top panel

- 1. Slide the top panel towards the front and in to place, then push down.
- 2. Using a  $\frac{5}{16}''$  nut driver or standard screwdriver, reinstall the 3 mounting screws.

### Side Panels

### **Required Tools**

•  $\frac{5}{16}$ " nut driver or standard screwdriver.

### Hardware

• 10-32 x  $\frac{1}{2}$ " slotted screws (x6)

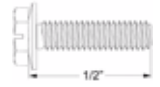

#### Removing the side panels

Removing the left side panel:

- 1. Remove the top panel. See "Removing the top panel" on page 161
- Using a <sup>5</sup>/<sub>16</sub>" nut driver or standard screwdriver, remove the 3 mounting screws. See Figure 65.

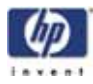

Figure 65: Left side panel mounting screw locations

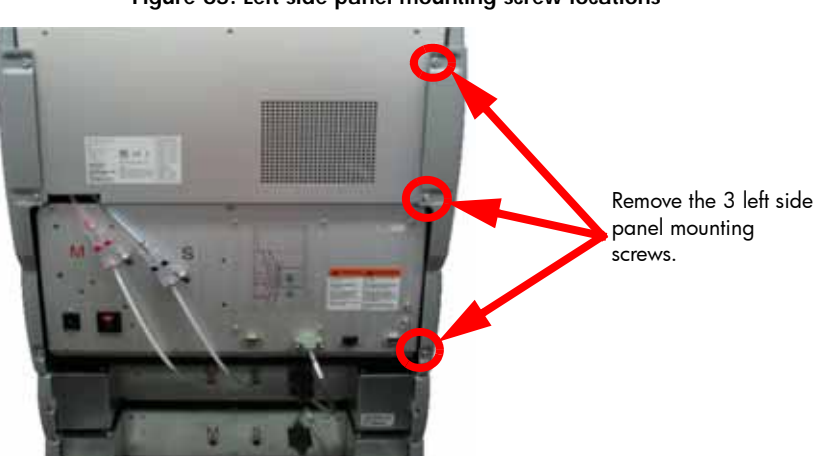

3. Slide panel towards the back of the printer and pull outward to remove. See Figure 66.

### Figure 66: Removing the left side panel

Slide top panel toward the back of the printer and pull outward to remove the left side panel.

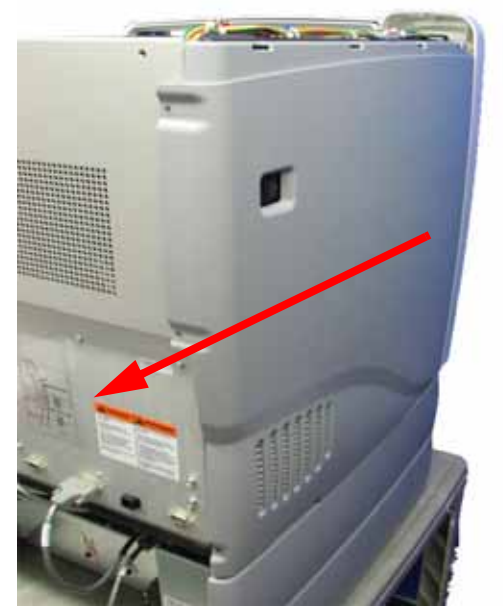

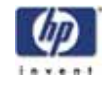

#### Removing the right side panel:

 Using a <sup>5</sup>/<sub>16</sub>" nut driver or standard screwdriver, remove the 3 mounting screws. See Figure 67.

Figure 67: Right side panel mounting screw locations

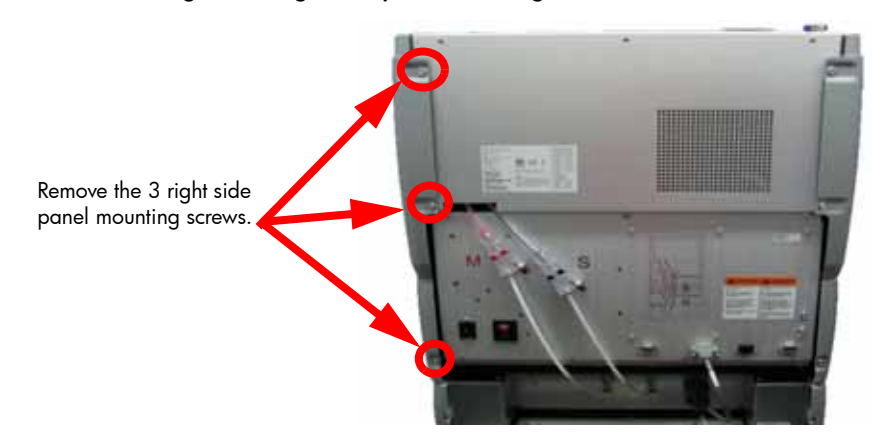

2. Slide towards the back of the printer and pull outward to remove. See Figure 68.

#### Figure 68: Removing the right side panel

Pull the right side panel out and towards the back of the printer to remove.

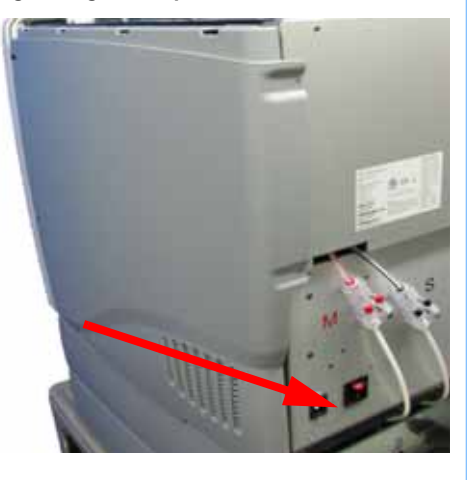

#### Installing the side panels

- 1. Slide the left side panel towards the front of the printer and push into place.
- 2. Using a  $\frac{5}{16}$ " nut driver or standard screwdriver, Reinstall the 3 mounting screws.
- 3. Slide the right side panel towards the front of the printer and push into place.
- 4. Using a  $\frac{5}{16}''$  nut driver or standard screwdriver, Reinstall the 3 mounting screws.
- 5. Reinstall the top panel. See "Installing the top panel" on page 162
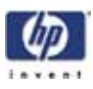

# **Display Panel**

## **Required Tools**

• Standard screwdriver.

#### Removing the display panel

- 1. Open the chamber door.
- 2. Gently pry open the display panel access hatch with a standard screwdriver. See Figure 69.

#### Figure 69: Opening the display panel access hatch

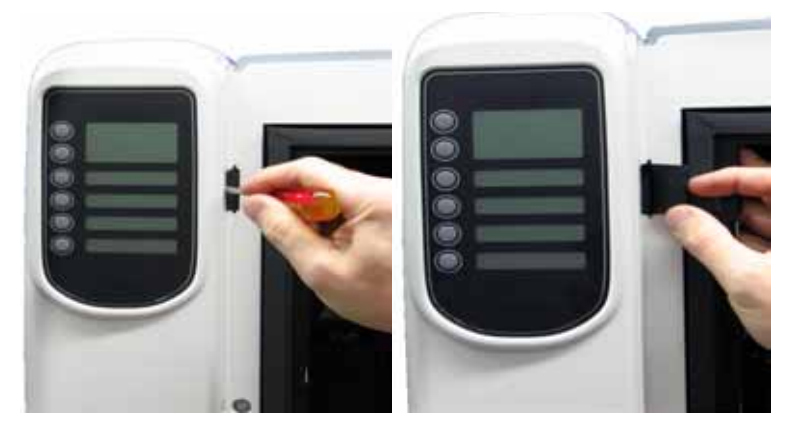

3. Reach behind the display panel and press the tab to release the display panel. See Figure 70.

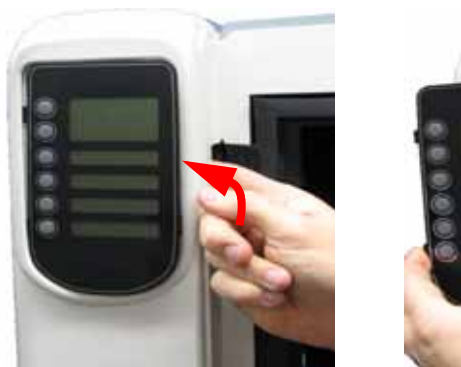

### Figure 70: Removing the display

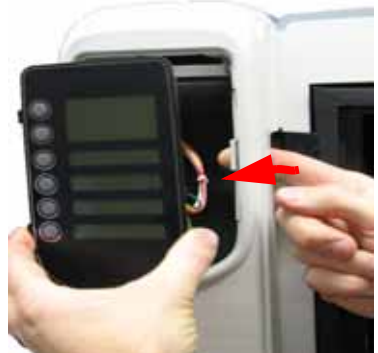

4. Disconnect J1 connector. See Figure 71.

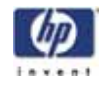

Figure 71: Disconnecting the J1 connector

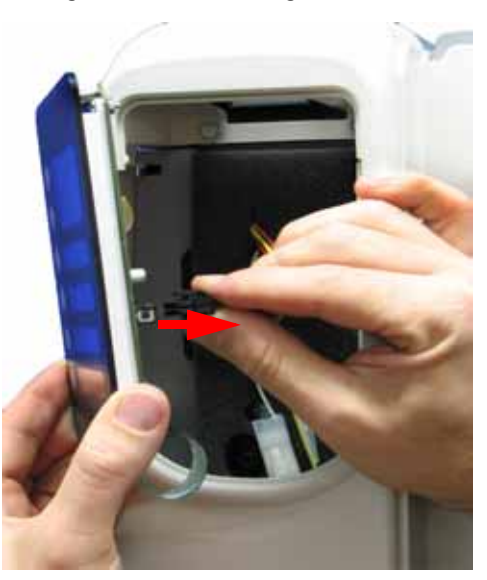

5. Remove the display panel.

### Installing the display panel

- 1. Connect the J1 Connector.
- 2. Gently push the display panel into place.
- 3. Close the display panel access hatch.
- 4. Close the chamber door.

## Front Panel

### **Required Tools**

•  $\frac{5}{16}$ " nut driver or standard screwdriver.

### Hardware

• 10-32 x  $\frac{1}{2}$ " slotted screws (x8)

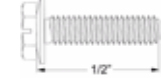

### Removing the front panel

- 1. Open the chamber door.
- 2. Remove the display panel. See "Removing the display panel" on page 165
- 3. Using a  $\frac{5}{16}''$  nut driver or standard screwdriver, remove the 2 mounting screws from behind the display panel. See Figure 72.

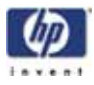

#### Figure 72: Front panel mounting screw locations

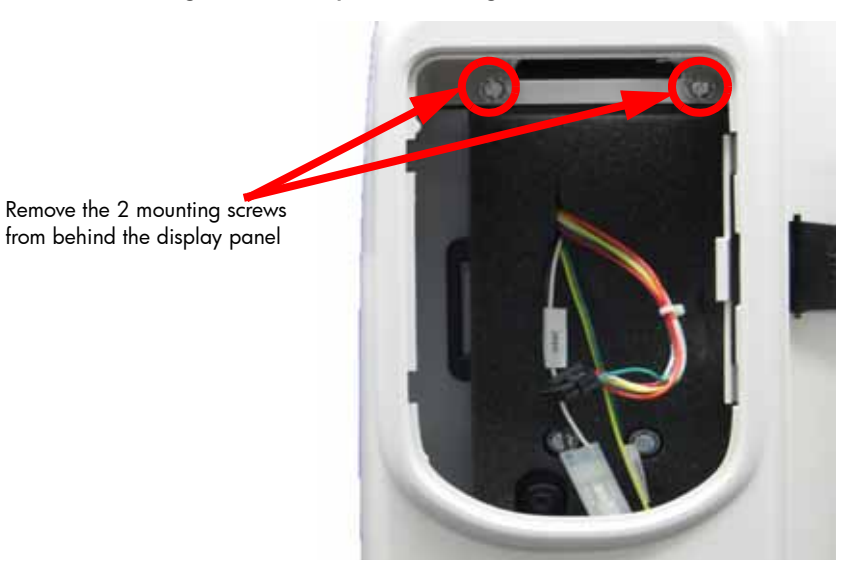

4. Using a  $\frac{5}{16}$ " nut driver or standard screwdriver, remove the 6 mounting screws from the front panel. See Figure 73.

#### Figure 73: Front panel mounting screw locations

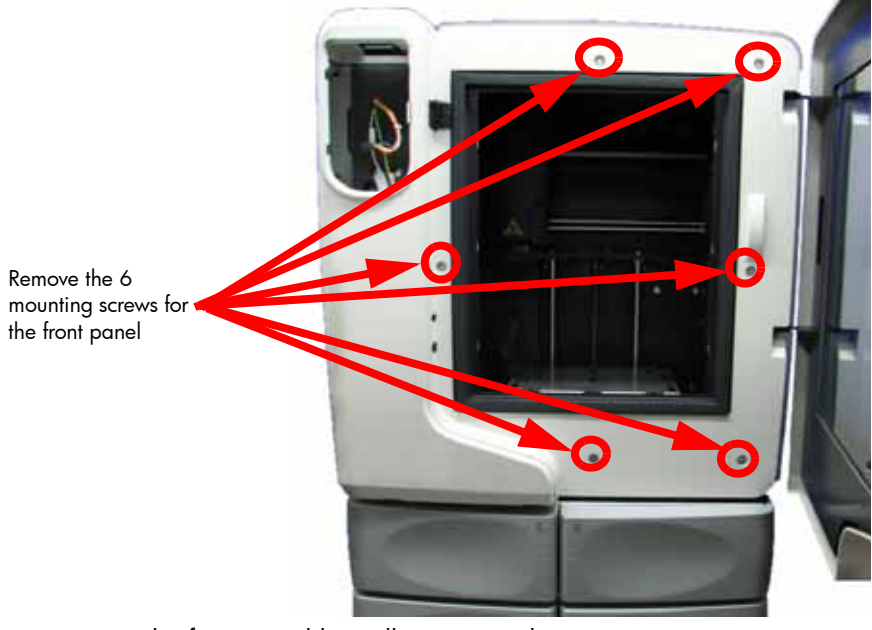

5. Remove the front panel by pulling outward.

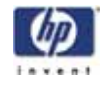

#### Installing the front panel

- 1. Align the front panel with the mounting holes.
- 2. Using a  $\frac{5}{16}''$  nut driver or standard screwdriver, reinstall the 6 mounting screws.
- 3. Using a  $\frac{5}{16}''$  nut driver or standard screwdriver, reinstall the 2 mounting screws behind the display panel.
- 4. Reinstall the display panel. See "Installing the display panel" on page 166
- 5. Close the chamber door.

## Door Solenoid

## **Required Tools**

•  $\frac{5}{16}$ " nut driver or standard screwdriver.

#### Removing the door solenoid

- Remove the display panel. See "Removing the display panel" on page 165
- 2. Remove the front panel. See "Removing the front panel" on page 166
- 3. Disconnect the door solenoid (DRSOL) cable by pressing down on the tab. See Figure 74.

#### Figure 74: Door solenoid connector location

Disconnect the DRSOL cable.

4. Push the solenoid pin out and down to remove from the mounting bracket. See Figure 75.

-168

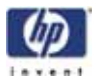

#### Figure 75: Removing the door solenoid

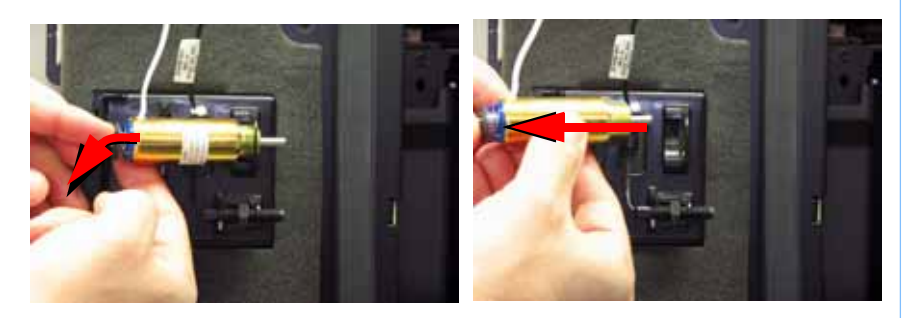

#### Installing the door solenoid

- 1. Push the solenoid pin out and slide door solenoid into place on the mounting plate.
- 2. Reconnect the DRSOL cable.
- 3. Reinstall the front panel. See "Installing the front panel" on page 168
- 4. Reinstall the display panel. See "Installing the display panel" on page 166

## Door Sensor

## **Required Tools**

•  $\frac{5}{16}$ " nut driver or standard screwdriver.

### Removing the door sensor

- Remove the display panel. See "Removing the display panel" on page 165
- 2. Remove the front panel. See "Removing the front panel" on page 166
- 3. Disconnect the DRSW cable. See Figure 76.

#### Figure 76: Door sensor cable location

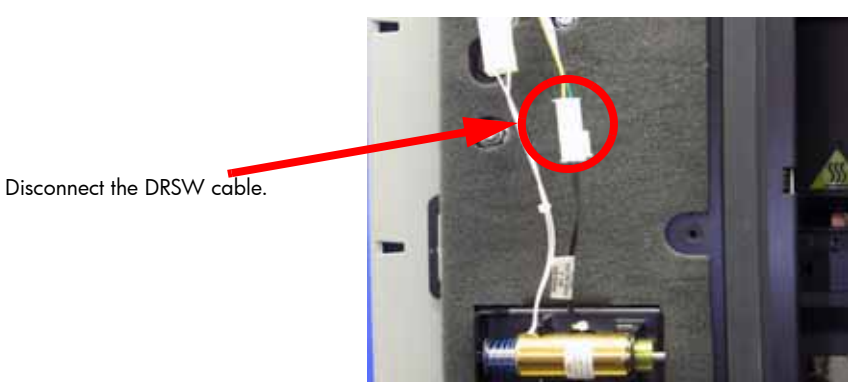

4. Gently pull the door sensor out of the mounting plate. See Figure 77.

Figure 77: Removing the Door Sensor

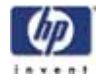

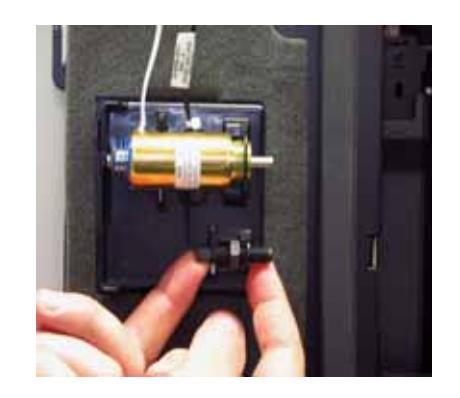

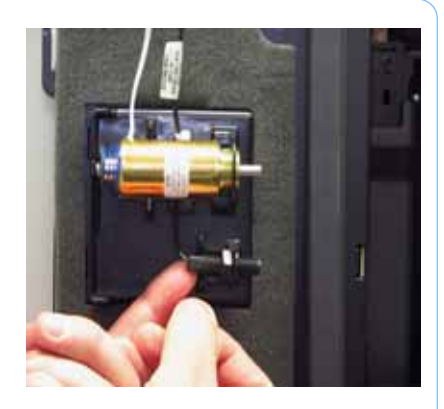

## Installing the door sensor

- 1. Gently push the door sensor into place on the mounting plate.
- 2. Connect the door sensor (DRSW) cable.
- 3. Install the front panel. See "Installing the front panel" on page 168
- 4. Install the display panel. See "Installing the display panel" on page 166

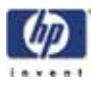

## **Electronics Bay Components**

The main circuit boards and power supplies for the printer are located in the electronics bay.

Note: When reinstalling components in the Electronics Bay area note that cable J401 is unused. (Not connected)

# Lower Electronics Bay Cover

## **Required Tools**

• <sup>5</sup>/<sub>16</sub>" nut driver or standard screwdriver.

## Hardware

10-32 x <sup>3</sup>/<sub>8</sub>" slotted screws (x3) •

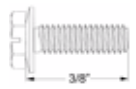

### Opening the electronics bay

- 1. Remove the top panel. See "Removing the top panel" on page 161
- 2. Remove the side panels. See "Removing the side panels" on page 162
- Remove the filament tubes from the Y connectors by pushing down on 3. the ring and pulling back on the filament tubes. See Figure 78.

Figure 78: Removing the filament tubes from the Y connectors

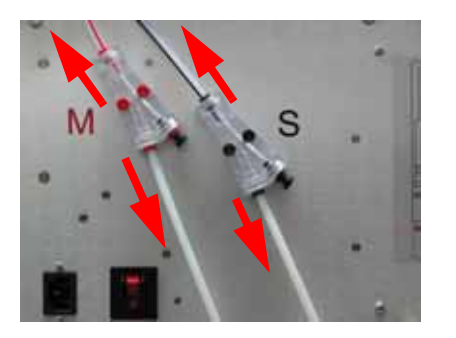

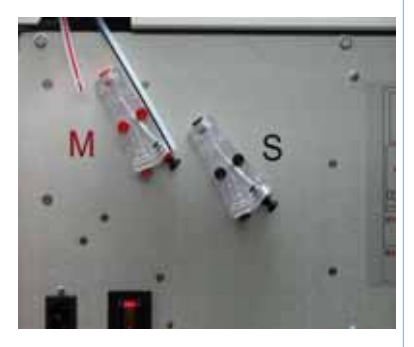

4. Using a  $\frac{5}{16}$  nut driver or standard screwdriver, remove the 3 mounting screws on the top of the electronics bay cover. See Figure 79.

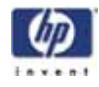

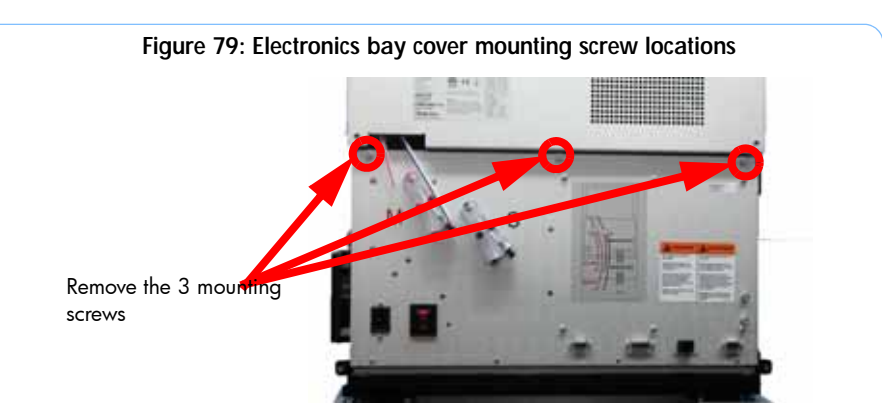

5. Gently pull the electronics bay cover down. See Figure 80.

Figure 80: Electronics bay with cover lowered

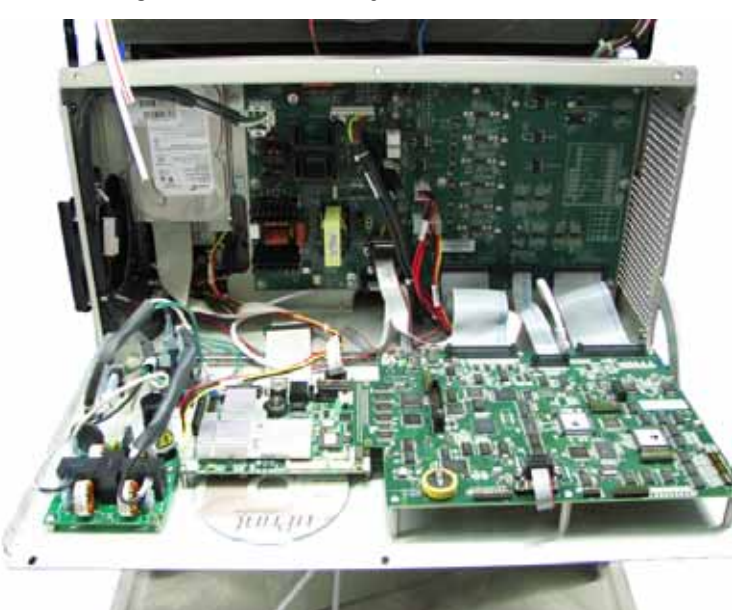

#### Closing the electronics bay

- 1. Gently push the electronics bay cover back in to the closed position.
- 2. Using a  $\frac{5}{16}''$  nut driver or standard screwdriver, reinstall the 3 mounting screws.
- 3. Reconnect the filament tubes to the Y connectors.
- 4. Reinstall the side panels. See "Installing the side panels" on page 164
- 5. Reinstall the top panel. See "Installing the top panel" on page 162

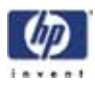

# Upper Electronics Bay Cover

## **Required Tools**

•  $\frac{5}{16}$ " nut driver or standard screwdriver.

## Hardware

• 10-32x<sup>3</sup>/<sub>8</sub>" slotted screws (x4)

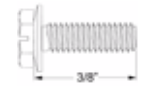

#### Removing the upper electronics bay cover

- 1. Remove the top panel. See "Removing the top panel" on page 161
- 2. Remove the side panels. See "Removing the side panels" on page 162
- 3. Using a  $\frac{5}{16}$ " nut driver or standard screwdriver, loosen but do not remove the top left and right mounting screws. See Figure 81.

Figure 81: Upper electronics bay cover top mounting screw locations

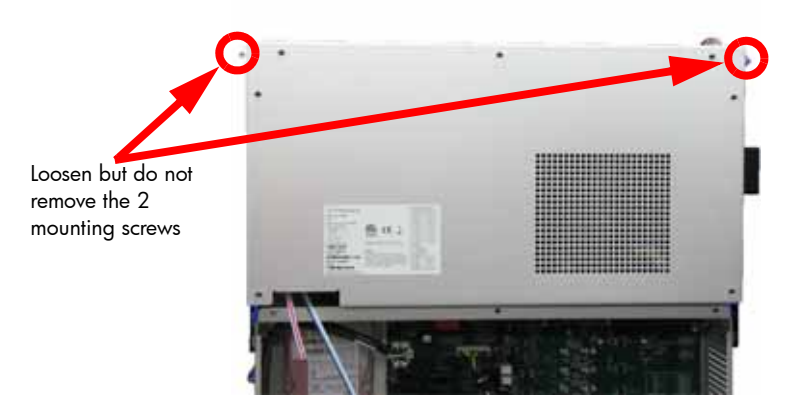

4. Using a  $\frac{5}{16}$ " nut driver or standard screwdriver, remove the bottom left and right mounting screws. See Figure 82.

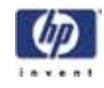

Figure 82: Upper electronics bay cover bottom mounting screw locations

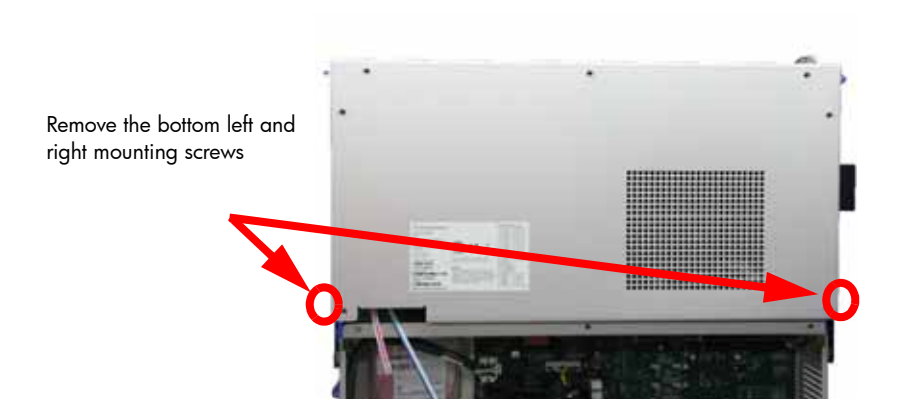

5. Lift the cover up and off of the top mounting screws.

#### Installing the upper electronics bay cover

- 1. Slide the cover down on to the top left and right side mounting screws.
- 2. Using a  $\frac{5}{16}''$  nut driver or standard screwdriver, reinstall the bottom left and right side mounting screws.
- 3. Using a  $\frac{5}{16}$ " nut driver or standard screwdriver, tighten the top left and right side mounting screws.
- 4. Install the side panels. See "Installing the side panels" on page 164
- 5. Install the top panel. See "Installing the top panel" on page 162

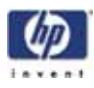

# Removing the Electronics Bay

## **Required Tools**

•  $\frac{5}{16}$ " nut driver or standard screwdriver.

## Hardware

10-32 x <sup>1</sup>/<sub>2</sub>" slotted screws (x8)

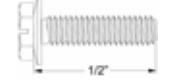

#### Removing the electronics bay

- 1. Remove the top panel. See "Removing the top panel" on page 161
- 2. Remove the side panels. See "Removing the side panels" on page 162
- 3. Remove the upper electronics bay cover. See "Removing the upper electronics bay cover" on page 173
- 4. Touch the metal plate of the electronics bay cover to discharge any static electricity.
- 5. Disconnect the 6 I/O card cables by pressing down on the long tabs and pulling out. See Figure 83.
- 6. Disconnect the chamber thermocouple wire. See Figure 83.

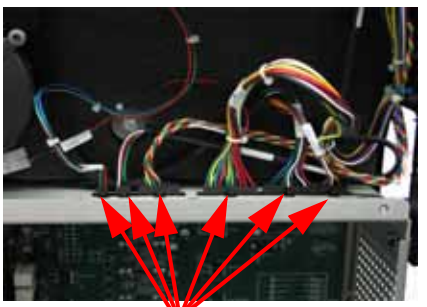

I/O Card cable locations

Figure 83: I/O card cable locations

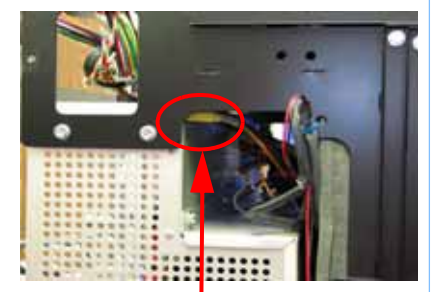

Chamber thermocouple wire location

7. Remove the left and right side electronics bay mounting screws with a  $\frac{5}{16}$ " nut driver or standard screwdriver. See Figure 84.

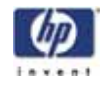

Figure 84: Electronics Bay mounting screw locations

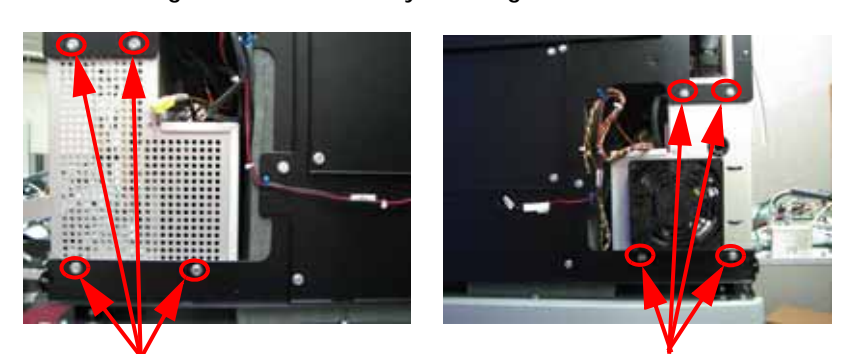

Remove the 4 right side mounting screws

Remove the 4 left side mounting screws

8. Slide the electronics bay out 3 inches (76mm) and disconnect the cables from the rear of the power distribution board. See Figure 85.

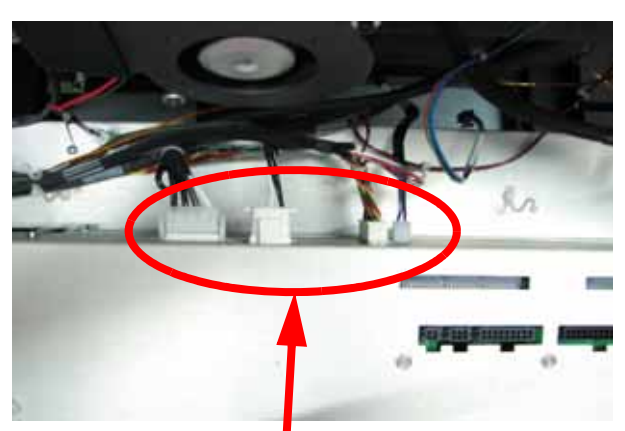

Figure 85: Power distribution board rear cable locations

PDB rear cable locations

9. To remove, slide the entire electronics bay out from the back of the printer.

#### Installing the electronics bay

- 1. Slide the electronics bay into position, leaving 3 inches (76mm).
- 2. Connect the 4 rear power distribution board cables.
- 3. Slide the electronics bay back into position
- 4. Using a  $\frac{5}{16}$  nut driver or standard screwdriver, reinstall the 4 left and 4 right side mounting screws.
- 5. Connect the I/O card cables.
- 6. Reinstall the upper electronics bay cover. See "Installing the upper electronics bay cover" on page 174
- 7. Reinstall the side panels. See "Installing the side panels" on page 164
- 8. Reinstall the top panel. See "Installing the top panel" on page 162

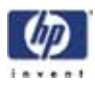

# Electronics Bay Cooling Fan

## **Required Tools**

- $\frac{5}{16}$ " nut driver or standard screwdriver.
- $\frac{5}{64}$ " allen wrench.

### Hardware

6-32 x 1<sup>1</sup>/<sub>2</sub>" flat head cap screws (x4)

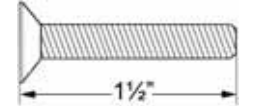

## Removing the electronics bay cooling fan

- 1. Remove the top panel. See "Removing the top panel" on page 161
- 2. Remove the side panels. See "Removing the side panels" on page 162
- 3. Open the Electronics Bay. See "Opening the electronics bay" on page 171
- 4. Touch the metal plate of the electronics bay cover to discharge any static electricity.
- 5. Disconnect the P1 cable from the fan. See Figure 86.

# Figure 86: Electronics bay cooling fan connector location

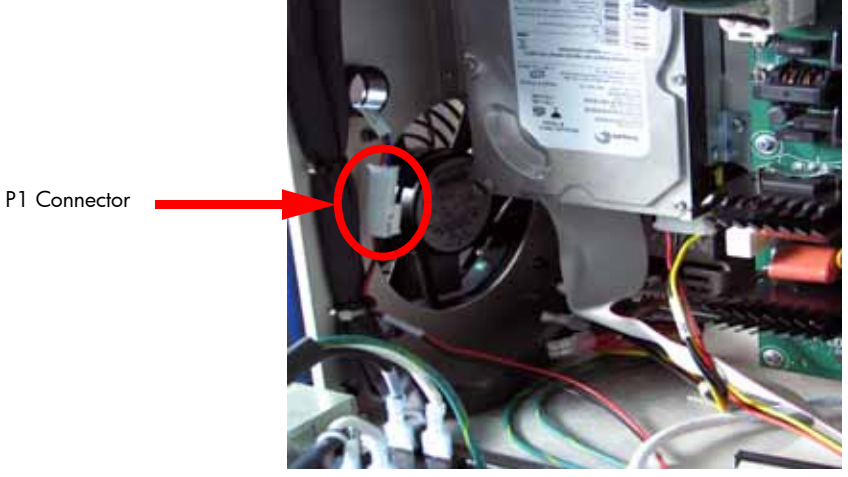

6. Using a  $\frac{5}{64}$  allen wrench, remove the 4 mounting screws. See Figure 87.

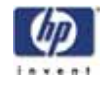

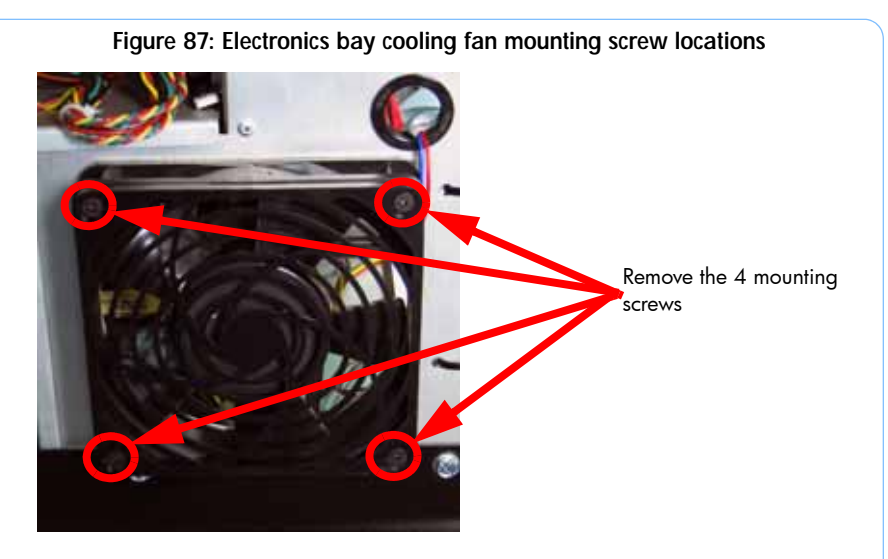

7. Remove the cooling fan.

Installing the electronics bay cooling fan

- 1. Align the cooling fan with the 4 mounting holes.
- 2. Using a  $\frac{5}{64}$  allen wrench, reinstall the 4 mounting screws.
- 3. Reconnect the P1 cable.
- 4. Close the electronics bay. See "Closing the electronics bay" on page 172
- 5. Install the side panels. See "Installing the side panels" on page 164
- 6. Install the top panel. See "" on page 162

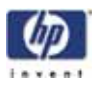

## Controller Board

## **Required Tools**

- $\frac{5}{16}$ " nut driver or standard screwdriver.
- Phillips screwdriver

### Hardware

• 6-32 x  $\frac{1}{4}$ " Phillips pan head screws (x6)

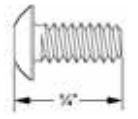

#### Removing the controller board

- 1. Open the electronics bay. See "Opening the electronics bay" on page 171
- 2. Touch the metal plate of the electronics bay cover to discharge any static electricity.
- 3. Remove the 3 ribbon cables by pressing the tabs outward and gently pulling the ribbon cables out of the sockets. See Figure 88.

#### Figure 88: Controller board ribbon cable locations

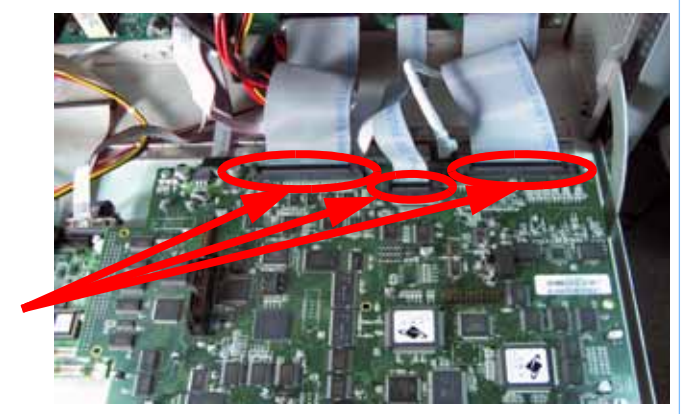

Remove the 3 ribbon cables

4. Using a standard screwdriver, loosen the 2 screws that hold the diagnostics DB-9 cable in place. Then gently pull the cable out of the connector. See Figure 89.

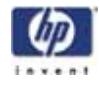

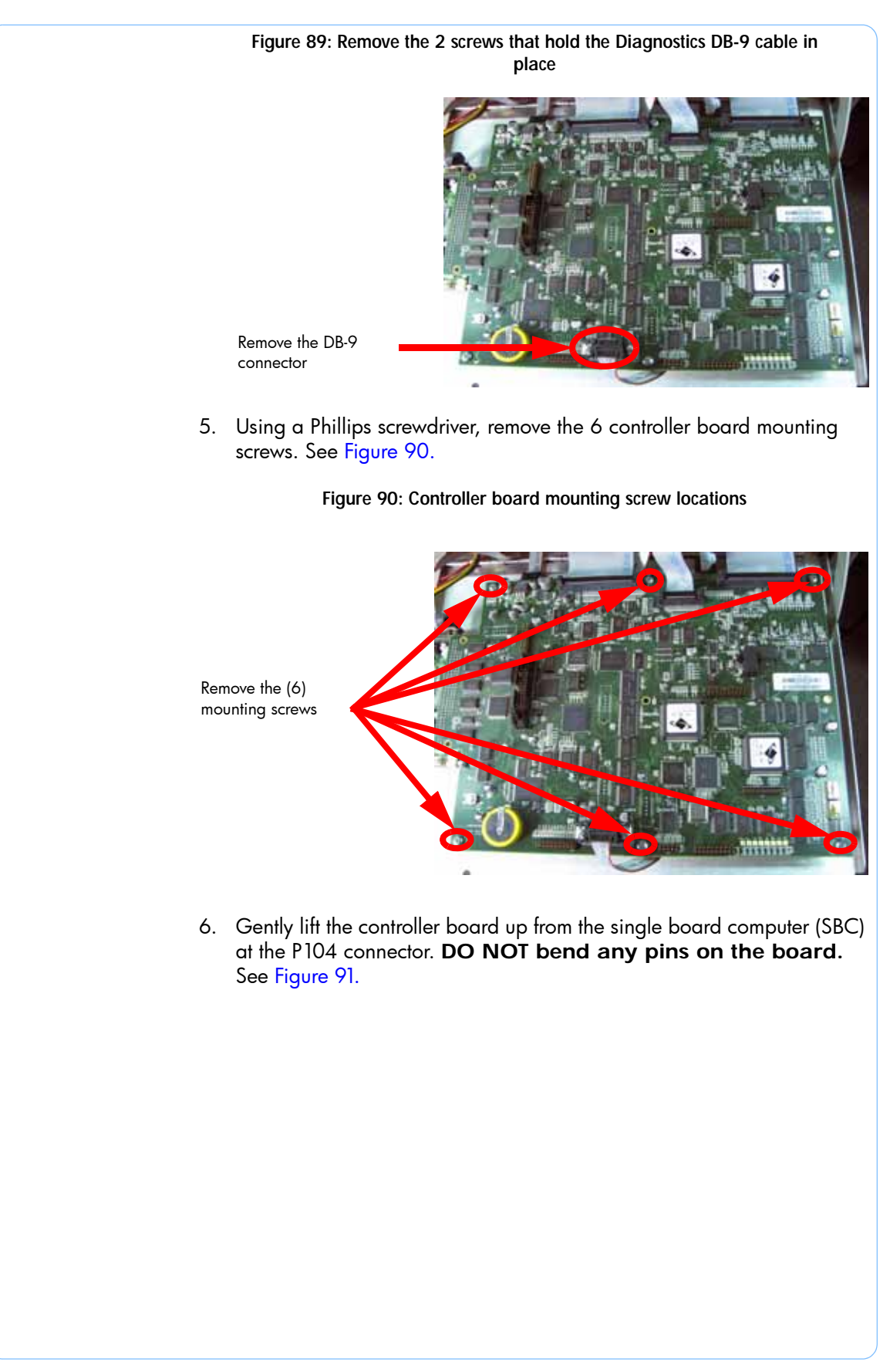

-180

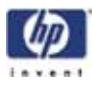

#### Figure 91: P104 connector location

P104 Connector

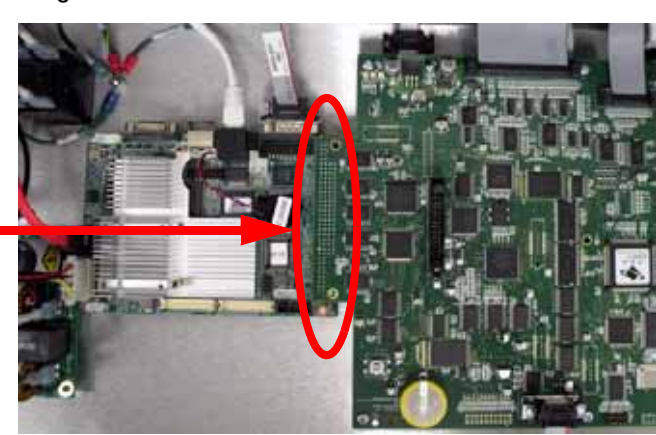

#### Installing the controller board

- 1. Align the pins of the controller board with the P104 connector of the SBC and gently press down in to position.
- 2. Using a Phillips screwdriver, reinstall the 6 mounting screws.
- 3. Reconnect the diagnostics DB-9 connector to the controller board.
- 4. Using a standard screwdriver, tighten the 2 mounting screws.
- 5. Reconnect the 3 ribbon cables to the PDB.
- 6. Close the Electronics Bay. See "Closing the electronics bay" on page 172
- 7. From the workstation, open the HP Designjet 3D Software Solution.
- 8. Connect to the printer.
- 9. Insert the printer firmware CD into the workstation CD drive.
- 10. From the Printer Services tab, click on the Update Software button.
- 11. Navigate HP Designjet 3D Software Solution to the Upgrade (.UPG) file on the printer firmware CD.
- 12. The printer will load, reboot and verify the upgrade.

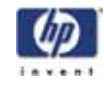

# Single Board Computer (SBC)

## **Required Tools**

- $^{5}\!\!/_{16}{}''$  nut driver or standard screwdriver. •
- Phillips screwdriver

### Hardware

 $6-32 \times \frac{1}{4}$ " Phillips pan head screws (x4) •

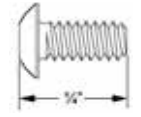

#### Removing the single board computer

- Open the electronics bay. See "Opening the electronics bay" on 1. page 171
- 2. Touch the metal plate of the electronics bay cover to discharge any static electricity.
- 3. Remove the controller board. See "Removing the controller board" on page 179
- 4. Disconnect the J2 power connector. See Figure 92.
- 5. Disconnect the SATA cable by pressing the tab in and pulling outwards. See Figure 92.

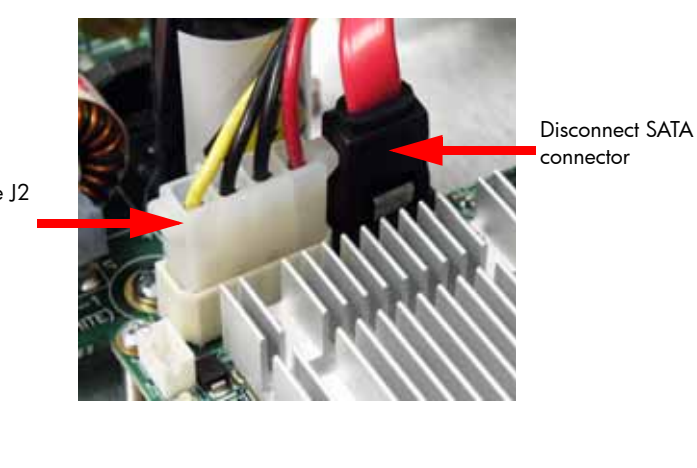

Figure 92: J2 power and SATA connector locations

Disconnect the J2 connector

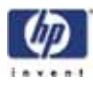

6. Disconnect the RJ-45 network cable. See Figure 93.

Figure 93: RJ-45 network cable location

Disconnect the RJ45 connector

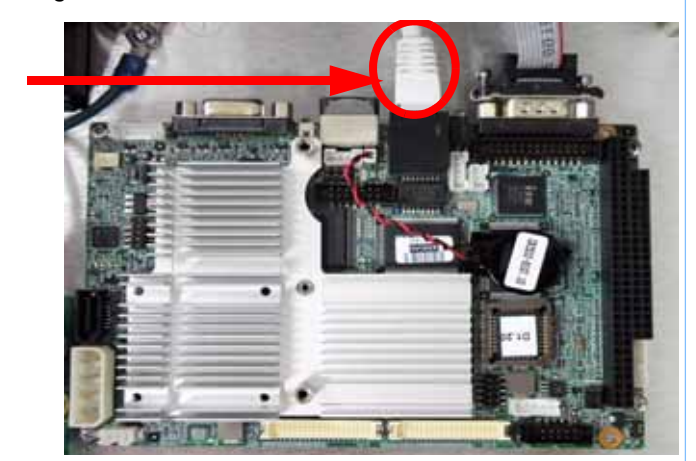

7. Using a Phillips screwdriver, remove the 4 mounting screws. See Figure 94.

Figure 94: SBC mounting screw locations

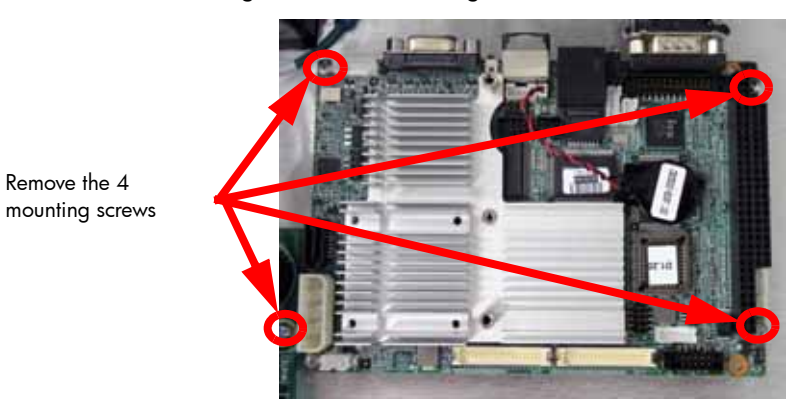

- 8. Using a standard screwdriver, loosen the display cable mounting screws. See Figure 95.
- 9. Disconnect the display cable from the SBC. See Figure 95.

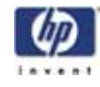

#### Figure 95: SBC display cable location

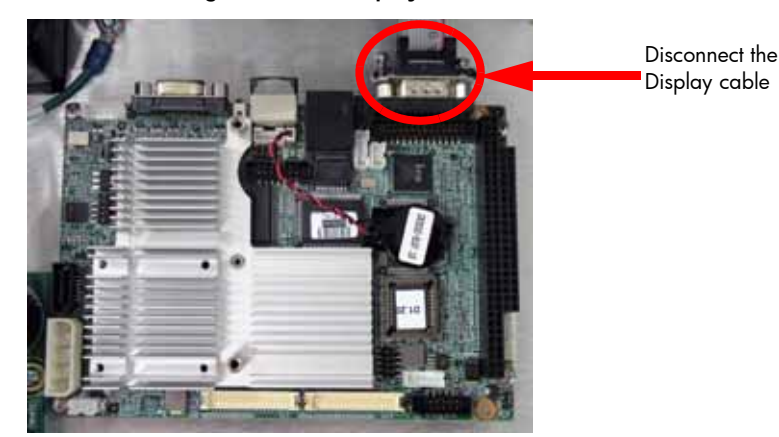

#### Reinstalling the single board computer

- 1. Reconnect the display cable.
- 2. Using a standard screwdriver, tighten the display cable mounting screws.
- 3. Align the SBC with the mounting holes.
- 4. Using a Phillips screwdriver, reinstall the 4 mounting screws.
- 5. Reconnect the RJ-45 network cable.
- 6. Reconnect the SATA cable.
- 7. Reconnect the J2 power cable.
- 8. Reinstall the controller board. See "Installing the controller board" on page 181
- 9. Close the electronics bay. See "Closing the electronics bay" on page 172

# Power Distribution I/O Card

## **Required Tools**

- $\frac{5}{16}$ " nut driver or standard screwdriver.
- Phillips screwdriver

## Hardware

• 6-32 x  $\frac{1}{4}$ " Phillips pan head screws (x3)

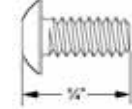

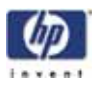

#### Removing the I/O card

- 1. Remove the top panel. See "Removing the top panel" on page 161
- 2. Remove the side panels. See "Removing the side panels" on page 162
- Open the electronics bay. See "Opening the electronics bay" on page 171
- 4. Touch the metal plate of the electronics bay cover to discharge any static electricity.
- 5. Disconnect the 6 cables from the I/O card by pushing in on the locking tabs and pulling outward. See Figure 96.

#### Figure 96: I/O card cable locations

Disconnect all 6 of the cables

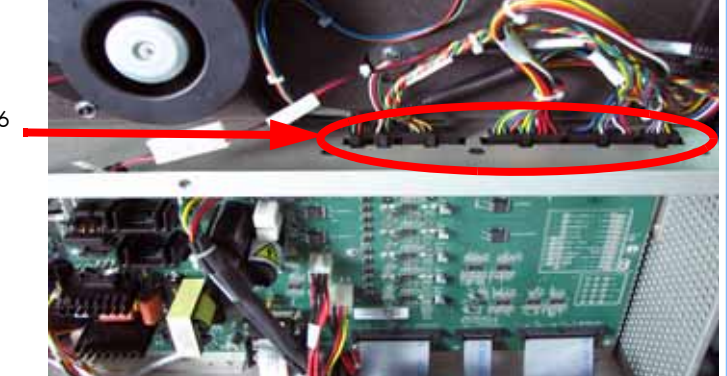

6. Disconnect the thermocouple from the back side of the I/O card by pulling outward. See Figure 97.

Figure 97: Chamber thermocouple wire location

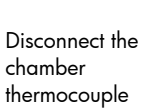

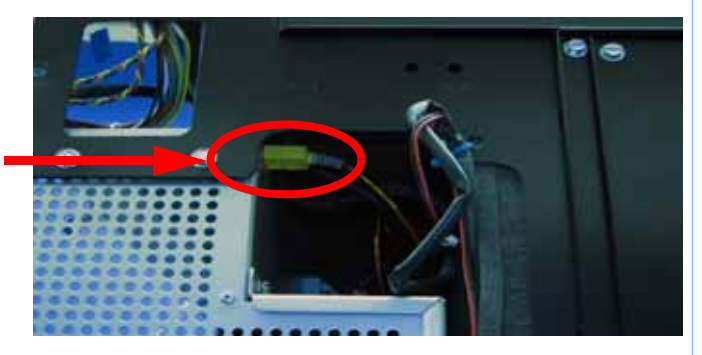

7. Using a Phillips screwdriver, remove the 3 mounting screws from the I/O card. See Figure 98.

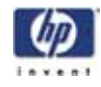

Figure 98: I/O card mounting screw locations

8. Gently pull the I/O card out from the power distribution board sockets.

#### Installing the I/O card

- 1. Gently slide the I/O card in to the power distribution board sockets.
- 2. Verify the I/O card is seated properly by viewing the connection through the viewing slots. See Figure 99.

#### Figure 99: I/O card viewing slot location

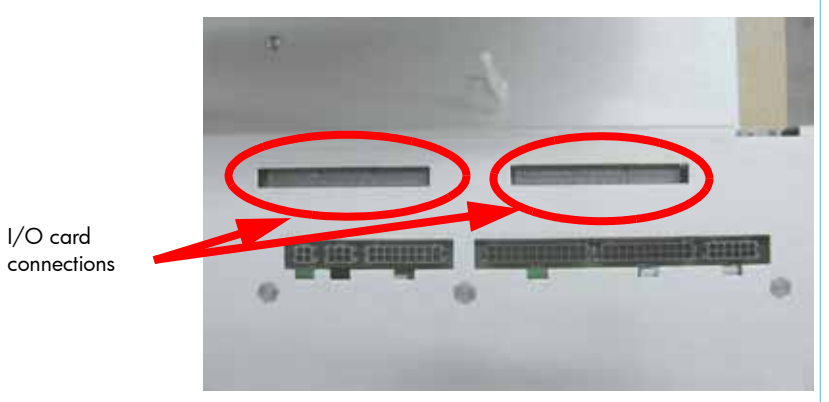

- 3. Using a Phillips screwdriver, reinstall the 3 mounting screws.
- 4. Reconnect the thermocouple to the back side of the I/O card.
- 5. Reconnect the 6 cables to the I/O card.
- 6. Close the electronics bay. See "Closing the electronics bay" on page 172
- 7. Reinstall the side panels. See "Installing the side panels" on page 164
- 8. Reinstall the top panel. See "Installing the top panel" on page 162

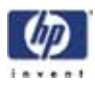

## Power Distribution Board (PDB)

## **Required Tools**

- $\frac{5}{16}$ " nut driver or standard screwdriver.
- Phillips screwdriver

## Hardware

• 6-32 x  $\frac{1}{4}$ " Phillips pan head screws (x12)

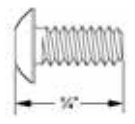

10-32 x <sup>1</sup>/<sub>2</sub>" slotted screws (x8)

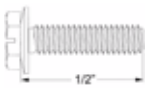

#### Removing the power distribution board

- 1. Remove the top panel. See "Removing the top panel" on page 161
- 2. Remove the side panels. See "Removing the side panels" on page 162
- 3. Open the electronics bay. See "Opening the electronics bay" on page 171
- 4. Touch the metal plate of the electronics bay cover to discharge any static electricity.
- 5. Remove the I/O card. See "Removing the I/O card" on page 185
- 6. Using a  $\frac{5}{16}''$  nut driver or standard screwdriver, remove the 4 screws on the left and right side of the electronics bay and carefully slide the electronics bay out of the printer about 3 inches (76mm). See Figure 100.

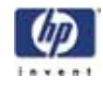

Figure 100: Electronics bay mounting screw locations

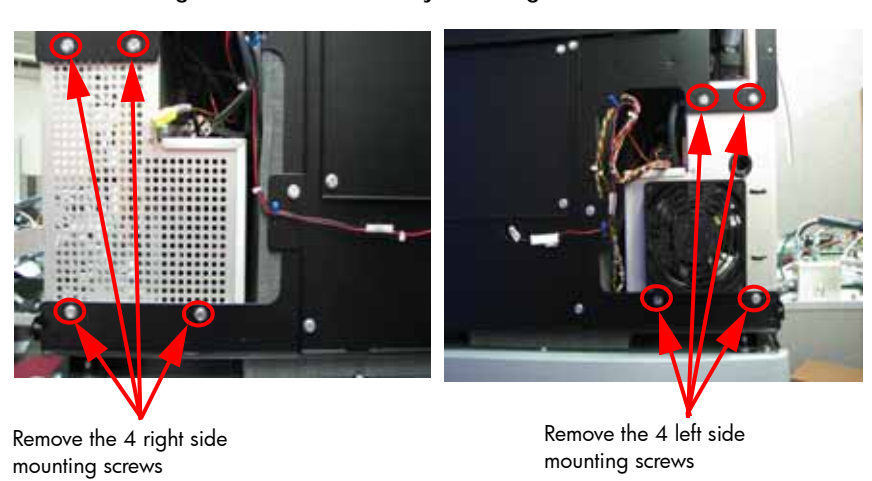

7. Disconnect the 4 cables from the back side of the power distribution board. See Figure 101.

Figure 101: Power distribution board rear cable locations

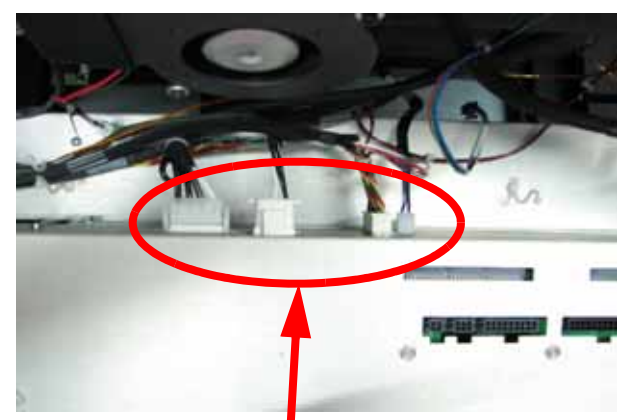

Disconnect the 4 cables on the back of the PDB

- 8. Slide the Electronics Bay back into place.
- 9. Disconnect the 10 cables from the front of the PDB. See Figure 102.

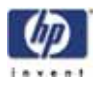

Figure 102: Power distribution board front cable locations

10. Using a Phillips screwdriver, remove the 12 mounting screws. See Figure 103.

Figure 103: Power distribution board mounting screw locations

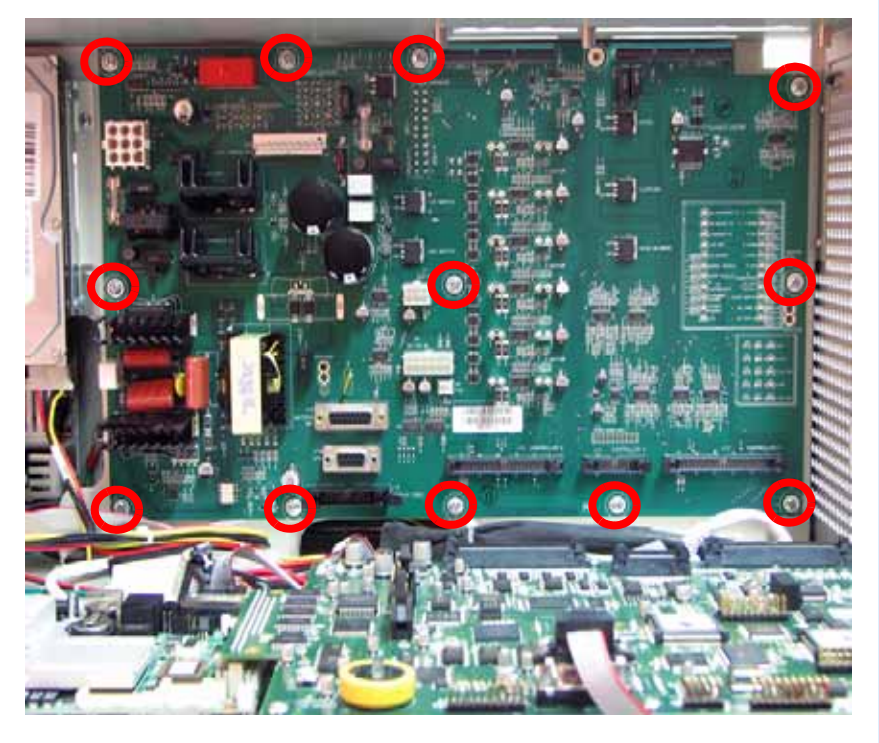

11. To remove, gently pull the power distribution board outward.

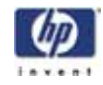

#### Installing the power distribution board

- 1. Align the power distribution board with the mounting holes.
- 2. Using a Phillips screwdriver, reinstall the 12 mounting screws.
- 3. Reconnect the 10 cables to the front of the power distribution board.
- 4. Carefully slide the electronics bay out 3 inches (76mm) and reconnect the 4 cables to the back of the PDB.
- 5. Carefully slide the electronics bay back into position.
- 6. Using a  $\frac{5}{16}''$  nut driver or standard screwdriver, reinstall the 8 mounting screws on the left and right sides.
- 7. Reinstall the I/O card. See "Installing the I/O card" on page 186
- Close the electronics bay. See "Closing the electronics bay" on page 172
- 9. Reinstall the side panels. See "Installing the side panels" on page 164
- 10. Reinstall the top panel. See "Installing the top panel" on page 162

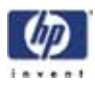

# Hard Drive

## **Required Tools**

- $\frac{5}{16}$ " nut driver or standard screwdriver.
- Phillips screwdriver

## Hardware

• 6-32 x <sup>1</sup>/<sub>4</sub>" Phillips pan head screws (x8)

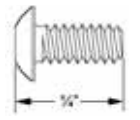

#### Removing the hard drive

- 1. Open the electronics bay. See "Opening the electronics bay" on page 171
- 2. Touch the metal plate of the electronics bay cover to discharge any static electricity.
- 3. Disconnect the power input cable by pressing the metal tab in and pulling down. See Figure 104.

#### Figure 104: Hard drive power cable location

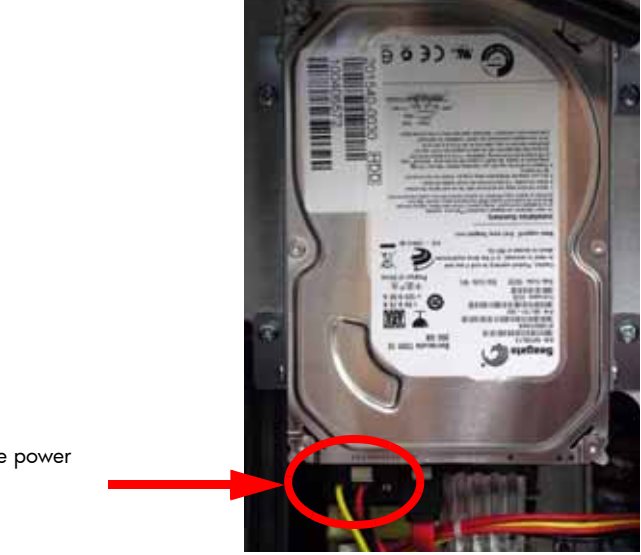

- Disconnect the power input cable
- 4. Disconnect the SATA cable by pressing the metal tab in and pulling down. See Figure 105.

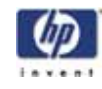

Figure 105: SATA cable location

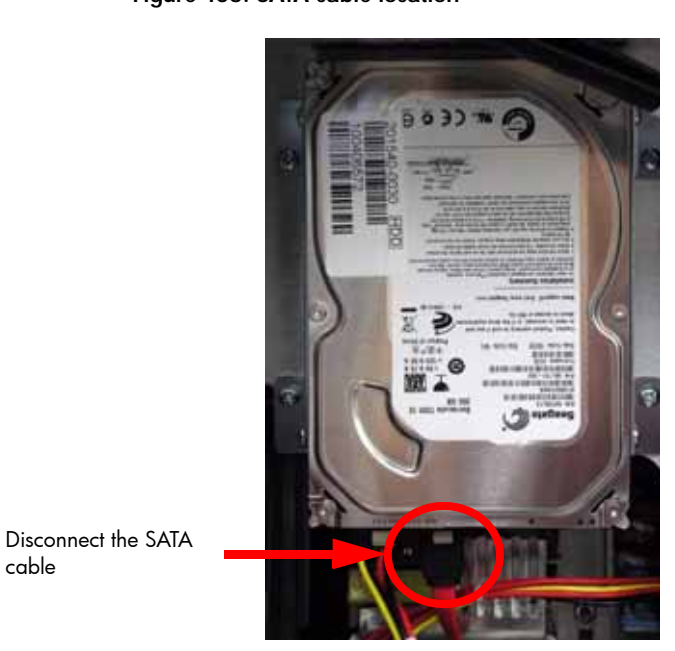

5. Using a Phillips screwdriver, remove the 4 mounting screws. See Figure 106.

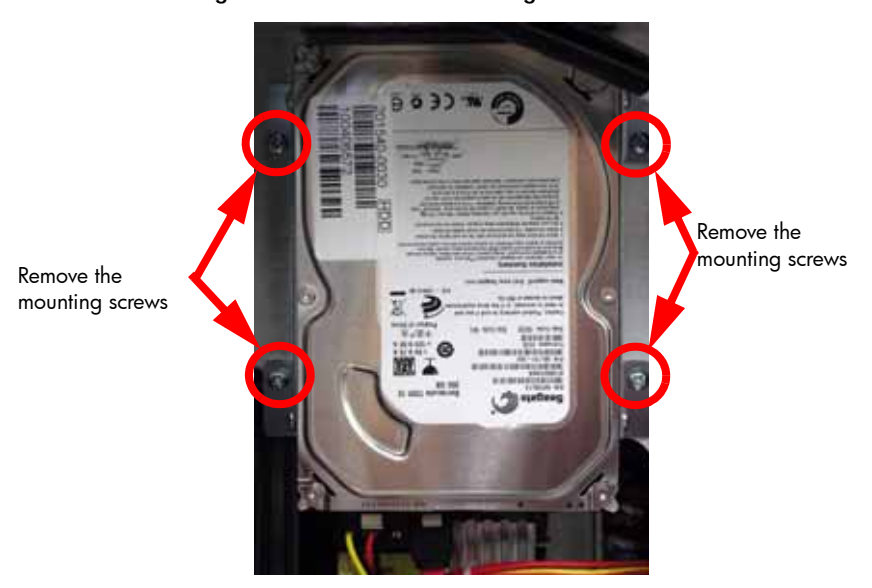

### Figure 106: Hard drive mounting screw locations

- 6. Slide the hard drive up and out of the electronics bay.
- 7. Using a Phillips screwdriver, remove the mounting brackets from the hard drive. See Figure 107.

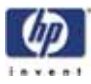

#### Figure 107: Hard drive mounting bracket screw locations

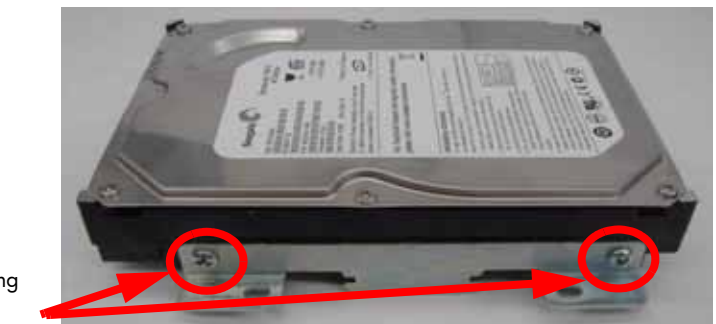

Remove mounting brackets

#### Installing the hard drive

- 1. Using a Phillips screwdriver, reinstall the 2 mounting brackets.
- 2. Push the hard drive in the slots and down into position.
- 3. Using a Phillips screwdriver, reinstall the 4 mounting screws.
- 4. Reconnect the SATA cable.
- 5. Reconnect the power input cable.
- 6. Close the electronics bay. See "Closing the electronics bay" on page 172
- 7. Power up the printer. The printer may take up to 45 minutes to run the Check Disc command before you see anything on the display panel.
- 8. After the printer has rebooted and is idle, press Maintenance > System > Set Network.
- 9. Select either Dynamic networking or Static networking.
- 10. If using Static networking, enter the printers IP Address, Default Gateway and Subnet Mask values.
- 11. From the PC, open the HP Designjet 3D Software Solution.
- 12. Connect to the printer.
- 13. Insert the printer firmware CD into the workstation CD drive.
- 14. From the Printer Services tab, click on the Update Software button.
- 15. Navigate HP Designjet 3D Software Solution to the Upgrade (.UPG) file on the printer firmware CD.
- 16. The printer will load, reboot and verify the upgrade.

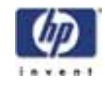

## Line Filter

## **Required Tools**

- $5_{16}''$  nut driver or standard screwdriver.
- Phillips screwdriver

## Hardware

• 6-32 x  $\frac{1}{4}$ " Phillips pan head screws (x3)

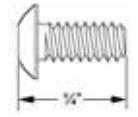

#### Removing the line filter

- 1. Open the electronics bay. See "Opening the electronics bay" on page 171
- 2. Touch the metal plate of the electronics bay cover to discharge any static electricity.
- 3. Remove L1-1 and N1-1 spade connectors from the right side of the board by pulling back on the connector. See Figure 108.

#### Figure 108: L1-1 and N1-1 spade connector locations

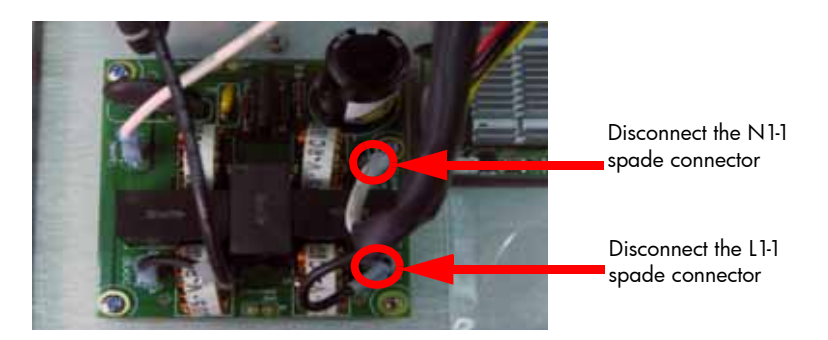

4. Remove L2-1 and N2-1 Spade connectors from the left side of the board by pulling up on the connector. See Figure 109.

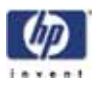

Figure 109: L2-1 and N2-1 Spade connector locations

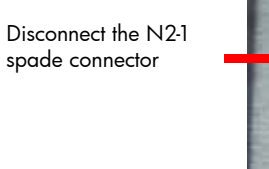

Disconnect the L2-1 spade connector

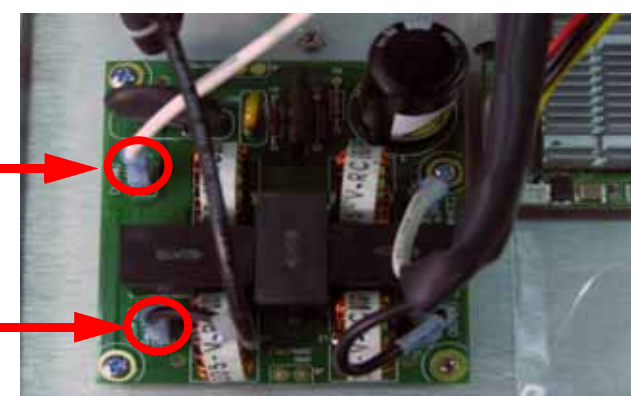

5. Using a Phillips screwdriver, remove the 3 mounting screws. See Figure 110.

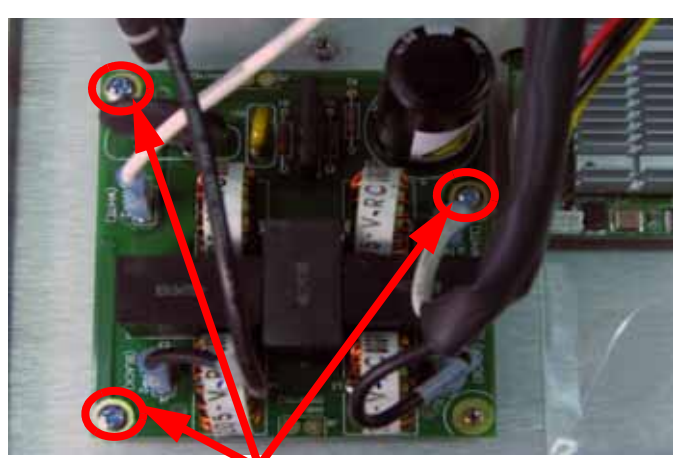

Figure 110: Line filter mounting screw locations

Remove the 3 mounting screws

6. Lift board and gently remove the line filter.

#### Installing the line filter

- 1. Align the line filter with the mounting holes.
- 2. Using a Phillips screwdriver, reinstall the 3 mounting screws.
- 3. Reconnect the L2-1 and N2-1 spade connectors to the left side of the board.
- 4. Reconnect the LF2-P and LF2-N spade connectors to the right side of the board.
- 5. Close the electronics bay. See "Closing the electronics bay" on page 172

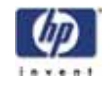

## Circuit Breaker

## **Required Tools**

- $\frac{5}{16''}$  nut driver or standard screwdriver. •
- Phillips screwdriver •

#### Removing the circuit breaker

- Open the electronics bay. See "Opening the electronics bay" on 1. page 171
- 2. Touch the metal plate of the electronics bay cover to discharge any static electricity.
- 3. Remove the Load and CB1 spade connectors from the circuit breaker by pulling up on the connectors. See Figure 111.

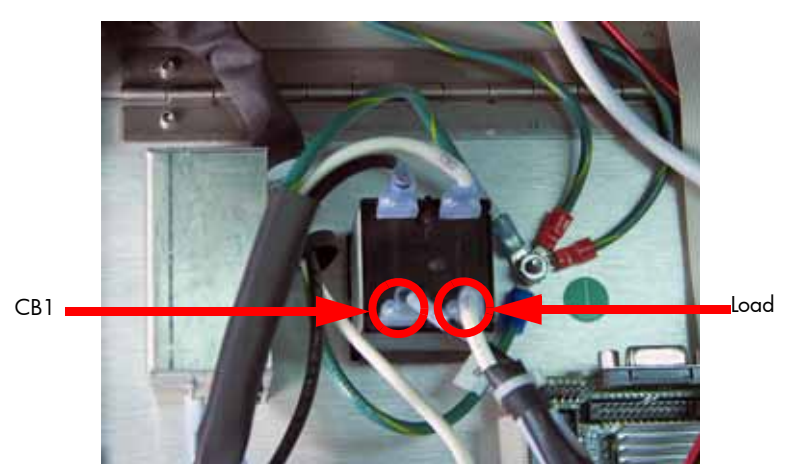

Figure 111: Load and CB1 spade connector locations

4. Remove the CB1 Line and CB2 spade connectors from the circuit breaker by pulling up on the connectors. See Figure 112.

Figure 112: CB1 Line and CB2 spade connector locations

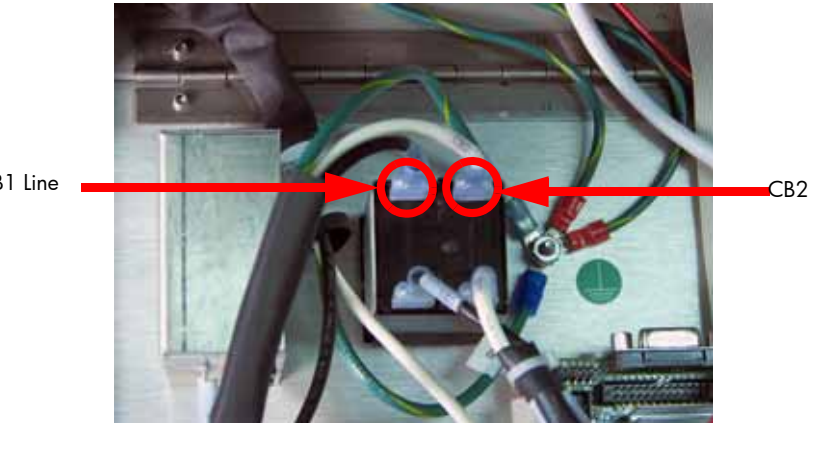

CB1 Line

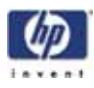

5. Squeeze the tabs on the circuit breaker and push through the electronics bay panel. See Figure 113.

#### Figure 113: Removing the circuit breaker

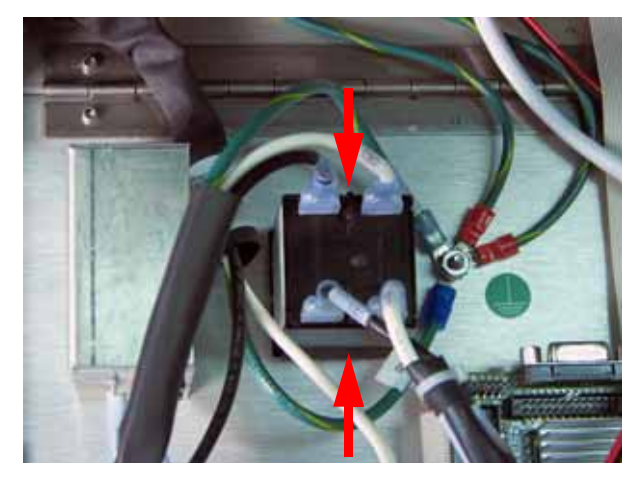

Press tabs and push the circuit breaker through the panel

#### Installing the circuit breaker

- 1. Push the circuit breaker through the electronics bay panel until it locks in place.
- 2. Reconnect the CB1 and CB2 spade connectors to the circuit breaker.
- 3. Reconnect the Load and CB1 spade connectors to the circuit breaker.
- 4. Close the electronics bay. See "Closing the electronics bay" on page 172

# AC Input

## **Required Tools**

- $\frac{5}{16}$ " nut driver or standard screwdriver.
- Phillips screwdriver

## Hardware

• <sup>1</sup>/<sub>2</sub>" x 6mm Phillips pan head screws (x2)

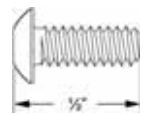

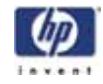

#### Removing the AC Input

- 1. Open the electronics bay. See "Opening the electronics bay" on page 171
- 2. Touch the metal plate of the electronics bay cover to discharge any static electricity.
- 3. Remove the LF-G (green) spade connector. See Figure 114.
- 4. Remove the LF-N (white) spade connector. See Figure 114.
- 5. Remove the LF-P (black) spade connector. See Figure 114.

#### Figure 114: AC input connection locations

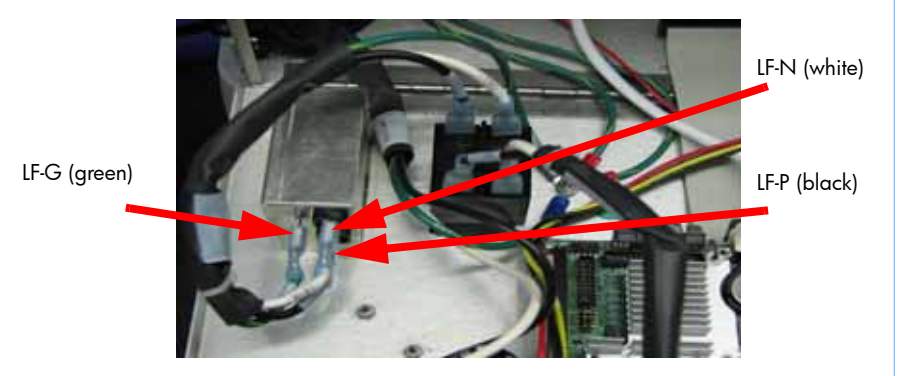

6. Using a Phillips screwdriver, remove the 2 mounting screws and remove the AC Input. See Figure 115.

#### Figure 115: AC input mounting screw locations

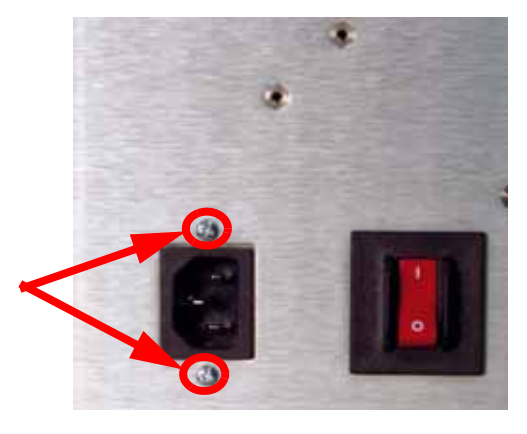

#### Installing the AC Input.

Remove the mounting screws

- 1. Install the 2 AC Input mounting screws with a Phillips screwdriver.
- 2. Connect the LF-P (black) spade connector.
- 3. Connect the LF-N (white) spade connector.
- 4. Connect the LF-G (green) spade connector.
- 5. Close the electronics bay. See "Closing the electronics bay" on page 172

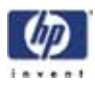

## Power Switch

## **Required Tools**

•  $\frac{5}{16}$ " nut driver or standard screwdriver.

## Hardware

10-32 x <sup>3</sup>/<sub>8</sub>" slotted screws (x2)

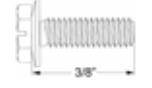

#### **Removing the Power Switch**

- 1. Remove the top panel. See "Removing the top panel" on page 161
- 2. Remove the left side panel. See "Removing the side panels" on page 162
- 3. Using a  $\frac{5}{16}$ " nut driver or standard screwdriver, remove the 2 power switch housing mounting screws. See Figure 116.

Figure 116: Power switch housing mounting screw locations

0

Remove the 2 mounting screws

- Remove the white SW2 wire from the spade connector labeled "3". See Figure 117.
- 5. Remove the black SW3 wire from the spade connector labeled "1a". See Figure 117.
- 6. Remove the yellow NC wire from the spade connector labeled "2a". See Figure 117.
- Remove the green COM wire from the spade connector labeled "2". See Figure 117.

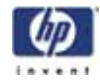

Figure 117: Power switch connector locations

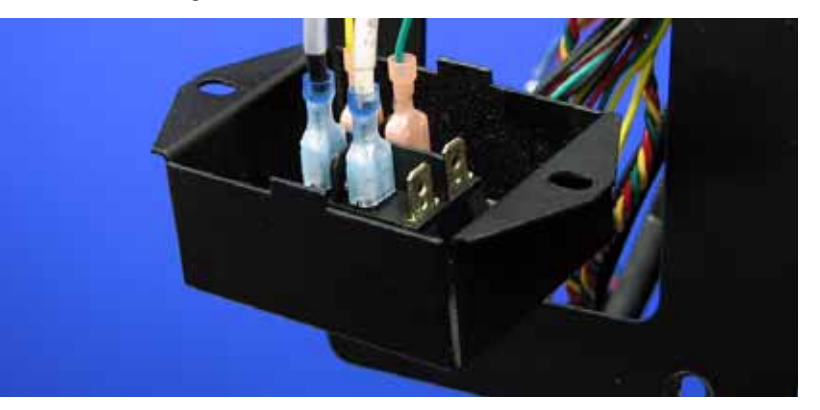

8. Press the Power Switch tabs in and push it out of the housing. See Figure 118.

Figure 118: Removing the power switch

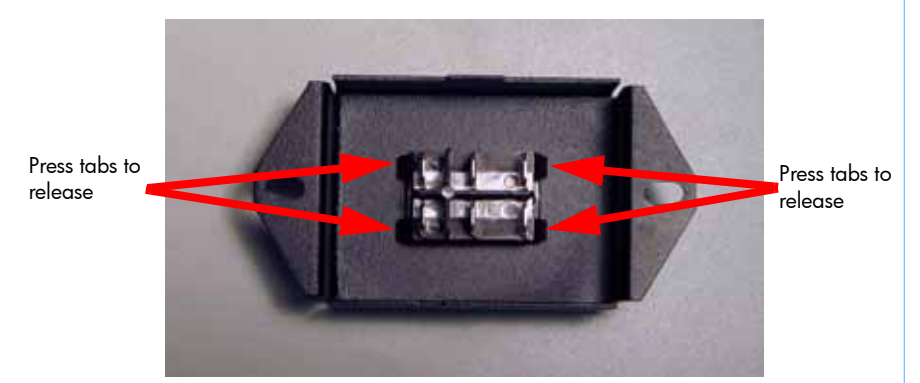

#### Installing the power switch

- 1. Push the power switch into place on the power switch housing.
- 2. Connect the yellow NC wire to the spade connector labeled "2a".
- 3. Connect the green COM wire to the spade connector labeled "2".
- 4. Connect the black SW3 wire to the spade connector labeled "1a".
- 5. Connect the white SW2 wire to the spade connector labeled "3".
- 6. Align the power switch housing with the mounting holes.
- 7. Using a  $\frac{5}{16}''$  nut driver or standard screwdriver, reinstall the 2 mounting screws.
- 8. Reinstall the left side panel. See "Installing the side panels" on page 164
- 9. Install the top panel. See "Installing the top panel" on page 162
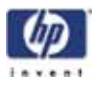

# 24VDC Power Supply

# **Required Tools**

- $\frac{5}{16}$ " nut driver or standard screwdriver.
- Phillips screwdriver

## Hardware

10-32 x <sup>3</sup>/<sub>8</sub>" slotted screws (x3)

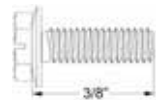

6-32 x <sup>1</sup>/<sub>4</sub>" Phillips pan head screws (x2)

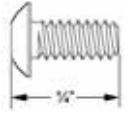

## Removing the 24VDC Power Supply

- 1. Remove the top panel. See "Removing the top panel" on page 161
- 2. Remove the side panels. See "Removing the side panels" on page 162
- 3. Remove the electronics bay. See "Removing the electronics bay" on page 175
- 4. Using a <sup>5</sup>/<sub>16</sub>" nut driver or standard screwdriver, remove the 3 rear electronics bay mounting screws. See Figure 119.

Figure 119: Rear electronics bay mounting screw locations

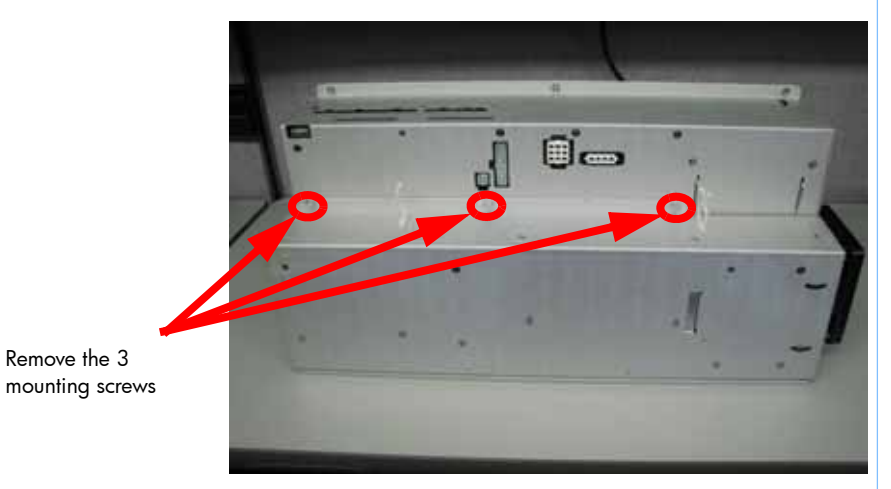

- 5. Open the rear panel of the electronics bay.
- 6. Touch the metal plate of the electronics bay cover to discharge any static electricity.

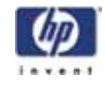

7. Disconnect the J1 connector on the 24VDC power supply. See Figure 120.

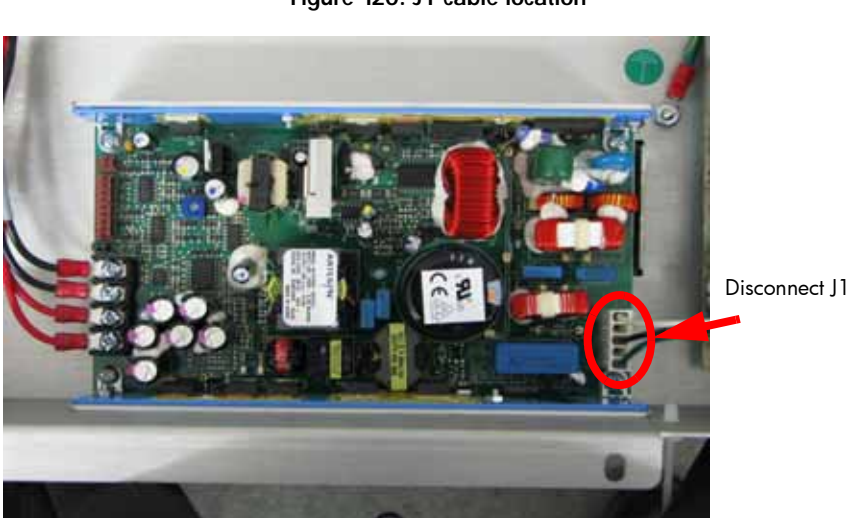

Figure 120: J1 cable location

8. Disconnect J3 1 through 4 connectors using a Phillips screwdriver. Note the position of the wires for reinstallation. See Figure 121.

Figure 121: J3 1 through 4 connector locations

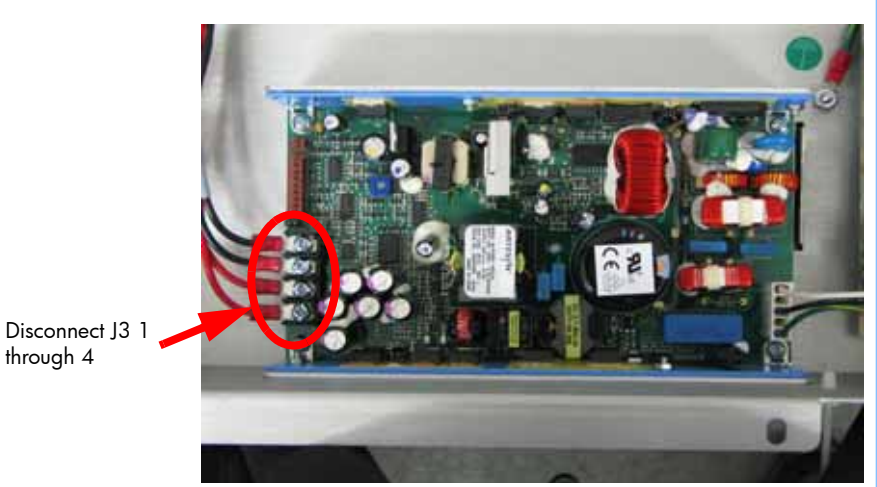

9. Close the rear panel of the electronics bay and remove the 2 board mounting screws using a Phillips screwdriver. See Figure 122.

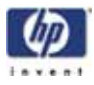

Figure 122: Closing the rear panel of the electronics bay

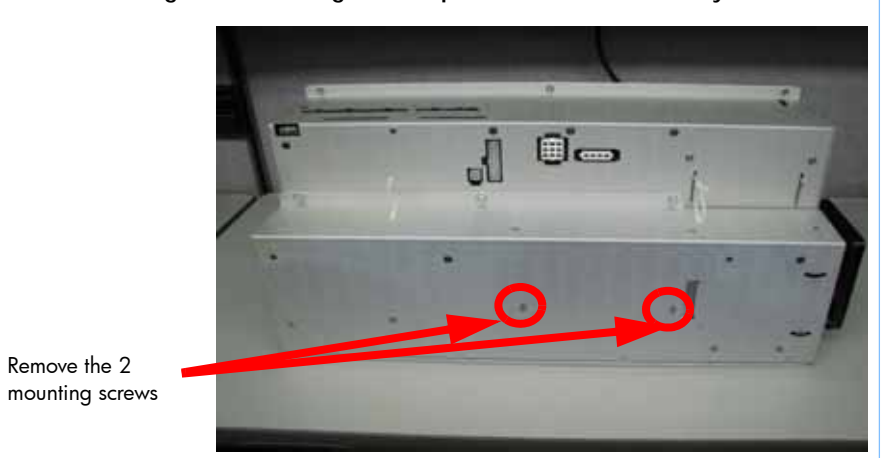

 Open the rear panel of the electronics bay and remove the 2 board mounting screws from the top of the panel using a Phillips screwdriver. See Figure 123.

Figure 123: Removing the 2 mounting screws from the top of the panel

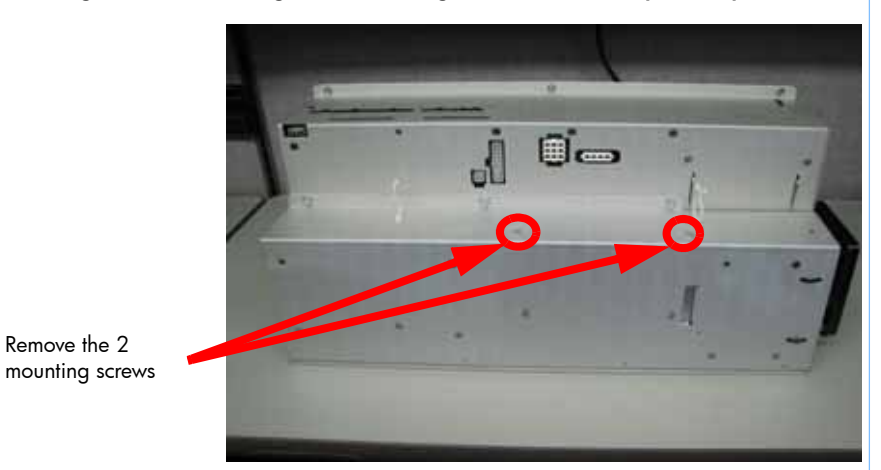

11. Remove the 24VDC power supply.

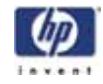

### Installing the 24VDC power supply

1. Align the 24VDC power supply with the top of the rear panel of the electronics bay and the tab to the right of the mounting location. See Figure 124.

Figure 124: Align the 24VDC power supply

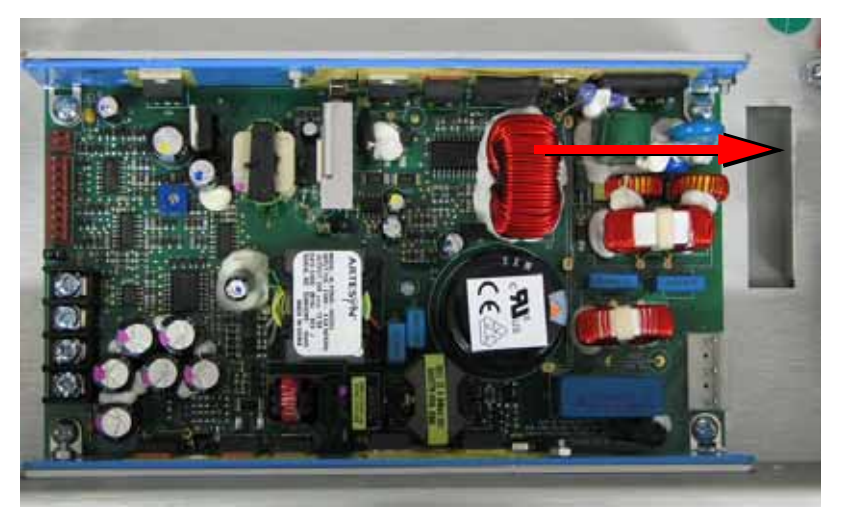

- 2. Using a Phillips screwdriver, reinstall the 2 mounting screws to the top of the rear panel.
- 3. Close the rear electronics bay panel.
- 4. Using a Phillips screwdriver, reinstall the 2 mounting screws.
- 5. Reconnect J3 1 through 4 connectors using a Phillips screwdriver.
- 6. Reconnect J1 on the 24VDC power supply.
- 7. Close the rear panel of the Electronics Bay.
- 8. Using a  $\frac{5}{16}''$  nut driver or standard screwdriver, reinstall the 3 mounting screws.
- 9. Reinstall the electronics bay. See "Installing the electronics bay" on page 176
- 10. Reinstall the side panels. See "Installing the side panels" on page 164
- 11. Reinstall the top panel. See "Installing the top panel" on page 162

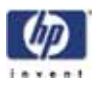

# 5/12VDC Power Supply

# **Required Tools**

- $\frac{5}{16}$ " nut driver or standard screwdriver.
- Phillips screwdriver

## Hardware

• 10-32 x <sup>3</sup>/<sub>8</sub>" slotted screws (x3)

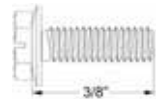

6-32 x <sup>1</sup>/<sub>4</sub>" Phillips pan head screws (x3)

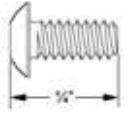

## Removing the 5/12VDC power supply

- 1. Remove the top panel. See "Removing the top panel" on page 161
- 2. Remove the side panels. See "Removing the side panels" on page 162
- 3. Remove the electronics bay. See "Removing the electronics bay" on page 175
- 4. Using a <sup>5</sup>/<sub>16</sub>" nut driver or standard screwdriver, remove the 3 rear electronics bay mounting screws. See Figure 125.

Figure 125: Rear electronics bay mounting screw locations

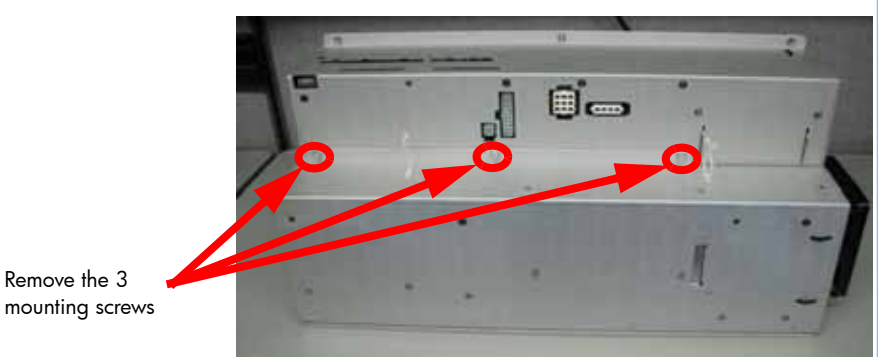

- 5. Open the rear panel of the electronics bay.
- 6. Touch the metal plate of the electronics bay cover to discharge any static electricity.
- Disconnect the J2 spade connector by lifting up on the connector. See Figure 126.

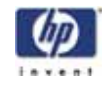

Figure 126: J2 spade connector location

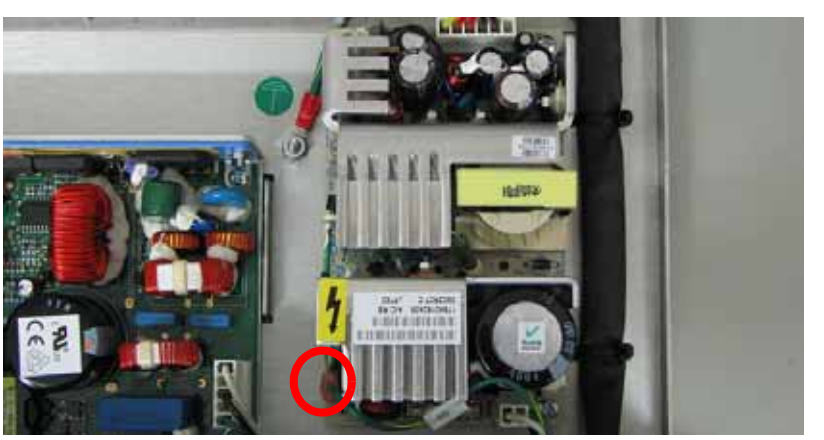

8. Disconnect the SK2 connector by pressing the tab and lifting up on the connector. See Figure 127.

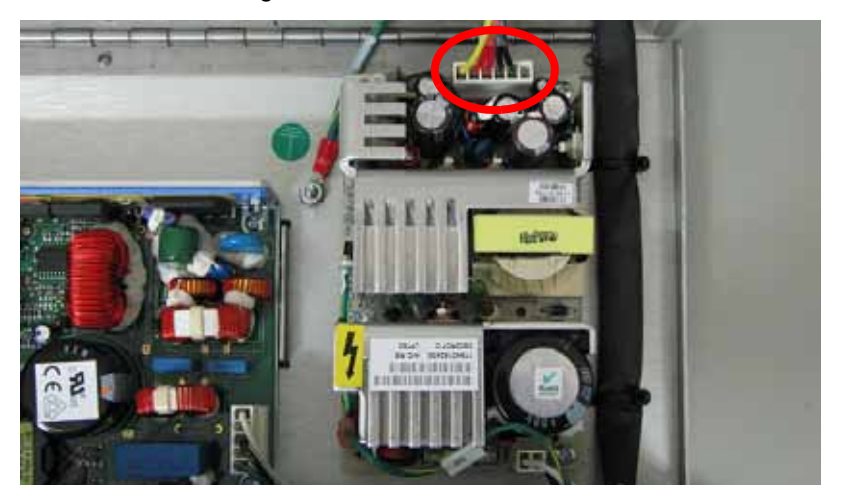

Figure 127: SK2 connector location

9. Disconnect the power input cable by pressing the tab and lifting up on the connector. See Figure 128.

Figure 128: Power input cable location

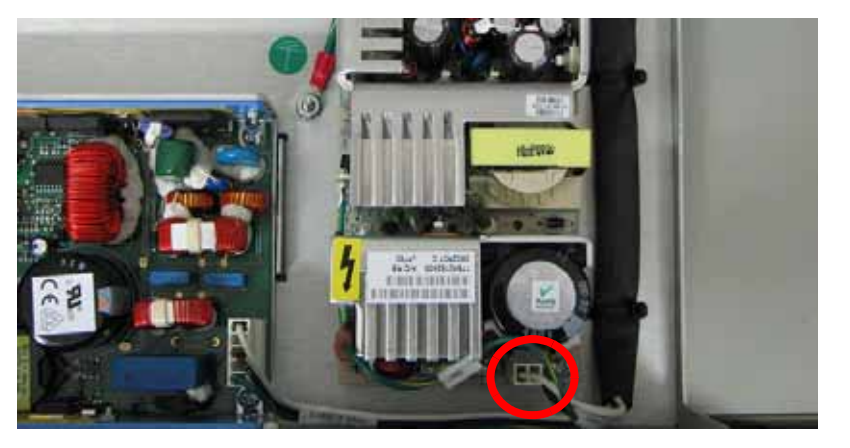

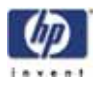

10. Using a Phillips screwdriver, remove the 3 mounting screws. See Figure 129.

## Figure 129: 5/12 VDC supply mounting screw locations

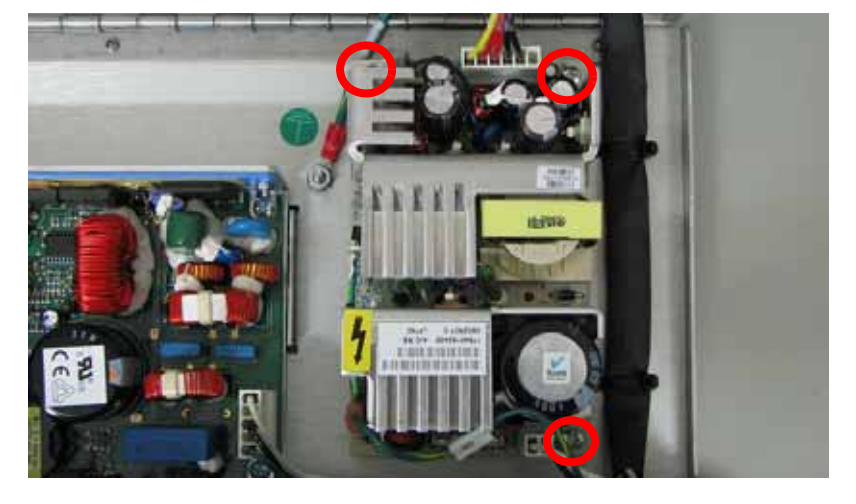

11. Remove the 5/12VDC power supply.

### Installing the 5/12VDC power supply

- 1. Align the 5/12VDC power supply and press down into place.
- 2. Using a Phillips screwdriver, reinstall the 3 mounting screws.
- 3. Reconnect the SK2 connector.
- 4. Reconnect the J2 spade connector.
- 5. Close the rear panel of the electronics bay.
- 6. Using a  $\frac{5}{16}$ " nut driver or standard screwdriver, reinstall the 3 rear electronics bay mounting screws.
- 7. Reinstall the electronics bay. See "Installing the electronics bay" on page 176
- 8. Reinstall the side panels. See "Installing the side panels" on page 164
- 9. Reinstall the top panel. See "Installing the top panel" on page 162

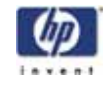

# 120VDC Power Supply

# **Required Tools**

- $\frac{5}{16}''$  nut driver or standard screwdriver.
- Phillips screwdriver

## Hardware

• 10-32 x  $\frac{3}{8}$ " slotted screws (x3)

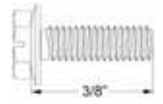

6-32 x <sup>1</sup>/<sub>4</sub>" Phillips pan head screws (x3)

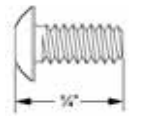

## Removing the 120VDC power supply

- 1. Remove the top panel. See "Removing the top panel" on page 161
- 2. Remove the side panels. See "Removing the side panels" on page 162
- 3. Remove the electronics bay. See "Removing the electronics bay" on page 175
- 4. Using a  $\frac{5}{16}$ " nut driver or standard screwdriver, remove the 3 rear electronics bay mounting screws. See Figure 130.

Figure 130: Rear electronics bay mounting screw locations

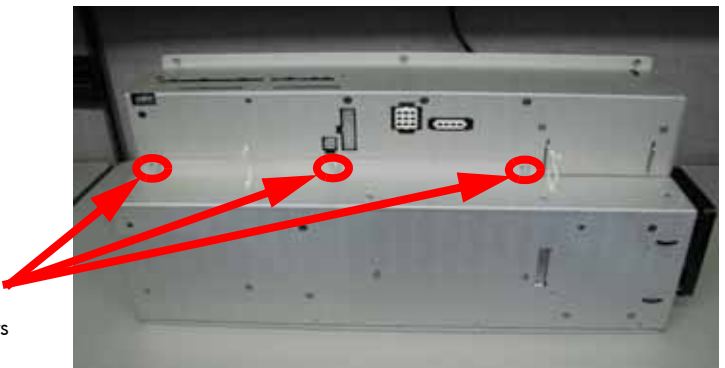

Remove the 3 mounting screws

- 5. Open the rear panel of the electronics bay.
- 6. Touch the metal plate of the electronics bay cover to discharge any static electricity.
- 7. Disconnect the J601 connector by pressing the tab and pulling the connector up. See Figure 131.

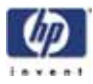

Figure 131: J601 connector location

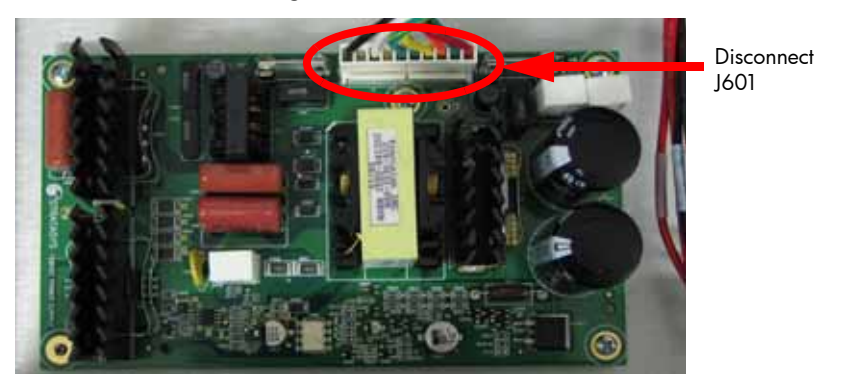

8. Using a Phillips screwdriver, remove the 3 mounting screws. See Figure 132.

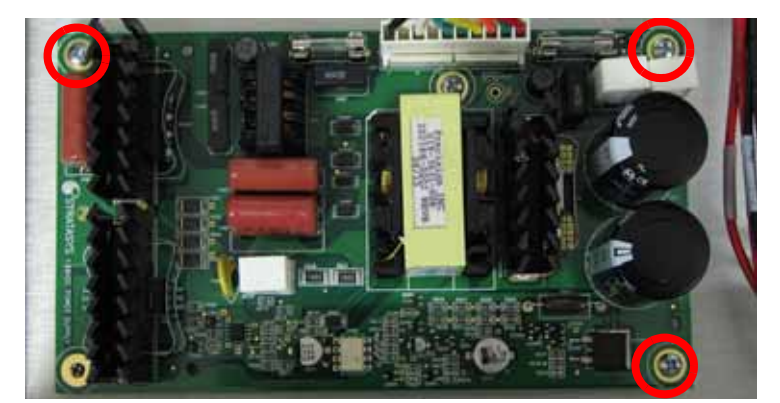

Figure 132: 120 VDC mounting screw locations

9. Remove the 120VDC power supply.

## Installing the 120 VDC power supply

- 1. Align the 120VDC power supply with the mounting holes.
- 2. Using a Phillips screwdriver, reinstall the 3 mounting screws.
- 3. Reconnect J601.
- 4. Close the rear panel of the electronics bay.
- 5. Using a  $\frac{5}{16}$ " nut driver or standard screwdriver, reinstall the 3 rear electronics bay mounting screws.
- 6. Reinstall the electronics bay. See "Installing the electronics bay" on page 176
- 7. Reinstall the side panels. See "Installing the side panels" on page 164
- 8. Reinstall the top panel. See "Installing the top panel" on page 162

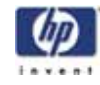

# **Head Components**

# Head Cooling Fan

# **Required Tools**

- $\frac{5}{16}$ " nut driver or standard screwdriver.
- $7_{64}$ " allen wrench.

## Hardware

• 6-32 x  $1\frac{3}{4}$ " flat head cap screws (x2)

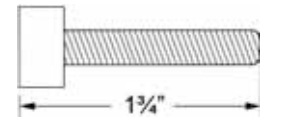

### Removing the head cooling fan

- 1. Remove the top panel. See "Removing the top panel" on page 161
- 2. Remove the side panels. See "Removing the side panels" on page 162
- 3. Remove the upper electronics bay cover. See "Removing the upper electronics bay cover" on page 173
- 4. Disconnect the J258 cable by pressing the tab and pulling the connector apart. See Figure 133.

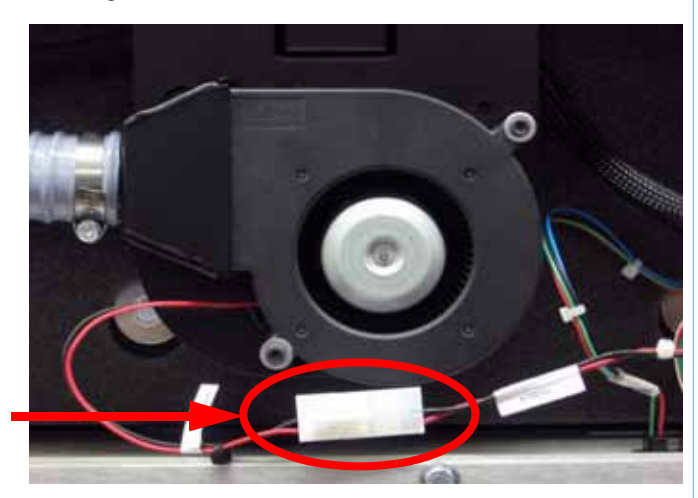

Figure 133: J258 cable location

Disconnect J258

5. Using a  $\frac{7}{64}$  allen wrench, remove the 2 mounting screws. See Figure 134.

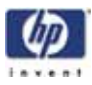

Figure 134: Head cooling fan mounting screw locations

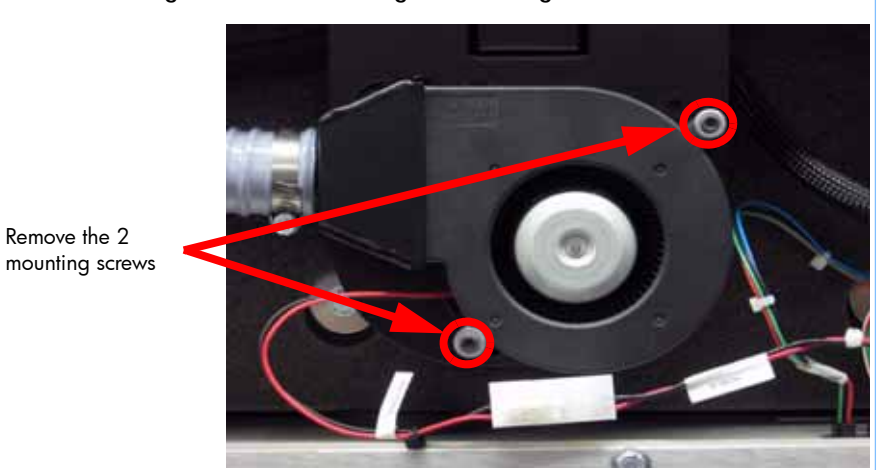

6. Remove the head cooling fan.

## Installing the Head Cooling fan

- 1. Align the head cooling fan with the 2 mounting holes.
- 2. Using a  $\frac{7}{64}$  allen wrench, reinstall the 2 mounting screws.
- 3. Reconnect the J258 cable.
- 4. Install the upper electronics bay cover. See "Installing the upper electronics bay cover" on page 174
- 5. Install the side panels. See "Installing the side panels" on page 164
- 6. Install the top panel. See "Installing the top panel" on page 162

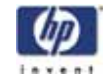

# Toggle Head Assembly

# **Required Tools**

- $\frac{5}{16}$ " nut driver or standard screwdriver.
- Cutters

## Hardware

- Wire tie (x1)
- 10-32 x <sup>3</sup>/<sub>8</sub>" slotted screws (x7)

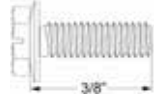

10-32 x <sup>1</sup>/<sub>2</sub>" slotted screws (x4)

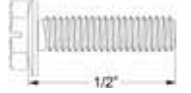

Remove the 7 mounting screws.

### Removing the toggle head assembly

- 1. Remove the top panel. See "Removing the top panel" on page 161
- 2. Remove the side panels. See "Removing the side panels" on page 162
- 3. Using a  $\frac{5}{16}''$  nut driver or standard screwdriver, remove the right side access panel mounting screws and remove the panel. See Figure 135.

Figure 135: Right side access panel mounting screw locations

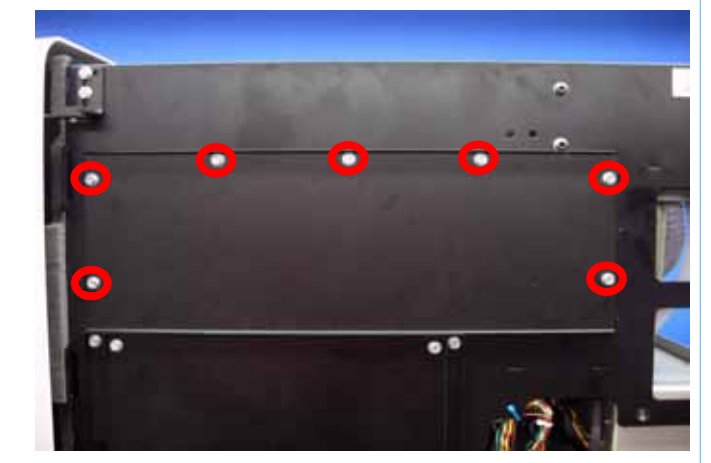

4. Remove the head cover by pressing the tabs in and pulling the cover outward. See Figure 136.

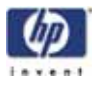

 Press tab in to release head cover
 Press tab in to release head cover

5. Remove the air plenum by pressing in the upper and lower tabs and pulling outward. See Figure 137.

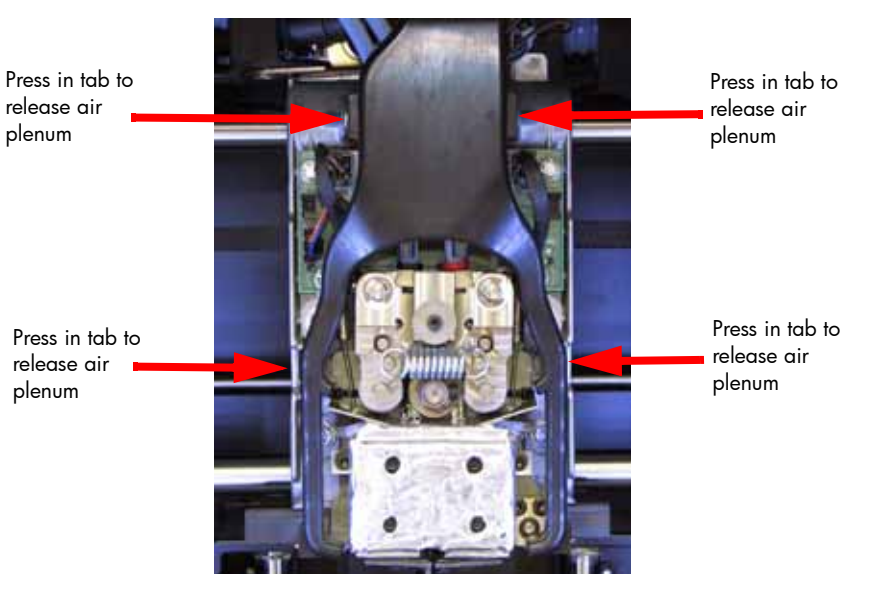

## Figure 137: Air plenum tab locations

6. Disconnect the material tubes by pressing down on the retaining ring and lifting up the material tubes. See Figure 138.

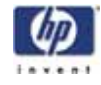

#### Figure 138: Material tubes and retaining rings

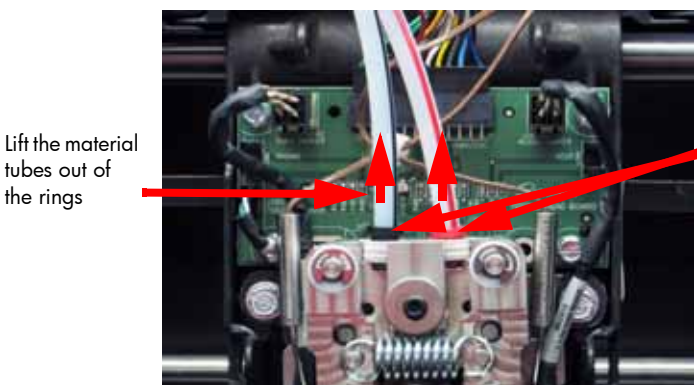

Press down on the retaining rings

7. Disconnect the thermocouples from the TC Amp board and remove the wires from the wire retainer. See Figure 139. and Figure 140.

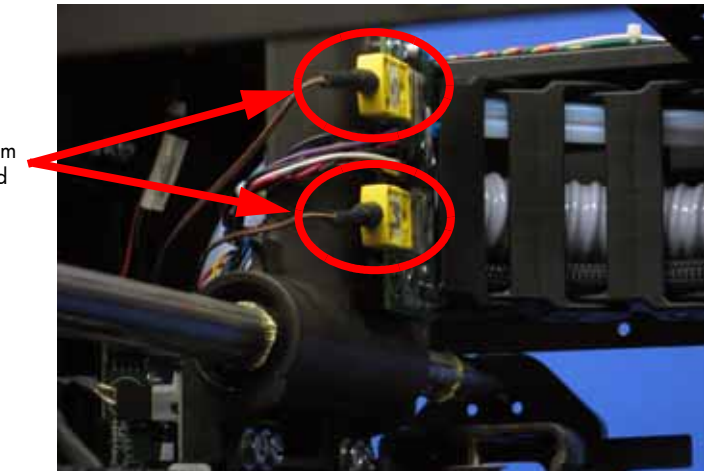

Figure 139: Thermocouple locations

Disconnect the 2 thermocouples from the TC Amp board

Remove the

from the retainer

tubes out of

the rings

Figure 140: Thermocouple wire retainer location

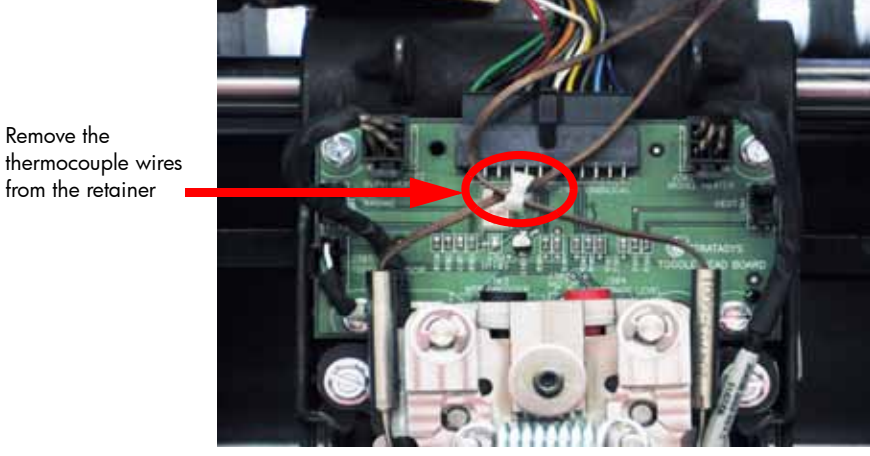

8. Disconnect the model and support heater cables by pressing the tabs in and pulling the cables outward. See Figure 141.

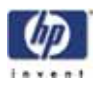

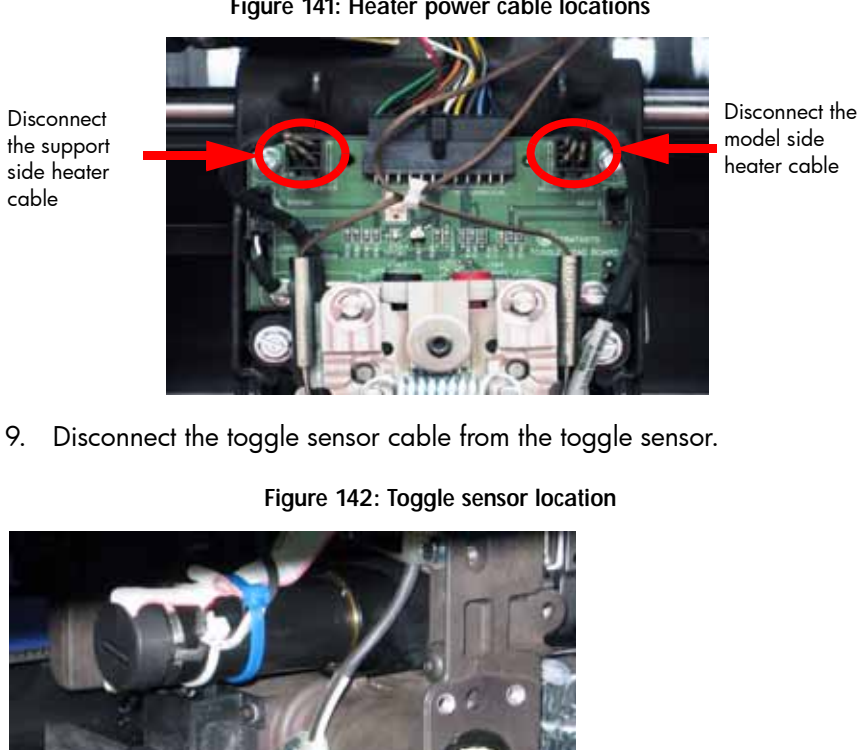

Figure 141: Heater power cable locations

9.

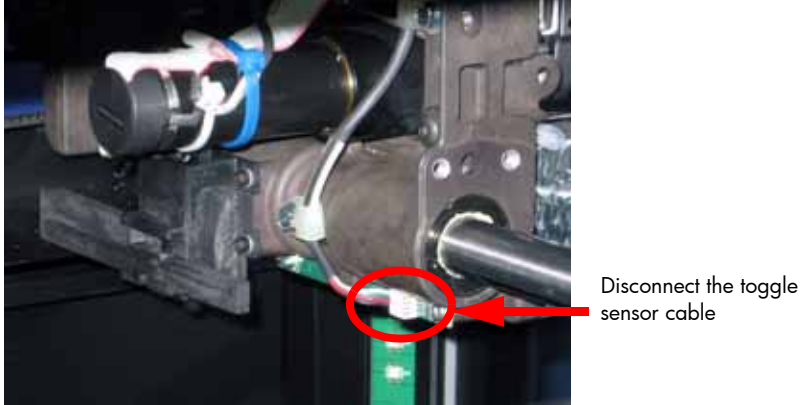

10. Disconnect the toggle sensor cable from the head board.

Figure 143: Toggle sensor cable location

Disconnect the toggle sensor cable from the head board

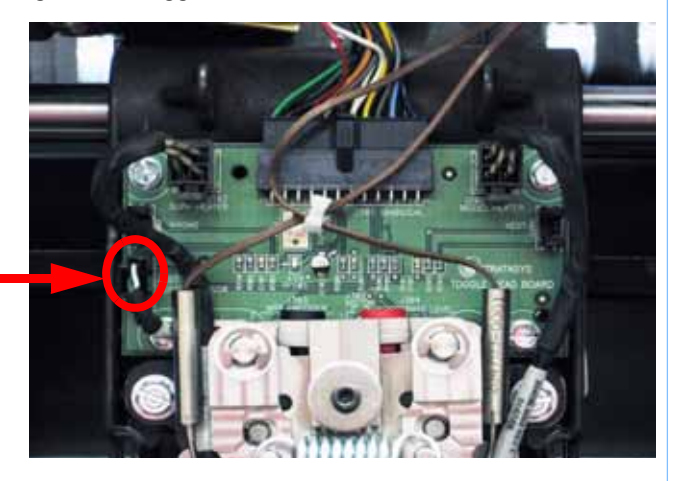

11. Cut the wire tie holding the drive motor cables in place.

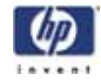

### Figure 144: Wire tie location

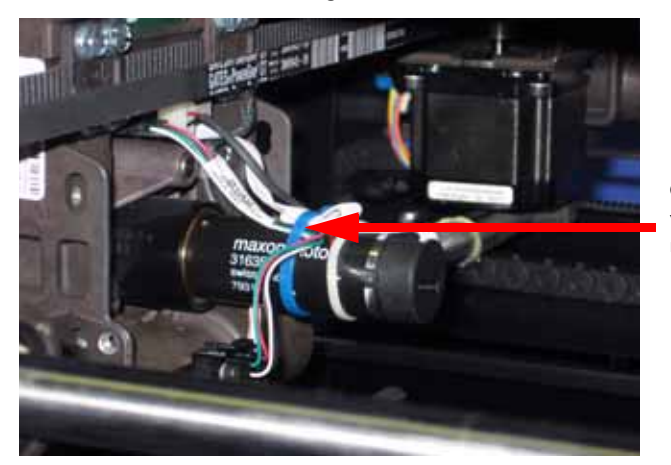

Cut and remove the wire tie from the head motor

12. Disconnect the 3 cables from the rear of the head board by pressing the tabs in and pulling outward. See Figure 145.

Figure 145: Rear head board cable locations

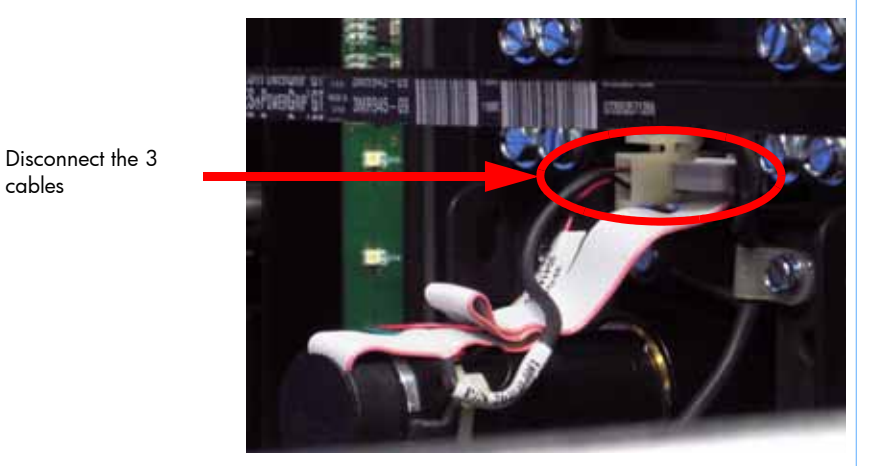

13. Using a <sup>5</sup>/<sub>16</sub>" nut driver or standard screwdriver, remove the 4 toggle head mounting screws. Toggle the head to the left to remove the bottom right screw and toggle the head to the right to remove the bottom left screw.

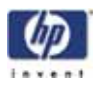

#### Figure 146: Toggle head mounting screw locations

Remove the toggle head mounting screws

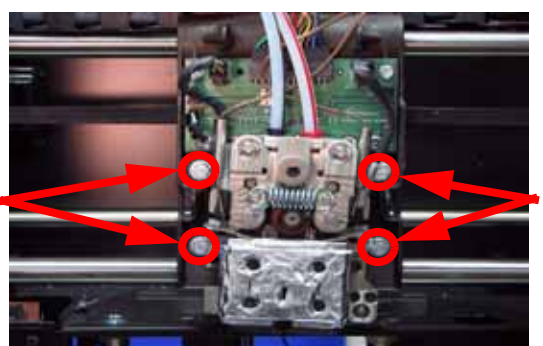

Remove the toggle head mounting screws

14. Slide the toggle head assembly out of the translator.

### Installing the toggle head assembly

- 1. Remove the tag from the new toggle head assembly and set aside for later use.
- 2. Align the 2 mounting posts with the 2 mounting holes and gently push the toggle head into position.
- 3. Using a  $\frac{5}{16}$  nut driver or standard screwdriver, reinstall the 4 mounting screws.
- 4. Reconnect the 3 head motor cables to the back of the head board.
- 5. Replace the wire tie holding the head motor cables in place. See Figure 147.

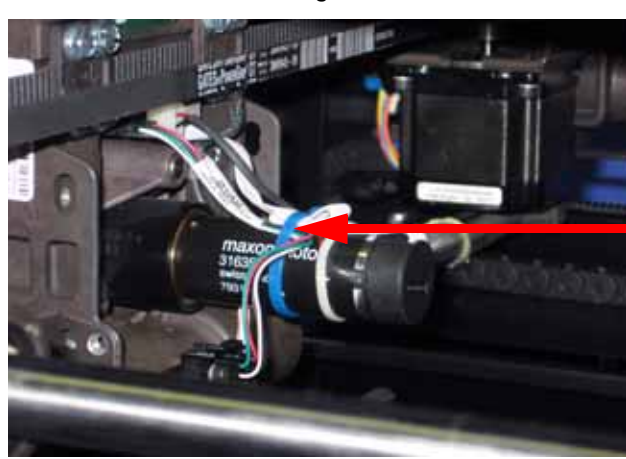

#### Figure 147: Wire tie location

Reinstall wire tie around the head motor

- 6. Reconnect the toggle sensor cable to the head board.
- 7. Gently reconnect the toggle sensor cable to the toggle sensor.
- 8. Reconnect the model and support heater cables to the head board.
- 9. Reconnect the model and support thermocouples to the TC Amp board.
- 10. Place the model and support thermocouple wires in the wire retaining clip.
- 11. Connect the model and support material tubes.

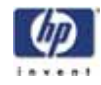

- 12. Install tips into the heater blocks.
- 13. Install tip shields onto the tips.
- 14. Reinstall the air plenum.
- 15. Reinstall the head cover.
- 16. Reinstall the right side access cover.
- 17. Reinstall the side panels. See "Installing the side panels" on page 164
- 18. Reinstall the top panel. See "Installing the top panel" on page 162
- 19. Power the printer up.
- 20. Enter tip offset value (On tag attached to replacement toggle head):
  - A. For printer firmware version 9.1 or newer:
    - i. While the printer is at Idle, enter standby mode by pressing the **Standby...** button.
    - ii. Enter the Service Calibration menu by pressing the following button sequence on the display panel: **3,2,3,3,1** See Figure 148.

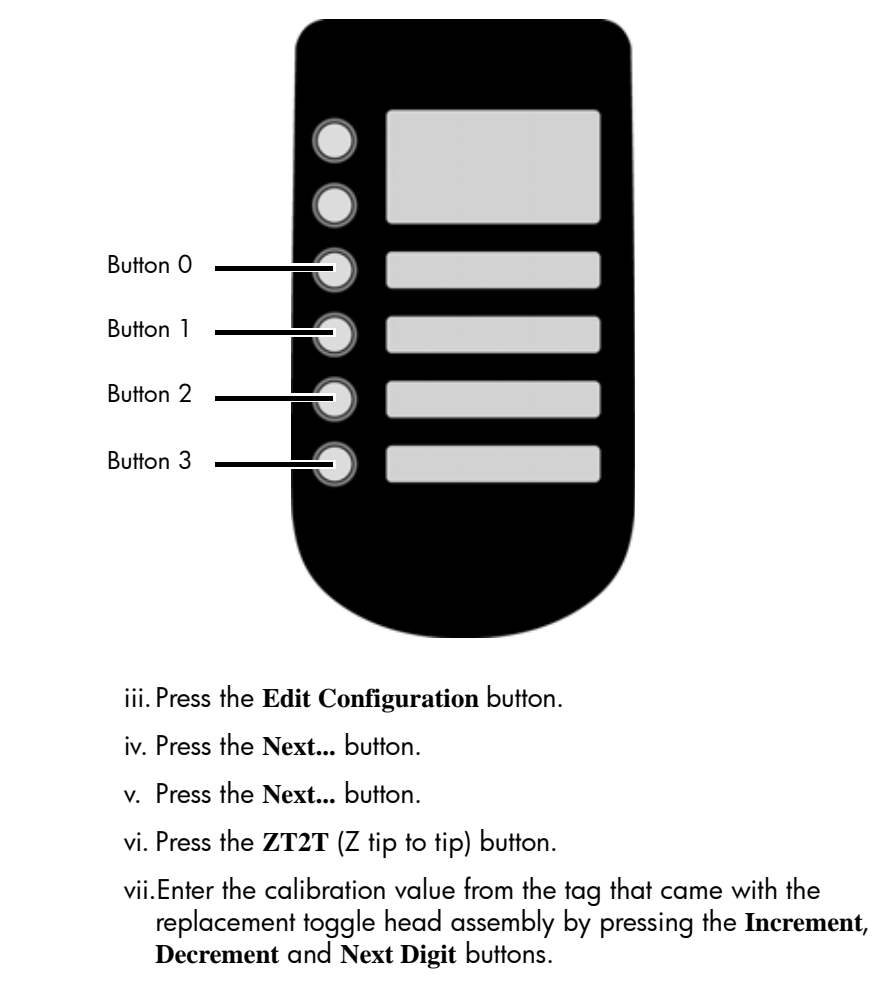

Figure 148: Service Calibration button sequence

6

NOTE: The value for ZT2T must be between -0.0500" and 0.0500".

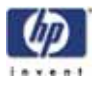

viii.When finished, press Done...

ix. Press the Next... button until you reach the last page.

- x. Press the Done... button.
- xi. Press the Save and reboot button.
- B. For printer firmware version 9.0 or older:
  - i. The printer will reboot and return to idle. Load the HP Designjet 3D Diagnostics Software.
  - ii. Click on the + button to add the printer.
  - iii. Enter the printer name, printer type, printer location and printer IP address.
  - iv. Click on the green check mark button.
  - v. Connect to the printer in HP Designjet 3D Diagnostics Software by selecting it out of the Current Modeler drop down menu.
  - vi. Click on the Tip Offset button.
  - vii.Enter the value from Z Tip to Tip field on the tag that came with the toggle head assembly into the Z Tip to Tip field in the Tip Offset window.
  - viii.Click on the green check mark button.
  - ix. Cycle power to the printer.
  - x. From the display panel press Maintenance > Machine > Tips
  - xi. Perform Z calibration.
  - xii.Perform XY Offset calibration.

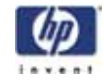

# Substrate Sensor

# **Required Tools**

- $\frac{5}{16}$ " nut driver or standard screwdriver.
- $\frac{3}{32}$ " allen wrench.

## Hardware

- Wire tie (x1)
- 10-32 x  $\frac{3}{8}$ " slotted screws (x7)

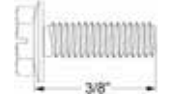

• 4-40 x  $\frac{1}{4}$ " slotted screws and # 4 split lock washer (x4)

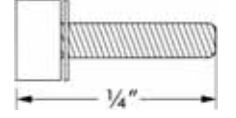

## Removing the substrate sensor

Remove the 7 mounting screws.

- 1. Remove the top panel. See "Removing the top panel" on page 161
- 2. Remove the side panels. See "Removing the side panels" on page 162
- 3. Using a  $\frac{5}{16}$ " nut driver, remove the 7 right side access panel mounting screws. See Figure 149.

Figure 149: Right side access panel mounting screw locations

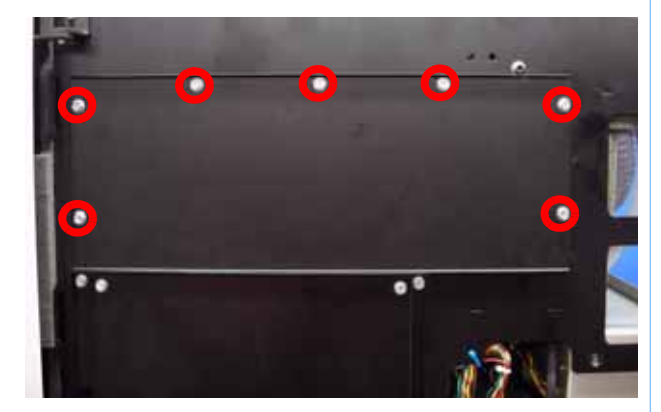

4. Disconnect the substrate sensor wire from the head board by pressing in on the tab and pulling outward. See Figure 150.

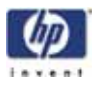

Figure 150: Substrate sensor connector location

Disconnect the substrate sensor

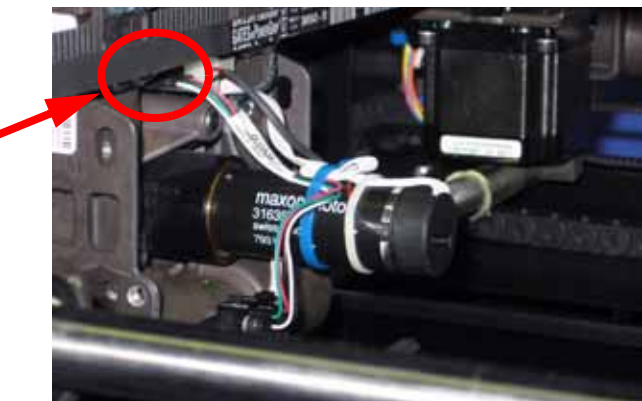

5. Using a cutters, cut and remove the wire tie around the head motor. See Figure 151.

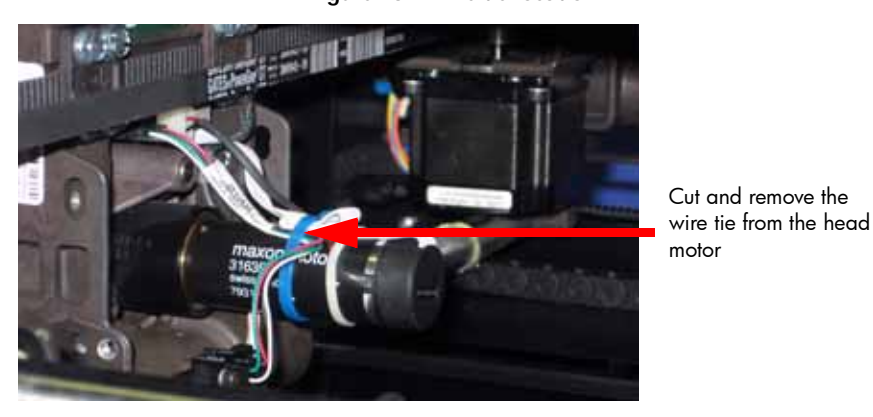

Figure 151: Wire tie location

6. Using a  $\frac{3}{32}''$  allen wrench, remove the 4 substrate sensor mounting screws. See Figure 152.

Figure 152: Substrate sensor mounting screw locations

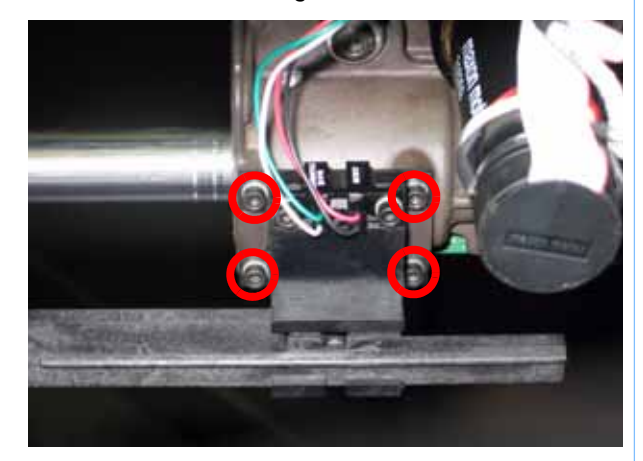

7.

Remove the 4 mounting screws

Remove the substrate sensor.

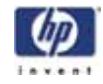

Installing the substrate sensor

- 1. Align the substrate sensor with the mounting holes.
- 2. Using a  $\frac{3}{32}$  allen wrench, reinstall the 4 substrate sensor mounting screws.
- 3. Reconnect the substrate sensor wire to the head board.
- 4. Reinstall the wire tie around the head motor and wires. See Figure 153.

Figure 153: Wire tie location

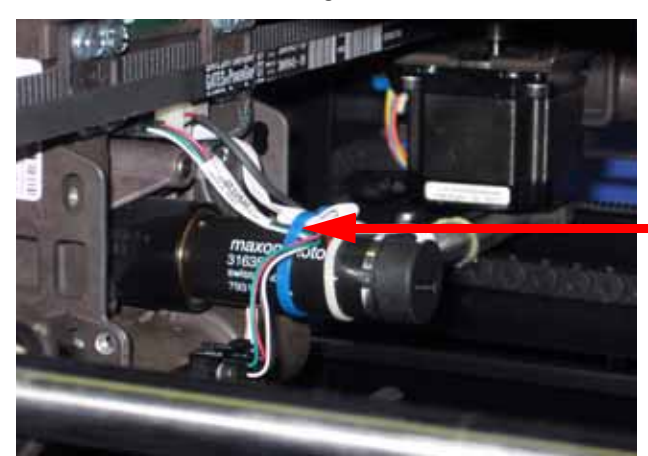

Reinstall the wire tie around the head motor

- 5. Align the right side access panel with the mounting holes.
- 6. Using a  $\frac{5}{16}$  nut driver, reinstall the right side access panel mounting screws.
- 7. Reinstall the side panels. See "Installing the side panels" on page 164
- 8. Reinstall the top panel. See "Installing the top panel" on page 162

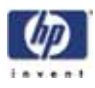

# Z Foam Level Assembly

# **Required Tools**

<sup>3</sup>/<sub>32</sub>" allen wrench

## Hardware

4-40 x  $\frac{1}{4}$ " slotted screws and # 4 split lock washer (x4)

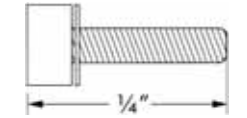

### Removing the Z Foam Level Assembly:

- 1. Power down the system using the power-down switch. Once the system is powered down, switch the circuit breaker to the **off** position.
- 2. Unplug the AC power cord, RJ-45 network cable and UPS cable (if used) from the rear of the printer.
- 3. Remove the top panel. See "Removing the top panel" on page 161
- 4. Remove the side panels. See "Side Panels" on page 162
- 5. Remove the Substrate sensor. See "Removing the substrate sensor" on page 220
- Push the Z foam level assembly actuator up into the assembly and slide the Z foam level bar to the right until it is clear of the assembly. See (Figure 154)

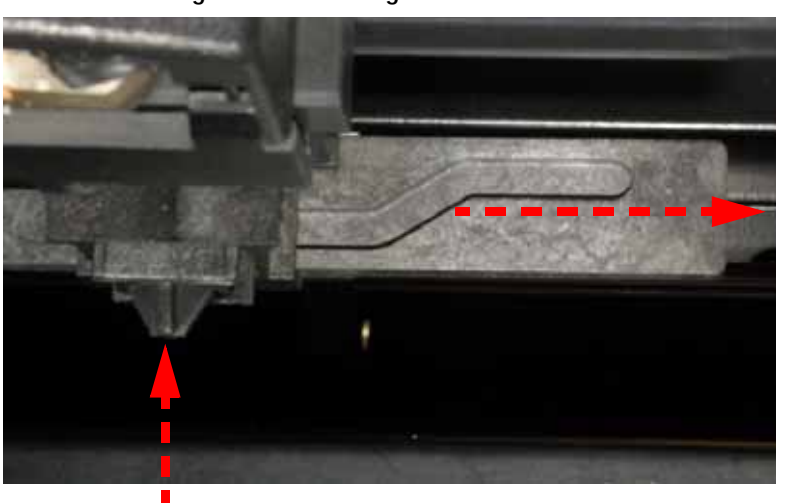

Figure 154: Removing the Z foam level bar

7. Using a  $\frac{3}{32}''$  allen wrench, remove the 4 Z foam level assembly mounting screws and washers. See (Figure 155)

Note: Be careful not to lose the washers.

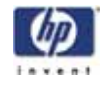

Figure 155: Z foam level assembly mounting screw locations

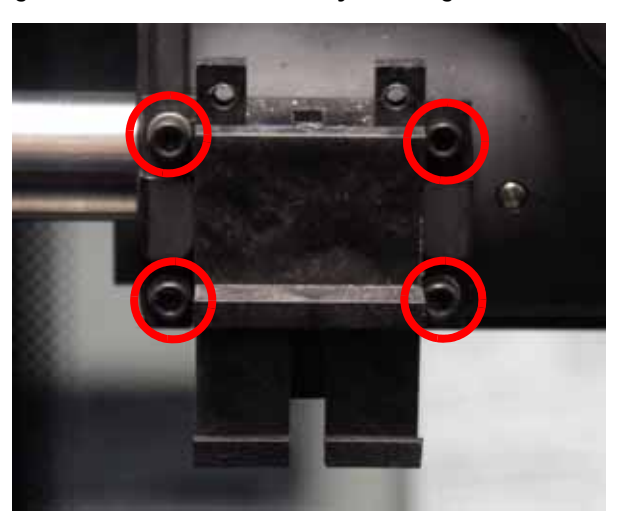

4 mounting screws

8. Remove the Z foam level assembly and discard.

### Installing the Z Foam Level Assembly:

- 1. Remove the Z foam level bar from the assembly by pushing the actuator into the housing and pulling the bar to the right.
- 2. Align the housing with the mounting holes and use a  $\frac{3}{32}$ " allen wrench to reinstall the 4 mounting screws and washers.
- 3. Insert the actuator and spring into the housing and push all the way up.
- 4. Slide the bar to the left and into the housing, when installed correctly the actuator will not come out of the housing.
- 5. Reinstall the Substrate sensor. See "Installing the substrate sensor" on page 222
- 6. Reinstall the side panels. See "Side Panels" on page 162
- 7. Reinstall the top panel. See "Installing the top panel" on page 162
- Reconnect the AC power cord, RJ-45 network cable and UPS cable (if used).
- 9. Power on the system. The system should reach Idle with no displayed errors.
- 10. Run a small test part and monitor system operation during build.

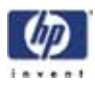

# Toggle Sensor

# **Required Tools**

- $\frac{5}{16}$ " nut driver or standard screwdriver.
- $\frac{3}{32}$ " allen wrench.

## Hardware

4-40 x<sup>1</sup>/<sub>4</sub>" slotted screws (x2)

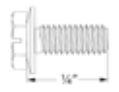

Remove the 7 mounting screws.

## Removing the toggle sensor

- 1. Remove the top panel. See "Removing the top panel" on page 161
- 2. Remove the side panels. See "Removing the side panels" on page 162
- 3. Remove the right side access panel. See Figure 156.

Figure 156: Right side access panel mounting screw locations

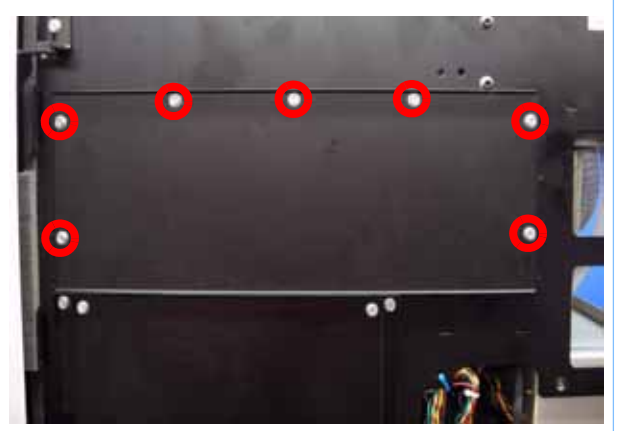

4. Gently disconnect the toggle sensor wire by pulling outwards. See Figure 157.

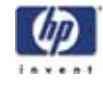

Figure 157: Toggle sensor wire connector location

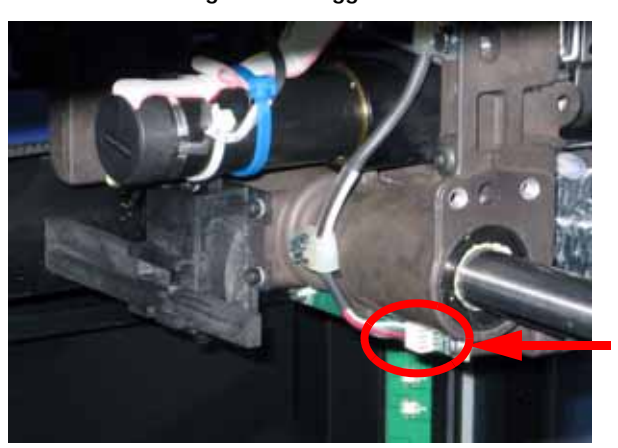

Gently disconnect the toggle sensor cable

5. Using a standard screwdriver, remove the 2 toggle sensor mounting screws. See Figure 158.

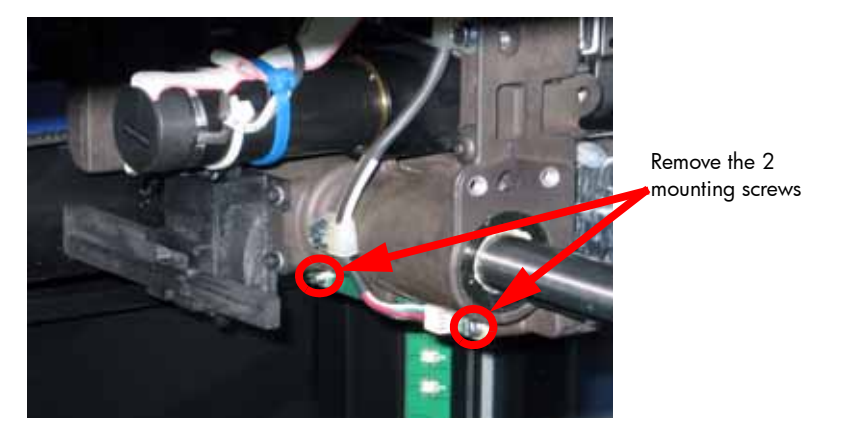

Figure 158: Toggle sensor mounting screw locations

6. Remove the toggle sensor.

### Installing the toggle sensor

- 1. Align the toggle sensor with the mounting holes.
- 2. Using a standard screwdriver, reinstall the 2 mounting screws.
- 3. Reconnect the toggle sensor wire to the toggle sensor.
- 4. Align the right side access panel with the mounting holes.
- 5. Using a  $\frac{5}{16}''$  nut driver or standard screwdriver, reinstall the right side access panel mounting screws.
- 6. Reinstall the side panels. See "Installing the side panels" on page 164
- 7. Reinstall the top panel. See "Installing the top panel" on page 162

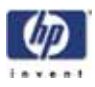

# Toggle Bar

# **Required tools:**

- $\frac{5}{16}$ " nut driver or standard screwdriver
- $\frac{7}{64}$  allen wrench

# Hardware

• 6-32 x  $\frac{1}{4}$ " slotted screws (x2)

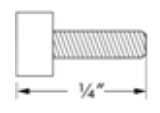

• .380" ID Closed and grounded spring (x1)

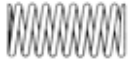

- .194" ID Closed and grounded spring (x1)
- .141″ ID, .625″ OD x .031″ Washer

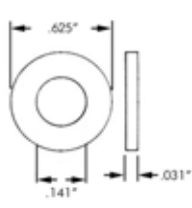

• 8mm ID, 18mm OD x 1mm Washer

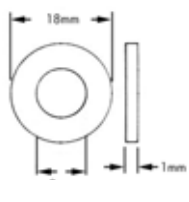

.195" ID, .50" OD x .059" PEEK HPV Washer (x2)

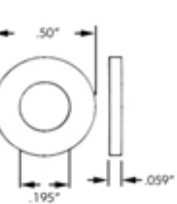

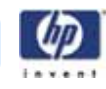

## Removing the toggle bar:

- 1. Unload model and support material.
- 2. Power the printer down.
- 3. Open chamber door and remove the head cover. See (Figure 159)

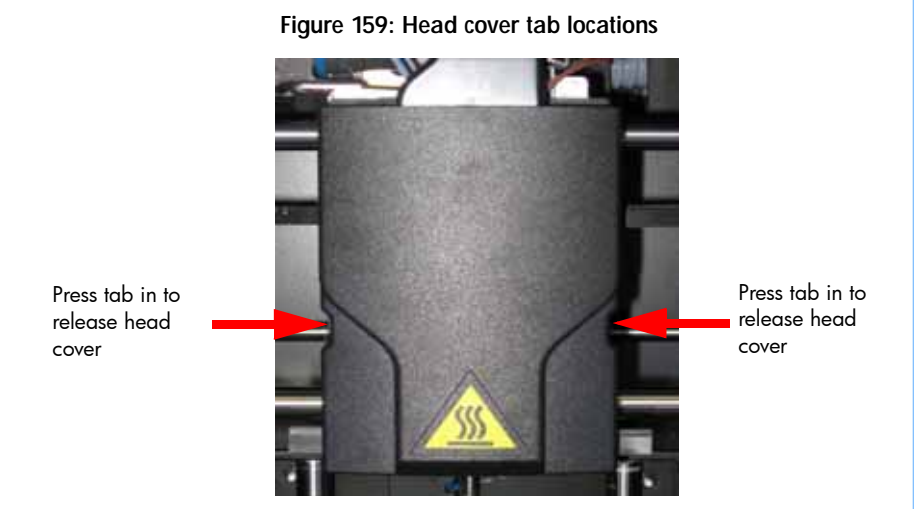

4. Using a  $\frac{7}{64}$  allen wrench, loosen but do not remove the 4 tip mounting screws. See (Figure 160)

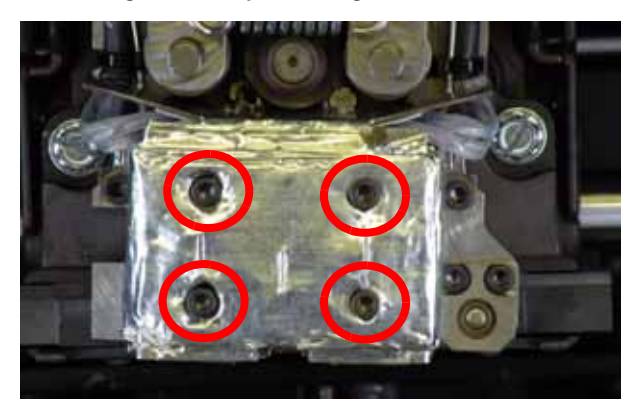

Figure 160: Tip mounting screw locations

5. Remove the tips by pulling them downwards. See (Figure 161)

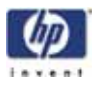

Figure 161: Removing the tips

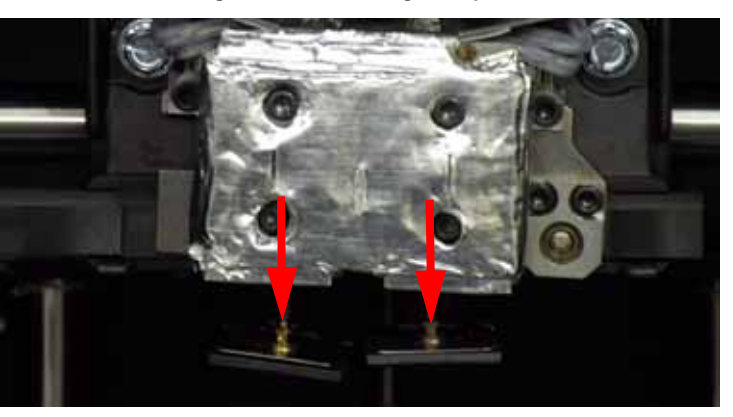

6. Using a  $\frac{7}{64}$  allen wrench, loosen the 2 heat shield screws. See (Figure 162)

Figure 162: Heat shield mounting screw locations

Heat shield mounting screws

- 7. Remove the heat shield.
- 8. Using a  $7_{64}$ " allen wrench, remove the upper spring screw. Remove the screw, washer and spring. See (Figure 163)

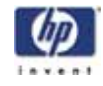

### Figure 163: Upper spring location

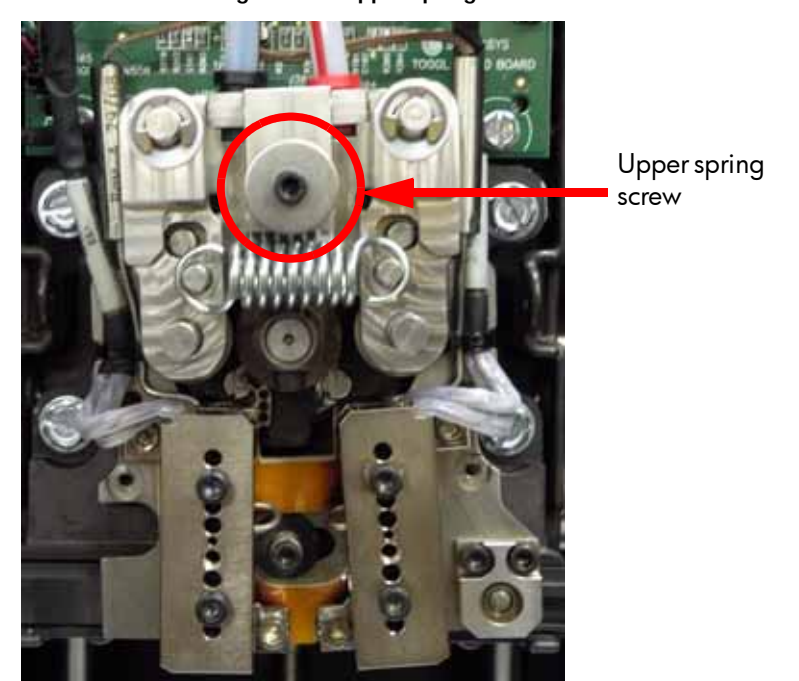

9. Using a  $\frac{7}{64}$  allen wrench, remove the lower spring screw. Remove the screw, spring and washer. See (Figure 164)

Figure 164: Lower spring location

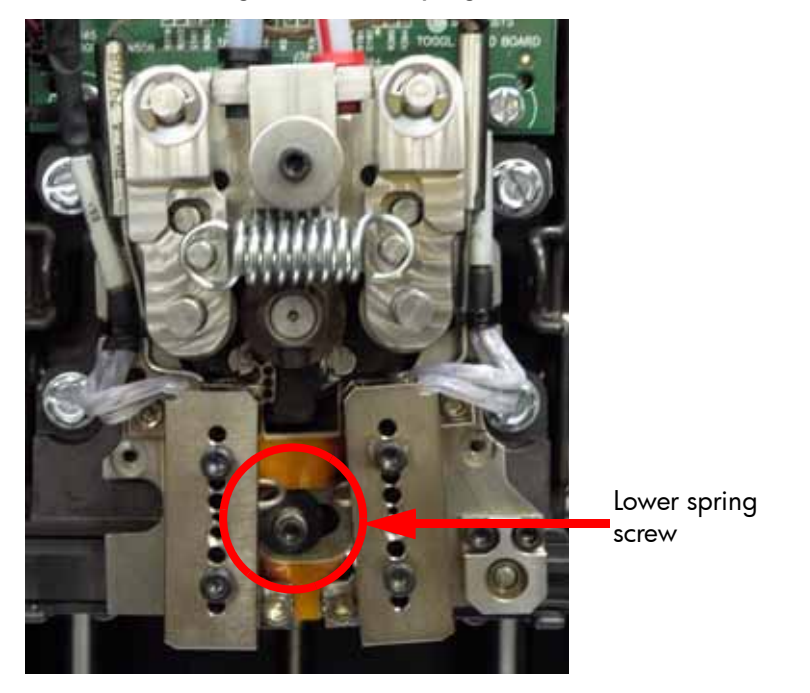

10. Pull the toggle assembly away from the translator until the toggle assembly is at the end of the post. See (Figure 165)

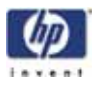

Figure 165: Toggle assembly positioning

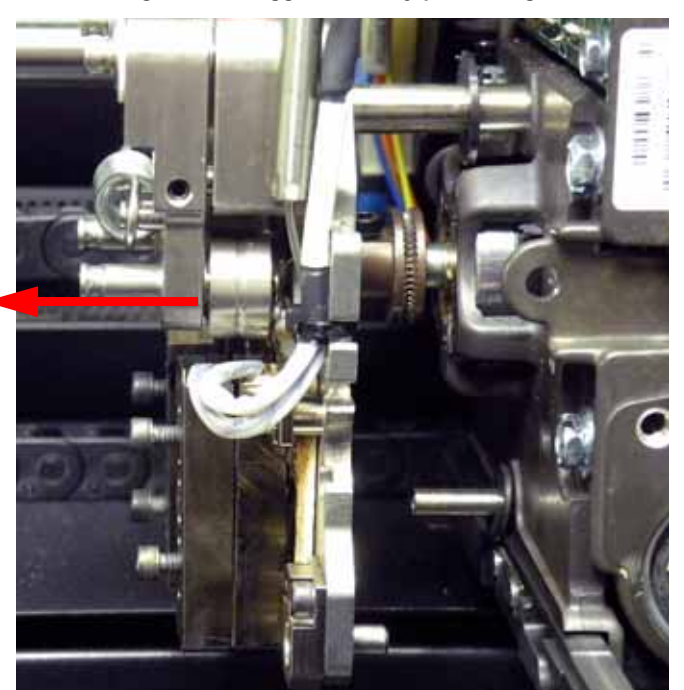

- 11. Remove the washer from the toggle bar.
- 12. Remove the toggle bar by sliding out. See (Figure 166)

Figure 166: Removing toggle bar

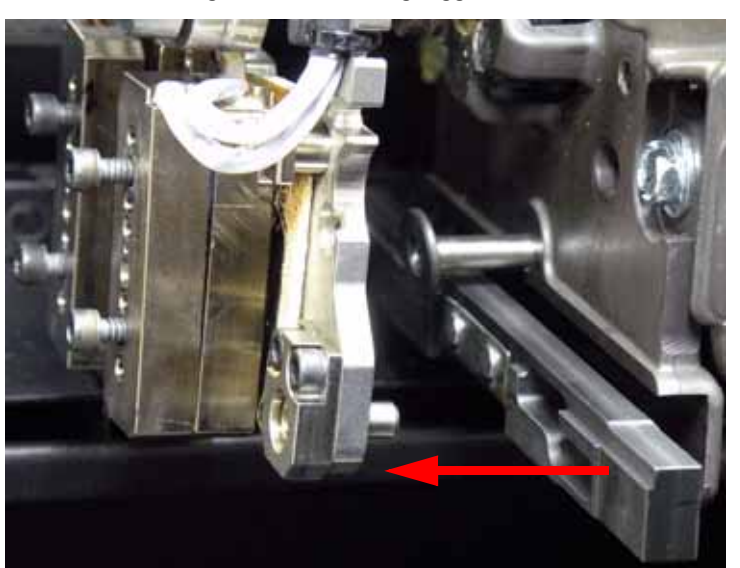

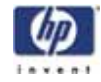

## Installing the toggle bar:

1. Align the toggle bar with the translator and reinstall the washer over the bottom mounting post. See (Figure 167)

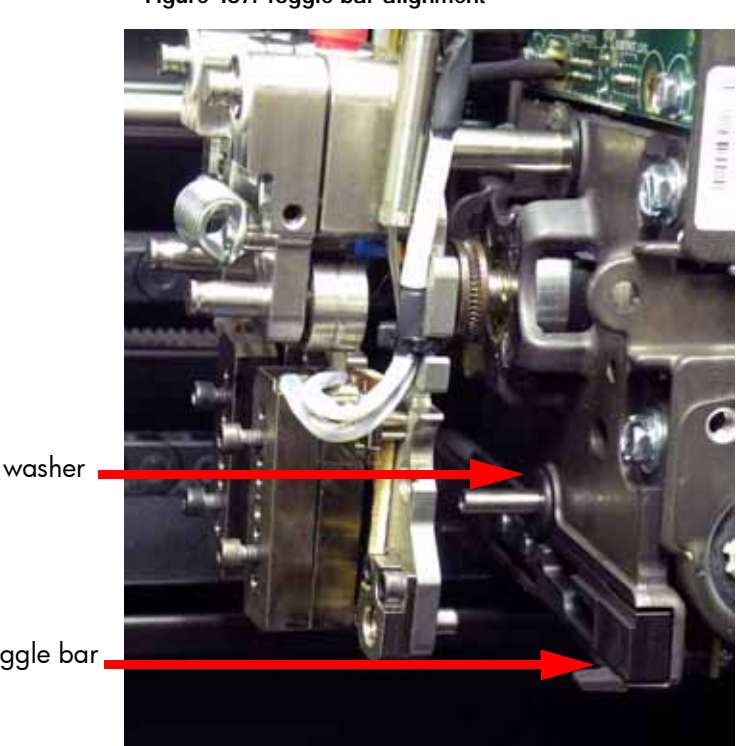

## Figure 167: Toggle bar alignment

Reinstall washer

Align toggle bar

- 2. Push the toggle assembly back into position.
- 3. Reinstall the lower washer and spring.
- 4. Using a  $\frac{7}{64}$ " allen wrench, reinstall the lower spring screw.
- 5. Reinstall the upper spring and washer.
- 6. Using a  $\frac{7}{64}$  allen wrench, reinstall the upper spring screw.
- 7. Using a  $\frac{7}{64}$  allen wrench, reinstall the heat shield.
- 8. Reinstall the model tip (right side) and support tip (left side) by pushing up into place.
- 9. Using a  $\frac{7}{64}$  allen wrench tighten the tip mounting screws.
- 10. Reinstall the head cover.
- 11. Power the printer up.
- 12. Perform calibrations. See "Offset Calibrations" on page 338

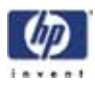

# Head Board

# **Required tools**

- $\frac{5}{16}$ " nut driver or standard screwdriver
- $\frac{1}{4}$  nut driver

# Hardware

• 10-32 x <sup>3</sup>/<sub>8</sub>" slotted screws (x7)

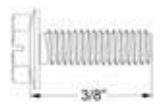

• 6-32 x  $\frac{1}{4}$  slotted screws (x6)

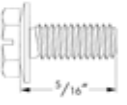

## Removing the head board

- 1. Remove the top panel. See "Removing the top panel" on page 161
- 2. Remove the side panels. See "Removing the side panels" on page 162
- 3. Using a  $\frac{5}{16}''$  nut driver or standard screwdriver, remove the right side access panel mounting screws and remove the panel. See Figure 168.

Figure 168: Right side access panel mounting screw locations

Remove the 7 mounting screws.

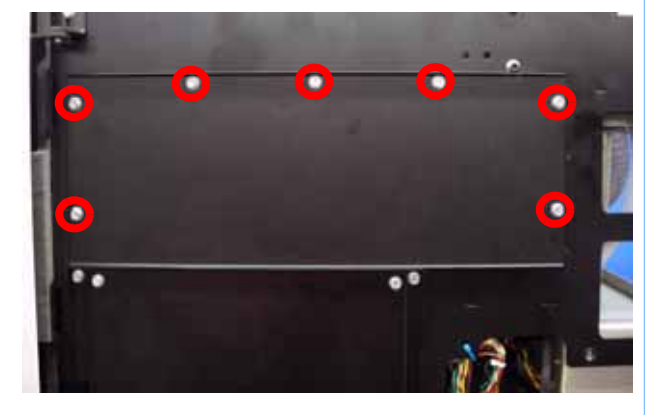

4. Remove the head cover by pressing the tabs and pulling the cover outward. See Figure 169.

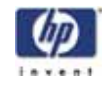

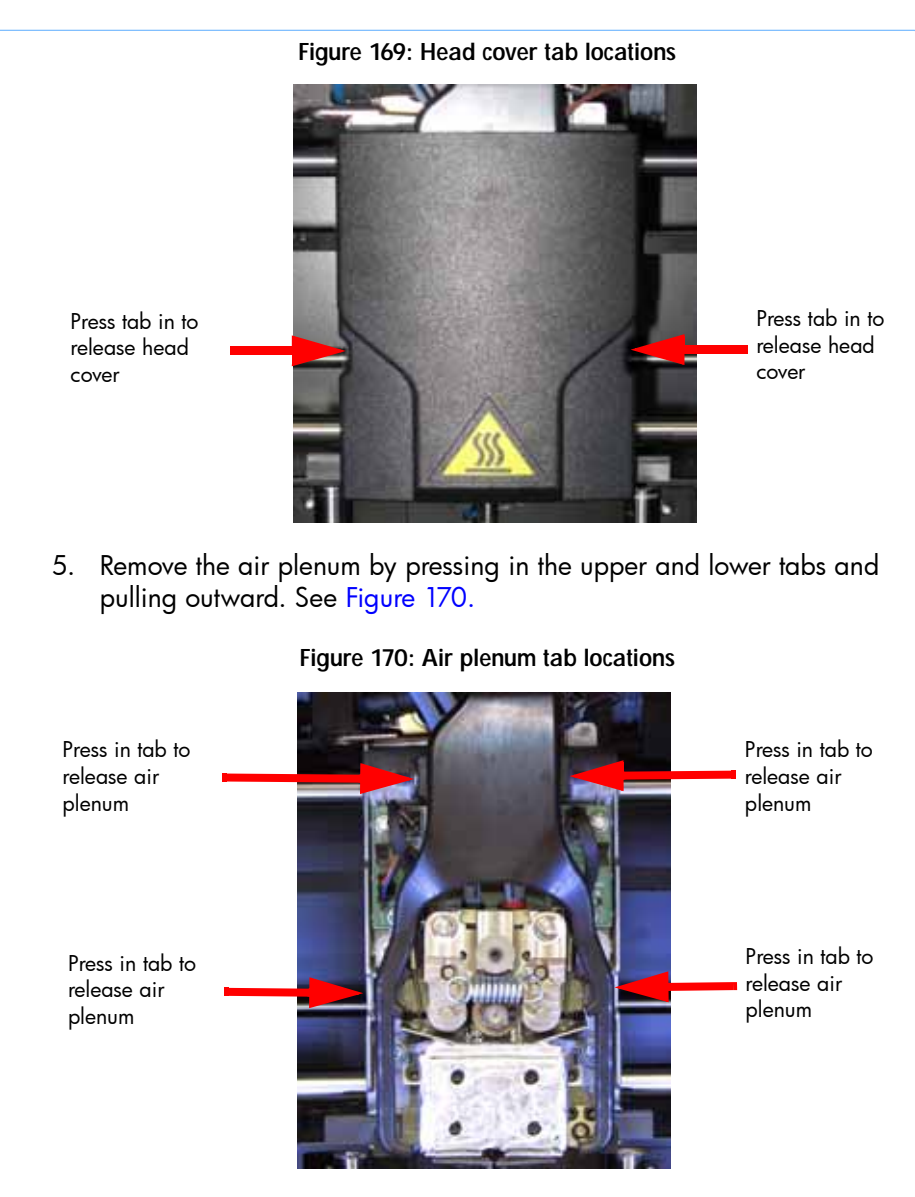

6. Disconnect the model and support material tubes. See Figure 171.

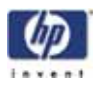

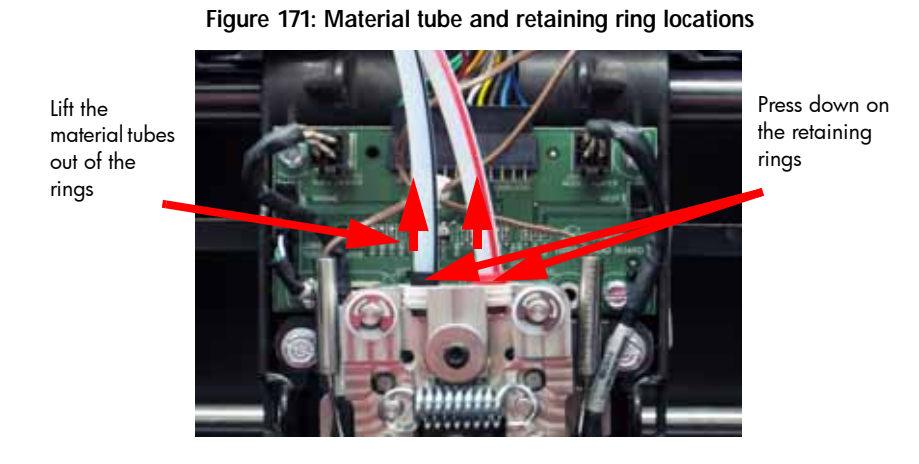

7. Remove the thermocouple wires from the wire retaining clip on the head board. See Figure 172.

Figure 172: Retaining clip location

Remove the thermocouple wires from the retaining clip

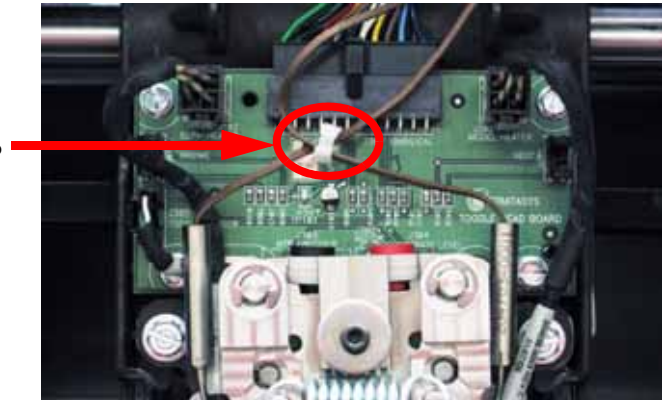

8. Disconnect the umbilical cable by pressing in on the tab and pulling upwards. See Figure 173.

-235

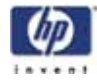

9. Disconnect the model and support heater cables by pressing in on the tabs and pulling outward. See Figure 174.

Figure 174: Model and support heater cable locations

Disconnect the support side heater cable

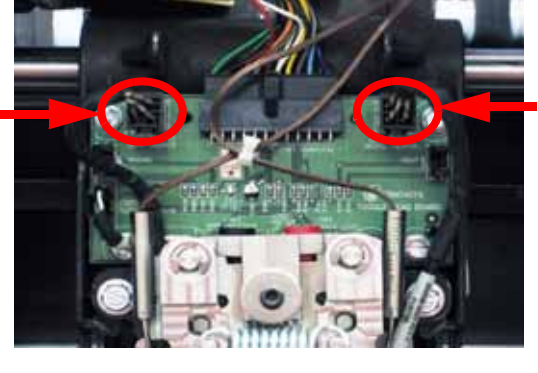

Disconnect the model side heater cable

10. Disconnect the toggle sensor cable from the head board by pressing in on the tab and pulling outward. See Figure 175.

Figure 175: Toggle sensor cable location

Disconnect the toggle sensor cable from the head board

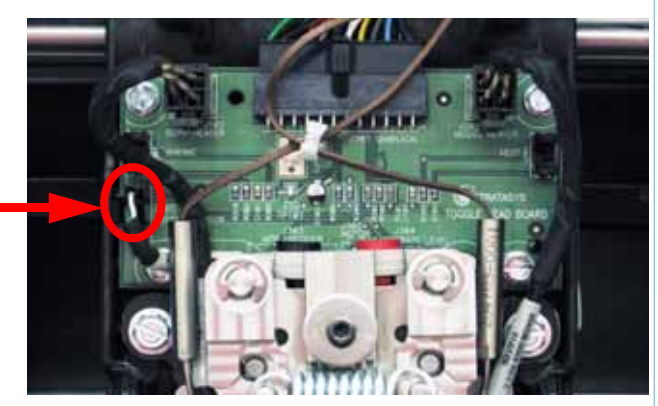

11. Gently disconnect the toggle sensor cable from the toggle sensor by pulling the cable outward. See Figure 176.
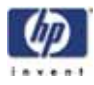

Figure 176: Disconnect the toggle sensor cable from the toggle sensor

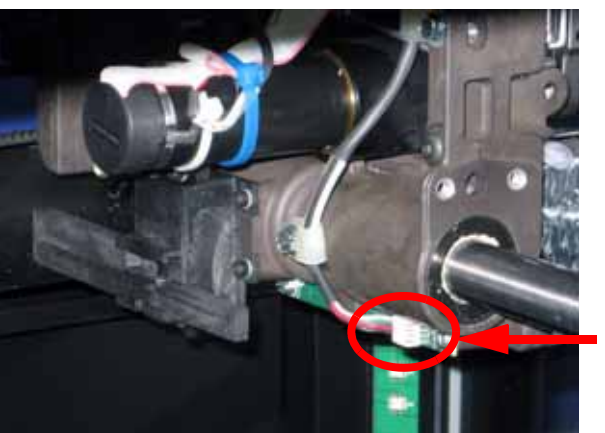

Gently disconnect the toggle sensor cable

12. Using a <sup>1</sup>/<sub>4</sub>" nut driver or standard screwdriver, remove the toggle sensor cable retaining clips. See Figure 177.

Figure 177: Toggle sensor cable retaining clip locations

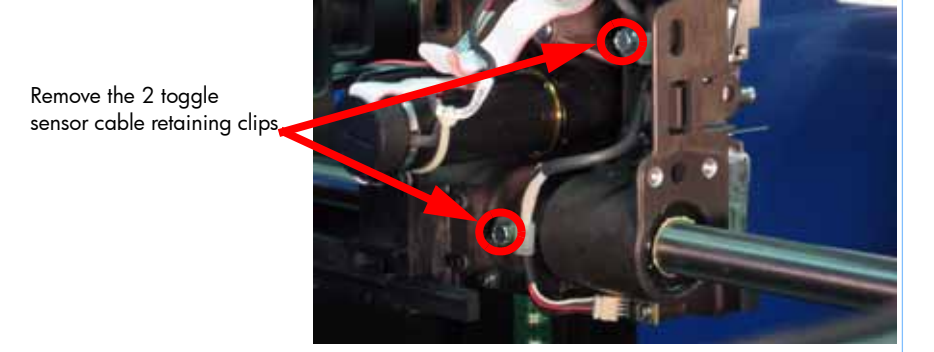

13. Feed the toggle sensor cable out through the head board. See Figure 178.

Figure 178: Removing the toggle sensor cable from the head board

Feed toggle sensor cable through the head board

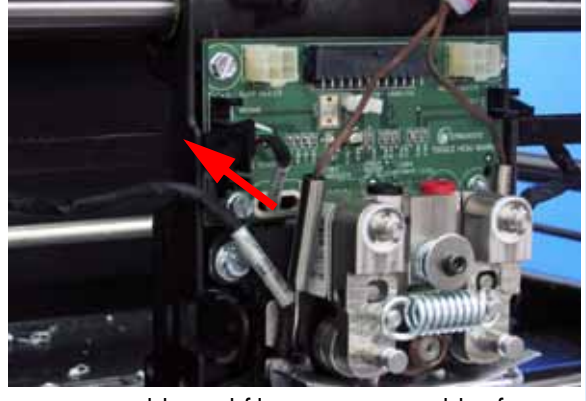

 Disconnect the substrate sensor cable and filament motor cables from the rear of the head board by pressing the tabs in and pulling outward. See Figure 179.

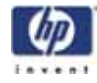

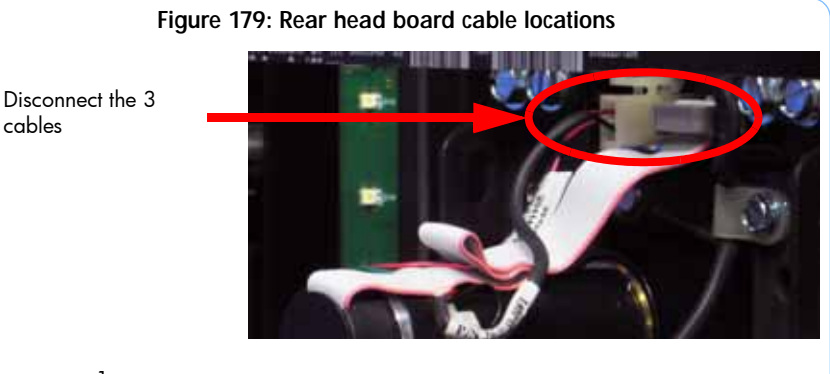

15. Using a  $\frac{1}{4}$  nut driver or standard screwdriver, remove the 4 head board mounting screws. See Figure 180.

Figure 180: Remove the head board mounting screws

Remove the head board mounting screws

cables

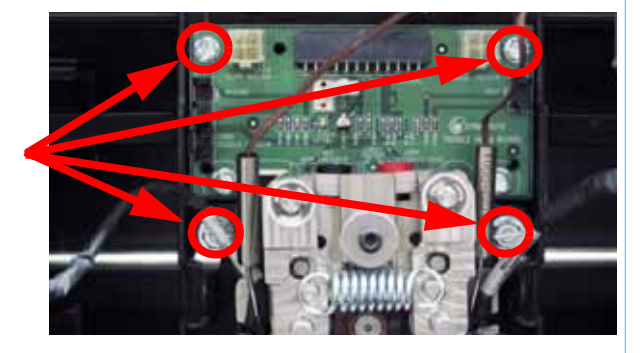

#### Installing the head board

- Align the head board with the mounting holes. 1.
- 2. Using a  $\frac{1}{4}$ " nut driver or standard screwdriver, reinstall the 4 mounting screws.
- 3. Reconnect the substrate sensor cable and the 2 filament motor cables to the rear of the head board.
- 4. Feed the toggle sensor cable through the head board.
- 5. Using a  $\frac{1}{4}$ " nut driver or standard screwdriver, reinstall the toggle sensor wire clips.
- Reconnect the toggle sensor cable to the toggle sensor. 6.
- 7. Reconnect the toggle sensor cable to the head board.
- 8. Reconnect the model and support heater cables.
- 9. Reconnect the umbilical cable.
- 10. Place the thermocouple wires in the wire retaining clip.
- 11. Reconnect the model and support material tubes.
- 12. Reinstall the air plenum.
- 13. Reinstall the head cover.
- 14. Reinstall the right side access cover.
- 15. Reinstall the side panels. See "Installing the side panels" on page 164
- 16. Reinstall the top panel. See "Installing the top panel" on page 162

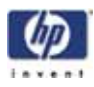

# TC Amp board

# **Required Tools**

- $\frac{5}{16}$ " nut driver or standard screwdriver
- $\frac{1}{4}$  nut driver

# Hardware

• 10-32 x  $\frac{3}{8}$ " slotted screws (x7)

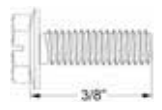

• 6-32 x  $\frac{1}{4}$  slotted screws (x3)

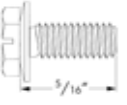

#### Removing the TC Amp board

- 1. Remove the top panel. See "Removing the top panel" on page 161
- 2. Remove the side panels. See "Removing the side panels" on page 162
- 3. Remove the right side access panel mounting screws with a  $\frac{5}{16}$ " nut driver or standard screwdriver and remove the panel. See Figure 181.

Figure 181: Right side access panel mounting screw locations

Remove the 7 mounting screws.

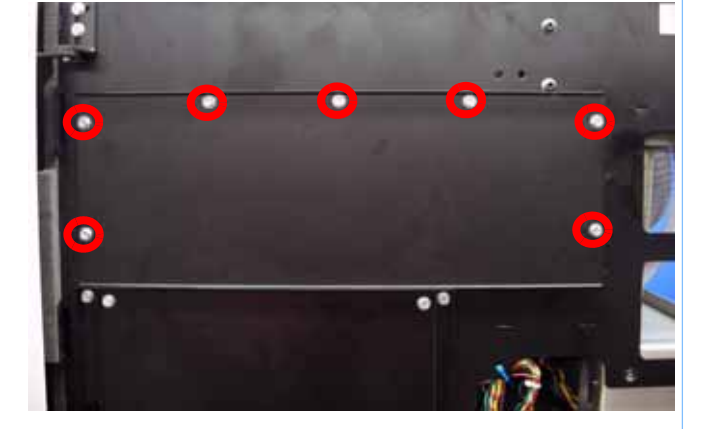

4. Disconnect the umbilical cable by pressing in on the tab and pulling outward. See Figure 182.

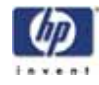

Figure 182: Disconnecting the umbilical cable

Disconnect the umbilical cable

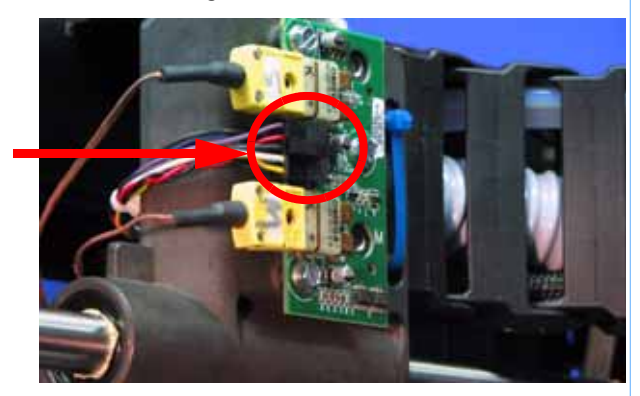

5. Disconnect the model and support thermocouple wires by pulling outward. See Figure 183.

#### Figure 183: Thermocouple wire locations

Disconnect the support thermocouple

Disconnect the model thermocouple

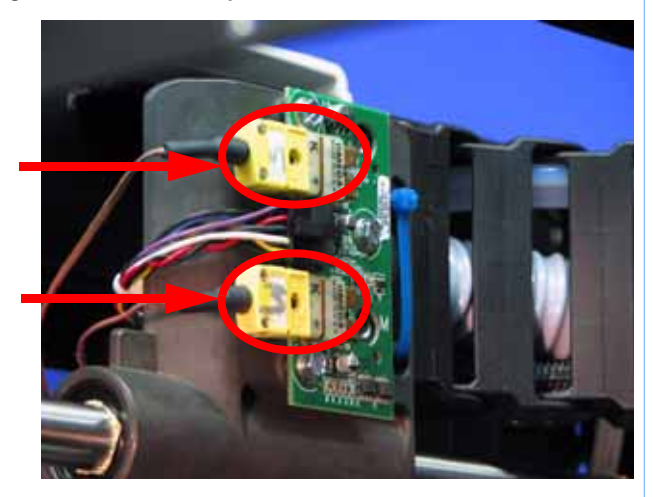

6. Using a  $\frac{1}{4}$ " nut driver or standard screwdriver, remove the 3 mounting screws and remove the TC Amp board. See Figure 184.

Figure 184: TC Amp board mounting screw locations

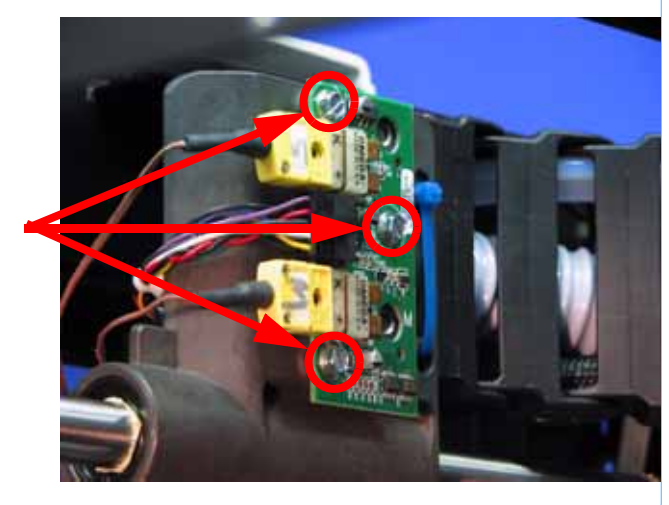

Remove the 3 mounting screws

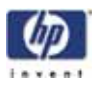

Installing the TC Amp board

- 1. Align the TC Amp board with the mounting holes.
- 2. Using a  $\frac{1}{4}$ " nut driver or standard screwdriver, reinstall the 3 mounting screws.
- 3. Reconnect the model and support thermocouple wires.
- 4. Reconnect the umbilical cable.
- 5. Reinstall the right side access panel.
- 6. Reinstall the side panels. See "Installing the side panels" on page 164
- 7. Reinstall the top panel. See "Installing the top panel" on page 162

# **Umbilical Hose**

## **Required Tools**

- $\frac{5}{16}$ " nut driver or standard screwdriver
- $\frac{1}{4}$  nut driver
- $\frac{5}{32}$ " allen wrench
- Cutters

## Hardware

- Wire tie
- 10-32 x  $\frac{3}{8}$ " slotted screws (x7)

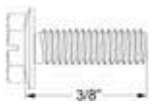

 $\frac{1}{4} - 20 \times \frac{1}{2}$ " button head cap screws (x2)

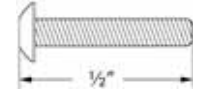

### Removing the umbilical hose

- 1. Remove the top panel. See "Removing the top panel" on page 161
- 2. Remove the side panels. See "Removing the side panels" on page 162
- 3. Remove the upper electronics bay cover. See "Removing the upper electronics bay cover" on page 173
- 4. Using a  $\frac{5}{16}''$  nut driver or standard screwdriver, remove the right side access panel mounting screws and remove the panel. See Figure 185.

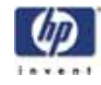

Figure 185: Right side access cover mounting screw locations

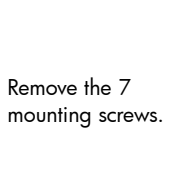

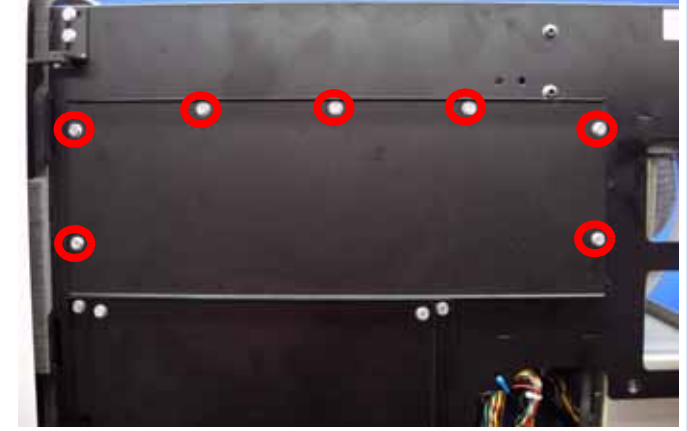

- Using a <sup>1</sup>/<sub>4</sub>" nut driver or standard screwdriver, loosen the umbilical hose clamp. See Figure 186.
- 6. Disconnect the umbilical hose from the head cooling fan and remove the hose clamp. See Figure 186.

Figure 186: Umbilical hose clamp location

Loosen the clamp screw and disconnect the hose

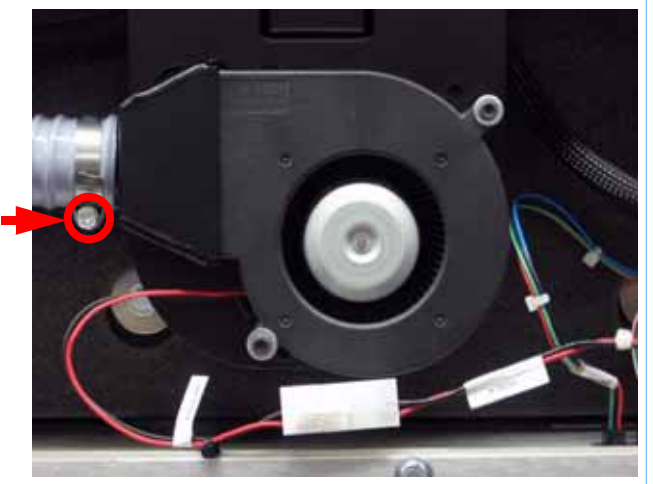

7. Remove the head cover by pressing the tabs in and pulling outward. See Figure 187.

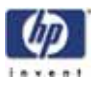

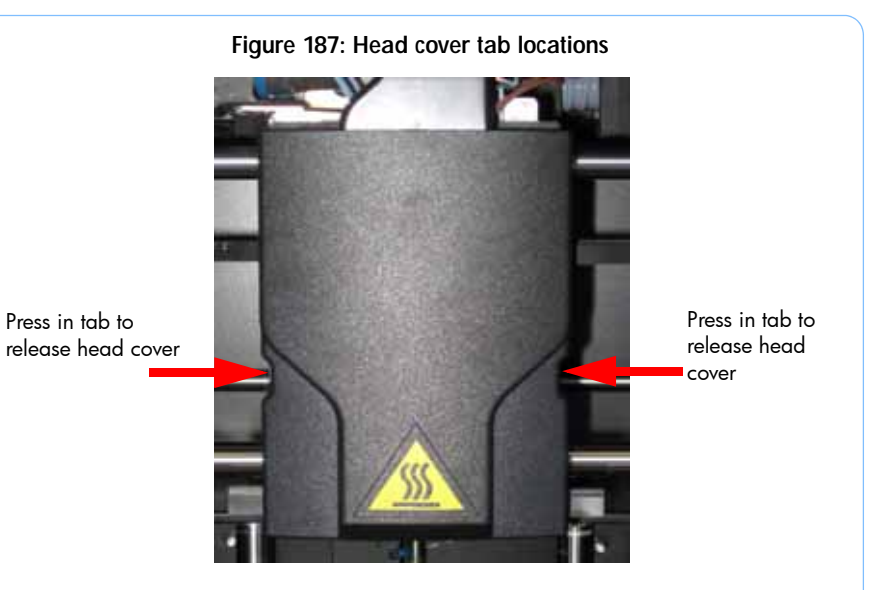

8. Remove the air plenum by pressing in on the tabs and pulling outward. See Figure 188.

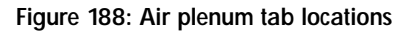

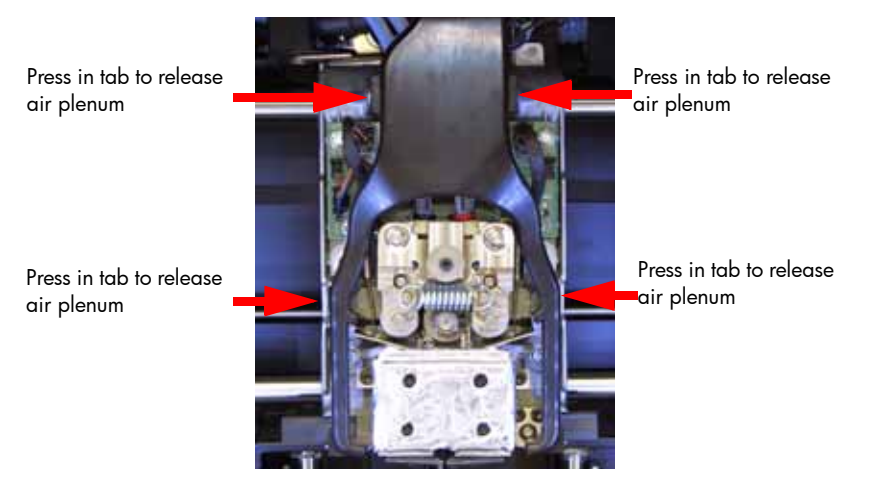

9. Disconnect the model and support material tubes. See Figure 189.

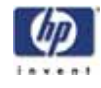

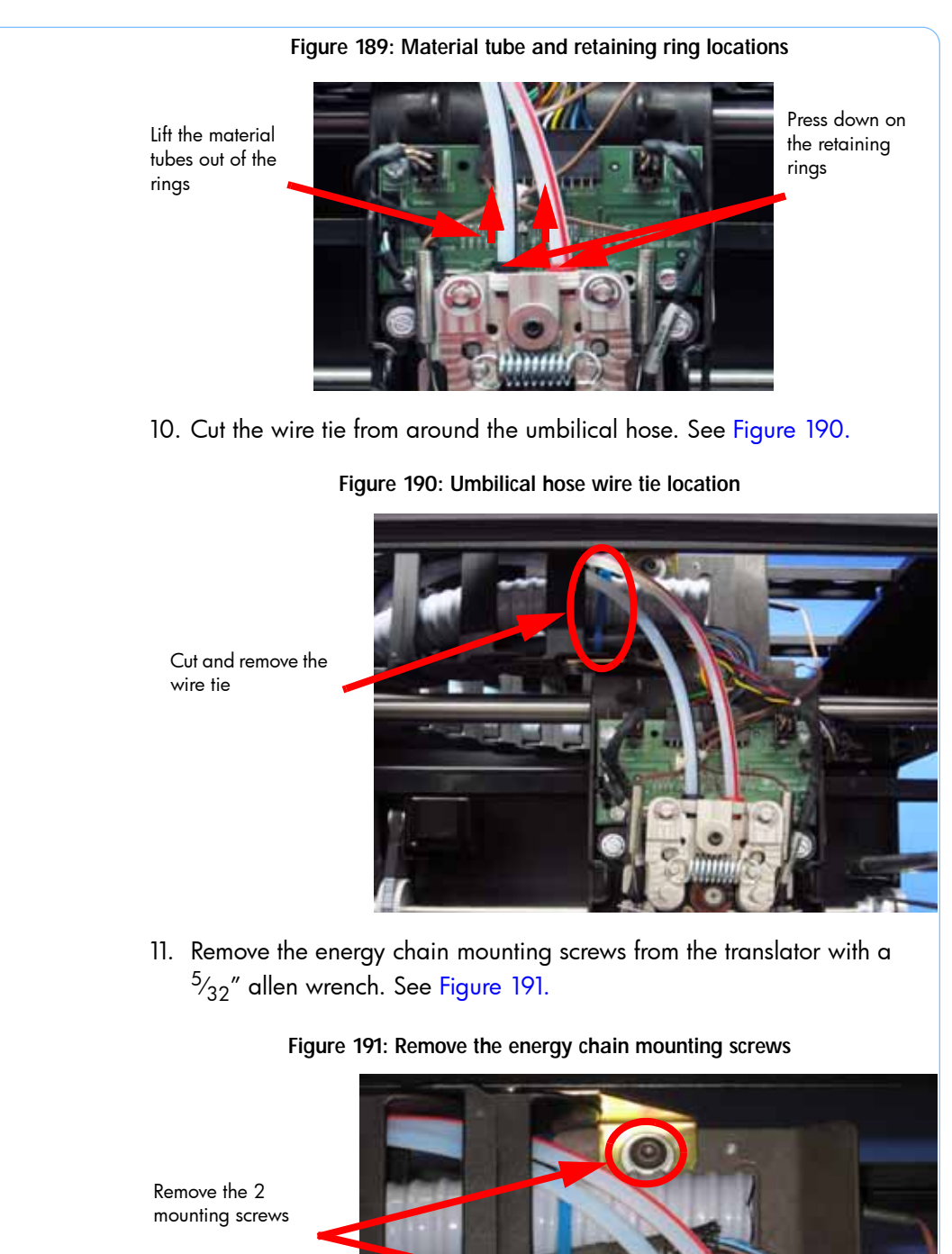

12. Straighten the energy chain and feed the umbilical hose through to remove.

-244

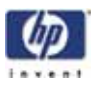

#### Installing the umbilical hose

- 1. Feed the umbilical hose through the energy chain.
- 2. Align the energy chain with the mounting holes.
- 3. Using a  $\frac{5}{32}$ " allen wrench, reinstall the energy chain mounting screws.
- 4. Reinstall a wire tie around the umbilical hose. See Figure 192.

#### Figure 192: Umbilical hose wire tie location

Reinstall the wire tie

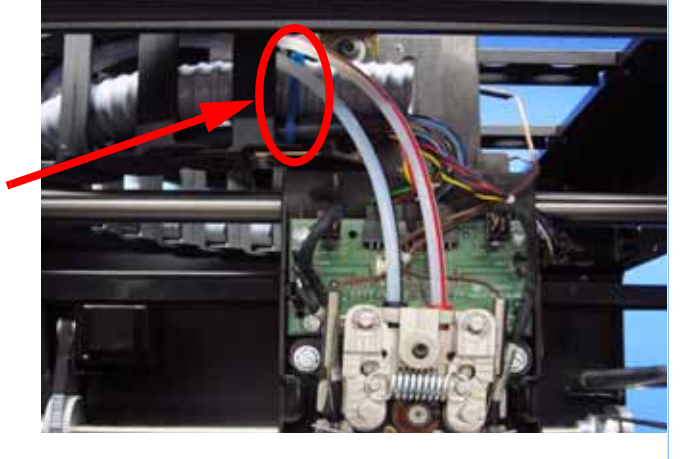

- 5. Reconnect the model and support material tubes.
- 6. Reinstall the air plenum.
- 7. Reinstall the head cover.
- 8. Reconnect the umbilical hose to the head cooling fan.
- 9. Using a  $\frac{1}{4}$ " nut driver or standard screwdriver, tighten the umbilical hose clamp.
- 10. Align the right side access panel with the mounting holes.
- 11. Using a  $\frac{5}{16}''$  nut driver or standard screwdriver, reinstall the right side access panel mounting screws.
- 12. Reinstall the upper electronics bay cover. See "Installing the upper electronics bay cover" on page 174
- 13. Reinstall the side panels. See "Installing the side panels" on page 164
- 14. Reinstall the top panel. See "Installing the top panel" on page 162

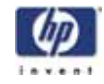

# Material Tubes

# **Required Tools**

- $\frac{5}{16}$ " nut driver or standard screwdriver
- <sup>1</sup>/<sub>4</sub>" nut driver
- $\frac{5}{32}''$  allen wrench
- Cutters

### Removing the material tubes

- 1. Remove the top panel. See "Removing the top panel" on page 161
- 2. Remove the side panels. See "Removing the side panels" on page 162
- 3. Remove the upper electronics bay cover. See "Removing the upper electronics bay cover" on page 173
- 4. Remove the umbilical hose. See "Removing the umbilical hose" on page 241
- 5. Feed the material tubes out through the energy chain.

#### Installing the material tubes

- 1. Feed the material tubes through the energy chain.
- 2. Reinstall the umbilical hose. See "Installing the umbilical hose" on page 245
- 3. Reinstall the upper electronics bay cover. See "Installing the upper electronics bay cover" on page 174
- 4. Reinstall the side panels. See "Installing the side panels" on page 164
- 5. Reinstall the top panel. See "Installing the top panel" on page 162

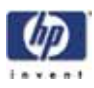

# **Umbilical Cable**

# **Required Tools**

- <sup>5</sup>/<sub>16</sub>" nut driver or standard screwdriver
- Cutters
- $\frac{1}{4}$  nut driver
- <sup>5</sup>/<sub>32</sub>" allen wrench

#### Removing the umbilical cable

- 1. Remove the top panel. See "Removing the top panel" on page 161
- 2. Remove the side panels. See "Removing the side panels" on page 162
- 3. Remove the upper electronics bay cover. See "Removing the upper electronics bay cover" on page 173
- 4. Remove the umbilical hose. See "Removing the umbilical hose" on page 241
- 5. Disconnect the umbilical cable from the I/O card. See Figure 193.

#### Figure 193: Umbilical cable connector locations

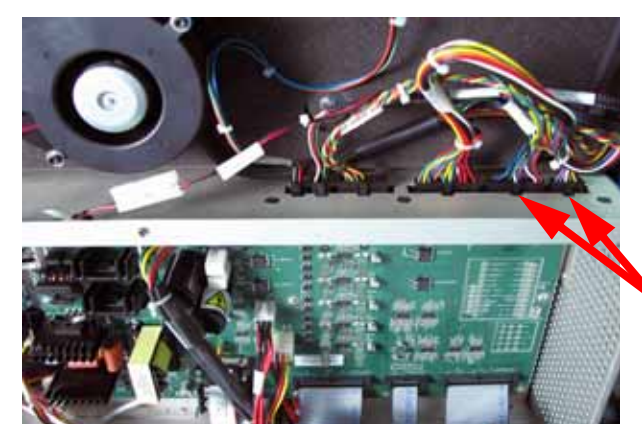

Disconnect the 2 umbilical cables from the I/O card

6. Disconnect the umbilical cable from the head board by pressing in on the tab and pulling upward. See Figure 194.

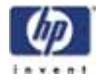

Figure 194: Head board connector location

Disconnect the umbilical cable

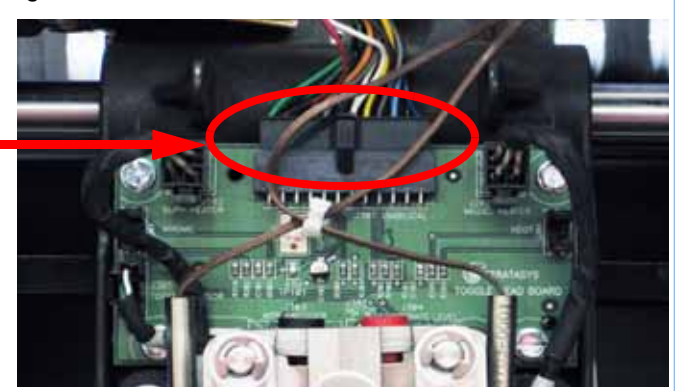

7. Disconnect the umbilical cable from the TC Amp board by pressing in on the tab and pulling outward. See Figure 195.

Figure 195: TC Amp connector location

8. Feed the umbilical cable out through the energy chain.

#### Installing the umbilical cable

Disconnect the umbilical cable

- 1. Feed the umbilical cable through the energy chain.
- 2. Reconnect the umbilical cable to the TC Amp board.
- 3. Reconnect the umbilical cable to the head board.
- 4. Reconnect the umbilical cable to the I/O card.
- 5. Reinstall the umbilical hose. See "Installing the umbilical hose" on page 245
- 6. Reinstall the upper electronics bay cover. See "Installing the upper electronics bay cover" on page 174
- 7. Reinstall the side panels. See "Installing the side panels" on page 164
- 8. Reinstall the top panel. See "Installing the top panel" on page 162

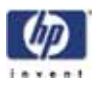

# **XY** Table Components

# Y Home Sensor

# **Required Tools**

•  $\frac{1}{4}$ " nut driver or standard screwdriver.

# Hardware

• 6-32 x  $\frac{3}{8}$ " slotted screw (x1)

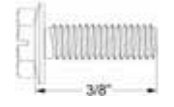

### Removing the Y home sensor

- 1. Remove the top panel. See "Removing the top panel" on page 161
- 2. Disconnect the Y home cable by pressing in on the tab and pulling outward. See Figure 196.

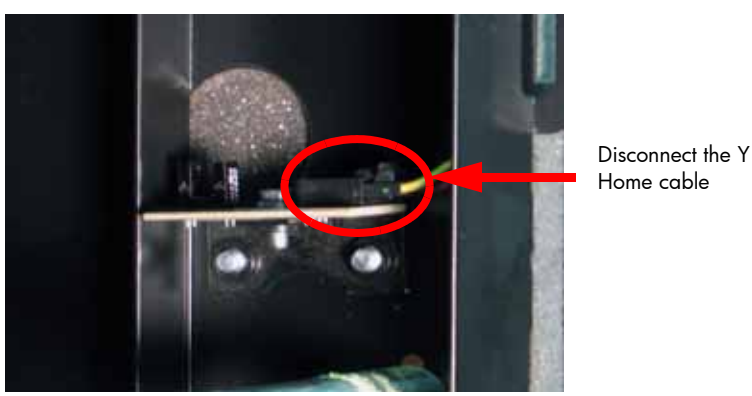

Figure 196: Y Home sensor cable location

3. Using a  $\frac{1}{4}$ " nut driver or standard screwdriver, remove the mounting screw. See Figure 197.

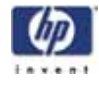

Figure 197: Y home sensor mounting screw location

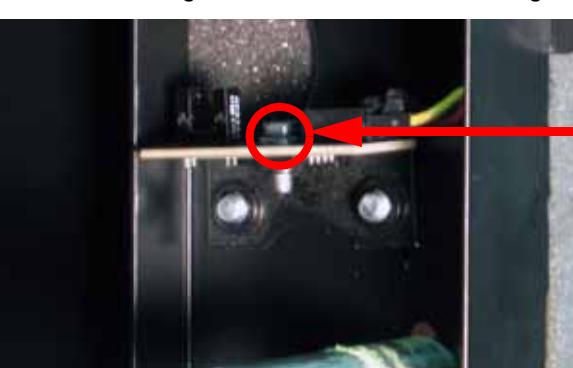

Remove the mounting screw

4. Remove the Y home sensor.

#### Installing the Y Home Sensor

- 1. Align the Y Home Sensor with the mounting hole.
- 2. Using a  $\frac{1}{4}$ " nut driver or standard screwdriver, reinstall the mounting screw.
- 3. Reconnect the Y Home cable.
- 4. Install the top panel. See "Installing the top panel" on page 162

# Y EOT (End of Travel) Sensor

### **Required Tools**

• 1/4'' nut driver or standard screwdriver.

### Hardware

• 6-32 x  $\frac{3}{8}$ " slotted screw (x1)

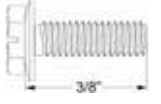

#### Removing the Y EOT sensor

- 1. Remove the top panel. See "Removing the top panel" on page 161
- 2. Disconnect the Y EOT cable by pressing in on the tab and pulling outward. See Figure 198.

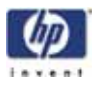

Figure 198: Y EOT sensor cable location

Disconnect the Y EOT cable

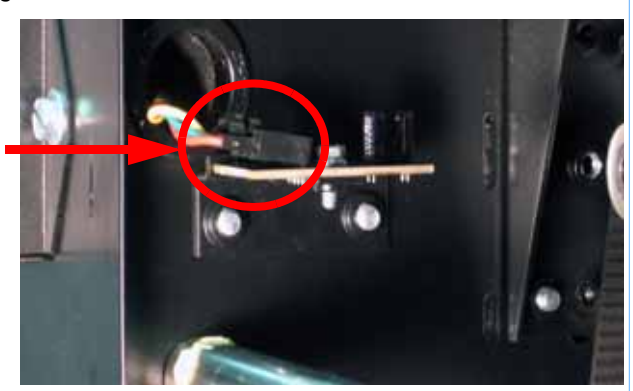

3. Using a  $\frac{1}{4}$ " nut driver or standard screwdriver, remove the mounting screw. See Figure 199.

Figure 199: Y EOT sensor mounting screw location

Remove the mounting screw

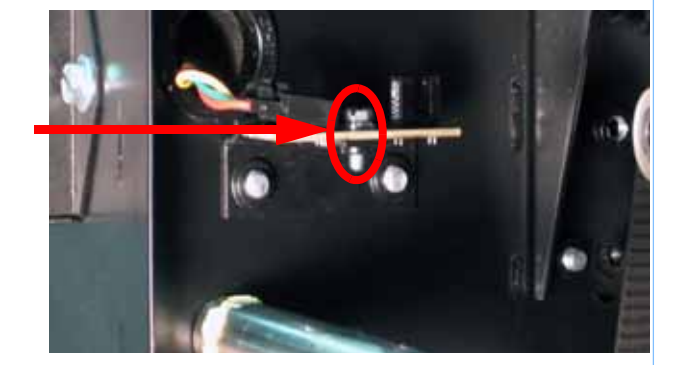

4. Remove the Y EOT sensor.

Installing the Y EOT Sensor

- 1. Align the Y EOT Sensor with the mounting hole.
- 2. Using a  $\frac{1}{4}$ " nut driver or standard screwdriver, reinstall the mounting screw.
- 3. Reconnect the Y EOT cable.
- 4. Install the top panel. See "Installing the top panel" on page 162

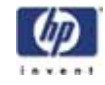

# X Motor

# **Required Tools**

- $\frac{5}{16}$ " nut driver or standard screwdriver.
- $\frac{1}{2}$ " box wrench.
- $\frac{3}{32}$ " allen wrench.
- $\frac{1}{8}$ " allen wrench.
- Cutters.

## Hardware

- Wire tie
- 10-32 x  $\frac{3}{8}$ " slotted screws (x16)

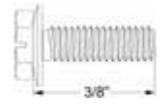

10-32 x <sup>1</sup>/<sub>2</sub>" slotted screws (x4)

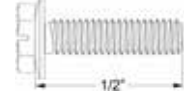

8-32 x <sup>1</sup>/<sub>2</sub>" socket head cap screws (x4)

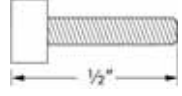

### Removing the X motor

- 1. Remove the top panel. See "Removing the top panel" on page 161
- 2. Remove the side panels. See "Removing the side panels" on page 162
- Using a <sup>5</sup>/<sub>16</sub>" nut driver or standard screwdriver, remove the 7 left side access panel mounting screws and remove the left side access panel. See Figure 200.

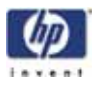

Figure 200: Left side access panel mounting screw locations

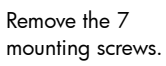

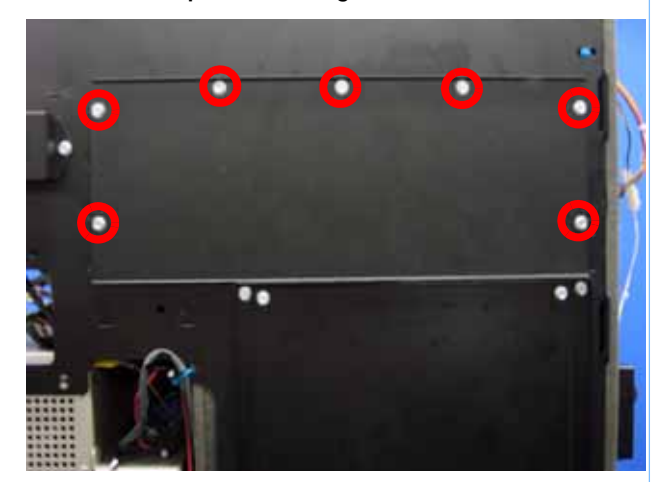

 Using a <sup>5</sup>/<sub>16</sub>" nut driver or standard screwdriver, remove the 7 right side access panel mounting screws and remove the right side access panel. See Figure 201.

Figure 201: Right side access panel mounting screw locations

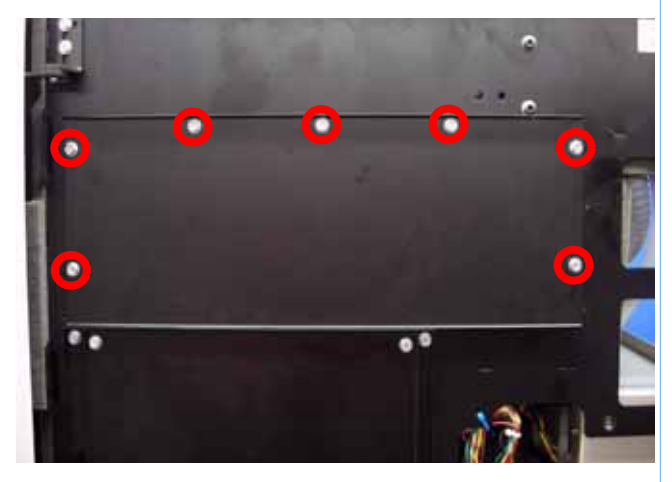

Remove the 7 mounting screws.

- 5. Using a  $\frac{1}{2}$ " box wrench, remove the X belt tension adjuster by loosening the inside nut and then backing the bolt out of the mount. See Figure 202.
- 6. Remove the tensioning fork and pulley from the X motor belt.

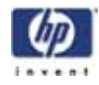

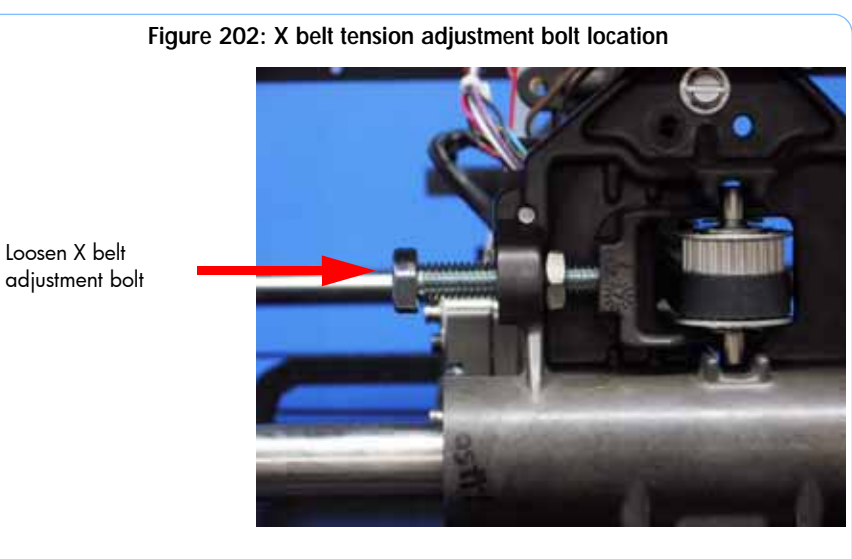

7. Using a cutters, remove the X motor cable connector wire tie. See Figure 203.

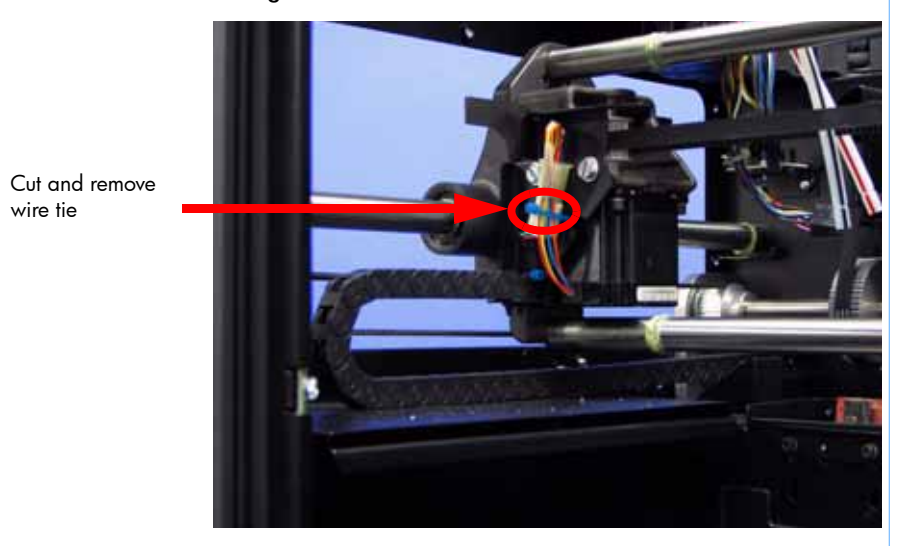

Figure 203: X motor wire tie locations

8. Disconnect the X motor cable by pressing in on the tab and pulling outward. See Figure 204.

### -254

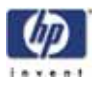

Figure 204: X motor cable connector location

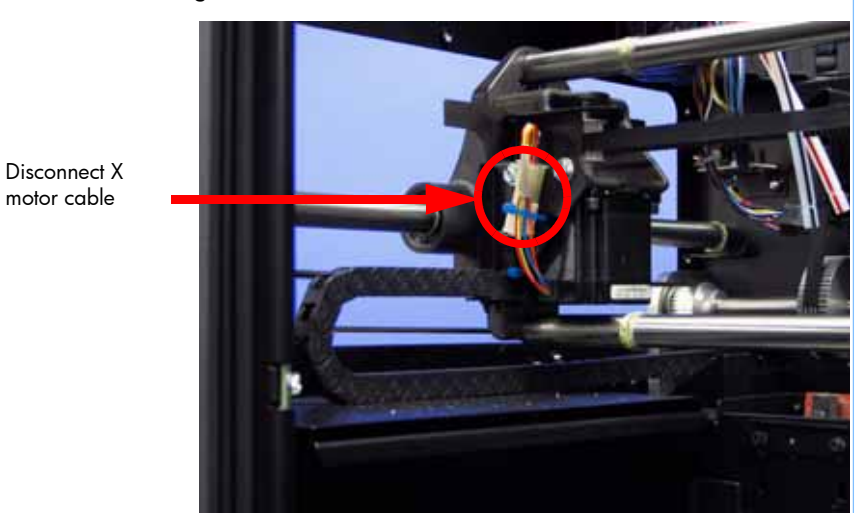

9. Using a <sup>5</sup>/<sub>16</sub>" nut driver or standard screwdriver, remove the 2 X energy chain mounting bracket mounting screws. See Figure 205.

Figure 205: X motor energy chain mounting bracket mounting screw locations

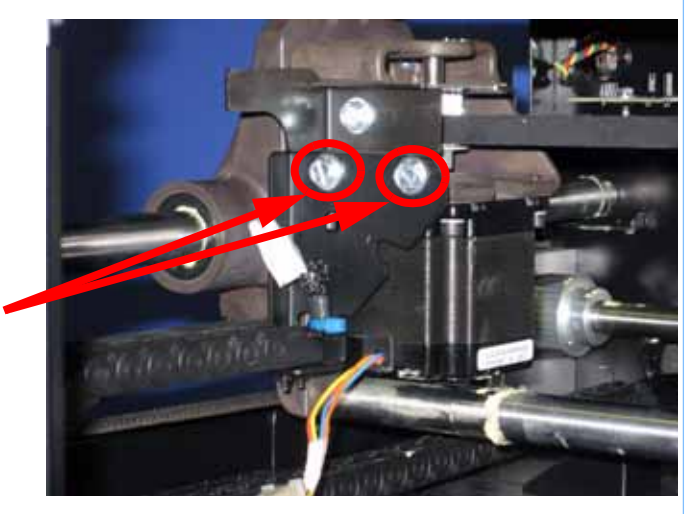

Remove the 2 mounting screws

10. Using a <sup>5</sup>/<sub>16</sub>" nut driver or standard screwdriver, remove the 4 mounting screws from the X motor mounting bracket. See Figure 206.

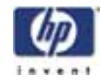

Figure 206: X motor mounting bracket mounting screw locations

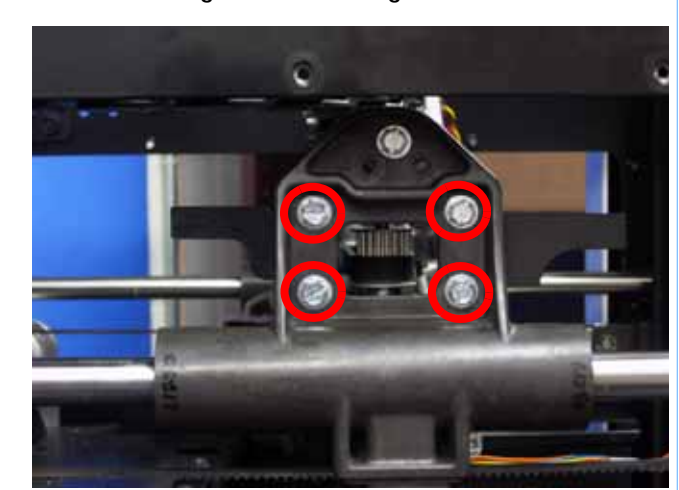

11. Using a  $\frac{9}{64}$ " allen wrench, remove the 4 X motor mounting screws from the mounting bracket. See Figure 207.

Figure 207: X motor mounting screw locations

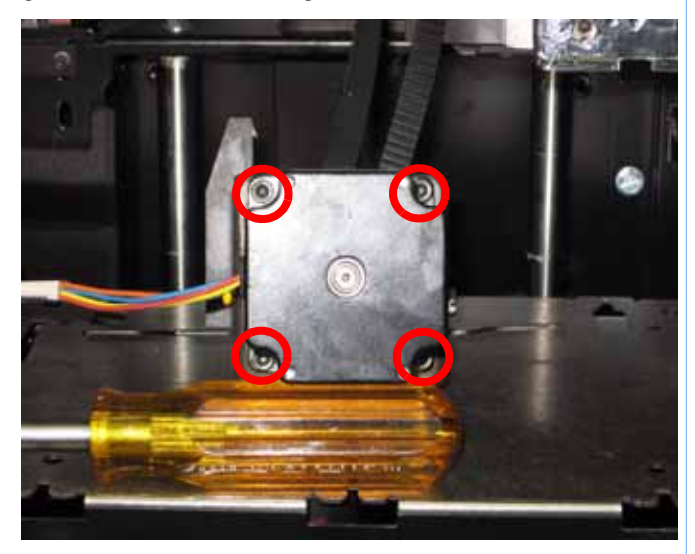

Remove the 4 mounting screws

Remove the 4 mounting screws

12. Remove the X motor from the X motor mounting bracket.

### Installing the X motor

- 1. Place the X belt around the X motor pulley.
- 2. Align the X motor into the X motor mounting bracket making sure the X motor cable faces the front of the printer.
- 3. Using a  $\frac{9}{64}$ " allen wrench, reinstall the 4 X motor mounting screws.
- 4. Align the X motor mounting bracket with the mounting holes.
- 5. Using a  $\frac{5}{16}''$  nut driver or standard screwdriver, reinstall the 4 X motor mounting bracket mounting screws.

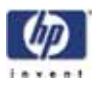

- 6. Align the X motor energy chain mounting bracket with the mounting holes.
- 7. Using a  $\frac{5}{16}''$  nut driver or standard screwdriver, reinstall the 2 X motor energy chain mounting screws.
- 8. Reconnect the X motor cable.
- 9. Reinstall a wire tie around the X motor cable connector. See Figure 208.

Figure 208: X motor wire tie locations

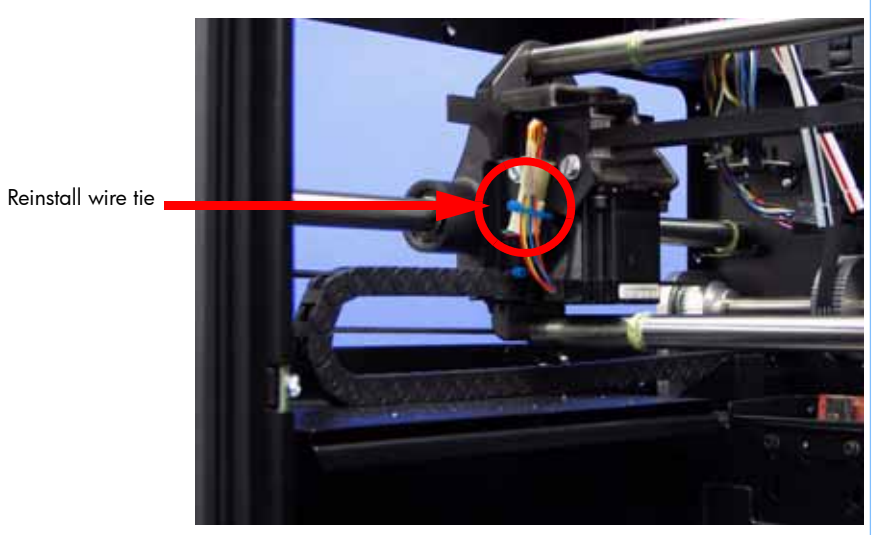

- 10. Move the Head Assembly to the full right travel position within the build envelope (as viewed from the front of the printer).
- 11. Insert the zero gauge block into the gauge. See Figure 209.
- 12. Loosen the adjustment screw and slide the dial indicator assembly up or down to set the 'zero' reading: The large hand should be on 0 and the small hand on 5.
- 13. Tighten the adjustment screw (do not over tighten the screw) and recheck the reading.
- 14. Remove the zero block gauge block from the fixture.

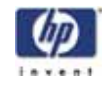

Figure 209: Tension gauge zero setting

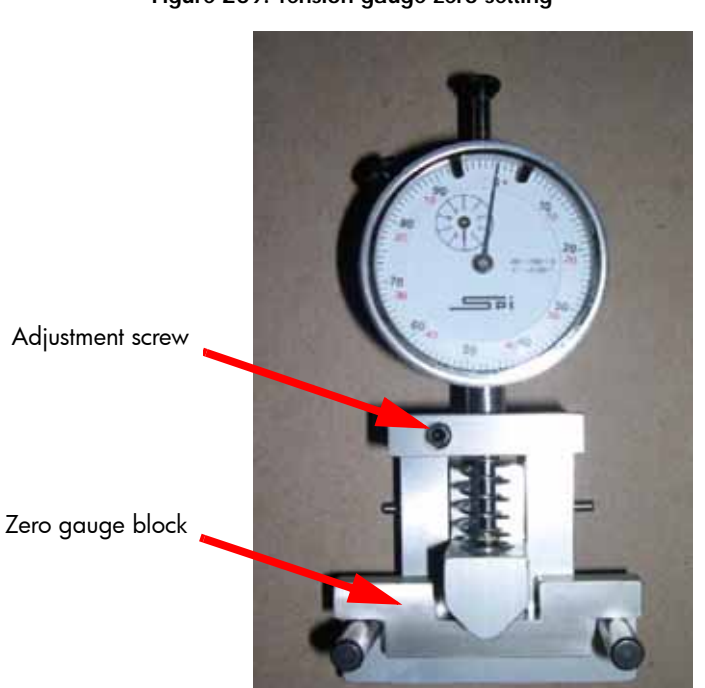

15. Position the dial indicator on the <u>rear</u> section of the X-Drive belt - centered between the Head Assembly and the left side of the build envelope. (Figure 210.)

Figure 210: X belt tension location

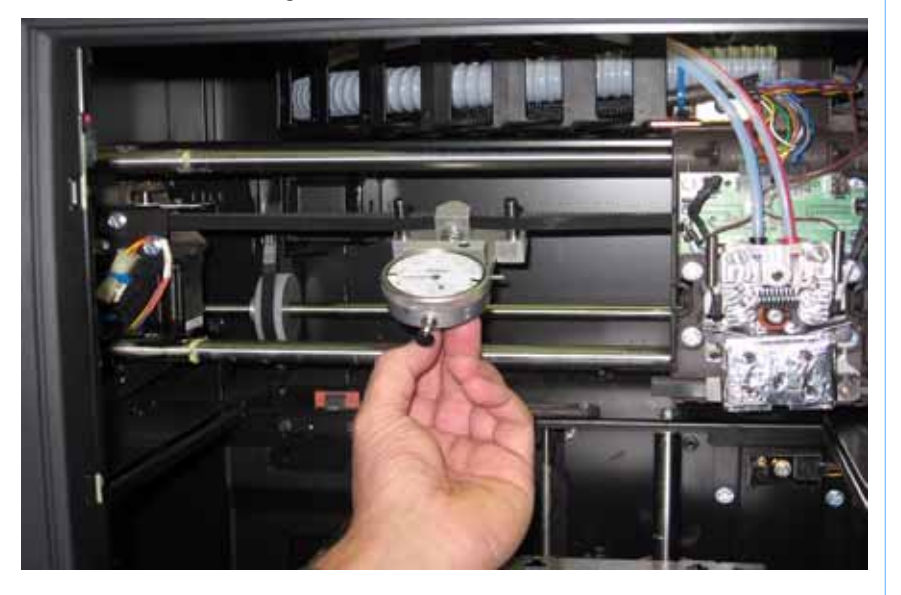

16. Check the tension:

The large hand on the gauge should read between 25 and 35 mils, and the small hand should read between 4 and 5. (Figure 211.)

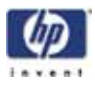

Figure 211: Gauge reading at correct X belt tension (Shading indicates acceptable range)

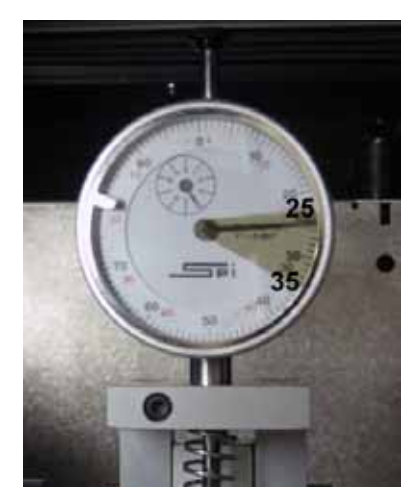

 If the tension is out of the range specified above, adjust the belt tension by turning the X belt tensioning nut on the X-Drive Idler/Tension Adjust gear. (Figure 212.)

Figure 212: X-Drive Belt Tension Adjustment

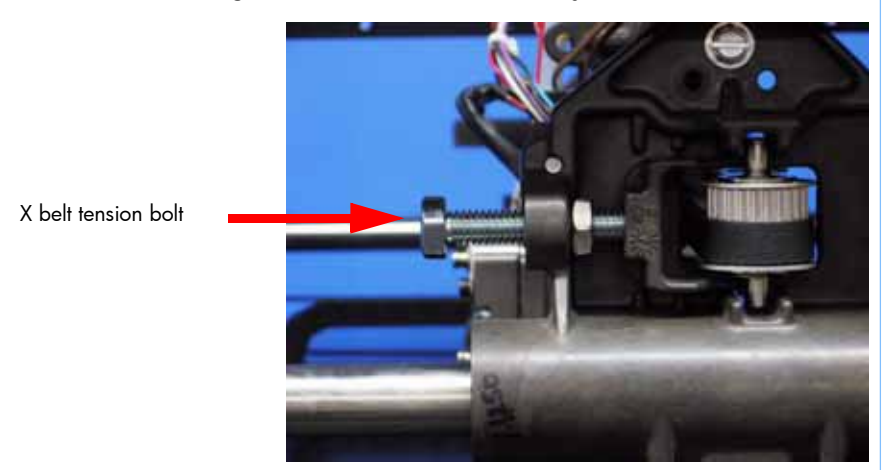

- 18. Remove the belt fixture and run the head back and forth several times.
- 19. Continue to adjust and check the tension until the tension meets specification.

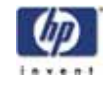

# Y Motor

# **Required Tools**

- $\frac{5}{16}$ " nut driver or standard screwdriver.
- $\frac{9}{64}$ " allen wrench.

## Hardware

• 10-32 x  $\frac{3}{8}$ " slotted screws (x11)

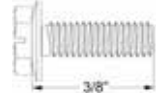

• 8-32 x <sup>1</sup>/<sub>2</sub>" socket head cap screws (x4)

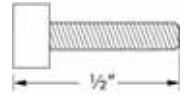

### Removing the Y motor

- 1. Remove the top panel. See "Removing the top panel" on page 161
- 2. Remove the side panels. See "Removing the side panels" on page 162
- 3. Remove the upper electronics bay cover. See "Removing the upper electronics bay cover" on page 173
- 4. Remove the left side access panel. See Figure 213.

Figure 213: Left side access panel mounting screw locations

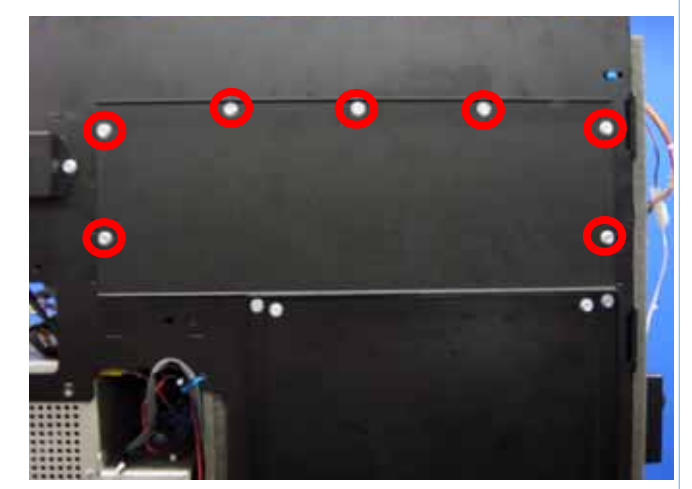

Remove the 7 mounting screws.

5. Disconnect the Y motor cable by pressing in on the tab and pulling upward. See Figure 214.

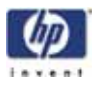

Figure 214: Y motor cable location

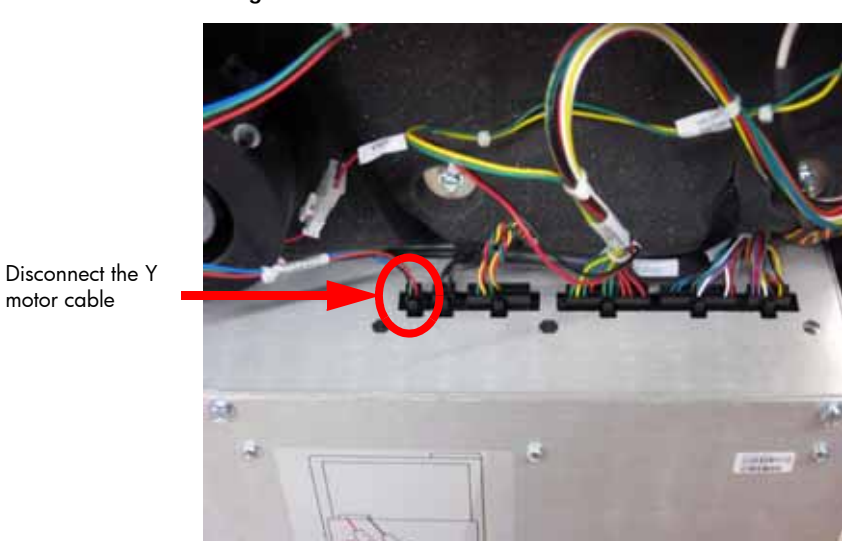

6. Using a <sup>5</sup>/<sub>16</sub>" nut driver or standard screwdriver, remove the 4 Y motor mounting bracket mounting screws. See Figure 215.

Figure 215: Y motor mounting bracket mounting screw locations

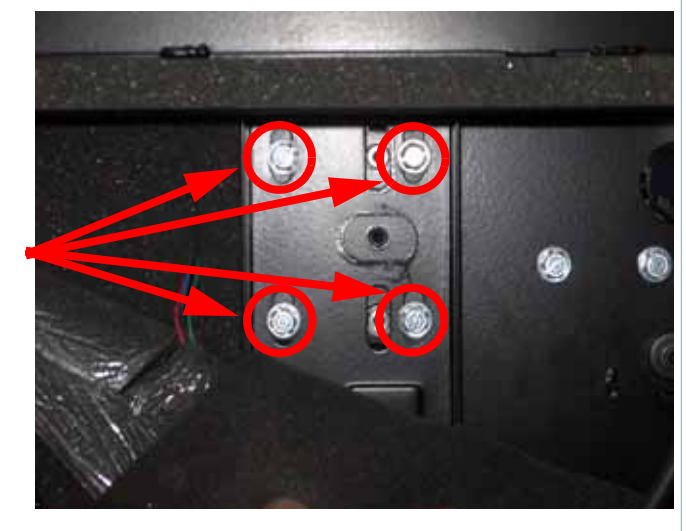

7. Using a  $\frac{9}{64}$  allen wrench, remove the 4 Y motor mounting screws. See Figure 216.

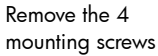

motor cable

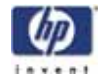

mounting screws

Figure 216: Y motor mounting screw locations

Remove the 4

8. Remove the Y motor.

#### Installing the Y motor

- Align the Y motor with the Y motor mounting bracket, making sure the Y 1. motor cable faces the back of the printer.
- 2. Using a  $\frac{9}{64}$ " allen wrench, reinstall the 4 Y motor mounting screws.
- 3. Align the Y motor mounting bracket with mounting holes.
- 4. Using a  $\frac{5}{16}$ " nut driver or standard screwdriver, loosely reinstall the Y motor mounting bracket mounting screws.
- 5. Place the Y motor belt around the Y motor pulley.
- 6. Slide the Y motor mounting bracket up until the Y belt is tight.
- 7. Using a  $\frac{5}{16}$ " nut driver or standard screwdriver, securely fasten the Y motor mounting bracket mounting screws.
- 8. Reconnect the Y motor cable.
- 9. Align the left side access panel with the mounting holes.
- 10. Using a  $\frac{5}{16}''$  nut driver or standard screwdriver, reinstall the left side access panel mounting screws.
- 11. Reinstall the upper electronics bay cover. See "Installing the upper electronics bay cover" on page 174
- 12. Reinstall the side panels. See "Installing the side panels" on page 164
- 13. Reinstall the top panel. See "Installing the top panel" on page 162

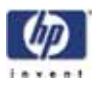

# Y Motor Belt

## **Required Tools**

- $\frac{5}{16}$ " nut driver or standard screwdriver.
- Dial indicator and belt tension gauge assembly

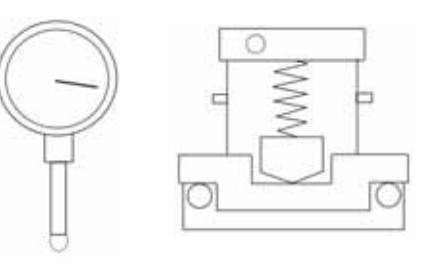

### Hardware

• 10-32 x  $\frac{3}{8}$ " slotted screws (x30)

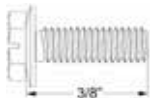

3-16 x 1" fender washer

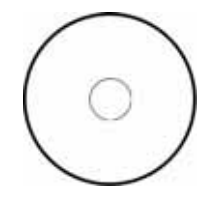

### Removing the Y Motor Belt

- 1. Remove the top panel. See "Removing the top panel" on page 161
- 2. Remove the side panels. See "Removing the side panels" on page 162
- 3. Remove the upper electronics bay cover. See "Removing the upper electronics bay cover" on page 173
- 4. Remove the left side access panel. See Figure 217.

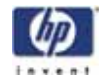

Figure 217: Left side access panel mounting screw locations

Remove the 7 mounting screws.

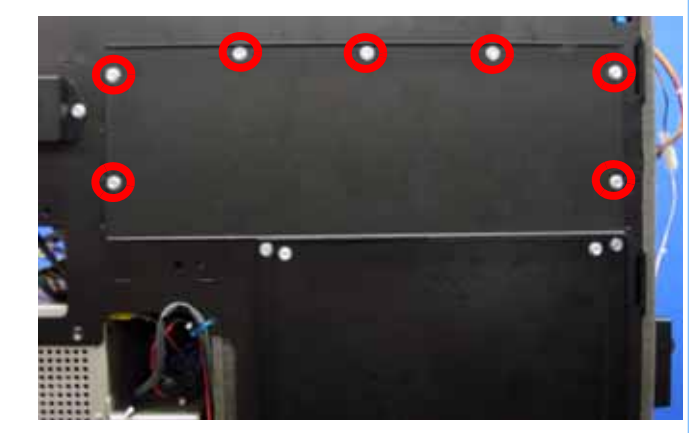

- 5. Disconnect the material bay cable from the printer.
- 6. Remove the Front Panel. See "Removing the front panel" on page 166
- 7. Remove the Electronics Bay. See "Removing the Electronics Bay" on page 175
- 8. Using a  $\frac{5}{16}''$  nut driver or standard screwdriver, remove the right side access panel mounting screws and remove the right side access panel. See Figure 218.

Figure 218: Right side access panel mounting screw locations

Remove the 7 mounting screws.

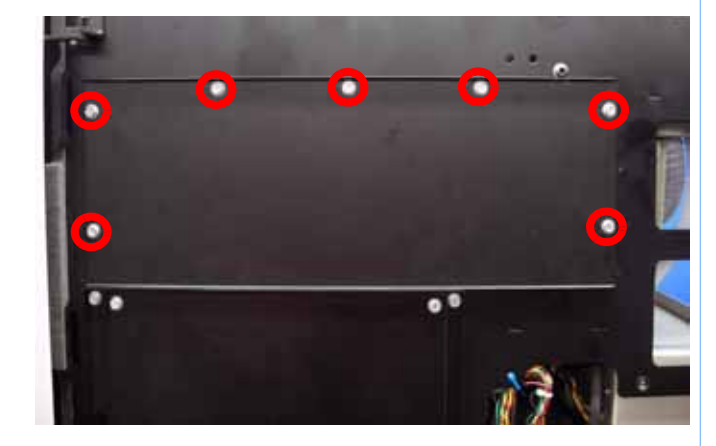

- 9. Using a  $\frac{5}{16}$ " box wrench, remove the outer Y belt retaining clip mounting screws from the left side. See Figure 219.
- 10. Using a  $\frac{5}{16}''$  box wrench, loosen, but do not remove, the inner Y belt retaining clip mounting screws from the left side. See Figure 219.
- 11. Pull the left side Y belt out from the retaining clip.

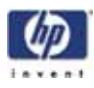

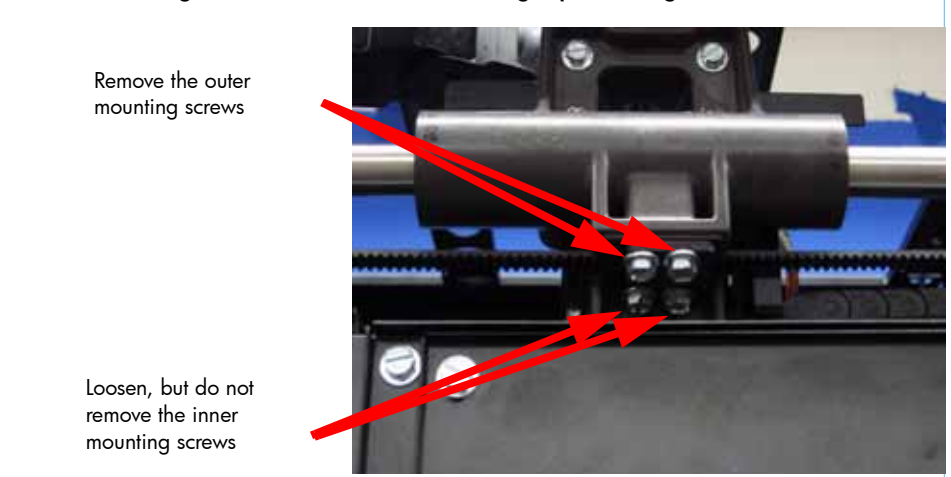

Figure 219: Left side Y belt retaining clip mounting screw locations

- 12. Using a  $\frac{5}{16}$ " box wrench, remove the outer Y belt retaining clip mounting screws from the right side. See Figure 220.
- 13. Using a  $\frac{5}{16}$ " box wrench, loosen, but do not remove, the inner Y belt retaining clip mounting screws from the right side. See Figure 220.
- 14. Pull the right side Y belt out from the retaining clip.

 Figure 220: Right side Y belt retaining clip mounting screw locations

 Remove the outer mounting screws

 Loosen, but do not remove the inner mounting screws

15. Decrease the Y belt tension by turning the tensioning nut, see Figure 221.

#### -265

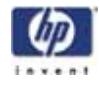

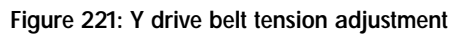

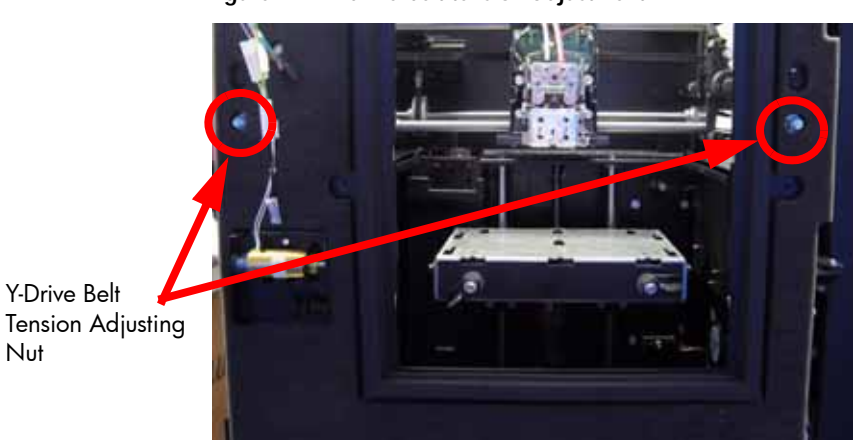

16. Disconnect the head cooling fan. See Figure 222.

Figure 222: Disconnect head cooling fan J258

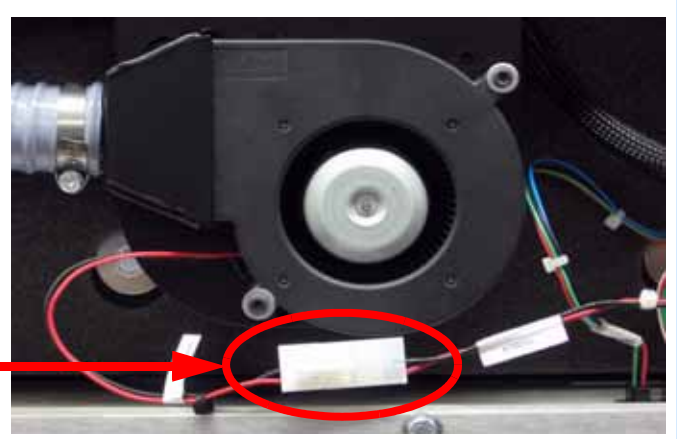

Disconnect J258

17. Using a <sup>5</sup>/<sub>16</sub>" nut driver or standard screwdriver, remove the head cooling fan mounting bracket screws. See Figure 223.

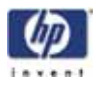

Figure 223: Head cooling fan mounting bracket screw locations

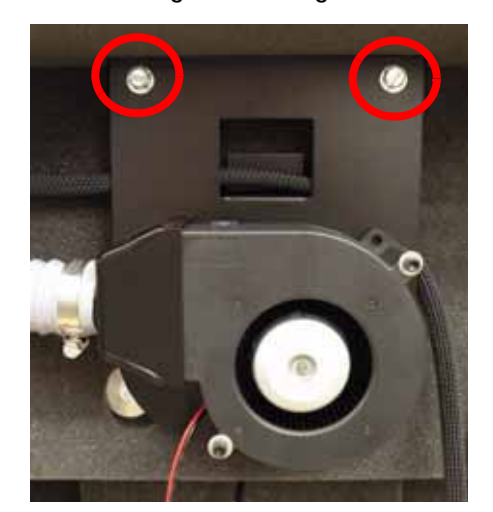

- 18. Let head cooling fan hang off to side.
- Using a <sup>5</sup>/<sub>16</sub>" nut driver or standard screwdriver, remove the 4 foam insert retaining screws and washers. See Figure 224.

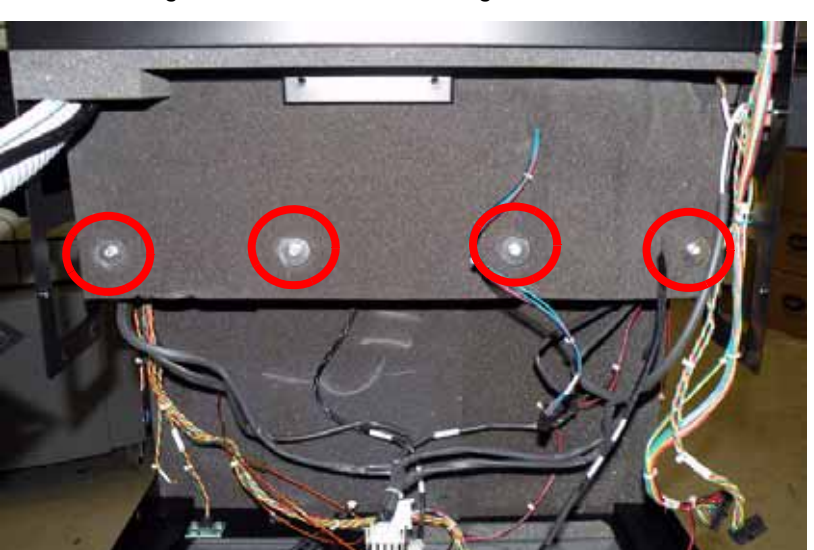

Figure 224: Foam insert retaining screw locations

- 20. Remove the foam insert.
- Using a <sup>5</sup>/<sub>16</sub>" nut driver or standard screwdriver, loosen but do not remove the 4 Y motor mounting bracket mounting screws. See Figure 225.

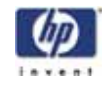

Figure 225: Y motor mounting bracket screw locations

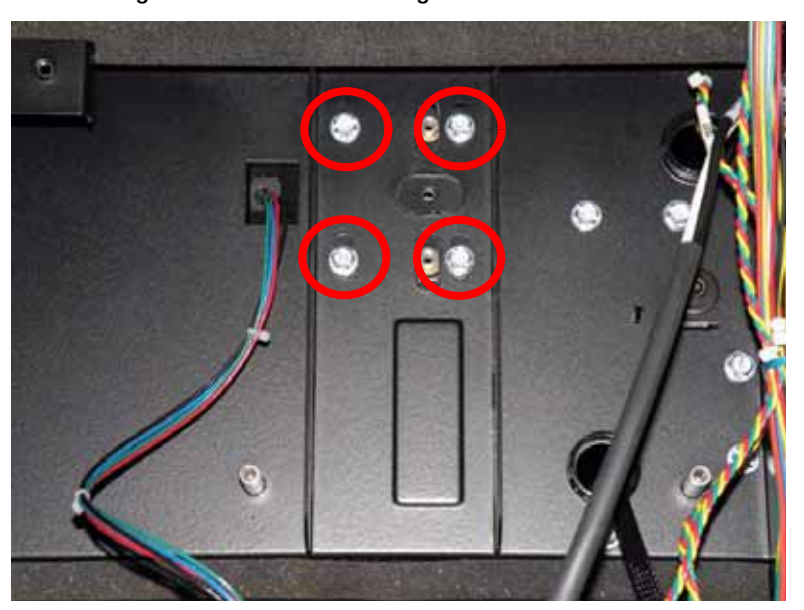

22. Remove the Y motor belt from the Y motor pulley. See Figure 226.

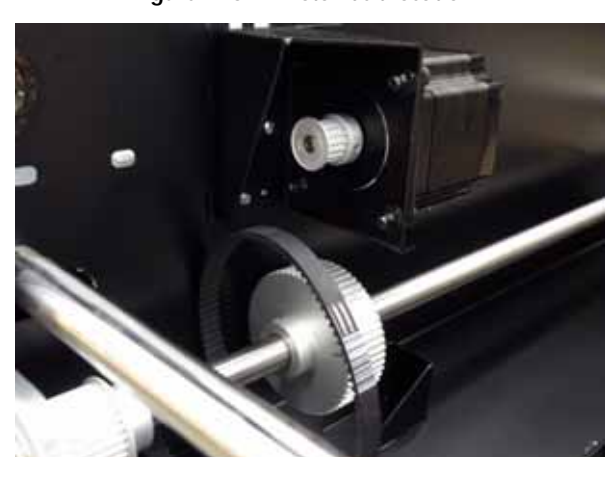

Figure 226: Y motor belt location

23. Locate the 2 lower Y drive rod mounting screws. See Figure 227.

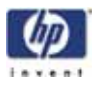

Figure 227: Lower Y drive rod mounting screw locations

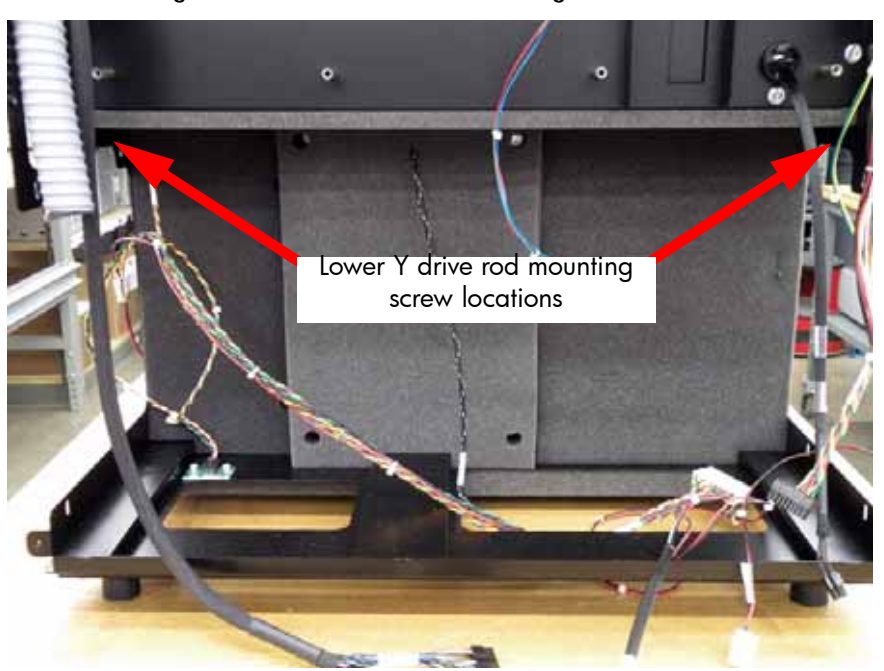

24. Using a  $\frac{5}{16}$ " nut driver or standard screwdriver, remove the 2 Y drive rod mounting screws. See Figure 228.

Figure 228: Y drive rod mounting screws

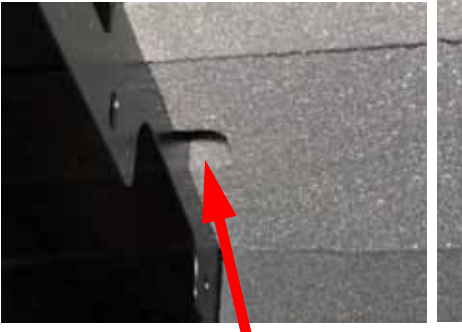

Left side mounting screw

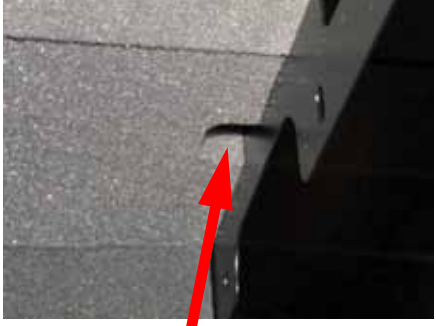

Right side mounting screw

25. Locate and remove the 4 upper Y drive rod mounting screws with a  $\frac{5}{16}$ " nut driver or standard screwdriver. See Figure 229.

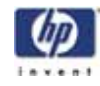

Figure 229: Upper Y drive rod mounting screw locations

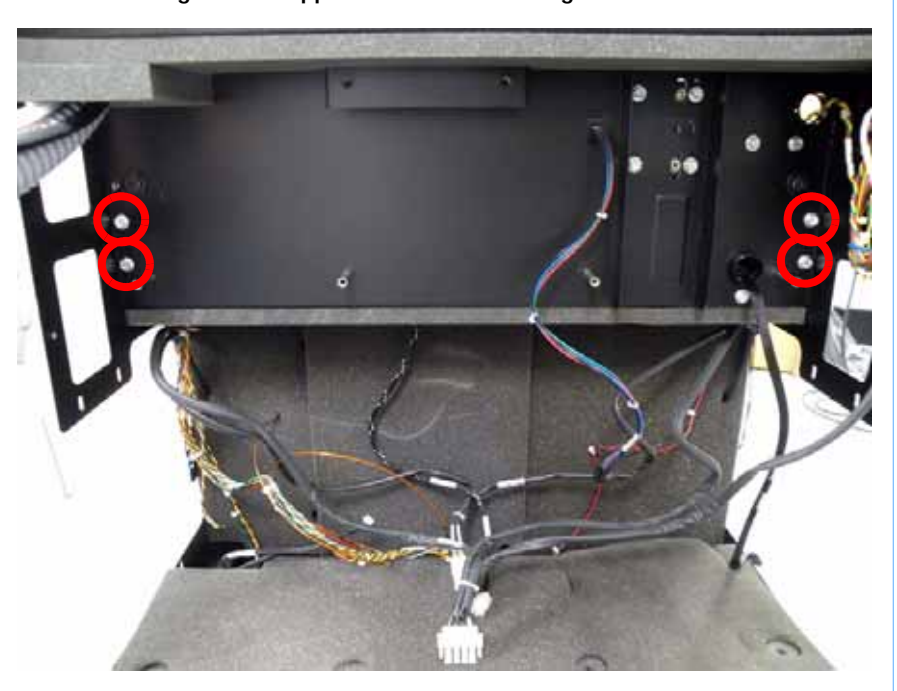

26. Lift the Y drive rod and slide the Y motor belt out of the printer and discard. See Figure 230.

Figure 230: Remove Y motor belt

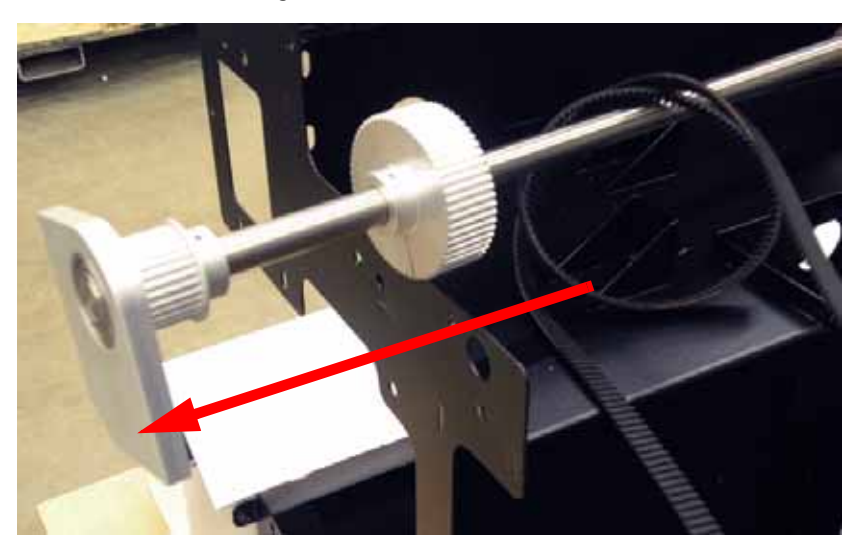

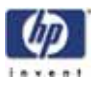

#### Installing the Y Motor Belt

- 1. Slide the Y motor belt over the Y drive rod.
- 2. Align Y drive rod with the 6 mounting holes.
- 3. Using a  $\frac{5}{16}''$  nut driver or standard screwdriver, reinstall the 6 Y drive rod mounting screws.
- 4. Place the Y motor belt around the Y motor pulley.
- Lift the Y motor until the Y belt is tight and use a <sup>5</sup>/<sub>16</sub>" nut driver or standard screwdriver to tighten the 4 Y motor mounting bracket mounting screws.
- 6. Align the foam insert over the mounting brackets.
- 7. Using a  $\frac{5}{16}''$  nut driver or standard screwdriver reinstall the 4 foam retaining screws and washers.
- 8. Align the head cooling fan mounting bracket and Use a  $\frac{5}{16}$ " nut driver or standard screwdriver to reinstall the 2 mounting bracket screws.
- 9. Reconnect the head cooling fan.
- 10. Using a  $\frac{5}{16}''$  nut driver or standard screwdriver reinstall the left side access panel.
- 11. Using a  $\frac{5}{16}''$  nut driver or standard screwdriver reinstall the right side access panel.
- Reinstall the Electronics Bay. See "Installing the electronics bay" on page 176
- Reinstall the upper electronics bay cover. See "Installing the upper electronics bay cover" on page 174
- Place the left and right Y belts into the retaining clips. Do not tighten the retaining clips at this time.
- Tension the Y belts. See "Checking/Adjusting the Y-Drive Belt Tension" on page 384
- 16. Reinstall the left and right side access panels.
- 17. Reinstall the front panel. See "Installing the front panel" on page 168
- 18. Reinstall the Side panels. See "Installing the side panels" on page 164
- 19. Reinstall the top panel. See "Installing the top panel" on page 162
- 20. Reconnect the material bay cable, network cable and power cable.

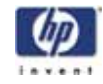

# Y Drive Rod

# **Required Tools**

- $\frac{5}{16}$ " nut driver or standard screwdriver.
- Dial indicator and belt tension gauge assembly

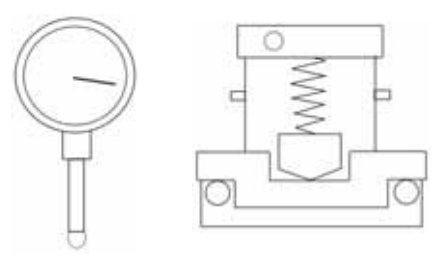

### Hardware

• 10-32 x  $\frac{3}{8}$ " slotted screws (x30)

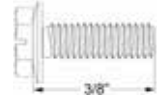

3-16 x 1" fender washer

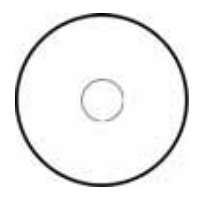

### Removing the Y Drive Rod

- 1. Remove the top panel. See "Removing the top panel" on page 161
- 2. Remove the side panels. See "Removing the side panels" on page 162
- 3. Remove the upper electronics bay cover. See "Removing the upper electronics bay cover" on page 173
- 4. Remove the left side access panel. See Figure 231.
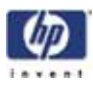

Figure 231: Left side access panel mounting screw locations

Remove the 7 mounting screws.

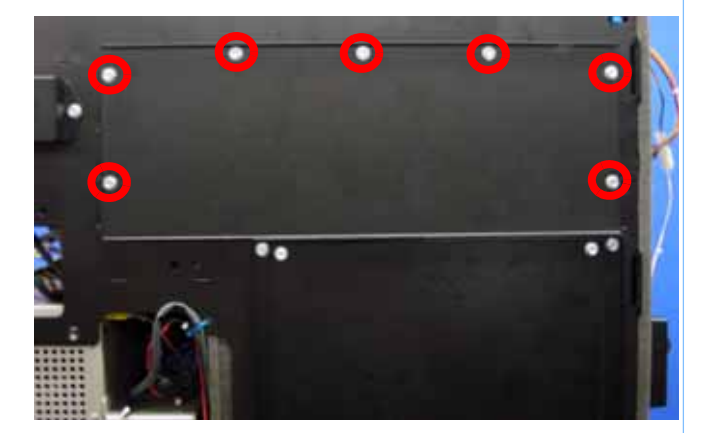

- 5. Disconnect the material bay cable from the printer.
- 6. Remove the Front Panel. See "Removing the front panel" on page 166
- 7. Remove the Electronics Bay. See "Removing the Electronics Bay" on page 175
- Using a <sup>5</sup>/<sub>16</sub>" nut driver or standard screwdriver, remove the right side access panel mounting screws and remove the right side access panel. See Figure 232.

#### Figure 232: Right side access panel mounting screw locations

Remove the 7 mounting screws.

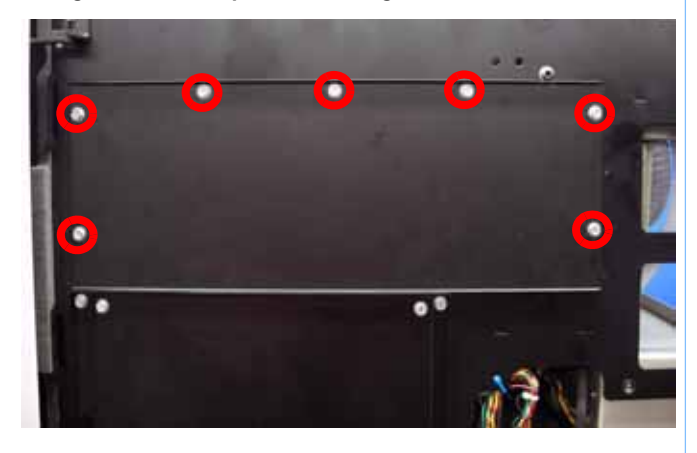

- 9. Using a  $\frac{5}{16}$ " box wrench, remove the outer Y belt retaining clip mounting screws from the left side. See Figure 233.
- 10. Using a  $\frac{5}{16}''$  box wrench, loosen, but do not remove, the inner Y belt retaining clip mounting screws from the left side. See Figure 233.
- 11. Pull the left side Y belt out from the retaining clip.

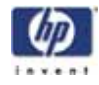

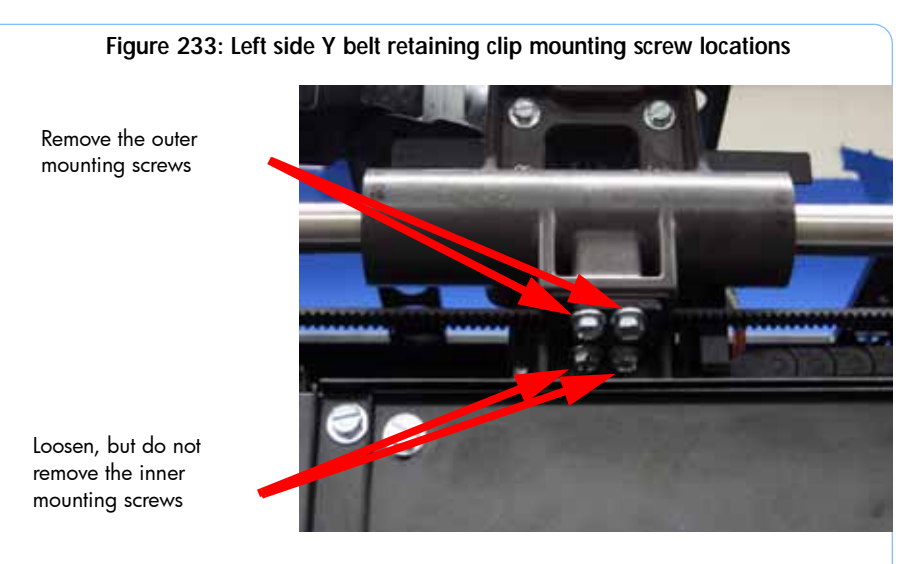

- 12. Using a  $\frac{5}{16}''$  box wrench, remove the outer Y belt retaining clip mounting screws from the right side. See Figure 234.
- 13. Using a  $\frac{5}{16}''$  box wrench, loosen, but do not remove, the inner Y belt retaining clip mounting screws from the right side. See Figure 234.

Figure 234: Right side Y belt retaining clip mounting screw locations

14. Pull the right side Y belt out from the retaining clip.

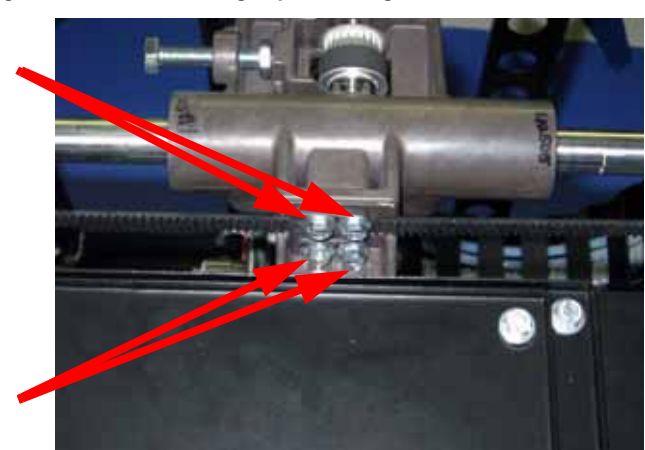

Remove the outer mounting screws

Loosen, but do not remove the inner mounting screws

15. Decrease the Y belt tension by turning the tensioning nut (Figure 235.).

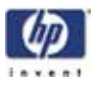

Figure 235: Y drive belt tension adjustment

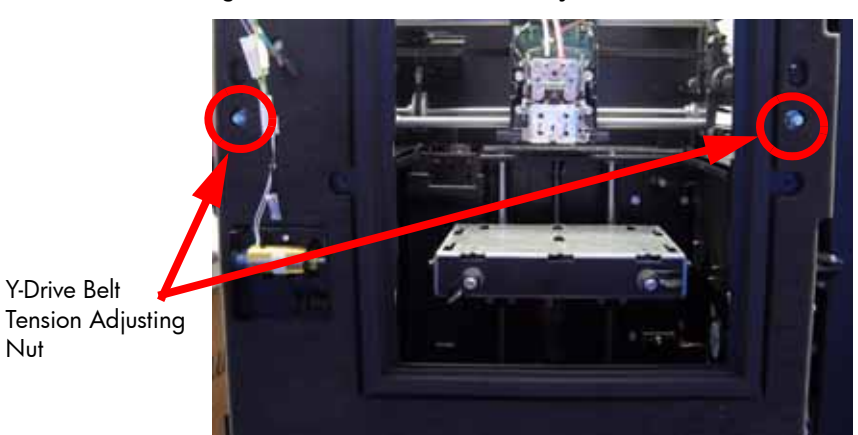

16. Disconnect the head cooling fan. See Figure 236.

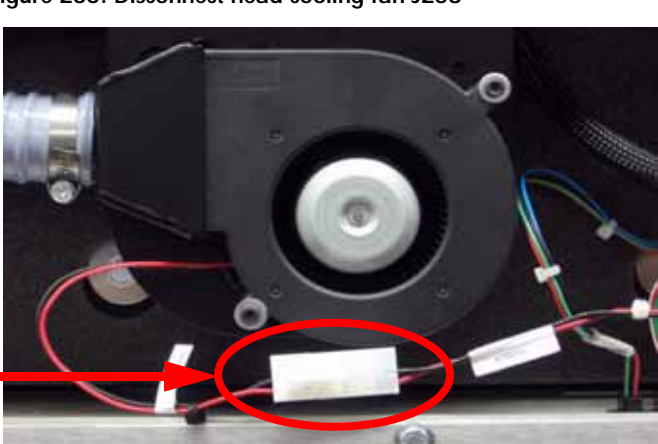

Figure 236: Disconnect head cooling fan J258

Disconnect J258

Using a <sup>5</sup>/<sub>16</sub>" nut driver or standard screwdriver, remove the head cooling fan mounting bracket screws. See Figure 237.

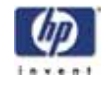

Figure 237: Head cooling fan mounting bracket screw locations

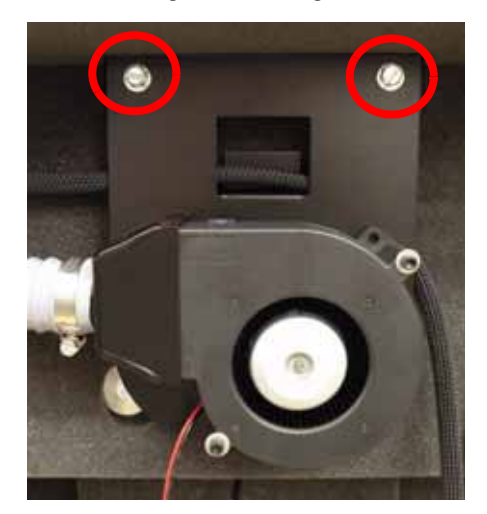

- 18. Let head cooling fan hang off to side.
- Using a <sup>5</sup>/<sub>16</sub>" nut driver or standard screwdriver, remove the 4 foam insert retaining screws and washers. See Figure 238.

Figure 238: Foam insert retaining screw locations

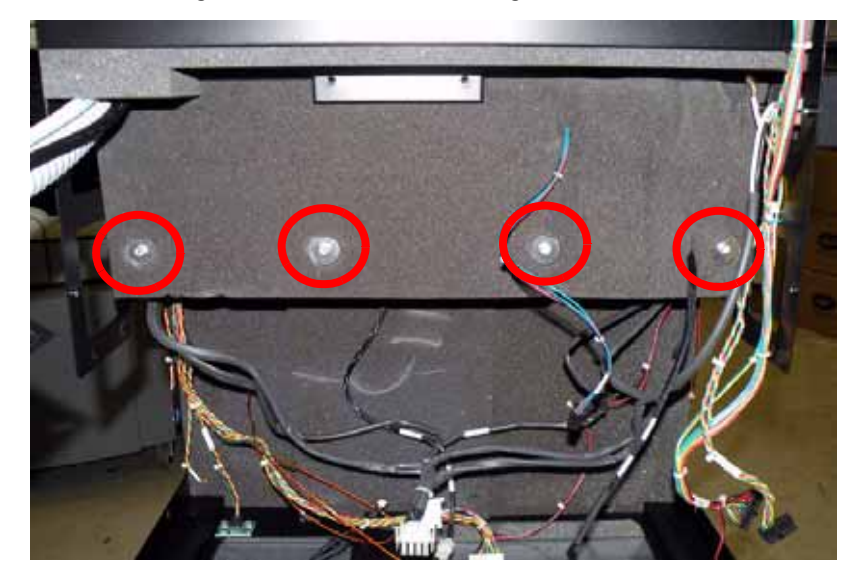

- 20. Remove the foam insert.
- 21. Using a  $\frac{5}{16}$ " nut driver or standard screwdriver, loosen but do not remove the 4 Y motor mounting bracket mounting screws. See Figure 239.

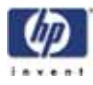

Figure 239: Y motor mounting bracket screw locations

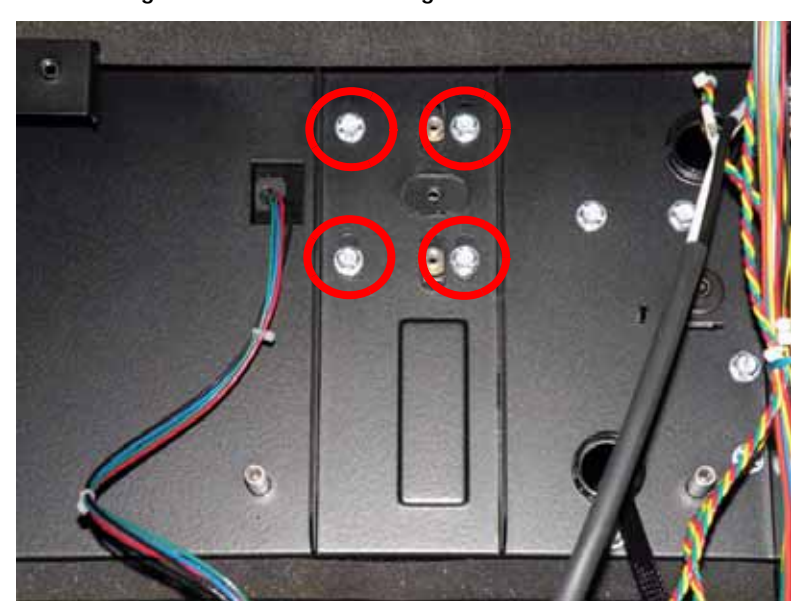

22. Remove the Y motor belt from the Y motor pulley. See Figure 240.

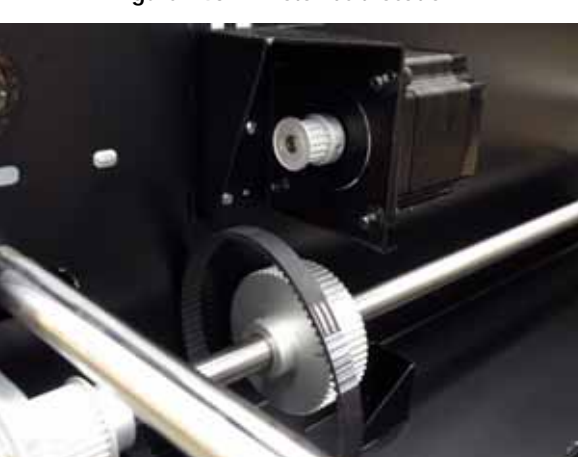

Figure 240: Y motor belt location

23. Locate the 2 lower Y drive rod mounting screws. See Figure 241.

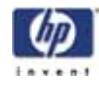

Figure 241: Lower Y drive rod mounting screw locations

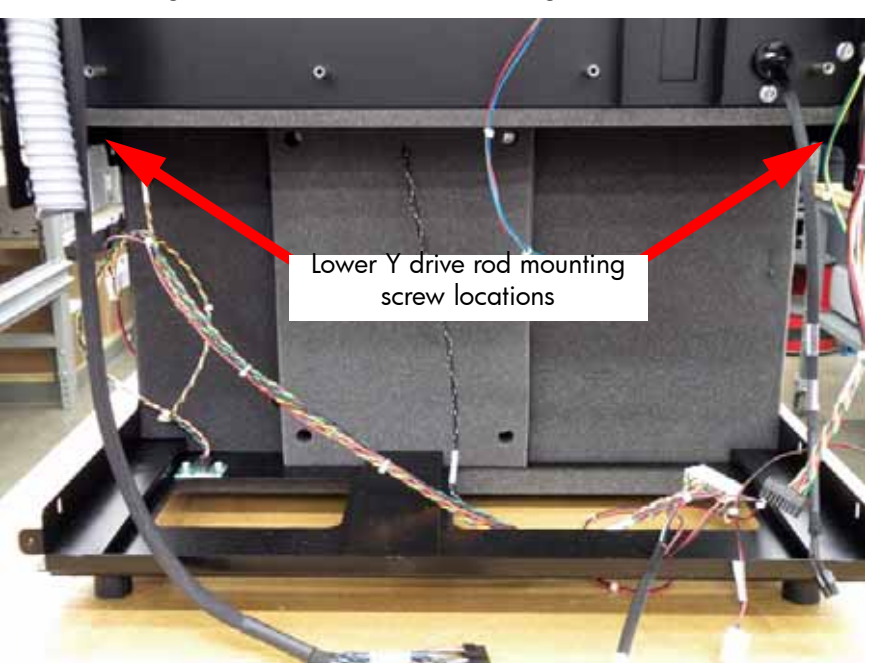

24. Using a  $\frac{5}{16}$ " nut driver or standard screwdriver, remove the 2 Y drive rod mounting screws. See Figure 242.

Figure 242: Y drive rod mounting screws

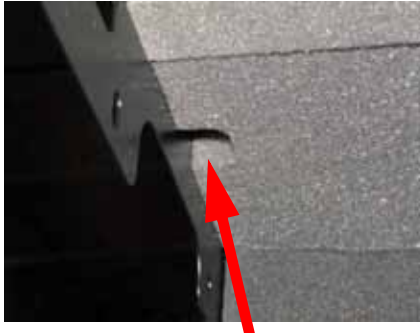

Left side mounting screw

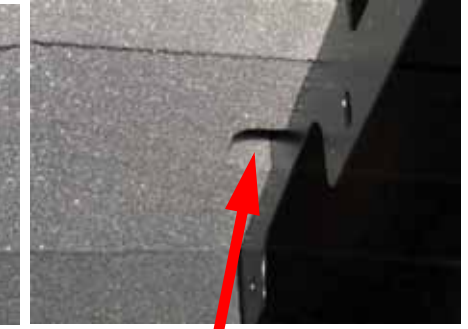

Right side mounting screw

25. Locate and remove the 4 upper Y drive rod mounting screws with a  $\frac{5}{16}$ " nut driver or standard screwdriver. See Figure 243.

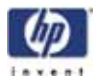

Figure 243: Upper Y drive rod mounting screw locations

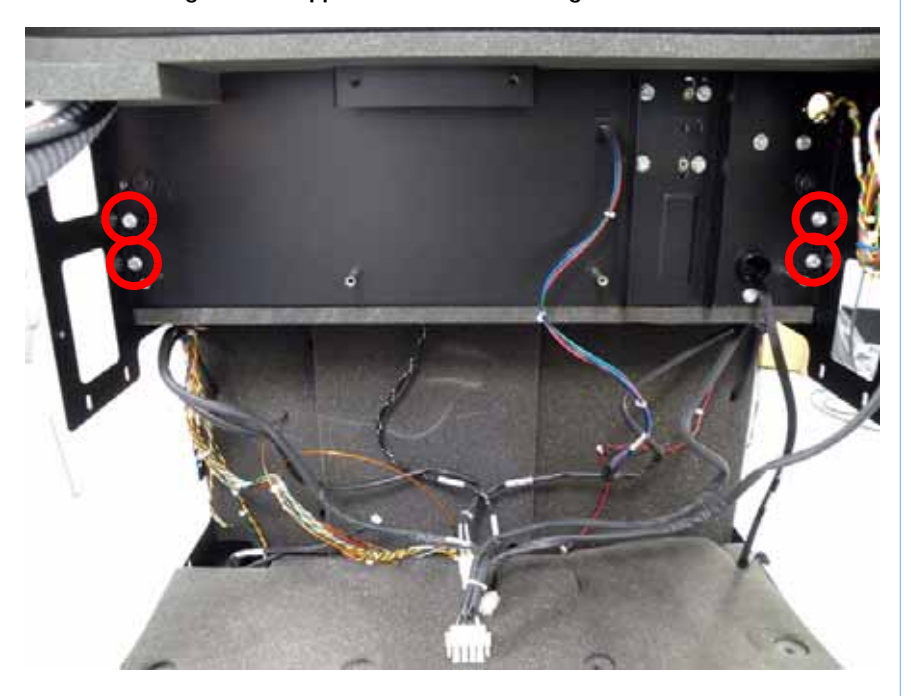

26. Lift the Y drive rod, slide out through the Y belts and discard. See Figure 244.

Figure 244: Remove Y drive rod

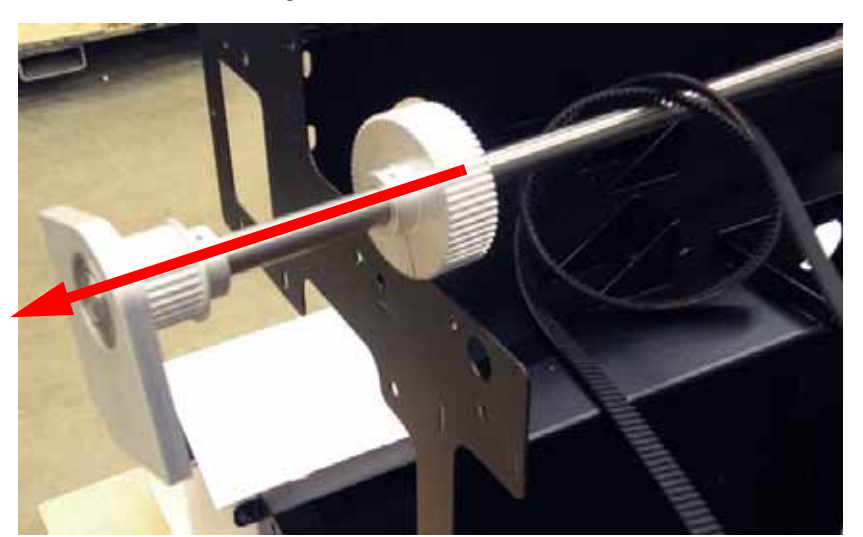

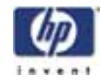

## Installing the Y Drive Rod

- 1. Slide the Y drive rod through the Y belts and into position.
- 2. Align Y drive rod with the 6 mounting holes.
- 3. Using a  $\frac{5}{16}''$  nut driver or standard screwdriver, reinstall the 6 Y drive rod mounting screws.
- 4. Place the Y motor belt around the Y motor pulley.
- 5. Lift the Y motor until the Y belt is tight and use a  $\frac{5}{16}$  nut driver or standard screwdriver to tighten the 4 Y motor mounting bracket mounting screws.
- 6. Align the foam insert over the mounting brackets.
- 7. Using a  $\frac{5}{16}''$  nut driver or standard screwdriver reinstall the 4 foam retaining screws and washers.
- 8. Align the head cooling fan mounting bracket and Use a  $\frac{5}{16}$  nut driver or standard screwdriver to reinstall the 2 mounting bracket screws.
- 9. Reconnect the head cooling fan.
- 10. Using a  $\frac{5}{16}''$  nut driver or standard screwdriver reinstall the left side access panel.
- 11. Using a  $\frac{5}{16}''$  nut driver or standard screwdriver reinstall the right side access panel.
- Reinstall the Electronics Bay. See "Installing the electronics bay" on page 176
- Reinstall the upper electronics bay cover. See "Installing the upper electronics bay cover" on page 174
- 14. Place the left and right Y belts into the retaining clips. Do not tighten the retaining clips at this time.
- Tension the Y belts. See "Checking/Adjusting the Y-Drive Belt Tension" on page 384
- 16. Reinstall the left and right side access panels.
- 17. Reinstall the front panel. See "Installing the front panel" on page 168
- 18. Reinstall the Side panels. See "Installing the side panels" on page 164
- 19. Reinstall the top panel. See "Installing the top panel" on page 162
- 20. Reconnect the material bay cable, network cable and power cable.

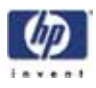

# XY Table

## **Required Tools**

- $\frac{5}{16}$ " nut driver or standard screwdriver.
- $\frac{5}{16}$ " box wrench.
- $\frac{1}{2}$ " box wrench.
- $\frac{5}{32}$ " allen wrench.
- $\frac{3}{32}$  allen wrench.
- $\frac{1}{8}''$  allen wrench.
- Cutters.
- Z Guide rod stand off (x2)

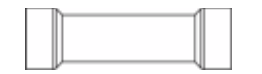

• Head bracket, dial indicator and belt tension gauge assembly

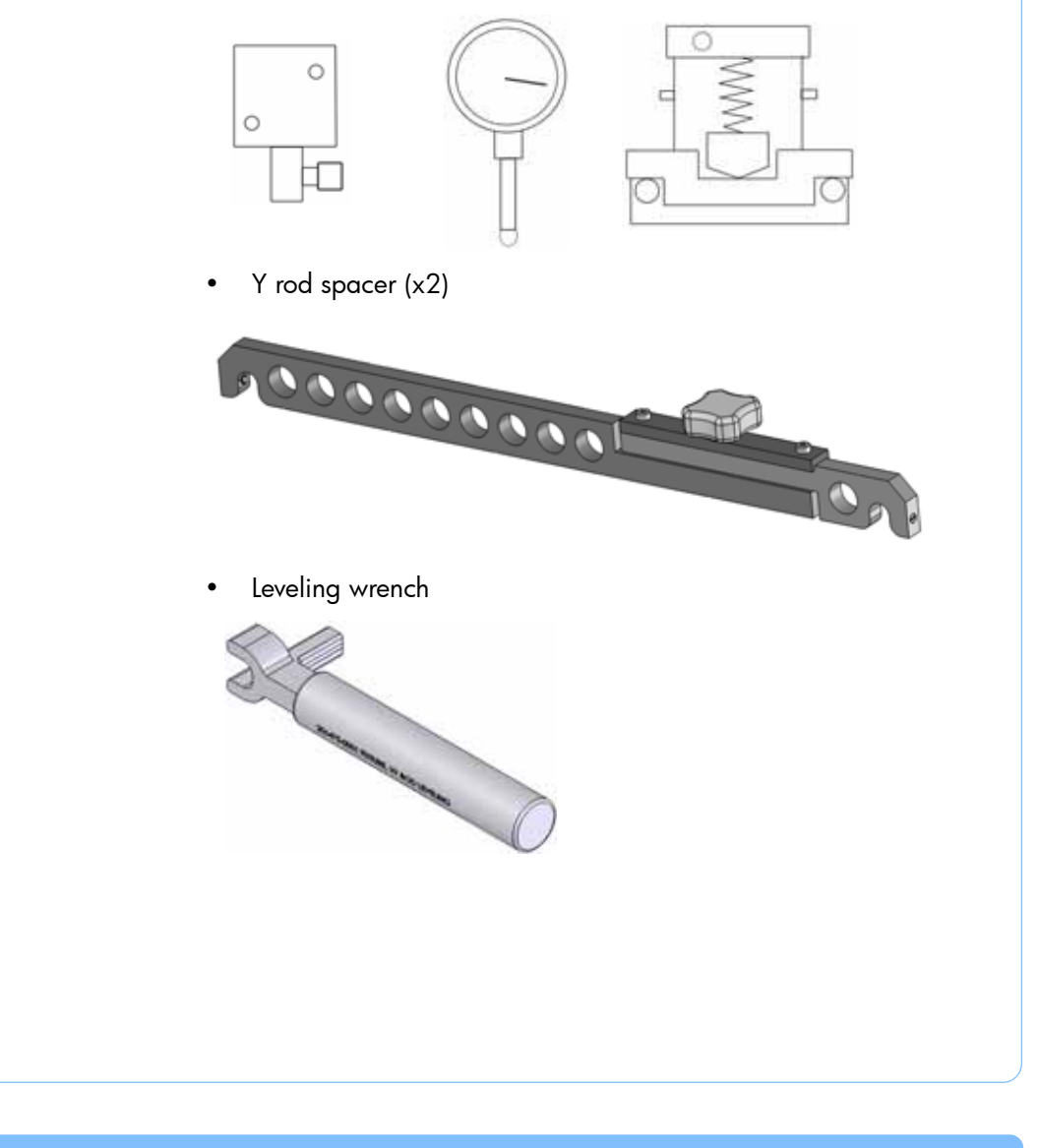

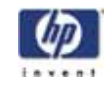

## Hardware

- Wire tie
- 10-32 x  $\frac{3}{8}$ " slotted screws (x14)

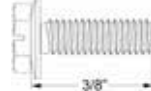

• 10-32 x  $\frac{1}{2}$ " slotted screws (x4)

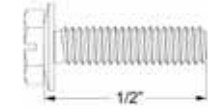

• 10-32 x  $\frac{1}{2}$ " socket head cap screws (x4)

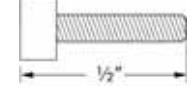

• 8-32 x  $\frac{1}{2}$ " socket head cap screws (x4)

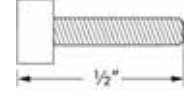

<sup>1</sup>/<sub>4</sub> - 20 x <sup>1</sup>/<sub>2</sub>" button head cap screws (x2)

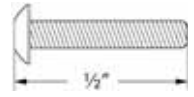

## Removing the XY table

- 1. Remove the top panel. See "Removing the top panel" on page 161
- 2. Remove the side panels. See "Removing the side panels" on page 162
- 3. Remove the front panel. See "Removing the front panel" on page 166
- Using a <sup>5</sup>/<sub>16</sub>" nut driver or standard screwdriver, remove the left side access panel mounting screws and remove the left side access panel. See Figure 245.

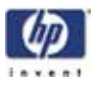

Figure 245: Left side access panel mounting screw locations

Remove the 7 mounting screws.

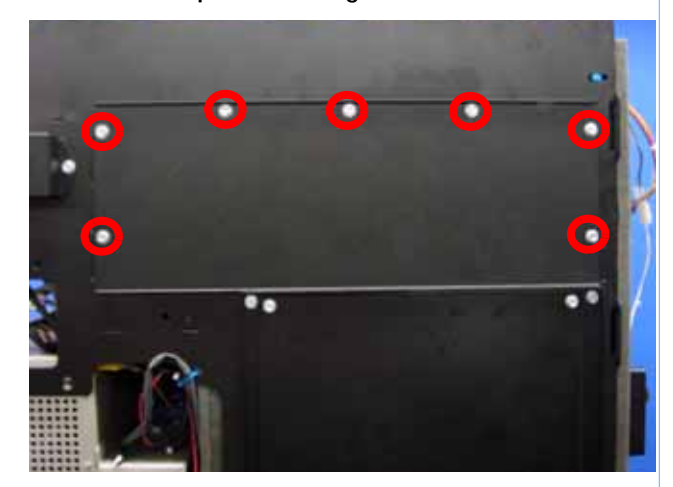

5. Using a  $\frac{5}{16}''$  nut driver or standard screwdriver, remove the right side access panel mounting screws and remove the right side access panel. See Figure 246.

Figure 246: Right side access panel mounting screw locations

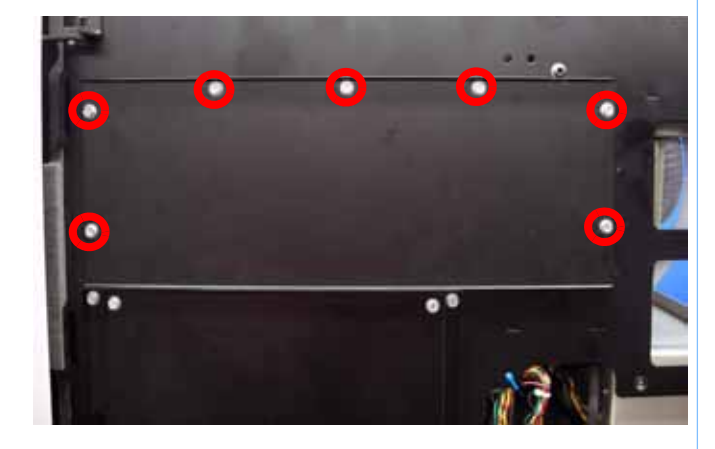

Remove the 7 mounting screws.

- 6. Remove the toggle head assembly. See "Removing the toggle head assembly" on page 212
- 7. Remove the head board. See "Removing the head board" on page 233
- 8. Remove the TC Amp board. See "Removing the TC Amp board" on page 239
- 9. Cut the wire tie from the umbilical hose. See Figure 247.

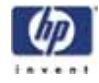

Cut and remove the wire tie

Figure 247: Umbilical hose wire tie location

10. Using a  $\frac{5}{32}$ " allen wrench, remove the 2 energy chain mounting screws. See Figure 248.

## Figure 248: Energy chain mounting screw locations

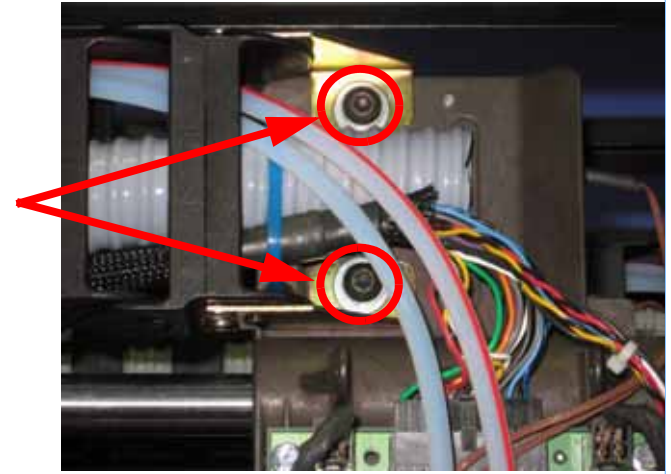

Remove the 2 mounting screws

- 11. Remove the substrate sensor. See "Removing the substrate sensor" on page 220
- 12. Using a  $\frac{1}{2}$ " box wrench, remove the X belt tension adjuster by loosening the inside nut and then backing the bolt out of the mount. See Figure 249.
- 13. Remove the tensioning fork and pulley from the X motor belt.

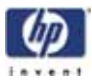

Figure 249: X belt tension adjustment bolt location

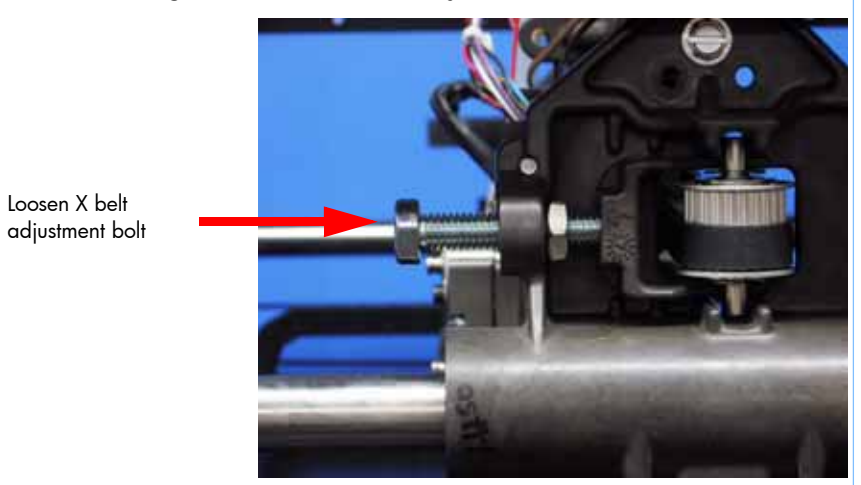

14. Using a cutters, remove the X motor cable connector wire tie. See Figure 250.

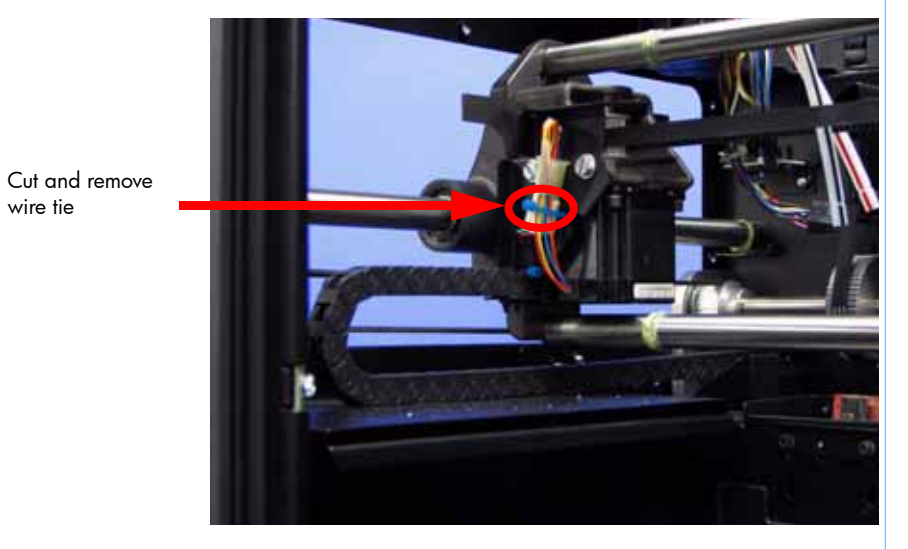

Figure 250: X motor wire tie locations

15. Disconnect the X motor cable by pressing in on the tab and pulling outward. See Figure 251.

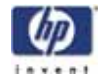

Figure 251: X motor cable connector location

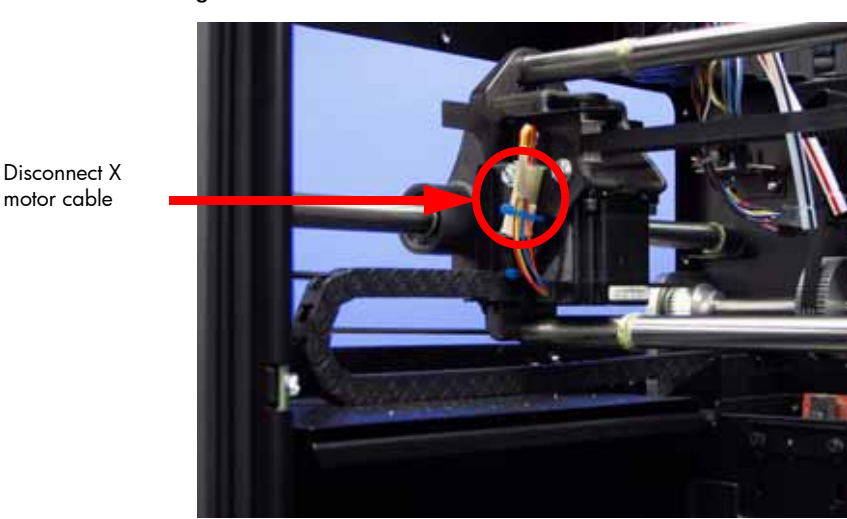

16. Using a  $\frac{5}{16}''$  nut driver or standard screwdriver, remove the 2 X energy chain mounting bracket mounting screws and set bracket to the side. See Figure 252.

Figure 252: X motor energy chain mounting bracket mounting screw locations

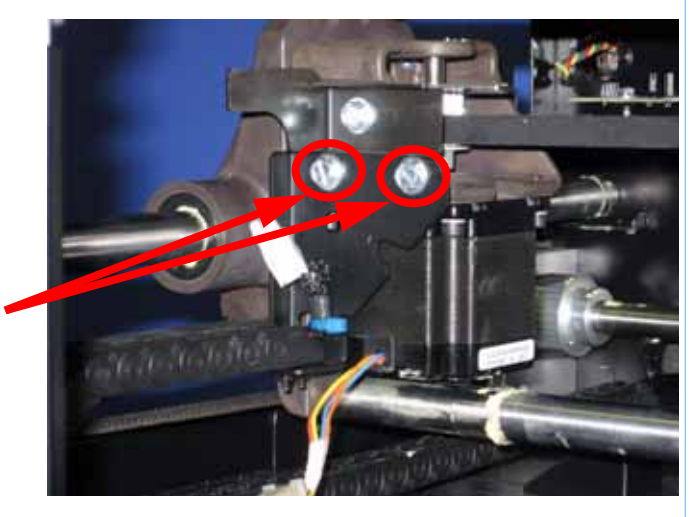

Remove the 2 mounting screws

- 17. Using a  $\frac{5}{16}$ " box wrench, remove the outer Y belt retaining clip mounting screws from the left side. See Figure 253.
- 18. Using a  $\frac{5}{16}''$  box wrench, loosen, but do not remove, the inner Y belt retaining clip mounting screws from the left side. See Figure 253.
- 19. Pull the left side Y belt out from the retaining clip.

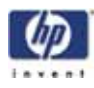

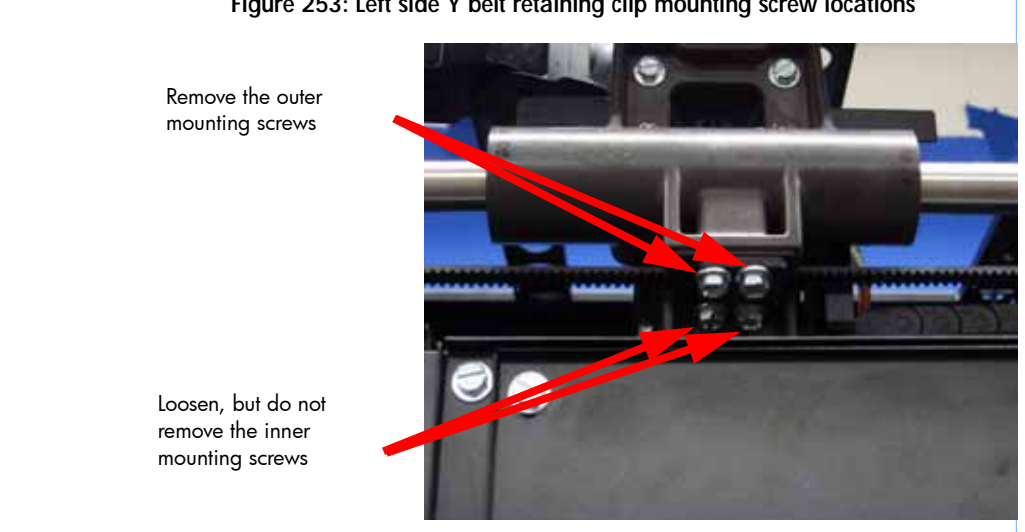

#### Figure 253: Left side Y belt retaining clip mounting screw locations

- 20. Using a  $\frac{5}{16}$ " box wrench, remove the outer Y belt retaining clip mounting screws from the right side. See Figure 254.
- 21. Using a  $\frac{5}{16}$ " box wrench, loosen, but do not remove, the inner Y belt retaining clip mounting screws from the right side. See Figure 254.
- 22. Pull the right side Y belt out from the retaining clip.

#### Figure 254: Right side Y belt retaining clip mounting screw locations

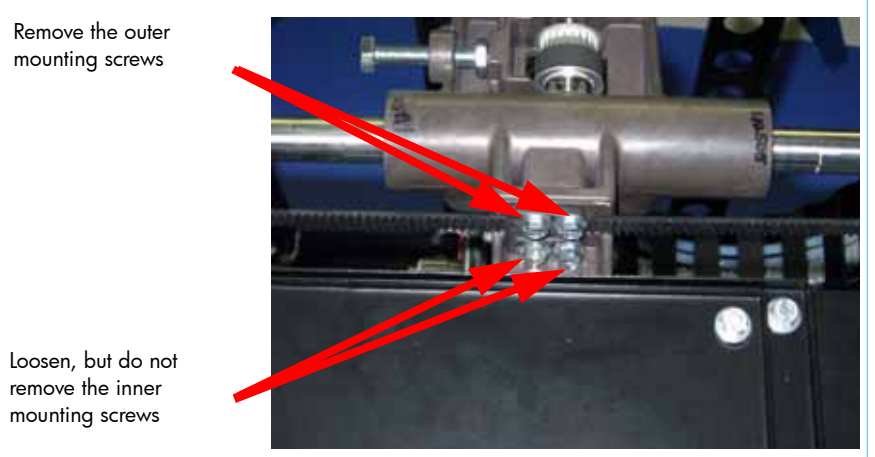

- 23. Move the translator to the rear of the printer.
- 24. Using a  $\frac{5}{16}$ " nut driver, remove the right side X guide rod mounting screws. See Figure 255.

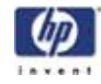

## Figure 255: Right side X guide rod mounting screw locations

Remove the 2 right side X guide rod mounting screws

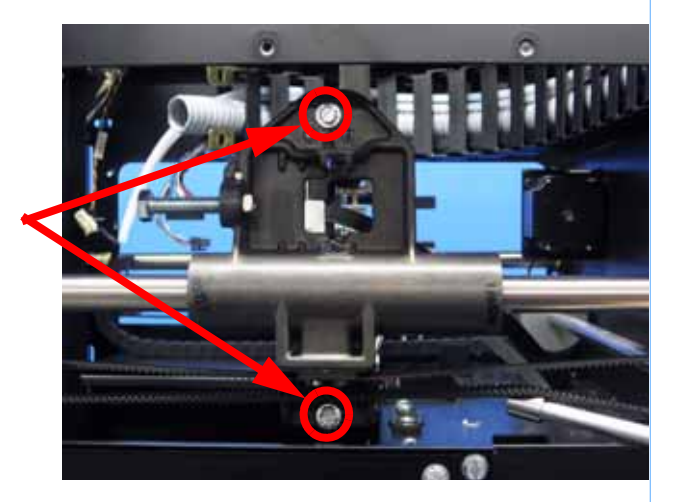

25. Using a  $\frac{5}{32}$ " allen wrench, remove the right side front Y guide rod mounting screw. See Figure 256.

## Figure 256: Right side front Y guide rod mounting screw location

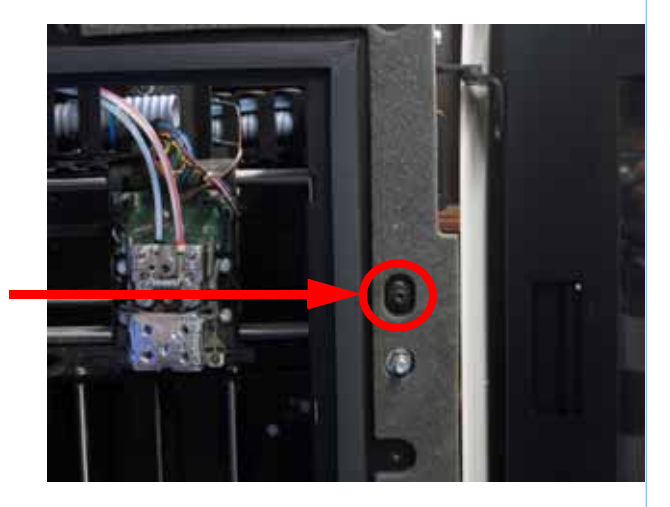

Remove the right front Y guide rod mounting screw

26. Using a  $\frac{5}{32}$ " allen wrench, remove the right side rear Y guide rod mounting screws and remove the right side Y guide rod. See Figure 257.

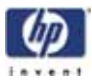

Figure 257: Right side rear Y guide rod mounting screw location

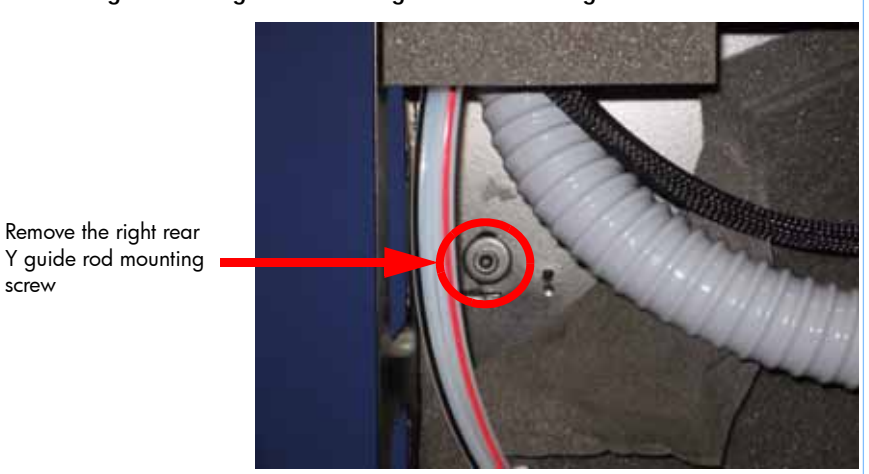

27. Disconnect the Y Home sensor cable by pressing in on the tab and pulling outward. See Figure 258.

## Figure 258: Y EOT sensor wire connector location

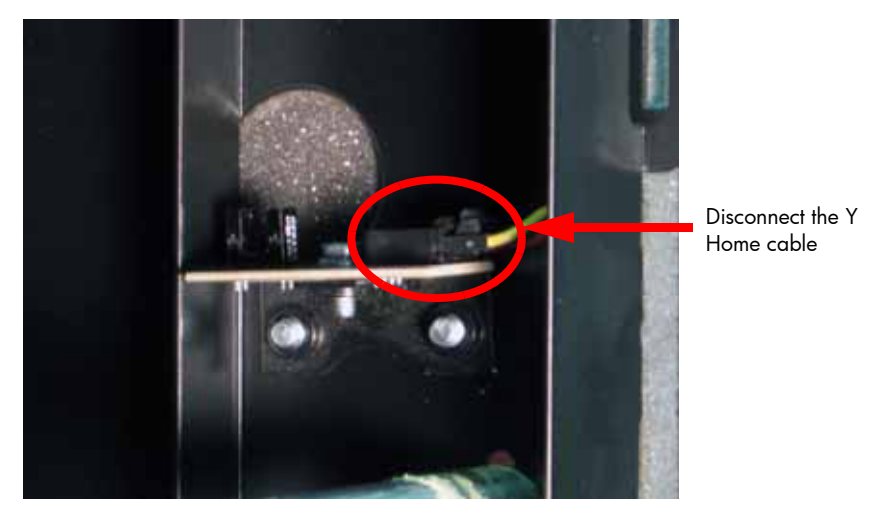

28. Using a  $\frac{5}{32}$ " allen wrench, remove the left side front Y guide rod mounting screw. See Figure 259.

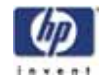

Figure 259: Left side front Y guide rod mounting screw location

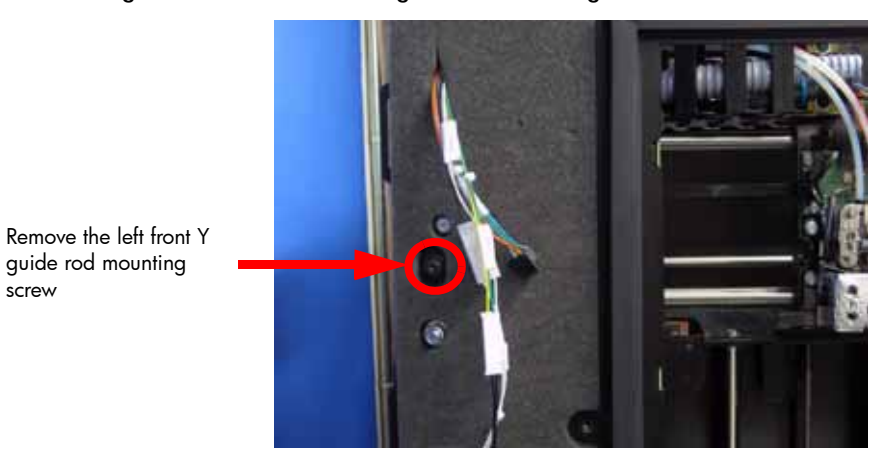

29. Using a  $\frac{5}{32}$  " allen wrench, remove the left side rear Y guide rod mounting screw. See Figure 260.

#### Figure 260: Left side rear Y guide rod mounting screw location

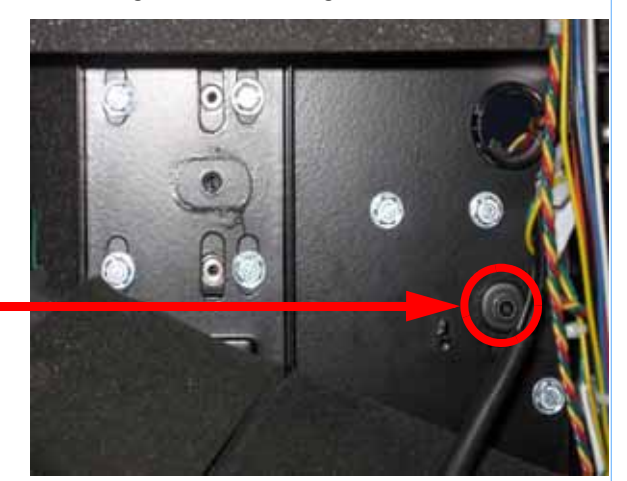

Remove the left rear Y guide rod mounting screw

screw

- 30. Lift the front of the left Y guide rod upward until it is near the top of the frame.
- 31. Rotate the left side Y guide rod towards the center of the printer and lower the guide rod.
- 32. Pull the left side Y guide rod out towards the door opening.
- 33. Angle the rest of the XY table out through the chamber door to remove from the printer.

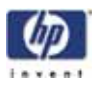

Installing the XY table

- 1. Insert the zero gauge block into the gauge. See Figure 261.
- 2. Loosen the adjustment screw and slide the dial indicator assembly up or down to set the 'zero' reading: The large hand should be on 0 and the small hand on 5.
- 3. Tighten the adjustment screw (do not over tighten the screw) and recheck the reading.
- 4. Remove the zero block gauge block from the fixture.

#### Figure 261: Tension gauge zero setting

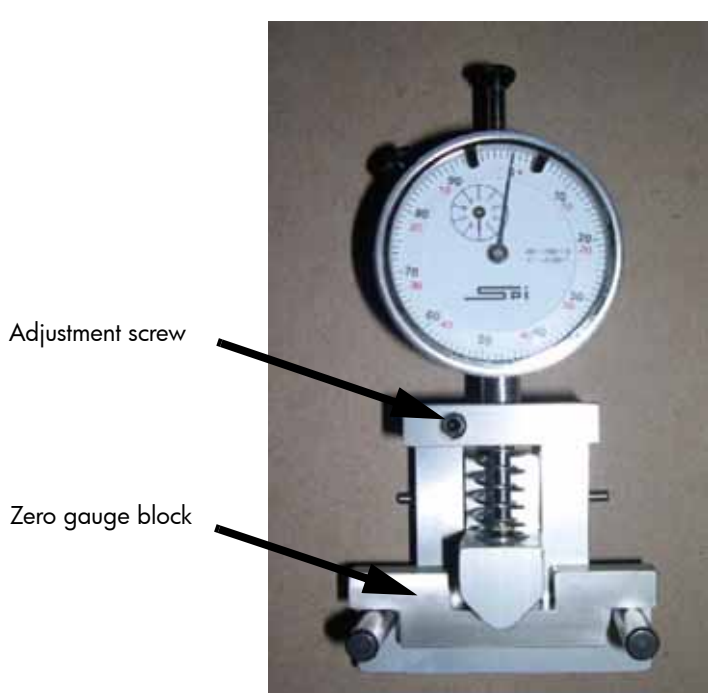

5. Position the dial indicator on the top section of the Y-Drive belt at the center point of the belt. See Figure 262.

Figure 262: Y-Drive Belt Tension Check

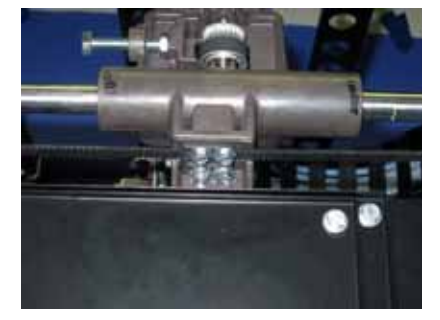

Y-Drive Belt clamp (one on each side).

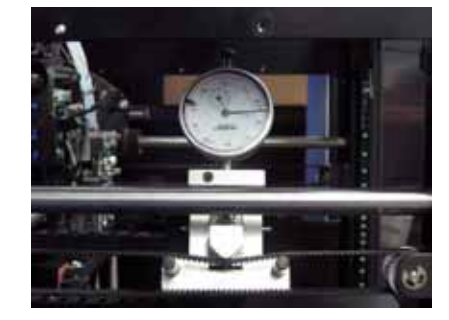

Dial Indicator position for Y-Drive belt tension check.

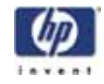

6. The gauge should read between 0.425 and 0.435 mils. See Figure 263.

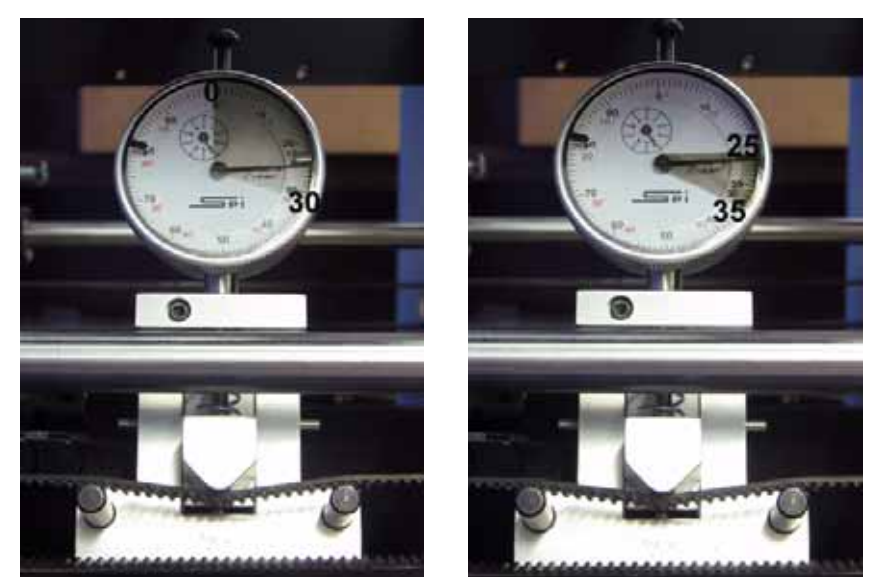

Figure 263: Gauge readings

Service Limit

Adjustment Limit

- 7. If the tension is not within specification, locate the Y belt tension adjustment nut on the front of the system. See Figure 262.
- Adjust (increase/decrease) the tension by turning the tensioning nut (Figure 264.) so that the dial indicator reads between 0.425 and 0.435 mils.

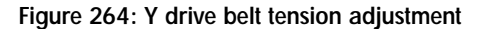

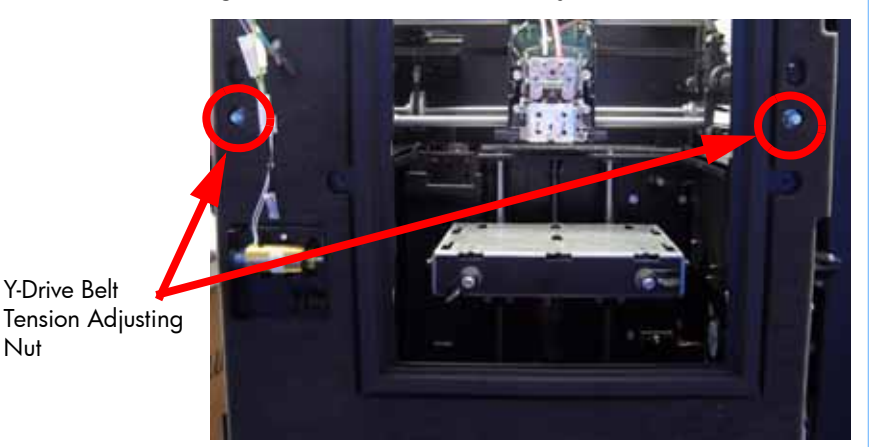

- 9. Remove the belt fixture and move the belt forward and back several times.
- 10. Reattach the belt tension gauge and recheck the tension.
- 11. Continue to adjust and check the tension until the tension meets specification.

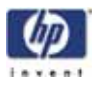

- 12. Push the left side Y guide rod in towards the back of the printer.
- 13. Rotate the left side Y guide rod towards the left side of the printer and raise the guide rod to the top of the frame.
- 14. Lower the left side Y guide rod into its mounting location.
- Using a <sup>5</sup>/<sub>32</sub>" allen wrench, loosely reinstall the left side rear Y guide rod mounting screw.
- 16. Using a  $\frac{5}{32}$ " allen wrench, loosely reinstall the left side front Y guide rod mounting screw.
- 17. Reconnect the Y home sensor cable.
- 18. Align the right side Y guide rod with the mounting holes.
- 19. Using a  $\frac{5}{32}$ " allen wrench, loosely reinstall the right side rear Y guide rod mounting screw.
- 20. Using a  $\frac{5}{32}$ " allen wrench, loosely reinstall the right side front Y guide rod mounting screw.
- 21. Align the X guide rods with the mounting holes.
- 22. Using a <sup>5</sup>/<sub>16</sub>" nut driver or standard screwdriver, loosely reinstall the right side X guide rod mounting screws.
- 23. Align the X motor energy chain mounting bracket with the mounting holes.
- 24. Using a <sup>5</sup>/<sub>16</sub>" nut driver or standard screwdriver, reinstall the 2 X motor energy chain mounting screws.
- 25. Reconnect the X motor cable.
- 26. Reinstall a wire tie around the X motor cable connector. See Figure 265.

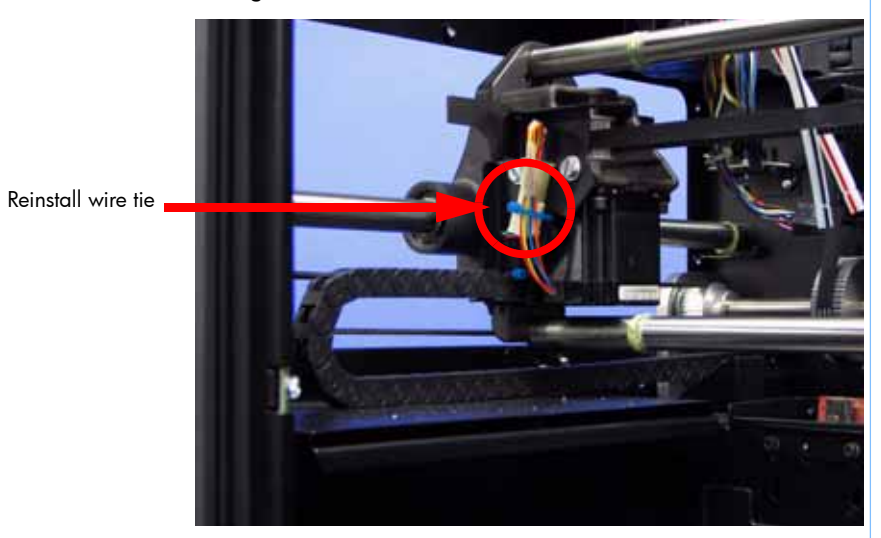

Figure 265: X motor wire tie locations

- 27. Place the right side Y belt into the retaining clip.
- 28. Place the left side Y belt into the retaining clip.
- 29. Slide the translator to the back of the printer.

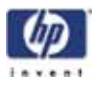

- 30. Using a  $\frac{5}{16}$ " box wrench, tighten the right side Y belt clamp mounting screws.
- 31. Using a  $\frac{5}{16}$ " box wrench, tighten the left side Y belt clamp mounting screws.
- 32. Using a  $\frac{5}{32}$ " allen wrench, securely fasten the left rear Y guide rod mounting screw.
- 33. Reinstall the head board. See "Installing the head board" on page 238
- 34. Reinstall the TC Amp board. See "Installing the TC Amp board" on page 241
- 35. Reinstall the substrate sensor. See "Installing the substrate sensor" on page 222
- 36. Reinstall the toggle head assembly. See "Installing the toggle head assembly" on page 217
- 37. Reinstall the toggle sensor. See "Installing the toggle sensor" on page 226
- 38. Install the 2 XY table alignment brackets to the center of the Y guide rods. See Figure 266.
- 39. Adjust the alignment brackets as needed.

brackets

40. Using a  $\frac{1}{8}$ " allen wrench, tighten the alignment bracket adjustment screws.

#### Figure 266: XY Table alignment bracket center mounting location

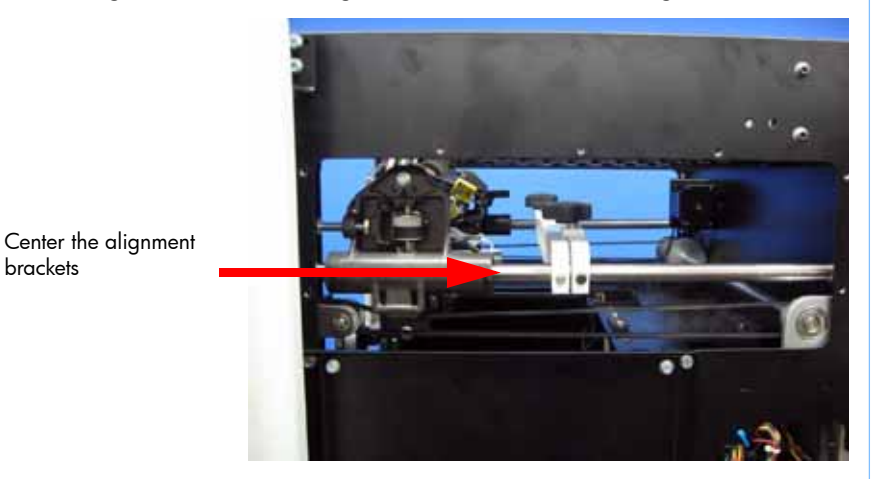

- 41. Move 1 alignment bracket to the front of the printer. See Figure 267.
- 42. Move the translator to the center of the XY table.
- 43. Move 1 alignment bracket to the rear of the printer. See Figure 267.

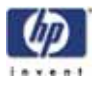

Figure 267: XY Table alignment bracket mounting locations

Place an alignment bracket at the front of the printer Place an alignment bracket at the back of the printer

- 44. Using a  $\frac{5}{16}$ " nut driver or standard screwdriver, loosen but do not remove the left side X guide rod mounting screws.
- 45. Center the Y guide rods in the mounting slots and loosely tighten. See Figure 268.

WARNING: Failure to center the Y guide rods before tightening the X guide rod screws will result in X guide rod misalignment.

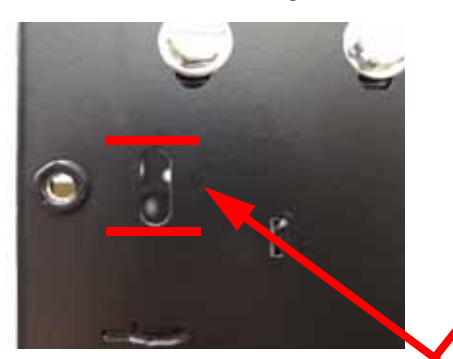

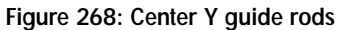

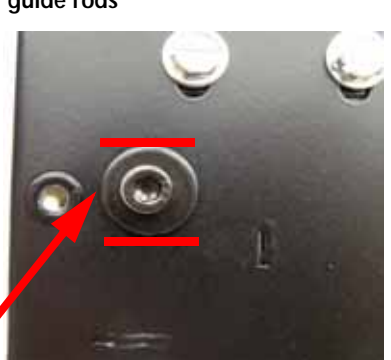

Position the Y guide rods so the screw and washer are in the center

- 46. Slide the translator to the left side of the printer.
- 47. Using a  $\frac{5}{16}''$  nut driver or standard screwdriver, securely fasten the left side X guide rod mounting screws.
- 48. Slide the translator to the right side of the printer.
- 49. Using a  $\frac{5}{16}''$  nut driver or standard screwdriver, securely fasten the right side X guide rod mounting screws.

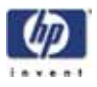

50. Raise the Z stage up near the XY table and hold in place using 2 Z guide rod stand offs. See Figure 269.

## Figure 269: Z guide rod stand off locations

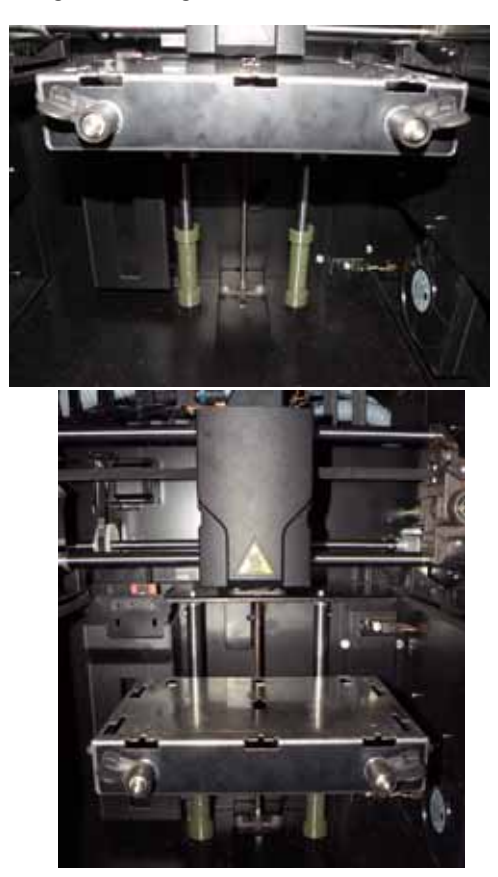

51. Using a black marker or pen, mark the 4 corners of the Z stage as shown in Figure 270.

Figure 270: Marking the 4 corners of the Z stage

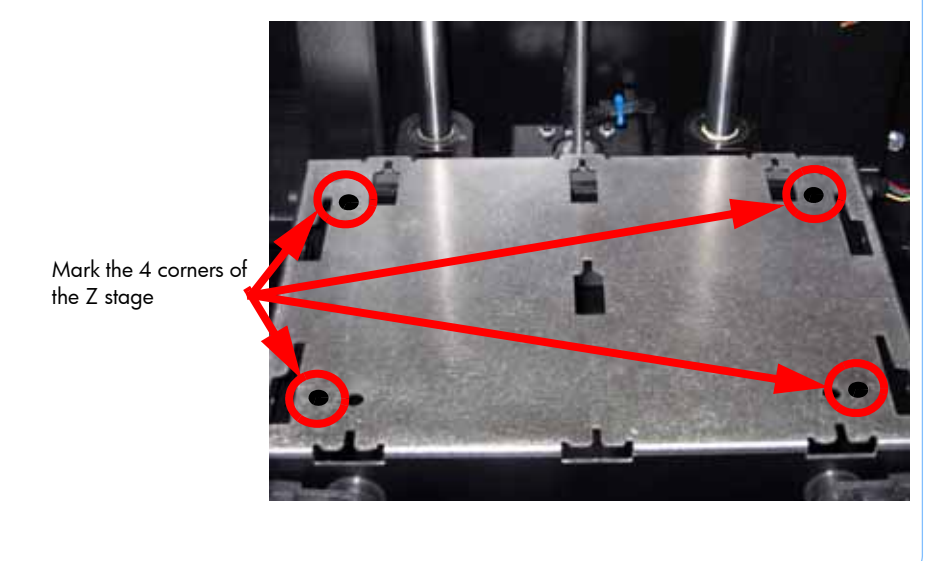

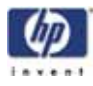

52. Attach the XY leveling bracket and dial indicator to the head. See Figure 271.

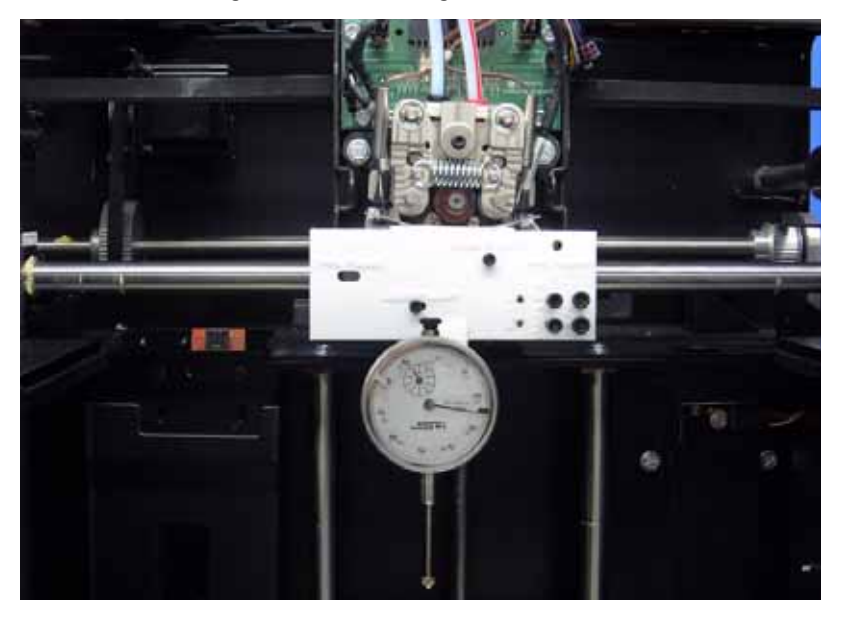

Figure 271: XY Leveling bracket location

- 53. Move the dial indicator to the back left (BL) corner and zero the dial indicator.
- 54. Move the dial indicator to the front left (FL) corner and write down the value.
- 55. Move the dial indicator to the front right (FR) corner and write down the value.
- 56. Move the dial indicator to the back right (BR) corner and write down the value.
- 57. Enter the values that are written down into the XY level worksheet. Use the 8x6 worksheet for HP Designjet 3D, see Figure 272. Use the 8x8 worksheet for HP Designjet Color 3D, see Figure 273.

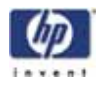

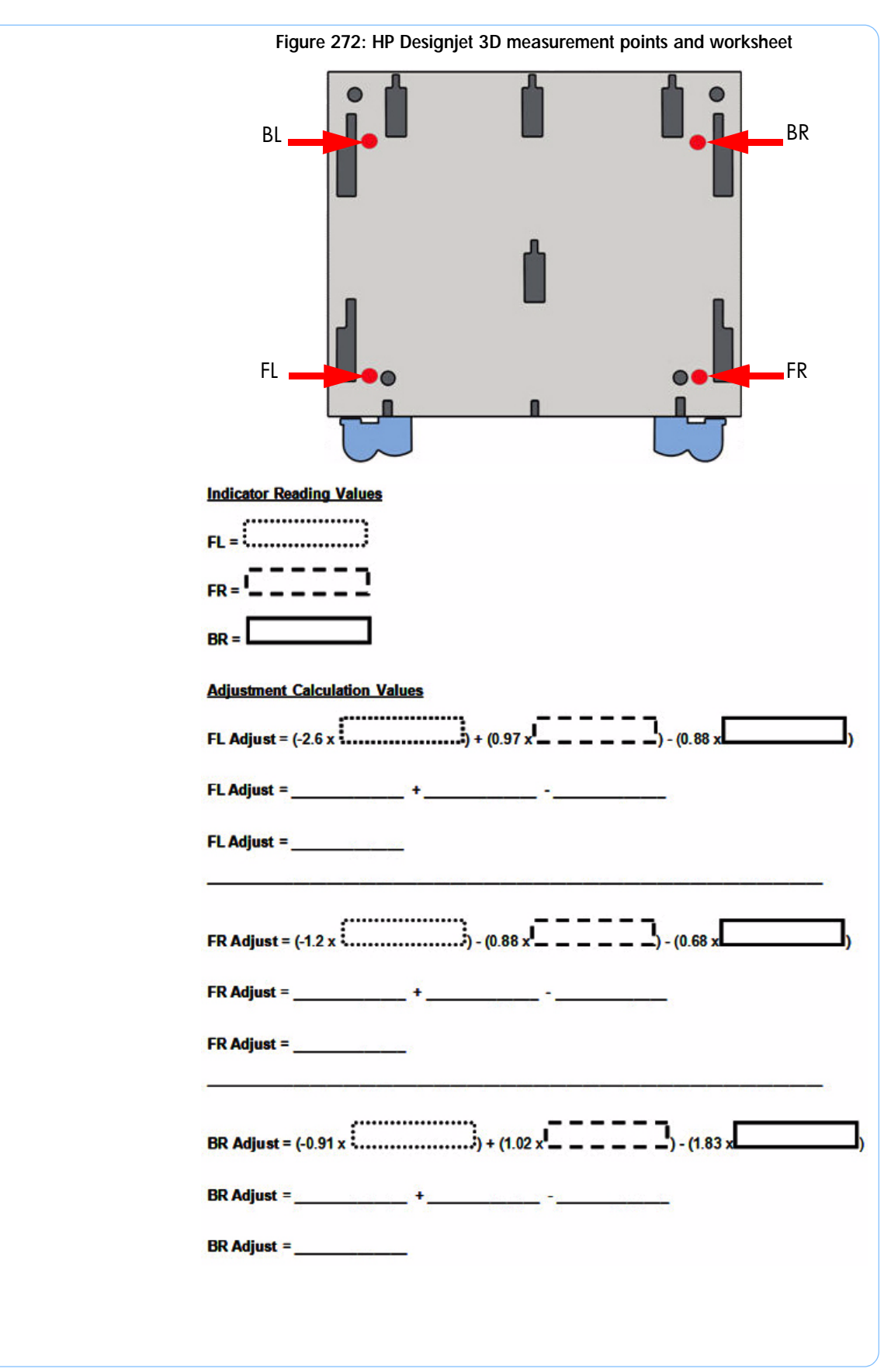

-298

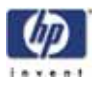

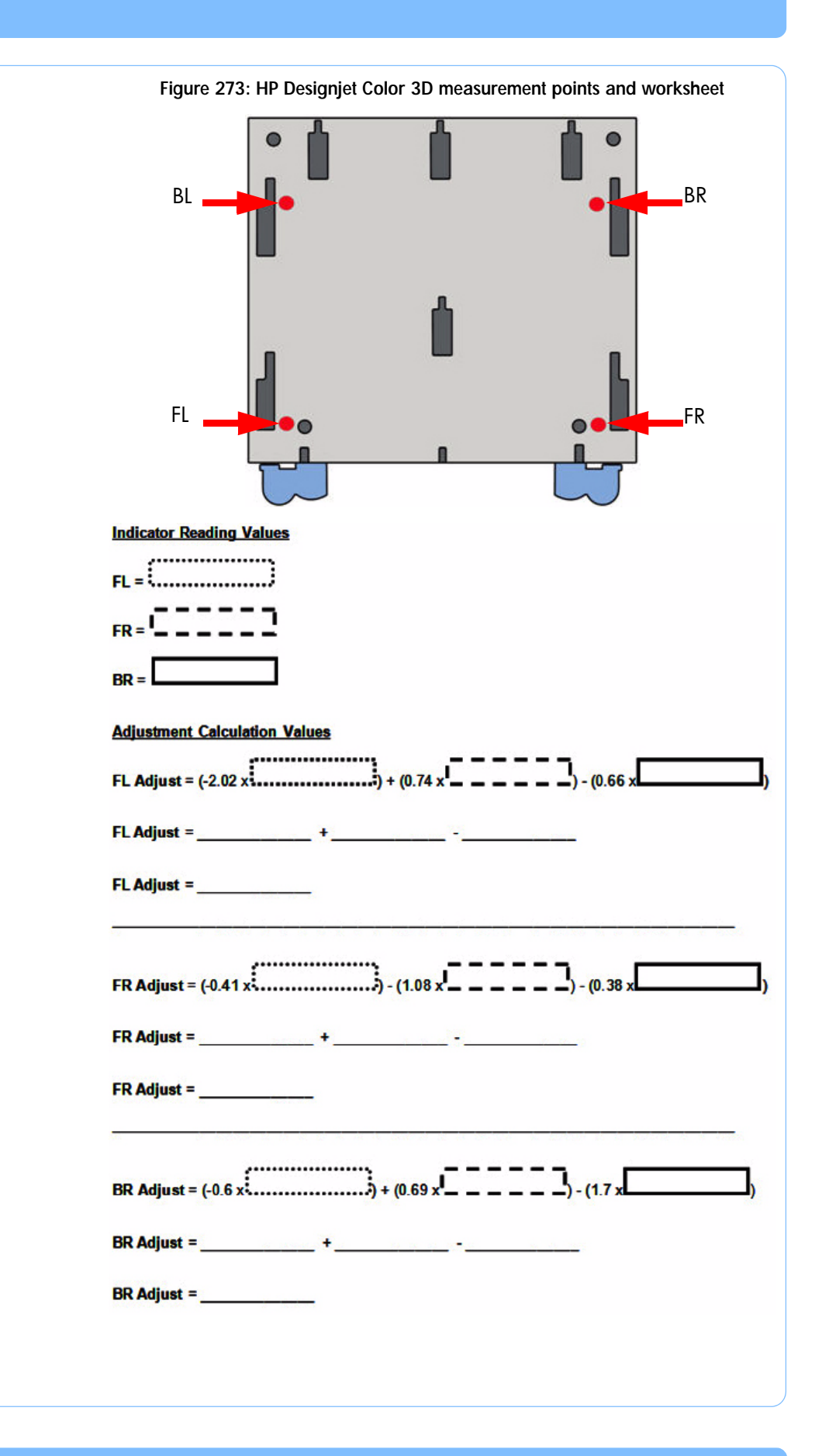

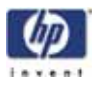

- 58. Move the dial indicator to the front left of the Z stage and zero the dial indicator.
- 59. Using the XY guide rod leveling fixture, adjust the rod up or down until the dial indicator reads the value the calculator has given. See Figure 274.

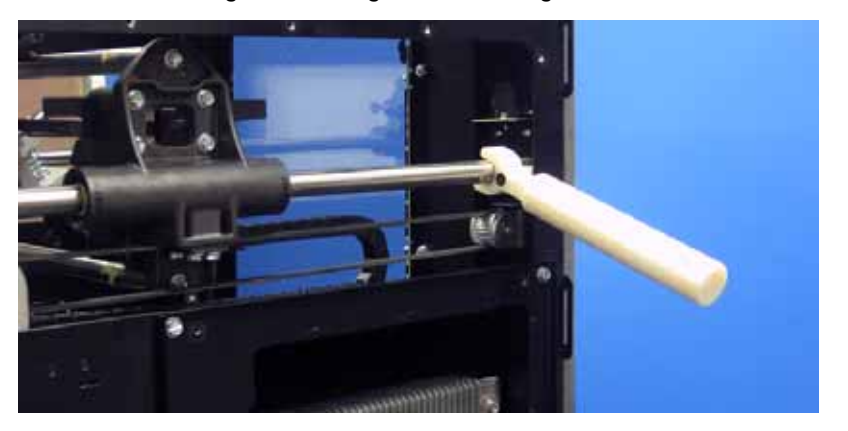

Figure 274: XY guide rod leveling fixture

- 60. Using a  $\frac{5}{32}''$  allen wrench, securely fasten the front left Y guide rod mounting screw.
- 61. Move the dial indicator to the front right of the Z stage and zero the dial indicator.
- 62. Using the XY guide rod leveling fixture, adjust the rod up or down until the dial indicator reads the value the calculator has given.
- 63. Using a  $\frac{5}{32}$ " allen wrench, securely fasten the front right Y guide rod mounting screw.
- 64. Move the dial indicator to the rear right of the Z stage and zero the dial indicator.
- 65. Using the XY guide rod leveling fixture, adjust the rod up or down until the dial indicator reads the value the calculator has given.
- 66. Using a  $\frac{5}{32}''$  allen wrench, securely fasten the rear right Y guide rod mounting screw.
- 67. Repeat steps 53- 66 until the XY table is completely level.
- 68. Remove the XY guide rod alignment brackets.
- 69. Remove the XY table leveling bracket and dial indicator.
- 70. Move the Head Assembly to the full right travel position within the build envelope (as viewed from the front of the printer).
- 71. Insert the zero gauge block into the gauge. See Figure 275.
- 72. Loosen the adjustment screw and insert the dial indicator into the fixture.
- 73. Adjust the depth of the dial indicator so the gauge reads 0.500 mils and tighten the adjustment screw. Recheck the reading.
- 74. Remove the zero block gauge block from the fixture.

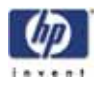

Figure 275: Tension gauge zero setting

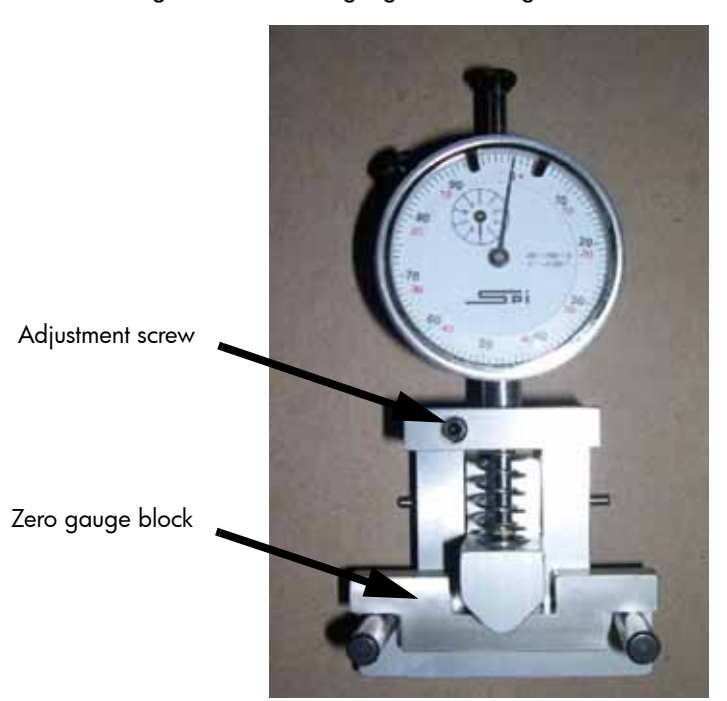

75. Position the dial indicator on the <u>rear</u> section of the X-Drive belt - centered between the Head Assembly and the left side of the build envelope. See Figure 276.

Figure 276: X belt tension location

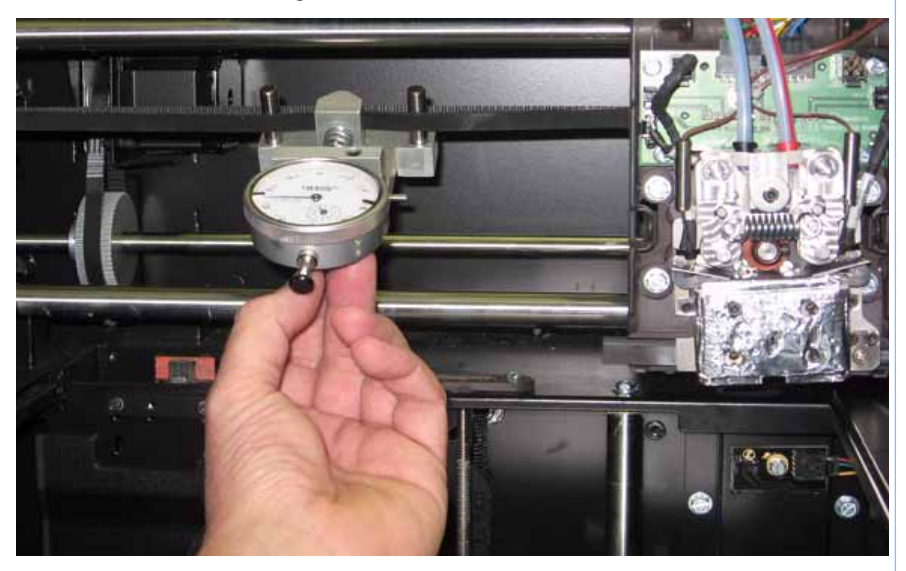

- 76. Check the tension:
  - The gauge should read between 0.425 and 0.435 mils. See Figure 277.

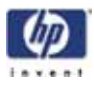

Figure 277: Gauge reading at correct X belt tension (Shading indicates acceptable range)

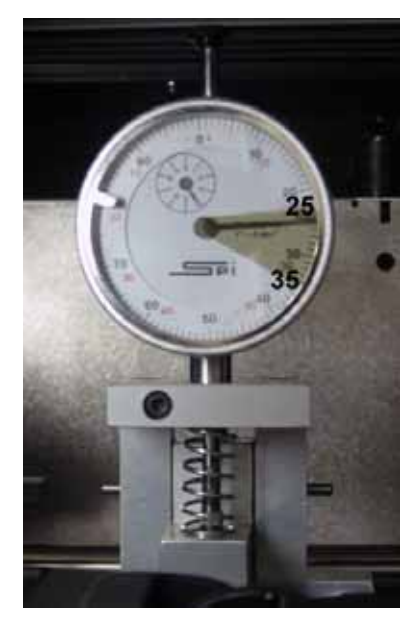

77. If the tension is out of the range specified above, adjust the belt tension by turning the X belt tensioning nut on the X-Drive Idler/Tension Adjust gear. See Figure 278.

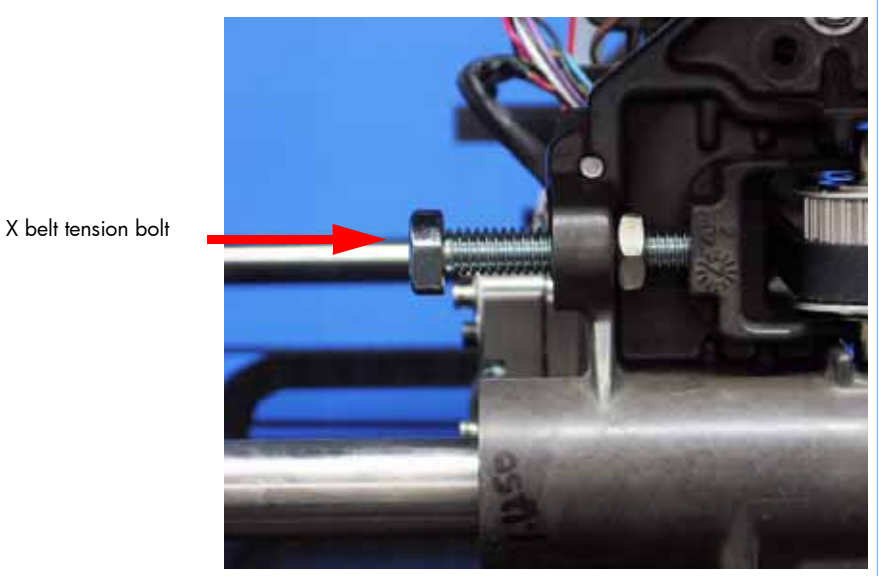

Figure 278: X-Drive Belt Tension Adjustment

- 78. Remove the belt fixture and run the head back and forth several times.
- 79. Continue to adjust and check the tension until the tension meets specification.
- 80. Repeat steps 68 71 to zero the dial indicator.
- 81. Reinstall a wire tie around the umbilical hose. See Figure 279.

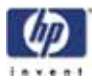

Figure 279: Umbilical hose wire tie location

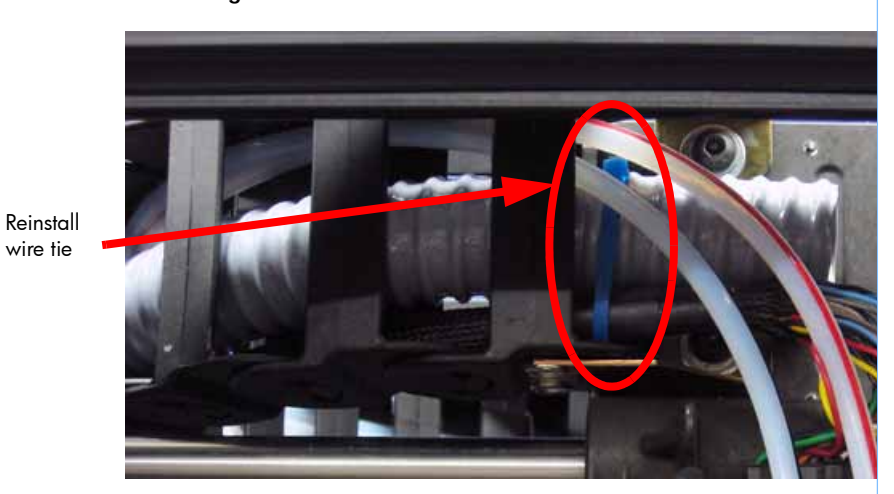

- 82. Align the left side access panel with the mounting holes.
- 83. Using a  $^{5}\!\!/_{16}{''}$  nut driver, reinstall the 7 left side access panel mounting screws.
- 84. Align the right side access panel with the mounting holes.
- 85. Using a <sup>5</sup>/<sub>16</sub>" nut driver, reinstall the 7 right side access panel mounting screws.
- 86. Reinstall the front cover. See "Installing the front panel" on page 168
- 87. Reinstall the side panels. See "Installing the side panels" on page 164
- 88. Reinstall the top panel. See "Installing the top panel" on page 162
- 89. Power up the printer.
- 90. From the display panel press Maintenance > Machine > Tips.
- 91. Perform Z calibration. See "Z Calibration" on page 338
- 92. Perform XY Offset calibration. See "XY Tip Calibration" on page 340
- 93. Perform Part Based calibration. See "Performing part based calibration for HP Designjet 3D with the HP Designjet 3D Diagnostic Software" on page 352.

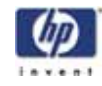

# Z Stage Components

## Z Home Sensor

## **Required Tools**

•  $\frac{1}{4}$ " nut driver or standard screwdriver.

## Hardware

• 6-32 x  $\frac{3}{8}$ " slotted screw (x1)

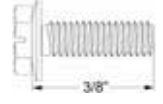

## Removing the Z home sensor

- 1. Open the chamber door.
- 2. Lower the Z stage all of the way down.
- 3. Disconnect the Z home sensor cable by pressing in on the tab and pulling outward. See Figure 280.

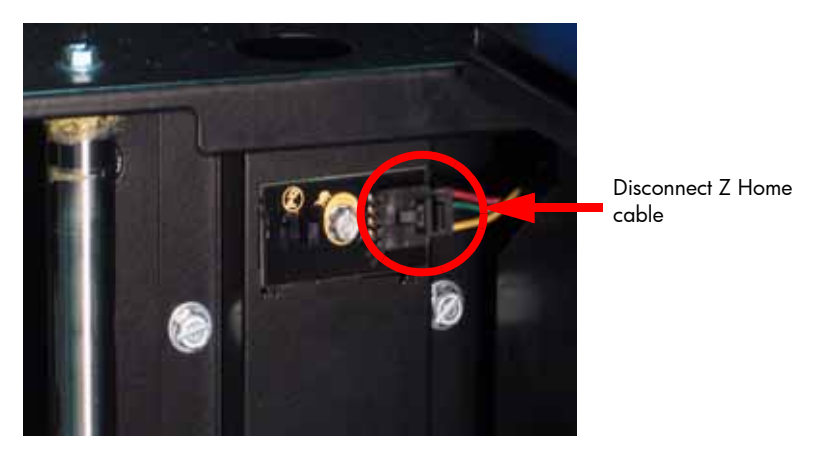

#### Figure 280: Z home sensor cable location

4. Using a  $\frac{1}{4}$ " nut driver or standard screwdriver, remove the mounting screw. See Figure 281.

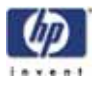

Figure 281: Z home sensor mounting screw location

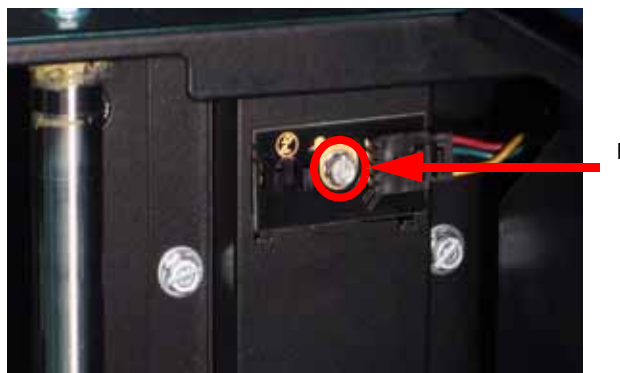

Remove mounting screw

5. Remove the Z home sensor.

## Installing the Z home sensor

- 1. Align the Z home sensor with the mounting hole.
- 2. Reinstall the mounting screw with a 1/4" nut driver or standard screwdriver.
- 3. Reconnect the Z home cable.
- 4. Close the chamber door.

# Z EOT (End of Travel) Sensor

## **Required Tools**

•  $\frac{1}{4}$ " nut driver or standard screwdriver.

## Hardware

• 6-32 x  $\frac{3}{8}$ " slotted screw (x1)

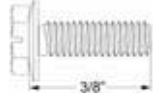

### Removing the Z EOT sensor

- 1. Open the chamber door.
- 2. Raise the Z stage all of the way up.
- 3. Disconnect the Z EOT sensor cable by pressing in on the tab and pulling outward. See Figure 282.

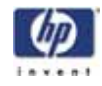

#### Figure 282: Z EOT sensor cable location

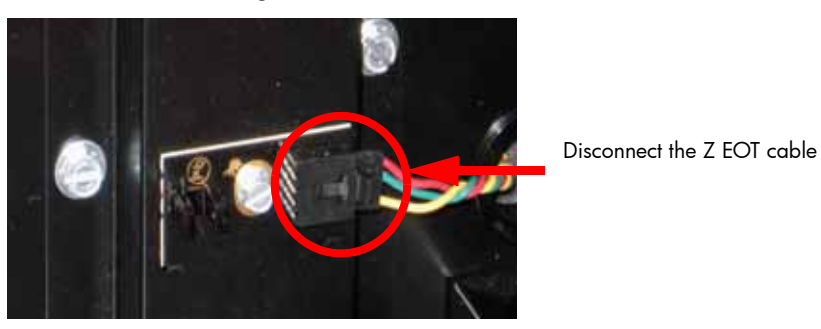

 Using a <sup>1</sup>/<sub>4</sub>" nut driver or standard screwdriver, remove the mounting screw. See Figure 283.

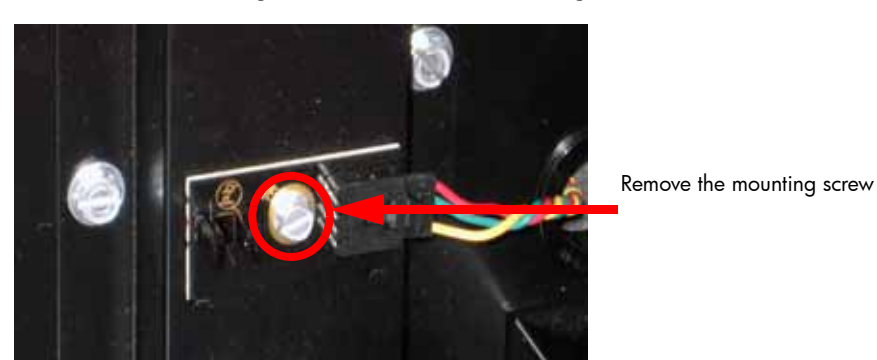

Figure 283: Remove the mounting screw

5. Remove the Z EOT Sensor.

## Installing the Z EOT sensor

- 1. Align the Z EOT sensor with the mounting hole.
- 2. Using a  $\frac{1}{4}$ " nut driver or standard screwdriver, reinstall the mounting screw.
- 3. Reconnect the Z EOT sensor cable.
- 4. Close the chamber door.

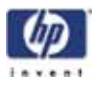

# **Chamber Fans**

## **Required Tools**

- $5_{16}''$  nut driver or standard screwdriver.
- ٠ <sup>5</sup>/<sub>16</sub>" box wrench

## Hardware

screws

 $10-32 \times \frac{3}{8}$ " slotted screws (x8) •

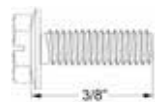

8-32 x  $\frac{1}{2}$ " slotted screws (x4)

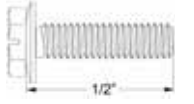

## Removing the right side chamber fan

- 1. Remove the top panel. See "Removing the top panel" on page 161
- Remove the side panels. See "Removing the side panels" on page 162 2.
- 3. Using a  $\frac{5}{16}$  nut driver or standard screwdriver, remove the 4 mounting screws from the right side heater panel. See Figure 284.

Figure 284: Right side heater panel mounting screw locations

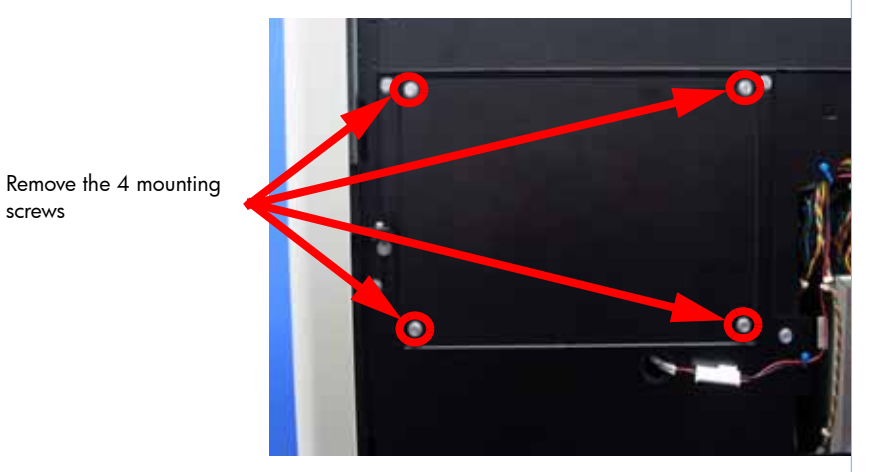

4. Using a  $\frac{5}{16}$ " box wrench, remove the 2 chamber fan mounting screws. See Figure 285.

Figure 285: Right side chamber fan mounting screw locations

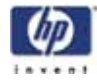

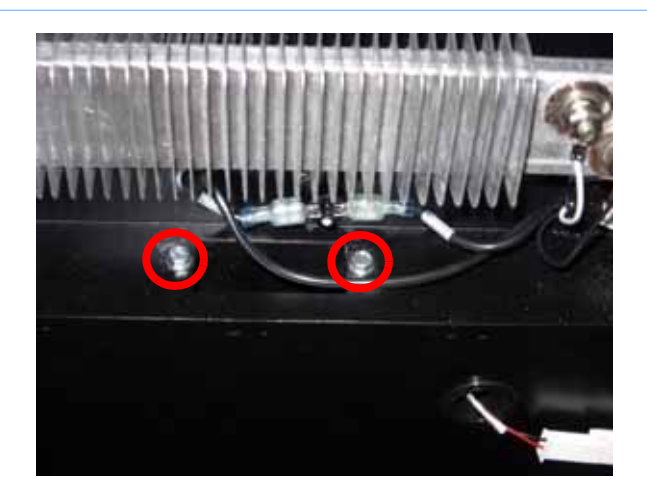

Remove the 2 mounting screws

## Installing the right side chamber fan

- 1. Align chamber fan with mounting holes.
- 2. Using a  $\frac{5}{16}$ " box wrench, reinstall the 2 chamber fan mounting screws.
- 3. Align the right side heater panel with the mounting holes.
- 4. Using a  $\frac{5}{16}''$  nut driver or standard screwdriver, reinstall the 4 mounting screws for the right side heater panel.
- 5. Reinstall the side panels. See "Installing the side panels" on page 164
- 6. Reinstall the top panel. See "Installing the top panel" on page 162

### Removing the left side chamber fan

- 1. Remove the top panel. See "Removing the top panel" on page 161
- 2. Remove the side panels. See "Removing the side panels" on page 162
- 3. Using a  $\frac{5}{16}''$  nut driver or standard screwdriver, remove the 4 mounting screws from the left side heater panel and remove the heater panel. See Figure 286.
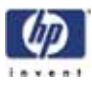

Figure 286: Left side heater panel mounting screw locations

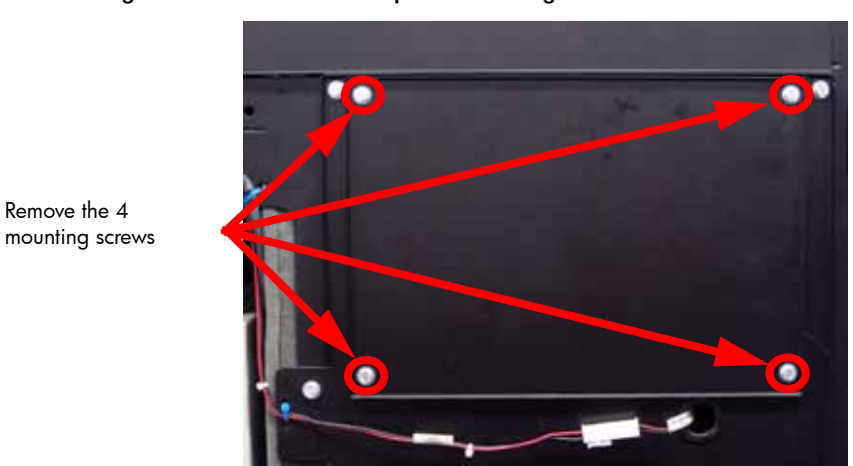

4. Using a  $\frac{5}{16}$ " box wrench, remove the 2 chamber fan mounting screws. See Figure 287.

#### Figure 287: Left side chamber fan mounting screw locations

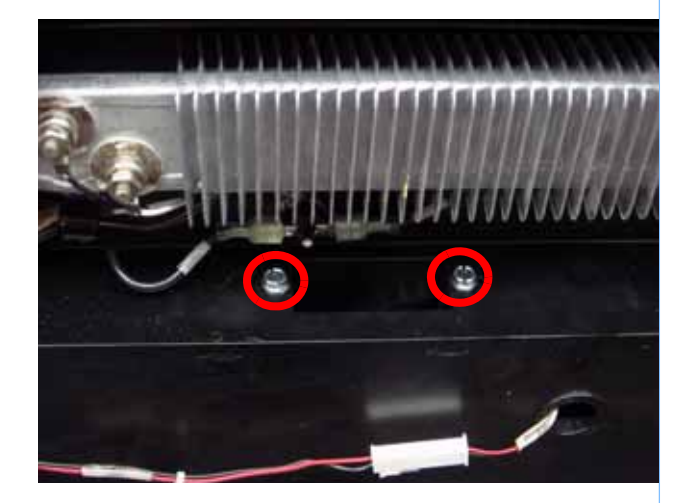

Remove the 2 mounting screws

Remove the 4

#### Installing the left side chamber fan

- 1. Align chamber fan with mounting holes.
- 2. Using a  $\frac{5}{16}$ " box wrench, reinstall the 2 chamber fan mounting screws.
- 3. Align the left side heater panel with the mounting holes.
- 4. Using a  $\frac{5}{16}$ " nut driver or standard screwdriver, reinstall the 4 mounting screws for the left side heater panel.
- 5. Reinstall the side panels. See "Installing the side panels" on page 164
- 6. Reinstall the top panel. See "Installing the top panel" on page 162

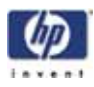

# Chamber Heaters

## **Required Tools**

- $\frac{5}{16}$ " nut driver or standard screwdriver.
- $\frac{3}{8}$ " nut driver.

## Hardware

• 10-32 x  $\frac{3}{8}$ " slotted screws (x8)

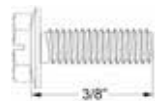

• 10-32 x  $\frac{1}{2}$ " slotted screws (x4)

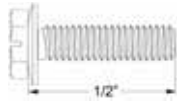

• 10-32 x <sup>1</sup>⁄<sub>8</sub>″ nut (x4)

#### Removing the right side heater

- 1. Remove the top panel. See "Removing the top panel" on page 161
- 2. Remove the side panels. See "Removing the side panels" on page 162
- 3. Using a  $\frac{5}{16}$ " nut driver or standard screwdriver, remove the 4 mounting screws and remove the heater panel. See Figure 288.

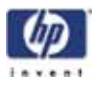

Figure 288: Right side heater panel mounting screw locations

Remove the 4 mounting screws

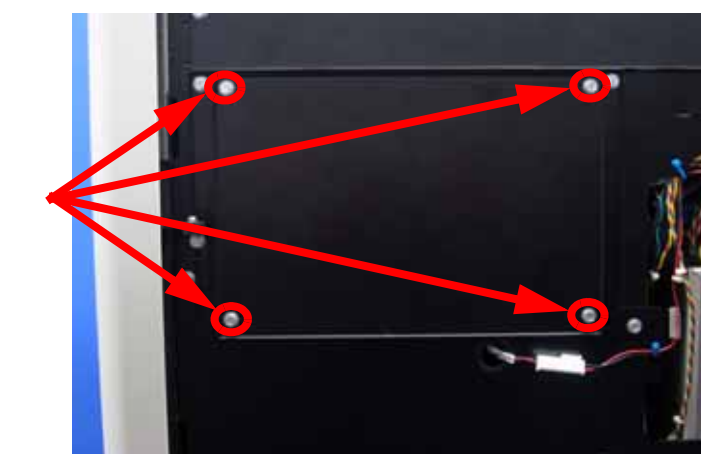

- 4. Remove the black power wire from the right mounting post with a  $\frac{3}{8}''$  nut driver. See Figure 289.
- 5. Remove the white power wire from the left mounting post with a  $\frac{3}{8}''$  nut driver. See Figure 289.

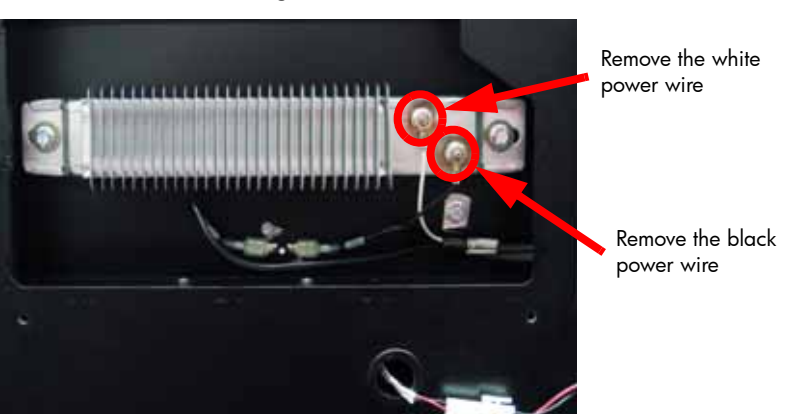

Figure 289: Power wire locations

6. Remove the left and right mounting screws with a  $\frac{5}{16}$ " nut driver or standard screwdriver. Do not lose the insulating washers as they are need for reinstallation. See Figure 290.

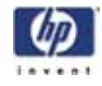

Figure 290: Right side heater mounting screw locations

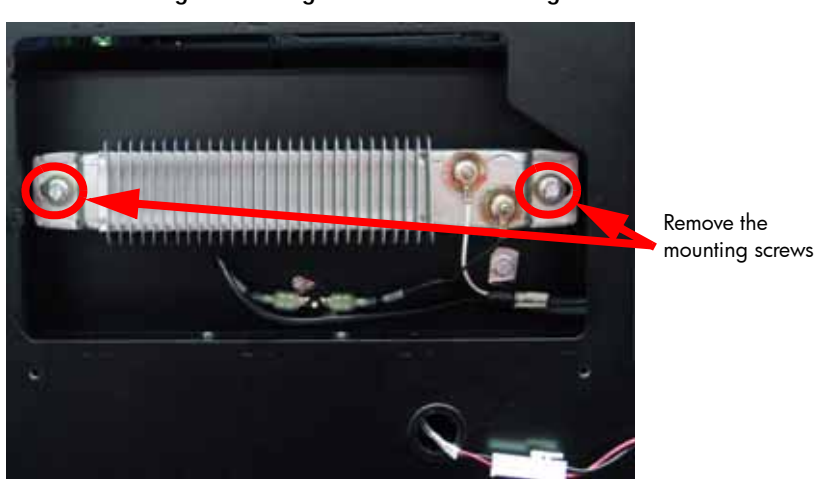

7. Remove the heater.

#### Installing the right side heater

- 1. Align the heater with the mounting posts.
- 2. Insert the insulating washers and reinstall the mounting screws using a  $\frac{5}{16}$ " nut driver or standard screwdriver.
- 3. Reinstall the white power wire on the left mounting post using a  $\frac{3}{8}''$  nut driver.
- 4. Reinstall the black power wire on the right mounting post using a  $\frac{3}{8}''$  nut driver.
- 5. Align the heater panel with the mounting holes.
- 6. Using a  $\frac{5}{16}''$  nut driver or standard screwdriver, reinstall the 4 heater panel mounting screws.
- 7. Install the side panels. See "Installing the side panels" on page 164
- 8. Install the top panel. See "Installing the top panel" on page 162

#### Removing the left side heater

- 1. Remove the top panel. See "Removing the top panel" on page 161
- 2. Remove the side panels. See "Removing the side panels" on page 162
- 3. Using a <sup>5</sup>/<sub>16</sub>" nut driver or standard screwdriver, remove the 4 mounting screws and remove the heater panel. See Figure 291.

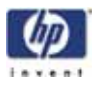

#### Figure 291: Left side heater panel mounting screw locations

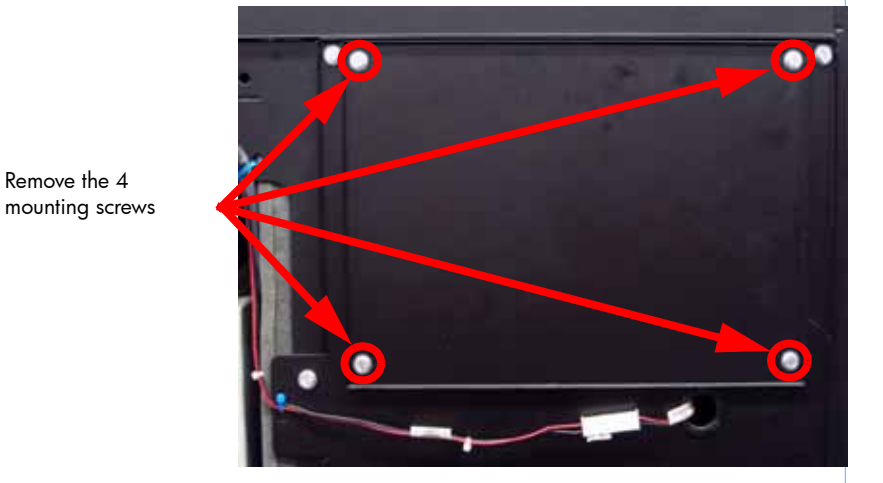

- 4. Using a  $\frac{3}{8}''$  nut driver, remove the white power wire from the right mounting post. See Figure 292.
- 5. Using a  $\frac{3}{8}$ " nut driver, remove the black power wire from the left mounting post. See Figure 292.

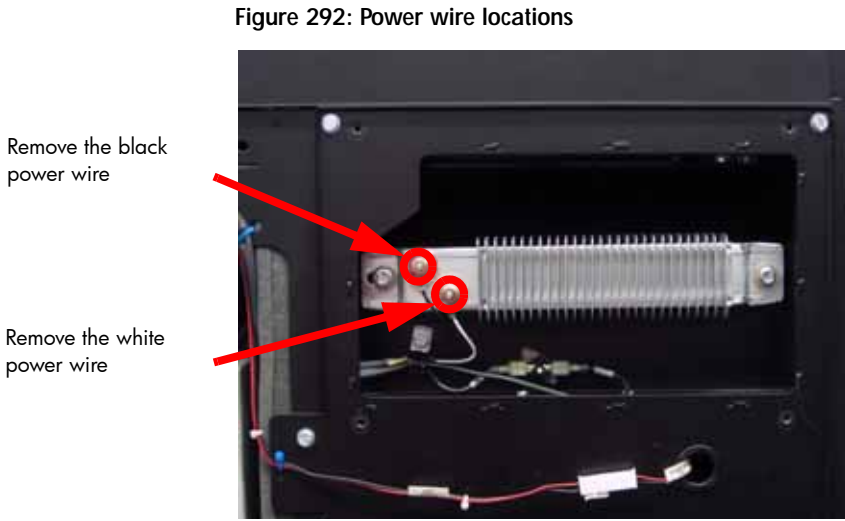

- 6. Using a  $\frac{5}{16}$  nut driver or standard screwdriver, remove the left and right mounting screws. Do not lose the insulating washers as they are need for reinstallation. See Figure 293.

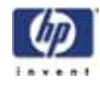

Figure 293: Left side heater mounting screw locations

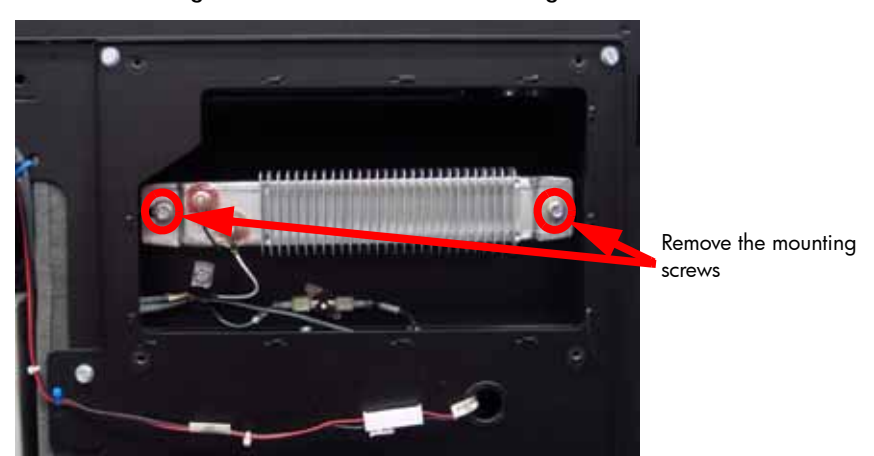

7. Remove the heater.

#### Installing the left side heater

- 1. Align the heater with the mounting posts.
- 2. Insert the insulating washers and reinstall the mounting screws using a  $\frac{5}{16}$ " nut driver or standard screwdriver.
- 3. Reinstall the black power wire on the left mounting post using a  $^{3}\!/_{8}''$  nut driver.
- 4. Reinstall the white power wire on the right mounting post using a  $\frac{3}{8}''$  nut driver.
- 5. Align the heater panel with the mounting holes.
- 6. Using a  $\frac{5}{16}''$  nut driver or standard screwdriver, reinstall the 4 heater panel mounting screws.
- 7. Install the side panels. See "Installing the side panels" on page 164
- 8. Install the top panel. See "Installing the top panel" on page 162

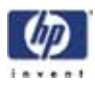

# Thermal Fuses

## **Required Tools**

•  $\frac{5}{16}$ " nut driver or standard screwdriver.

## Hardware

• 10-32 x  $\frac{3}{8}$ " slotted screws (x8)

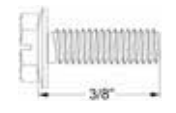

• 4-40 x  $\frac{1}{4}$  slotted screws (x4)

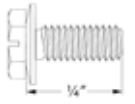

#### Removing the right side thermal fuse

- 1. Remove the top panel. See "Removing the top panel" on page 161
- 2. Remove the side panels. See "Removing the side panels" on page 162
- 3. Using a  $\frac{5}{16}$ " nut driver or standard screwdriver, remove the 4 mounting screws and remove the right side heater panel. See Figure 294.

Figure 294: Right side heater panel mounting screw locations

Remove the 4 mounting screws

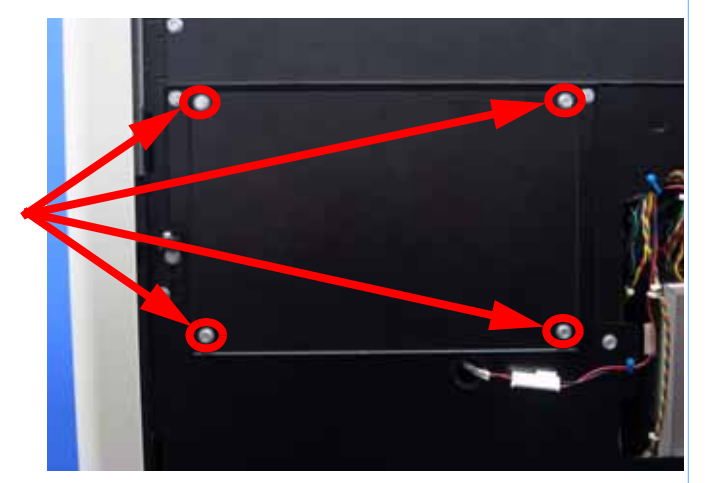

4. Disconnect the RTH1 and RTH2 spade connectors by pulling outward. See Figure 295.

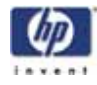

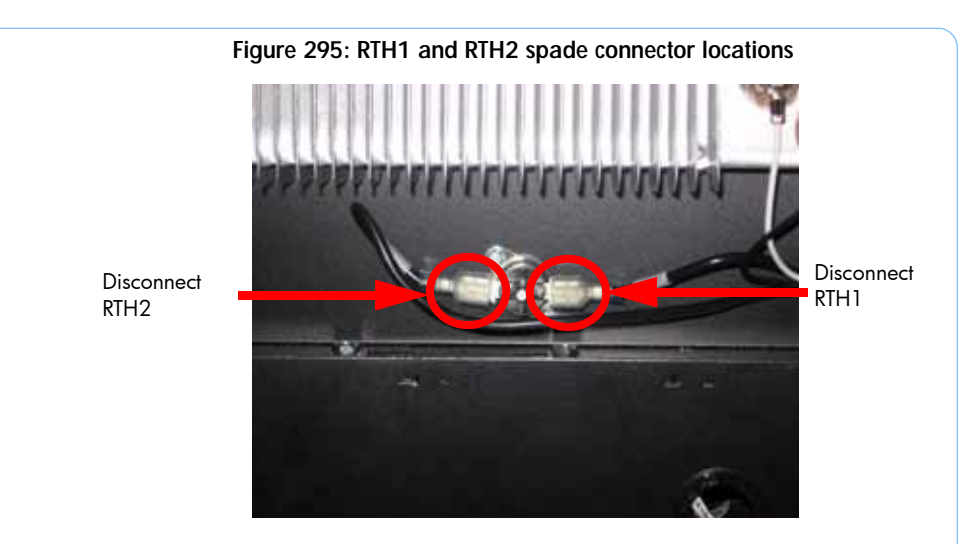

5. Using a standard screwdriver, remove the 2 mounting screws. See Figure 296.

Figure 296: Right side thermal fuse mounting screw locations

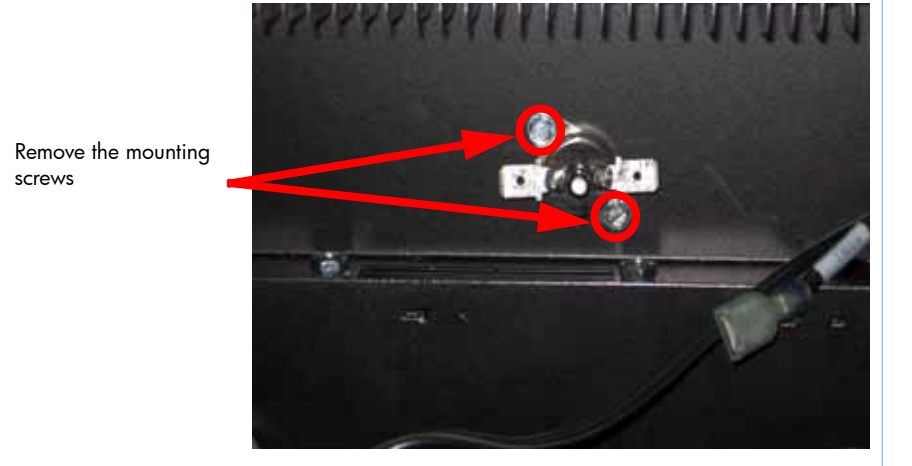

6. Remove the thermal fuse.

#### Installing the right side thermal fuse

- 1. Align the thermal fuse with the mounting holes.
- 2. Using a standard screwdriver, reinstall the mounting screws.
- 3. Reconnect RTH1 and RTH2 spade connectors.
- 4. Align the heater panel with the 4 mounting screws.
- 5. Using a  $\frac{5}{16}''$  nut driver or standard screwdriver, reinstall the 4 mounting screws.
- 6. Reinstall the side panels. See "Installing the side panels" on page 164
- 7. Reinstall the top panel. See "Installing the top panel" on page 162

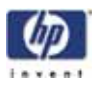

#### Removing the left side thermal fuse

- 1. Remove the top panel. See "Removing the top panel" on page 161
- 2. Remove the side panels. See "Removing the side panels" on page 162
- 3. Using a  $\frac{5}{16}$ " nut driver or standard screwdriver, remove the 4 mounting screws from the left side heater panel and remove the heater panel. See Figure 297.

Figure 297: Left side heater panel mounting screw locations

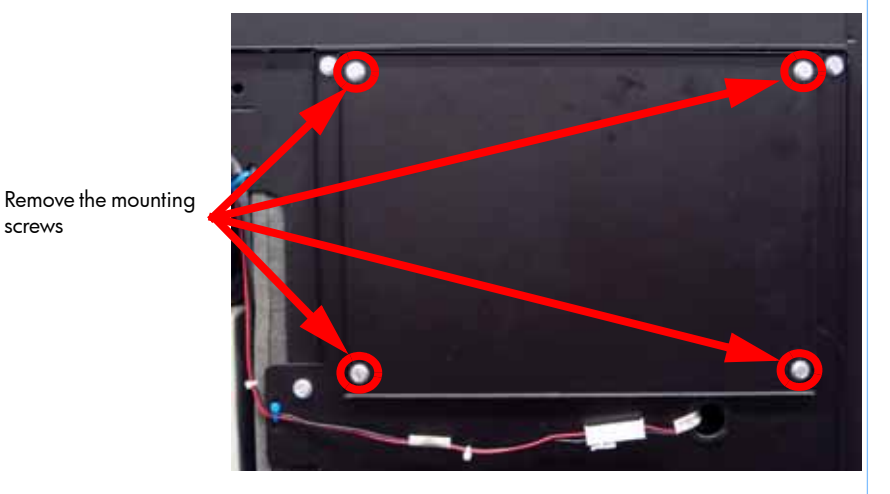

4. Disconnect the LTH1 and LTH2 spade connectors by pulling outward. See Figure 298.

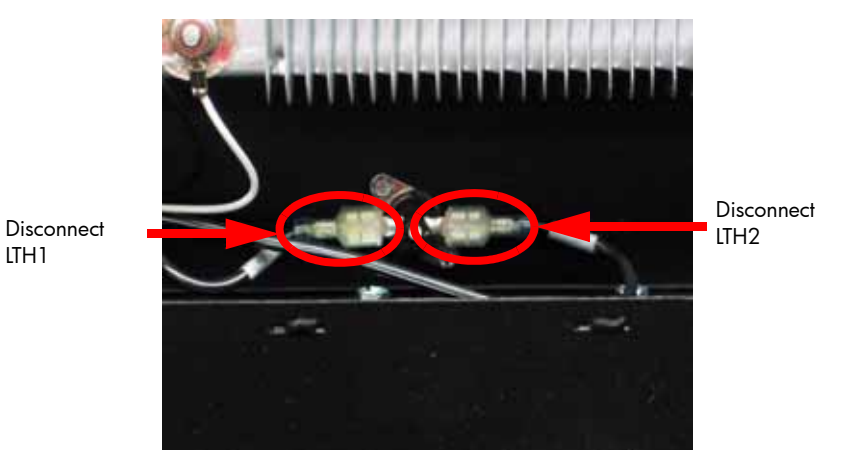

#### Figure 298: LTH1 and LTH2 spade connector locations

5. Using a standard screwdriver, remove the 2 mounting screws. See Figure 299.

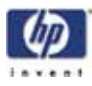

Figure 299: Left side thermal fuse mounting screw locations

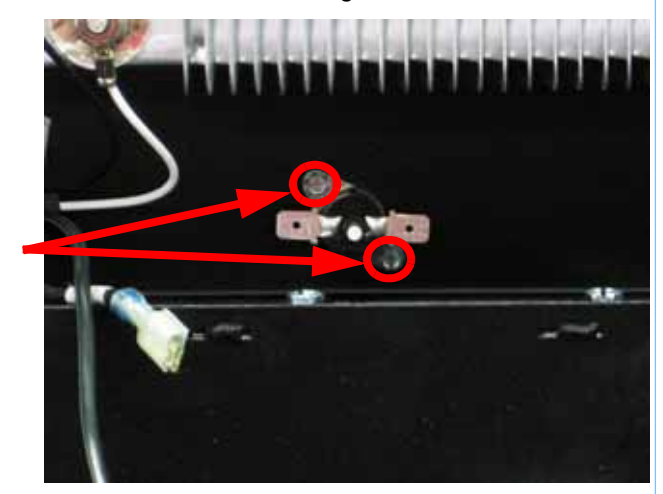

6. Remove the thermal fuse.

Remove the mounting screws

#### Installing the left side thermal fuse

- 1. Align the thermal fuse with the mounting holes.
- 2. Using a standard screwdriver, reinstall the 2 mounting screws.
- 3. Reconnect LTH1 and LTH2 spade connectors.
- 4. Align the heater panel with the 4 mounting holes.
- 5. Using a  $\frac{5}{16}$ " nut driver or standard screwdriver, reinstall the 4 mounting screws.
- 6. Reinstall the side panels. See "Installing the side panels" on page 164
- 7. Reinstall the top panel. See "Installing the top panel" on page 162

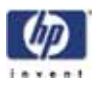

# Chamber Thermocouple

## **Required Tools**

- <sup>5</sup>/<sub>16</sub>" nut driver.
- standard screwdriver.

#### Removing the chamber thermocouple

- 1. Remove the top panel. See "Removing the top panel" on page 161
- 2. Remove the side panels. See "Removing the side panels" on page 162
- 3. Remove the upper electronics bay cover. See "Removing the upper electronics bay cover" on page 173
- 4. Remove the electronics bay. See "Removing the electronics bay" on page 175
- 5. Push the strain relief clip out towards the front of the printer using a small standard screwdriver. See Figure 300.

#### Figure 300: Strain relief clip location

Push the strain relief tab towards the front of the printer to remove.

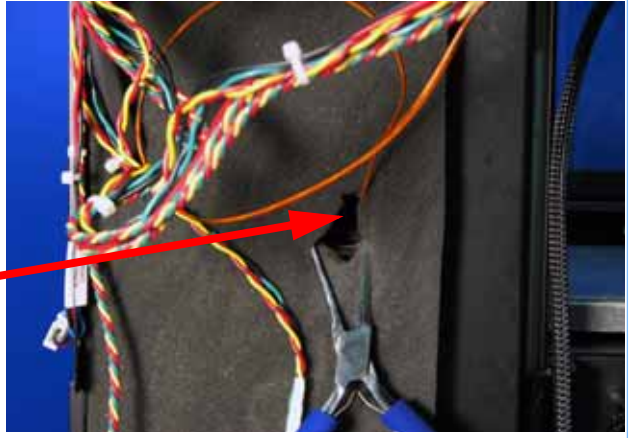

- 6. Bend the tip of the thermocouple straight and slide out through the strain relief clip.
- 7. Remove the thermocouple.

#### Installing the chamber thermocouple

- 1. Push the thermocouple through the mounting hole until it is 3/4'' (19mm) through the other side.
- 2. Push the strain relief in to lock the thermocouple in place.
- 3. Bend the thermocouple over to the left. See Figure 301.

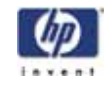

#### Figure 301: Bending the thermocouple

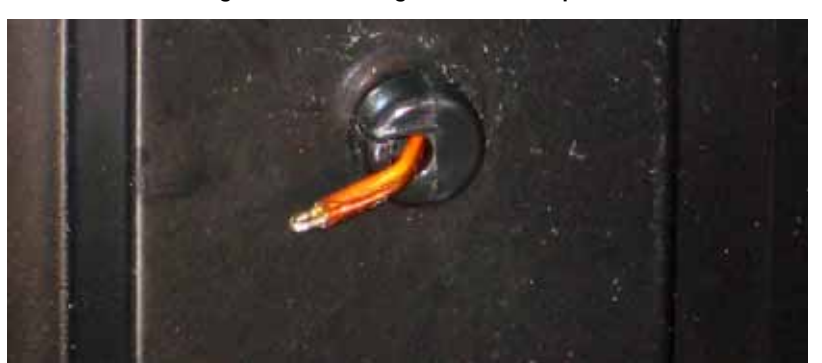

- 4. Reinstall the electronics bay. See "Installing the electronics bay" on page 176
- 5. Reinstall the upper electronics bay cover. See "Installing the upper electronics bay cover" on page 174
- 6. Reinstall the side panels. See "Installing the side panels" on page 164
- 7. Reinstall the top panel. See "Installing the top panel" on page 162

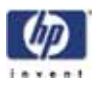

# Z Motor

## **Required Tools**

- $\frac{5}{16}$ " nut driver or standard screwdriver.
- $\frac{3}{32}$  allen wrench.
- <sup>9</sup>/<sub>64</sub>" allen wrench.
- Cutters

## Hardware

- Wire ties (x2)
- 10-32 x <sup>3</sup>/<sub>8</sub>" slotted screws (x4)

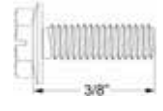

• 4-40 x  $\frac{1}{4}$  slotted screws (x8)

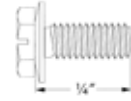

• #4 Splitlock washer (x4)

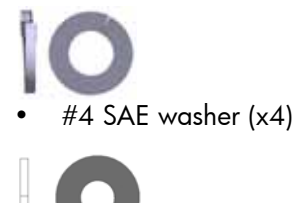

#### Removing the Z motor

- 1. Remove the top panel. See"Removing the top panel" on page 161
- 2. Remove the side panels. See "Removing the side panels" on page 162
- 3. Remove the upper electronics bay cover. See "Removing the upper electronics bay cover" on page 173
- 4. Remove the electronics bay. See "Removing the electronics bay" on page 175
- 5. Using a  $\frac{5}{16}''$  nut driver or standard screwdriver, remove the 4 Z stage panel mounting screws and remove the Z stage panel. See Figure 302.

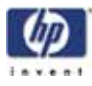

Figure 302: Removing the Z stage panel

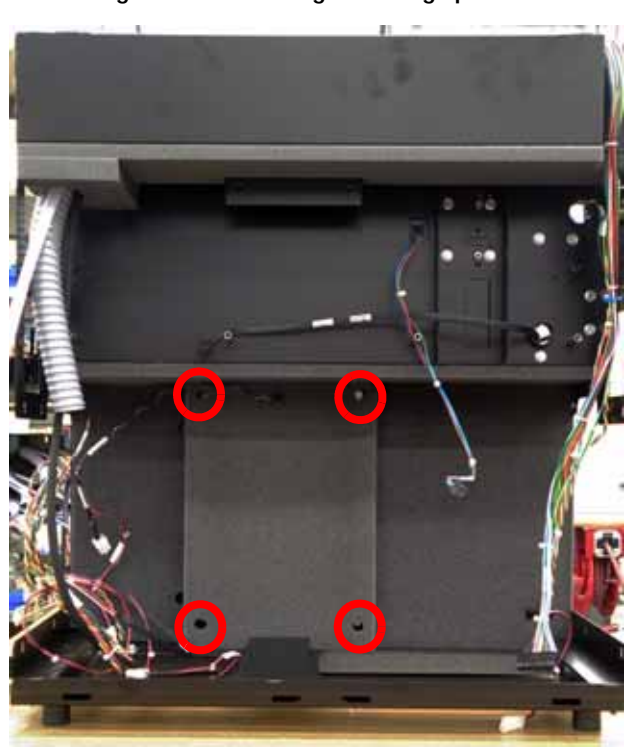

- 6. Remove the 4 Z motor energy chain mounting screws with a  $\frac{3}{32}''$  allen wrench. See Figure 303.
- Cut the tie wraps holding from around Z stage energy chain. See Figure 303.

Figure 303: Remove the Z motor energy chain

Remove the 2 mounting screws

Remove the 2 mounting screws

- Cut the wire tie
- 8. Loosen but do not remove the Z stage leadscrew mounting bracket set screws using a  $\frac{9}{64}$ " allen wrench. See Figure 304.

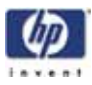

Figure 304: Loosen Z stage leadscrew mounting bracket set screws

Loosen set screws on both sides of the mounting bracket.

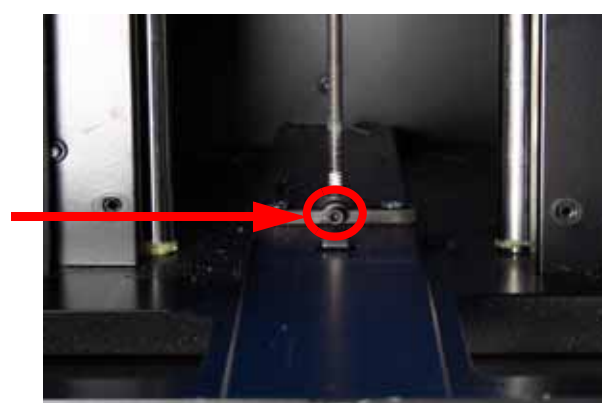

9. Turn the leadscrew counter clockwise until it is free of the motor. See Figure 305.

Figure 305: Remove the leadscrew

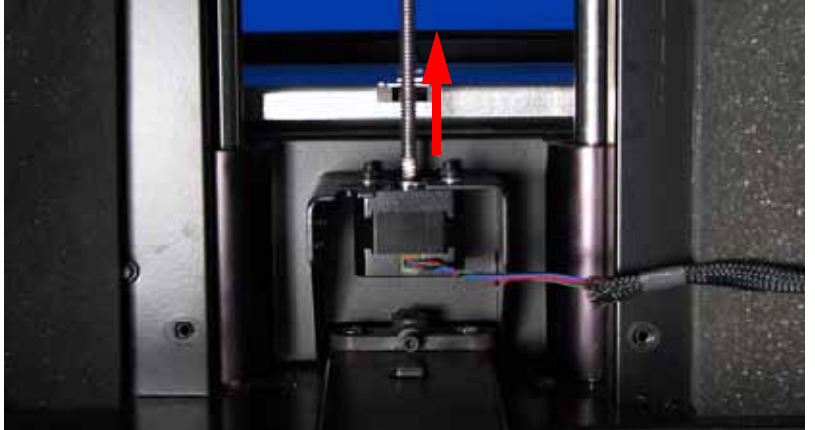

10. Remove the 4 Z stage motor mounting screws with a  $\frac{3}{32}$ " allen wrench and remove the motor. See Figure 306.

Figure 306: Removing the Z stage motor

Remove the 4 mounting screws

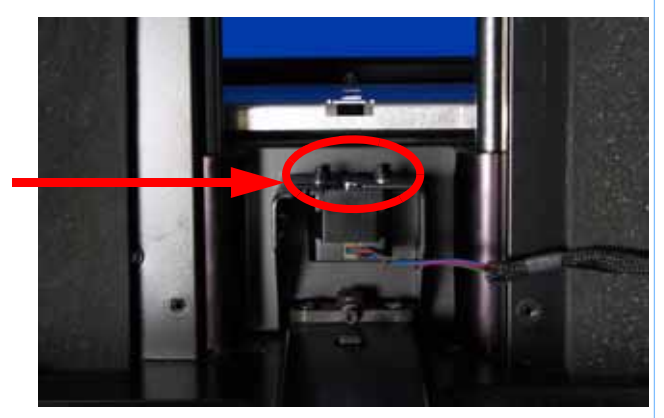

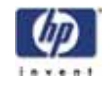

#### Installing the Z motor

- 1. Place the Z motor in its mounting location and loosely fasten the mounting screws with a  $\frac{3}{32}$ " allen wrench.
- 2. Insert the leadscrew and turn clockwise until the leadscrew clears the bottom of the motor.
- 3. Raise the Z stage to the upper limit and tighten the leadscrew mounting bracket set screws.
- 4. Lower the Z stage down to its lower limit and tighten the Z stage motor mounting screws.
- 5. Align the Z stage motor energy chain and fasten the mounting screws, be sure not to overtighten and crush the energy chain.
- 6. Attach and tighten the wire ties on both ends of the Z motor wire.

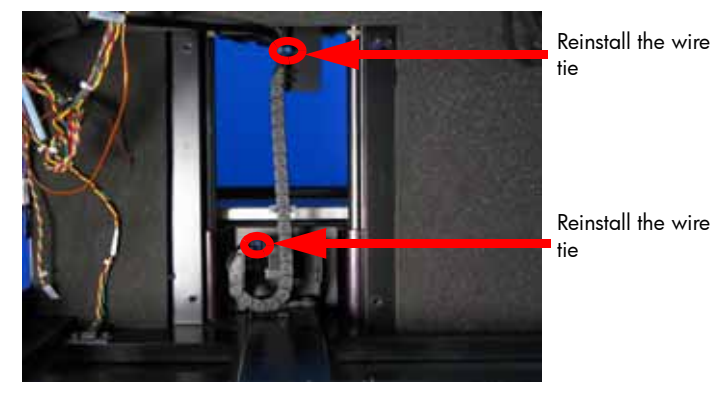

#### Figure 307: Remove the Z motor energy chain

- 7. Reinstall the Z stage panel and tighten the 4 mounting screws with a  $\frac{5}{16}$  nut driver or standard screwdriver.
- 8. Reinstall the electronics bay. See "Installing the electronics bay" on page 176
- 9. Reinstall the upper electronics bay cover. See "Installing the upper electronics bay cover" on page 174
- 10. Reinstall the side panels. See "Installing the side panels" on page 164
- 11. Reinstall the top panel. See "Installing the top panel" on page 162

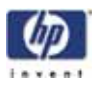

# Z Stage

The HP Designjet 3D printer has a Z stage pan that is  $8 \times 6$  inches. The HP Designjet Color 3D printer has a Z stage pan that is  $8 \times 8$  inches. The physical replacement is the same for both printers. When its time to calibrate they will have different procedures.

## **Required Tools**

- $\frac{5}{16}$ " nut driver or standard screwdriver.
- $\frac{5}{16}$ " socket driver or  $\frac{5}{16}$ " box wrench.
- $\frac{3}{32}$ " allen wrench.
- <sup>9</sup>/<sub>64</sub>" allen wrench.
- Cutters
- Z Guide rod stand off (x2)

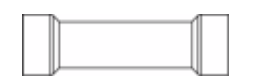

• Head bracket, dial indicator and belt tension gauge assembly

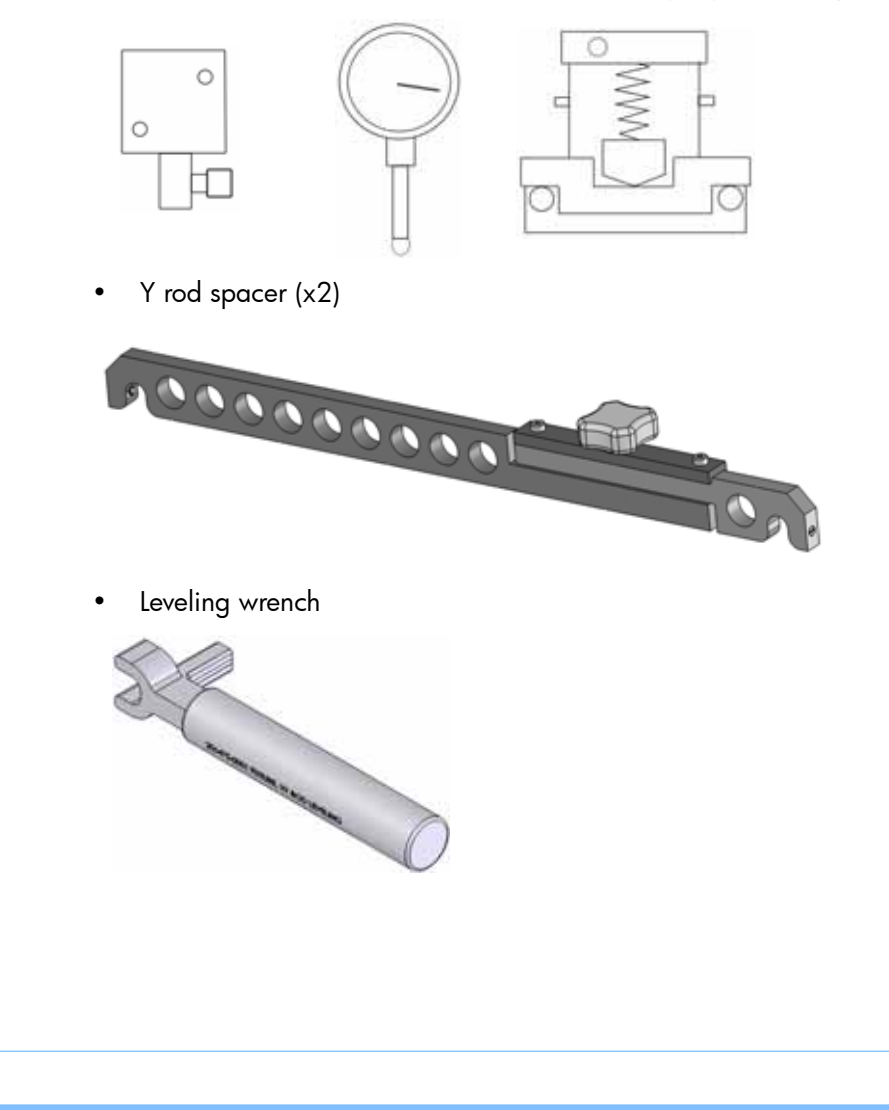

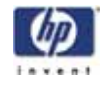

• Z Guide rod spacer (x2)

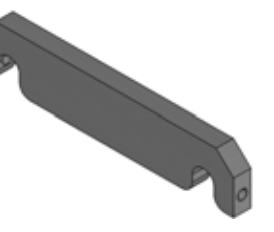

• Head bracket, dial indicator and belt tension gauge assembly

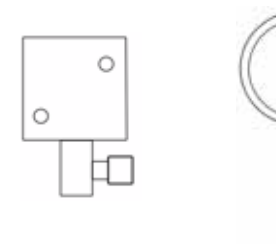

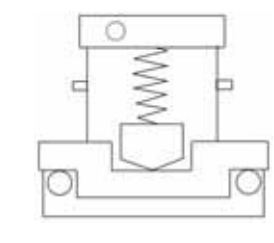

• Z guide rod alignment fixture

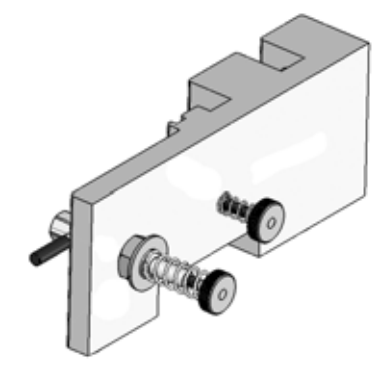

## Hardware

• 10-32 x  $\frac{1}{2}$ " slotted screws (x4)

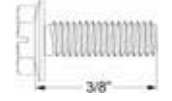

#### Removing the Z stage

- 1. Remove the top panel. See "Removing the top panel" on page 161
- 2. Remove the side panels. See "Removing the side panels" on page 162
- 3. Remove the electronics bay. See "Removing the electronics bay" on page 175
- 4. Remove the Z motor. See "Removing the Z motor" on page 321
- 5. Tilt the printer forward 6 inches (152mm) and prop up with a material carrier or something similar.

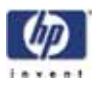

6. Using a  $\frac{5}{16}$ " socket driver or  $\frac{5}{16}$ " box wrench, remove the 2 lower Z stage guide rod mounting screws. See Figure 308.

Figure 308: Lower Z stage guide rod mounting screw locations

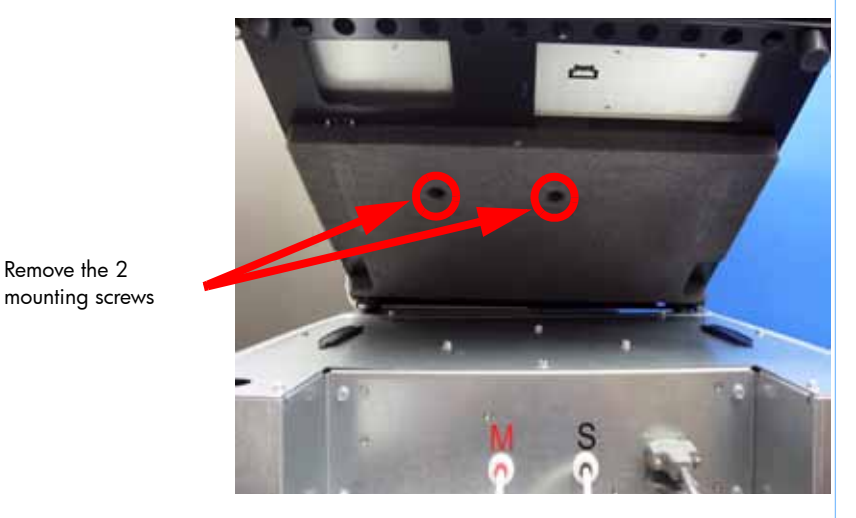

7. Using a  $\frac{5}{16}$ " nut driver or standard screwdriver, remove the 2 upper Z stage guide rod mounting screws. See Figure 309.

Figure 309: Upper Z stage guide rod mounting screw locations

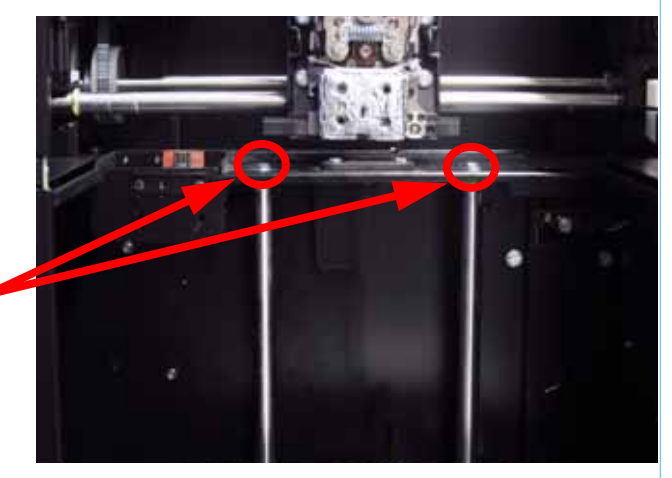

- Remove the 2 mounting screws
- 8. Remove the Z stage by pulling out of the printer through the chamber door.

#### Installing the Z stage

- 1. Align the Z stage guide rods with the upper and lower mounting holes.
- 2. Using a  $\frac{5}{16}$ " socket driver or  $\frac{5}{16}$ " box wrench, loosely fasten the lower Z stage guide rod mounting screws.
- 3. Using a 5/6" nut driver or standard screwdriver, loosely fasten the upper Z stage guide rod mounting screws.

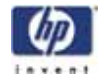

- 4. Using a  $\frac{3}{32}$  allen wrench, Reinstall the 4 Z motor energy chain mounting screws.
- 5. Move Z stage to the middle of travel.
- 6. Place one Z stage guide rod alignment fixture at the bottom of the Z stage. See Figure 310.
- 7. Place one Z stage guide rod alignment fixture at the top of the Z stage, See Figure 310.

Figure 310: Z stage guide rod alignment fixture locations

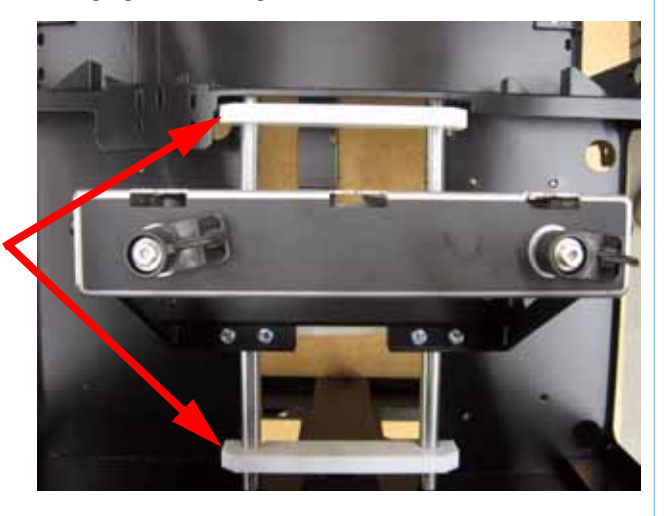

Z Stage guide rod alignment fixtures

- 8. Using a  $\frac{5}{16}$ " socket driver or  $\frac{5}{16}$ " box wrench, securely fasten the lower Z stage guide rod mounting screws.
- 9. Using a  $\frac{5}{16}''$  nut driver or standard screwdriver, securely fasten the upper Z stage guide rod mounting screws.
- 10. Remove the upper and lower Z stage guide rod alignment fixtures.
- 11. Using a 3/32" allen wrench, reinstall the Z motor. Do not tighten the screws completely at this time.
- 12. Feed the Z stage leadscrew through the mounting brackets and through the Z motor. Align the leadscrew with the set screws.
- 13. Using a 9/64" allen wrench, tighten the Z stage leadscrew mounting bracket set screws.
- Using a <sup>5</sup>/<sub>16</sub>" nut driver or standard screwdriver, loosen but do not remove the upper and lower Z stage leadscrew mounting brackets. See Figure 311.

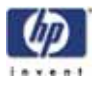

Figure 311: Z stage leadscrew mounting bracket locations

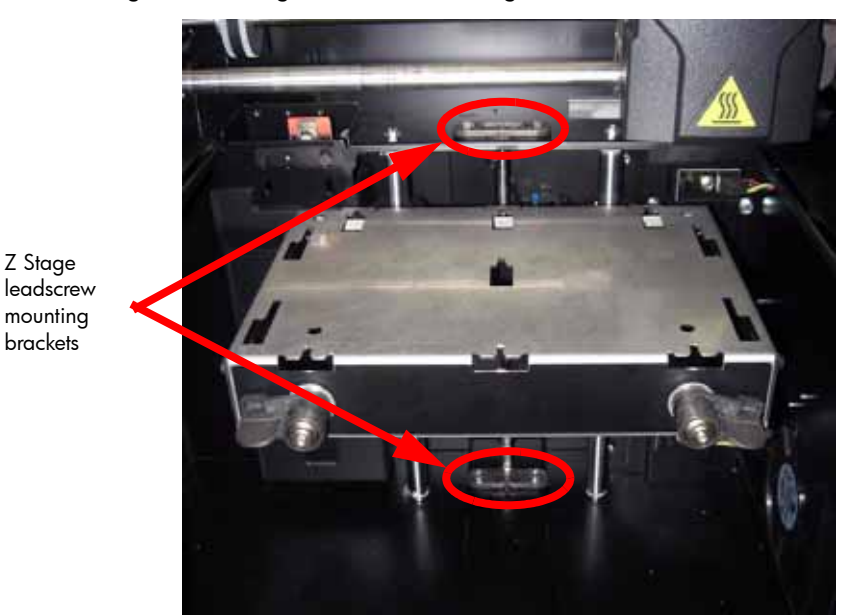

- 15. Raise the Z stage up all the way and insert the Z stage leadscrew alignment fixture at the bottom of the guide rods. See Figure 312.
- 16. Once the alignment fixture is in properly, turn the locking screws 1/4 turn counter clockwise to lock in place. See Figure 312.

Figure 312: Inserting the Z stage guide rod alignment fixture

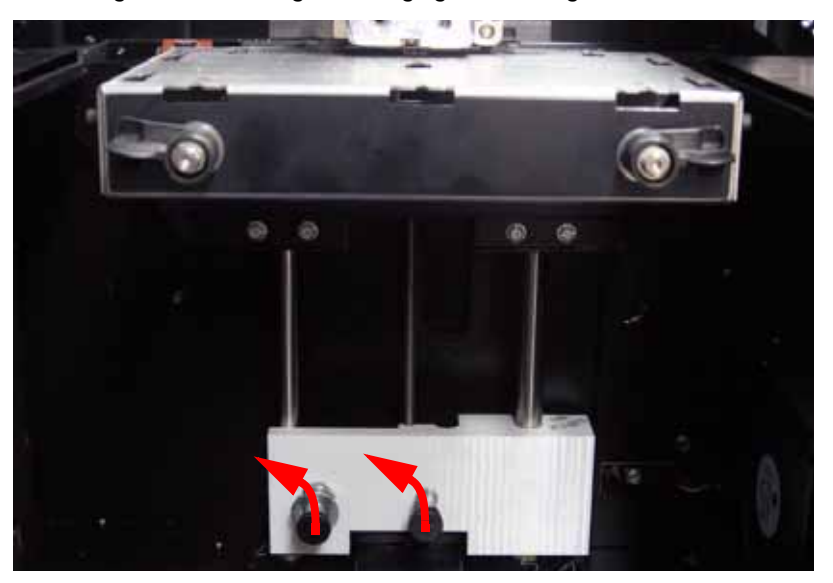

- 17. Using a <sup>5</sup>/<sub>16</sub>" socket driver or <sup>5</sup>/<sub>16</sub>" box wrench, securely fasten the lower Z stage leadscrew mounting bracket screws from the backside of the printer.
- 18. Remove the Z stage leadscrew alignment fixture by pressing in the screws and turning  $\frac{1}{4}$  turn clockwise to unlock.

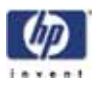

- 19. Lower the Z stage to the bottom.
- 20. Insert the Z stage leadscrew alignment fixture at the top of the guide rods. See Figure 313.
- 21. Once the alignment fixture is in properly, turn the locking screws  $\frac{1}{4}$  turn counter clockwise to lock in place. See Figure 313.

#### Figure 313: Inserting the Z stage leadscrew alignment fixture

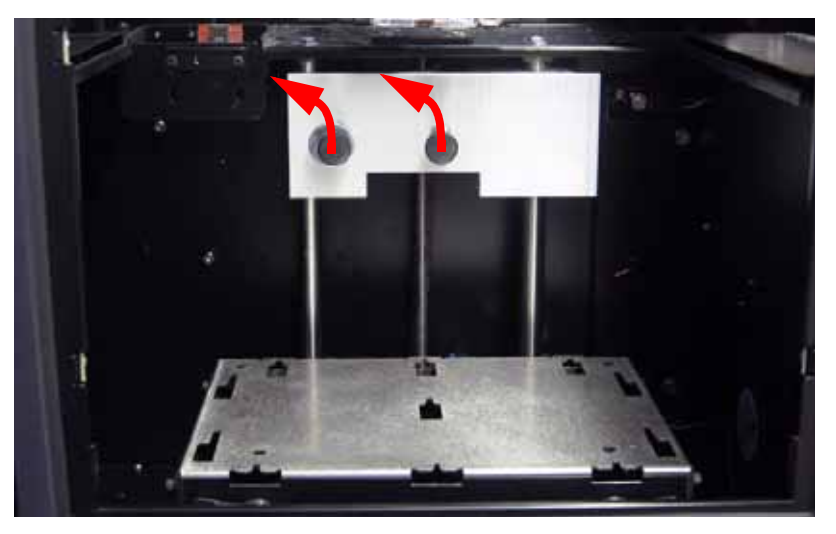

- 22. Using a  $\frac{5}{16}''$  nut driver or standard screwdriver, securely fasten the upper Z stage leadscrew mounting bracket screws.
- 23. Remove the Z stage leadscrew alignment fixture by pressing in the screws and turning 1/4 turn clockwise to unlock.
- 24. Move the Z stage to its lower limit.
- 25. Using a  $\frac{3}{32}$ " allen wrench, securely fasten the Z motor mounting screws.
- 26. Using a  $\frac{5}{16}''$  nut driver or standard screwdriver, reinstall the Z stage panel.
- 27. Slowly lift the Z stage to the top of its travel, making sure it has smooth movement.
- 28. Let the Z stage travel to the lower limit on its own or with slight downward pressure, making sure it has smooth movement to the end of travel.

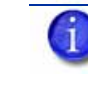

Note: If the Z stage is binding, loosen the Z stage motor mounting screws and the Z stage leadscrew mounting bracket screws, then repeat steps 10-24.

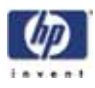

29. Mark a location on each corner of the platen surface with a marker See figure 314 and figure 315. These marks will be used to reference the same locations when leveling the table.

Figure 314: HP Designjet 3D (8in x 6in) Z stage table location points

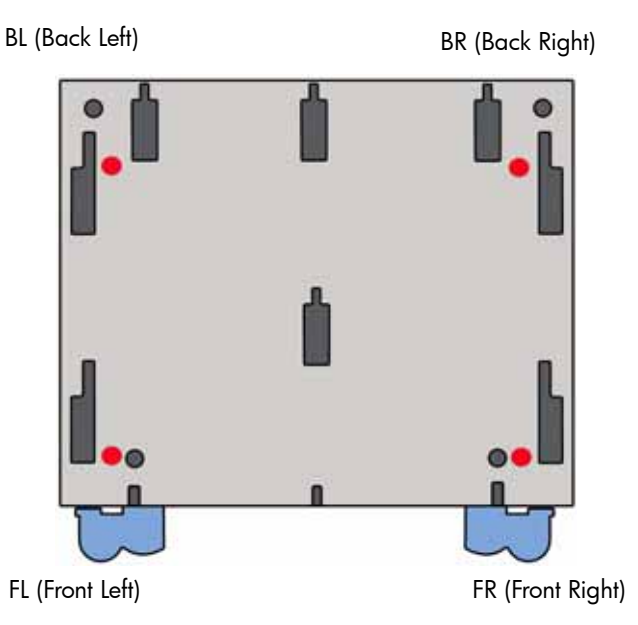

Figure 315: HP Designjet Color 3D (8in x 8in) Z stage table location points

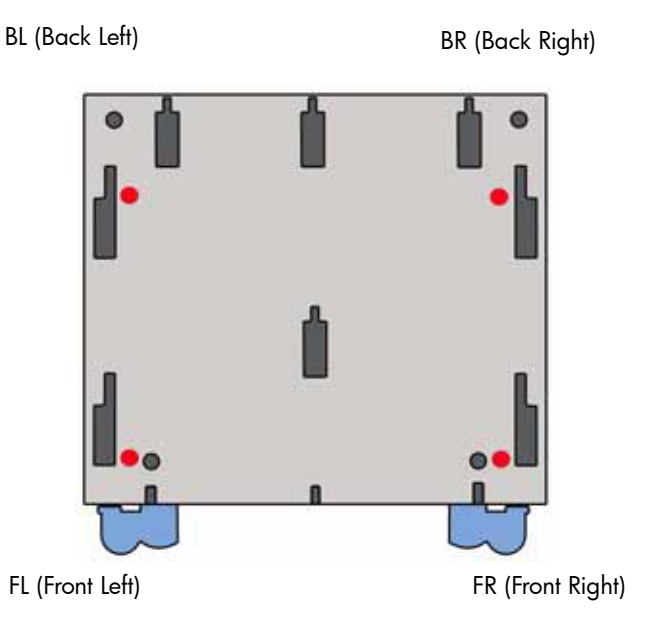

- 30. Attach a dial indicator to the head bracket.
- 31. Attached the head bracket to the toggle head assembly.
- 32. Move the dial indicator to the back left (BL) corner over the marked location.

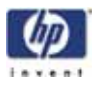

- 33. Raise the Z Stage until it contacts the dial indicator. Continue to raise the Z stage approximately two additional revolutions of the dial indicator. Wedge a screw driver or similar object between the underside of the table and the bottom of the chamber to prevent the Z stage from moving downward.
- 34. Move the dial indicator to the back left (BL) corner and zero the dial indicator.
- 35. Move the dial indicator to the front left (FL) corner and write down the value.
- 36. Move the dial indicator to the front right (FR) corner and write down the value.
- 37. Move the dial indicator to the back right (BR) corner and write down the value.
- 38. Enter the values that are written down into the XY level worksheet. Use the 8x6 worksheet for HP Designjet 3D, see Figure 316. Use the 8x8 worksheet for HP Designjet Color 3D, see Figure 317.

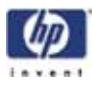

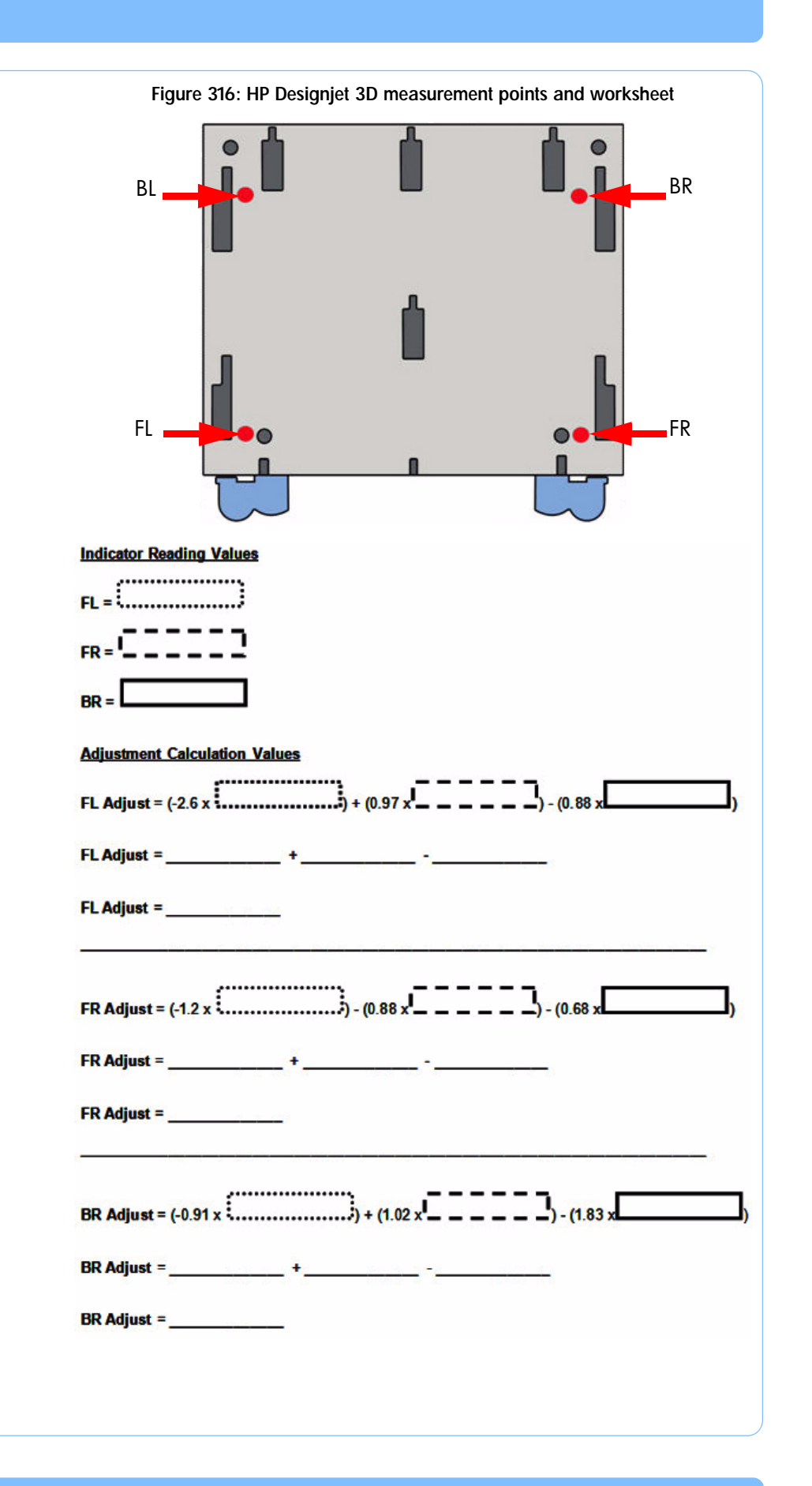

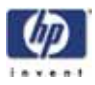

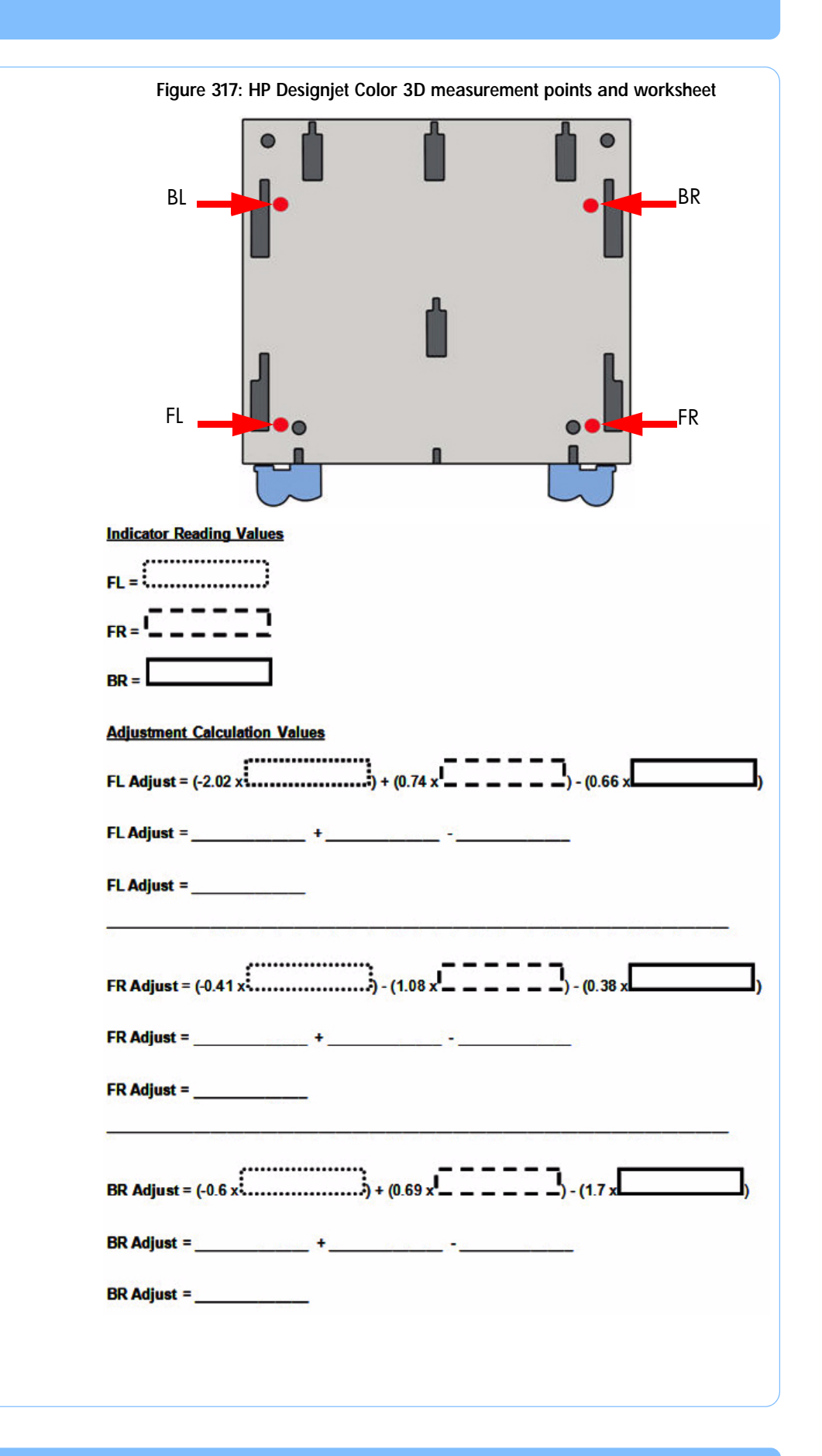

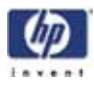

- 39. Move the dial indicator to the front left of the Z stage and zero the dial indicator.
- 40. Using the XY guide rod leveling fixture, adjust the rod up or down until the dial indicator reads the value the calculator has given. See Figure 274.

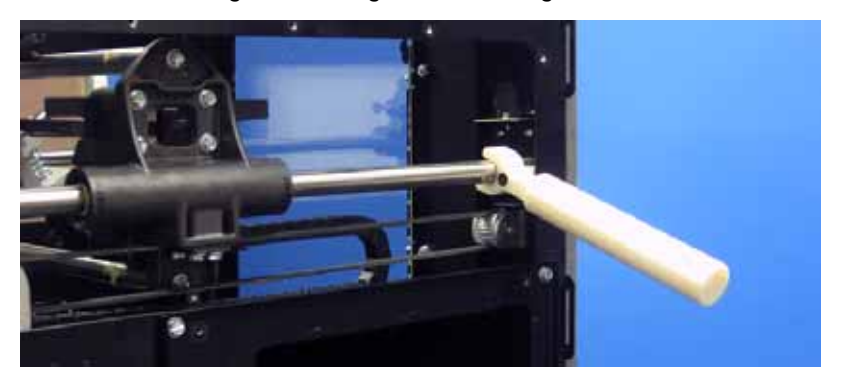

Figure 318: XY guide rod leveling fixture

- 41. Using a  $\frac{5}{32}$ " allen wrench, securely fasten the front left Y guide rod mounting screw.
- 42. Move the dial indicator to the front right of the Z stage and zero the dial indicator.
- 43. Using the XY guide rod leveling fixture, adjust the rod up or down until the dial indicator reads the value the calculator has given.
- 44. Using a  $\frac{5}{32}''$  allen wrench, securely fasten the front right Y guide rod mounting screw.
- 45. Move the dial indicator to the rear right of the Z stage and zero the dial indicator.
- 46. Using the XY guide rod leveling fixture, adjust the rod up or down until the dial indicator reads the value the calculator has given.
- 47. Using a  $\frac{5}{32}''$  allen wrench, securely fasten the rear right Y guide rod mounting screw.
- 48. Repeat steps 53- 66 until the XY table is completely level.
- 49. Remove the XY guide rod alignment brackets.
- 50. Remove the XY table leveling bracket and dial indicator.
- 51. Reinstall the electronics bay. See "Installing the electronics bay" on page 176
- 52. Reinstall the side panels. See "Installing the side panels" on page 164
- 53. Reinstall the top panel. See "Installing the top panel" on page 162
- 54. Power the printer up.
- 55. From the display panel, press Maintenance > Machine > Tips.
- 56. Press Z Calibration to run the automated Z calibration process.

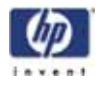

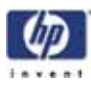

# Service Calibrations & Adjustments

This section guides you through various calibration and adjustment procedures. For HP Designjet 3D Diagnostic Software instructions, *see* "HP Designjet 3D Diagnostic Software Help" on page 424.

| Offset Calibrations page 338                                                                                                    |
|----------------------------------------------------------------------------------------------------|
| Adjusting Z Calibration and XY Tip Offset page 338                                                                                        |
| Z Calibration page 338                                                                                                    |
| XY Tip Calibration page 340                                                                                                    |
| Part Based Calibration page 343                                                                                                    |
| When to Perform Part Based calibration page 343                                                                                           |
| Performing part based calibration for HP Designjet 3D from the Service Cal-<br>ibration menu (Firmware version 9.1 or newer) page 343     |
| Performing part based calibration for HP Designjet 3D with the HP Designjet 3D Diagnostic Software page 352                               |
| Performing part based calibration for HP Designjet Color 3D from the Service<br>Calibration menu (Firmware version 9.1 or newer) page 360 |
| Performing part based calibration for HP Designjet Color 3D with the HP<br>Designjet Diagnostics Software page 371                        |
| Tensioning the X & Y Drive Belts page 381                                                                                                 |
| Zero the Dial Indicator page 381                                                                                                    |
| Checking/Adjusting the X-Drive Belt Tension page 382                                                                                      |
| Checking/Adjusting the Y-Drive Belt Tension page 384                                                                                      |
| Get/Send Calibration Files page 386                                                                                                    |
| Get Calibration page 386                                                                                                    |
| Send Calibration page 386                                                                                                    |
| XY Table Leveling page 386                                                                                                    |
| Parts and Tools Required page 386                                                                                                    |
| Adjusting the XY Table Level page 390                                                                                                    |
| Head Alignment Procedure page 392                                                                                                    |

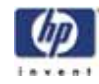

# **Offset Calibrations**

#### Adjusting Z Calibration and XY Tip Offset

Z calibration is needed to adjust the slight differences in tip heights. XY Tip Offset is required to correct for the slight differences in tip alignment. Failure to perform these calibrations will result in poor part quality and possible LOE's.

Z and Tip Offset calibrations are **<u>mandatory</u>** whenever the tips are replaced. If **Tip Replacement** is chosen from the Interface Panel **Maintenance>Machine>Tip>Replace**, you will be prompted to perform the calibrations as a part of the replacement procedure.

These calibrations can also be run without performing a Tip Replacement. From Idle, choose Maintenance>Machine>Tip then Calibrate Z or Calibrate XY.

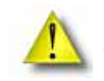

CAUTION: Do not use the Z calibration or XY tip offset from the test parts menu to calibrate the system.

#### **Z** Calibration

- 1. Press Maintenance.
- 2. Press Machine.
- 3. Press Tip.
- 4. Press Calibrate Z.
- Press Start Part. The printer will automatically build a Z Calibration part (one square of model and one of support). The system will then measure and calibrate the Z Axis for tip depth and tip level. (Build time is approximately 5 minutes).
- 6. Repeat steps 1-5 to verify proper calibration.

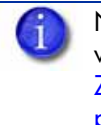

NOTE: Unusual circumstances may require that the Z calibration values be entered manually. To change these values, see "Entering Z Calibration values manually (Firmware version 9.1 or newer)" on page 338.

#### Entering Z Calibration values manually (Firmware version 9.1 or newer)

#### Z tip to base (ZT2B)

ZT2B is the Z distance from the support tip to the Z substrate sensor activation point. If unable to calibrate automatically, this value may need to be set to default in order to proceed with automatic calibration. The default value is -0.0700".

- 1. While the printer is at Idle, enter standby mode by pressing the Standby... button.
- 2. Enter the Service Calibration menu by pressing the following button sequence on the display panel: **3,2,3,3,1**. See Figure 319.

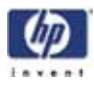

Figure 319: Service Calibration button sequence

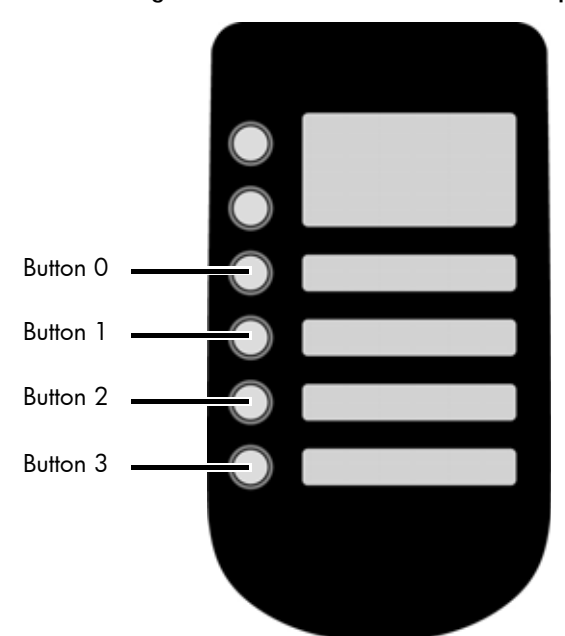

- 3. Press the Edit Configuration button.
- 4. Press the Next... button.
- 5. Press the Next... button.
- 6. Press the **ZT2B** (Z tip to base) button.
- 7. Enter the calibration value by pressing the **Increment**, **Decrement** and **Next Digit** buttons.

NOTE: The value for ZT2B must be between -0.1500" and 0.0000".

- 8. When finished, press Done...
- 9. Press the Save and reboot button.
- 10. The printer will reboot and return to idle.
- 11. Perform automatic Z calibration. See "Z Calibration" on page 338.

#### Z tip to tip (ZT2T)

ZT2T is the Z distance from the model tip to the support tip. A positive ZT2T means the support tip is higher than the model tip. If a support layer on top of model is too thick, add 0.010" to the ZT2T. If a model layer does not stick to supports, subtract 0.010" from the ZT2T. If unable to calibrate automatically, this value may need to be set to default in order to proceed with automatic calibration. The default value is 0.0000".

- While the printer is at Idle, enter standby mode by pressing the Standby... button.
- 2. Enter the Service Calibration menu by pressing the following button sequence on the display panel: **3,2,3,3,1**. See Figure 319.
- 3. Press the Edit Configuration button.

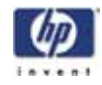

- 4. Press the Next... button.
- 5. Press the Next... button.
- 6. Press the ZT2T (Z tip to tip) button.
- 7. Enter the calibration value by pressing the **Increment**, **Decrement** and **Next Digit** buttons.

NOTE: The value for ZT2T must be between -0.0500" and 0.0500".

- 8. When finished, press Done...
- 9. Press the Next... button until you reach the last page.
- 10. Press the **Done...** button.
- 11. Press the Save and reboot button.
- 12. The printer will reboot and return to idle.
- 13. Perform automatic Z calibration. See "Z Calibration" on page 338.

#### **XY Tip Calibration**

- 1. Press Maintenance.
- 2. Press Machine.
- 3. Press Tip.
- 4. Press Calibrate XY.
- Press Start Part. The printer will automatically build an XY Tip Calibration part. (Build time is approximately 10 minutes).
- 6. When the XY Tip Calibration part is complete the printer will display **Remove Part and Select XY Adjustment X:0, Y:0**
- 7. Remove the XY Tip Calibration part from the printer.
- 8. Inspect the part and calibrate the X and Y axes as follows (See Figure 320).
  - A. Use the magnifier from the Startup Kit to view the support road.
  - B. Identify the location on the +X or -X side of the part where the support road is best centered within the model boundaries.
  - C. Read the number closest to this location. This is the required X Tip Offset adjustment, in mils. If the number is on the -X side, a negative offset is required.
  - D. Select Increment or Decrement to input the X offset adjustment - the value will change in the upper display window (by default, the printer will be ready to accept the X value).
  - E. Once you have entered the X offset value, Select Y and repeat the procedure for Y Offset value.
- 9. Select **Done** after you have input the X and Y tip offsets. The printer will return to **Maintenance**.
- 10. Repeat steps 1-9 to verify proper calibration.

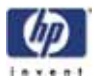

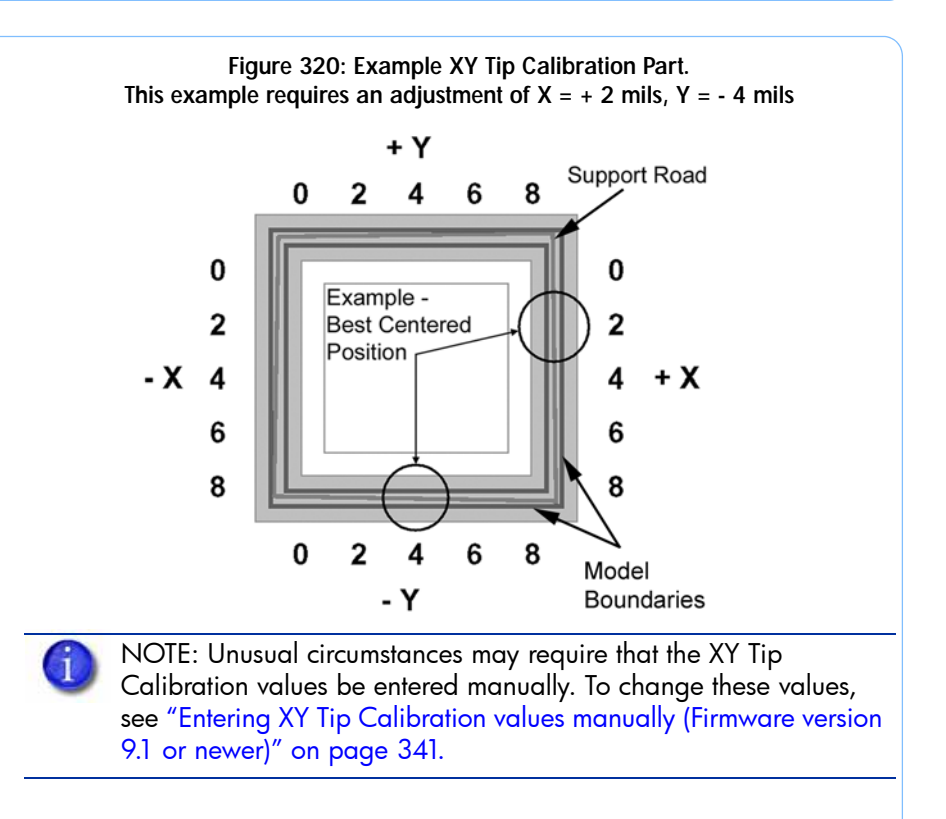

#### Entering XY Tip Calibration values manually (Firmware version 9.1 or newer)

XY Tip is the XY distance from model tip to the support tip. To move support roads to the right (+X), apply a positive offset. To move support roads to the back (+Y), apply a positive offset. If the calibration model is too far off to read, these values may be set to default as a starting point for calibration. The default values are X: 0.780" and Y: 0.000".

- 1. While the printer is at Idle, enter standby mode by pressing the Standby... button.
- 2. Enter the Service Calibration menu by pressing the following button sequence on the display panel: **3,2,3,3,1**. See Figure 321.

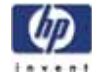

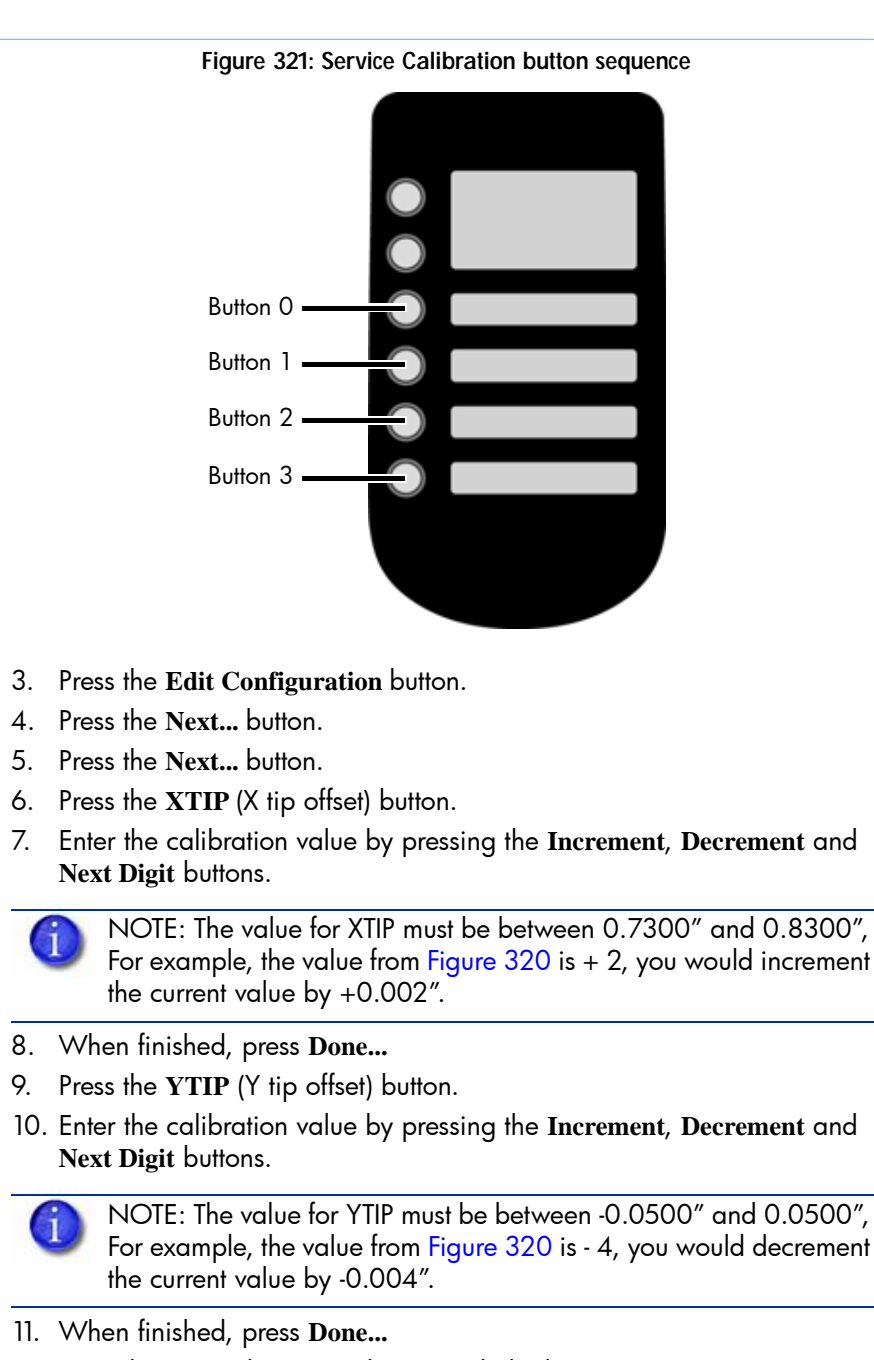

- 12. Press the Next... button until you reach the last page.
- 13. Press the Done... button.
- 14. Press the Save and reboot button.
- 15. The printer will reboot and return to idle.
- Perform automatic XY Tip Calibration, see "XY Tip Calibration" on page 340.

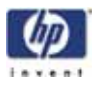

# **Part Based Calibration**

#### **Required Tools**

- Set of basic service tools
- 6″ digital calipers
- HP Designjet 3D Diagnostic Software CD (Printer firmware versions older than 9.1)

Part based calibration consists of building a part and then taking six measurements - front, right, left, rear, left rear and left front. These measurements are then entered using HP Designjet 3D Diagnostic Software.

#### When to Perform Part Based calibration

Part Based calibration needs to be performed after replacing the XY table assembly. Part Based calibration is performed to eliminate any skewing in the X and Y axes.

# Performing part based calibration for HP Designjet 3D from the Service Calibration menu (Firmware version 9.1 or newer)

- 1. While the printer is at Idle, enter standby mode by pressing the Standby... button.
- 2. Enter the Service Calibration menu by pressing the following button sequence on the display panel: **3,2,3,3,1**. See Figure 322.

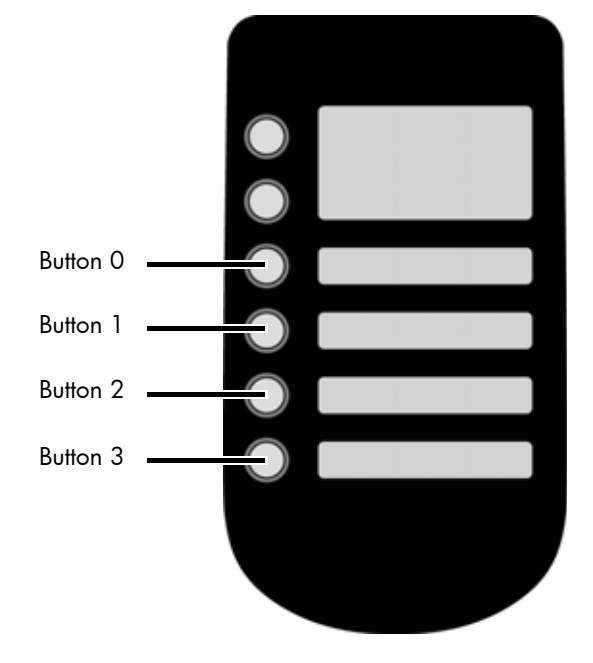

#### Figure 322: Service Calibration button sequence

- 3. Press the Reset Part Based Calibration button.
- 4. The printer will ask "Do you want to zero settings and reboot?" Press Yes.
- 5. Reboot the printer.

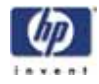

- 6. Once the system displays Idle, press Maintenance>System>Test Parts then select the test\_XY\_cal part.
- 7. When part is completed, remove from printer and let cool for five minutes.
- 8. Locate the filled circle, this indicates the front of the substrate, see Figure 323

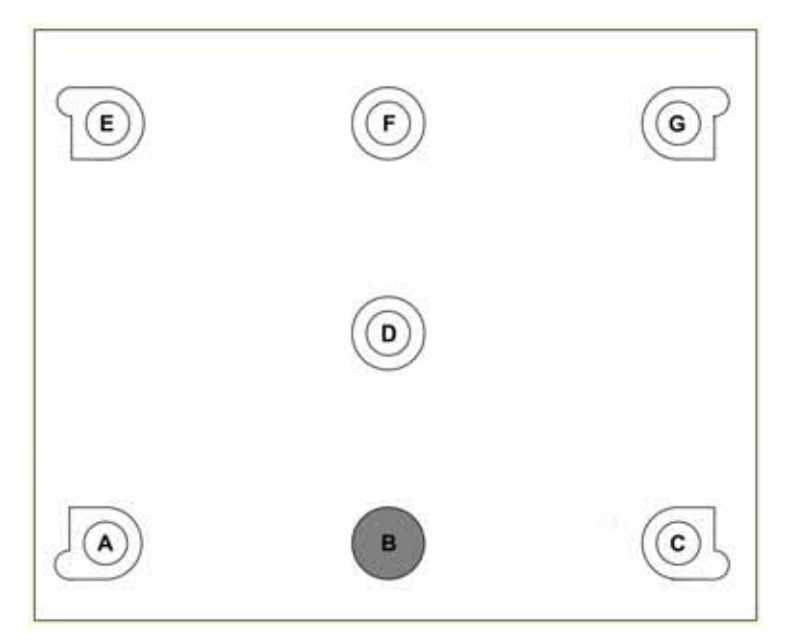

#### Figure 323: Locating the Filled Circle (B)

9. Using a digital caliper, measure and record the diameter of circle B along the center line between A and C, see Figure 324

NOTE: Reference letters are not actually "printed" on the part. If needed, use the Part Measurement Equations sheet to record the values. See "Part Measurement Equations" on page 359.

#### Figure 324: Measuring diameter of B

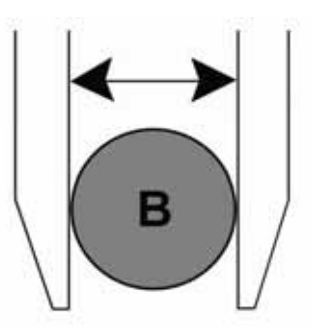

10. Next measure and record the distance from the outside edges of circle A and B, see Figure 325 Ensure that the caliper is *not* seated on the small bump of circle A.
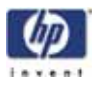

Figure 325: Measuring distance from outside edges of A and B

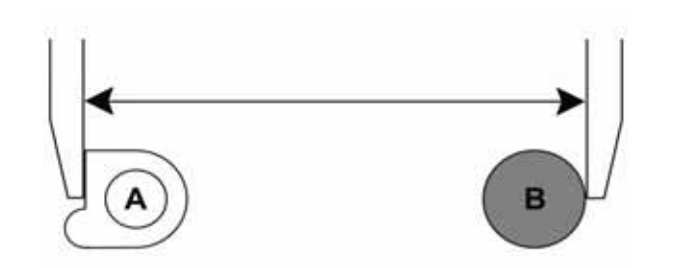

 Next measure and record the distance from the outside edges of circle B and C, see Figure 326 Ensure that the caliper is not seated on the small bump of circle C.

Figure 326: Measuring distance from outside edges of B and C

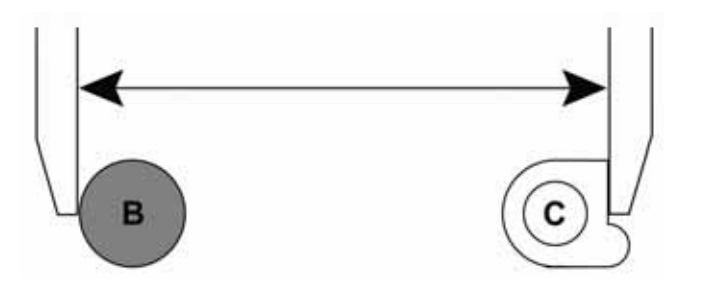

- 12. Add the lengths derived from steps 10 and 11 (A-B and B-C) and then subtract the width of circle B. Record this total as "GFront"
- Measure and record the distance from the outside edges of circles E and F. Ensure the caliper is not seated on the small bump of circle E. See Figure 327

Figure 327: Measuring distances from outside edges of E and F

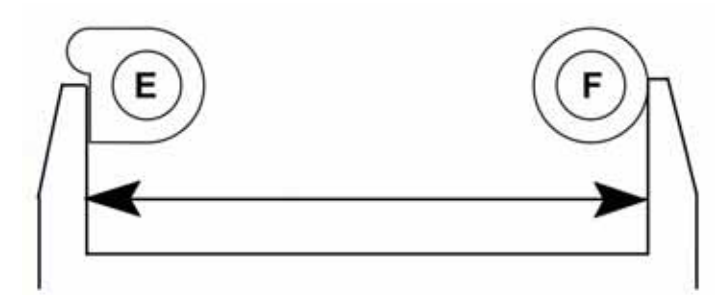

 Measure and record the distance from the outside edges of circles F and G. Ensure the caliper is not seated on the small bump of circle G. See Figure 328

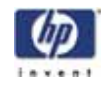

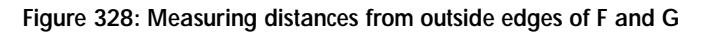

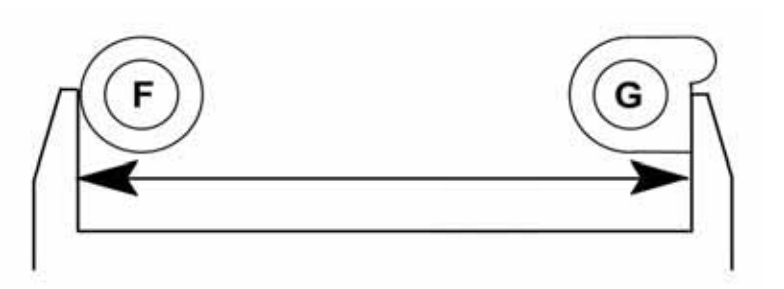

15. Measure and record the diameter of circle F along the center line between E and G. See Figure 329

Figure 329: Measuring diameter of circle F

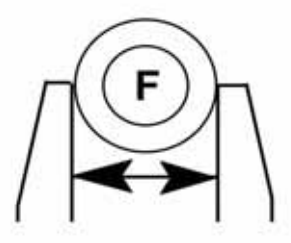

- 16. Add the lengths derived from steps 14 and 15 (E-F and F-G) and then subtract the width of circle F derived from step 16. Record this total as "GRear"
- Measure and record the distance from the outside edges of circles C and G. Ensure the caliper is not seated on the small bump of circles C or G. Record this total as "GRight", see Figure 330

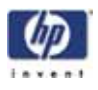

Figure 330: Measuring distances from outside edges of C and G

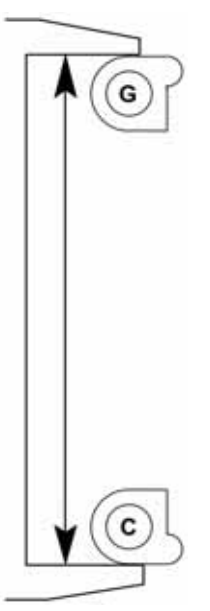

 Measure and record the distance from the outside edges of circles A and E. Ensure the caliper is not seated on the small bump of circles A or E. Record this total as "GLeft", see Figure 331

Figure 331: Measuring distances from outside edges of A and E

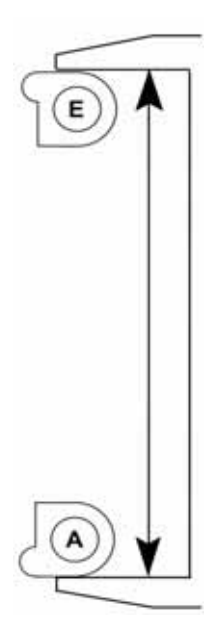

 Measure and record the distance from the outside edge of the small bump on circle C to the outside edge of circle D. See Figure 332

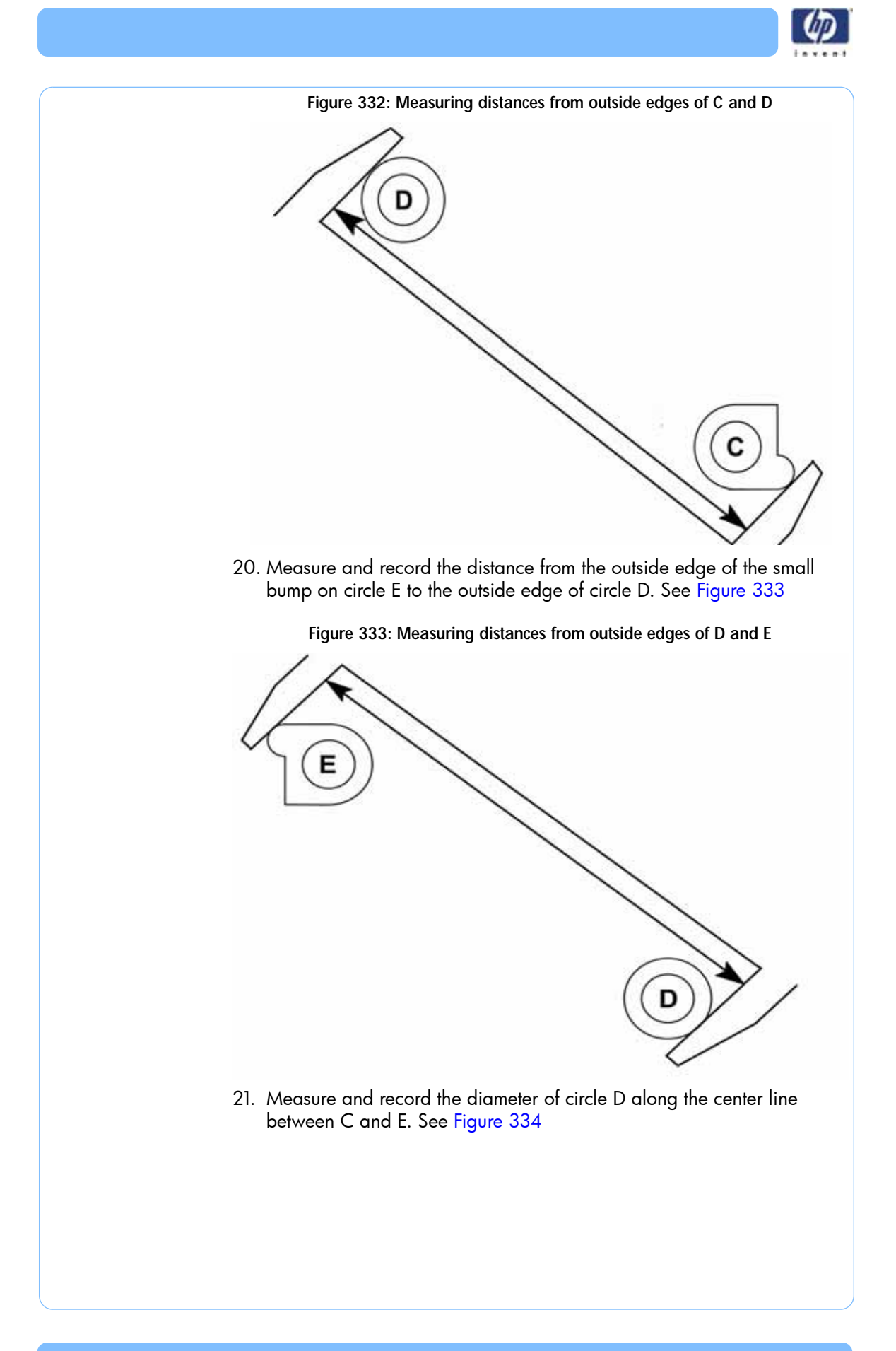

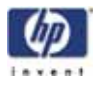

Figure 334: Measuring diameter of circle D

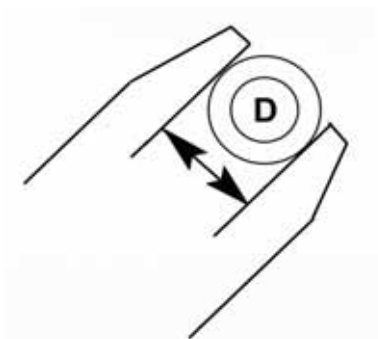

- 22. Add the lengths derived from steps 20 and 21 (C-D and D-E) and then subtract the width of circle D derived from step 22. Record this total as "GLR"
- 23. Measure and record the distance from the outside edge of the small bump on circle A to the outside edge of circle D. See Figure 335

Figure 335: Measuring distances from outside edges of A and D

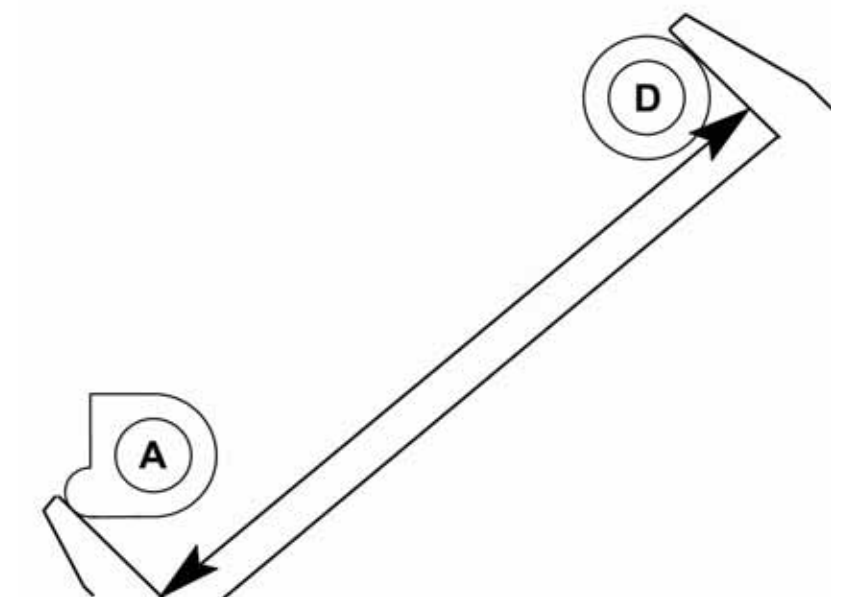

24. Measure and record the distance from the outside edge of the small bump on circle G to the outside edge of circle D. See Figure 336

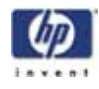

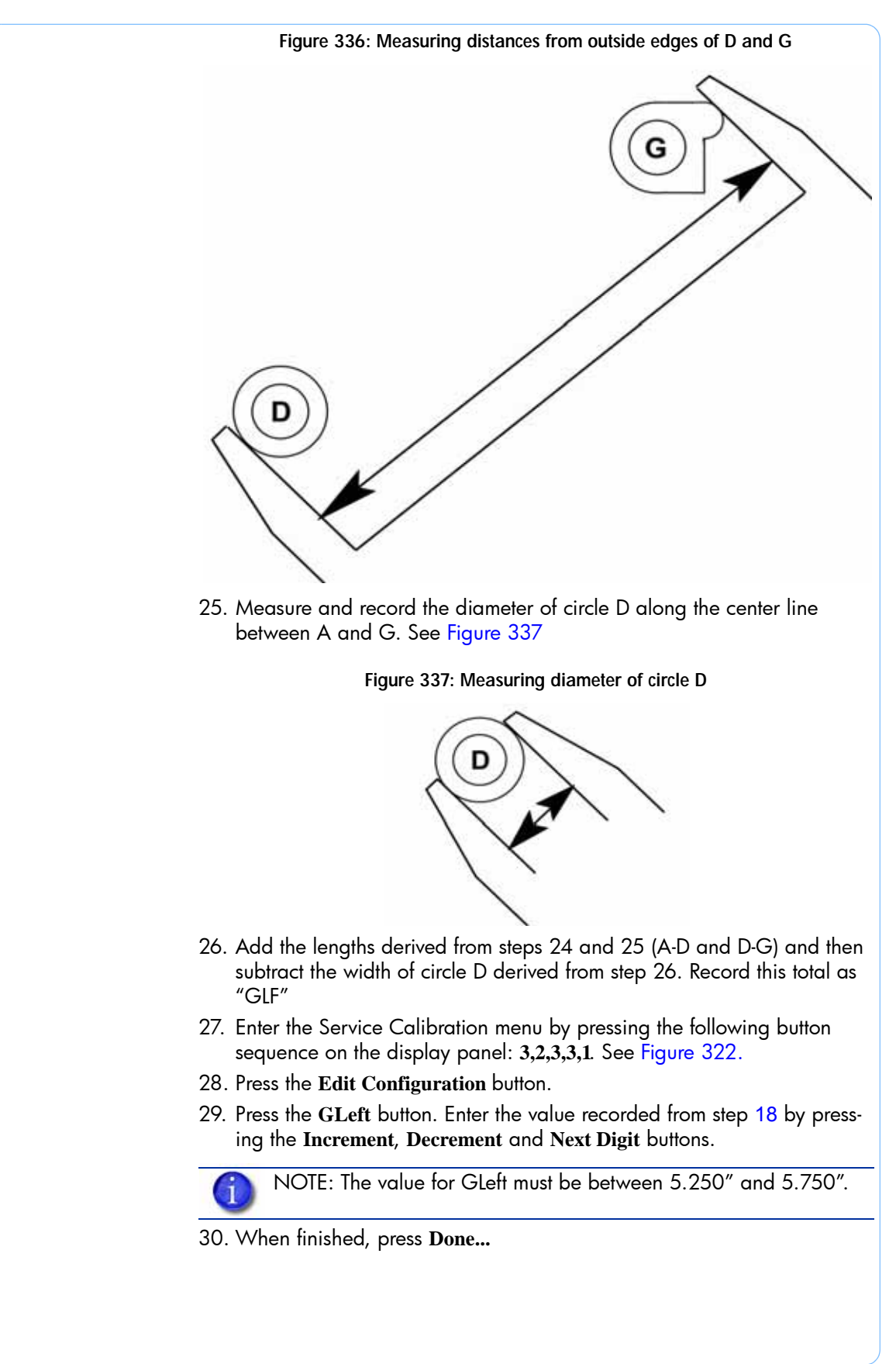

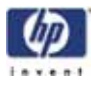

31. Press the **GRight** button. Enter the value recorded from step 17 by pressing the Increment, Decrement and Next Digit buttons.

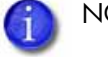

- NOTE: The value for GRight must be between 5.250" and 5.750".
- 32. When finished, press Done...
- 33. Press the GFront button. Enter the value recorded from step 12 by pressing the Increment, Decrement and Next Digit buttons.

NOTE: The value for GFront must be between 7.250" and 7.750".

- 34. When finished, press Done...
- 35. Press the Next... button.
- 36. Press the GRear button. Enter the value recorded from step 16 by pressing the Increment, Decrement and Next Digit buttons.

NOTE: The value for GRear must be between 7.250" and 7.750".

- 37. When finished, press Done...
- 38. Press the GLF button. Enter the value recorded from step 26 by pressing the Increment, Decrement and Next Digit buttons.

NOTE: The value for GLF must be between 9.051" and 9.551".

- 39. When finished, press Done...
- 40. Press the GLR button. Enter the value recorded from step 22 by pressing the Increment, Decrement and Next Digit buttons.

NOTE: The value for GLR must be between 9.051" and 9.551".

- 41. When finished, press Done...
- 42. Press the Next... button until you reach the last page.
- 43. Press the Done... button.
- 44. Press the Save and reboot button.
- 45. The printer will reboot and return to idle.
- 46. Build a sample part to verify proper operation.

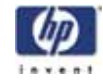

Performing part based calibration for HP Designjet 3D with the HP Designjet 3D Diagnostic Software

- 1. Open HP Designjet 3D Diagnostic Software and select the current modeler from the pull down menu.
- 2. Open **Gantry Calibration** Dialog box in HP Designjet 3D Diagnostic Software
- 3. Set the X adjust value to 0.
- 4. In the Part Calibration section, there are six boxes: LEFT, RIGHT, FRONT, REAR, LEFT FRONT and LEFT REAR. Set these values to 0.
- 5. Click on the green check mark to save the values.
- 6. Toggle the system power down switch.
- 7. Once the system displays Idle, press Maintenance>System>Test Parts then select the test\_XY\_cal part.
- 8. When part is completed, remove from printer and let cool for five minutes.
- 9. Locate the filled circle, this indicates the front of the substrate, see Figure 338

Figure 338: Locating the Filled Circle (B)

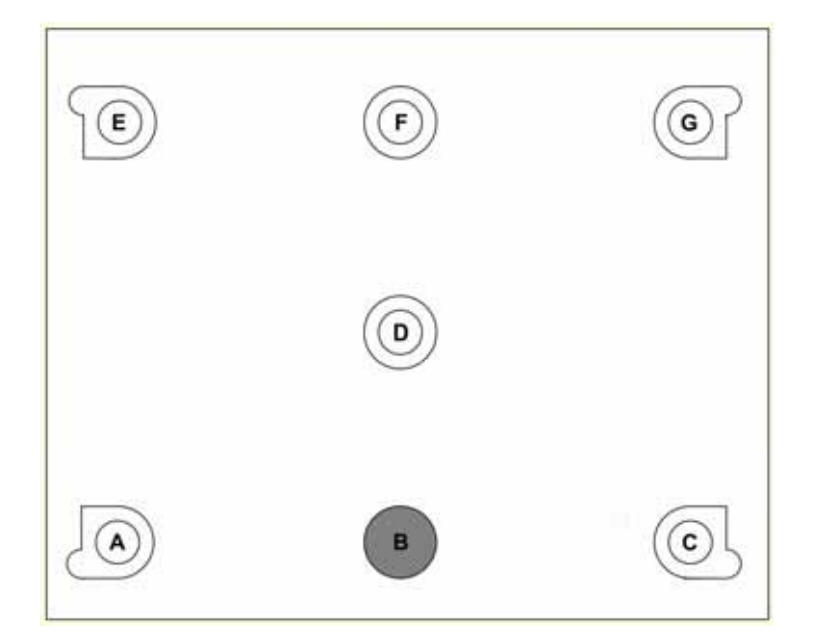

10. Using a digital caliper, measure and record the diameter of circle B along the center line between A and C, see Figure 339

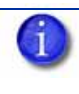

NOTE: Reference letters are not actually "printed" on the part. If needed, use the Part Measurement Equations sheet to record the values. See "Part Measurement Equations" on page 359.

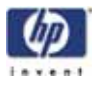

Figure 339: Measuring diameter of B

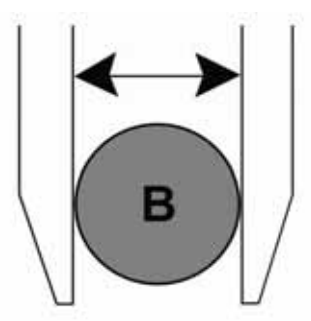

 Next measure and record the distance from the outside edges of circle A and B, see Figure 340 Ensure that the caliper is *not* seated on the small bump of circle A.

Figure 340: Measuring distance from outside edges of A and B

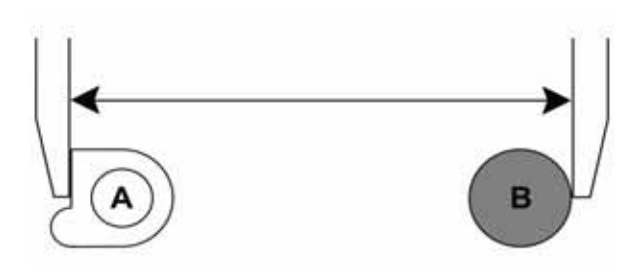

12. Next measure and record the distance from the outside edges of circle B and C, see Figure 341 Ensure that the caliper is not seated on the small bump of circle C.

Figure 341: Measuring distance from outside edges of B and C

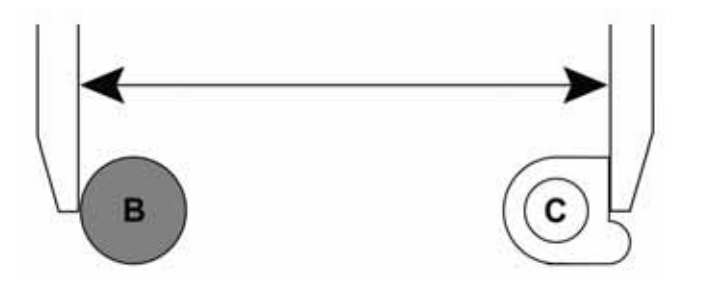

- 13. Add the lengths derived from steps 5 and 6 (A-B and B-C) and then subtract the width of circle B. Record this total as "Front"
- Measure and record the distance from the outside edges of circles E and F. Ensure the caliper is not seated on the small bump of circle E. See Figure 342

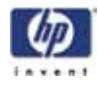

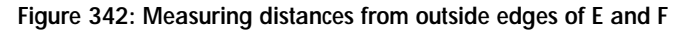

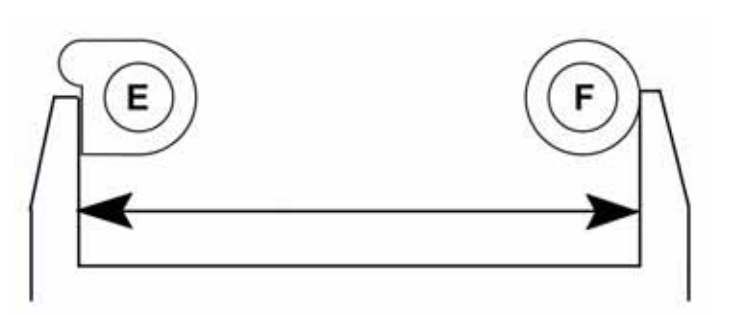

 Measure and record the distance from the outside edges of circles F and G. Ensure the caliper is not seated on the small bump of circle G. See Figure 343

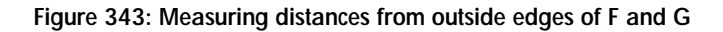

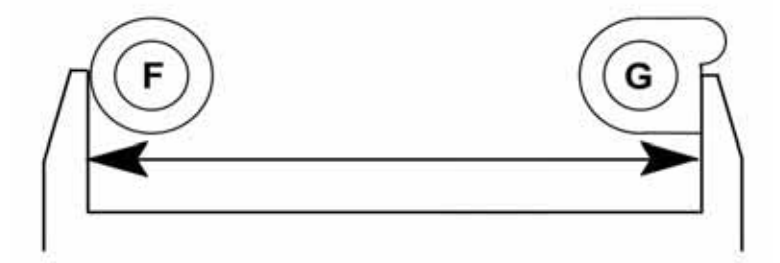

16. Measure and record the diameter of circle F along the center line between E and G. See Figure 344

Figure 344: Measuring diameter of circle F

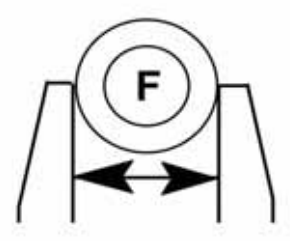

- Add the lengths derived from steps 14 and 15 (E-F and F-G) and then subtract the width of circle F derived from step 16. Record this total as "Rear"
- Measure and record the distance from the outside edges of circles C and G. Ensure the caliper is not seated on the small bump of circles C or G. Record this total as "Right", see Figure 345

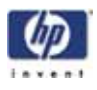

Figure 345: Measuring distances from outside edges of C and G

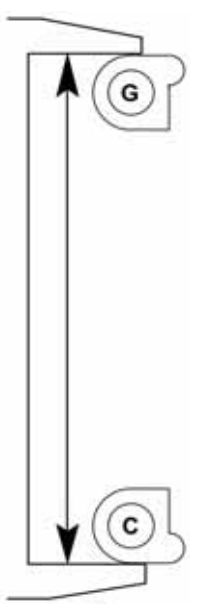

 Measure and record the distance from the outside edges of circles A and E. Ensure the caliper is not seated on the small bump of circles A or E. Record this total as "Left", see Figure 346

Figure 346: Measuring distances from outside edges of A and E

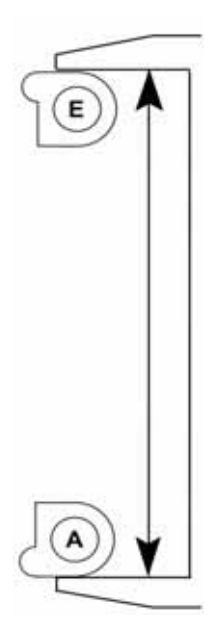

20. Measure and record the distance from the outside edge of the small bump on circle C to the outside edge of circle D. See Figure 347

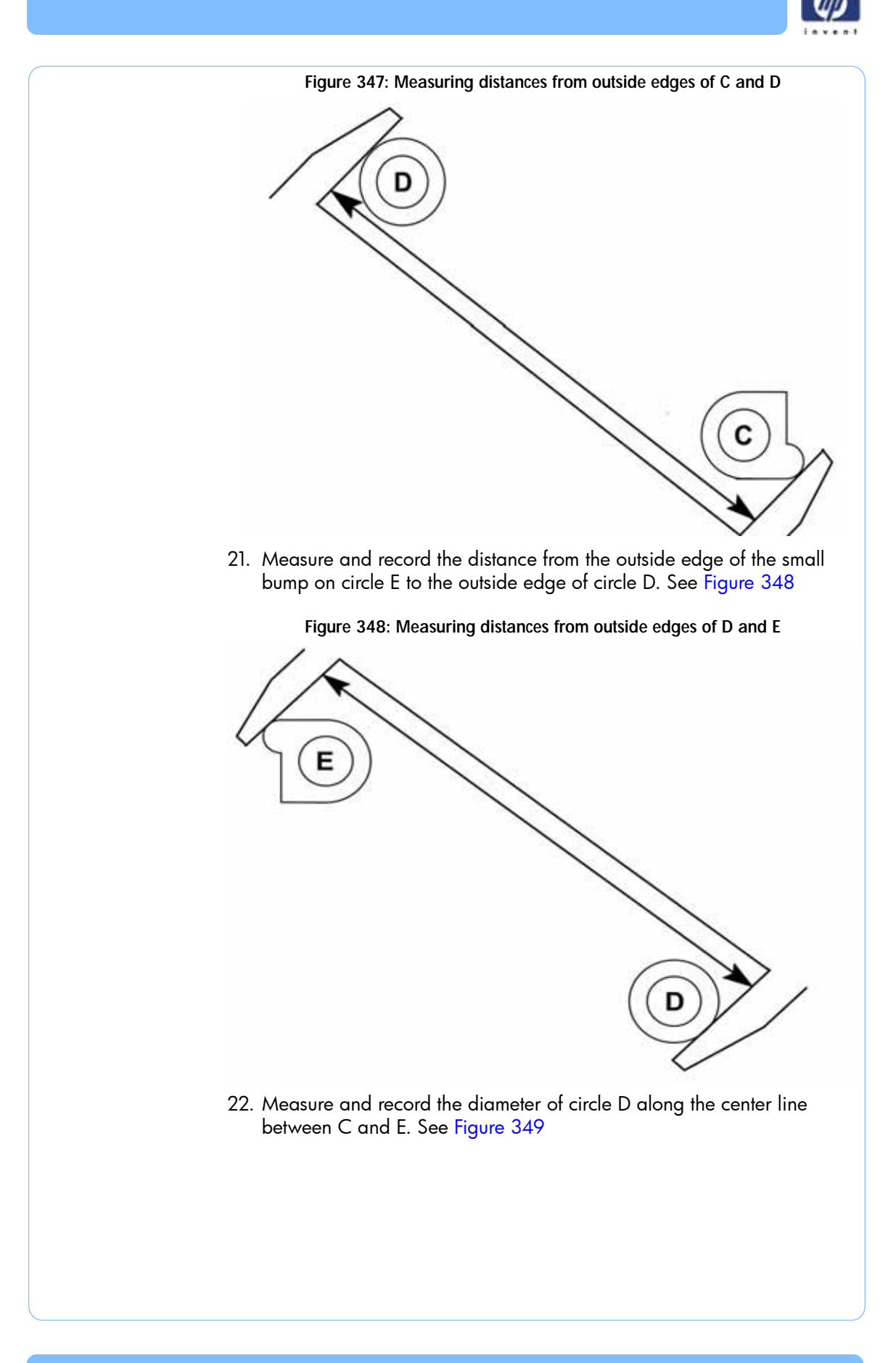

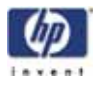

Figure 349: Measuring diameter of circle D

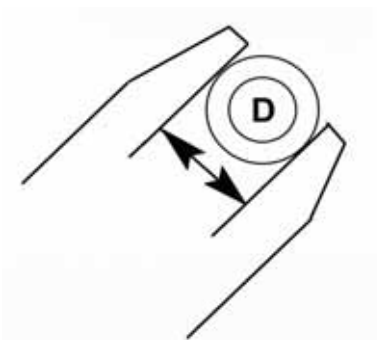

- 23. Add the lengths derived from steps 20 and 21 (C-D and D-E) and then subtract the width of circle D derived from step 22. Record this total as "Left Rear"
- 24. Measure and record the distance from the outside edge of the small bump on circle A to the outside edge of circle D. See Figure 350

Figure 350: Measuring distances from outside edges of A and D

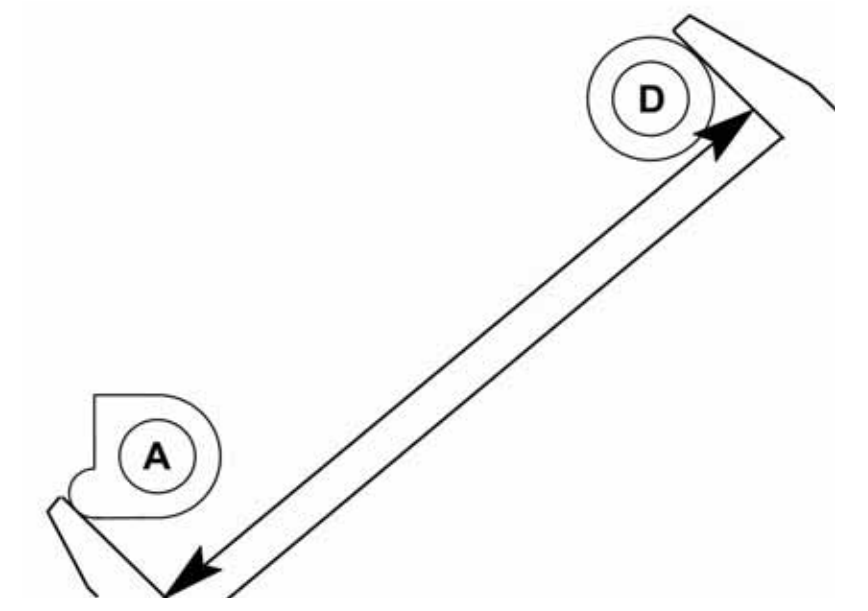

25. Measure and record the distance from the outside edge of the small bump on circle G to the outside edge of circle D. See Figure 351

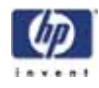

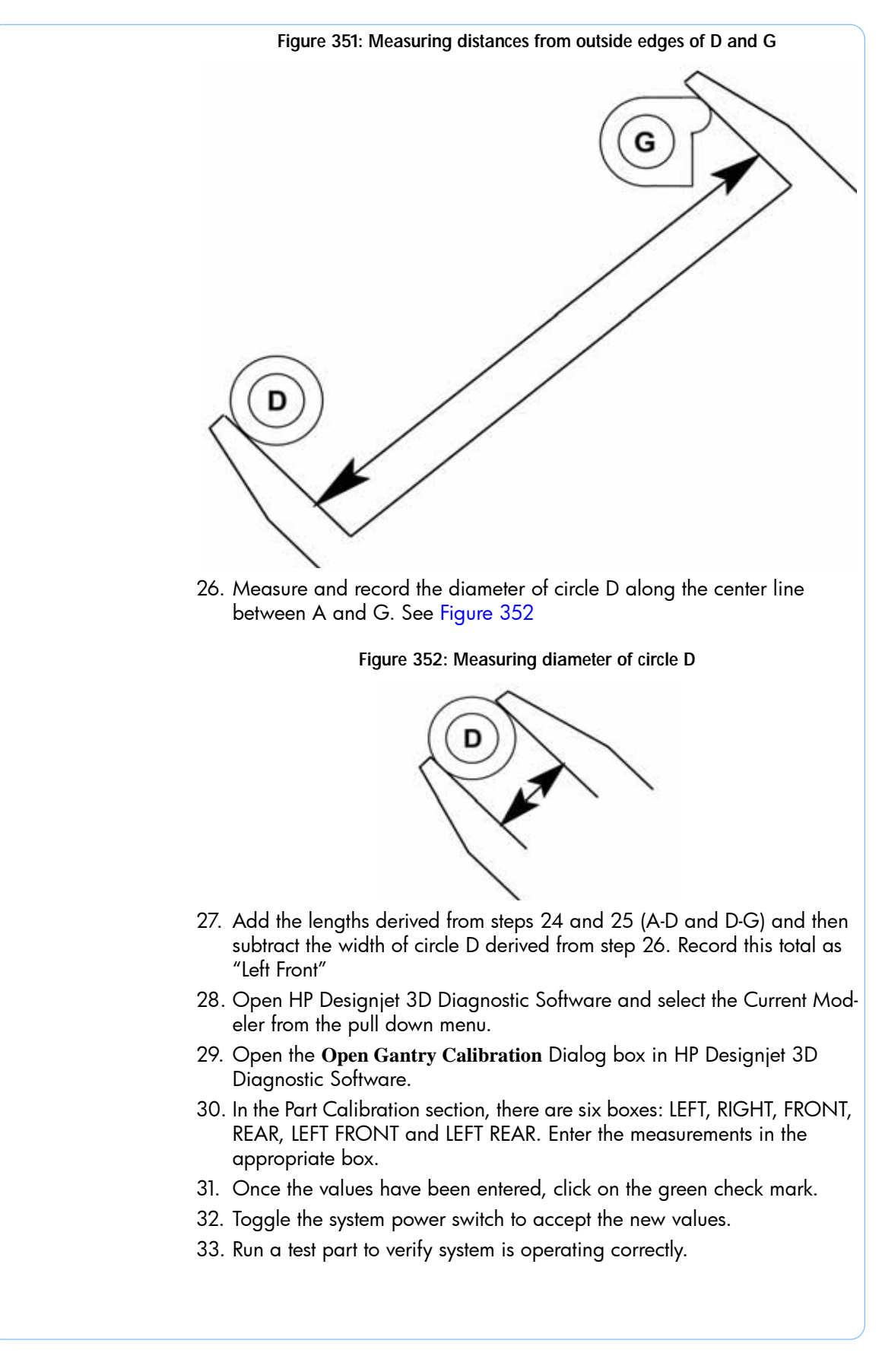

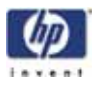

## Part Measurement Equations

Use the equation table below to record part measurements. Refer to these equations when entering values in HP Designjet 3D Diagnostic Software.

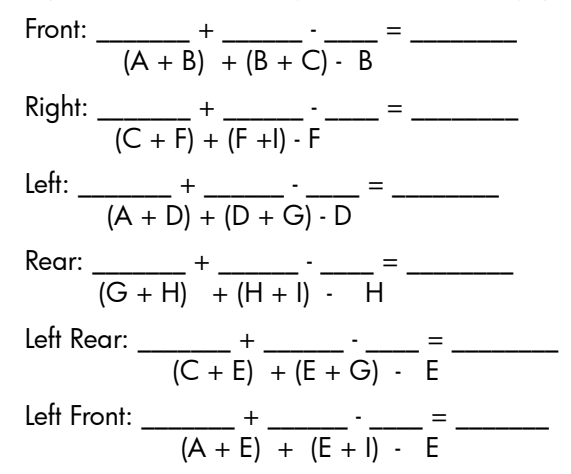

Figure 353: Part based calibration measurement locations

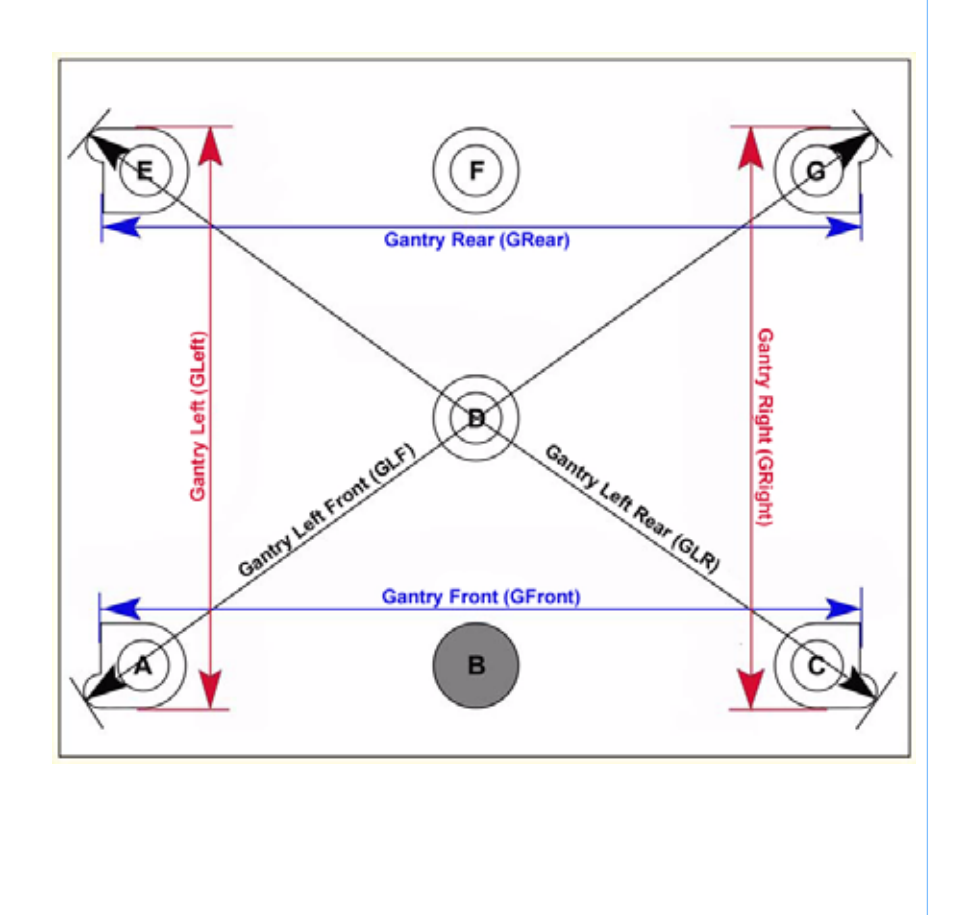

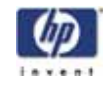

Performing part based calibration for HP Designjet Color 3D from the Service Calibration menu (Firmware version 9.1 or newer)

- 1. While the printer is at Idle, enter standby mode by pressing the Standby... button.
- 2. Enter the Service Calibration menu by pressing the following button sequence on the display panel: **3,2,3,3,1**. See Figure 354.

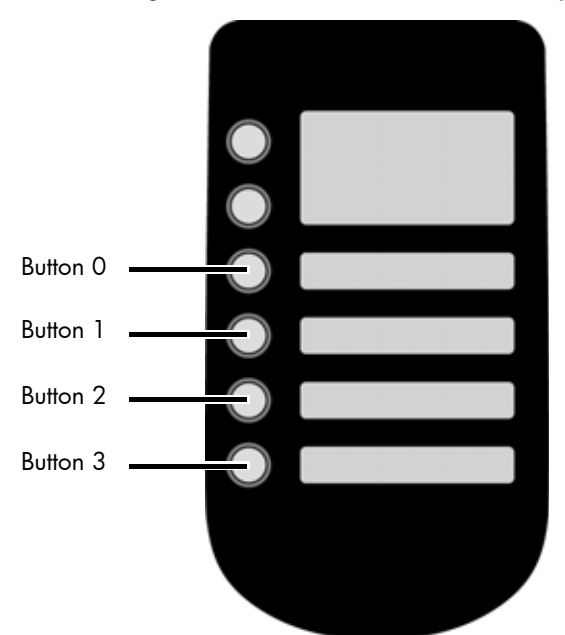

Figure 354: Service Calibration button sequence

- 3. Press the Reset Part Based Calibration button.
- 4. The printer will ask "Do you want to zero settings and reboot?" Press **Yes**.
- 5. Reboot the printer.
- 6. Once the system displays Idle, press Maintenance>System>Test Parts then select the test\_XY\_cal part.
- 7. When part is completed, remove from printer and let cool for five minutes.
- 8. Locate the filled circle, this indicates the front of the substrate, see Figure 355

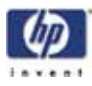

Figure 355: Locating the Filled Circle (B)

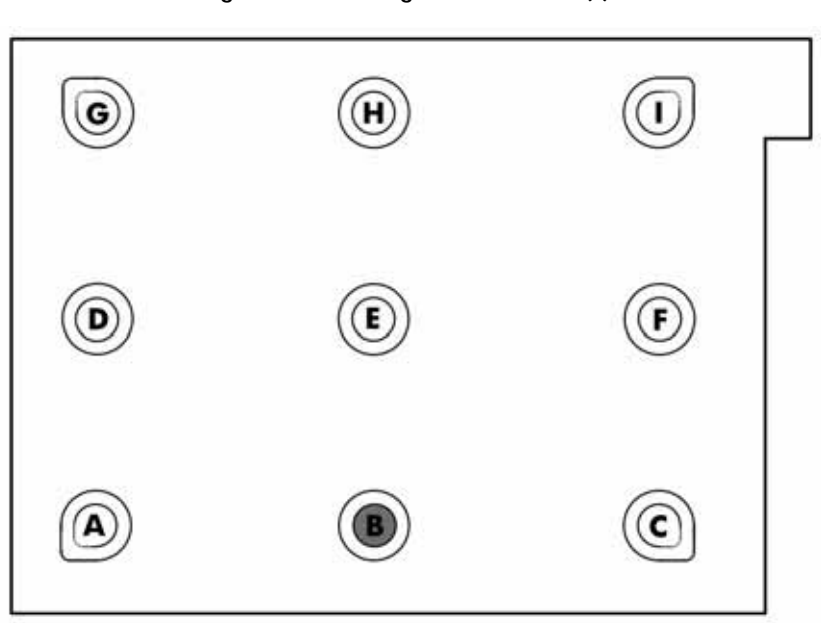

9. Using a digital caliper, measure and record the diameter of circle B along the center line between A and C. See Figure 356

1

NOTE: Reference letters are not actually "printed" on the part. If needed, use the Part Measurement Equations sheet to record the values. See "Part Measurement Equations" on page 380.

## Figure 356: Measuring diameter of B

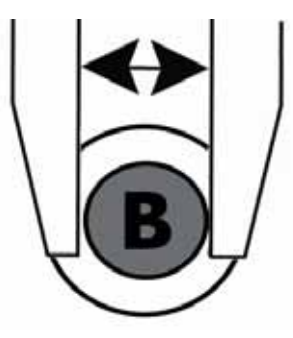

 Next measure and record the distance from the outside edges of circle A and B, see Figure 357 Ensure that the caliper is *not* seated on the small bump of circle A.

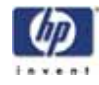

Figure 357: Measuring distance from outside edges of A and B

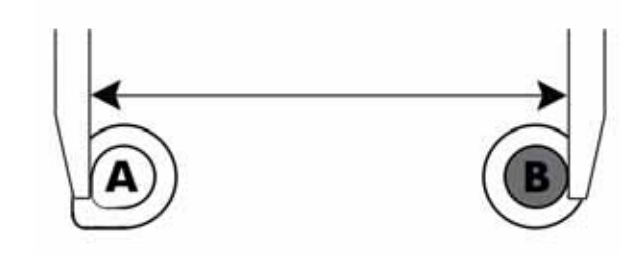

11. Next measure and record the distance from the outside edges of circle B and C, see Figure 358 Ensure that the caliper is not seated on the small bump of circle C.

Figure 358: Measuring distance from outside edges of B and C

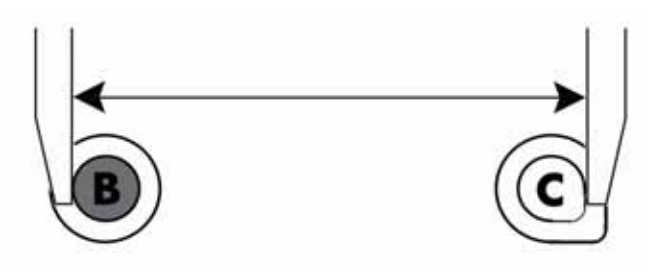

- 12. Add the lengths derived from steps 5 and 6 (A-B and B-C) and then subtract the width of circle B. Record this total as "GFront"
- Measure and record the distance from the outside edges of circles E and F. Ensure the caliper is not seated on the small bump of circle E. See Figure 378

Figure 359: Measuring distances from outside edges of C and F

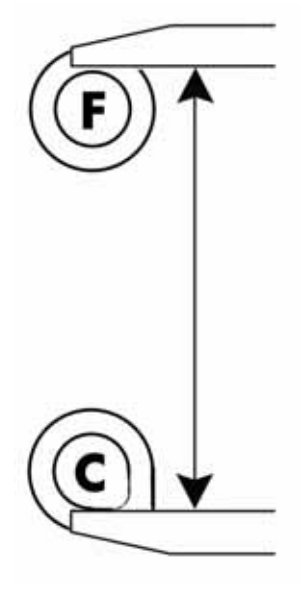

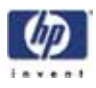

14. Measure and record the distance from the outside edges of circles F and I. See Figure 379

Figure 360: Measuring distances from outside edges of F and G

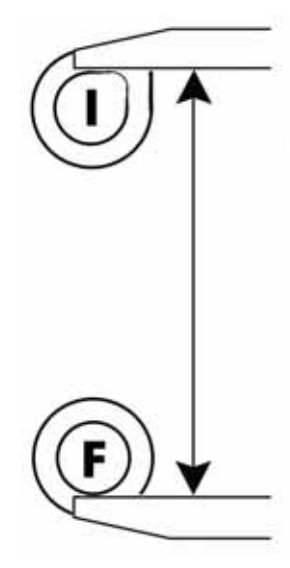

15. Measure and record the diameter of circle F along the center line between C and I. See Figure 380

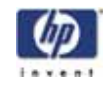

Figure 361: Measuring diameter of circle F

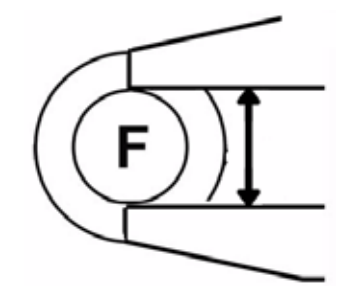

- 16. Add the lengths derived from steps 14 and 15 (C-F and F-I) and then subtract the width of circle F derived from step 16. Record this total as "GRight"
- Measure and record the distance from the outside edges of circles A and D. See Figure 381

Figure 362: Measuring distances from outside edges of A and D

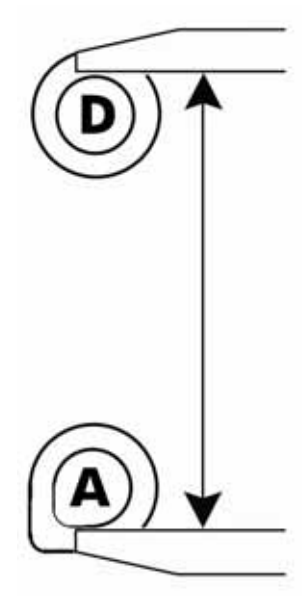

 Measure and record the distance from the outside edges of circles D and G. See Figure 382

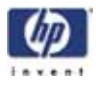

Figure 363: Measuring distances from outside edges of D and G

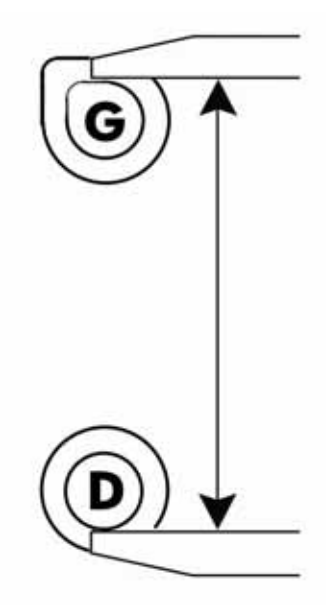

19. Measure and record the diameter of circle D along the center line between A and G. See Figure 383

Figure 364: Measuring diameter of circle D

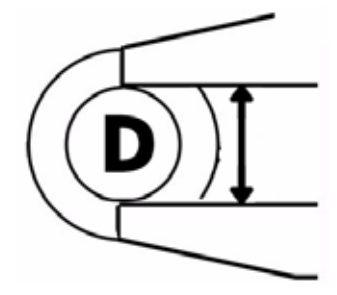

- 20. Add the lengths derived from steps 18 and 19 (A-D and D-G) and then subtract the width of circle D derived from step 20. Record this total as "GLeft"
- 21. Measure and record the distance from the outside edge of circle G to the outside edge of circle H. See Figure 384

Figure 365: Measuring distances from outside edges of G and H

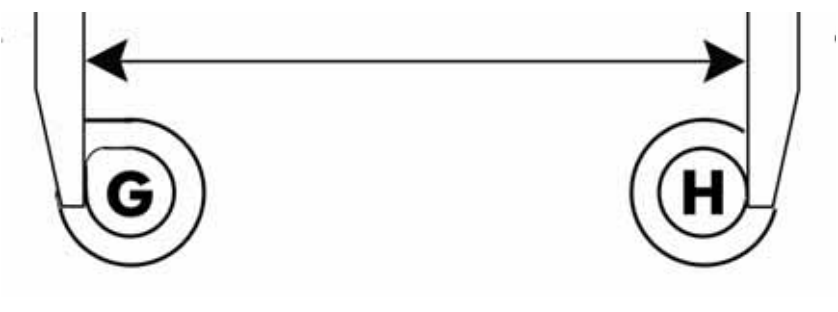

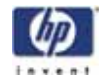

22. Measure and record the distance from the outside edge of circle H to the outside edge of circle I. See Figure 385

Figure 366: Measuring distances from outside edges of H and I

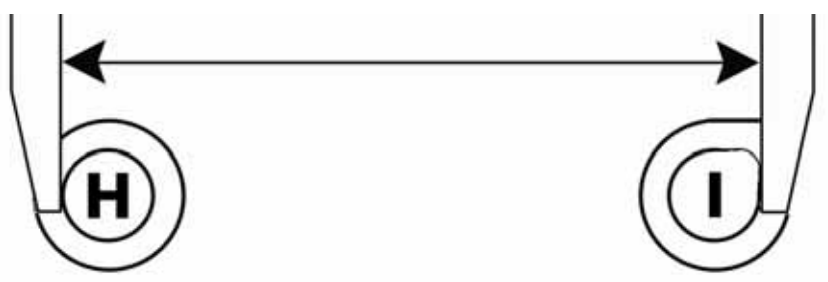

23. Measure and record the diameter of circle H along the center line between G and I. See Figure 386

Figure 367: Measuring diameter of circle H

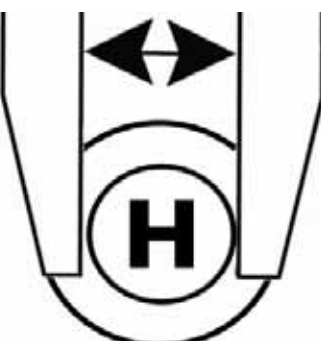

- 24. Add the lengths derived from steps 22 and 23 (G-H and H-I) and then subtract the width of circle H derived from step 24. Record this total as "GRear"
- 25. Measure and record the distance from the outside edge of circle C to the outside edge of circle E. See Figure 387

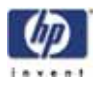

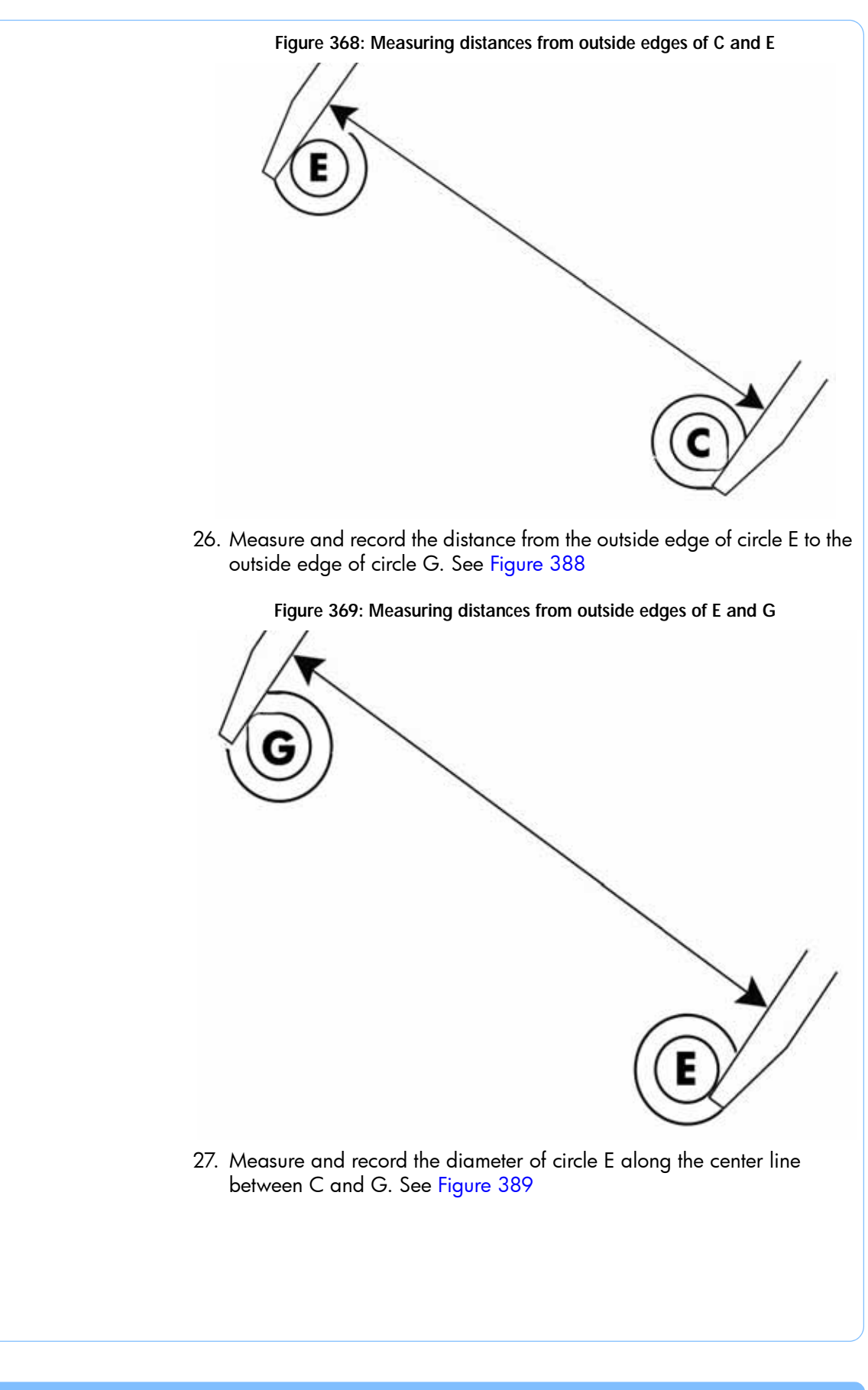

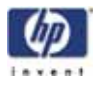

Figure 370: Measuring diameter of circle E

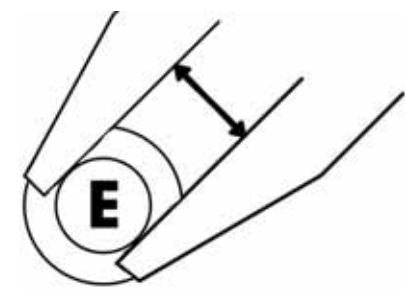

- 28. Add the lengths derived from steps 26 and 27 (C-E and E-G) and then subtract the width of circle E derived from step 28. Record this total as "GLR"
- 29. Measure and record the distance from the outside edge of circle A to the outside edge of circle E. See Figure 390

Figure 371: Measuring distances from outside edges of A and E

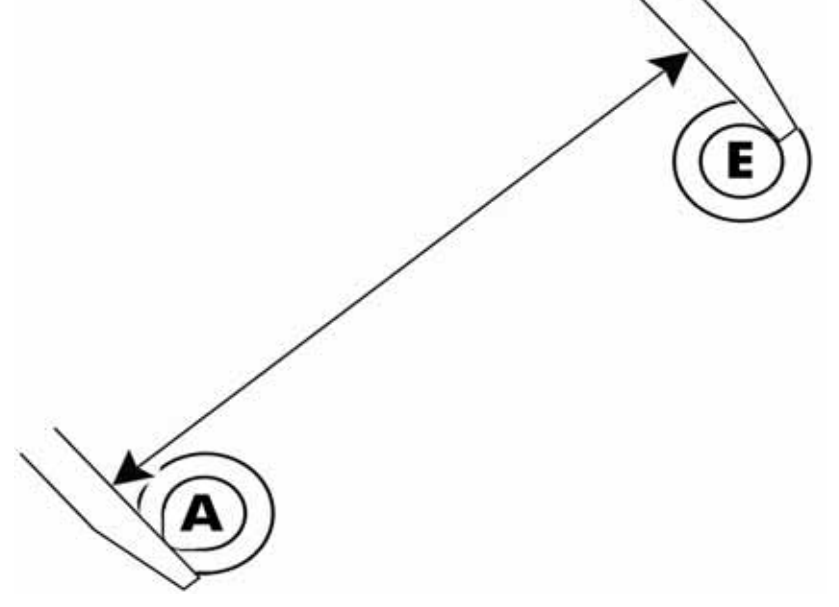

30. Measure and record the distance from the outside edge of circle E to the outside edge of circle I. See Figure 391

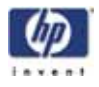

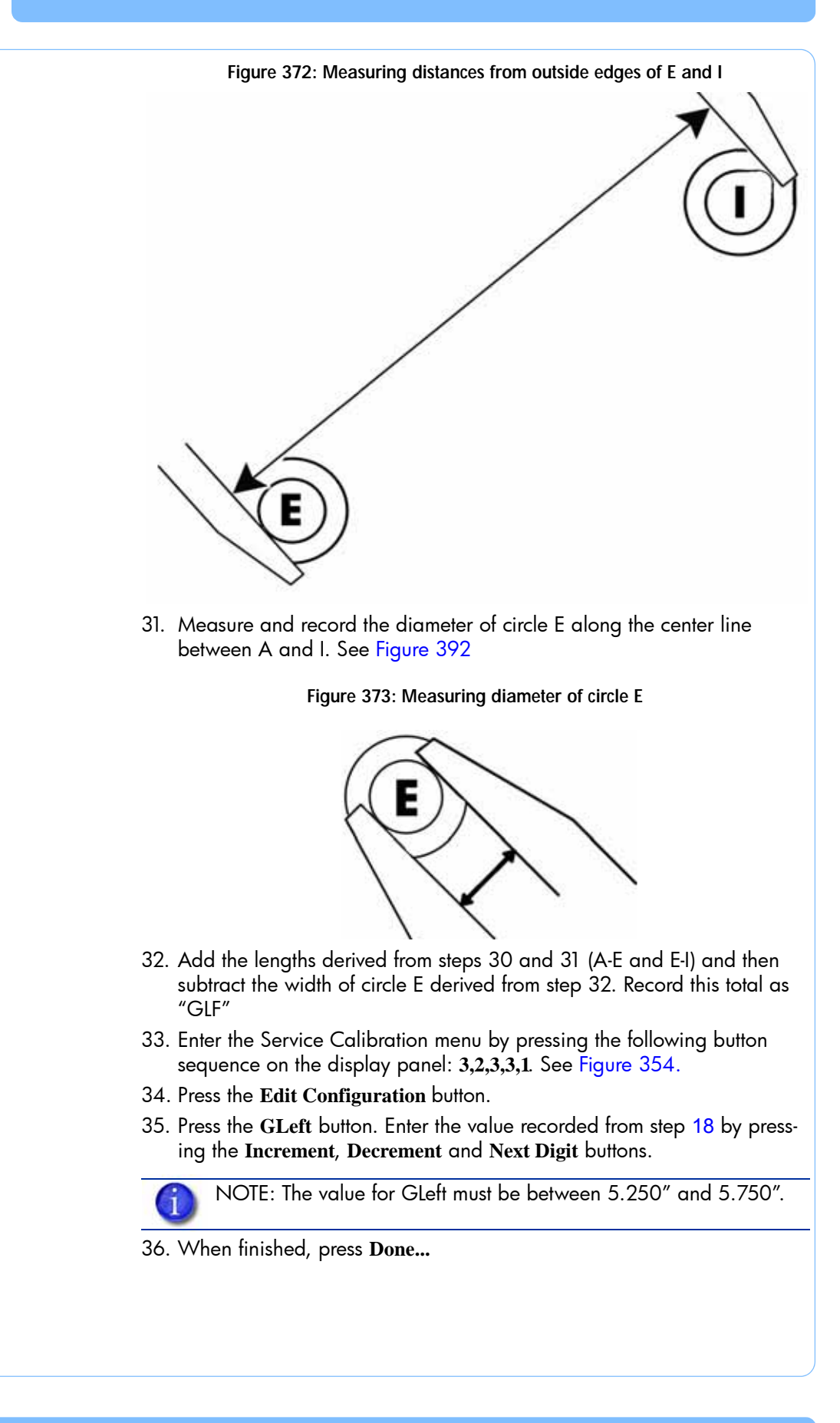

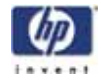

37. Press the **GRight** button. Enter the value recorded from step 17 by pressing the **Increment**, **Decrement** and **Next Digit** buttons.

NOTE: The value for GRight must be between 5.250" and 5.750".

38. When finished, press Done...

39. Press the **GFront** button. Enter the value recorded from step 12 by pressing the **Increment**, **Decrement** and **Next Digit** buttons.

NOTE: The value for GFront must be between 7.250" and 7.750".

- 40. When finished, press Done...
- 41. Press the Next... button.
- 42. Press the **GRear** button. Enter the value recorded from step 16 by pressing the **Increment**, **Decrement** and **Next Digit** buttons.

NOTE: The value for GRear must be between 7.250" and 7.750".

- 43. When finished, press Done...
- 44. Press the GLF button. Enter the value recorded from step 26 by pressing the Increment, Decrement and Next Digit buttons.

NOTE: The value for GLF must be between 10.357" and 10.857".

- 45. When finished, press Done...
- 46. Press the GLR button. Enter the value recorded from step 22 by pressing the Increment, Decrement and Next Digit buttons.

NOTE: The value for GLR must be between 10.357" and 10.857".

47. When finished, press Done...

- 48. Press the Next... button until you reach the last page.
- 49. Press the Done... button.
- 50. Press the Save and reboot button.
- 51. The printer will reboot and return to idle.
- 52. Build a sample part to verify proper operation.

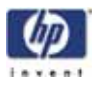

Performing part based calibration for HP Designjet Color 3D with the HP Designjet Diagnostics Software

- 1. Open HP Designjet 3D Diagnostic Software and select the current modeler from the pull down menu.
- 2. Open **Gantry Calibration** Dialog box in HP Designjet 3D Diagnostic Software
- 3. Set the X adjust value to 0.
- 4. In the Part Calibration section, there are six boxes: LEFT, RIGHT, FRONT, REAR, LEFT FRONT and LEFT REAR. Set these values to 0.
- 5. Click on the green check mark to save the values.
- 6. Toggle the system power down switch.
- 7. Once the system displays Idle, press Maintenance>System>Test Parts then select the test\_XY\_cal part.
- 8. When part is completed, remove from printer and let cool for five minutes.
- Locate the filled circle, this indicates the front of the substrate, see Figure 374

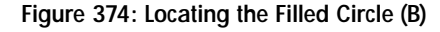

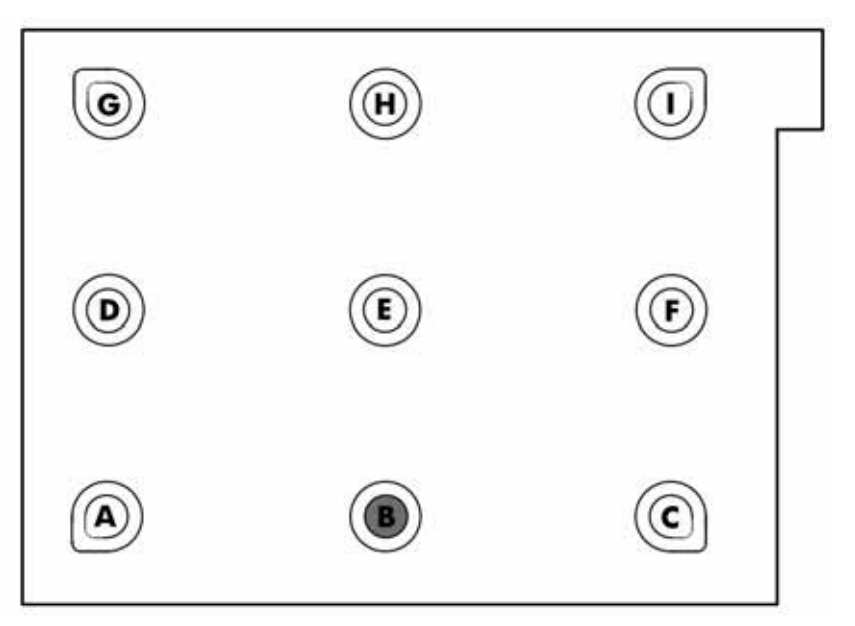

10. Using a digital caliper, measure and record the diameter of circle B along the center line between A and C, see Figure 375

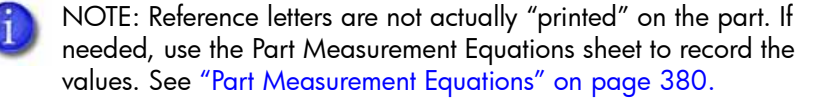

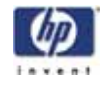

Figure 375: Measuring diameter of B

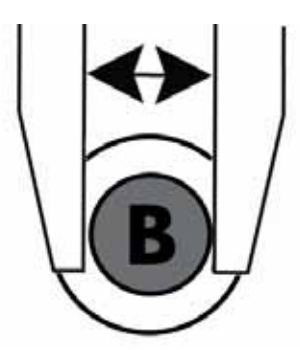

11. Next measure and record the distance from the outside edges of circle A and B, see Figure 376

Figure 376: Measuring distance from outside edges of A and B

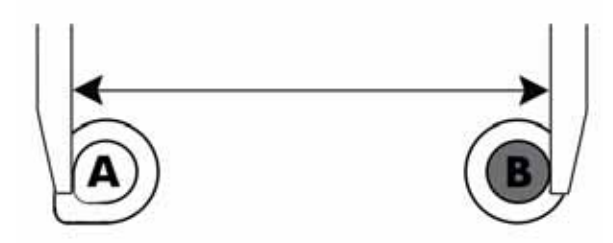

12. Next measure and record the distance from the outside edges of circle B and C, see Figure 377

Figure 377: Measuring distance from outside edges of B and C

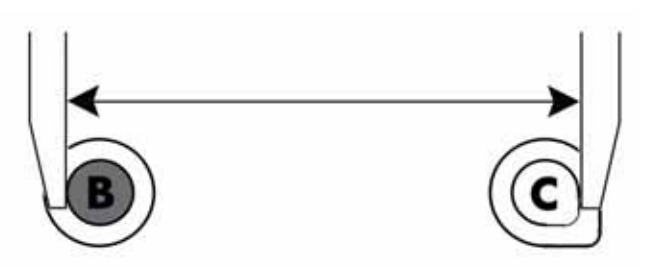

- 13. Add the lengths derived from steps 11 and 12 (A-B and B-C) and then subtract the width of circle B. Record this total as "Front"
- Measure and record the distance from the outside edges of circles C and F. Ensure the caliper is not seated on the small bump of circle C. See Figure 378

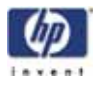

Figure 378: Measuring distances from outside edges of C and F

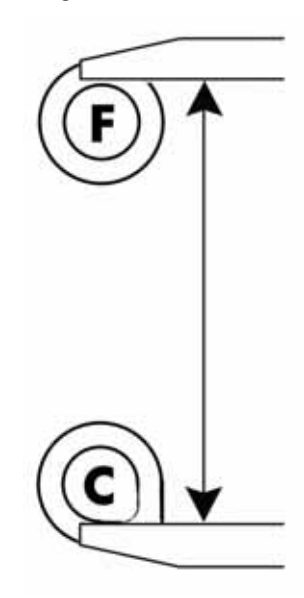

15. Measure and record the distance from the outside edges of circles F and I. See Figure 379

Figure 379: Measuring distances from outside edges of F and I

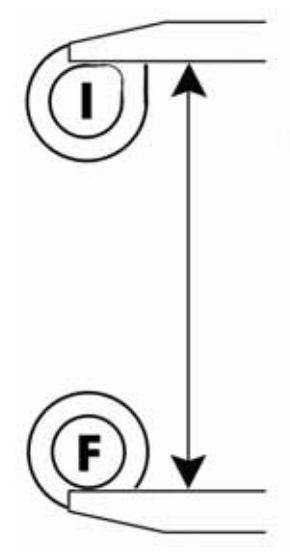

16. Measure and record the diameter of circle F along the center line between C and I. See Figure 380

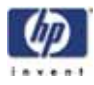

Figure 380: Measuring diameter of circle F

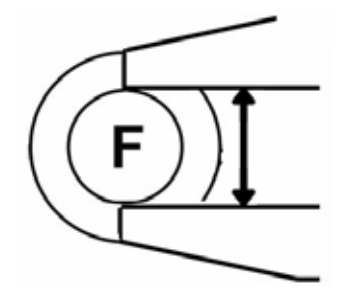

- Add the lengths derived from steps 14 and 15 (C-F and F-I) and then subtract the width of circle F derived from step 16. Record this total as "Right"
- Measure and record the distance from the outside edges of circles A and D. See Figure 381

Figure 381: Measuring distances from outside edges of A and D

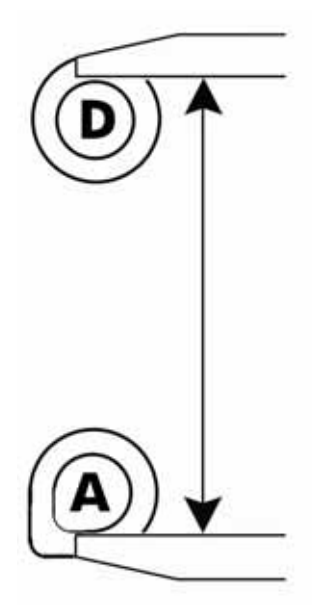

 Measure and record the distance from the outside edges of circles D and G. See Figure 382

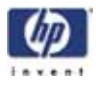

Figure 382: Measuring distances from outside edges of D and G

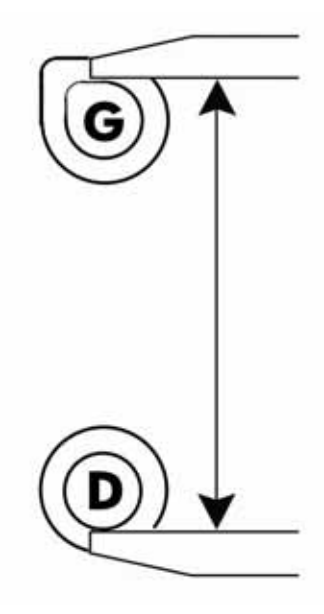

20. Measure and record the diameter of circle D along the center line between A and G. See Figure 383

Figure 383: Measuring diameter of circle D

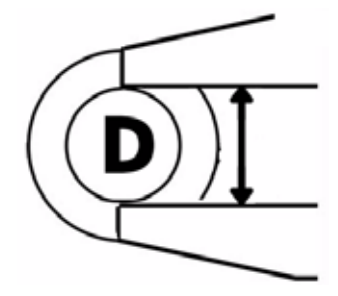

- 21. Add the lengths derived from steps 18 and 19 (A-D and D-G) and then subtract the width of circle D derived from step 20. Record this total as "Left"
- 22. Measure and record the distance from the outside edge of circle G to the outside edge of circle H. See Figure 384

Figure 384: Measuring distances from outside edges of G and H

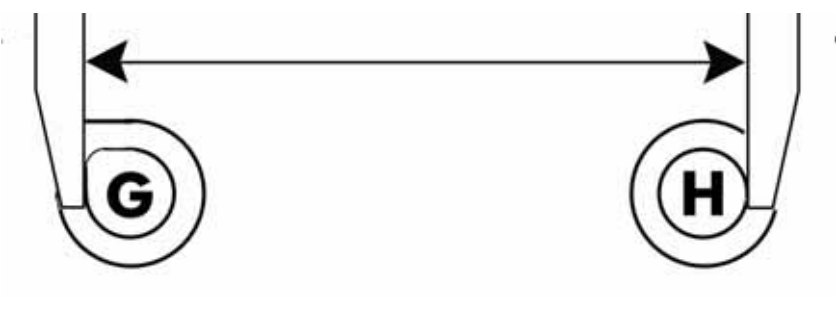

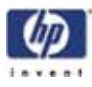

23. Measure and record the distance from the outside edge of circle H to the outside edge of circle I. See Figure 385

Figure 385: Measuring distances from outside edges of H and I

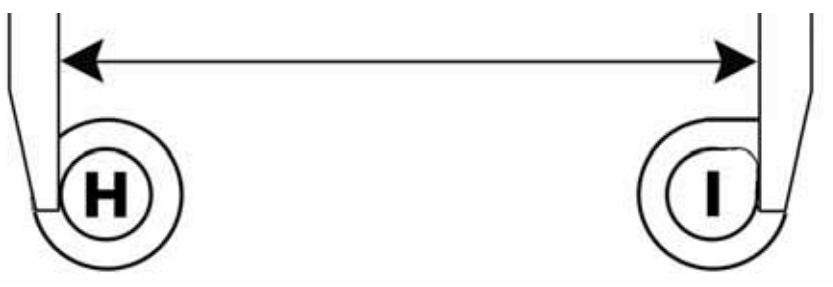

24. Measure and record the diameter of circle H along the center line between G and I. See Figure 386

Figure 386: Measuring diameter of circle H

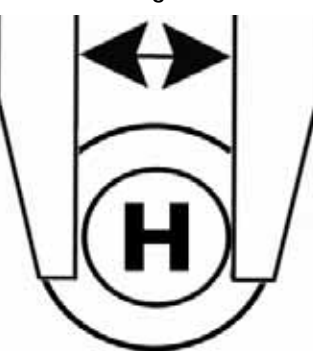

- 25. Add the lengths derived from steps 22 and 23 (G-H and H-I) and then subtract the width of circle H derived from step 24. Record this total as "Rear"
- 26. Measure and record the distance from the outside edge of circle C to the outside edge of circle E. See Figure 387

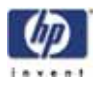

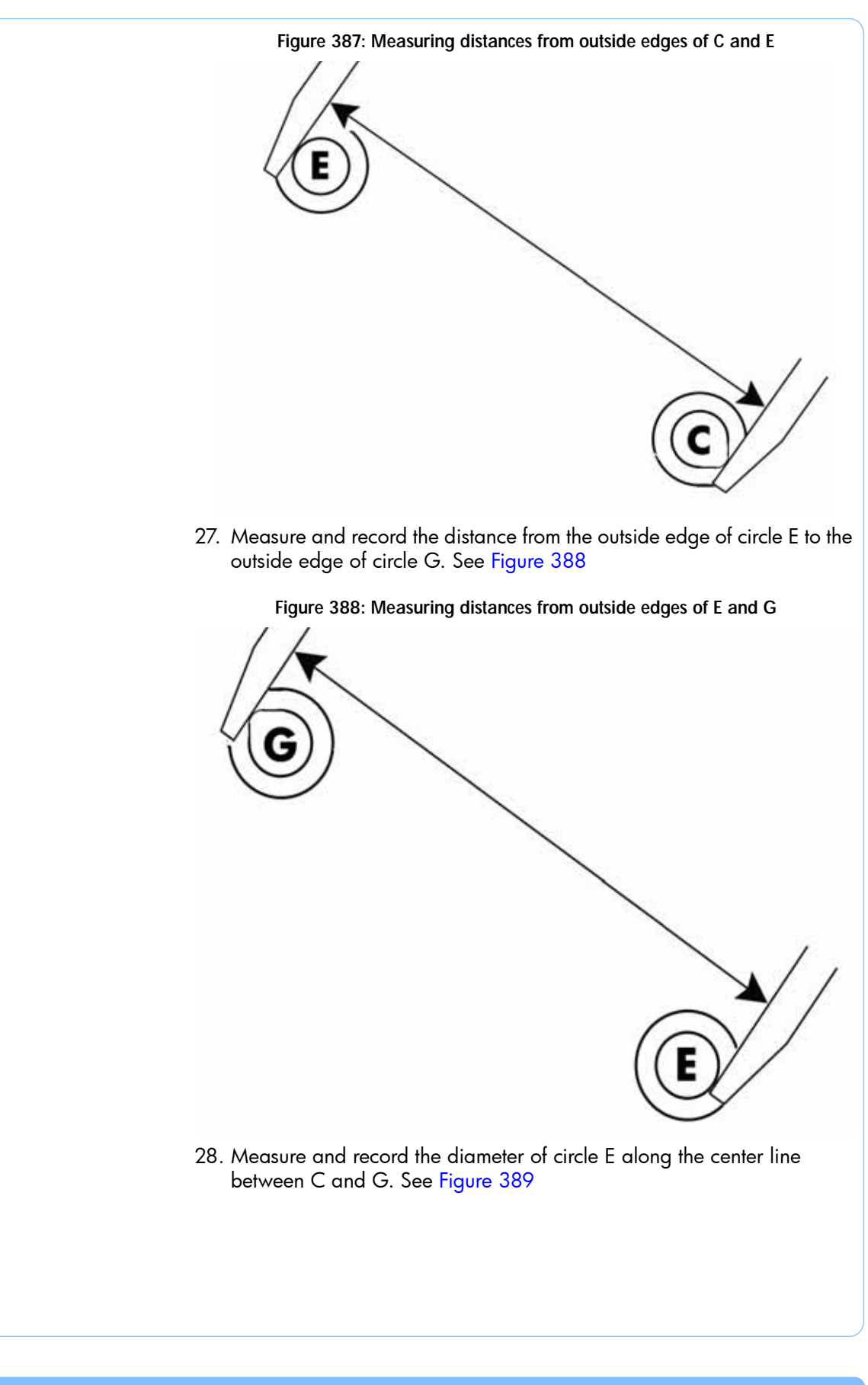

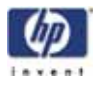

Figure 389: Measuring diameter of circle E

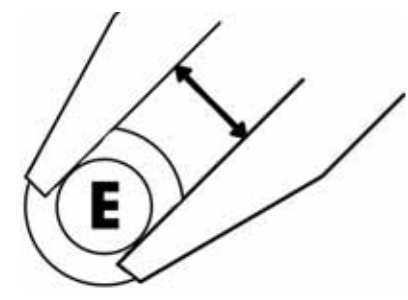

- 29. Add the lengths derived from steps 26 and 27 (C-E and E-G) and then subtract the width of circle E derived from step 28. Record this total as "Left Rear"
- 30. Measure and record the distance from the outside edge of circle A to the outside edge of circle E. See Figure 390

Figure 390: Measuring distances from outside edges of A and E

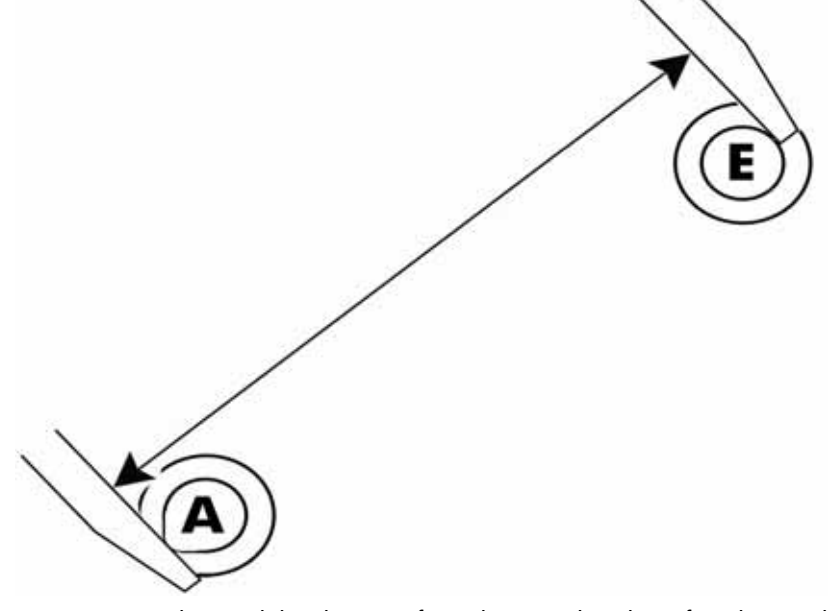

31. Measure and record the distance from the outside edge of circle E to the outside edge of circle I. See Figure 391

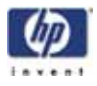

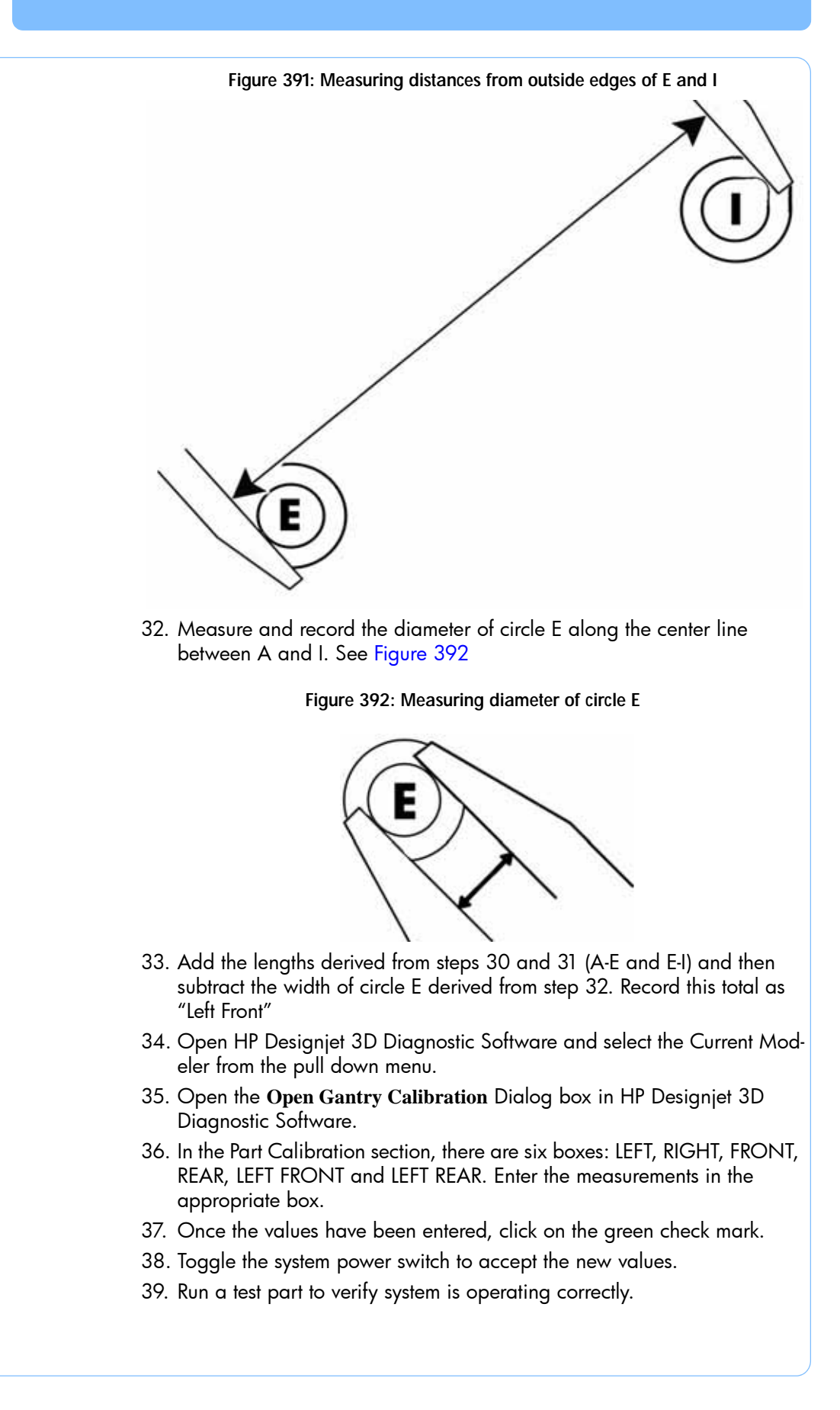

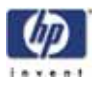

## Part Measurement Equations

Use the equation table below to record part measurements. Refer to these equations when entering values in HP Designjet 3D Diagnostic Software.

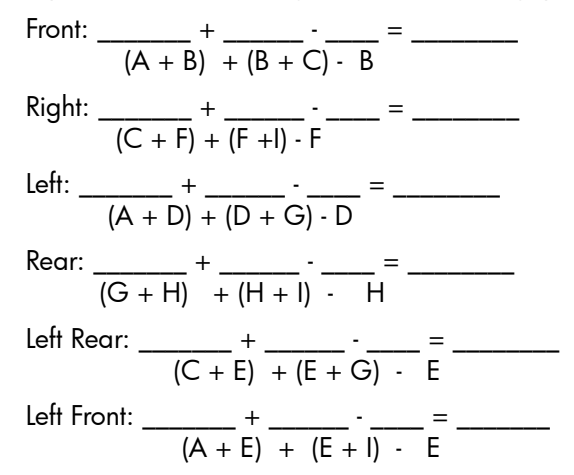

Figure 393: Part based calibration measurement locations

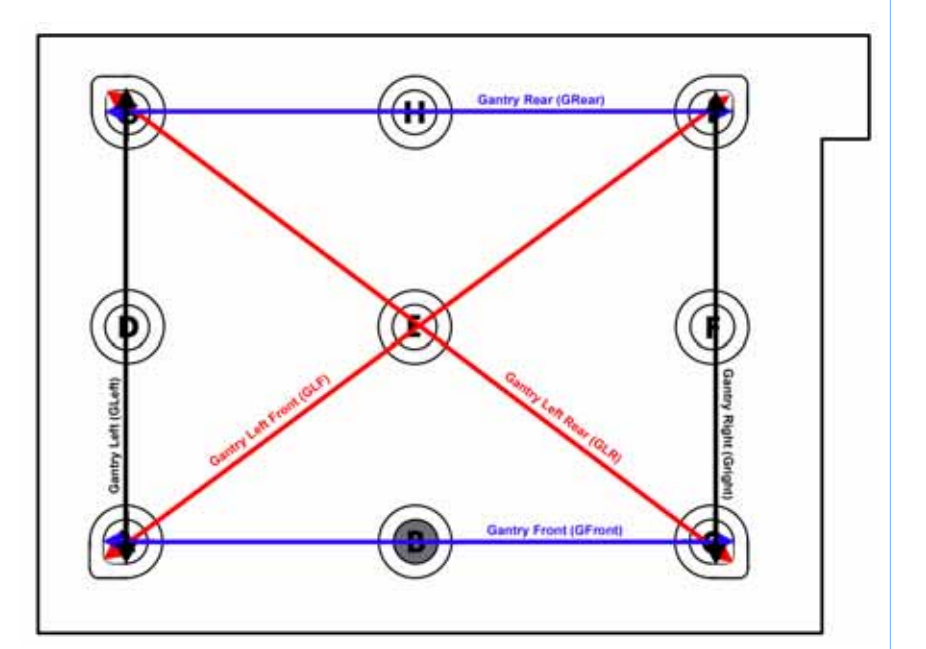
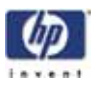

# Tensioning the X & Y Drive Belts

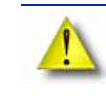

CAUTION: The X & Y Drive Belt Tension must be checked and adjusted with the system and belts at room temperature (approximately 20 minutes to cool to room temperature).

### Zero the Dial Indicator

- 1. Insert the zero gauge block into the gauge. See Figure 394
- 2. Loosen the adjustment screw and slide the dial indicator assembly up or down to set the 'zero' reading: The large hand should be on 0 and the small hand on 5.
- 3. Tighten the adjustment screw (do not over tighten the screw) and recheck the reading. Reading should be same as step 2.
- 4. Remove the zero block gauge block from the fixture.

Figure 394: Tension gauge zero setting

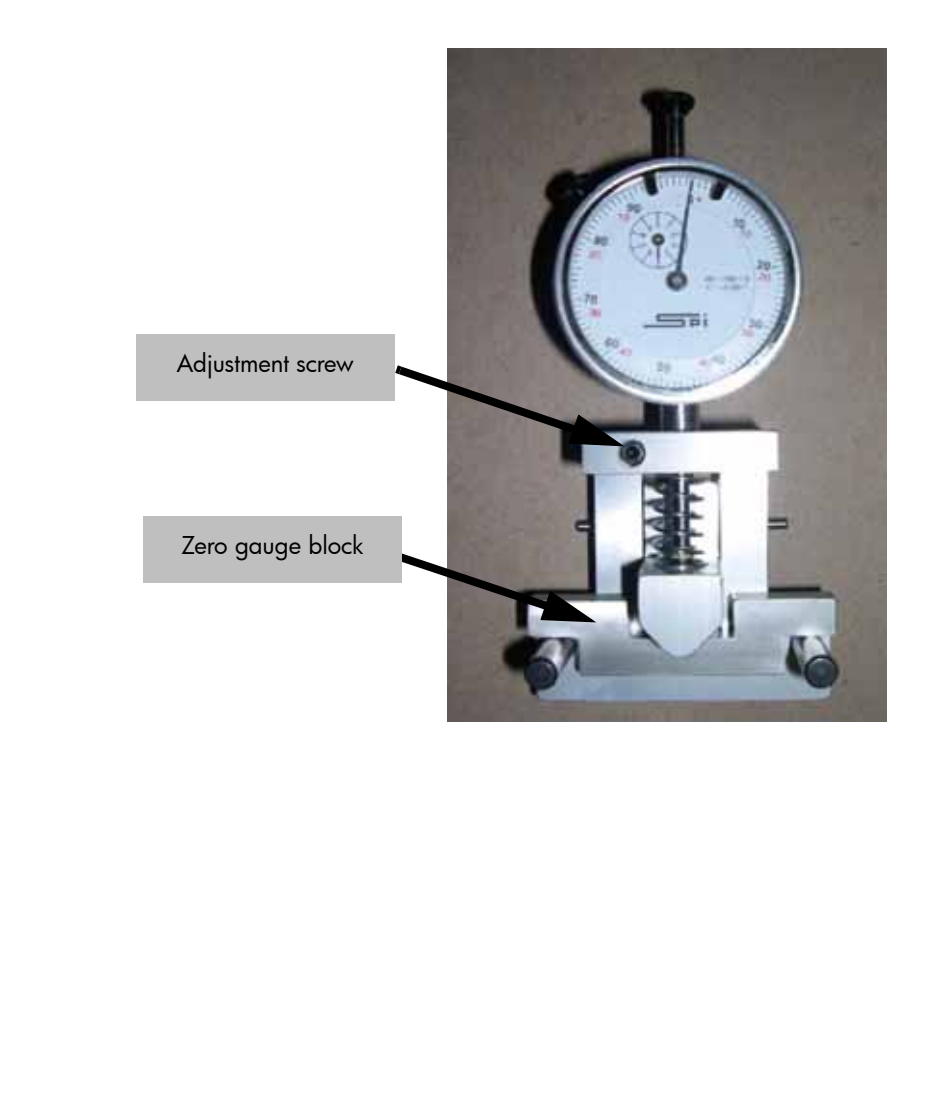

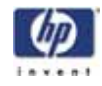

### Checking/Adjusting the X-Drive Belt Tension

- 1. Remove the top and side panels.
- 2. If required, allow system to cool to room temperature (approximately 20 minutes).
- 3. Move the Head Assembly to the full right travel position within the build envelope (as viewed from the front of the printer).
- 4. Position the dial indicator on the <u>rear</u> section of the X-Drive belt centered between the Head Assembly and the left side of the build envelope. (Figure 395)

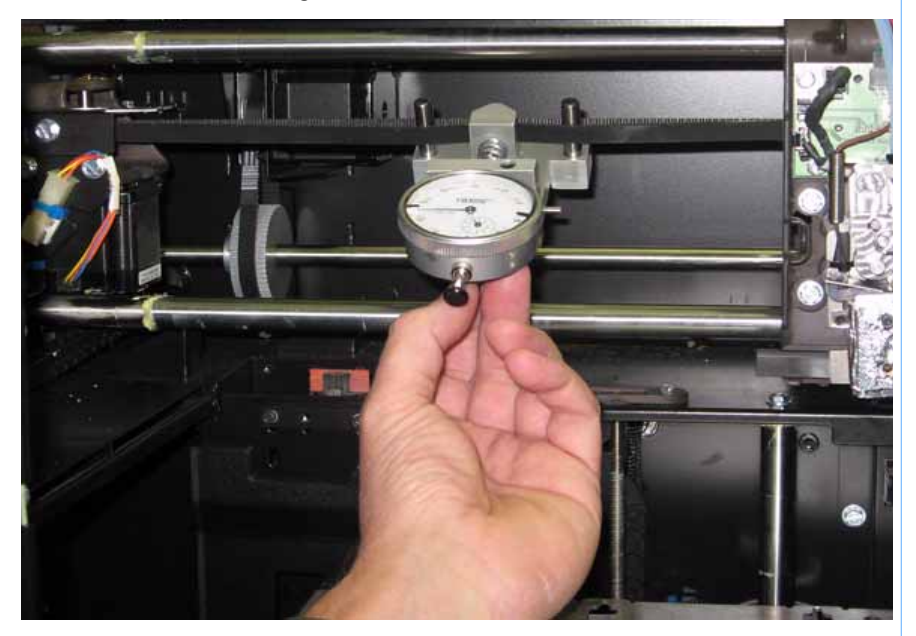

Figure 395: X belt tension location

5. Check the tension: (Figure 396) The large hand on the gauge should read between 25 and 35 mils, and the small hand should read between 4 and 5.

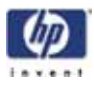

Figure 396: Gauge reading at correct X belt tension (Shading indicates acceptable range)

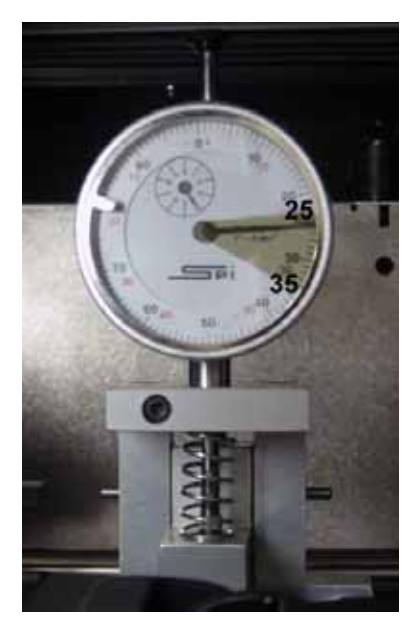

6. If the tension is out of the range specified above, adjust the belt tension by turning the X belt tensioning nut on the X-Drive Idler/Tension Adjust gear. (Figure 397)

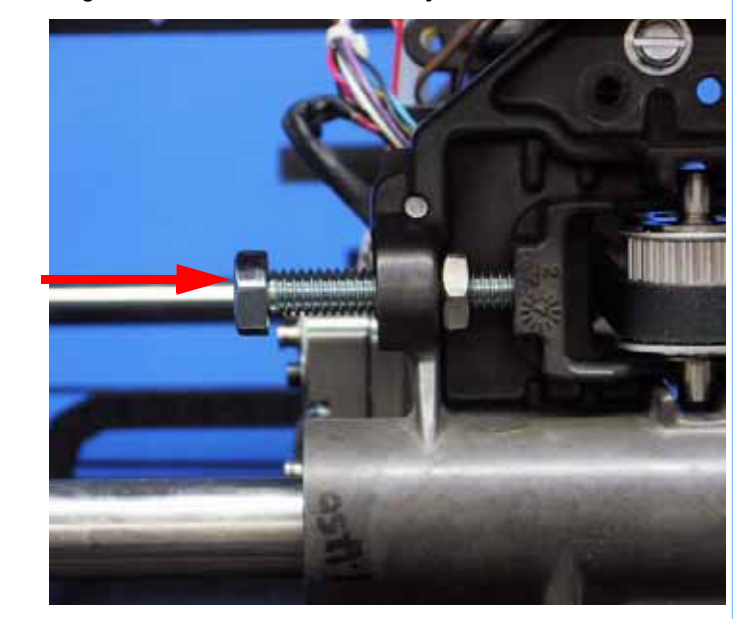

Figure 397: X-Drive Belt Tension Adjustment

- 7. Remove the belt fixture and run the head back and forth several times.
- 8. Continue to adjust and check the tension until the tension meets specification.
- 9. Reinstall side and top panels.

X belt tension bolt

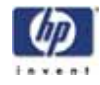

### Checking/Adjusting the Y-Drive Belt Tension

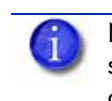

NOTE: The Y-Drive system consists of two drive belts - one on each side of the build envelope. Each belt must be checked, adjusted and of equal values.

- 1. Remove the top, side and side access panels.
- 2. If required, allow system to cool to room temperature (approximately 20 minutes).
- 3. Move the Head Assembly to full rear travel within the build envelope
- 4. Position the dial indicator on the top section of the Y-Drive belt at the center point of the belt. (Figure 398)

Figure 398: Y-Drive Belt Tension Check

Y-Drive Belt clamp (one on each side).

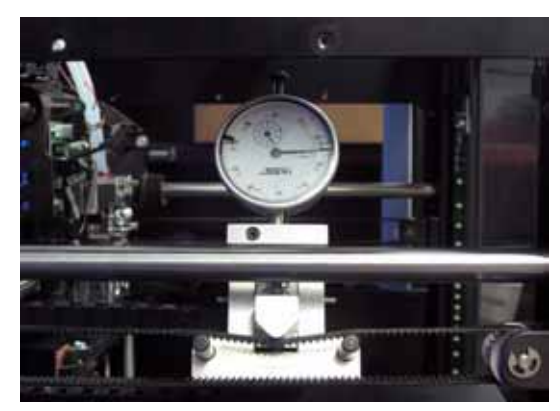

Dial Indicator position for Y-Drive belt tension check.

5. The large hand on the gauge should read between 0 and 30 mils and the small hand should read between 4 and 5 (Figure 399).

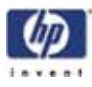

Figure 399: Gauge readings

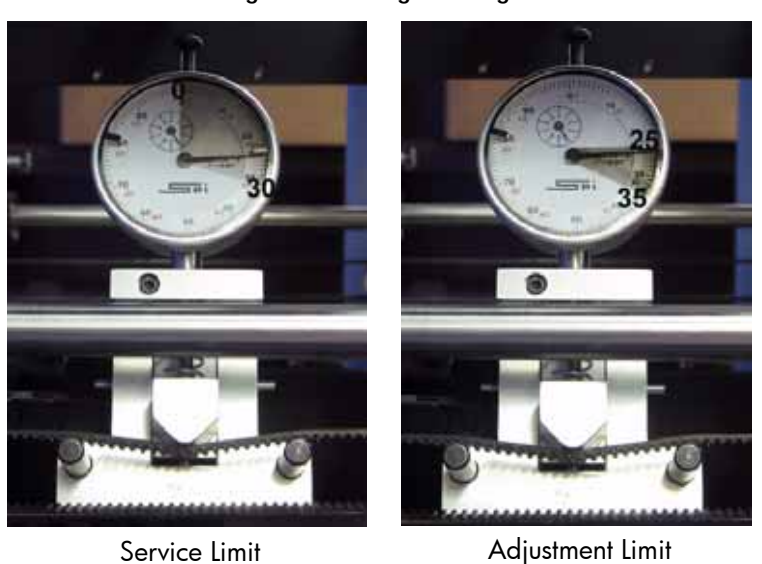

- 6. If the tension is not within specification, remove the front panel to gain access to the tensioning nuts.
- Next loosen, but do not remove, the 4 Y-Drive Belt clamp screws. Check that the belt is clear of the clamp before adjusting the tension. Note: There is one clamp per Y belt. (Figure 398)
- 8. Locate the Y belt tension adjustment nut on the front of the system. (Figure 400)
- Adjust (increase/decrease) the tension by turning the tensioning nut (Figure 400) so that the dial indicator reads between 25 and 35.

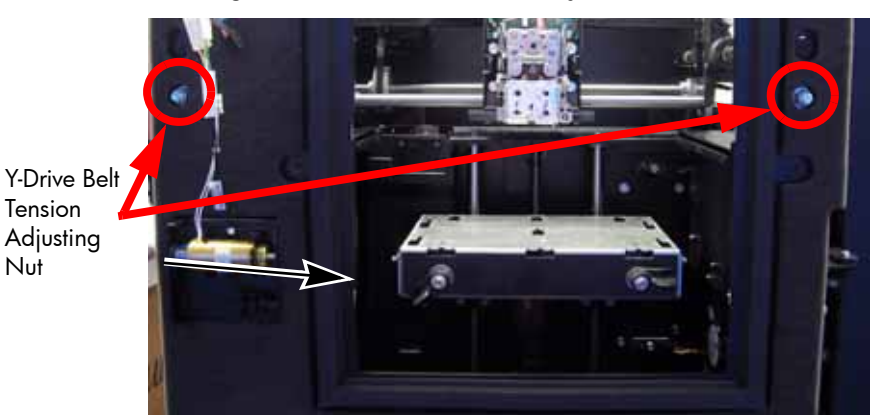

Figure 400: Y drive belt tension adjustment

- 10. Remove the belt fixture and move the head forward and back across the gantry several times.
- 11. Reattach the belt tension gauge and recheck the tension.
- 12. Continue to adjust and check the tension until the tension meets specification.
- 13. Tighten the 4 Y-Drive Belt clamp screws. (One clamp per Y belt).
- 14. Reinstall the top, front and side panels.

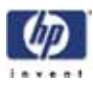

# **Get/Send Calibration Files**

The .cal file contains the calibration values for the system. If the hard drive is replaced the .cal file will be automatically downloaded from the frame ID chip.

Situations where the printer will not calibrate before a build, even if manual calibration has been performed by the technician, the factory .cal file may need to be obtained from Stratasys, Inc.

## Get Calibration

The **Get Calibration** button allows a single calibration file to be retrieved from any printer. This calibration file will also be on the printer Frame ID chip. This file contains all the factory calibration information, including, but not limited to: Tip Offset, Tip Depth, Y Lash, X Correction, and the table calibration .DAT file.

When the button is pressed, a file selection dialog is presented allowing the assignment of a file name and the selection of a storage location. This file should be updated any time maintenance is performed that affects the factory calibration.

# Send Calibration

The Send Calibration button allows you to send the complete set of factory calibrations to the printer as a single file. This includes but is not limited to: Tip Offset, Tip Depth, YLash, X Correction, and the gantry DAT file. This file is stored on the system frame ID chip. A calibration file can be retrieved from the modeler using **Get Calibration**.

When this button is pressed a dialog box appears that allows you to browse for and select the calibration file to send to the printer.

# **XY** Table Leveling

### Parts and Tools Required

- Dial indicator
- Head bracket
- Basic tool set
- Table leveling adjustment tool

### Checking the XY Table Level

- 1. Remove the substrate from the Z Stage table.
- 2. Mark a location on each corner of the platen surface with a marker, see Figure 401 These marks will be used to reference the same locations when leveling the table.

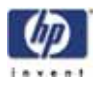

Figure 401: Z stage table location points

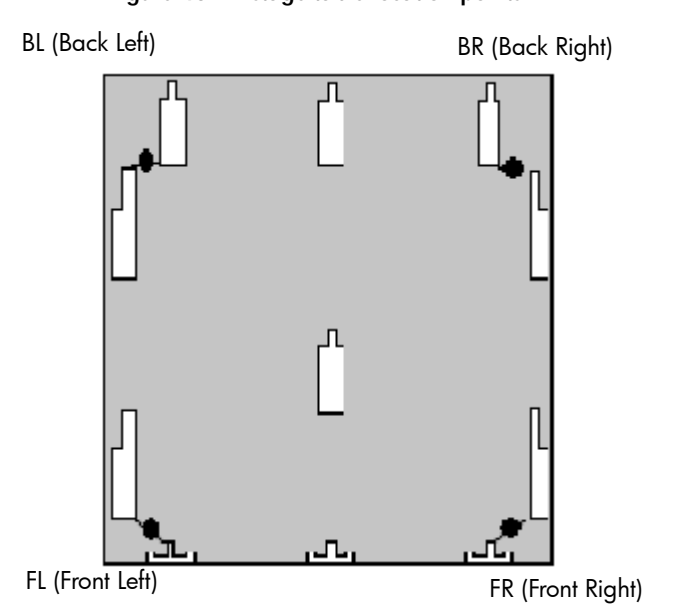

- 3. Attach a dial indicator to the head bracket.
- 4. Attached the head to the toggle head assembly.
- 5. Move the dial indicator to the back left (BL) corner over the marked location.
- 6. Raise the Z Stage until it contacts the dial indicator. Continue to raise the Z stage approximately two additional revolutions of the dial indicator. Wedge a screw driver or similar object between the underside of the table and the bottom of the chamber to prevent the Z stage from moving downward.
- 7. Zero the dial indicator (this is the reference position and will always be zero).
- 8. Next move the XY table until the dial indicator is over the front left (FL) corner mark Figure 401 Measure and record the difference (e.g. the dial indicator reads 0.004 in.)
- Move the XY table until the dial indicator is over the front right (FR) corner mark Figure 401 Measure and record the difference (e.g. the dial indicator reads +0.010 in.).
- Move XY table until the dial indicator is over the back right (BR) corner mark Figure 401 Measure and record the difference (e.g. the dial indicator reads +0.008 in).
- Enter the values that are written down into the XY level worksheet. Use the 8x6 worksheet for HP Designjet 3D, see Figure 402. Use the 8x8 worksheet for HP Designjet Color 3D, see Figure 403.

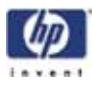

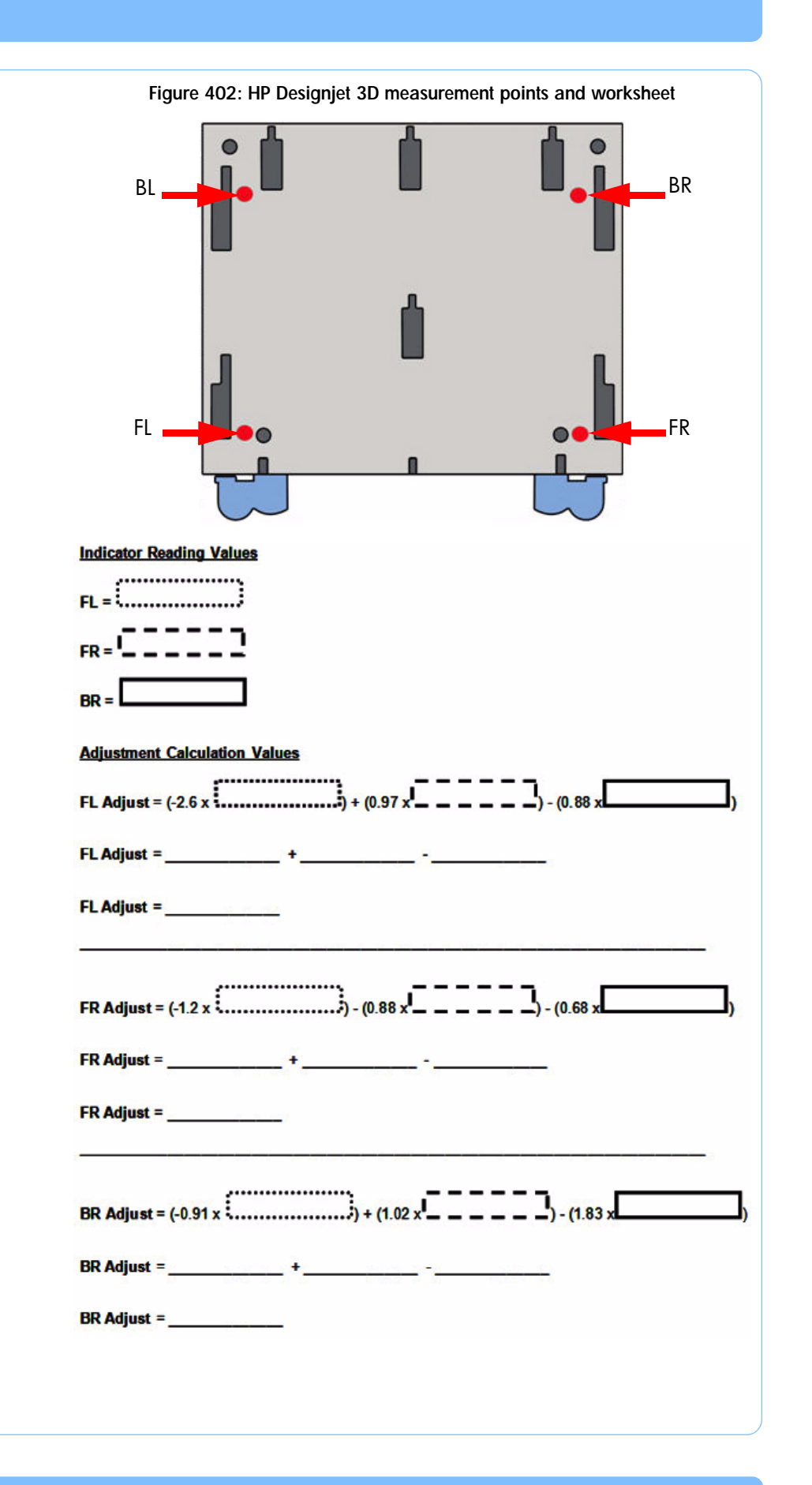

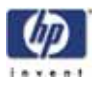

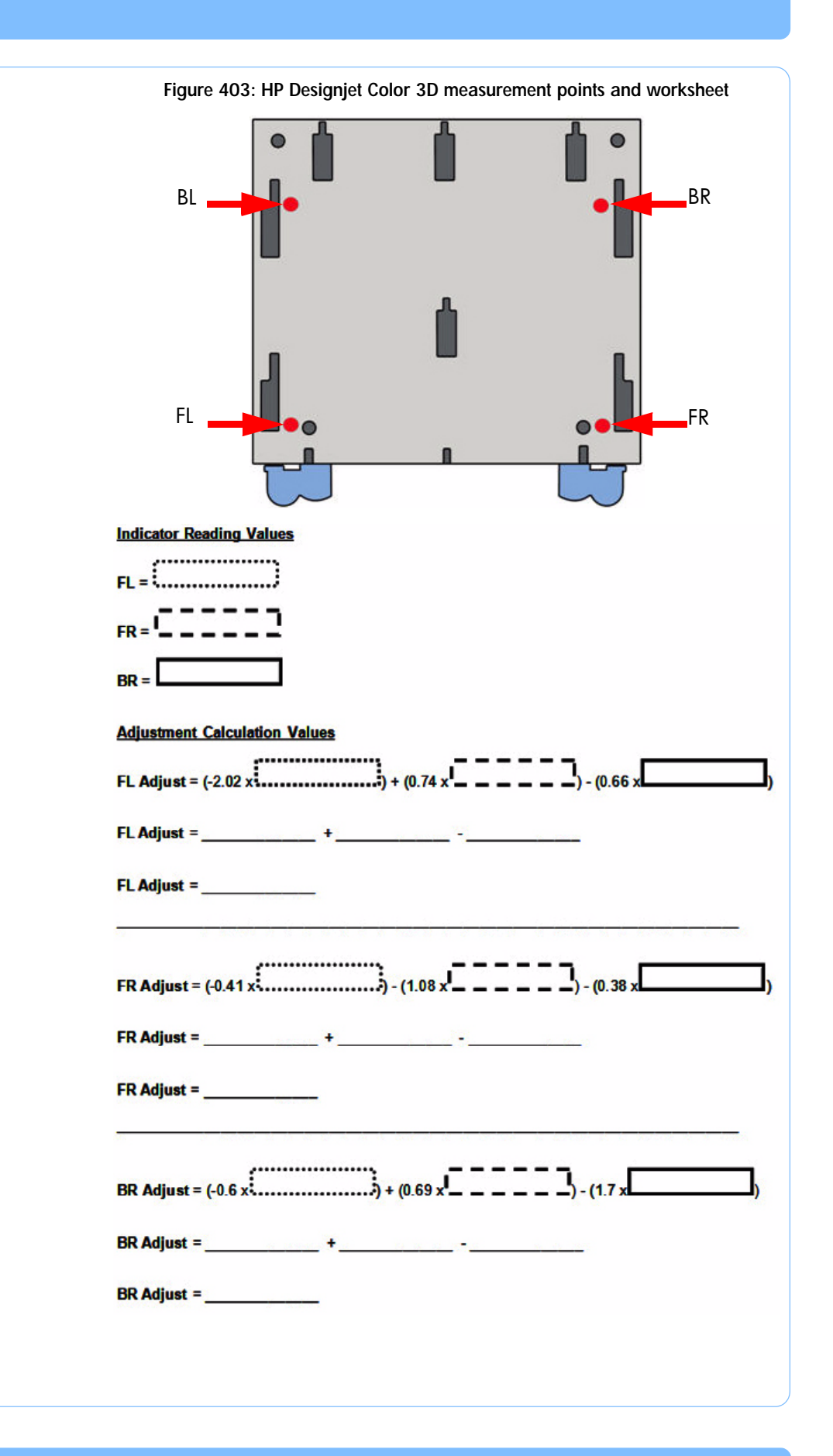

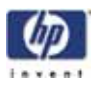

Adjusting the XY Table Level

1. Loosen the left front (LF), right front (RF) and back right (BR) guide rod mounting screws.

NOTE: The back left (BL) corner does not have an adjustment gap and will not require adjustment.

- 2. Move the indicator to the back left (BL) corner mark and verify gauge reading is still zero
- 3. Move the indicator over the front left (FL) corner mark.
- 4. Set the gauge to zero by turing the outer ring of the gauge.
- Position the table level adjustment tool on front left Y guide rod as shown in Figure 404 Note that the adjustment tool prong must rest on the sheet metal shelf.

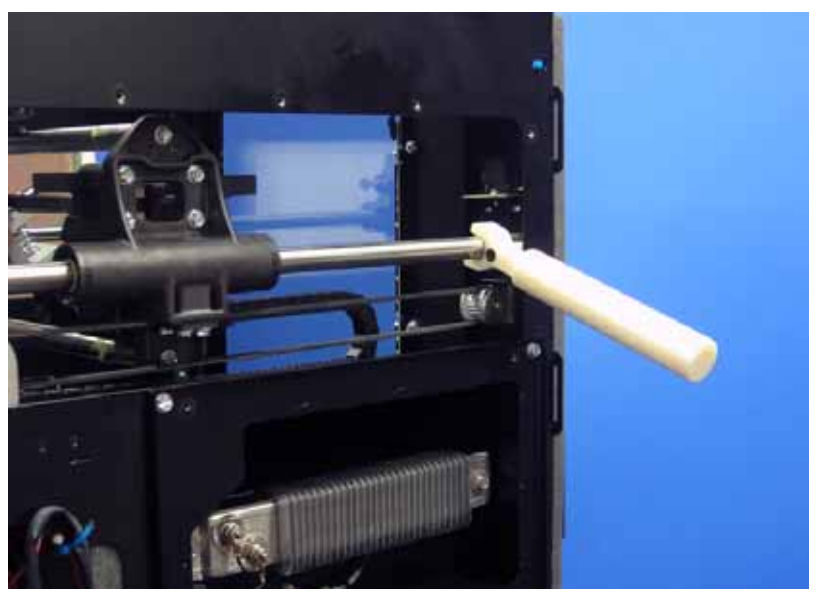

### Figure 404: Y guide rod adjustment location

- 6. Using the table leveling adjustment tool, move the rod up until the dial indicator reading matches the value from the calculator. (e.g. 0.014)
- 7. While holding the rod in position, tighten the front left (FL) guide rod screw.
- 8. Move the dial indicator to the front right (FR) corner mark.
- 9. Set the gauge to zero by turing the outer ring of the gauge.
- 10. Position the table level adjustment tool on front right Y guide rod. Note that the adjustment tool prong must rest on the sheet metal shelf.
- 11. Using the table leveling adjustment tool move the rod up until the dial indicator reading matches the value from the calculator. (e.g. -0.013).
- 12. While holding the rod in position, tighten the front right (FR) guide rod screw.
- 13. Move the dial indicator to the back right (BR) corner mark.
- 14. Set the gauge to zero by turing the outer ring of the gauge.

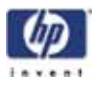

- 15. Using the table leveling adjustment tool move the rod up until the dial indicator reading matches the value from the calculator. (e.g. -0.001).
- 16. While holding the rod in position, tighten the back right (BR) guide rod screw
- Recheck the four corners by moving the gauge over the corner marks. The maximum difference allowed between the highest and lowest readings is 0.003 in.
- Repeat the XY leveling process until the measurements are within specification.

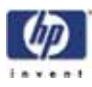

# **Head Alignment Procedure**

This procedure is used verify and correct head alignments when misalignment is suspected.

NOTE: This procedure must be accomplished in its entirety and in the order presented. The procedure consists of 3 procedures: Drive wheel alignment, Idler Wheel adjustment and Liquefier alignment.

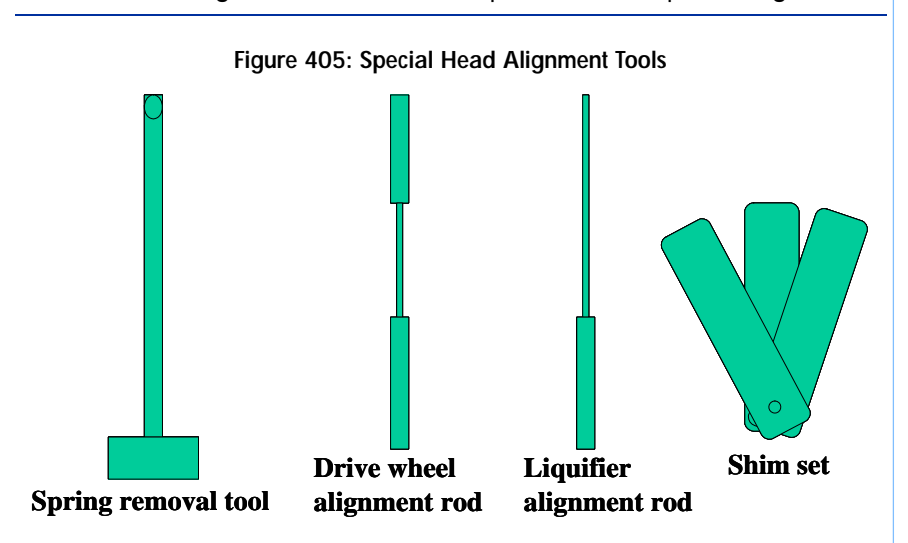

### **Drive Wheel Alignment**

This procedure axially aligns the Head Motor Drive Wheel with the filament path.

1. Remove the Pivot Block Spring using spring removal tool. See Figure 406

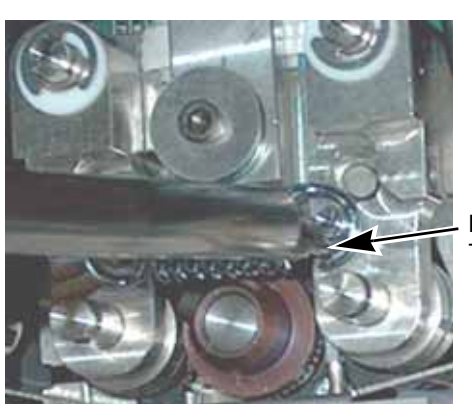

Figure 406: Pivot block spring location

- Pivot Block Spring Tool
- 2. Remove the right side Pivot Block.
  - Remove the retaining clip and teflon washer from the right side Pivot Block Pin.
- 3. Move the Toggle Bar to the right.
- 4. Loosen (don't remove) the model side Heater Block Mount screws and the model side Heater Block Clamp screws

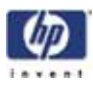

- 5. Make sure that the Drive Wheel Alignment Rod is straight. Roll the Rod along a flat surface to check for bends. Straighten as necessary.
- Insert the Drive Wheel Alignment Rod from the bottom of the right side (model) heater block (before using, check the rod to make sure that it is straight).
- 7. Push the Alignment Rod up into the Main Pivot Block.
- 8. Position the Alignment Rod so that the stepped portion is centered between the Heater Block and the Pivot Block. See Fig. 407
- 9. Tighten the Heater Block Clamp screws.
- 10. Tighten the Heater Block Mount screws.

### Figure 407: Drive wheel alignment

Toggle Bar to right.Alignment Pin inserted so 'step' is visible.

Drive Wheel

Toggle Bar to left.

Drive Wheel is positioned so that Alignment Pin is – centered in Wheel track.

!eater Block Mount

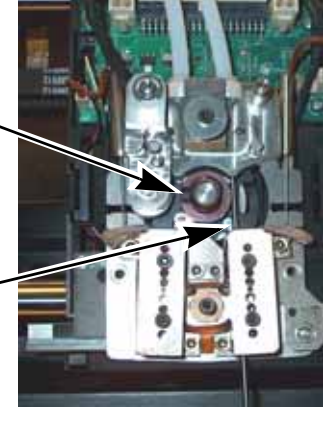

Heater Block Clamp Screws

Screws

11. With the Drive Wheel set screw loose (make sure that the Drive Wheel is free to slide axially on the Motor shaft), gently move the Toggle Bar to the left until the Alignment Rod rests in the groove of the Drive Wheel.

NOTE: Do not force the Toggle Bar to the full left position. Forcing the Toggle Bar to the full left position may cause the Alignment Rod to bend.

- 12. Adjust the Drive Wheel until the Alignment Rod is centered in the groove of the Drive Wheel.
- 13. Tighten the Drive Wheel set screw.
- 14. Verify proper Drive Wheel alignment:
  - A. Gently move the Toggle Bar to the right, then back to the left while observing the Drive Wheel and Alignment Pin.
  - View the alignment of the Drive Wheel and Alignment Pin from the right side of the system.

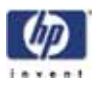

### Figure 408: Viewing the drive wheel alignment

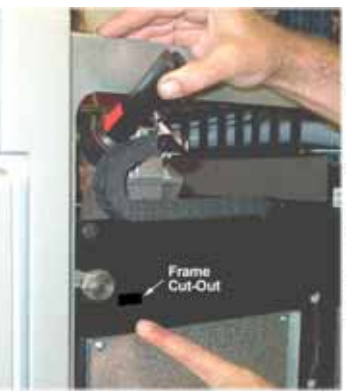

Check the Drive Wheel alignment from the right side of the system.

Position the Head so that the Drive Wheel is visible through the cut-out in the system frame.

Rest a flashlight on the X-Motor Energy Chain so that its beam of light shines on the Drive Wheel and Alignment Pin.

Check the Alignment by looking at the Drive Wheel through the cut-out in the system frame.

- B. The Alignment Pin should not deflect forward or backward as the Drive Wheel is brought into contact with the Pin.
- C. The Alignment Pin should be centered within the groove of the Drive Wheel.
- Drive wheel must be axially aligned along the centerline between the model liquefier heater blocks and the main toggle block within .0025".
  - D. If the Alignment Pin is misaligned, repeat steps 11 through 14.

### Figure 409: Wheel alignment check 1 of 2

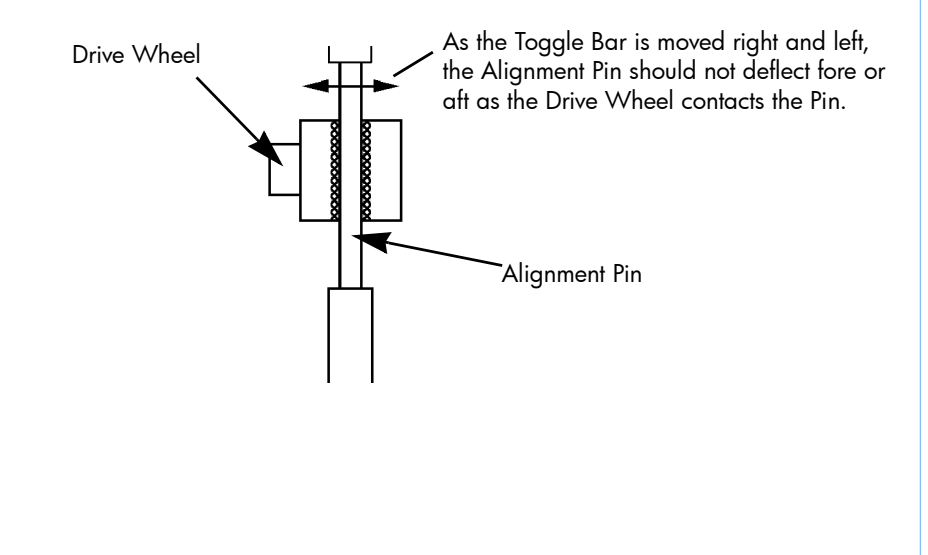

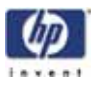

Figure 410: Wheel alignment check 2 of 2

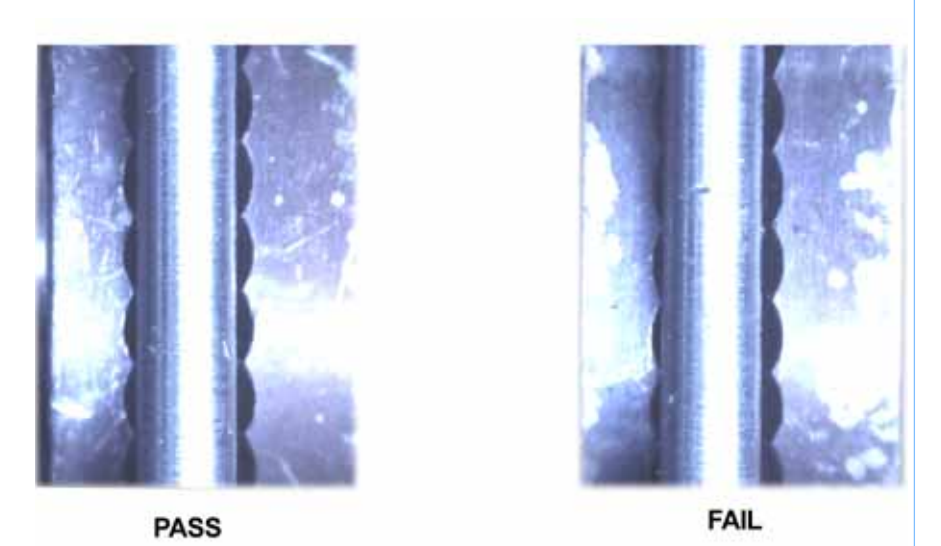

- 5. Move the Toggle Bar to the right.
- 6. Loosen the Heater Block Clamp screws and the Heater Block Mount screws.
- 7. Remove the Alignment Rod.
- 8. Install the right side Pivot Block.
  - a. Make sure the Shim is installed (it normally remains on the pin when the Pivot Block is removed).
  - b. Install the teflon washer and retaining clip.

### Idler Wheel Check/Adjustment

This procedure adjusts the amount of tension that the Idler Wheels apply to the filament.

- Rotate the Drive Wheel so that the set screw head is on the bottom of the Wheel (Figure 411).
- 2. Check/Adjust the Right (Model) side Idler Wheel clearance: (Figure 411)
  - A. Place the Toggle Bar in the full Left position.
  - B. Check the clearance between the Drive Wheel and the Idler Wheel - a .003 inch feeler gauge (shim stock) should have a light drag when placed between the Drive Wheel and the Idler Wheel.
  - C. Place the Toggle Bar in the Neutral position (half way between full Left and full Right).
  - D. Insert a .005 inch feeler gauge between the Drive Wheel and the Idler Wheel.
  - E. Return the Toggle Bar to the full Left position the .005 inch feeler gauge should be firmly held between the Drive Wheel and the Idler Wheel.

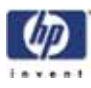

- F. If the tension is not correct remove the Idler Wheel Tension Adjust screw (5/64" Allen), apply LocTite 222 to the screw threads, and install the screw.
- G. Adjust the screw to obtain a light drag on .003 inch feeler gauge when it is positioned between the Drive Wheel and the Idler Wheel.
- H. Check the tension with the .005 inch feeler gauge as above.
- I. Continue to adjust the screw until the prescribed tension is obtained.
- J. When adjustment is complete, place the Toggle Bar in the Neutral position, and remove all feeler gauges.
- K. Place the Toggle Bar in the full Left position and spin the Idler Wheel by hand. The Idler Wheel should spin freely without drag. If drag is present, re-check adjustments.

### Figure 411: Idler Wheel Adjustment - Right Side

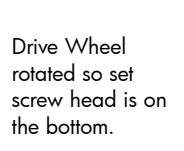

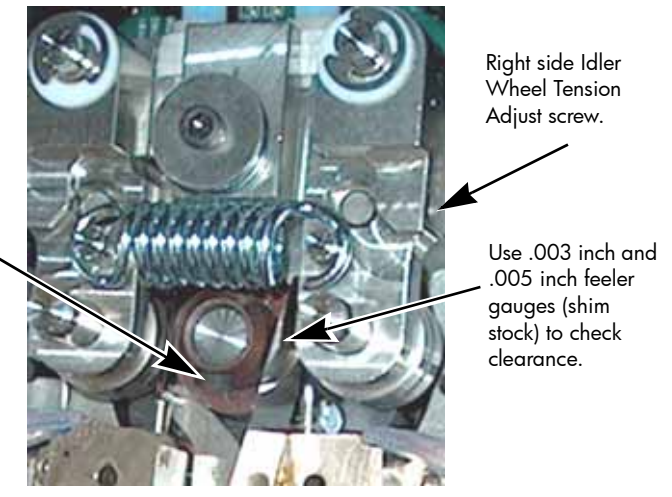

- 3. Check/Adjust the Left (Support) side Idler Wheel clearance: (Figure 412)
  - A. Move the Toggle Bar to the full Right position.
  - B. Check/Adjust the clearance between the Drive Wheel and the Idler Wheel - a .003 inch feeler gauge (shim stock) should have a light drag when placed between the Drive Wheel and the Idler Wheel.
  - C. Place the Toggle Bar in the Neutral position.
  - D. Insert a .005 inch feeler gauge between the Drive Wheel and the Idler Wheel.
  - E. Return the Toggle Bar to the full Right position the .005 inch feeler gauge should be firmly held between the Drive Wheel and the Idler Wheel.

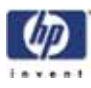

- F. If the tension is not correct remove the Idler Wheel Tension Adjust screw (5/64" Allen), apply LocTite 222 to the screw threads, and install the screw.
- G. Adjust the screw to obtain a light drag on .003 inch feeler gauge when it is positioned between the Drive Wheel and the Idler Wheel.
- H. Check the tension with the .005 inch feeler gauge as above.
- I. Continue to adjust the screw until the prescribed tension is obtained.
- J. When adjustment is complete, place the Toggle Bar in the Neutral position, and remove all feeler gauges.
- K. Place the Toggle Bar in the full Right position and spin the Idler Wheel by hand. The Idler Wheel should spin freely without drag. If drag is present, re-check adjustments.

### Figure 412: Idler Wheel Adjustment - Left Side

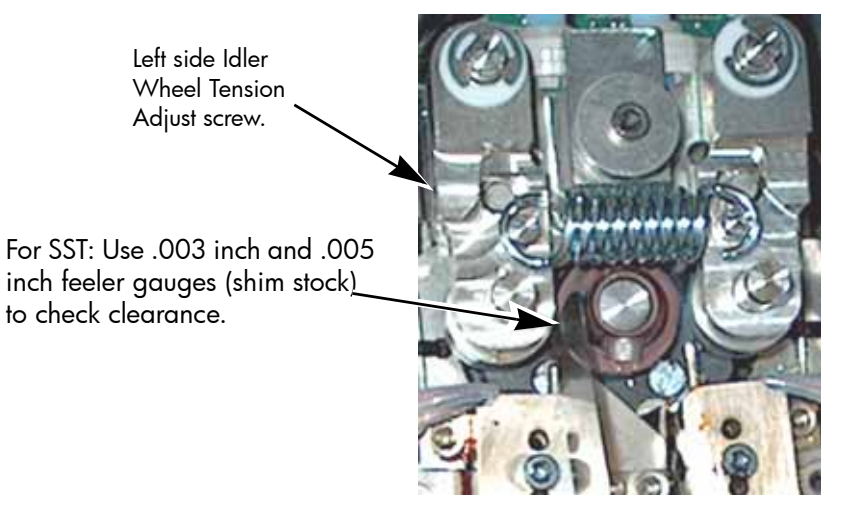

### Liquefier Alignment

This aligns the Liquefier Tubes with the filament path.

- 1. Right (Model) side:
  - A. Move the Toggle Bar to the full Right position.
  - B. Make sure the right side Heater Block Mount and Clamp screws are loose.
  - C. Make sure that the Liquefier Alignment Rod is straight. Roll the Rod along a flat surface to check for bends. Straighten as necessary.
  - D. Insert the Liquefier Alignment Rod from the bottom of the right side heater block small end first.
  - E. Push the Alignment Rod up into the Main Pivot Block.

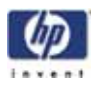

- F. Position the Liquefier Alignment Rod so that the stepped portion is flush with the top of the Heater Block.
- G. Tighten the Heater Block Clamp screws.

CAUTION: Use care when moving the Toggle Bar. Forcing the bar, or applying too much pressure, will damage the Liquefier Alignment Rod and cause a misalignment of the Liquefier Tubes with the filament path.

- H. Move the Toggle Bar to the full Left position.
- I. Tighten the lower Heater Block Mount screw until it is snug.
- J. Tighten the upper Heater Block Mount screw until it is snug.
- K. Tighten the lower and upper Heater Block Mount screws to final torque.

NOTE: Make sure that the Heater Block does not move while tightening the mount screws.

- L. Move the Toggle Bar to the right until the Drive Wheel no longer contacts the Liquefier Alignment Rod.
- M. Loosen the Heater Block Clamp screws and remove the Liquefier Alignment Rod.
- 2. Left (Support) side:
  - A. Repeat step 1 above except reverse the Toggle Bar positions.

### Verify Liquefier Alignment

This procedure makes sure that the Liquefier Tubes are properly aligned with the filament path. This procedure must be performed after "Liquefier Alignment" on page 397. is performed.

- 1. Install the Heat Shield install and tighten the 2 retaining screws make sure the teflon washers are installed between the Heat Shield tabs and the Translator.
- 2. Install the new Liquefier Tips (Figure 413)
  - A. You must identify the correct replacement tip. The uPrint uses two tip types. You must make sure a SUPPORT tip is used on the LEFT side of the head assembly. A MODEL tip must be used on the RIGHT side of the head assembly. The Model tip comes in a Red capped container. The Support tip comes in a Black capped container.

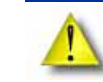

CAUTION: Model and SOLUBLE support tips are different. The correct tip must be installed in the correct side.

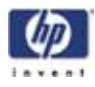

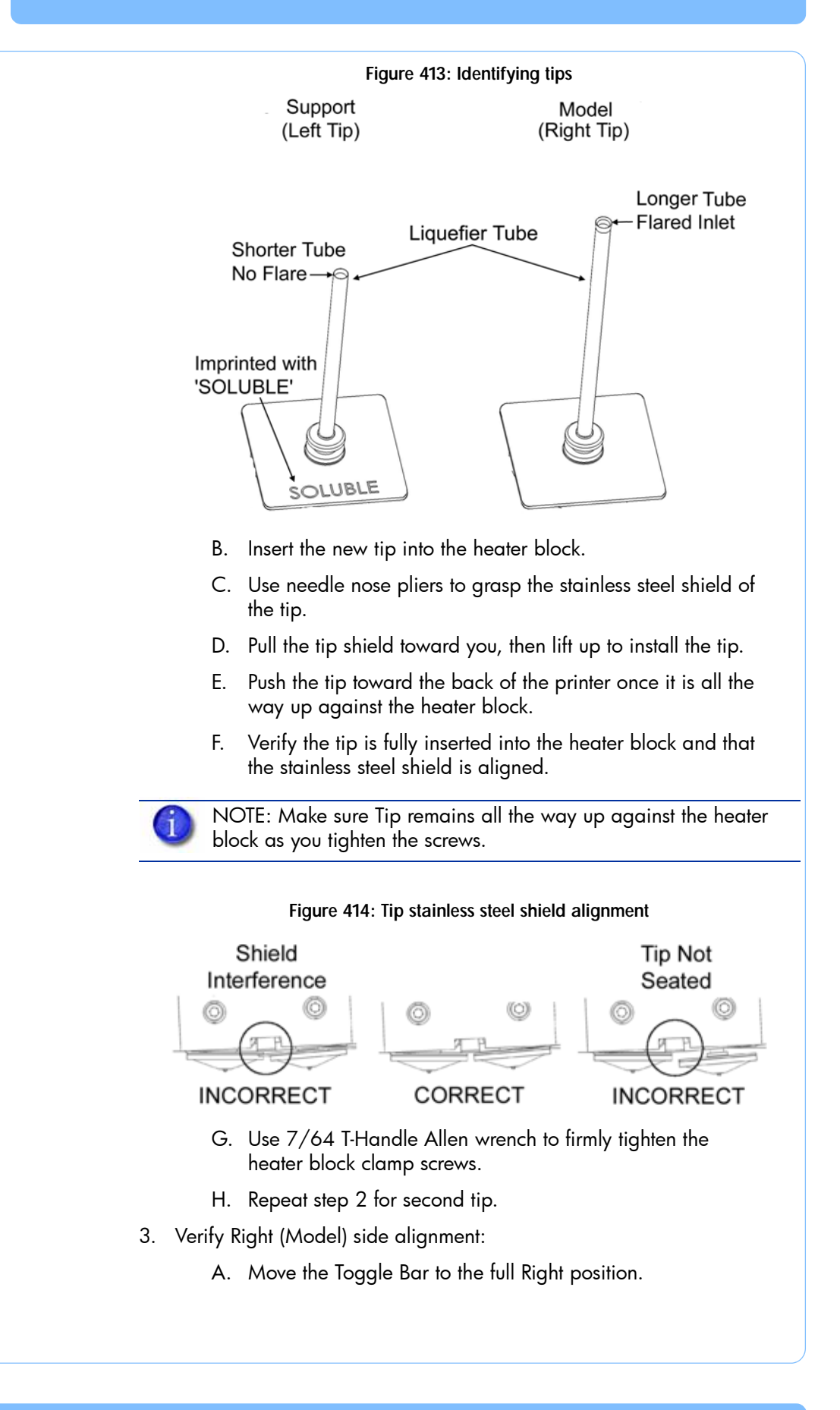

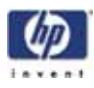

- Make sure that the Liquefier Alignment Rod is straight. Roll Β. the Rod along a flat surface to check for bends. Straighten as necessary.
- C. Insert the Liquefier Alignment Rod small end first from the TOP of the right side Toggle Block, past the Drive Wheel, to just above the Liquefier inlet.
- D. Move the Toggle Bar to the full Left position.
- E. Visually check (view from the front of the system) the alignment of the Alignment Rod with the Liquefier inlet tube.
- Liquefier inlet must be aligned with the toggle head pinch point +/-0.0065". (The pinch point is the same as the centerline of the Alignment Rod.)
- If the Support Filament Guide interferes with the Alignment Rod, recheck "Liquefier Alignment" on page 397..
  - Perform a physical check of the alignment by pushing down F. on the top of the Alignment Rod so that it enters the inlet of the Liquefier. Alignment is not correct if additional pressure is required on the Rod as it enters the inlet - the pressure required to move the Rod should be consistent throughout its travel.
- 4. Verify Left (Support) side alignment:
  - A. Repeat steps 1-3 above except reverse the Toggle Bar positions.

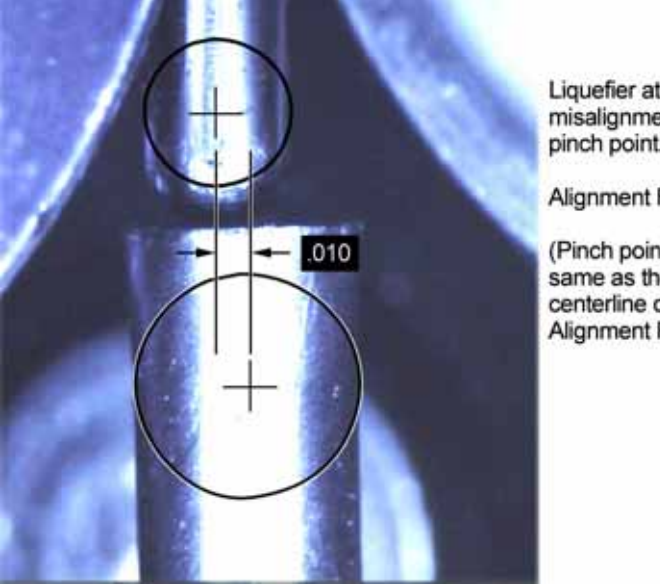

### Figure 415: Liquefier alignment check (1 of 2)

Liquefier at .010" misalignment from pinch point.

Alignment FAILED.

(Pinch point is the same as the centerline of the Alignment Rod.)

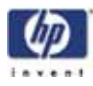

Figure 416: Liquefier alignment check (2 of 2)

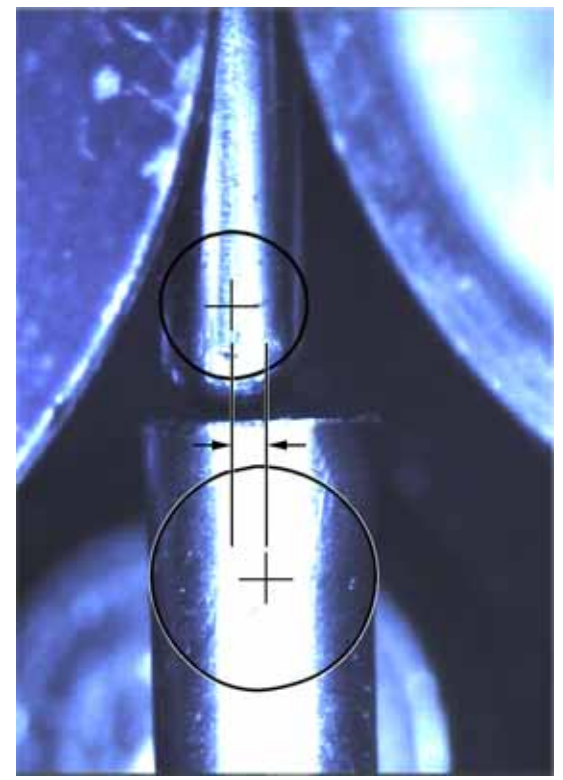

Unacceptable liquefier alignment

Pinch point is the same as the centerline of the alignment rod.

### Complete the Re-Assembly of the Toggle Head Assembly

- 1. Connect the Filament Tubes to the top of the Toggle Head Assembly make sure the model tube is on the right; the support tube on the left.
- 2. Install the Air Plenum connect the Plenum to the air duct at top press in on clips to fit the plenum to the Translator.
- 3. Install the Head Cover squeeze the side tabs to fit the Translator.
- 4. Power the printer up.
- 5. From the display panel, press Maintenance > System > Tips and perform the following calibrations:
  - A. Z calibration
  - B. XY Tip offset calibration.

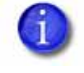

NOTE: Follow the Head Installation Checklist after completing Toggle Plate Assembly replacement.

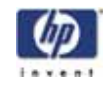

# Tip wipe assembly

If the XY Table or Z stage has been replaced or leveled, the tip wipe assembly will need to be adjusted to ensure proper functionality.

### **Required Tools**

- Standard screwdriver
- 7/64" allen wrench
- Tip wipe height block

### Adjusting tip wipe assembly height:

- Remove tip wipe assembly by pulling out of tip wipe bracket. See Figure 417
- 2. Remove the plastic screw caps by prying apart with a standard screwdriver. See Figure 417

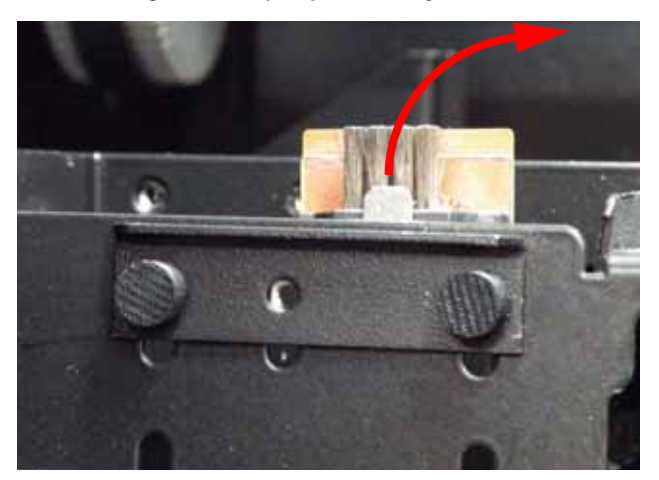

Figure 417: Tip wipe assembly location

3. Insert the tip wipe assembly height block into the tip wipe assembly bracket. See Figure 418

Figure 418: Tip wipe assembly height block

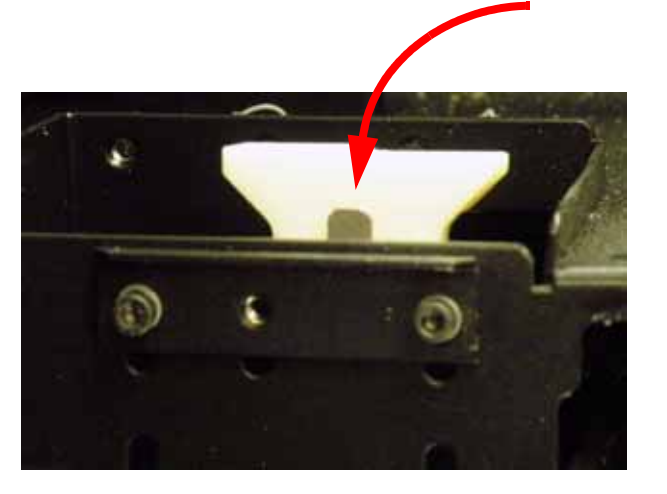

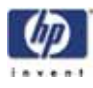

4. Move the toggle bar to the model side, then move the toggle assembly over the tip wipe height block. See Figure 419

### Figure 419: Toggle assembly location

5. Using a 7/64" allen wrench, loosen but do not remove the tip wipe assembly bracket screws. See Figure 420

Figure 420: Tip wipe assembly bracket screw locations

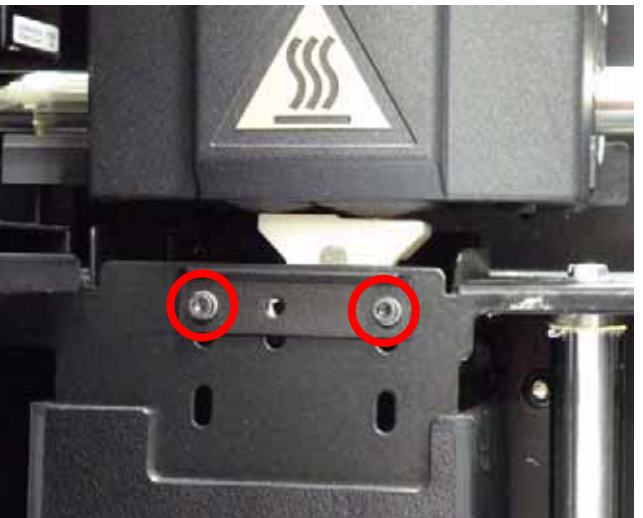

6. Slowly position the tip wipe assembly bracket upwards so tip wipe assembly height block touches the model and support tips. See Figure 421

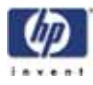

Figure 421: Tip wipe assembly bracket adjustment

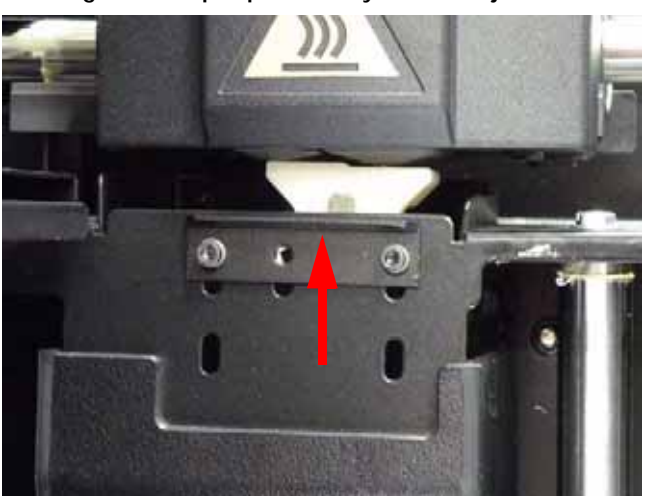

- 7. Using a 7/64" allen wrench, tighten the tip wipe assembly bracket screws.
- 8. Slowly move the toggle assembly away from the tip wipe assembly height block.
- 9. Position the plastic screw caps over the tip wipe assembly bracket screws and press into place.
- 10. Reinstall the tip wipe assembly into the tip wipe assembly bracket.

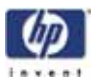

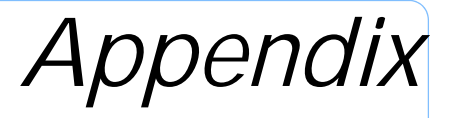

# **Appendix Overview**

The appendix contains the following types of documents:

- Illustrated parts breakdown
- Checklists
- HP Designjet 3D Diagnostic Software
- Tera Term

| page 406 |
|----------|
| page 407 |
| page 409 |
| page 413 |
| page 415 |
| page 416 |
| page 417 |
| page 418 |
| page 419 |
| page 419 |
| page 420 |
| page 421 |
| page 422 |
| page 423 |
| page 424 |
| page 431 |
|          |

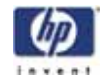

# Front door area components

Figure 422: Front door area component locations

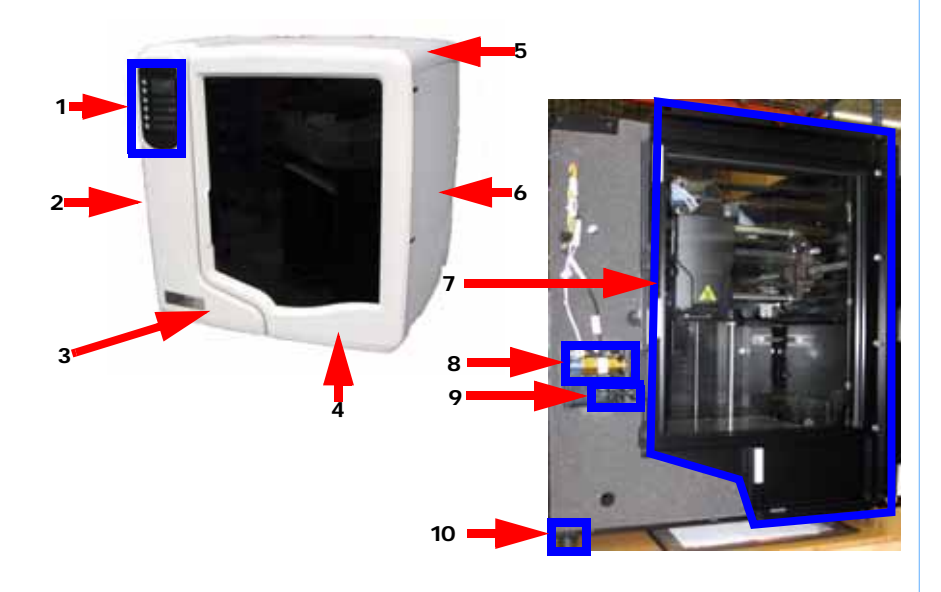

| Item      | Part Number | Description                  | Qty |
|-----------|-------------|------------------------------|-----|
| 1         | CQ656-67130 | LCD Display                  | 1   |
| 2         | CQ656-67113 | Panel, Left Side             | 1   |
| Not Shown | CQ656-67117 | Insulation Foam, Left Panel  | 1   |
| 3         | CQ656-67111 | Panel, Front                 | 1   |
| Not Shown | CQ656-67119 | Insulation Foam, Front Panel | 1   |
| 4         | CQ656-67115 | Panel, Door                  | 1   |
| 5         | CQ656-67112 | Panel, Top                   | 1   |
| Not Shown | CQ656-67116 | Insulation Foam, Top Panel   | 1   |
| 6         | CQ656-67114 | Panel, Right Side            | 1   |
| Not Shown | CQ656-67118 | Insulation Foam, Right Panel | 1   |
| 7         | CQ656-67120 | Glass Door Assembly          | 1   |
| 8         | CQ656-67124 | Door Solenoid                | 1   |
| 9         | CQ656-67125 | Door Sensor                  | 1   |
| Not Shown | CQ656-67126 | Door Solenoid/Sensor Holder  | 1   |
| 10        | CQ656-67129 | Foot, Vibration Mount        | 4   |
| Not Shown | CQ656-67121 | Display Access Door          | 1   |

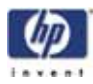

# Electronics bay components

Figure 423: Electronics bay component locations

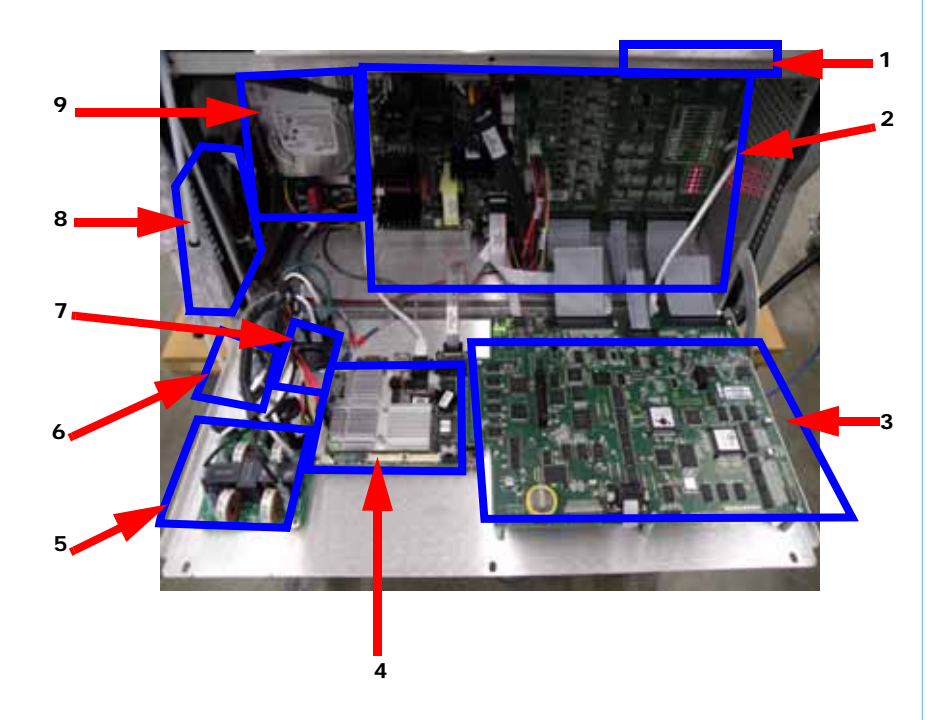

| Item | Part Number | Description                    | Qty |
|------|-------------|--------------------------------|-----|
| 1    | CQ656-67177 | I/O Card                       | 1   |
| 2    | CQ656-67176 | Power Distribution Board (PDB) | 1   |
| 3    | CQ656-67178 | Controller Board               | 1   |
| 4    | CQ656-67179 | Single Board Computer (SBC)    | 1   |
| 5    | CQ656-67184 | Differential Line Filter       | 1   |
| 6    | CQ656-67185 | AC Input                       | 1   |
| 7    | CQ656-67141 | Circuit Breaker                | 1   |
| 8    | CQ656-67186 | Electronics Bay Cooling Fan    | 1   |
| 9    | CQ656-67180 | Hard Drive with Software       | 1   |

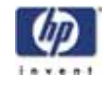

Figure 424: Electronics bay component locations

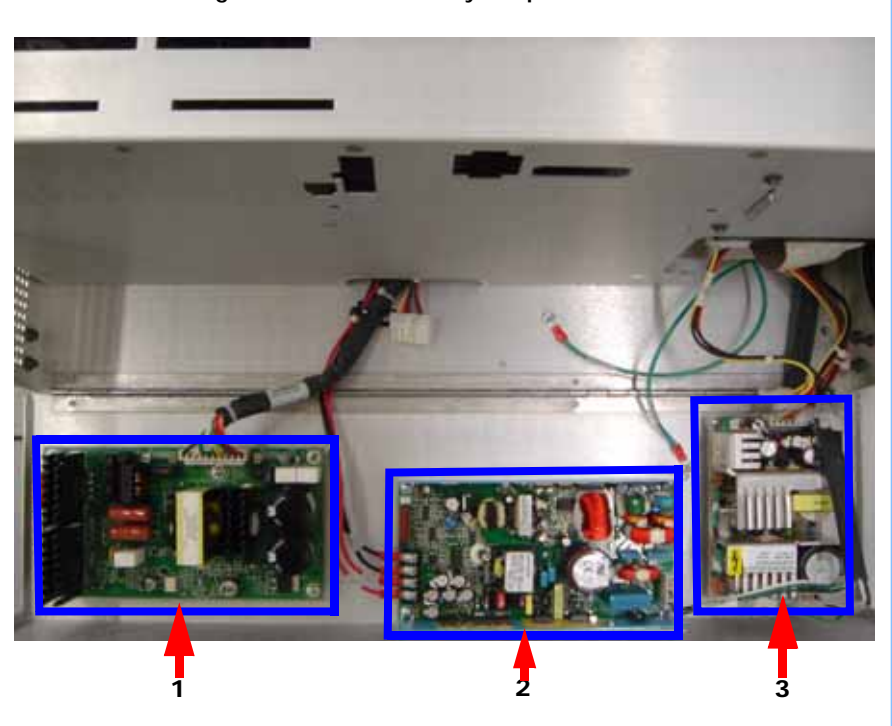

| ltem | Part Number | Description                    | Qty |
|------|-------------|--------------------------------|-----|
| 1    | CQ656-67181 | 120 VDC Auxiliary Power Supply | 1   |
| 2    | CQ656-67182 | 24 VDC Power Supply            | 1   |
| 3    | CQ656-67183 | 5/12 VDC Power Supply          | 1   |

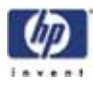

# Head area components

Figure 425: Head area components

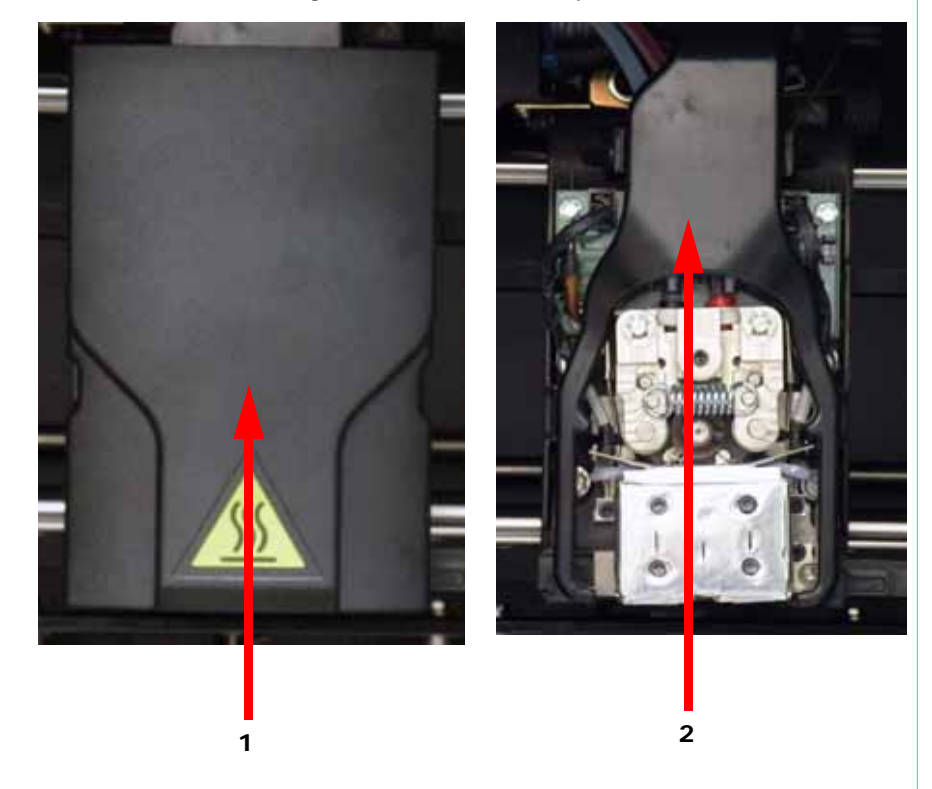

| Item      | Part Number | Description           | Qty |
|-----------|-------------|-----------------------|-----|
| 1         | CQ656-67159 | Toggle Head Cover     | 1   |
| 2         | CQ656-67158 | Toggle Head Manifold  | 1   |
| Not Shown | CQ656-67195 | Tip Shroud            | 2   |
| Not Shown | CQ656-67196 | T16 Model Liquefier   | 1   |
| Not Shown | CQ656-67197 | T16 Support Liquefier | 1   |

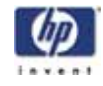

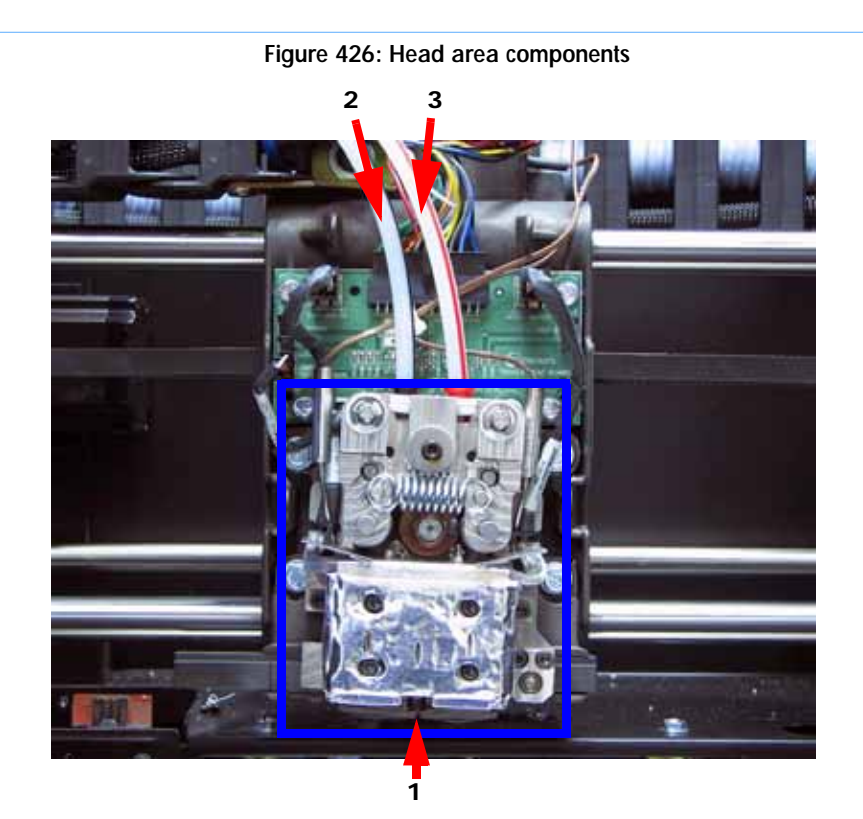

| ltem | Part Number | Description            | Qty |
|------|-------------|------------------------|-----|
| 1    | CQ656-67149 | Toggle Head Assembly   | 1   |
| 2    | CQ656-67148 | Filament tube, Support | 1   |
| 3    | CQ656-67147 | Filament tube, Model   | 1   |

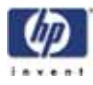

# <caption>

| ltem | Part Number | Description  | Qty |
|------|-------------|--------------|-----|
| 1    | CQ656-67150 | Head Board   | 1   |
| 2    | CQ656-67153 | Toggle Bar   | 1   |
| 3    | CQ656-67151 | TC Amp Board | 1   |

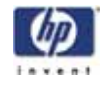

<caption>

| Item | Part Number | Description          | Qty |
|------|-------------|----------------------|-----|
| 1    | CQ656-67154 | Toggle Sensor Cable  | 1   |
| 2    | CQ656-67152 | Toggle Sensor        | 1   |
| 3    | CQ656-67155 | Substrate Sensor     | 1   |
| 4    | CQ656-67156 | Substrate Sensor Arm | 1   |

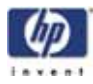

# XY Table area components

Figure 429: XY Table component locations

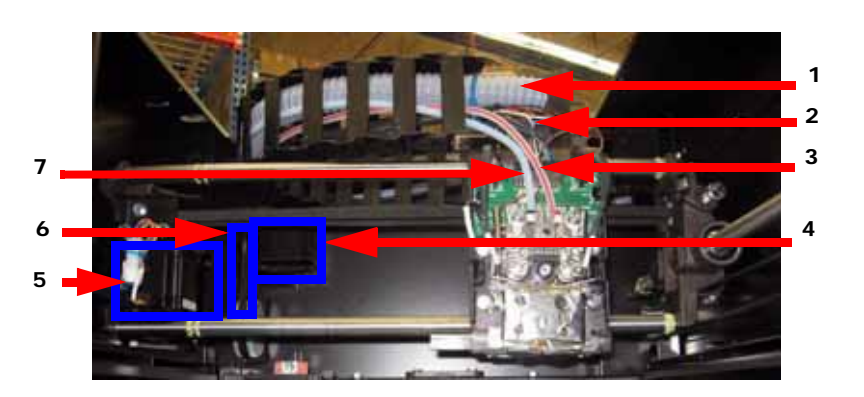

| Item | Part Number | Description           | QTY |
|------|-------------|-----------------------|-----|
| 1    | CQ656-67157 | Umbilical Hose        | 1   |
| 2    | CQ656-67193 | Umbilical Cable       | 1   |
| 3    | CQ656-67147 | Model Material Tube   | 1   |
| 4    | CQ656-67131 | Y Motor               | 1   |
| 5    | CQ656-67132 | X Motor               | 1   |
| 6    | CQ656-67137 | Y Motor Belt          | 1   |
| 7    | CQ656-67148 | Support Material Tube | 1   |

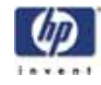

Figure 430: XY Table component locations

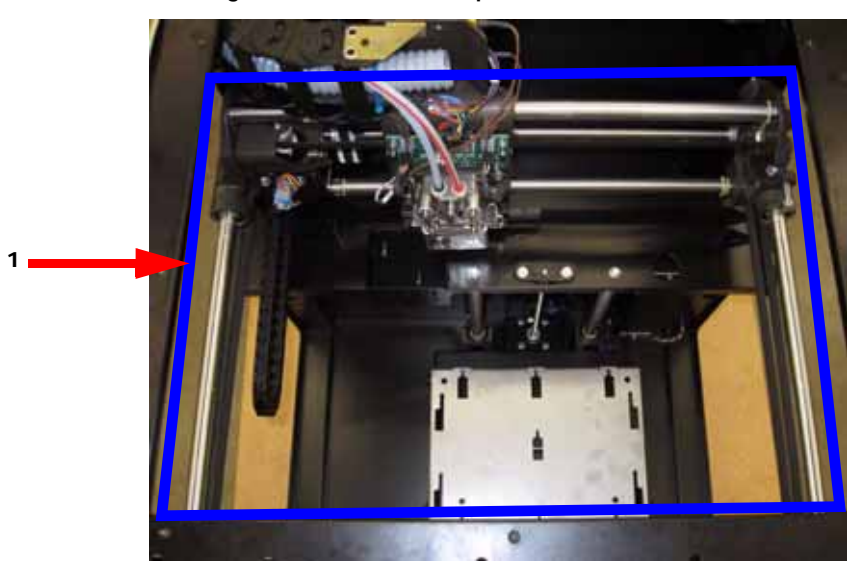

| Item      | Part Number | Description  | Qty |
|-----------|-------------|--------------|-----|
| 1         | CQ656-67134 | XY Table     | 1   |
| Not Shown | CQ656-67135 | X Drive Belt | 1   |
| Not Shown | CQ656-67136 | Y Drive Belt | 2   |

Figure 431: XY Table component locations

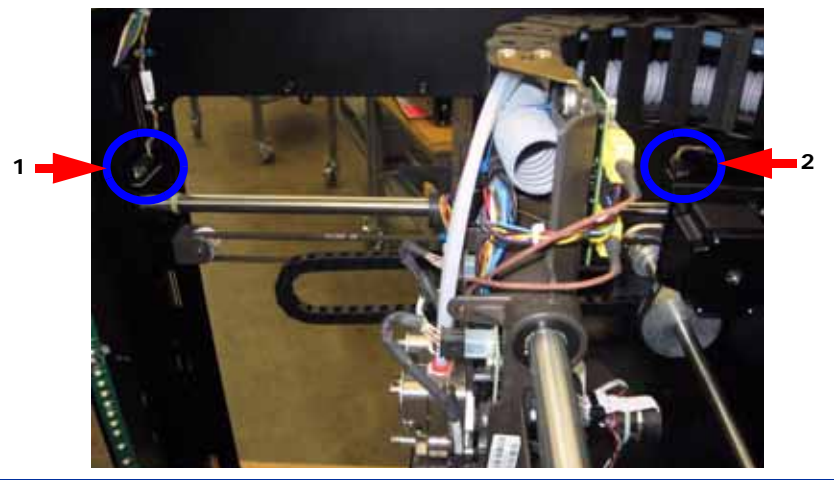

| Item | Part Number | Description                  | Qty |
|------|-------------|------------------------------|-----|
| 1    | CQ656-67122 | Y Home sensor                | 1   |
| 2    | CQ656-67122 | Y EOT (End of Travel) Sensor | 1   |

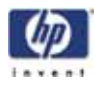

# Z Stage area components

Figure 432: Z Stage component locations

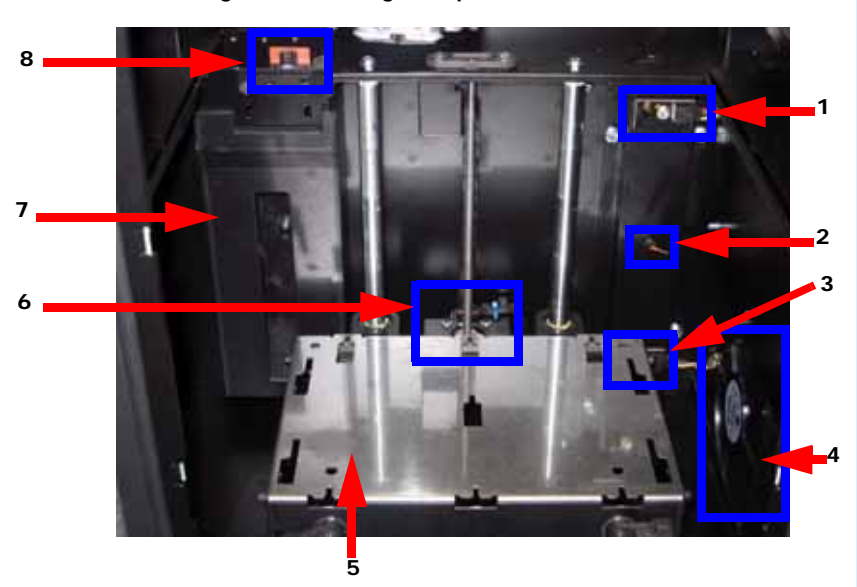

| Item      | Part Number | Description                          | Qty |
|-----------|-------------|--------------------------------------|-----|
| 1         | CQ656-67122 | Z Home Sensor                        | 1   |
| 2         | CQ656-67194 | Chamber Thermocouple, K-type 36 inch | 1   |
| 3         | CQ656-67122 | Z EOT (End of Travel) Sensor         | 1   |
| 4         | CQ656-67142 | Chamber Fan                          | 2   |
| 5a        | CQ656-67138 | Z Stage 8x6                          | 1   |
| 5b        | CQ656-67139 | Z Stage 8x8                          |     |
| 6         | CQ656-67133 | Z motor, leadscrew and energy chain  | 1   |
| 7         | CQ656-67110 | Purge Bucket                         | 1   |
| 8         | CQ656-67198 | Tip Wipe assembly                    | 1   |
| Not Shown | CQ656-67128 | LED Light Bar                        | 2   |

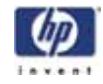

# Chamber heater area components

Figure 433: Chamber heater area components

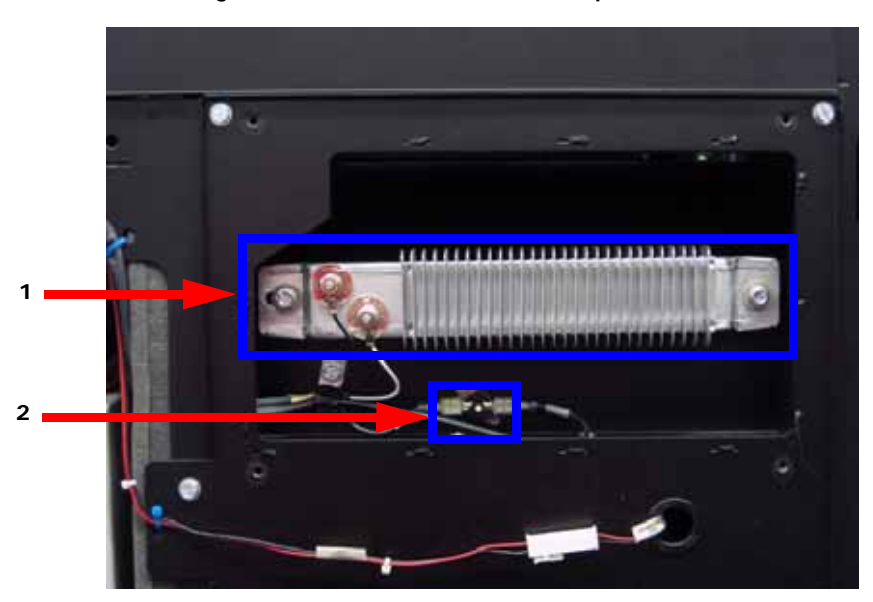

| Item | Part Number | Description                | Qty |
|------|-------------|----------------------------|-----|
| 1    | CQ656-67143 | Heater, Finned Strip       | 2   |
| 2    | CQ656-67146 | Thermostat, 121 DEG C Disc | 2   |
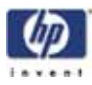

## Cables

| Part Number | Description                                        | Qty |
|-------------|----------------------------------------------------|-----|
| CQ656-67161 | Cable, 120 Volt Auxiliary Power                    | 1   |
| CQ656-67162 | Cable, UPS to PDB                                  | 1   |
| CQ656-67163 | Cable, RS232 Diagnostic                            | 1   |
| CQ656-67164 | Cable, Ribbon, SBC to PDB                          | 1   |
| CQ656-67165 | Cable, AC to PDB and Power Supplies                | 1   |
| CQ656-67213 | Cable, +24VDC to PDB and Fan                       | 1   |
| CQ656-67166 | Cable, +5/12 VDC Power                             | 1   |
| CQ656-67167 | Cable, Line Filter Input                           | 1   |
| CQ656-67168 | Cable, Line Filter to Circuit Breaker              | 1   |
| CQ656-67169 | Cable, Panel Ground                                | 1   |
| CQ656-67170 | Cable, Controller to PDB, 50-pos                   | 1   |
| CQ656-67171 | Cable, Controller to PDB, 20-pos                   | 1   |
| CQ656-67173 | Cable, Communication, RJ45, 3 ft.                  | 1   |
| CQ656-67174 | Cable, Inline RJ45                                 | 1   |
| CQ656-67175 | Cable, Material Bay Communication, Power, Internal | 1   |
| CQ656-67187 | Cable, Chamber Heater                              | 1   |
| CQ656-67188 | Cable, X-axis Stepper (with energy chain)          | 1   |
| CQ656-67189 | Cable, Lower Harness                               | 1   |
| CQ656-67190 | Cable, Upper Harness                               | 1   |
| CQ656-67191 | Cable, Y Limit Sensors                             | 1   |
| CQ656-67192 | Cable, Controlled Off, Thermostat                  | 1   |
| CQ656-67193 | Cable, Umbilical                                   | 1   |
| CQ656-67194 | Cable, Thermocouple, K-Type 36"                    | 1   |
| CQ656-67109 | Cable, Material Bay to Modeler                     | 1   |

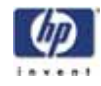

# 

| Item      | Part number | Description                              | Qty. |
|-----------|-------------|------------------------------------------|------|
| 1         | CQ656-67103 | Door, Support Side                       | 1    |
| 2         | CQ656-67102 | Door, Model Side                         | 1    |
| 3         | CQ656-67104 | Skins, Left or Right Side                | 1    |
| 4         | CQ656-67101 | Material Bay Assembly                    | 1    |
| 5         | CQ656-67109 | Material Bay Cable                       | 1    |
| 6         | CQ656-67107 | Model Material Tube, dual bay            | 1    |
| 7         | CQ656-67105 | Model Material Tube, single bay          | 1    |
| 8         | CQ656-67108 | Support Material Tube, dual bay          | 1    |
| 9         | CQ656-67106 | Support Material Tube, single bay        | 1    |
| Not Shown | CQ656-67199 | Model Material Suitcase (Red Handle)     | 1    |
| Not Shown | CQ656-67200 | Support Material Suitcase (Black Handle) | 1    |
| Not Shown | CQ656-67201 | Suitcase Storage Bag                     | 1    |

-418

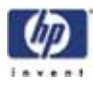

## Tools

| Part Number | Description             | Qty |
|-------------|-------------------------|-----|
| CQ656-67202 | Special Tools Kit       | 1   |
| CQ656-67203 | Head Alignment Tool Kit | 1   |
| CQ656-67205 | Spring Removal Tool     | 1   |
| CQ656-67206 | Belt Tension Gauge      | 1   |
| CQ656-67207 | Head Bracket            | 1   |
| CQ656-67208 | Brush/Flicker Spacer    | 1   |

## Consumables

| Part Number | Description                                                         | Qty |
|-------------|---------------------------------------------------------------------|-----|
| CQ656-67214 | P430L Ivory, Single Spool, 40cu in                                  | 1   |
| CQ656-67215 | P430L Red, Single Spool, 40cu in                                    | 1   |
| CQ656-67216 | P430L Green, Single Spool, 40cu in                                  | 1   |
| CQ656-67217 | P430L Black, Single Spool, 40cu in                                  | 1   |
| CQ656-67218 | P430L Yellow, Single Spool, 40cu in                                 | 1   |
| CQ656-67219 | P430L Blue, Single Spool, 40cu in                                   | 1   |
| CQ656-67220 | P430L Gray, Single Spool, 40cu in                                   | 1   |
| CQ656-67221 | P430L Orange, Single Spool, 40cu in                                 | 1   |
| CQ656-67222 | SR30L Support, Single Spool, 40cu in                                | 1   |
| CQ656-67223 | SR30 Tip Kit, Model and Support Tips, 4 Tip Wipes, 8<br>Tip Shields | 1   |

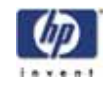

|   | Verify that all cables are connected correctly                                                                                                    |
|---|----------------------------------------------------------------------------------------------------|
|   | Clean and vacuum the system                                                                                                    |
|   | Power system up.                                                                                                    |
|   | After <u>10 minutes to 45 minutes</u> , the LCD will display <b>UPGRADE</b> and <b>Send Upgrade From Work Station</b> along with the Dynamic IP Address of the system (the default system setting).               |
| 6 | NOTE: For convenience, the assigned IP address is visible in the display panel during this process.                                                                                                    |
|   | <ul> <li>If the system will be operating in a Dynamic environment, the UPGRADE<br/>can be loaded from the PC.</li> </ul>                                                                                          |
|   | Use the Manage 3D Printers button in HP Designjet Software Solution connect to the printer -Choose "Add from Network"                                                                                             |
|   | <ul> <li>If the system will be operating in a Static environment, choose Set Network from the display panel and enter the appropriate network addresses. The customer should provide this information.</li> </ul> |
|   | After all the addresses have been edited, select <b>Done</b> .                                                                                                    |
|   | Use the Manage 3D Printers button in HP Designjet Software Solution connect to the printer - Choose "Add Manually"                                                                                                |
| C | NOTE: The printer firmware must be downloaded before system operation can continue.                                                                                                    |
|   | Download the printer firmware using the most current version. Downloc<br>instructions for performing the download procedure are located on the<br>firmware CD                                                     |
|   | Once download is complete, system will reach "Idle"                                                                                                    |
|   | Load material.                                                                                                    |
|   | Run a small test part to ensure part quality is acceptable and that the system is operating properly.                                                                                                    |

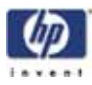

#### Toggle Head Assembly Installation Checklist

If you have any questions before or during installation, do not hesitate to call your Customer Support provider.

- □ Replace the Toggle Head Assembly.
- □ Verify that all electrical leads are connected correctly.
- Clean and vacuum the system.
- Power system up and verify that head reaches temperature and the system homes correctly.
- □ Using DataStat or HP Designjet 3D Diagnostic Software enter the Z Tip to Tip value that came with the head and cycle power.
- □ Load material.
- Perform the Z Calibration and XY Offset Calibration.
- Run a part to ensure part quality is acceptable and that head is functioning correctly.

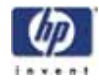

#### XY Table Assembly Installation Checklist

If you have any questions before or during installation, do not hesitate to call your Customer Support provider.

- Replace the XY table Assembly.
- □ Verify that all electrical leads are connected correctly
- □ Perform the XY Leveling procedure
- Check/Adjust the X-Drive Belt tension
- Check/Adjust the Y-Drive Belt tension
- ☐ Manually move the table in both the X and Y direction to ensure it moves smoothly.
- □ Clean and vacuum the system.
- Power system up and verify that system homes correctly.
- Load material.
- Perform the Part Based Calibration procedure.
- Perform the Z Calibration and XY Offset Calibration.
- Run a small test part to ensure part quality is acceptable and that the XY table is functioning correctly.

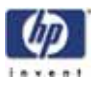

#### **Controller Board Checklist**

Use this checklist when replacing the controller board. Due to possible software version conflicts, additional steps must be taken after installing a controller board - the complete (X, Y, Z) homing process must be run before building a part.

- □ Unload material.
- □ Power down the system.
- □ Replace the controller board.
- Power up the system
- □ When prompted, download the printer firmware.
- Enter Head Maintenance. This will cause the system to run the complete homing process.
- Exit Head Maintenance
- Load material.
- Run a small test part to ensure part quality is acceptable and that the XY table is functioning correctly.

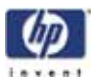

## HP Designjet 3D Diagnostic Software Help

#### Overview

HP Designjet 3D Diagnostic Software is a program used for printer configuration and troubleshooting. It is intended for use by trained service personnel only.

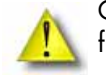

CAUTION: It is possible, using this program, to damage the printer firmware and make the printer non-functional.

Using HP Designjet 3D Diagnostic Software you can select a modeler to work with, modify printer-specific configuration parameters, download new calibration file data, download new test parts, and test the printer's operation.

- Select a Modeler
- Modeler States
- Modeler Setup
- HP Designjet 3D Diagnostic Software Configuration
- Show Printer Status
- Materials
- Tip Offset and Liquefier Calibration
- Gantry
- Temperatures
- Outputs
- Table Calibration
- Get Calibration
- Send Calibration
- Get Configuration
- Test Parts
- Reset Password
- Connect

## Select a Modeler

From the **Current Modeler** drop down list select a modeler to connect to with HP Designjet 3D Diagnostic Software. To add modelers to the list, use the

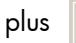

+

button at the bottom of the window.

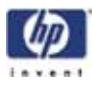

#### **Modeler States**

These three fields provide the current information for the state of the printer:

| State          | The current printer state as reported to HP Designjet 3D Software Solution status.            |
|----------------|-----------------------------------------------------------------------------------------------|
| Internal State | The current internal software state (e.g. sttldle)                                            |
| Home State     | If present, the previous internal state to which the current state will return when complete. |

## Modeler Setup

In order to use HP Designjet 3D Diagnostic Software on a network modeler, you must first create a modeler definition. You can create modeler definitions

by clicking the + button in the main window.

A modeler definition is made complete by specifying the following:

- Modeler name (You can use any descriptive name for the modeler.)
- Modeler type
- Modeler IP address

You can delete a modeler definition by selecting the 📃 button in the main

window and then choosing the modeler to delete from the current list of modelers.

## **Display Units**

Select the display units by clicking the Display Units drop down list and selecting your preferred units. You can choose to display units in inches or millimeters. The default display unit is inches.

## **Printer Status**

HP Designjet 3D Diagnostic Software printer status provides the ability to set the machines serial number and detailed information about the current mechanical state of the printer.

- Position and Temperatures
- Versions
- Travel Limits
- Material
- Door
- Setting the Serial Number

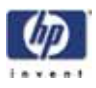

## Position and Temperatures

| Current Position | The current X, Y and Z position in micro steps.                      |
|------------------|----------------------------------------------------------------------|
|                  | X and Y = 16000 micro-steps per inch.                                |
|                  | Z = 128000 micro-steps per inch.                                     |
| Current / Total  | The current build layer and the total number of layers in            |
| Layers           | the model                                                            |
| Current Curve    | The current curve (toolpath) number of the model                     |
| Current Vertex   | The current vertex (series of connected points) number of the model. |
| Head Temp        | The actual head temperature and its set point in C.                  |
| Head PWM         | The pulse width modulation value 0 = off / 255 = 100%                |
| Support Temp     | The support liquefier temperature and its set point in C.            |
| Support PWM      | The pulse width modulation value 0 = off / 255 = 100%                |
| Chamber Temp     | The actual chamber temperature and its set point in C.               |

#### Versions

| Product Version          | The current version number for the complete firmware release                   |
|--------------------------|--------------------------------------------------------------------------------|
| Build Version            | The build number for current firmware                                          |
| Firmware Version         | The current version for the firmware.                                          |
| PLD Version              | The current version of the programmable logic devices on the controller board. |
| Product serial<br>number | The serial number of the complete system.                                      |

## Travel Limits

If the box is checked the switch is tripped. NOTE: It is suggested, that due to the time required to display switch state changes, that you use the LEDs on the PDB to verify switch operations.

|         | -                                           |
|---------|---------------------------------------------|
| X home  | The X axis home limit switch state          |
| X Limit | The X axis end of travel limit switch state |
| Y Home  | The Y axis home limit switch state          |
| Y Limit | The Y axis end of travel limit switch state |
| Z Home  | The Z axis home limit switch state          |
| Z Limit | The Z axis end of travel limit switch state |
| Z Jam   | The Z jam encoder switch state              |
| Z Foam  | The Z top of foam switch state.             |

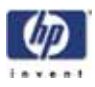

#### Material

| Model Latched   | The model material cartridge latch state                                                                                                    |
|-----------------|----------------------------------------------------------------------------------------------------|
| Model in Head   | The state of the modeling material in the printer.<br>True = material moved out of cartridge<br>False = material not moved out of cartridge.        |
| Support Latched | The support material cartridge latch state.                                                                                                    |
| Support in Head | The state of the support material in the printer.<br>True = material moved out of the cartridge.<br>False = material not moved out of the cartridge |

#### Door

| Door Latched | The state of the door latch solenoid |
|--------------|--------------------------------------|
| Door Open    | The state of the door switch         |

## Setting the Serial Number

To set the printer serial number enter the serial number in the "**Product Serial Number**" field and click on the green check mark. The serial number displayed in this field is the current serial number of the product.

## Materials

Every spool has a SmartSpool EEPROM attached that tracks information about the material remaining on the spool. The following information is provided for each spool:

| Serial Number      | This is a unique number assigned to each spool.                                                          |
|--------------------|----------------------------------------------------------------------------------------------------|
| Material Type      | This is the type of material on the spool.                                                               |
|                    | For example:<br>P430 - is a standard modeling material<br>SR30 - is a standard soluble release material. |
| Manufacturing Lot  | This is a lot code used by Stratasys to control the manufacturing process.                               |
| Manufacturing Date | This is the date that the spool was manufactured.                                                        |
| Use Date           | This is the date that the spool was first inserted in a printer.                                         |
| Initial Quantity   | This is the amount of material that was on the spool initially.                                          |
| Current Quantity   | This is the amount of material currently on the spool.                                                   |

## Adjusting XY Tip Offset

See "Offset Calibrations" on page 338.

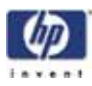

## Gantry

The gantry controls the adjustment for the XY gantry. These values are set in the factory and do not need to be adjusted unless the XY gantry is adjusted or replaced where part based calibration is required. See "Part Based Calibration" on page 343.

## Temperatures

The temperature control dialog allows you to adjust the set points for the head and chamber temperatures, for both modeling and at standby. These are set at the factory and should only be changed if noted to be incorrect.

| Temperature | Building Set Point | Standby Set Point |
|-------------|--------------------|-------------------|
| Head        | 310°C              | 100°C             |
| Support     | 310°C              | 100°C             |
| Chamber     | 77°C               | 77°C              |

## **Temperature** Limits

| Temperature | Min. | Max |
|-------------|------|-----|
| Head        | 89.5 | 333 |
| Support     | 89.5 | 333 |
| Chamber     | 40   | 77  |

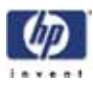

#### Outputs

The outputs dialog contains toggle buttons to control solenoids and motors that can not be directly controlled on the Control Panel Display. NOTE: It is suggested, that due to the time required to display switch state changes, that you use the LEDs on the PDB to verify switch operations.

| Model Latch     | The check box shows the state of the model (top)<br>cartridge latch. Checking or unchecking the toggle<br>button enables or disables the latch.                |
|-----------------|----------------------------------------------------------------------------------------------------|
| Motor Enabled   | The check button shows the state of the model (top)<br>feed motor solenoid. Checking or unchecking the<br>toggle button enables or disables the solenoid.      |
| Motor Running   | The check box shows the state of the model (top)<br>filament feed motor. Checking or unchecking the<br>toggle button enables or disables the motor.            |
| Support Latched | The check box shows the state of the support<br>(bottom) cartridge latch. Checking or unchecking the<br>toggle button enables or disables the latch.           |
| Motor Enabled   | The check box shows the state of the support<br>(bottom) feed motor solenoid. Checking or<br>unchecking the toggle button enables or disables the<br>solenoid. |
| Motor Running   | The check box shows that state of the support<br>(bottom) filament feed motor. Checking or<br>unchecking the toggle button enables or disables the<br>motor.   |
| Door Latch      | This check box shows the state of the door latch<br>solenoid. Checking or unchecking the toggle button<br>enables or disables the latch.                       |
| Lights On       | This check box shows the state of the chamber lights.<br>Checking or unchecking the toggle button enables<br>or disables the lights.                           |

## Get Calibration

The **Get Calibration** button allows a single calibration file to be retrieved from any printer. This calibration file will also be on the printer Frame ID chip. This file contains all the factory calibration information, including, but not limited to: Tip Offset, Tip Depth, Y Lash, X Correction, and the table calibration .DAT file.

When the button is pressed, a file selection dialog is presented allowing the assignment of a file name and the selection of a storage location. This file should be updated any time maintenance is performed that affects the factory calibration.

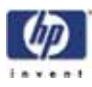

#### Send Calibration

The Send Calibration button allows you to send the complete set of factory calibrations to the printer as a single file. This includes but is not limited to: Tip Offset, Tip Depth, YLash, X Correction, and the gantry DAT file. A calibration file can be retrieved from the modeler using **Get Calibration**.

When this button is pressed a dialog box appears that allows you to browse for and select the calibration file to send to the printer.

## Get Configuration

Clicking the **Get Config** button will download the configuration file from the printer.

## **Test Parts**

Test Parts consists of downloading sample and test part files to the printer. The files must be in the .cmb.gz format produced by HP Designjet 3D Software Solution.

The Test Part dialog allows you to browse for and select the sample or test file and to download it to the printer. The Test Parts are not preserved during a software upgrade.

To remove unwanted test parts, upgrade the software to the current level and only the factory test parts will remain on the system.

## **Reset Password**

This button resets the administrator password to null. This turns off password control of the queue. This is used for clearing a forgotten password.

## Connect

If the system is not available over the network, when HP Designjet 3D Diagnostic Software first loads, HP Designjet 3D Diagnostic Software will only try to connect one time. This allows you to interact with HP Designjet 3D Diagnostic Software when it is not connected to a printer. The Connect button allows you to request additional connection attempts.

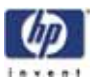

#### Tera Term

## Using Tera Term

When using these commands, there is a high risk of damage to the machine because the printer does not recognize the location of any other components in the machine that may be in the way. This means if you use the command to move the Z-Stage, you will have to make sure that the Head is moved out of the way. The same if you want to move the X-Y axis. The Z-Stage has to be moved out of the way. The printer does see the EOT switches and the Home Sensors.

#### **Required Tools**

• Tera Term software installed on workstation or lap top computer.

**1** NOTE: Version 4.71 is used for these instructions, other version may function differently.

 Null modem cable ("Laplink") with DB9 style connectors, pins 2 and 3 swapped.

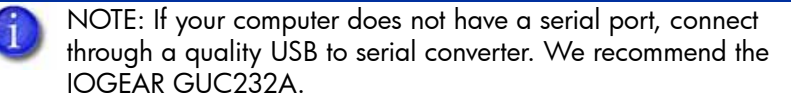

• Computer with Windows XP , Windows Vista or Windows 7.

#### Connecting with Tera Term

- 1. Verify printer is powered ON.
- 2. Connect the Null modem cable or USB to serial converter cable from the computer to the printer serial port connector.
- 3. Open Tera Term:

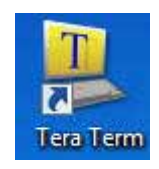

 Once Tera Term is started the New Connection Window will come up, see Figure 435 If the New Connection window does not open, click File > New Connection.

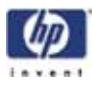

Figure 435: New Connection Window

| e Edit Setu | Tera Term: New o | connection |                |                |          | 23 |  |
|-------------|------------------|------------|----------------|----------------|----------|----|--|
|             | TCP/IP           | Host:      | 10.20.72.138   |                |          | -  |  |
|             |                  | Service:   | History Telnet | TCP por        | t#: 22   |    |  |
|             |                  |            | SSH<br>Other   | SSH version:   | SSH2     | •  |  |
|             |                  |            |                | Protocol:      | UNSPEC   |    |  |
|             | © Serial         | Port       | COM1: Comm     | unications Por | t (COM1) | -  |  |
|             |                  | ОК         | Cancel         | Help           |          |    |  |

- 5. Select the Serial radio button, see Figure 436
- 6. From the **Port:** pull-down menu select the COM port that the USB to serial converter is connected to, see Figure 436

Figure 436: New Connection Settings

| Tera Term: New c | onnection |                                     |                                   |                        | -X-           |
|------------------|-----------|-------------------------------------|-----------------------------------|------------------------|---------------|
| 🔿 тср/ір         | Host      | 10.20.72.138                        |                                   |                        | +             |
|                  | Service:  | Telnet                              | TCP par                           | <i>u</i> ; 22          |               |
|                  |           | SSH                                 | SSH version:                      | SSH2                   | +             |
|                  |           | Other                               | Protocol:                         | UNSPEC                 |               |
| Serial           | Port:     | СОМЗ                                |                                   |                        | -             |
|                  | ОК        | COM3<br>COM4: Intel[R<br>COM8: ATEN | ) Active Manag<br>USB to Serial E | ement Te<br>Iridge (CC | chnolo<br>MUJ |

- 7. Click OK.
- 8. Click on Setup > Serial Port, see Figure 437

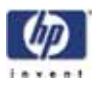

| File Edit | Setup Control Window Help |  |
|-----------|---------------------------|--|
|           | Terminal                  |  |
|           | Window                    |  |
|           | Font                      |  |
|           | Keyboard                  |  |
|           | Serial portN              |  |
|           | Proxy he                  |  |
|           | SSH                       |  |
|           | SSH Authentication        |  |
|           | SSH Forwarding            |  |
|           | SSH KeyGenerator          |  |
|           | TCP/IP                    |  |
|           | General                   |  |
|           | Additional settings       |  |
|           | Save setup                |  |
|           | Restore setup             |  |
|           | Load key map              |  |

- 9. From the Baud Rate: pull-down menu select 38400, see Figure 438
- 10. From the Flow Control: pull-down menu select hardware, see Figure 438
- 11. The rest of the settings should default to the correct values. Click **OK**, see Figure 438

| Figure 438: Serial Po | rt Setup |
|-----------------------|----------|
|-----------------------|----------|

| Ten | a Term: Serial port set | up i     | _ | -        |  |
|-----|-------------------------|----------|---|----------|--|
|     | Port                    | COMS     | • | OK       |  |
|     | Baud rate:              | 38400    |   |          |  |
|     | Data:                   | 8 bit    | • | Cancel   |  |
|     | Parity:                 | none     |   | -        |  |
|     | Stop:                   | 1 bit    |   | Help     |  |
|     | Flow control:           | hardware | • |          |  |
|     | Transmit dela           | iv.      |   |          |  |
|     | 0 mse                   | c/char 0 | m | sec/line |  |
|     |                         | -        |   |          |  |

- 12. The connection should now be established.
  - A. To test the connection, type ss and press the Enter key. "Information should post on the screen if the connection was successful.
  - NOTE: "If text does not appear in Tera Term you may have the wrong COM Port selected, there may be an issue with the Null Modem Cable or there may be an issue with the USB to serial converter.

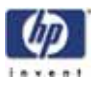

## Tera Term Commands

Tera Term is an easy way to check and troubleshoot the hardware of a machine. Here are a couple of helpful commands which can be used to operate the machine through Tera Term. All values, which are displayed in Tera Term, are in inches. For some commands, the machine must find Home position before you can enter commands.

> NOTE: For a list of commands type **help** and press **Enter**. Type **help** (space) **command** and press **Enter** for command information.

Example = help fh

#### 1. trace c commandDetails on

This command enables the printer information to be displayed in the Tera Term window.

2. fh = Find Home.

This command determines the XY axis home position. It locates the X and Y axis limit switches, sets the origin, and places the head over the purge bucket.

Used for testing X/Y limit sensors. During boot-up process; a bad sensor could leave the machine stuck in initializing,  $\mathbf{fh}$  will help find the right sensor.

**Example= fh** The values which are displayed are explained below, see Figure 439

#### Figure 439: Find Home

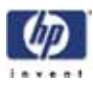

| Actual Travel Limits: | This is the distance between the BOT (Begin Of Travel)<br>and EOT (End Of Travel) Sensors in inches.  |
|-----------------------|----------------------------------------------------------------------------------------------------|
| Set origin to:        | This gives an offset to the BOT sensors so the machine is not moving into the sensors during a build. |

#### 3. fz = Find Z home

This command determines the Z axis home position. This position is determined by the modeling base that is installed in the system. The find home command must be executed before this command will work.

Used to check for obstructions causing Z sensor errors. Also good for checking the Z foam sensor touch down points ( Z stage going bad).

**Example: fz** The values, which are displayed, are explained below, see Figure 440

#### Figure 440: Find Z Home

| Fire File And And I have been                                                                                                    | ( G   G                                                                                                    | - 62 |
|----------------------------------------------------------------------------------------------------|----------------------------------------------------------------------------------------------------|------|
| Image: Second Second | <pre>text of the second second</pre> | Ċ    |
|                                                                                                    |                                                                                                    |      |

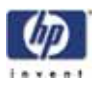

| Average surface: | This is the Average distance in inches between the sub-<br>strate and the Z BOT sensor. The machine is looking<br>for the planarity of the substrate, if the substrate is not<br>flat, then the machine will not home. |
|------------------|----------------------------------------------------------------------------------------------------|
| Lowest surface:  | This is the lowest distance in inches between the sub-<br>strate and the Z BOT sensor.                                                                                                    |
|                  | SR64K type Z-Stage detected means, that the Z-Stage<br>has a Gear Ratio of 64000 microsteps per inch. This<br>indicates either a three leadscrew Z-Stage or a single<br>leadscrew Z-Stage.                             |

#### 4. ss = Switch Status

The ss diagnostic message reports system status. The controller outputs a report on optical and mechanical switches to the terminal window. Use this for checking:

- Printer Gender (sent either wrong system software or .CAL file to printer).
- Motor gear ratio (if the system does not home correctly, the gear ratio could be changed from cable table to belt table).
- Head temp set point (with MaracaEX you can change the temp to not match system software specification, causing errors).
- System Software version check.

#### Figure 441: Switch status

| COMBIN       | H00baud - Tera Term VT                                                                                                    |                                  |
|--------------|----------------------------------------------------------------------------------------------------|----------------------------------|
| le Edit      | Setup Control Window Help                                                                                                    |                                  |
| 4141<br>2141 | 18:13:83:821: NMIStatus: 0x0<br>10:13:04:928: Flags: 0x40f9 : ZFound : Initialized : XYReady : ZReady<br>: MhaNeady : ShuNeady : GlobalsLoaded<br>10:13:04: 36: PurControl: 0x4: DC : HeadMeater<br>10:13:04:145: Cartridge[0]: 0x600Jcfc3 : ModPresent : SupPresent : M<br>: ModLatched : SupLatched : ModMatlnNead : SupMatlnN | y<br>odLoaded : SupLoaded<br>ead |
| upFilm       | : ModFilamentInGuideTube : SupFilamentInGuideTube : MatBayPresent<br>: MatBayPresent                                                                                                    | ModFilamentPresent :             |
| 14/11        | 10:13:04:261: XYAxis: 0x0<br>10:13:04:366: ZAxis: 0x20 : ZSurface                                                                                                    |                                  |
|              | 18:13:84:471: Status: 822888<br>18:13:84:576: command flag = 0<br>18:13:84:581:681: curve count = -3                                                                                                    |                                  |
| 14/11        | 18:13:84:786: modHead = 184 / 8<br>18:13:85:891: supHead = 184 / 8                                                                                                    |                                  |
| /14/11       | 18:13:05: 1: Tenps = 79,50/100.00 / 79,70/100.00 / 74,90/75.00<br>10:13:05:111: Current Position = 10.25,12.22,0.00<br>10:13:05:216: Contru: GEX Stage: S0640                                                                                                    |                                  |
| /14/11       | 18:13:85:322: current material: model model fc: 8 support fc: 8<br>18:13:85:428: Version: 3818 FLDVersion: 33 Gender: sst1208                                                                                                    |                                  |
|              |                                                                                                    |                                  |
|              |                                                                                                    |                                  |

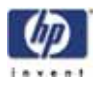

5. gp = get POST. Displays power on self test results

Use this for checking:

- If the controller board passes the power on self test and to see the reason for the last reset.
- For the reason a new hard drive will not boot. The main problem is the voltage checking process will have a voltage fail during POST; this prevents the hard drive from booting.
- Verify all voltages are ok.

#### Figure 442: Get POST

| COM8/36400baud - Teta Term VT                                                                                                    | = 0 0 |
|----------------------------------------------------------------------------------------------------|-------|
| File Edit Setup Central Window Help                                                                                                    |       |
| <pre>PD<br/>22/14/11 10:00:12:400: reading POST results and sending to client 1<br/>Numming POST<br/>Internal Flank CRC Test (PASS)<br/>SDMAM Addr Tast (PASS)<br/>FDMAM Addr Tast (PASS)<br/>FDMAM Addr Tast (PASS)<br/>Pred DPM Data Test (PASS)<br/>Freeman Flank CRC Test (PASS)<br/>Supply Oclarges<br/>Supply Oclarges<br/>Supply Oc</pre> |       |

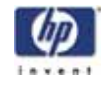

#### 6. $\mathbf{rt} = repeat$

This command will tell the machine to repeat the previous command. The command line takes a repeat count, and flags whether or not to ignore errors. It also flags wether or not to show the command line of the command to be run. The command line consists of one or more commands separated by semicolons. The entire command line must be enclosed within double quotes. Each command within the command line consists of a name and its parameters. The command line is run until the iteration count is reached or an error occurs. For each iteration, each command within the command line is run in the order in which it appears.

- The command **RT 1000 0 tm** will help troubleshoot temperature issues in maintenance mode only.
- The command RT 100 0 fh or RT 100 0 fz will help verify any X/Y/Z sensors that had issues before the repair are tested and operational.

#### Parameters:

| signed integer count        | This parameter specifies the number of times the command is to be run.                                                                                                    |
|-----------------------------|----------------------------------------------------------------------------------------------------|
| signed integer ignoreErrors | This parameter specifies whether errors should be<br>ignored. A value of zero causes the test to stop<br>when an is encountered A value of one causes<br>the test to run for the full count even when errors<br>occur. |
| string commandLine          | This parameter contains the command line of the<br>command to be run enclosed within double<br>quotes. A commandline includes the name of the<br>command followed by it's parameters.                                  |

#### Example: rt 20 1 tm

| Figure 443: F | Repeat |
|---------------|--------|
|---------------|--------|

| CCME.IN4006aud - Tera Term VT                                                   |         |
|---------------------------------------------------------------------------------|---------|
| ne za seup centra wedee nep                                                     |         |
| 12/14/11 18:11:54:956: # 899.51/188.88/815/8 = 188.49/188.88/889/8 c 874.98/875 | .88/8   |
| 12/14/11 18:11:54:987: n 099.75/100.00/015/0 = 100.49/100.00/009/0 c 075.09/079 | 1.88/8  |
| 12/14/11 10:11:54: 18: n 100.00/100.00/015/0 = 100.49/100.00/009/0 c 074.98/075 | 6.88/8  |
| 12/14/11 18:11:54: 48: # 899.51/188.88/815/8 = 188.49/188.88/889/8 c 875.89/875 |         |
| 12/14/11 18:11:54: 79: # 899.75/188.08/815/8 = 188.49/188.88/889/8 c 875.89/875 | .08/8   |
| 12/14/11 18:11:54:118: # 877.75/188.88/815/8 = 188.47/188.88/889/8 c 874.78/87  | 1.08/8  |
| 12/14/11 18:11:54:141: n 099.75/100.00/015/0 = 100.24/100.00/009/0 c 075.09/07  | 9.88/8  |
| 12/14/11 18:11:54:172: # 100.24/100.00/015/0 = 100.49/100.00/009/0 c #75.09/07  | 1.88/8  |
| 12/14/11 18:11:54:282: # 899.75/188.88/815/8 = 188.49/188.88/889/8 c #75.89/87  | 5.88/8  |
| 12/14/11 18:11:54:233: # 899.75/188.08/015/0 = 180.49/108.08/089/0 c 075.09/07  |         |
| 12/14/11 18:11:54:264: # 099.51/100.00/015/0 = 100.49/100.00/009/0 c 074.98/07  | 1.08/0  |
| 12/14/11 18:11:54:296: a 099.51/100.00/015/0 = 100.49/100.00/009/0 c 074.98/07  | 9.88./8 |
| 12/14/11 18:11:54:327: # 899.75/188.88/815/8 = 188.49/188.88/88/88/87           | 1.08/0  |
| 12/14/11 18:11:54:358: # 099.75/100.00/015/0 = 100.49/100.00/009/0 c 075.09/077 | .08/8   |
| 12/14/11 18:11:54:388: n 077.75/100.00/015/0 : 100.47/100.00/009/0 c 075.07/07  | .08/8   |
| 12/14/11 10:11:54:419: n 099.51/100.00/015/0 = 100.49/100.00/009/0 c 075.09/07  |         |
| 12/14/11 18:11:54:458: # 899.51/180.08/815/8 = 180.49/180.08/889/8 c 874.98/07  | 8.88/8  |
| 12/14/11 18:11:54:481: # 899.51/180.88/815/8 = 180.49/180.08/889/8 c 874.87/87  | .88/8   |
| (2/14/11 18:11:54:511: n 100.00/100.00/015/0 = 100.49/100.00/009/0 c 074.70/07  | .08/8   |
| 2/14/11 18:11:54:542: * 079 51/100.00/015/0 * 100.49/100.00/009/0 * 024.90/07   |         |

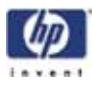

#### 7. le = load exception log

This command prints the contents of the exception log located in non-volatile memory. This exception log contains a record of the most recent exceptions that occurred within the controller. The exceptions are printed in chronological order.

Use this command to get the history of system errors printed on the screen. This works best to troubleshoot past error codes and see if they relate to the current issue. Displays in chronological order.

## Figure 444: Load exception

| E composition   | - real remain        |                                                                          |
|-----------------|----------------------|--------------------------------------------------------------------------|
| File Edit Setup | Control Window       | Help                                                                     |
| le              | 00-51-00-010-        |                                                                          |
| 2: 89/23/11     | 08:51:30:718:        | Lique Lerneater. Cpp: 703: INFO: Head lique Ler 15 not heating up: model |
| not heating un  | 0013113017671        | more request from or_reriouxerimer.cpp fine 5551 neam fiquerier is       |
| 3: 09/26/11     | 85:83:35:321:        | Head temperature stall condition (Model:89.50/094) - dropping power      |
| 4: 09/26/11     | 05:03:35:334:        | LiquefierHeater.cpp:703:INPO:Head liquefier is not heating up:Hodel      |
| 5: 09/26/11     | 05:03:35:346:        | Abort request from CF_PeriodicTimer.cpp line 355: Head liquefier is      |
| not heating up  | ac . ao . ao . 220 . | Hand termentume stall condition (Hadal-00 E0 (004) - duamning nouse      |
| 2: 89/26/11     | 00:00:07:320:        | Lique fierdicates, con:203:10F0:Head liquefier is not heating un:Model   |
| 8: 89/26/11     | 86:88:87:345:        | Abort request from CF PeriodicTimer.cpp line 355: Head liquefier is      |
| not heating up  |                      |                                                                          |
| 9: 11/18/11     | 10:10:17:388:        | ConnandParser.cpp:478:1NPO:Invalid connand:                              |
| 10: 11/18/11    | 10:16:37:712:        | ConnandParser.cpp:470:INPO:Invalid connand:                              |
| 11: 11/18/11    | 14:01:53:326:        | Head temperature stall condition (Tode 1:87.50/074) - dropping power     |
| 12: 11/18/11    | 14:01:53:337:        | blowt request from CE PaulodicTimes con line 355 Head liquefies in       |
| not heating up  | 11.01.33.331.        | more request from or_forfoureringp find 555. near fiquetter is           |
| 14: 11/18/11    | 14:89:38:319:        | Head temperature stall condition (Model:89.58/894) - dropping power      |
| 15: 11/18/11    | 14:07:38:332:        | LiquefierHeater.cpp:783:INFO:Nead liquefier is not heating up:Model      |
| 16: 11/18/11    | 14:09:38:344:        | Abort request from CF_PeriodicTimer.cpp line 355: Head liquefier is      |
| not heating up  |                      | No. 2 company of 12 contract of the 1 top 50 contract of the second      |
| 17: 11/18/11    | 14:18:14:317:        | Head temperature stall condition (Model:07.50/074) - dropping power      |
| 19: 11/18/11    | 14:18:14:344:        | Chart remest from CP PeriodicTiner.com line 355: Head lingerier is       |
| not heating up  |                      | more require from of gerrouterine repp time 555, new requirer is         |
| 20: 11/18/11    | 14:33:41:584:        | Head temperature stall condition (Model:89.50/094) - dropping power      |
| 21: 11/18/11    | 14:33:41:517:        | LiquefierHeater.cpp:?03:INFO:Head liquefier is not heating up:Hodel      |
| 22: 11/18/11    | 14:33:41:528:        | Abort request from CF_PeriodicTimer.cpp line 355: Head liquefier is      |
| not heating up  | 10-44-50-307-        | Diad7Ness anothi2-INCO-7 stars planatic beand tolenassa                  |
| 24: 11/28/11    | 18-47-88-785-        | Find Home . cpp: 413:1NF0:2 stage planarity beyond to levance:           |
| 25: 11/28/11    | 11:40:04:362:        | ConnandParser.com:482:1NF0: Invalid connand:                             |
| 26: 11/28/11    | 11:49:38: 33:        | CommandParser.cpp:482:INFO:Invalid command:                              |
| 27: 11/28/11    | 11:50:32:958:        | ProdigyChamber.cpp:312:INFO:Door safety violation:door is latched, n     |
| ot making tool  | path, axes are       | not in motion                                                            |
| 28: 11/28/11    | 11:50:32:731:        | Abort request from CPLD_IoInterface.cpp line 771: Door safety violat     |
| 29: 81/81/28    | 88-88-52-531-        | ConnandPauran con:482:1NE0:Invalid connand:                              |
| 30; 01/01/20    | 88:82:81:189:        | CompandParser.cpp:482;1NPO;1nvalid compand;                              |
| 31: 11/28/11    | 13:03:00:582:        | AtTemperature.cpp:154:INFO:The operation is not implemented:             |
| 32: 11/28/11    | 13:03:09:357:        | AtTemperature.cpp:154:INFO:The operation is not implemented:             |
| 33: 11/28/11    | 13:22:34:765:        | CommandParser.cpp:482:INPO:Invalid command:                              |
| 39: 11/28/11    | 13:22:47:211:        | ClassBay.cpp:159:1NFU:Invalid argument:Bay 1 not present                 |
| 36: 11/28/11    | 13:45:47:312:        | CommandParser.com:48:1NF0:Invalid command:                               |
| 37: 11/28/11    | 13:46:32:944:        | CommandParser.cpp:482:INFO:Invalid command:                              |
| 38: 11/28/11    | 13:46:52:688:        | ConnandParser.cpp:482:1NPO:Invalid connand:                              |
| 39: 11/28/11    | 13:47:88:531:        | ConnandParser.cpp:482:INFO:Invalid connand:                              |
| 48: 11/28/11    | 13:47:16:888:        | HawaiiLoadCartridge.cpp:286:INFO:Invalid argument:invalid material t     |
| ype 3           | 43-40-12-143-        | ConnectBrucen one: 409 - IMBO: Ince 164 connect:                         |
| 42: 11/28/11    | 13:53:35:665:        | CommandParser.cpp.idz:INFO.Invalid command:                              |
| 43: 11/28/11    | 15:36:37:285:        | HavaiiActivateHead.com:119:INFO:Head temperature set-point top low:      |
| 44: 12/14/11    | 89:34:27:581:        | WatchdogMonitor.cpp:104:INFO:Watchdog timeout:Watchdog timeout           |
| SP 0x2000bf9c 1 | PC c807154c SR       | 3288                                                                     |
| watchdog super- | visor state: 8       |                                                                          |
| BLACKI A-FA-    | 10-06 -01000         | 4 -0014-4- 494 49-44 49499 4969-                                         |
| C0139618 1a51e  | 10080 0011202        | n contrera acuea 42044 43478 43670                                       |
| 45: 12/14/11    | 89:34:27:581:        | Intervalliner.h:358:INFO:Run-time error:Intervalliner(PodConnands, i     |
| nt)::isDone():  | ipl 7 not les        | a than 6                                                                 |
| 46: 12/14/11    | 89:34:27:581:        | Abort request from CF_GeneralPurposeTimer.cpp line 1768: Watchdog ti     |
| neout           |                      |                                                                          |
| 47: 01/01/70    | 00:01:01:358:        | PClassMotion.cpp:2107:INFO:Find home failed. Z EOI not tripped:          |
| 48: 01/01/70    | 00:01:02:178:        | Abort request from Main.cpp line 191: Find home failed, Z EOI not tr     |

-439

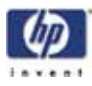

#### 8. tm = monitors temperatures

This command displays temperature information for the model Liquefier, support liquefier, and chamber heater.

Use this command if you experience temperature problems with the head. Check if the model and support temperature reach the set point and if the temperature is stable once it reaches the set point temperature. Check if the PWM value varies instead of switching on and off. If the PWM switches on and off, then the T/C board might be the root cause. (see also 14:67 error in the Troubleshooting Guide)

Used for troubleshooting TC errors. Enter maintenance mode with the head at full temp and wiggle the umbilical cable to check for wire issue. Also to check if the PWM works to system specifications (you should see a slow change in PWM like 20 to 30 to 40 not 10 to 100).

The information is displayed on a single line in the following format:

#### MM/DD/YY HH:MM:SS:

m <cur>/<set>/<pwm>/<ts> s <cur>/<set>/<pwm>/<ts> c <cur>/<set>/<on/off>

| Parameter   | Description                                    |
|-------------|------------------------------------------------|
| <cur></cur> | Current temperature                            |
| <set></set> | Current temperature setpoint                   |
| <pwm></pwm> | Pulse Width Modulation status                  |
| <ts></ts>   | Temperature setback (1 = Active, 0 = Inactive) |
| m           | Model                                          |
| S           | Support                                        |
| с           | Chamber                                        |

#### Figure 445: Monitor temperatures

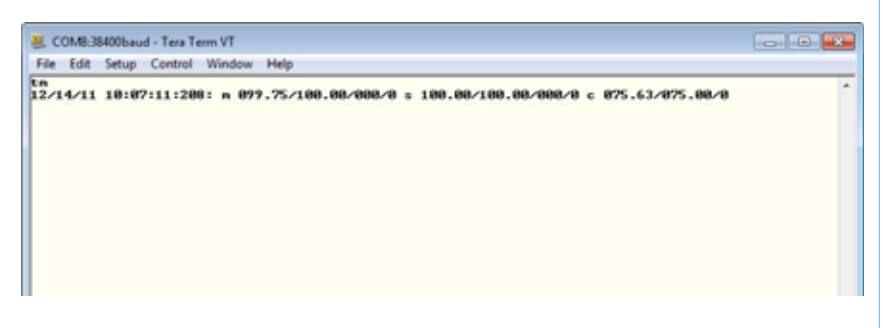

#### Examples:

9.

| Command                                          | Description                                                                     |  |
|--------------------------------------------------|---------------------------------------------------------------------------------|--|
| tm                                               | Single print of the current temperatures                                        |  |
| tm 1                                             | One line displaying temperatures updating every second                          |  |
| tm 0 Turns off temperature updating every second |                                                                                 |  |
| rt XXXX 1<br>tm                                  | Prints the temperature continually the number of times repre-<br>sented by XXXX |  |
| mz = Move Z                                      |                                                                                 |  |

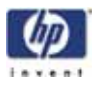

The MZ command moves the Z-Stage relative to the current position. A positive value moves the Z-Stage down. A negative value moves the Z-Stage up.

Example: **mz 4.0** This command will move the Z-Stage 4 inch down.

#### 10. mx = move x

This command moves the head in the X axis.

Parameters:

Float Position:

This is the absolute position it moves to, in inches, when the command is sent from the Console and in device units when the command is sent through the DPM.

Example: **mx 3.0** (moves the X-Axis 3 inches away from the X-Home sensor)

#### 11. my = move y

This command moves the head in the y axis.

Parameters:

Float Position:

This is the absolute position it moves to, in inches, when the command is sent from the Console and in device units when the command is sent through the DPM.

Example: **my 3.0** (moves the Y-Axis 3 inches away from the Y-Home sensor)

#### 12. cl = chamber light

This command turns the chamber light on and off.

Example: **cl 1** Parameters:

| Command | Description         |
|---------|---------------------|
| cl 0    | Turns the light off |
| cl 1    | Turns the light on  |

13. **dl** = door latch

This command controls the door latch solenoid. The door latch can be opened or closed.

Example: **dl 1** Parameters:

| Command | Description                               |
|---------|-------------------------------------------|
| dl 0    | Opens door latch                          |
| dl 1    | Closes door latch                         |
| dl 2    | Places controller in charge of door latch |

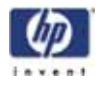